# Agilent Technologies 8920A/B RF Communication Test Set Agilent Technologies 8921A Cell Site Test Set

## Assembly Level Repair

Firmware Version 8920A A.14.07 and above 8920B B.01.07 and above 8921A A.14.07 and above

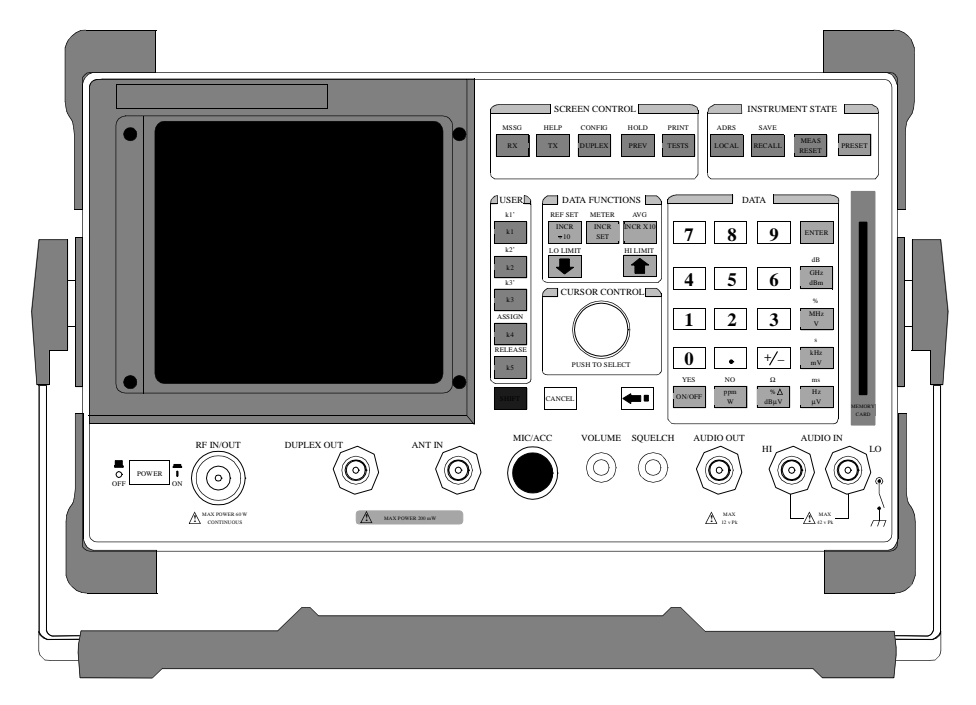

Agilent Part No. 08920-90168 Printed in U. S. A. May 2000

Rev. F

Copyright © 2000 Agilent Technologies

Notice

Information contained in this document is subject to change without notice.

All Rights Reserved. Reproduction, adaptation, or translation without prior written permission is prohibited, except as allowed under the copyright laws.

This material may be reproduced by or for the U.S. Government pursuant to the Copyright License under the clause at DFARS 52.227-7013 (APR 1988).

Agilent Technologies Learning Products Department 24001 E. Mission Liberty Lake, WA 99019-9599 U.S.A.

# **Safety Summary** The following general safety precautions must be observed during all phases of operation of this instrument. Failure to comply with these precautions or with specific warnings elsewhere in this manual violates safety standards of design, manufacture, and intended use of the instrument. Agilent Technologies Inc. assumes no liability for the customer's failure to comply with these requirements.

#### GENERAL

This product is a Safety Class 1 instrument (provided with a protective earth terminal). The protective features of this product may be impaired if it is used in a manner not specified in the operation instructions.

All Light Emitting Diodes (LEDs) used in this product are Class 1 LEDs as per IEC 60825-1.

This product has been designed and tested in accordance with *IEC Publication 1010*, "Safety Requirements for Electronic Measuring Apparatus," and has been supplied in a safe condition. This instruction documentation contains information and warnings which must be followed by the user to ensure safe operation and to maintain the product in a safe condition.

#### **ENVIRONMENTAL CONDITIONS**

This instrument is intended for indoor use in an installation category II, pollution degree 2 environment. It is designed to operate at a maximum relative humidity of 95% and at altitudes of up to 2000 meters. Refer to the specifications tables for the ac mains voltage requirements and ambient operating temperature range.

Ventilation Requirements: When installing the product in a cabinet, the convection into and out of the product must not be restricted. The ambient temperature (outside the cabinet) must be less than the maximum operating temperature of the product by 4° C for every 100 watts dissipated in the cabinet. If the total power dissipated in the cabinet is greater than 800 watts, then forced convection must be used.

#### **BEFORE APPLYING POWER**

Verify that the product is set to match the available line voltage, the correct fuse is installed, and all safety precautions are taken. Note the instrument's external markings described under Safety Symbols.

#### **GROUND THE INSTRUMENT**

To minimize shock hazard, the instrument chassis and cover must be connected to an electrical protective earth ground. The instrument must be connected to the ac power mains through a grounded power cable, with the ground wire firmly connected to an electrical ground (safety ground) at the power outlet. Any interruption of the protective (grounding) conductor or disconnection of the protective earth terminal will cause a potential shock hazard that could result in personal injury.

#### FUSES

Only fuses with the required rated current, voltage, and specified type (normal blow, time delay, etc.) should be used. Do not use repaired fuses or short-circuited fuse holders. To do so could cause a shock or fire hazard.

## DO NOT OPERATE IN AN EXPLOSIVE ATMOSPHERE

Do not operate the instrument in the presence of flammable gases or fumes.

## DO NOT REMOVE THE INSTRUMENT COVER

Operating personnel must not remove instrument covers. Component replacement and internal adjustments must be made only by qualified service personnel.

Instruments that appear damaged or defective should be made inoperative and secured against unintended operation until they can be repaired by qualified service personnel.

 WARNING:
 The WARNING sign denotes a hazard. It calls attention to a procedure, practice, or the like, which, if not correctly performed or adhered to, could result in personal injury. Do not proceed beyond a WARNING sign until the indicated conditions are fully understood and met.

*CAUTION:* The CAUTION sign denotes a hazard. It calls attention to an operating procedure, or the like, which, if not correctly performed or adhered to, could result in damage to or destruction of part or all of the product. Do not proceed beyond a CAUTION sign until the indicated conditions are fully understood and met.

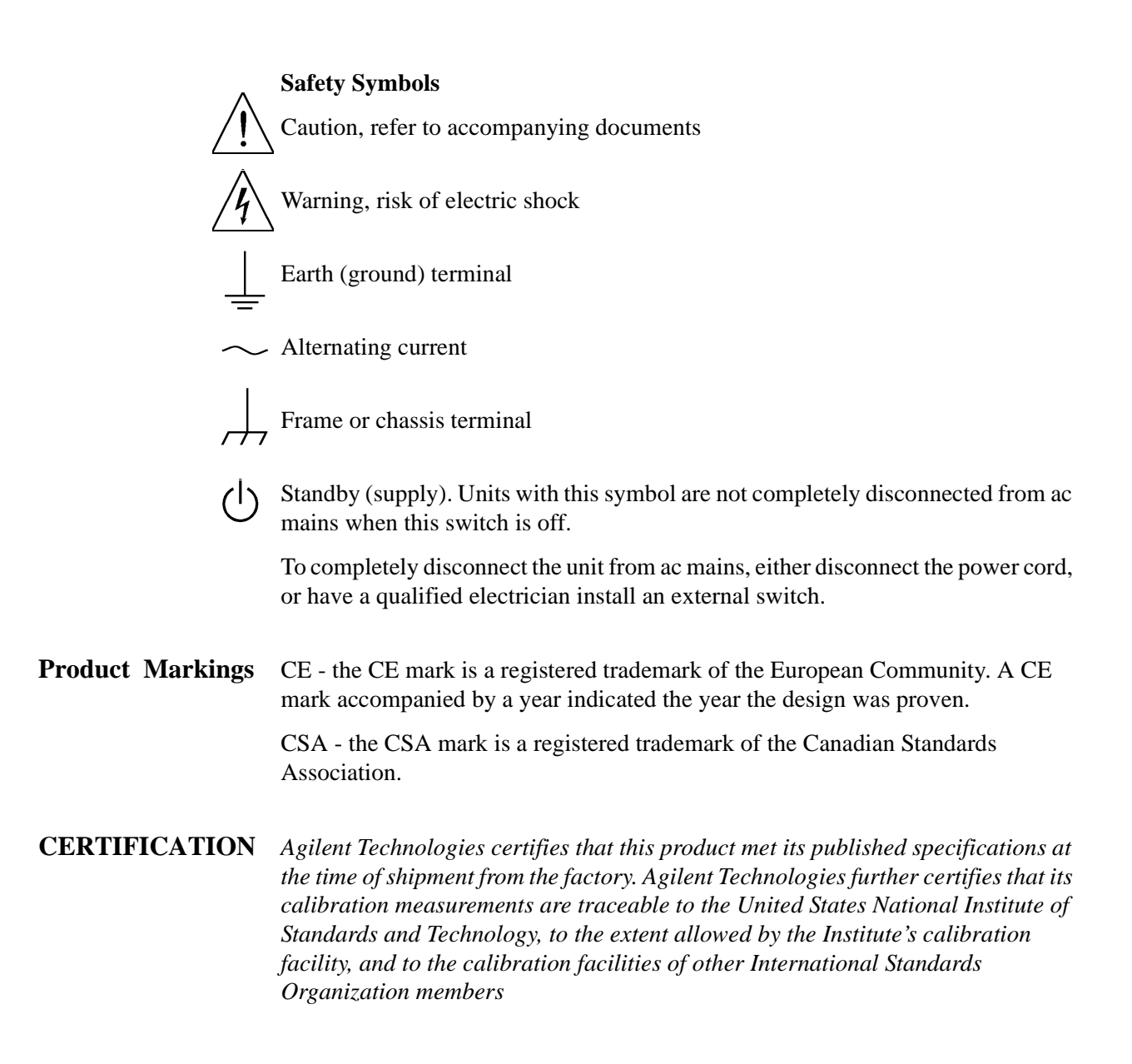

## Agilent Technologies 08920 RF Communications Test Set

#### **Duration of** Warranty: 1 year

- Agilent Technologies warrants Agilent Technologies hardware, accessories and supplies against defects in materials and workmanship for the period specified above. If Agilent Technologies receives notice of such defects during the warranty period, Agilent Technologies will, at its option, either repair or replace products which prove to be defective. Replacement products may be either new or like-new.
- 2 Agilent Technologies warrants that Agilent Technologies software will not fail to execute its programming instructions, for the period specified above, due to defects in material and workmanship when properly installed and used. If Agilent Technologies receives notice of such defects during the warranty period, Agilent Technologies will replace software media which does not execute its programming instructions due to such defects.
- **3.** Agilent Technologies does not warrant that the operation of Agilent Technologies products will be uninterrupted or error free. If Agilent Technologies is unable, within a reasonable time, to repair or replace any product to a condition as warranted, customer will be entitled to a refund of the purchase price upon prompt return of the product.
- 4 Agilent Technologies products may contain remanufactured parts equivalent to new in performance or may have been subject to incidental use.
- 5. The warranty period begins on the date of delivery or on the date of installation if installed by Agilent Technologies. If customer schedules or delays Agilent Technologies installation more than 30 days after delivery, warranty begins on the 31st day from delivery.
- **6** Warranty does not apply to defects resulting from (a) improper or inadequate maintenance or calibration, (b) software, interfacing, parts or supplies not supplied by Agilent Technologies, (c) unauthorized modification or misuse, (d) operation outside of the published environmental specifications for the product, or (e) improper site preparation or maintenance.
- 7 TO THE EXTENT ALLOWED BY LOCAL LAW, THE ABOVE WARRANTIES ARE EXCLUSIVE AND NO OTHER WARRANTYOR CONDITION, WHETHER WRITTEN OR ORAL IS EXPRESSED OR IMPLIED AND AGILENT TECHNOL-OGIES SPECIFICALLY DISCLAIMS ANY IMPLIED WARRANTIES OR CONDI-TIONS OR MERCHANTABILITY, SATISFACTORY QUALITY, AND FITNESS FOR A PARTICULAR PURPOSE.

- **8.** Agilent Technologies will be liable for damage to tangible property per incident up to the greater of \$300,000 or the actual amount paid for the product that is the subject of the claim, and for damages for bodily injury or death, to the extent that all such damages are determined by a court of competent jurisdiction to have been directly caused by a defective Agilent Technologies product.
- 9. TO THE EXTENT ALLOWED BY LOCAL LAW, THE REMEDIES IN THIS WARRANTY STATEMENT ARE CUSTOMER'S SOLE AND EXCLUSIVE REMEDIES. EXCEPT AS INDICATED ABOVE, IN NO EVENT WILL AGILENT TECHNOLOGIES OR ITS SUPPLIERS BE LIABLE FOR LOSS OF DATA OR FOR DIRECT, SPECIAL, INCIDENTAL, CONSEQUENTIAL (INCLUDING LOST PROFIT OR DATA), OR OTHER DAMAGE, WHETHER BASED IN CONTRACT, TORT, OR OTHERWISE.

FOR CONSUMER TRANSACTIONS IN AUSTRALIA AND NEW ZEALAND: THE WARRANTY TERMS CONTAINED IN THIS STATEMENT, EXCEPT TO THE EXTENT LAWFULLY PERMITTED, DO NOT EXCLUDE RESTRICT OR MODIFY AND ARE IN ADDITION TO THE MANDATORY STATUTORY RIGHTS APPLICABLE TO THE SALE OF THIS PRODUCT TO YOU.

**ASSISTANCE** Product maintenance agreements and other customer assistance agreements are available for Agilent Technologies products. For any assistance, contact your nearest Agilent Technologies Sales and Service Office.

| DECLARATION OF CONFORMITY                                                                                                    |                                                                       |  |  |  |
|----------------------------------------------------------------------------------------------------|-----------------------------------------------------------------------|--|--|--|
| Manufacturer's Name:                                                                                                    |                                                                       |  |  |  |
| Manufacturer's Address:                                                                                                    | 24001 E. Mission Avenue<br>Liberty Lake, Washington 99019-9599<br>USA |  |  |  |
| declares that the product                                                                                                    |                                                                       |  |  |  |
| Product Name:                                                                                                    | CDMA Mobile Station Test Set                                          |  |  |  |
| Model Number:                                                                                                    | Agilent Technologies 8920                                             |  |  |  |
| Product Options:                                                                                                    | This declaration covers all options of the above product.             |  |  |  |
| conforms to the following Produc                                                                                                    | t specifications:                                                     |  |  |  |
| Safety: IEC 1010-1:1990+/                                                                                                    | Safety: IEC 1010-1:1990+A1+A2/EN 61010-1:1993                         |  |  |  |
| EMC: CISPR 11:1990 / EN 55011:1991 Group 1, Class A<br>EN50082-1:1992<br>IEC 801-2:1991 - 4 kV CD, 8 kV AD<br>IEC 801-3:1984 - 3V/m<br>IEC 801-4:1988 - 0.5 kV Sig. Lines, 1 kV Power Lines |                                                                       |  |  |  |
| Supplementary Information:                                                                                                    | Supplementary Information:                                            |  |  |  |
| This is a class A product. In a domestic environment this product may cause radio interference in which case the user may be required to take adequate measures.                            |                                                                       |  |  |  |
| This product herewith complies with the requirements of the Low Voltage Directive 73/23/EEC and the EMC Directive 89/336/EEC and carries the CD-marking accordingly.                        |                                                                       |  |  |  |
| Spokane, Washington USA November 20, 1995 Vince Roland/Quality Manager                                                                                                    |                                                                       |  |  |  |

## Table 1Regional Sales Offices

| United States of America:<br>Agilent Technologies<br>Test and Measurement Call Center<br>P.O. Box 4026<br>Englewood, CO 80155-4026<br>(tel) 1 800 452 4844                                 | Canada:<br>Agilent Technologies Canada Inc.<br>5150 Spectrum Way<br>Mississauga, Ontario<br>L4W 5G1<br>(tel) 1 877 894 4414                                                                                | Europe:<br>Agilent Technologies<br>European Marketing Organization<br>P.O. Box 999<br>1180 AZ Amstelveen<br>The Netherlands<br>(tel) (3120) 547 9999                                                                                                   |
|----------------------------------------------------------------------------------------------------|----------------------------------------------------------------------------------------------------|----------------------------------------------------------------------------------------------------|
| Japan:<br>Agilent Technologies Japan Ltd.<br>Measurement Assistance Center<br>9-1 Takakura-Cho, Hachioji-Shi,<br>Tokyo 192-8510, Japan<br>(tel) (81) 456-56-7832<br>(fax) (81) 426-56-7840 | Latin America:<br>Agilent Technologies<br>Latin America Region<br>Headquarters<br>5200 Blue Lagoon Drive,<br>Suite #950<br>Miami, Florida 33126<br>U.S. A.<br>(tel) (305) 267 4245<br>(fax) (305) 267 4286 | Australia/New Zealand:<br>Agilent Technologies<br>Australia Pty Ltd.<br>347 Burwood Highway<br>Forest Hill, Victoria 3131<br>Australia<br>(tel) 1 800 629 485<br>(fax) (61 3) 9272 0749<br>New Zealand<br>(tel) 0 800 738 378<br>(fax) (64 4) 802 6881 |
| Asia Pacific:<br>Agilent Technologies<br>24/F, Cityplaza One,<br>111 Kings Road,<br>Taikoo Shing, Hong Kong<br>(tel) (852) 3197 7777<br>(fax) (852) 2506 9233                              |                                                                                                    |                                                                                                    |

# Service and<br/>SupportAny adjustment, maintenance, or repair of this product must be performed by<br/>qualified personnel. Contact your customer engineer through your local Agilent<br/>Technologies Service Center. You can find a list of local service representatives on<br/>the Web at:

http://www.agilent-tech.com/services/English/index.html

If you do not have access to the Internet, one of these centers can direct you to your nearest representative:

#### Table 2

| United States Test and Measurement Call Center<br>(Toll free in US) | (800) 452-4844                                          |
|---------------------------------------------------------------------|---------------------------------------------------------|
| Europe                                                              | (31 20) 547 9900                                        |
| Canada                                                              | (905) 206-4725                                          |
| Japan Measurement Assistance Center                                 | (81) 426 56 7832<br> (81) 426 56 7840 (FAX)             |
| Latin America                                                       | (305) 267 4288 (FAX)                                    |
| Australia/New Zealand                                               | 1 800 629 485 (Australia)<br>0800 738 378 (New Zealand) |
| Asia-Pacific                                                        | (852) 2599 7777<br>(852) 2506 9285 (FAX)                |

#### **Manufacturer's Declaration**

This statement is provided to comply with the requirements of the German Sound Emission Directive, from 18 January 1991.

This product has a sound pressure emission (at the operator position) < 70 dB(A).

- Sound Pressure Lp < 70 dB(A).
- At Operator Position.
- Normal Operation.
- According to ISO 7779:1988/EN 27779:1991 (Type Test).

#### Herstellerbescheinigung

Diese Information steht im Zusammenhang mit den Anforderungen der Maschinenlärminformationsverordnung vom 18 Januar 1991.

- Schalldruckpegel Lp < 70 dB(A).
- Am Arbeitsplatz.
- Normaler Betrieb.
- Nach ISO 7779:1988/EN 27779:1991 (Typprüfung).

## **Power Cables**

| Plug Type                       | Plug Descriptions<br>male/female | Part #<br>(cable & plug) | Cable Descriptions |
|---------------------------------|----------------------------------|--------------------------|--------------------|
| Earth<br>Ground<br>Line Line    | Straight/Straight                | 8120-0698                | 90 inches, black   |
| Used in the following locations |                                  |                          |                    |
| Peru                            |                                  |                          |                    |

| Plug Type                       | Plug Descriptions<br>male/female | Part #<br>(cable & plug) | Cable Descriptions |  |
|---------------------------------|----------------------------------|--------------------------|--------------------|--|
|                                 | Straight/Straight                | 8120-2104                | 79 inches, gray    |  |
| Earth<br>Ground                 | Straight/90°                     | 8120-2296                | 79 inches, gray    |  |
| Used in the following locations |                                  |                          |                    |  |
| Switzerland                     |                                  |                          |                    |  |

## **Power Cables**

| Dia o Tran e                                                                                         | Plug Descriptions            | Part #                | Cable Descriptions         |  |
|----------------------------------------------------------------------------------------------------|------------------------------|-----------------------|----------------------------|--|
| Plug Type                                                                                            | male/female                  | (cable & plug)        | Cable Descriptions         |  |
|                                                                                                    | Straight/Straight            | 8120-1689             | 79 inches, mint gray       |  |
| Earth                                                                                                | Straight/90°                 | 8120-1692             | 79 inches, mint gray       |  |
| Ground                                                                                               |                              |                       |                            |  |
| │      〔●     .● 〕                                                                                   |                              |                       |                            |  |
| Line Neutral                                                                                         |                              |                       |                            |  |
|                                                                                                    |                              |                       |                            |  |
|                                                                                                    |                              |                       |                            |  |
| Used in the following location                                                                       | S<br>America America America | A                     |                            |  |
| Afgnanistan, Albania, Algeria, A                                                                     | Angola, Armenia, Austria     | i, Azerbaijan, Azores | Foco Dumne Dumned Duelomia |  |
| Camaroon Canary Islands Con                                                                          | tral African Popublic Ch     | na, Dulgaria, Durkina | Congo Croatia Czach        |  |
| Republic Czechoslovakia                                                                              | luai Ameankepublic, Ch       | au, Chine, Comoros,   | Collgo, Cloatia, Czech     |  |
| Denmark Diibouti                                                                                     |                              |                       |                            |  |
| East Germany, Egypt, Estonia,                                                                        | Ethiopia                     |                       |                            |  |
| Finland, France, French Guiana                                                                       | . French IndianOcean Ar      | eas                   |                            |  |
| Gabon, Gaza Strip, Georgia, Ge                                                                       | ermany, Gozo, Greece         |                       |                            |  |
| Hungary                                                                                              | •                            |                       |                            |  |
| Iceland, Indonesia, Iran, Iraq, Israel, Italy, Ivory Coast                                           |                              |                       |                            |  |
| Jordan                                                                                               |                              |                       |                            |  |
| Kazakhstan, Korea, Kyrgystan                                                                         | Kazakhstan, Korea, Kyrgystan |                       |                            |  |
| Latvia, Lebanon, Libya, Lithuai                                                                      | nia, Luxembourg              |                       |                            |  |
| Macedonia, Madeira Islands, Malagasy Republic, Mali, Malta, Mauritania, Miquelon, Moldova, Mongolia, |                              |                       |                            |  |
| Morocco, Mozambique                                                                                  | a Antillas Nigar Norway      |                       |                            |  |
| Oman                                                                                                 | s Anumes, Iniger, Norway     |                       |                            |  |
| Pakistan Paraguay Poland Por                                                                         | leout                        |                       |                            |  |
| Rep South Africa Romania Ru                                                                          | ussia Rwanda                 |                       |                            |  |
| Saudi Arabia (2201V) Senegal Slovak Republic Slovenia Somalia Spain Spanish Africa Sri Lanka St      |                              |                       |                            |  |
| Pierre Islands                                                                                       |                              |                       |                            |  |
| Sweden, Syria                                                                                        |                              |                       |                            |  |
| Tajikistan, Thailand, Togo, Tunisia, Turkey, Turkmenistan                                            |                              |                       |                            |  |
| USSR, Ukraine, Uzbekistan                                                                            |                              |                       |                            |  |
| Western Africa, Western Sahara                                                                       | l                            |                       |                            |  |
| Yugoslavia                                                                                           |                              |                       |                            |  |
| Zaire                                                                                                |                              |                       |                            |  |

| Plug Type                       | Plug Descriptions<br>male/female | Part #<br>(cable & plug) | Cable Descriptions |
|---------------------------------|----------------------------------|--------------------------|--------------------|
| Earth<br>Ground<br>Line Line    | Straight/Straight                | 8120-0698                | 90 inches, black   |
| Used in the following locations | •                                |                          | •                  |
| Peru                            |                                  |                          |                    |

| Plug Type                       | Plug Descriptions<br>male/female  | Part #<br>(cable & plug) | Cable Descriptions                 |  |
|---------------------------------|-----------------------------------|--------------------------|------------------------------------|--|
| Line Neutral<br>Earth<br>Ground | Straight/Straight<br>Straight/90° | 8120-2104<br>8120-2296   | 79 inches, gray<br>79 inches, gray |  |
| Used in the following locations |                                   |                          |                                    |  |
| Switzerland                     |                                   |                          |                                    |  |

| Plug Type                                                      | Plug Descriptions        | Part #         | Cable Descriptions   |  |
|----------------------------------------------------------------|--------------------------|----------------|----------------------|--|
| ing iype                                                       | male/female              | (cable & plug) |                      |  |
| 125V                                                           | Straight/Straight        | 8120-1378      | 90 inches, jade gray |  |
|                                                                | Straight/90°             | 8120-1521      | 90 inches, jade gray |  |
|                                                                | Straight/Straight        | 8120-1751      | 90 inches, jade gray |  |
| Earth                                                          |                          |                |                      |  |
|                                                                |                          |                |                      |  |
|                                                                |                          |                |                      |  |
| Neura: Line                                                    |                          |                |                      |  |
| Used in the following locations                                |                          |                |                      |  |
| American Samoa                                                 | · · · · · ·              |                |                      |  |
| Bahamas, Barbados, Belize, Berr                                | nuda, Brazil,            |                |                      |  |
| Caicos, Cambodia, Canada, Cayr                                 | nan Islands,Columbia, Co | sta Rica, Cuba |                      |  |
| Dominican Republic                                             |                          |                |                      |  |
| Ecuador, El Salvador                                           |                          |                |                      |  |
| French West Indies                                             |                          |                |                      |  |
| Guam, Guatemala, Guyana                                        |                          |                |                      |  |
| Haiti, Honduras                                                |                          |                |                      |  |
| Jamaica                                                        |                          |                |                      |  |
| Korea                                                          |                          |                |                      |  |
| Laos, Leeward and Windward Is.                                 | , Liberia                |                |                      |  |
| Mexico, Midway Islands                                         |                          |                |                      |  |
| Nicaragua                                                      | Nicaragua                |                |                      |  |
| Other Pacific Islands                                          |                          |                |                      |  |
| Panama, Philippines, Puerto Rico                               |                          |                |                      |  |
| Saudi Arabia (115V,127V), Suriname                             |                          |                |                      |  |
| Taiwan, Tobago, Trinidad, Trust Territories of Pacific Islands |                          |                |                      |  |
| Turks Island                                                   |                          |                |                      |  |
| United States                                                  |                          |                |                      |  |
| Venezuela, Vietnam, Virgin Islands of the US                   |                          |                |                      |  |
| Wake Island                                                    | Wake Island              |                |                      |  |

| Plug Type                       | Plug Descriptions<br>male/female  | Part #<br>(cable & plug) | Cable Descriptions                           |
|---------------------------------|-----------------------------------|--------------------------|----------------------------------------------|
| JIS C 8303, 100 V               | Straight/Straight<br>Straight/90° | 8120-4753<br>8120-4754   | 90 inches, dark gray<br>90 inches, dark gray |
| Used in the following locations |                                   |                          | •                                            |
| Japan                           |                                   |                          |                                              |

| Plug Type                       | Plug<br>Descriptions<br>male/female          | Part #<br>(cable & plug)            | Cable Descriptions                                    |  |
|---------------------------------|----------------------------------------------|-------------------------------------|-------------------------------------------------------|--|
| Earth<br>Ground<br>Neutral Line | 90°/Straight<br>90°/90°<br>Straight/Straight | 8120-2956<br>8120-2957<br>8120-3997 | 79 inches, gray<br>79 inches, gray<br>79 inches, gray |  |
| Used in the following locations |                                              |                                     |                                                       |  |
| Denmark                         |                                              |                                     |                                                       |  |
| Greenland                       |                                              |                                     |                                                       |  |

| Plug Type                              | Plug Descriptions<br>male/female  | Part #<br>(cable & plug) | Cable Descriptions                           |  |  |
|----------------------------------------|-----------------------------------|--------------------------|----------------------------------------------|--|--|
| Earth<br>Ground<br>Line Neutral        | Straight/Straight<br>Straight/90° | 8120-4211<br>8120-4600   | 79 inches, mint gray<br>79 inches, mint gray |  |  |
| Used in the following locations        |                                   |                          |                                              |  |  |
| Botswana                               | Botswana                          |                          |                                              |  |  |
| India                                  |                                   |                          |                                              |  |  |
| Lesotho                                |                                   |                          |                                              |  |  |
| Malawi                                 |                                   |                          |                                              |  |  |
| South-West Africa (Namibia), Swaziland |                                   |                          |                                              |  |  |
| Zambia, Zimbabwe                       |                                   |                          |                                              |  |  |

| Plug Type                       | Plug Descriptions<br>male/female                                       | Part #<br>(cable & plug)                         | Cable Descriptions                                                                             |  |  |  |
|---------------------------------|------------------------------------------------------------------------|--------------------------------------------------|------------------------------------------------------------------------------------------------|--|--|--|
| Earth<br>Ground Neutral<br>Line | Straight/Straight<br>Straight/Straight<br>Straight/90°<br>Straight/90° | 8120-1860<br>8120-1575<br>8120-2191<br>8120-4379 | 60 inches, jade gray<br>30 inches, jade gray<br>60 inches, jade gray<br>15.5 inches, jade gray |  |  |  |
| Used in the following locations |                                                                        |                                                  |                                                                                                |  |  |  |
| System Cabinets                 |                                                                        |                                                  |                                                                                                |  |  |  |

| Plug Type (Male)                                                                               | Plug<br>Descriptions<br>male/female | Part # (cable&<br>plug) | Cable Descriptions                           |  |  |  |
|------------------------------------------------------------------------------------------------|-------------------------------------|-------------------------|----------------------------------------------|--|--|--|
| Earth Ground Line Neutral                                                                      | 90°/Straight<br>90°/90°             | 8120-1351<br>8120-1703  | 90 inches, mint gray<br>90 inches, mint gray |  |  |  |
| Used in the following locations                                                                |                                     |                         |                                              |  |  |  |
| Bahrain, British Indian Ocean Terr., Brunei                                                    |                                     |                         |                                              |  |  |  |
| Canton, Cyprus                                                                                 |                                     |                         |                                              |  |  |  |
| Enderbury Island, Equatorial Guinea                                                            |                                     |                         |                                              |  |  |  |
| Falkland Islands, French Pacific Islands                                                       |                                     |                         |                                              |  |  |  |
| Gambia, Ghana, Gibraltar, Guinea                                                               |                                     |                         |                                              |  |  |  |
| Hong Kong                                                                                      |                                     |                         |                                              |  |  |  |
| Ireland                                                                                        |                                     |                         |                                              |  |  |  |
| Kenya, Kuwait                                                                                  |                                     |                         |                                              |  |  |  |
| Macao, Malaysia, Mauritius                                                                     |                                     |                         |                                              |  |  |  |
| Nigeria                                                                                        |                                     |                         |                                              |  |  |  |
| Qatar                                                                                          |                                     |                         |                                              |  |  |  |
| Seychelles, Sierra Leone, Singapore, SouthernAsia, Southern Pacific Islands, St. Helena, Sudan |                                     |                         |                                              |  |  |  |
| Tanzania                                                                                       |                                     |                         |                                              |  |  |  |
| Uganda, United Arab Emirates, United Kingdom                                                   |                                     |                         |                                              |  |  |  |
| Yeman (Aden & Sana)                                                                            |                                     |                         |                                              |  |  |  |

| Plug Type                       | Plug Descriptions<br>male/female  | Part #<br>(cable & plug) | Cable Descriptions                 |  |  |  |
|---------------------------------|-----------------------------------|--------------------------|------------------------------------|--|--|--|
| Earth<br>Ground<br>Line Neutral | Straight/Straight<br>Straight/90° | 8120-1369<br>8120-0696   | 79 inches, gray<br>80 inches, gray |  |  |  |
| Used in the following locations |                                   |                          |                                    |  |  |  |
| Argentina, Australia            |                                   |                          |                                    |  |  |  |
| China (People's Republic)       |                                   |                          |                                    |  |  |  |
| New Zealand                     |                                   |                          |                                    |  |  |  |
| Papua New Guinea                |                                   |                          |                                    |  |  |  |
| Uruguay                         |                                   |                          |                                    |  |  |  |
| Western Samoa                   |                                   |                          |                                    |  |  |  |

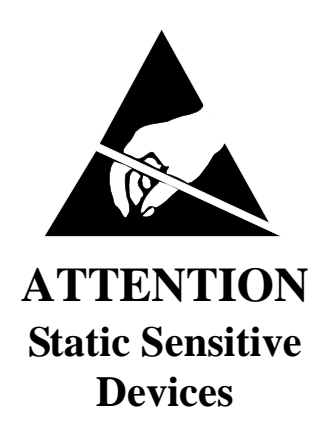

This instrument was constructed in as ESD (electro-static discharge) protected environment. This is because most of the semi-conductor devices used in this instrument are susceptible to damage by static discharge.

Depending on the magnitude of the charge, device substrates can punctured or destroyed by contact or mere proximity of a static charge. The result can caused degradation of device performance, early failure, or immediate destruction.

These charges are generated in numerous ways such as simple contact, separation of materials, and normal motions of persons working with static sensitive devices.

When handling or servicing equipment containing static sensitive devices, adequate precautions must be taken to prevent device damage or destruction.

Only those who are thoroughly familiar with industry accepted techniques for handling static sensitive devices should attempt to service circuitry with these devices.

In all instances, measures must be taken to prevent static charge build-up on work surfaces and persons handling the devices.

## 1. Introduction

Conventions Used 34 Test Set Description 36 Troubleshooting 38 Repair Process 39 Calibration 40 Service Tools, Equipment and Documentation 41 Self-Support Information 42 Support Contacts 43 Hardware and Firmware Enhancements 44

#### 2. Troubleshooting

Four Basic Steps In Troubleshooting the Test Set 47 More About Step 2 - Run the Self-Test Diagnostic 53 More About Step 3 - Run the Functional Diagnostics 55

#### 3. Repair

Introduction 68 Downloading Calibration Data 69 Troubleshooting Aids for Assemblies 70 Disassembly and Replacement Procedures 74 A23 RF Input Assembly 77 A1 Front Panel (includes keyboard) 79 A11 Receiver Mixer 81 A10 Power Supply Regulator 83 A9 Power Supply 85 A25 Motherboard 87 Fan 89 High-Power Attenuator 91 A20 Display (CRT) 93 A7 Controller 94 A8 Memory Assembly 95

## 4. Preventative Maintenance

Hardware Maintenance 98 Firmware and Memory Assembly Maintenance 102

#### 5. Calibration

Introduction 104 Performance Tests 116 RF Gen AM Distortion Performance Test 1 121

RF Gen AM Accuracy Performance Test 2 123 **RF Gen AM Flatness** Performance Test 3 125 **RF** Gen FM Distortion Performance Test 4 127 RF Gen FM Accuracy Performance Test 5 129 **RF Gen FM Flatness** Performance Test 6 131 **RF** Gen Residual FM Performance Test 7 133 RF Gen Duplex Output High Level Accuracy Performance Test 8 136 RF Gen Duplex Output Low Level Accuracy Performance Test 9 138 RF Gen RF IN/OUT Level Accuracy Performance Test 10 141 **RF** Gen Harmonics Spectral Purity Performance Test 11 143 **RF** Gen Spurious Spectral Purity Performance Test 12 145 AF Gen AC Level Accuracy Performance Test 13 147 AF Gen DC Level Accuracy Performance Test 14 149 AF Gen Residual Distortion Performance Test 15 151 AF Gen Frequency Accuracy Performance Test 16 153 AF Analyzer AC Voltage Accuracy Performance Test 17 155 AF Analyzer Residual Noise Performance Test 18 157 AF Analyzer Distortion and SINAD Accuracy Performance Test 19 159 AF Analyzer DC Level Accuracy Performance Test 20 161 AF Analyzer Frequency Accuracy to 100 kHz Performance Test 21 163 AF Analyzer Frequency Accuracy at 400 kHz Performance Test 22 165

Oscilloscope Performance Test 23 167 **RF** Analyzer Level Accuracy Performance Test 24 169 RF Analyzer AM Accuracy Performance Test 25 174 **RF** Analyzer AM Distortion Performance Test 26 177 RF Analyzer Residual AM Performance Test 27 181 **RF** Analyzer FM Accuracy Performance Test 28 183 **RF** Analyzer FM Distortion Performance Test 29 186 RF Analyzer FM Bandwidth Performance Test 30 190 RF Analyzer Residual FM Performance Test 31 194 **RF** Analyzer SSB Demodulation Performance Test 32 196 Spectrum Analyzer Image Rejection Performance Test 33 201

#### 6. Performance Test Records

8920A Performance Test Record 206 8920A **RF** Gen AM Distortion Performance Test 1 207 8920A **RF Gen AM Accuracy** Performance Test 2 209 8920A **RF Gen AM Flatness** Performance Test 3 211 8920A **RF Gen FM Distortion** Performance Test 4 212 8920A **RF Gen FM Accuracy** Performance Test 5 214 8920A **RF Gen FM Flatness** 

Performance Test 6 216 8920A **RF Gen Residual FM** Performance Test 7 217 8920A RF Gen Duplex Output High Level Accuracy Performance Test 8 219 8920A RF Gen Duplex Output Low Level Accuracy Performance Test 9 221 8920A RF Gen RF IN/OUT Level Accuracy Performance Test 10 227 8920A **RF** Gen Harmonics Spectral Purity Performance Test 11 230 8920A **RF** Gen Spurious Spectral Purity Performance Test 12 234 8920A AF Gen AC Level Accuracy Performance Test 13 236 8920A AF Gen DC Level Accuracy Performance Test 14 238 8920A AF Gen Residual Distortion Performance Test 15 239 8920A AF Gen Frequency Accuracy Performance Test 16 241 8920A AF Analyzer AC Voltage Accuracy Performance Test 17 242 8920A AF Analyzer Residual Noise Performance Test 18 243 8920A AF Analyzer Distortion and SINAD Accuracy Performance Test 19 244 8920A AF Analyzer DC Level Accuracy

Performance Test 20 245 8920A AF Analyzer Frequency Accuracy to 100 kHz Performance Test 21 246 8920A AF Analyzer Frequency Accuracy at 400 kHz Performance Test 22 247 8920A Oscilloscope Performance Test 23 248 8920A **RF** Analyzer Level Accuracy Performance Test 24 249 8920A RF Analyzer AM Accuracy Performance Test 25 250 8920A **RF** Analyzer AM Distortion Performance Test 26 252 8920A RF Analyzer Residual AM Performance Test 27 253 8920A **RF** Analyzer FM Accuracy Performance Test 28 254 8920A **RF** Analyzer FM Distortion Performance Test 29 255 8920A RF Analyzer FM Bandwidth Performance Test 30 256 8920A RF Analyzer Residual FM Performance Test 31 257 8920A **RF** Analyzer SSB Demodulation Performance Test 32 258 8920A Spectrum Analyzer Image Rejection Performance Test 33 259 8920B Performance Test Record 261 8920B

**RF** Gen AM Distortion Performance Test 1 262 8920B RF Gen AM Accuracy Performance Test 2 264 8920B **RF Gen AM Flatness** Performance Test 3 266 8920B **RF** Gen FM Distortion Performance Test 4 267 8920B RF Gen FM Accuracy Performance Test 5 269 8920B **RF Gen FM Flatness** Performance Test 6 271 8920B **RF Gen Residual FM** Performance Test 7 272 8920B RF Gen Duplex Output High Level Accuracy Performance Test 8 274 8920B RF Gen Duplex Output Low Level Accuracy Performance Test 9 276 8920B RF Gen RF IN/OUT Level Accuracy Performance Test 10 281 8920B **RF** Gen Harmonics Spectral Purity Performance Test 11 283 8920B **RF** Gen Spurious Spectral Purity Performance Test 12 286 8920B AF Gen AC Level Accuracy Performance Test 13 288 8920B AF Gen DC Level Accuracy Performance Test 14 290 8920B

AF Gen Residual Distortion Performance Test 15 291 8920B AF Gen Frequency Accuracy Performance Test 16 293 8920B AF Analyzer AC Voltage Accuracy Performance Test 17 294 8920B AF Analyzer Residual Noise Performance Test 18 295 8920B AF Analyzer Distortion and SINAD Accuracy Performance Test 19 296 8920B AF Analyzer DC Level Accuracy Performance Test 20 297 8920B AF Analyzer Frequency Accuracy to 100 kHz Performance Test 21 298 8920B AF Analyzer Frequency Accuracy at 400 kHz Performance Test 22 299 8920B Oscilloscope Performance Test 23 300 8920B **RF** Analyzer Level Accuracy Performance Test 24 301 8920B RF Analyzer AM Accuracy Performance Test 25 302 8920B **RF** Analyzer AM Distortion Performance Test 26 304 8920B RF Analyzer Residual AM Performance Test 27 305 8920B **RF** Analyzer FM Accuracy Performance Test 28 306 8920B

**RF** Analyzer FM Distortion Performance Test 29 307 8920B RF Analyzer FM Bandwidth Performance Test 30 308 8920B RF Analyzer Residual FM Performance Test 31 309 8920B **RF** Analyzer SSB Demodulation Performance Test 32 310 8920B Spectrum Analyzer Image Rejection Performance Test 33 311 8921A Performance Test Record 312 8921A **RF** Gen FM Distortion Performance Test 4 313 8921A **RF Gen FM Accuracy** Performance Test 5 315 8921A **RF Gen FM Flatness** Performance Test 6 317 8921A **RF Gen Residual FM** Performance Test 7 318 8921A RF Gen Duplex Output High Level Accuracy Performance Test 8 320 8921A RF Gen Duplex Output Low Level Accuracy Performance Test 9 322 8921A RF Gen RF IN/OUT Level Accuracy Performance Test 10 328 8921A **RF** Gen Harmonics Spectral Purity Performance Test 11 331 8921A **RF** Gen Spurious Spectral Purity Performance Test 12 335

8921A AF Gen AC Level Accuracy Performance Test 13 337 8921A AF Gen DC Level Accuracy Performance Test 14 339 8921A AF Gen Residual Distortion Performance Test 15 340 8921A AF Gen Frequency Accuracy Performance Test 16 342 8921A AF Analyzer AC Voltage Accuracy Performance Test 17 343 8921A AF Analyzer Residual Noise Performance Test 18 344 8921A AF Analyzer Distortion and SINAD Accuracy Performance Test 19 345 8921A AF Analyzer DC Level Accuracy Performance Test 20 346 8921A AF Analyzer Frequency Accuracy to 100 kHz Performance Test 21 347 8921A AF Analyzer Frequency Accuracy at 400 kHz Performance Test 22 348 8921A Oscilloscope Performance Test 23 349 8921A RF Analyzer Level Accuracy Performance Test 24 350 8921A RF Analyzer FM Accuracy Performance Test 28 351 8921A **RF** Analyzer FM Distortion Performance Test 29 352

8921A RF Analyzer FM Bandwidth Performance Test 30 353 8921A RF Analyzer Residual FM Performance Test 31 354 8921A RF Analyzer SSB Demodulation Performance Test 32 355 8921A Spectrum Analyzer Image Rejection Performance Test 33 356

#### 7. Specifications

8920A 361 Signal Generator Specifications 362 Audio Source Specifications 367 **RF** Analyzer Specifications 368 AF Analyzer Specifications 372 Oscilloscope Specifications 375 Spectrum Analyzer Specifications (Option 102) 376 Signaling (Option 004) 379 DC Current Meter (Option 103) 380 Remote Programming (Option 103) 381 **Reference Oscillator Specifications** 382 Save/Recall Registers 383 General Specifications 384 8920B 385 8920B Specifications 386 8921A 427 Signal Generator Specifications 428 Audio Source Specifications 431 **RF** Analyzer Specifications 432 AF Analyzer Specifications 434 Oscilloscope Specifications 436 Spectrum Analyzer Specifications 437 Signaling 440 DC Current Meter 441 Remote Programming 442 Save/Recall Registers 443 **General Specifications** 444

**8.** Service Screen Introduction 446

## 9. Block Diagrams

Introduction 452

## **10. Replaceable Parts**

Introduction 522 Self-Support Program 523 8920A Replaceable Parts List 525 8920B Replaceable Parts List 546 8921A Replaceable Parts List 567

## 11. Diagnostics Descriptions

Description Of Self-Test Diagnostic 588 Description Of Audio Diagnostics (AF\_DIAGS) 596 Description Of RF Diagnostics (RF\_DIAGS) 631 Description Of Miscellaneous Diagnostics (MS\_DIAGS) 654

# Introduction

1

This manual tells how to service the Agilent Technologies 8920A and 8920B RF Communications Test Sets and the 8921A Cell Site Test Set.

## **Conventions Used**

Throughout this manual the 8920A, 8920B and 8921A will be referred to as the Test Set unless reference to a specific model number is required. Also, throughout this manual a Test Set with a Digital Cellular Adapter (such as an 83204A, 83205A or 83206A) attached to it will be referred to as the Test System.

## Manual Contents

This manual includes:

#### Procedures

- Troubleshooting
- Repair
- Preventative Maintenance
- Calibration
- Performance Tests
- Reference
- Specifications
- Service Screen
- Block Diagrams
- Replaceable Parts
- Diagnostics Descriptions
- Error Messages

The Repair section includes calibration downloading and disassembly procedures. Calibration includes periodic calibration and performance tests. The Block Diagram section includes block diagrams, theory of operation, I/O signal descriptions, and power supply voltage distribution information.

## **Test Set Description**

The Test Set integrates twenty-two complete instruments in one box. It is designed to meet the communication test needs of both service and manufacturing, offering the functionality needed to test analog and digital (when used with a Cellular Adapter) communications systems such as land mobile radios and dual-mode cellular phones. Some of the instruments in the Test Set (some may be optional) include:

- Synthesized AM and FM signal generator
- AM and FM Modulation analyzer
- Duplex offset generator
- SSB demodulator
- RF power meter
- Audio and RF frequency counter and RF frequency error meter
- AC and DC voltmeter
- Distortion, SINAD, and signal-to-noise-ratio meters
- Two variable audio sources
- Oscilloscope
- Spectrum analyzer and tracking generator (optional in some Test Sets)
- Signaling encoder and decoder (optional in some Test Sets)
- DC current meter (optional in some Test Sets)

The Test Set contains approximately twenty-five replaceable assemblies. Most assemblies are plug-in printed-circuit boards. Several of the internal instruments are implemented all or in part by digital techniques.

All instrument functions are internally controlled by a microprocessor, which also interfaces with external inputs. The Test Set can be part of an externallycontrolled system or the Test Set itself can function as the controller for a system. IBASIC is built into the Test Set.

When a Cellular Adapter is attached to the top of the Test Set to form a Test System, the Test Set acts as an RF source and analyzer for the Cellular Adapter which modulates and demodulates the signal according to the format of the cellular system it simulates. The diagnostics for testing the Cellular Adapter (the top box) reside in the Test Set (the bottom box, the host controller); therefore, the Test Set must have firmware compatible with the Cellular Adapter.
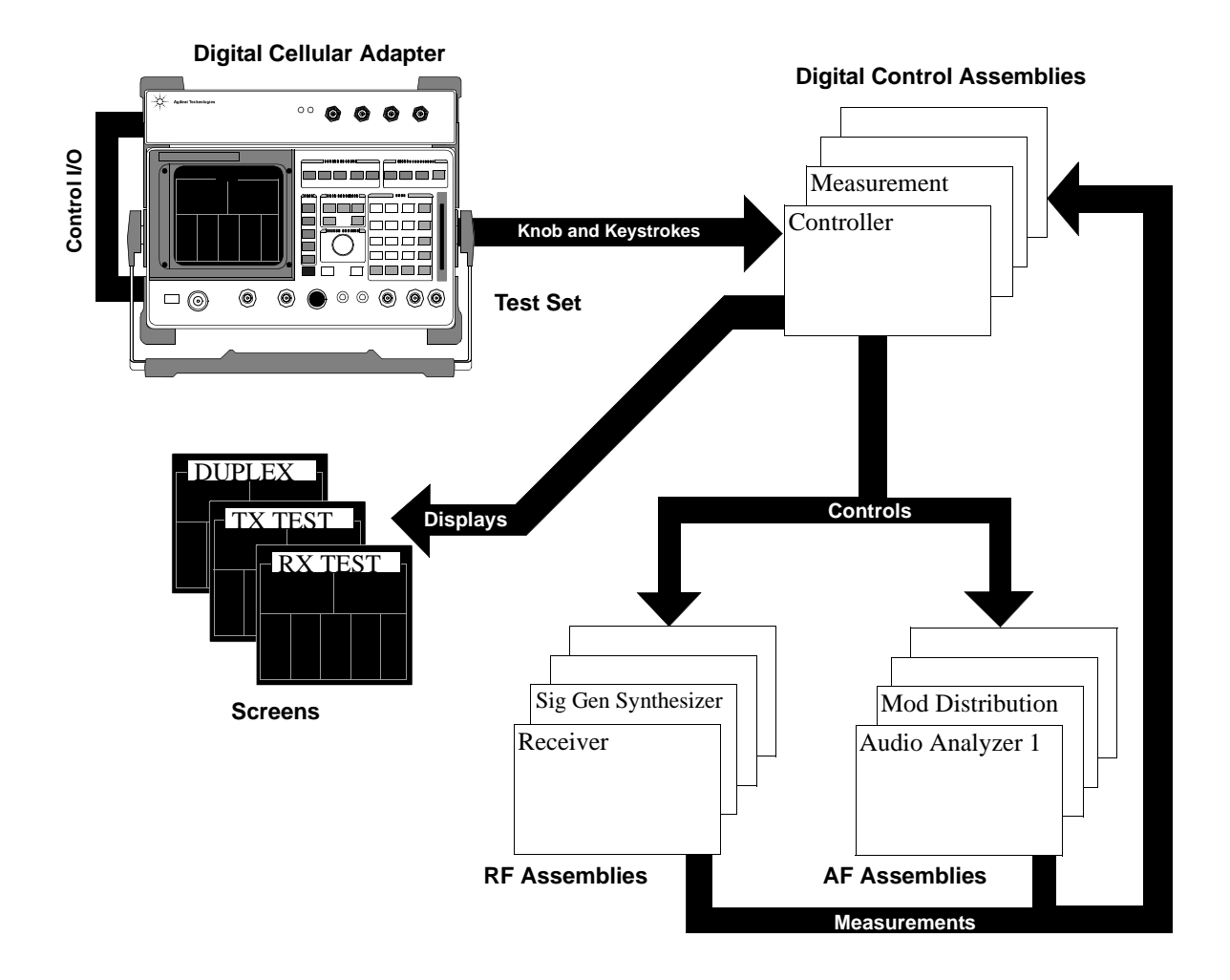

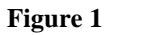

**Test Set Description** 

# Troubleshooting

You can repair the Test Set yourself or send it to your local Agilent Technologies sales and service office. Before starting a repair, you should become familiar with basic Test Set (or Test System) operation. Refer to the applicable User's Guide.

The troubleshooting documented in this manual is centered around built-in diagnostics. Because the diagnostic results may be ambiguous, further interpretation and testing may be required. There are three categories of diagnostics built into the Test Set:

- Power-up self-test diagnostics to test controller functioning
- Internal RF (Radio Frequency) and AF (Audio Frequency) circuits diagnostics
- Diagnostics for the Cellular Adapter (if appropriate)

Troubleshooting hints in this manual include:

- Instructions on how to begin troubleshooting (see chapter 2, "Troubleshooting")
- Block diagrams and theory of operation (see **chapter 9**, "**Block Diagrams**")
- Detailed information about the built-in diagnostics (see chapter 11, "Diagnostics Descriptions")
- Error message explanations (see "General Information About Error Messages" on page 660)

Instructions for troubleshooting Cellular Adapters are found in the Cellular Adapter's Assembly Level Repair manual.

# **Repair Process**

Repairing the Test Set consists of:

- Identifying the faulty instrument in the case of a Test System, (see chapter 2, "Troubleshooting")
- Identifying the faulty assembly if the fault is in the Test Set, (see chapter 2, "Troubleshooting")
- Ordering a replacement assembly (see chapter 10, "Replaceable Parts")
- Replacing the faulty assembly (see chapter 3, "Repair")
- Downloading calibration data (see chapter 3, "Repair")
- Performing periodic calibration (see chapter 5, "Calibration")
- Verifying Test Set performance (see chapter 5, "Calibration")

# Calibration

|       | The Test Set periodically requires some maintenance to assure that it meets its<br>published specifications. Periodic calibration consists of running several built-in<br>calibration programs. An external frequency standard and dc voltmeter are<br>required. There are no screwdriver-type adjustments in the Test Set.                                                                                                    |
|-------|----------------------------------------------------------------------------------------------------|
|       | Run the Performance Tests at least once every two years. Run the Periodic Calibration procedures at least every two years (see chapter 5, "Calibration").                                                                                                    |
|       | Cellular Adapters may also require periodic calibration. See the Cellular Adapter's Assembly Level Repair manual for details.                                                                                                    |
|       | Several assemblies, when replaced, require running specific periodic calibration<br>procedures to create calibration factors for that assembly. In other cases, the<br>calibration data will be included with the replacement assembly on a memory<br>card. Instructions that come with the replacement assembly explain how to<br>download the calibration data. (This is not considered part of periodic calibration.)                                                                                                    |
| NOTE: | When troubleshooting the Test Set, it is sometimes desirable to swap a known-good assembly (from another Test Set) for a suspected-faulty assembly. If the swapped assembly requires calibration data, most assemblies will operate well enough with the original assembly's calibration data to troubleshoot and run the diagnostics. However, do not expect the Test Set to meet its specifications and note that some assemblies may appear to fail because of incorrect calibration data. For more details <b>see</b> " <b>Step 4 - Verify Test Set Functioning,</b> " in chapter 2, on page 52. |

Service Tools, Equipment and Documentation

Chapter 1, Introduction Service Tools, Equipment and Documentation

## Tools

One or more of the following tools may be required to access and remove various internal assemblies within the Test Set.

- TX-10 Torx screwdriver
- TX-15 Torx screwdriver
- Flat blade screwdriver
- 4-mm allen wrench
- 7-mm socket wrench
- 1/16-inch allen wrench
- 3/16-inch socket wrench
- 5/16-inch open-end wrench

# Equipment

One or more of the following pieces of test equipment may be required to service various internal assemblies within the Test Set.

- Frequency Standard or Electronic Counter (see chapter 5, "Calibration")
- DC Voltmeter (see chapter 5, "Calibration")
- RF Assembly Extender Board: P/N 08920-60137 (see chapter 5, "Calibration")

Chapter 1, Introduction Service Tools, Equipment and Documentation

## Documentation

This manual is part of a set consisting of the following manuals:

- User's Guide
- Programmer's Guide
- IBASIC Reference
- Assembly Level Repair

# **Self-Support Information**

For U.S. customers that wish to repair their own Test Sets, a special toll-free number (1 800 827 3848) is available for hardware troubleshooting assistance. This is a special service specifically designed for customers that repair their own Test Sets. For a Test Set under warranty, there is no charge for troubleshooting assistance, and repair parts covered under warranty will be sent directly to the customer. If the Test Set is out of warranty, there will be a charge for parts.

The documentation supplied with your test set is an excellent source of reference, applications, and service information. Please use these manuals if you are experiencing technical problems.

If you have used the manuals and still have application questions, contact your local Agilent Technologies Sales Representative.

Repair assistance is available from the factory by phone and e-mail. Parts information is also available from Agilent Technologies.

When calling for repair assistance, please have the following information ready:

- Instrument model number (892nX).
- Instrument Serial Number (tag located on the rear panel).
- Installed options if any (tag located on the rear panel).
- Instrument firmware revision (displayed at the top of the screen when the Test Set is powered up, and is also displayed on the CONFIGURE screen).

# **Support Contacts**

Troubleshooting and application assistance is available for the Test Set from the factory by phone and e-mail. Internal Agilent Technologies users can contact the factory through Desk. Parts information is also available from Agilent Technologies.

• Telephone

1 800 827 3848 (RF Comms Service Assistance, U.S. only)
 1 509 921 3848 (RF Comms Service Assistance, International)
 1 800 922 8920 (RF Comms Applications Assistance, U.S. only)
 1 800 227 8164 (Direct Parts Ordering, U.S. only)
 1 800 403 0801 (Agilent Instrument Support Center, U.S. only)
 1 916 783 0804 (Service Parts Identification, U.S. & Intl.)

• Electronic mail (Internet): spokane\_service@agilent.com

# Hardware and Firmware Enhancements

The hardware and firmware of these Test Sets are being enhanced on a continuous basis. Some hardware for these products can be upgraded by ordering specific retrofit kits (refer to the specific User's Guide for your Test Set). The firmware for these Test Sets has gone through several revisions to improve performance and fix problems. It is recommended that the firmware be upgraded to the latest revision whenever a Test Set is repaired or a performance problem is found. This is important if an assembly-level repair is performed because exchange assemblies, which may be of a later revision than the one being replaced, may require a later revision of the firmware to function correctly.

Chapter 1, Introduction Hardware and Firmware Enhancements

# Troubleshooting

This chapter tells how to troubleshoot the Test Set to isolate a problem to the defective assembly.

The troubleshooting is centered around the built-in diagnostics. Because the builtin diagnostics may be unable to pinpoint the assembly causing the failure, this manual contains supplementary information in the form of detailed diagnostics descriptions (see chapter 11, "Diagnostics Descriptions") procedures, and suggestions for further manual troubleshooting.

The Test Set may be part of a Test System, that is, it may have a Cellular Adapter attached to it. You should disable the Cellular Adapter before troubleshooting the Test Set. If you suspect that the Cellular Adapter is faulty, it is recommended that you still verify the operation of the Test Set and then troubleshoot the Cellular Adapter using its own documentation.

# Four Basic Steps In Troubleshooting the Test Set

The following steps are recommended as an efficient way to troubleshoot the Test Set. It is advisable to document the outcome of each of these steps before contacting Agilent Technologies for service assistance. The four steps are summarized as follows:

## Step 1 - Disable the Cellular Adapter

To troubleshoot the Test Set (bottom box), it is essential to isolate it from any Cellular Adapter (top box) that may be attached.

## Step 2 - Run the Self-Test Diagnostic

On power-up, the Test Set runs a Self-Test Diagnostic. Most of the Test Set's digital control functions are tested. The outcome of the test appears on the CRT (if operating) and on four LEDs under the top cover.

#### Step 3 - Run the Functional Diagnostics

Running the Functional Diagnostics is a quick and convenient way to accumulate a lot of information about the operation of the Test Set.

## Step 4 - Verify Test Set Functionality

Suggestions of things to try include: running the Performance Tests, running certain periodic calibration procedures, emulating the application where the Test Set fails, swapping assemblies, etc.

The four steps are illustrated in **figure 2**, "**The Four Steps of Troubleshooting the Test Set,**" **on page 48**. Instructions for performing these steps are given in this chapter. Explanation of the results is cross-referenced to other chapters in this manual.

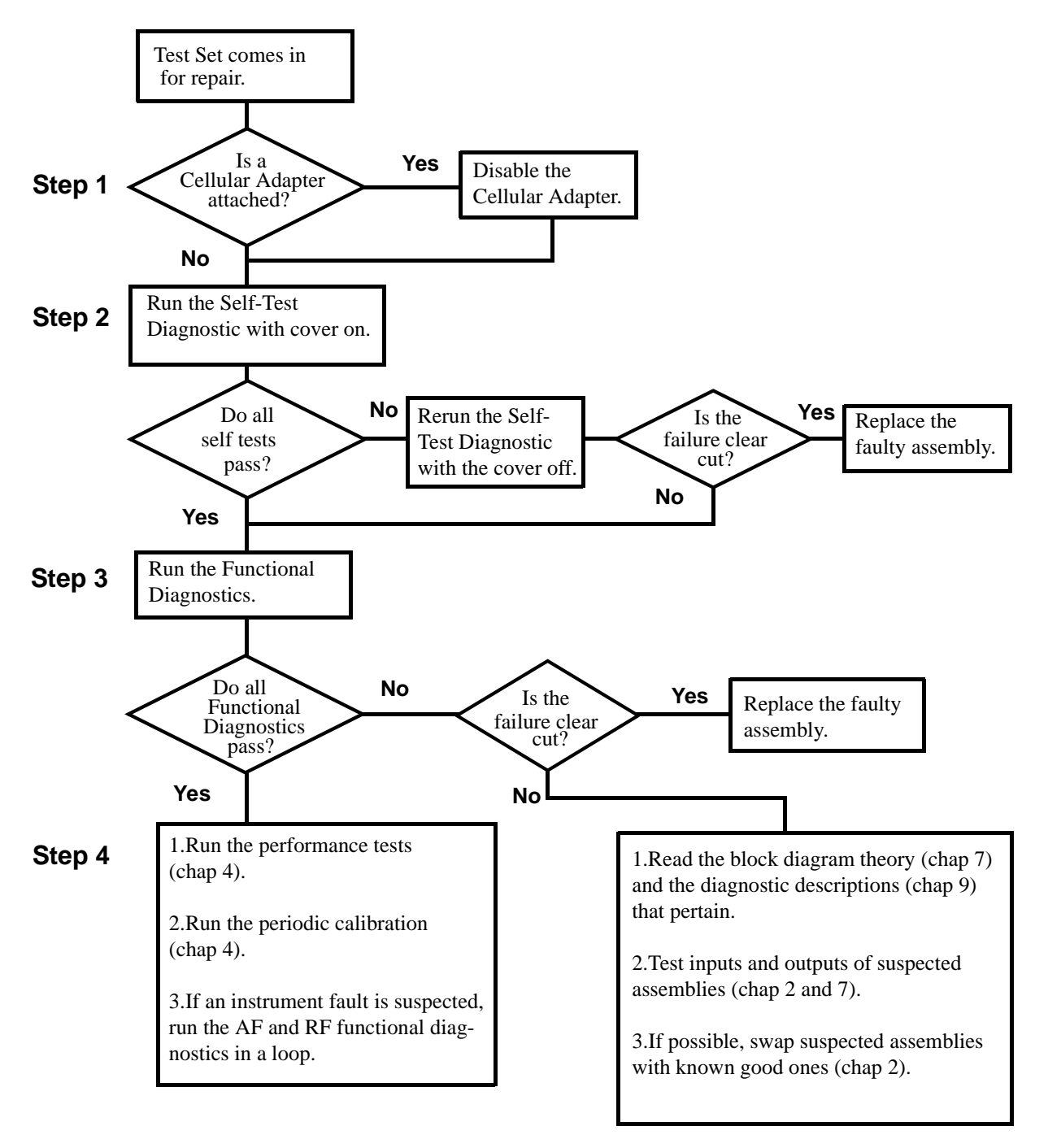

Figure 2 The Four Steps of Troubleshooting the Test Set

## Step 1 - Disable the Cellular Adapter.

If the Test Set has a Cellular Adapter attached, disable it as follows:

- Disconnect all of the rear-panel cables that connect the Test Set to the Cellular Adapter.
- Unplug the Cellular Adapter's power cord.
- On the Test Set's rear panel, connect a coaxial cable between the IQ RF IN and CW RF OUT connectors.

## **Step 2 - Run the Self-Test Diagnostic.**

If the Test Set has no Cellular Adapter or if the Cellular Adapter has been disabled, begin troubleshooting the Test Set by following these steps:

- Initiate the Self-Test Diagnostic by turning the Test Set on.
- After power-up, the top line of the Test Set's display should show: (1) the copyright date, (2) Agilent Technologies, and (3) the firmware revision code.
- After power-up, the second line of the Test Set's display should show: "All self tests passed ."
- The Test Set should power-up to the RX TEST screen. (RX TEST is the default screen; however, the Test Set can be altered to power-up to some other screen.)

If the Test Set powers up with the message "All self tests passed.": Run the Functional Diagnostics as described in step 3 below. Also see "More About Step 3 - Run the Functional Diagnostics" on page 55, later in this chapter.

If the Test Set powers up with an error condition: see "More About Step 2 - Run the Self-Test Diagnostic" on page 53, later in this chapter.

## Step 3 - Run the Functional Diagnostics.

The Functional Diagnostics make a series of internal measurements which test the integrity of many of the circuits within the Test Set. There are three Functional Diagnostics. The first two (Audio and RF Diagnostics) can be run continuously in a loop after an initial setup. This is useful for trapping intermittent failures. The third diagnostic (Miscellaneous Diagnostics) requires a different setup for each test.

The Functional Diagnostics should be able to pinpoint faults in the audio and RF circuits to the faulty assembly. When a measurement is out of limits, the diagnostics post a message on the screen that suggests which assembly to replace and what the certainty is of that suggestion (low, medium, or high). Before ordering replacement parts (especially when the probability is medium or low) or if you have difficulty in understanding or running the Functional Diagnostics, see "More About Step 3 - Run the Functional Diagnostics" on page 55, later in this chapter. For a cross reference between Functional Diagnostic and assembly tested see chapter 3, "Repair".

**NOTE:** The measurement limits of the Functional Diagnostic tests are valid only at room temperature; that is, 20 to 25°C or 65 to 75°F.

To run the Functional Diagnostics.

- Press the PRESET key.
- Press the TESTS key.
- Set the Select Procedure Location: field to ROM.
- Set the **Select Procedure Filename**: field to:
  - AFDIAGS2 or AF\_DIAGS (to run the Audio Diagnostics),
  - **RFDIAGS2** or **RF\_DIAGS** (to run the RF Diagnostics), or
  - MSDIAGS2 or MS\_DIAGS (to run the Miscellaneous Diagnostics).
- Set SET UP TEST SET: field to Exec, then press the cursor control knob.

- Set Output Results To:
  - Crt to send the measurement information to the display only.
  - **Printer** to send the measurement information to both the display and to a printer. (The Test Set and the printer must both be configured correctly.)
- Set test execution conditions:
  - On If Unit-Under-Test-Fails: (this can be altered as the test runs)
    - **Continue** to keep running when a failure occurs.
    - **Stop** to pause when a failure occurs.
  - On **Test Procedure Run Mode** (this can be altered as the test runs)
    - Continuous to run the tests continuously.
    - **Single Step** to pause after each measurement.
- Select the Run Test field.
- Choose the test or tests you want to run by selecting Up or Down to move the pointer then choosing Select. (It is recommended to select All Audio Tests and All RF Tests when running the Audio and RF Diagnostics for the first time.)
- Follow the instructions on the screen.
- As the tests run, you can alter test execution conditions by selecting:
  - **Loop** to rerun the test continuously.
  - **Pause** to pause the running of the tests.
  - **Stp Fail**, that is, stop-on-failure to pause the tests when a failure is detected.
  - Sgl Step, that is, single-step to pause the test after each measurement.

#### If all Functional Diagnostics pass:

Verify the Test Set's functioning as described in step 4.

If any Functional Diagnostic fails: see "Step 3 - Run the Functional Diagnostics." on page 50.

## **Step 4 - Verify Test Set Functioning**

Suggestions:

- 1. Run all or a selected group of the Performance Tests. See chapter 5, "Calibration"
- 2. Run selected Periodic Calibration procedures. See chapter 5, "Calibration".
- 3. If the problem occurs on a few specific screen or screen combinations, check table 3, "The Relationship Between Screens and Hardware" on page 61.
- 4. Swap suspected assemblies with known-good ones. See "Swapping Known-Good Assemblies" on page 63.

# More About Step 2 - Run the Self-Test Diagnostic

## If the Test Set powers up with the message:

"All self tests passed.", it is still possible to have the following digital problems:

- Intermittent failure in any digital assembly.
- A22 CRT Drive failure.
- Input or output failure on any I/O port of the A21 assembly (optional on some Test Sets).
- Key failure (other than stuck keys) on the A1 Keyboard.

If all Self-Test Diagnostic passes and the front-panel keys and knob work, you can assume that the digital control assemblies work.

## If the Test Set powers up with the message:

"One or more self-tests failed. Error code:<hexadecimal error code>": See "Description Of Self-Test Diagnostic" in chapter 11, "Diagnostics Descriptions" for further details on troubleshooting with the Self-Test Diagnostic.

If the error code is 1000 and a Cellular Adapter is present and enabled, the Cellular Adapter may be at fault. Disable the Cellular Adapter and run the Self-Test Diagnostic again.

## If the Test Set fails to power-up at all:

- If there is no image on the CRT, troubleshoot using **figure 3**, "**Troubleshooting the CRT Flowchart**," **on page 54**.
- If there is no image on the CRT or the Test Set appears to be locked up, the Test Set may be set to power-up to a custom procedure (rather than the default RX Test screen) and that procedure may have errors. (This is the Autostart feature which is initiated by setting Autostart to On from the TESTS screen.) Correct this fault by turning the power off, then hold down the MEAS RESET and Hz keys while switching the power back on. Note that this will erase all programs and Save Settings information in RAM.
- If the Test Set does not power-up properly but there seems to be signs of life, there is likely a digital control problem with one of the digital assemblies. It may be possible to run the Self-Test Diagnostic and read the test results through the diagnostic LEDs on the A7 Controller assembly. See "Description Of Self-Test Diagnostic" in chapter 11, "Diagnostics Descriptions" for details.

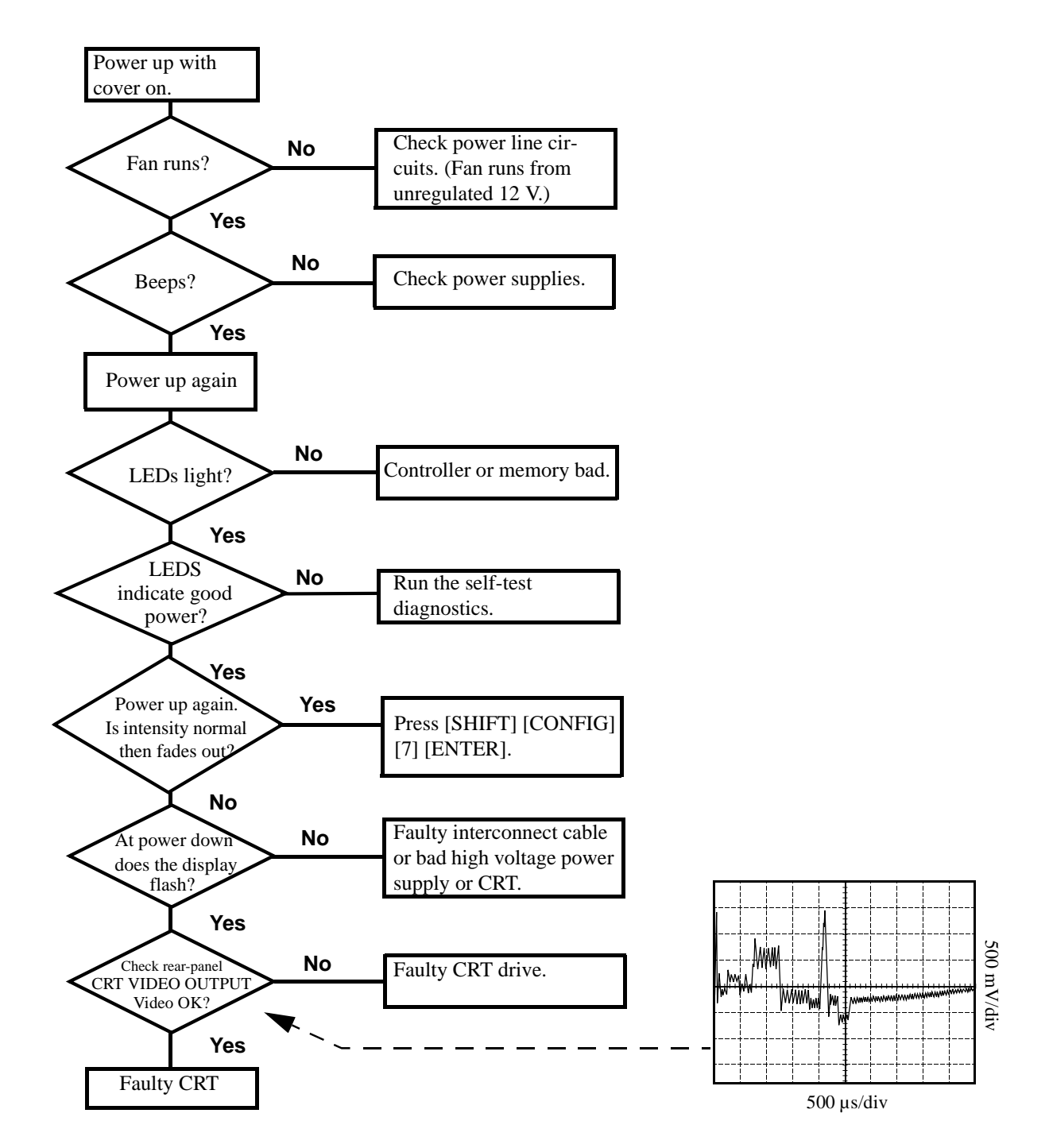

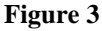

**Troubleshooting the CRT Flowchart** 

# More About Step 3 - Run the Functional Diagnostics

## **Memory Requirements**

If the Test Set does not have 512 KBytes or more of extended RAM (optional in some Test Sets), there is a chance that the memory required to load and run the diagnostic program will overflow memory. This is particularly true of the RF Diagnostics. If there is a memory overflow, the error message **ERROR 2 Memory overflow** will appear possibly followed by other error messages. (Press SHIFT MSSG to review the messages.)

The Functional Diagnostics reside in the Test Set's firmware (that is, they are stored in ROM). When a Functional Diagnostic is selected, the program is first loaded into the Test Set's RAM and then it is run. The loading and running of the program both use RAM. This RAM is also shared with the Save Settings registers and a few other Test Set settings.

To run the diagnostics program when there is insufficient memory, RAM must first be cleared. **This will also clear the Save Settings registers**, and the register data cannot be stored elsewhere. The Test Set will also lose its TX Power Zero setting which can easily be reacquired.

To clear RAM:

- Select the CONFIGURE screen by pressing SHIFT CONFIG.
- Move the cursor to SERVICE in the lower-right corner of the screen and press the knob.
- Move the cursor to Clear all RAM and restart at the bottom of the screen and press the knob.
- Press the YES key.
- Re-run the diagnostics program.

#### **USER Keys**

USER keys provide the easiest method when making test selections. The default assignments for the USER keys on the TESTS screen match the positions of the selection fields in the upper-right corner of the screen. The key number precedes the field. However, key assignments are easily altered by the ASSIGN key.

If the USER keys do not match the selection fields, either reassign the keys or use the knob to place the cursor in front of the desired field and press the knob.

## **Frequently Encountered Error Messages**

Error messages that appear on the second line of the Test Set's display frequently occur while the Functional Diagnostics are running. The most complete and general list of error messages is in the *Error Messages* chapter of the Test Set's *User's Guide* and in the Test Set's *Programmer's Guide*. Some messages relating specifically to troubleshooting can be found in the *Error Messages* chapter of this manual. Some of the messages you can expect to occur while running the Functional Diagnostics are as follows:

Functional Diagnostics measurements commonly generate the message "Direct latch write occurred. Cycle power when done servicing." The message appears the first time the diagnostic program directly addresses a latch. The message should be ignored until you wish to make a normal (not a diagnostic) measurement with the Test Set. To clear this message the Test Set should be turned off and back on again.

The message "Printer does not respond." usually indicates that an GPIB printer has been selected as the output destination on the **TESTS** screen and that the printer doesn't respond. Check that the printer is on and correctly cabled and addressed. (After a few seconds when the message times out, the output destination is changed to CRT by the program.)

The message "Needs I/O to print." indicates that a printer has been selected as the output destination on the TESTS screen but that there is no I/O port installed in the Test Set. (After the message times out, the output destination is changed to CRT by the program.)

Some error messages you might encounter when running the Functional Diagnostics are the following:

"ERROR 173 IN XXXX Active/system controller req'd" (where "XXXX" represents a line number) usually indicates that a printer has been selected as the output destination on the TESTS screen and that the controller Mode on the I/O CONFIGURE screen is set to Talk&Lstn instead of Control. Change the setting and run the diagnostic again.

## Timeouts

Certain failures may cause a frequency or voltage reading to timeout, that is, the time required for the measurement will be unreasonably long. If a timeout occurs, measurement execution will stop and an error message will be displayed.

- If frequency or voltage readings have been successfully made before the timeout, the assembly currently being tested or a multiplexer on the A19 Measurement Assembly may be at fault.
- If most measurements fail, the A15 Reference Assembly may be faulty in supplying clock signals to the A19 Measurement Assembly.
- Re-run the test to see if the timeout is intermittent.

## **The Three Functional Diagnostics**

The Functional Diagnostics are contained in three independent program files. Before ordering a replacement assembly based on the diagnostics, you should read the descriptions of the diagnostic tests. See chapter 11, "Diagnostics Descriptions" also see chapter 9, "Block Diagrams".

#### Audio Diagnostics (AF\_DIAGS or AFDIAGS2)

This program tests the audio functions of the following assemblies:

- A2 Audio Analyzer 2
- A3 Audio Analyzer 1
- A4 Modulation Distribution
- A6 Signalling Source/Analyzer (AF Generators 1 and 2 only)
- A19 Measurement (only a few selected inputs)

After initial cabling, all tests can be run in a loop without further intervention. This makes it easier to catch intermittent failures. The measurement limits of these tests are valid only when operated at nominal room temperature.

When a test fails, a diagnosis is given in three parts:

- A diagnostic code.
- The name of the assembly or assemblies most likely to have failed.
- A rating (high or low) of the confidence of the diagnosis.

Before ordering an assembly based on the diagnosis, you should read the description of the diagnostic test and details of the diagnosis based on the diagnostic code. See chapter 11, "Diagnostics Descriptions". Also see chapter 9, "Block Diagrams".

## **RF Diagnostics (RF\_DIAGS or RFDIAGS2)**

This program tests the RF functions of the following assemblies:

- A11 Receiver Mixer
- A13 Output
- A14 Signal Generator Synthesizer
- A15 Reference
- A16 Receiver
- A17 Receiver Synthesizer
- A18 Spectrum Analyzer (optional in some Test Sets)
- A23 Input

Some test selections require initial cabling before running the RF Diagnostics; but all tests can be run in a loop without further intervention. This makes it easier to catch intermittent failures. The measurement limits of these tests are valid only when operated at room temperature.

When a test fails, a diagnosis is given in two parts:

- The name of the assembly or assemblies most likely to have failed.
- A rating (high, medium, or low) of the confidence of the diagnosis.

The diagnosis given by the RF Diagnostics should be verified by other means before ordering and replacing parts. This particularly applies to the Spectrum Analyzer, Receiver, and Receiver Mixer assemblies. Some suggestions for doing this are as follows:

- Become familiar with the block diagram and theory of operation of the assemblies in see chapter 9, "Block Diagrams".
- Read the description of the diagnostic test in see chapter 11, "Diagnostics Descriptions".
- Follow the suggestions in *Further Isolating RF Failures* in this chapter.

#### Miscellaneous Diagnostics (MS\_DIAGS or MSDIAGS2)

This program verifies the following:

- The ability of the A15 Reference to detect the presence of an external reference connected to the rear-panel 10 MHz REF INPUT connector and whether it can lock to that signal.
- The integrity of the front-panel RF IN/OUT, DUPLEX OUT and ANT IN connectors.
- The Self-Test Diagnostics, and power supply voltages. The Self-Test Diagnostic is described in detail see "Description Of Self-Test Diagnostic" in chapter 11, "Diagnostics Descriptions.".

Note that the Miscellaneous Diagnostics cannot be run in a loop.

Before ordering a replacement assembly based on the diagnostics, you should read the description of the diagnostic test. See chapter 11, "Diagnostics Descriptions". Also see chapter 9, "Block Diagrams".

# More About Step 4 - Verify Test Set Functioning

## **Relating Test Set Functions To Hardware**

**Table 3** relates the simplified block diagram to the Test Set's control and display screens:

#### Table 3

## The Relationship Between Screens and Hardware

|                      | Hardware Block |                 |                |                 |                      |         |
|----------------------|----------------|-----------------|----------------|-----------------|----------------------|---------|
| Screen               | AF<br>Analyzer | AF<br>Generator | RF<br>Analyzer | RF<br>Generator | Spectrum<br>Analyzer | Digital |
| RX TEST              | X              | Х               |                | X               |                      | Х       |
| TX TEST              | X              | Х               | X              |                 |                      | Х       |
| DUPLEX TEST          | X              | Х               | X              | X               |                      | Х       |
| RF GENERATOR         |                |                 |                | X               |                      | Х       |
| RF ANALYZER          |                |                 | X              |                 |                      | Х       |
| AF ANALYZER          | X              |                 |                |                 |                      | Х       |
| OSCILLOSCOPE         | X              |                 |                |                 |                      | Х       |
| SPECTRUM<br>ANALYZER |                |                 | X              |                 | Х                    | Х       |
| ENCODER              |                | Х               |                |                 |                      | Х       |
| DECODER              | X              |                 |                |                 |                      | Х       |
| RADIO<br>INTERFACE   |                |                 |                |                 |                      | Х       |
| CONFIGURE            |                |                 |                |                 |                      | Х       |

Chapter 2, Troubleshooting More About Step 3 - Run the Functional Diagnostics

#### **Out-of-Lock (OOL) Detectors**

Two out-of-lock LEDs, one located on the A14 Signal Generator Synthesizer and the other on the A17 Receiver Synthesizer are found within the Test Set. The LEDs light when the phase-lock loops are not locked and therefore not functioning properly. The location of the LED annunciators is shown in **figure 4**, **"Location of the Out-of-Lock Annunciators," on page 62**.

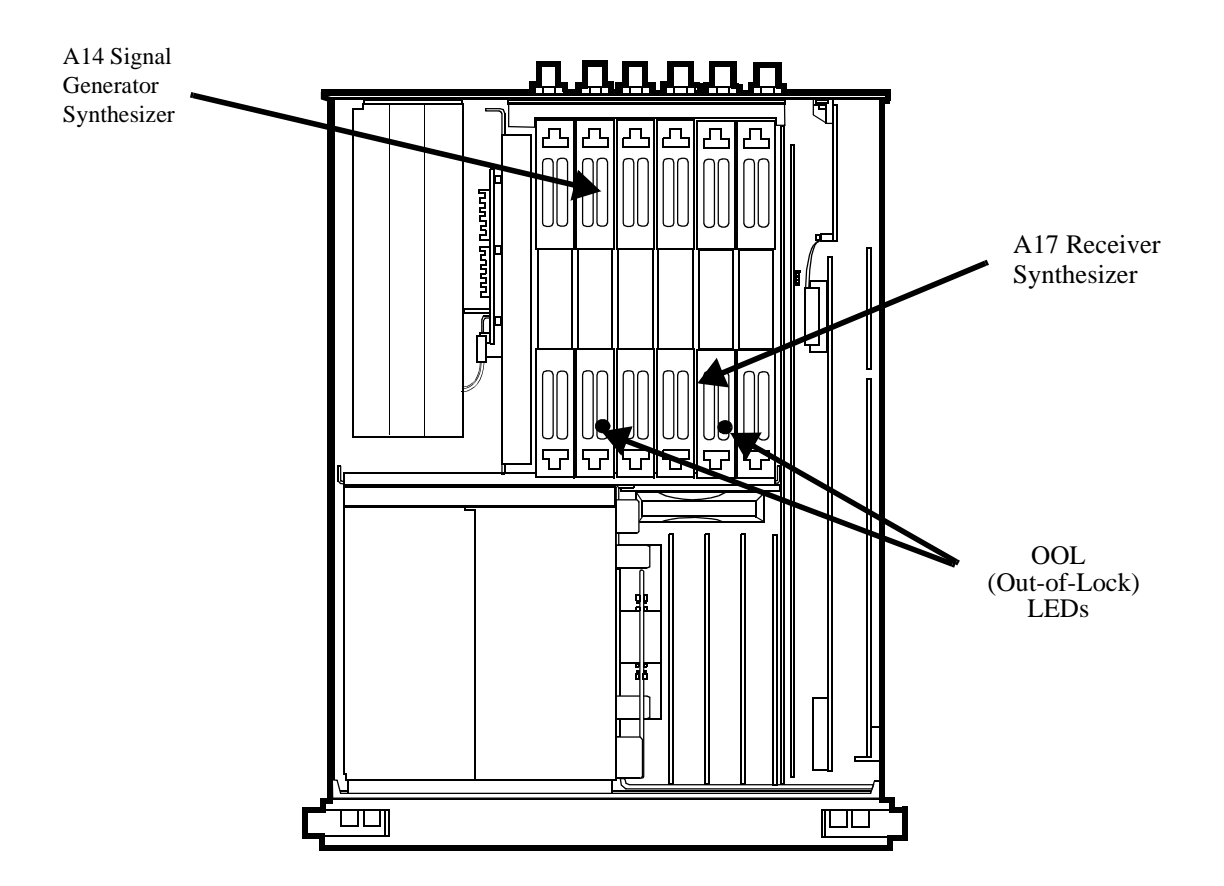

## Figure 4 Location of the Out-of-Lock Annunciators

#### **Swapping Known-Good Assemblies**

Swapping a known-good assembly for a suspected faulty assembly must be performed with good judgement. Most swapped assemblies, which use calibration data, will operate well enough with the original assembly's calibration data to troubleshoot and to run the diagnostics. Do not expect the Test Set to meet its specifications. Some assemblies may appear to fail because of incorrect calibration data. It is also important to keep track of which assemblies are in the Test Set. If calibration data is lost, the assembly will have to be sent back to the factory.

Calibration data is generally stored in a socketed EEPROM on the A7 Controller. If the Controller is replaced or swapped, the original EEPROM must be in the Test Set's Controller. Should the EEPROM lose its data, the entire instrument will require a factory recalibration.

The assemblies that require down-loaded calibration data from a memory card are:

- A11 Receiver Mixer
- A13 Output
- A14 Signal Generator Synthesizer
- A15 Reference
- A16 Receiver
- A17 Receiver Synthesizer
- A18 Spectrum Analyzer (optional assembly in some Test Sets)
- A19 Measurement
- A21 GPIB/RS-232/Current Sense (optional assembly in some Test Sets)
- A23 Input Section
- A24 High Power Attenuator

Of these assemblies the A23 Input Section is the least likely to simulate a working assembly without its own calibration data.

The A18 Spectrum Analyzer may also pose difficulties. The Spectrum Analyzer can be checked by measuring the Tracking Generator ported to the DUPLEX OUT and connected to the ANT IN. Make the check with the center frequency set to 501 MHz and a span of 1 GHz.

Some assemblies require that a periodic calibration procedure be run. These are:

- A2 Audio Analyzer 2 (variable-frequency notch filter null if present)
- A3 Audio Analyzer 1 (DC offset)
- A4 Modulation Distribution (DC offset, external amplifier gain)
- A15 Reference (time base frequency)
- A19 Measurement (voltage references)

For general troubleshooting, these assemblies can generally be swapped without an immediate need of recalibration.

## **Further Isolating RF Failures**

Isolating failures in the RF assemblies of the Test Set is generally more difficult than for the rest of the instrument. One problem is that the RF Diagnostics sometimes use the built-in RF analyzer to test the built-in RF source, and vice versa. This is necessary to make the diagnostics self-contained, that is, they run without external equipment.

Before using the helps in this section, run the RF Diagnostics in their entirety. (See "Step 3 - Run the Functional Diagnostics." on page 50, earlier in this chapter.) It will also be helpful to become familiar with:

- the RF source and analyzer block diagrams and theory of operation in **chapter 9**, "Block Diagrams".
- the description of the RF and Miscellaneous Diagnostic tests in **chapter 11**, "Diagnostics Descriptions".

Some general-purpose, RF test equipment will be needed:

- RF signal generator
- RF modulation analyzer or spectrum analyzer.

## **Isolating Input and Output Failures**

If all RF diagnostic tests pass, there could still be a problem with the input and output paths (including reverse-power and overpower protection). Run the Miscellaneous Diagnostics test titled RF Input Output Test. A failure indicates that the Input Section or front-panel connection is faulty.

#### Isolating the RF Analyzer

The RF Analyzer includes the following assemblies. (Refer to block diagrams 3 and 4 in **chapter 9**, **''Block Diagrams''**.)

- A23 Input Section
- A11 Receiver First Mixer
- A16 Receiver
- A17 Receiver Synthesizer
- A18 Spectrum Analyzer (optional on some Test Sets)

To isolate the RF Analyzer:

- On the Test Set:
  - Press PRESET.
  - Press TX.
  - Set Tune Mode to Manual.
  - Set Tune Freq to 100 MHz.
  - Set Input Port to Ant.
- On the external RF signal generator:
  - Set the frequency to 100 MHz CW.
  - Set the amplitude to 0 dBm.
  - Connect the output to the Test Set's ANT IN connector.
- Set the RF signal generator frequency to 100, 500, and 900 MHz. For each frequency, the TX TEST display on the Test Set should read as follows:
  - TX POWER should read approximately 0.001  $\Omega$  for each frequency.
  - TX FREQUENCY should read 100, 500, and 900 MHz respectively.
  - If the Test Set has a Spectrum Analyzer, temporarily select SPEC ANL and note the level and frequency of the signal's fundamental component. (Press TX to return to the TX TEST screen.)

Refer to block diagram BD4 in **chapter 9**, "Block Diagrams". The downconversion frequencies for the three input frequencies are shown in the following table.

#### The Relationship Between Screens and Hardware

| Input Frequency<br>(MHz) | First LO Frequency<br>(MHz) | IF From First Mixer<br>(MHz) |  |
|--------------------------|-----------------------------|------------------------------|--|
| 100                      | 714.3                       | 614.3                        |  |
| 500                      | 614.3                       | 114.3                        |  |
| 900                      | 785.7                       | 114.3                        |  |

#### **Isolating the RF Source**

The RF Source includes the following assemblies. Refer to block diagrams BD3 and BD4 in **chapter 9**, "Block Diagrams".

- A15 Reference
- A14 Signal Generator Synthesizer
- A13 Output Section
- A23 Input Section

To isolate the RF Source:

- On the Test Set:
  - Press PRESET.
  - Press RX.
  - Set RF Gen Freq Mode to 600 MHz.
  - Set Amplitude to 0 dBm.
  - Set Output Port to Dupl.
- On the external RF modulation analyzer or spectrum analyzer:
  - Set the tuning for a 600 MHz 0 dBm input signal.
  - Connect the input to the Test Set's DUPLEX OUT connector.
- Set the Test Set's generator frequency to 600, 300, and 150 MHz. For each frequency, the external RF analyzer should read as follows:
  - Power should read approximately 0.001  $\Omega$  for each frequency.
  - Frequency should read 600, 300, and 150 MHz respectively.

3

Repair

# Introduction

|          | Repair of a Test Set (or Test System) is straightforward. It involves<br>troubleshooting a problem to an assembly by running diagnostics and then<br>replacing the defective assembly. This section contains tools required, hints, and<br>drawings to help you perform these tasks effectively. Detailed step-by-step<br>procedures are not given. A procedure for downloading calibration data is also<br>included in this section. |
|----------|----------------------------------------------------------------------------------------------------|
| CAUTION: | Perform the following procedures only at a static-safe work station. The printed circuit assemblies in this instrument are sensitive to STATIC ELECTRICITY DAMAGE. Wear an anti-static wrist strap that is connected to earth ground.                                                                                                    |

# **Recommended Torque**

٠

- Screws: Tighten until just snug. Do not to strip threads.
  - RF connectors SMA: 9.0 lb-in. (102 N-cm) SMC: 6.0 lb-in. (68 N-cm)
- Nuts holding semi-rigid coax to motherboard: 6.0 lb-in. (68 N-cm)
# **Downloading Calibration Data**

Most assemblies in the Test Set require calibration data. To insure that the Test Set remains calibrated after an assembly is replaced, new calibration data must be downloaded. Depending on the vintage and model number of the Test Set this may be done with either an 'Epson-style' memory card (early 8920As and 8921As) or a PCMCIA memory card (8920Bs). Newer Test Sets can, when powered-up, automatically download calibration data directly from assemblies with on-board calibration data.

Instructions for downloading calibration data are listed below. They are also included with a replacement assembly.

- Switch the Test Set's power off. Remove the original assembly.
- Install the replacement assembly. Switch the Test Set's power on.
- Insert the memory card (Epson-style or PCMCIA) into the Test Set.
- Press the TESTS key.
- Set the Select Procedure Location: field to Card.
- Set the Select Procedure Filename: field to: DNLDCAL.
- Press the k1 (Run Test) key.
- Follow the instructions on the screen.

# **Troubleshooting Aids for Assemblies**

Refer to following table to determine out which Diagnostic Tests, Performance Tests, and Periodic Self Calibration adjustments apply to an assembly you have replaced.

### Table 5 Relating Assemblies To Troubleshooting Aids

| Ref.<br>Des. | Assembly<br>Name                | Troubleshooting with<br>Diagnostics (Chap 2) |                                                            |                                         |                                        |                                           |
|--------------|---------------------------------|----------------------------------------------|------------------------------------------------------------|-----------------------------------------|----------------------------------------|-------------------------------------------|
|              |                                 | Power-<br>Up Self<br>Tests <sup>a</sup>      | ROM                                                        | Performance Tests<br>(Chap 4)           | Periodic<br>Self Cal                   | Cal Data<br>Needed After<br>Replacement ? |
| A1           | Keyboard                        | X                                            | MS_DIAGS:<br>(Self Test)                                   |                                         |                                        | NO                                        |
| A2           | Audio<br>Analyzer 2             |                                              | AF_DIAGS:<br>(Audio<br>Analyzer 2)                         | AF<br>Analyzer (AC Voltage<br>Accuracy) | Variable<br>Frequency<br>Notch Filter  | YES, E <sup>b</sup>                       |
| A3           | Audio<br>Analyzer 1             |                                              | AF_DIAGS:<br>(Audio<br>Analyzer 1<br>Internal Paths)       |                                         | Audio<br>Analyzer<br>Offset            | NO                                        |
| A4           | Modulation<br>Distribution      |                                              | AF_DIAGS:<br>(Mod<br>Distribution<br>Internal Paths)       | AF Generator: (AC<br>Level<br>Accuracy) | AF Gen<br>Gain EXT<br>Mod Path<br>Gain | NO                                        |
| A5           | Serial I/O                      | Х                                            | MS_DIAGS:<br>(Self Test)                                   |                                         |                                        | NO                                        |
| A6           | Signaling<br>Source<br>Analyzer | X                                            | AF_DIAGS:<br>(Audio<br>Frequency<br>Generators 1<br>and 2) |                                         |                                        | NO                                        |

| Table 5 Relating Assemblies to Troubleshooting Alds (Continued) |                                    |                                              |                                                   |                                                                |                       |                                           |
|-----------------------------------------------------------------|------------------------------------|----------------------------------------------|---------------------------------------------------|----------------------------------------------------------------|-----------------------|-------------------------------------------|
| Ref.<br>Des.                                                    | Assembly<br>Name                   | Troubleshooting with<br>Diagnostics (Chap 2) |                                                   |                                                                |                       |                                           |
|                                                                 |                                    | Power-<br>Up Self<br>Tests <sup>a</sup>      | ROM                                               | Performance Tests<br>(Chap 4)                                  | Periodic<br>Self Cal  | Cal Data<br>Needed After<br>Replacement ? |
| A7                                                              | Controller                         | Х                                            | MS_DIAGS:<br>(Self Test)                          |                                                                |                       | NO                                        |
| A8                                                              | Memory                             | X                                            | MS_DIAGS:<br>(Self Test)                          |                                                                |                       | NO                                        |
| A9                                                              | Power Supply                       |                                              | MS_DIAGS:<br>(Self Test)                          |                                                                |                       | NO                                        |
| A10                                                             | Power Supply<br>Regulator          |                                              | MS_DIAGS:<br>(Self Test)                          |                                                                |                       | NO                                        |
| A11                                                             | Receiver<br>Mixer                  |                                              | RF_DIAGS:<br>(Receiver)                           |                                                                |                       | YES, E <sup>b</sup> , P <sup>c</sup>      |
| A12                                                             | Radio Inter-<br>face (Opt.<br>020) |                                              | MS_DIAGS:<br>(Self Test)                          |                                                                |                       | NO                                        |
| A13                                                             | Output                             |                                              | RF_DIAGS:<br>(Output)                             | AF<br>Generator: (AM<br>Accuracy)                              |                       | YES, E <sup>b</sup> , OB <sup>c</sup>     |
| A14                                                             | Sig Gen<br>Synthesizer             |                                              | RF_DIAGS:<br>(Signal<br>Generator<br>Synthesizer) | RF Generator:<br>(Harmonic and<br>Spurious Spectral<br>Purity) |                       | YES, E <sup>b</sup> ,OB <sup>c</sup>      |
| A15                                                             | Reference                          |                                              | RF_DIAGS:<br>(Reference)                          | RF<br>Generator <br>(Residual FM)                              | Timebase<br>Reference | YES, E <sup>b</sup> , OB <sup>c</sup>     |
| A16                                                             | Receiver                           |                                              | RF_DIAGS:<br>(Receiver)                           | RF Analyzer: (AM<br>Accuracy<br>and FM Accuracy)               |                       | YES, E <sup>b</sup> , OB <sup>c</sup>     |

## Table 5 Relating Assemblies To Troubleshooting Aids (Continued)

|              | Assembly<br>Name                               | Troubleshooting with<br>Diagnostics (Chap 2) |                                        |                                  |                         |                                           |
|--------------|------------------------------------------------|----------------------------------------------|----------------------------------------|----------------------------------|-------------------------|-------------------------------------------|
| Ref.<br>Des. |                                                | Power-<br>Up Self<br>Tests <sup>a</sup>      | ROM                                    | Performance Tests<br>(Chap 4)    | Periodic<br>Self Cal    | Cal Data<br>Needed After<br>Replacement ? |
| A17          | Receiver<br>Synthesizer                        |                                              | RF_DIAGS:<br>(Receiver<br>Synthesizer) | RF Analyzer:<br>(Residual FM)    |                         | YES, E <sup>b</sup> , OB <sup>c</sup>     |
| A18          | Spectrum<br>Analyzer<br>(Opt. 102)             |                                              | RF_DIAGS:<br>(Spectrum<br>Analyzer)    | Spectrum<br>Analyzer             |                         | YES, E <sup>b</sup> , P <sup>c</sup>      |
| A19          | Measure-<br>ment <sup>d</sup>                  | X                                            | MS_DIAGS:<br>(Self Test)               | Oscilloscope                     | Voltmeter-<br>Reference | YES, E <sup>b</sup> , P <sup>c</sup>      |
| A20          | CRT Drive                                      | Х                                            | MS_DIAGS:<br>(Self Test)               |                                  |                         | NO                                        |
| A21          | GPIB/RS-<br>232/Current<br>Sense (Opt.<br>103) | Х                                            | MS_DIAGS:<br>(Self Test)               |                                  |                         | YES, E <sup>b</sup> , P <sup>c</sup>      |
| A22          | CRT                                            |                                              |                                        |                                  |                         | NO                                        |
| A23          | Input Section                                  |                                              | RF_DIAGS:<br>(Input)                   | RF Generator (Level<br>Accuracy) |                         | YES, E <sup>b</sup> , P <sup>c</sup>      |
| A24          | High Power<br>Attenuator                       |                                              | MS_DIAGS:<br>(RF Input/<br>Output)     |                                  |                         | YES, E <sup>b</sup> , P <sup>c</sup>      |
| A25          | Motherboard                                    |                                              |                                        |                                  |                         | NO                                        |
| A26          | Terminator <sup>e</sup>                        |                                              |                                        |                                  |                         | NO                                        |

### Table 5 Relating Assemblies To Troubleshooting Aids (Continued)

a. Besides checking the assemblies marked X, the power-up self test checks the serial data lines which the controller uses to send control signals to and receive status signals from the RF and AF assemblies.

b. 8920A and 8921A: E=Epson-style smart card.

c. 8920B: P=PCMCIA-style smart card, OB=EEPROM on board.

d. Measurement board checked indirectly by all diagnostics.

e. A26 is a  $50\Omega$  termination assembly that plugs into the A18 Spectrum Analyzer position in a test set that does not have a Spectrum Analyzer.

# **Disassembly and Replacement Procedures**

Ordering Replacement Parts: See chapter 10, "Replaceable Parts".

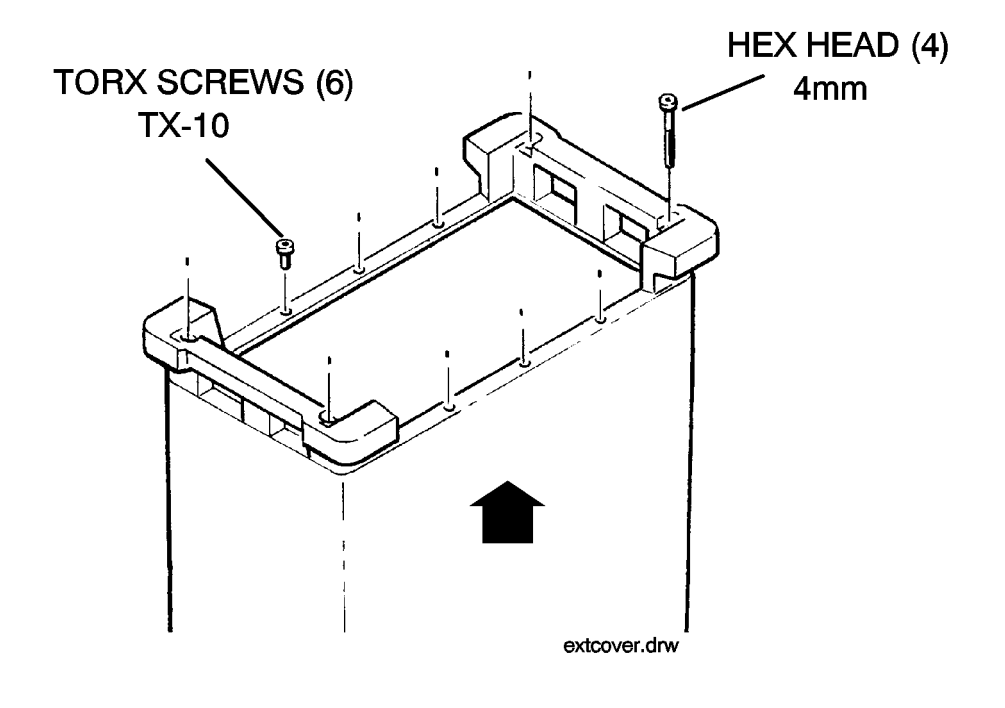

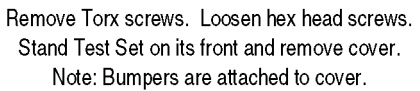

Figure 5 Removing External Cover

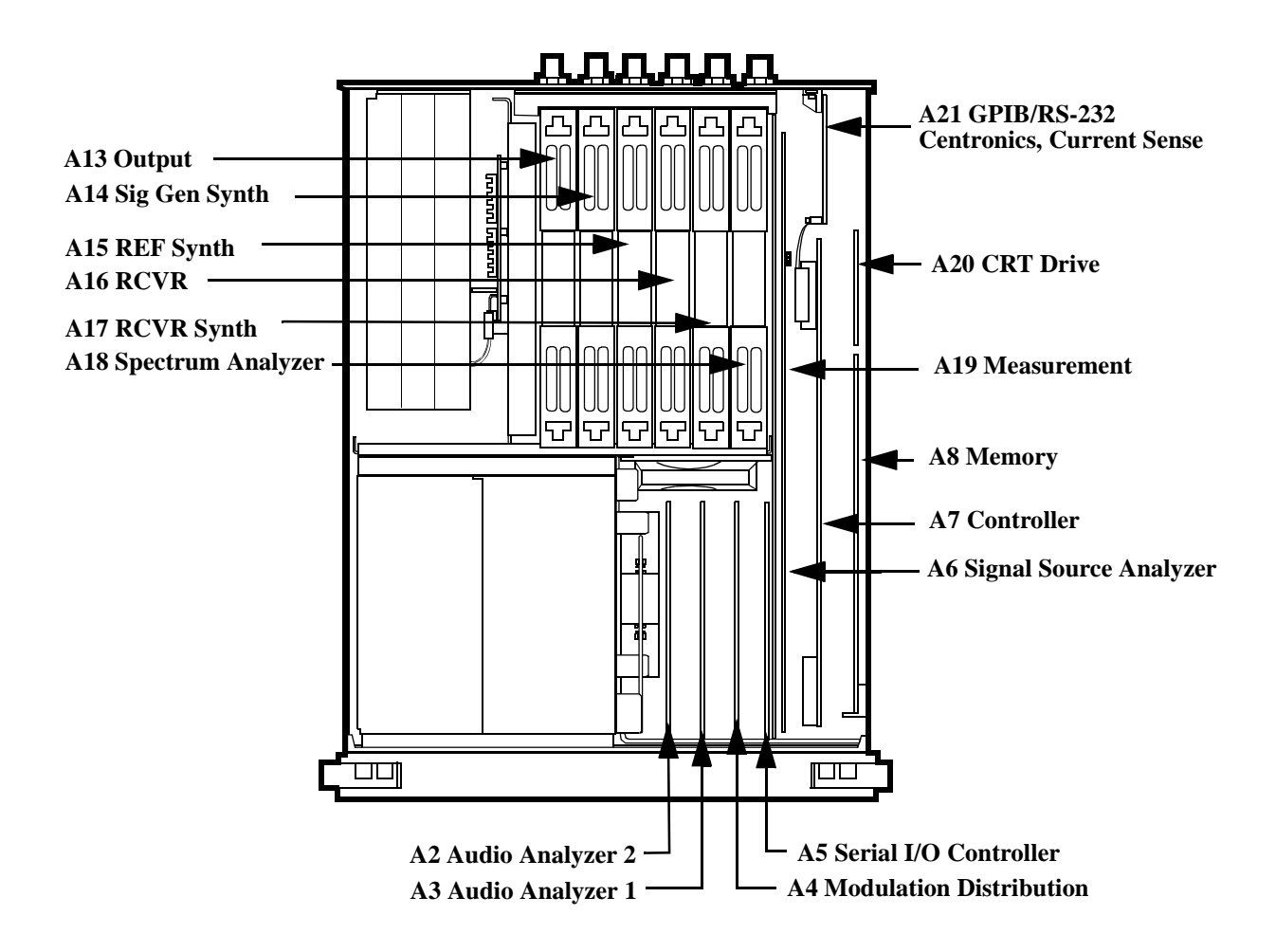

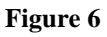

AF, Digital, and Most RF Assemblies

Chapter 3, Repair Disassembly and Replacement Procedures

#### TOOLS REQUIRED

- TX-10 Torx head screwdriver.
- 7-mm wrench

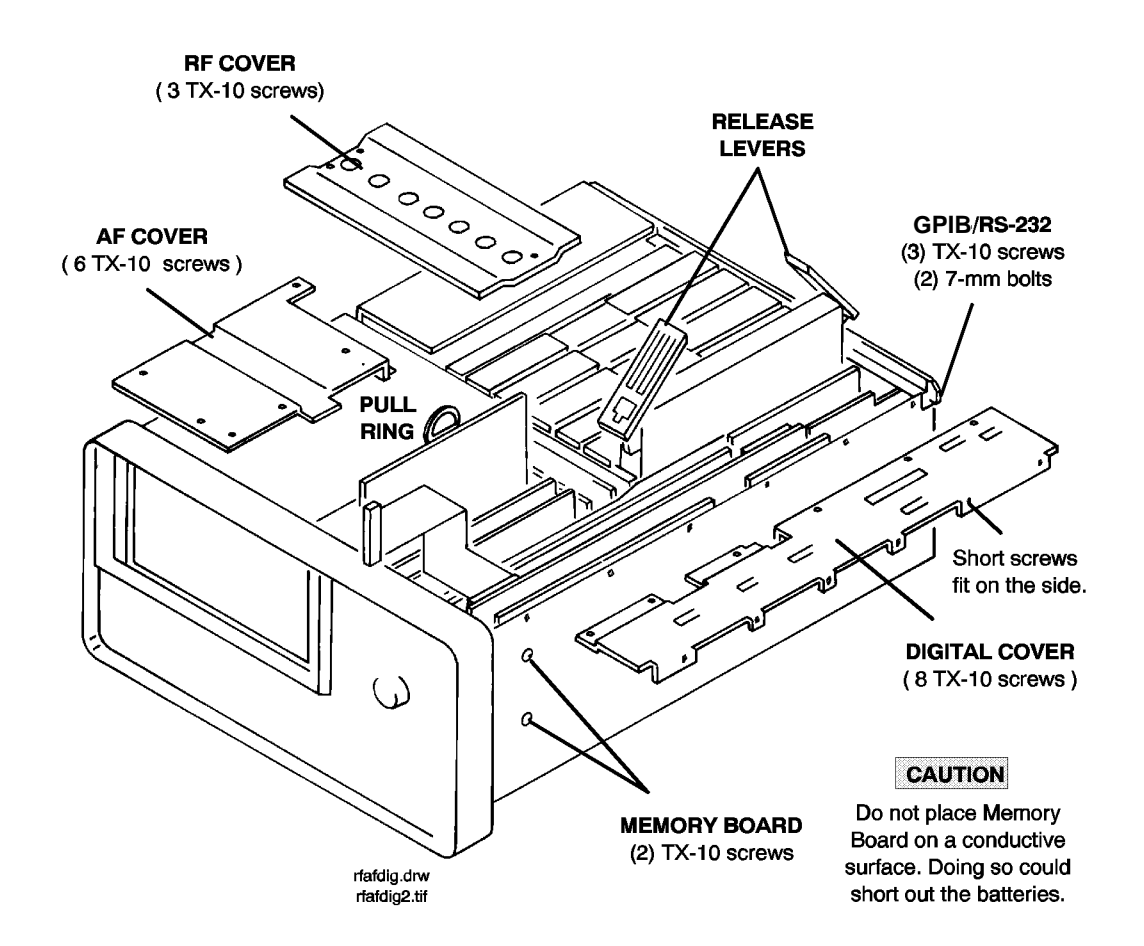

Figure 7 Internal Covers

Ordering Replacement Parts: see chapter 10, "Replaceable Parts".

Chapter 3, Repair A23 RF Input Assembly

# A23 RF Input Assembly

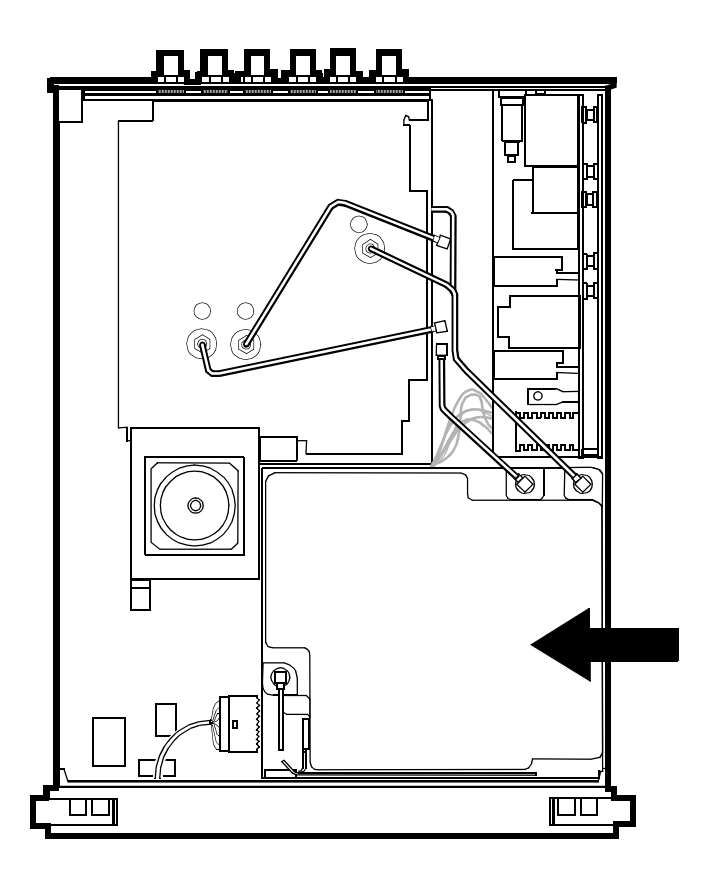

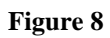

A23 RF Input Assembly

77

Chapter 3, Repair A23 RF Input Assembly

#### **Tools Required**

- TX-15 Torx head screwdriver
- 15/64 inch open end wrench
- 5/8 inch square drive socket

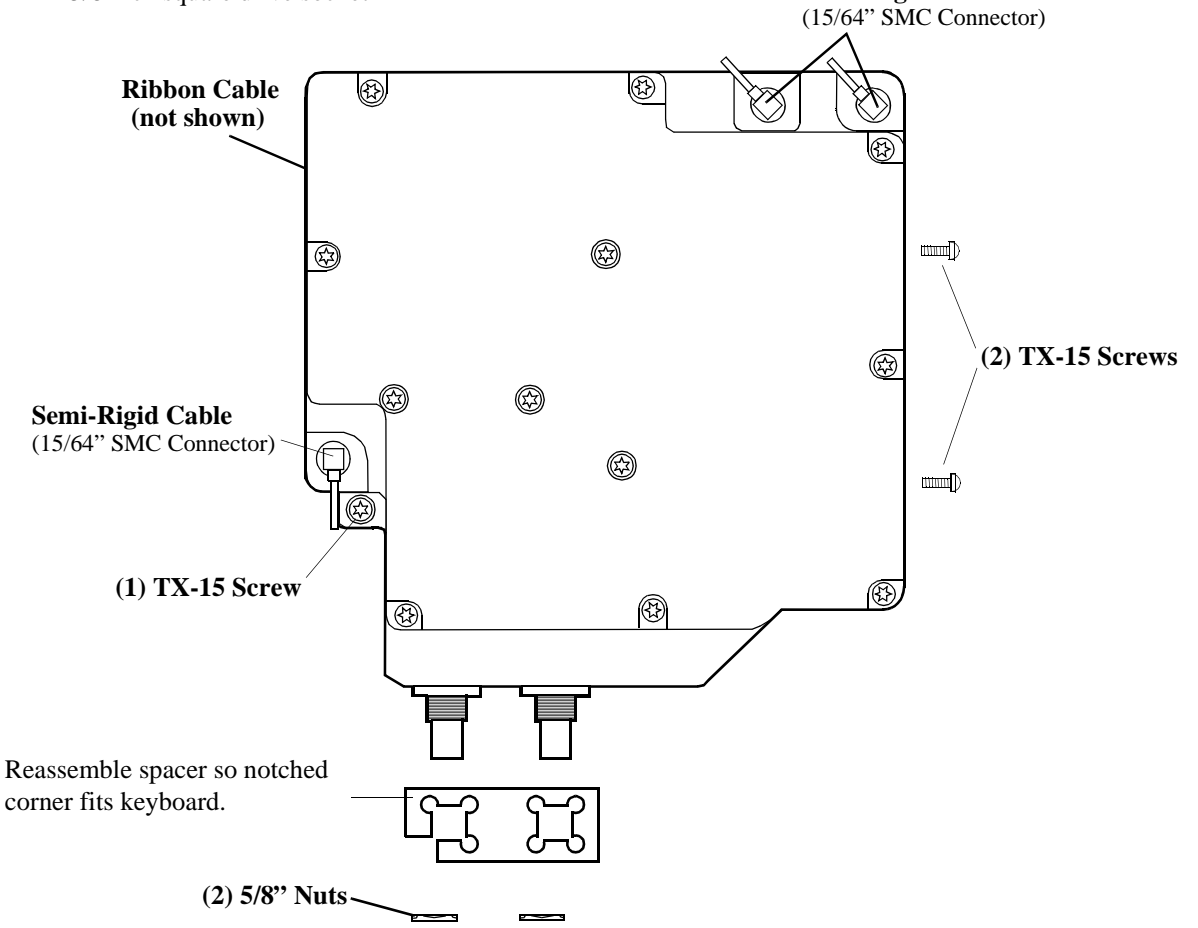

Semi-Rigid Cables

Ordering Replacement Parts: see chapter 10, "Replaceable Parts".

Calibration Data: The Test Set requires new cal data when the Input section is replaced. A cal data memory card comes with the replacement assembly.

# A1 Front Panel (includes keyboard)

Hints: The A1 Keyboard assembly is held to the front panel by TX-10 screws and the cursor control knob. Use a 1/16-inch allen wrench to remove the knob. Ordering Replacement Parts: see chapter 10, "Replaceable Parts".

Chapter 3, Repair A1 Front Panel (includes keyboard)

### **TOOLS REQUIRED**

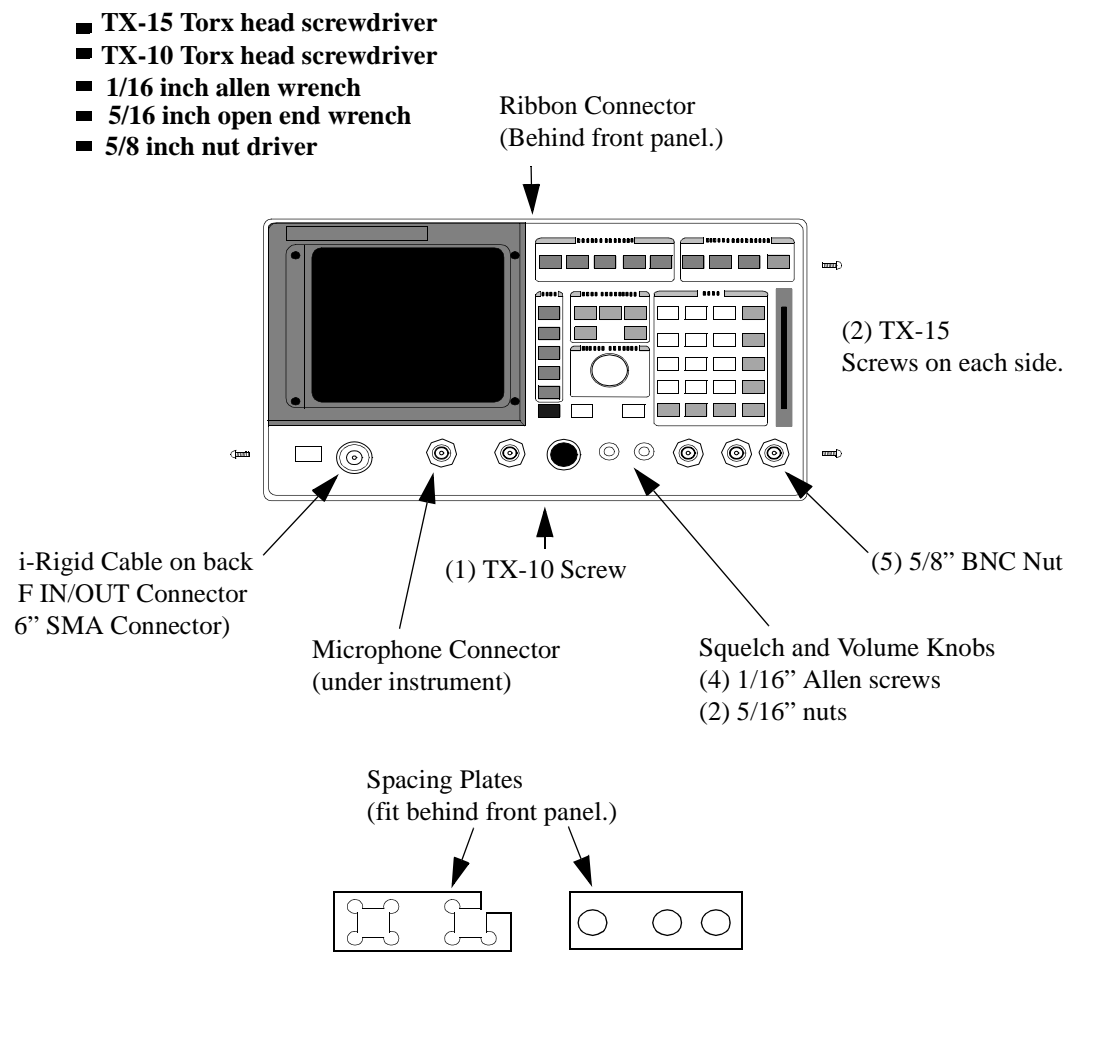

Figure 9

**Front Panel** 

# A11 Receiver Mixer

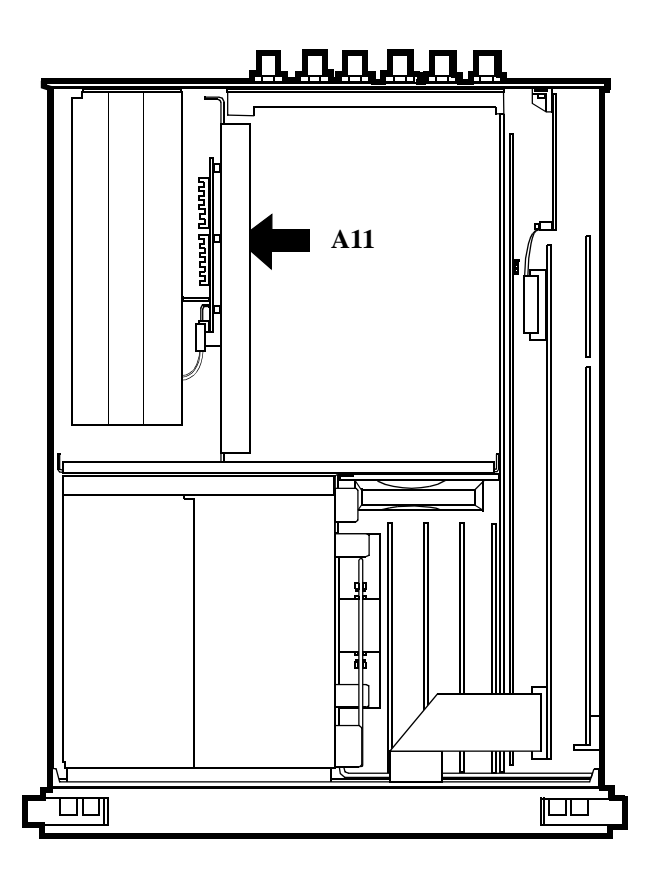

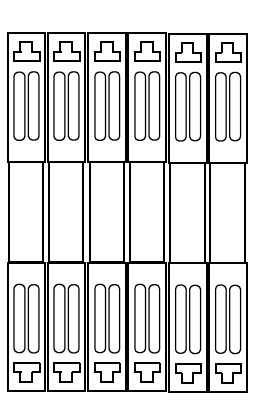

**Remove RF assemblies.** 

### Figure 10

#### A11 Receiver Mixer

Hints: To identify specific RF assemblies see figure 6, "AF, Digital, and Most RF Assemblies," on page 75.

Ordering Replacement Parts: see chapter 10, "Replaceable Parts".

Calibration Data: The Test Set requires new cal data when the Receiver Mixer assembly is replaced. A cal data memory card comes with the replacement assembly.

### **Tools Required**

- 15/64 inch open and wrench (for RF cable connectors)
- TX-10 Torx head screwdriver

Disconnect (3) RF cables and the red wire that connects to the Regulator assembly.

(RF cables are accessed from the bottom of the Test Set.)

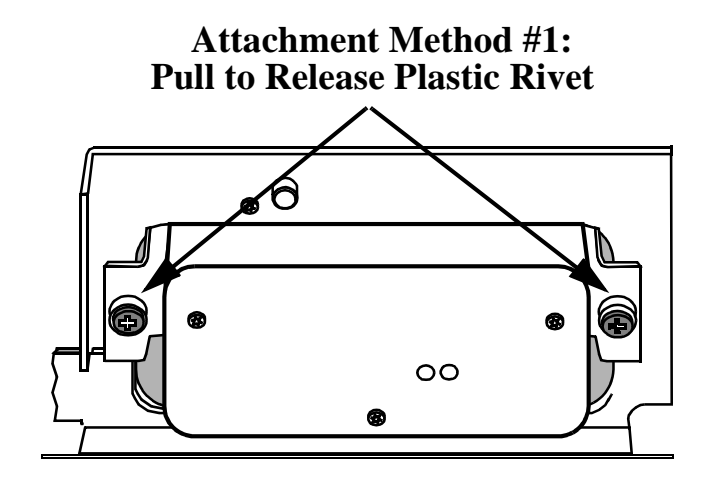

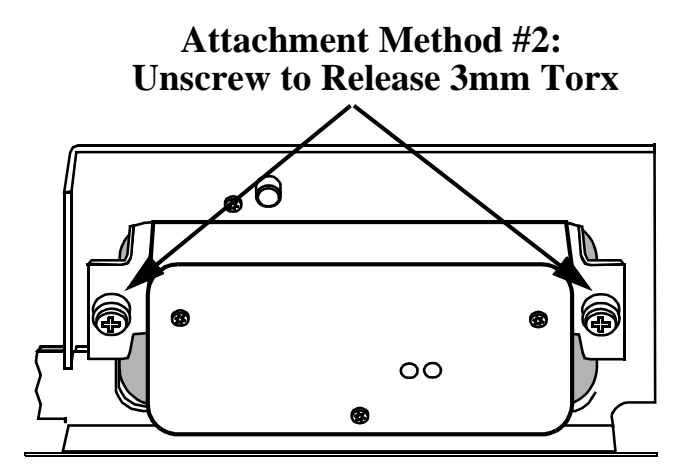

# A10 Power Supply Regulator

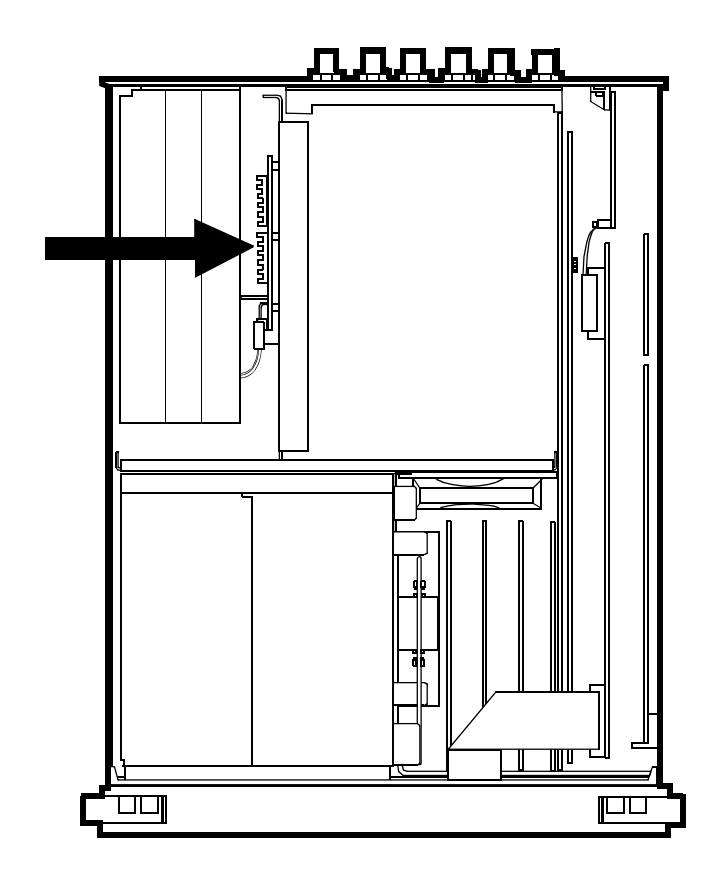

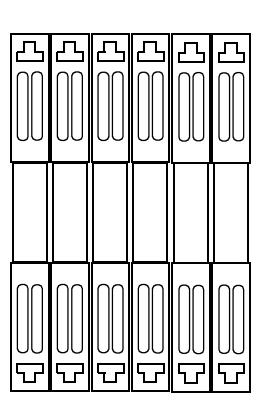

Remove RF assemblies.

#### Figure 11 A10 Power Supply Regulator

Hints: To identify specific RF assemblies see figure 6, "AF, Digital, and Most RF Assemblies," on page 75.

Ordering Replacement Parts: see chapter 10, "Replaceable Parts".

### **Tools Required**

• TX-10 Torx head screwdriver

Chapter 3, Repair A10 Power Supply Regulator

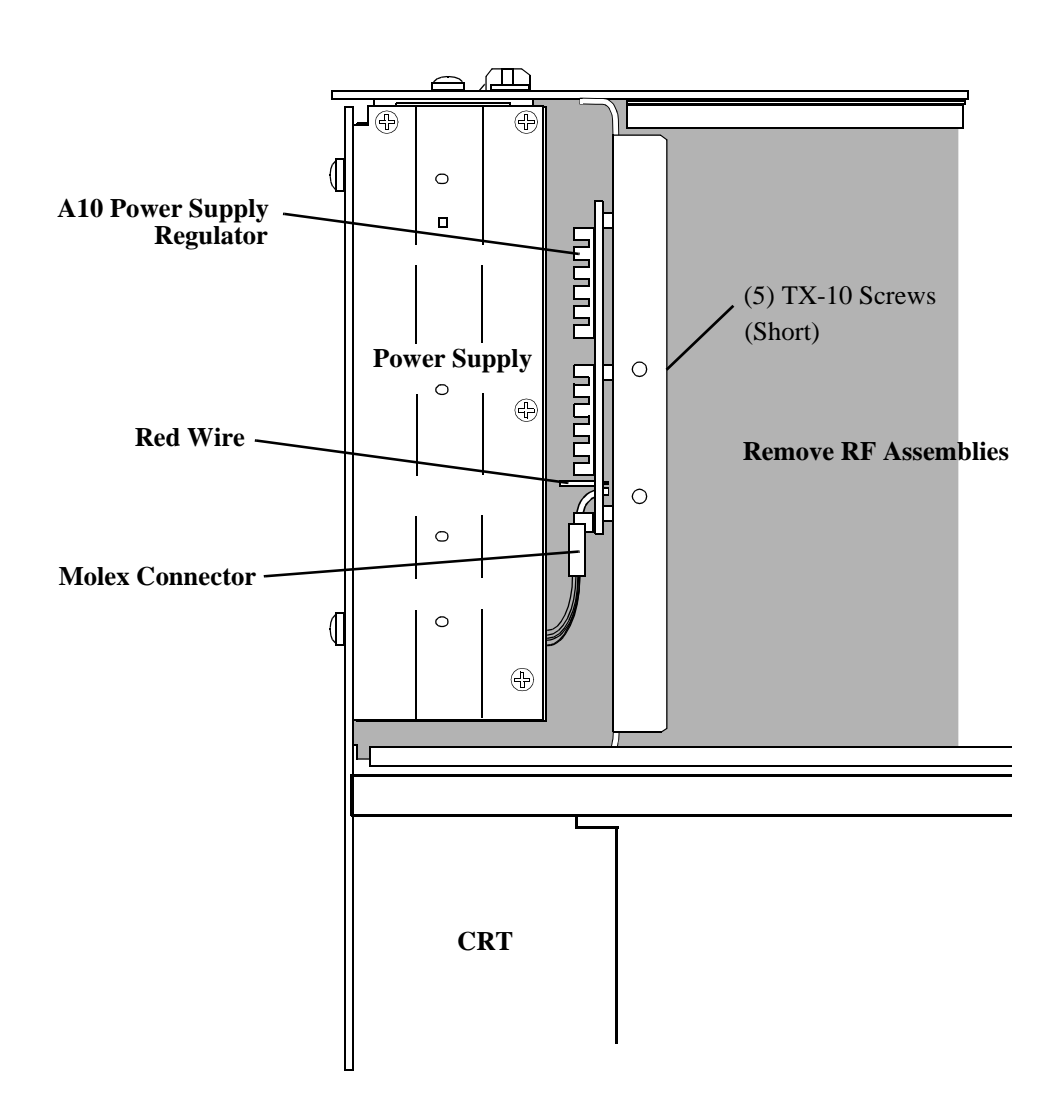

# **A9** Power Supply

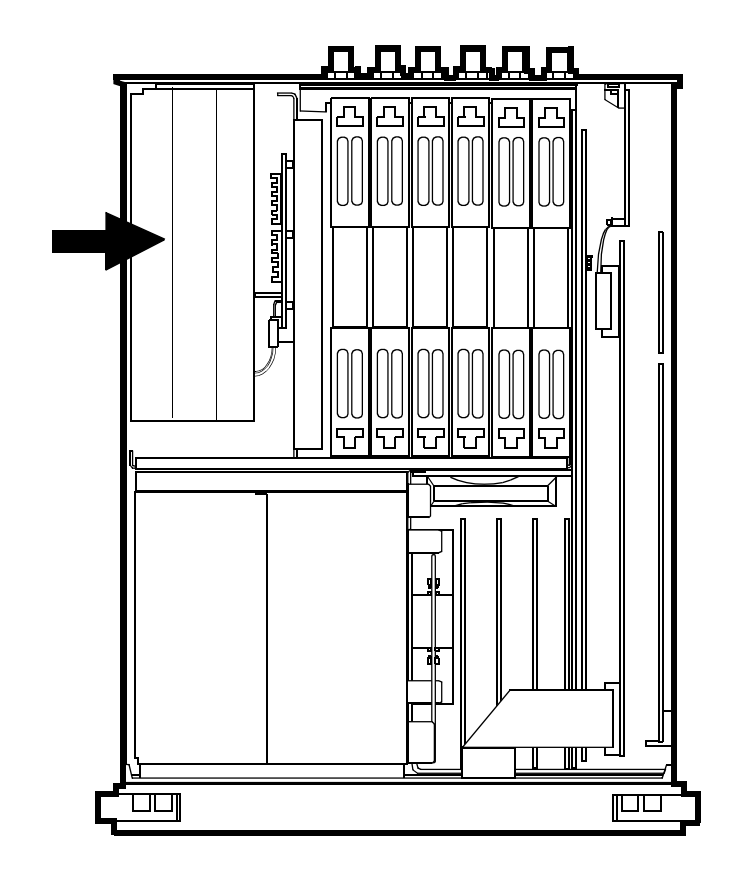

#### Figure 12 A9 Power Supply

Use the following sequence to remove the Power Supply:

- 1. Remove the Input assembly (see figure 8, "A23 RF Input Assembly," on page 77).
- 2. Pull the POWER switch shaft forward from the power supply, then pull it out back toward the rear of the Test Set.
- **3.** Remove the screws and molex connector.
- 4. Slide the power supply out from the bottom of the Test Set.

Ordering Replacement Parts: see chapter 10, "Replaceable Parts".

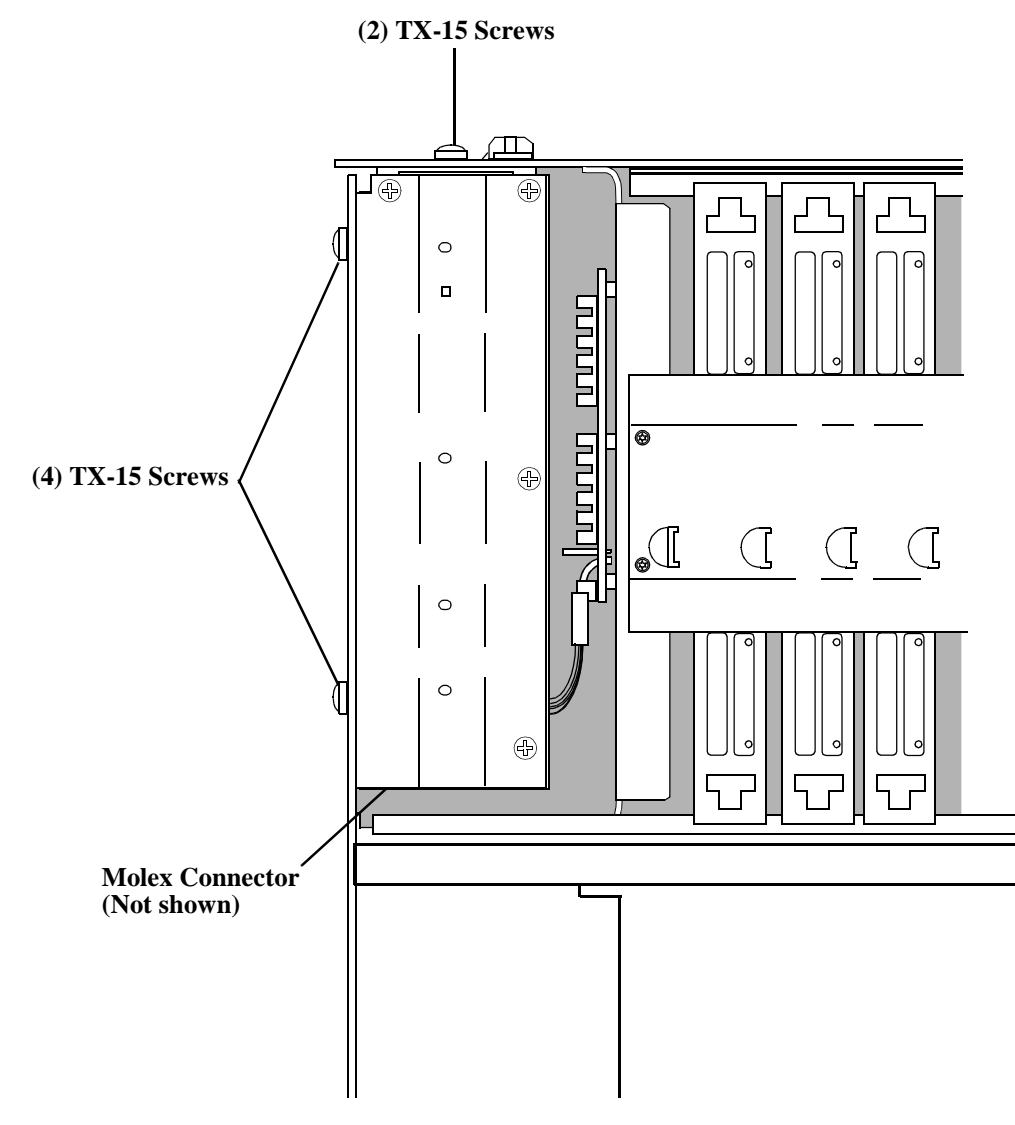

Figure 13

(upper left corner of test set)

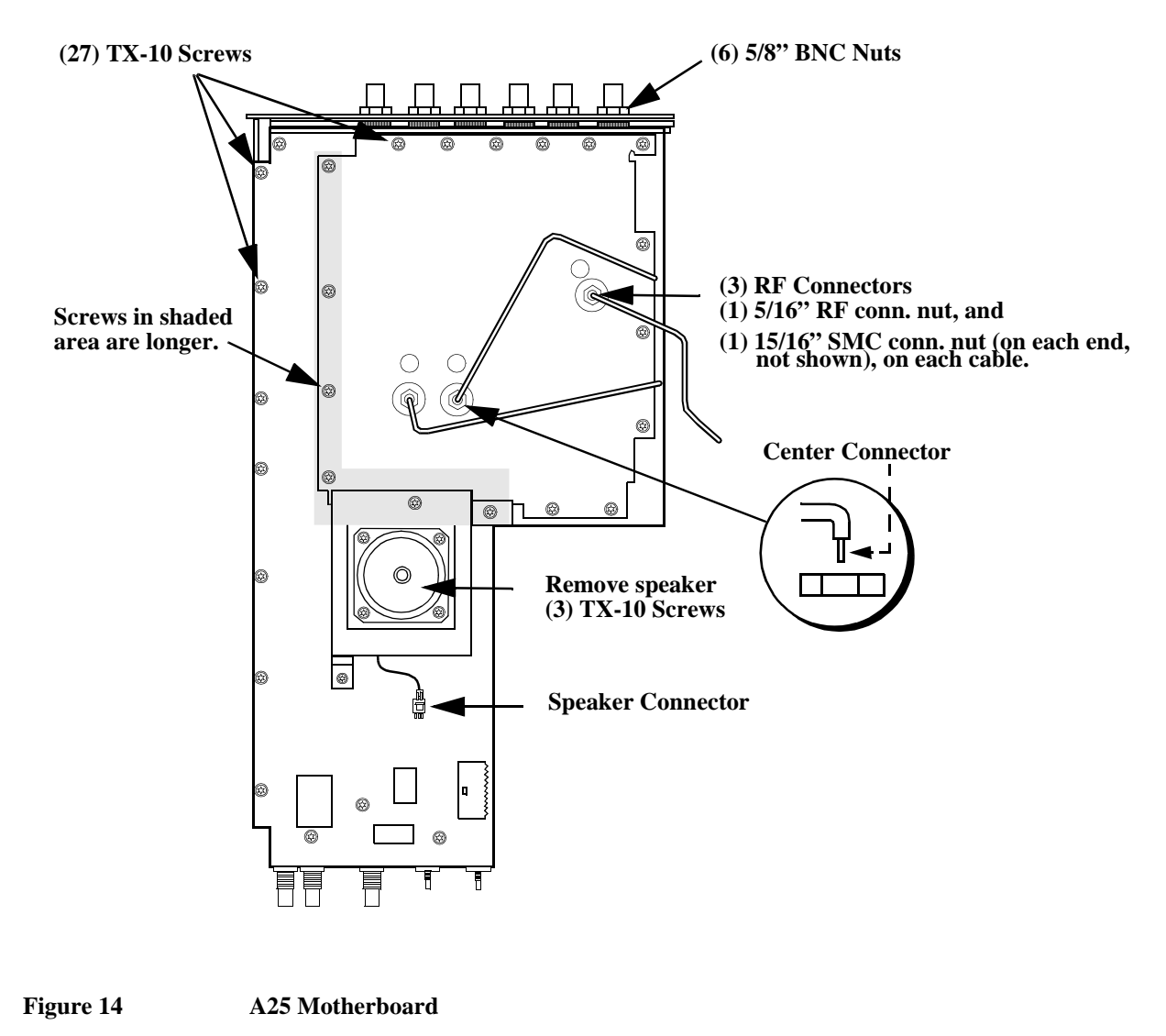

# **A25 Motherboard**

Use the following sequence to remove the motherboard:

- 1. Remove all RF, AF, and digital assemblies that plug in to the motherboard (see figure 6, "AF, Digital, and Most RF Assemblies," on page 75).
- 2. Remove the RF cables on the bottom of the motherboard. To do this, unscrew the nuts and pull the cable straight out (you may have to pull hard). Be careful not to bend the center conductor.
- **3.** Remove the screws.
- 4. Remove the front panel (see figure 9, "Front Panel," on page 80).
- 5. Remove the rear-panel BNC nuts.
- **6.** Lift the motherboard slightly away from the chassis and unplug the cables from the top of the motherboard.

Ordering Replacement Parts: see chapter 10, "Replaceable Parts".

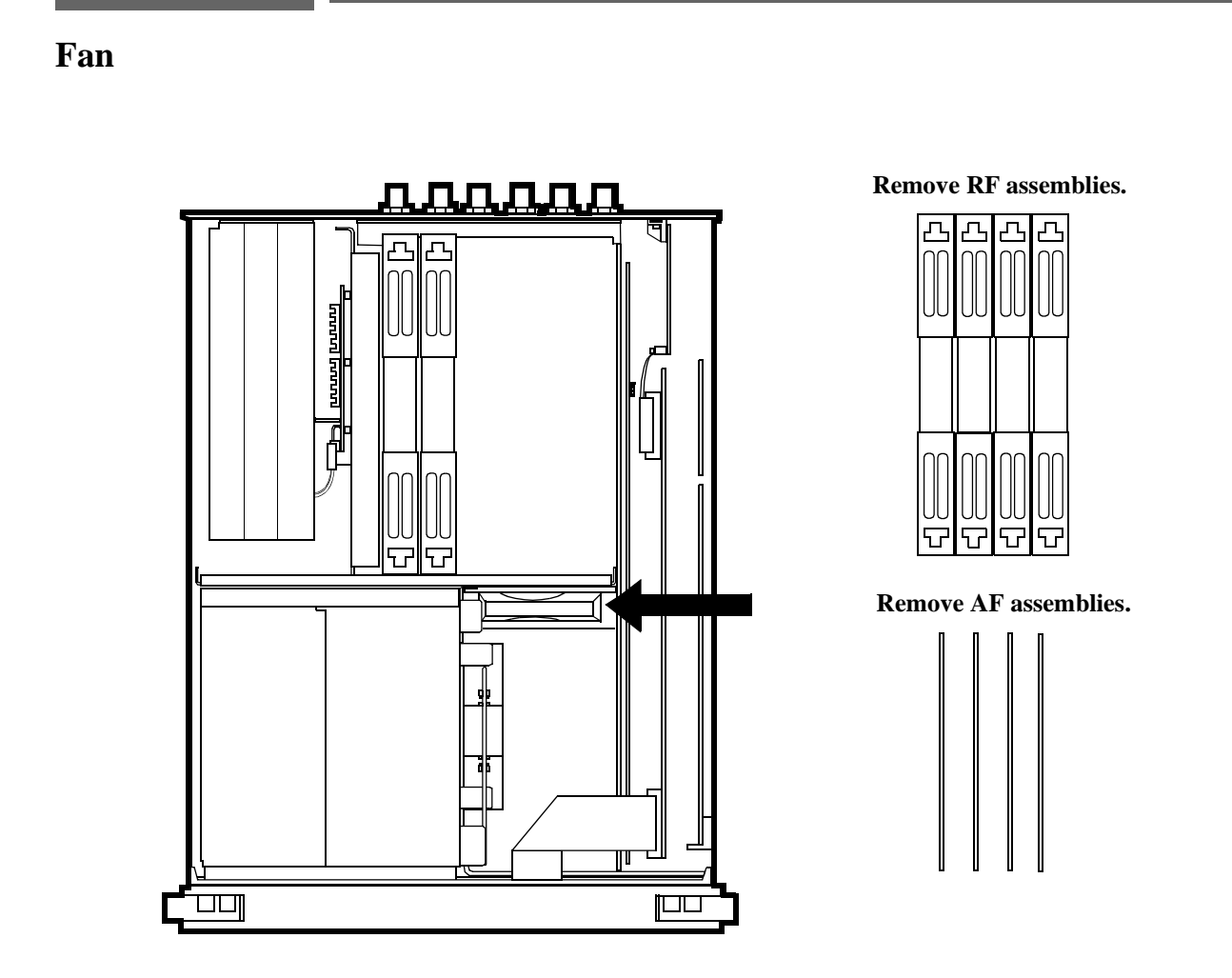

### Figure 15

#### Fan

Hints: To remove AF and RF Assemblies see figure 6, "AF, Digital, and Most RF Assemblies," on page 75.

Ordering Replacement Parts: see chapter 10, "Replaceable Parts".

Chapter 3, Repair Fan

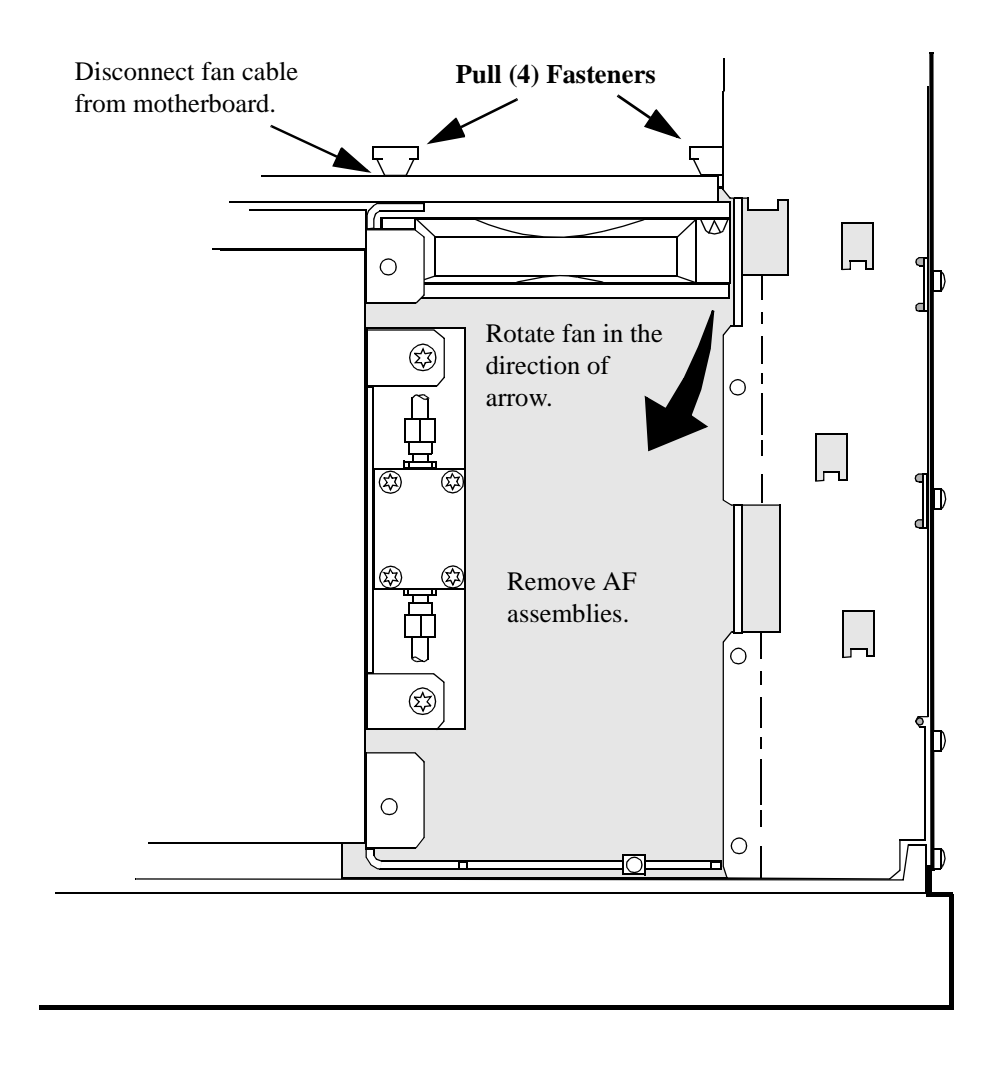

Figure 16(close-up view of fan)

# **High-Power** Attenuator

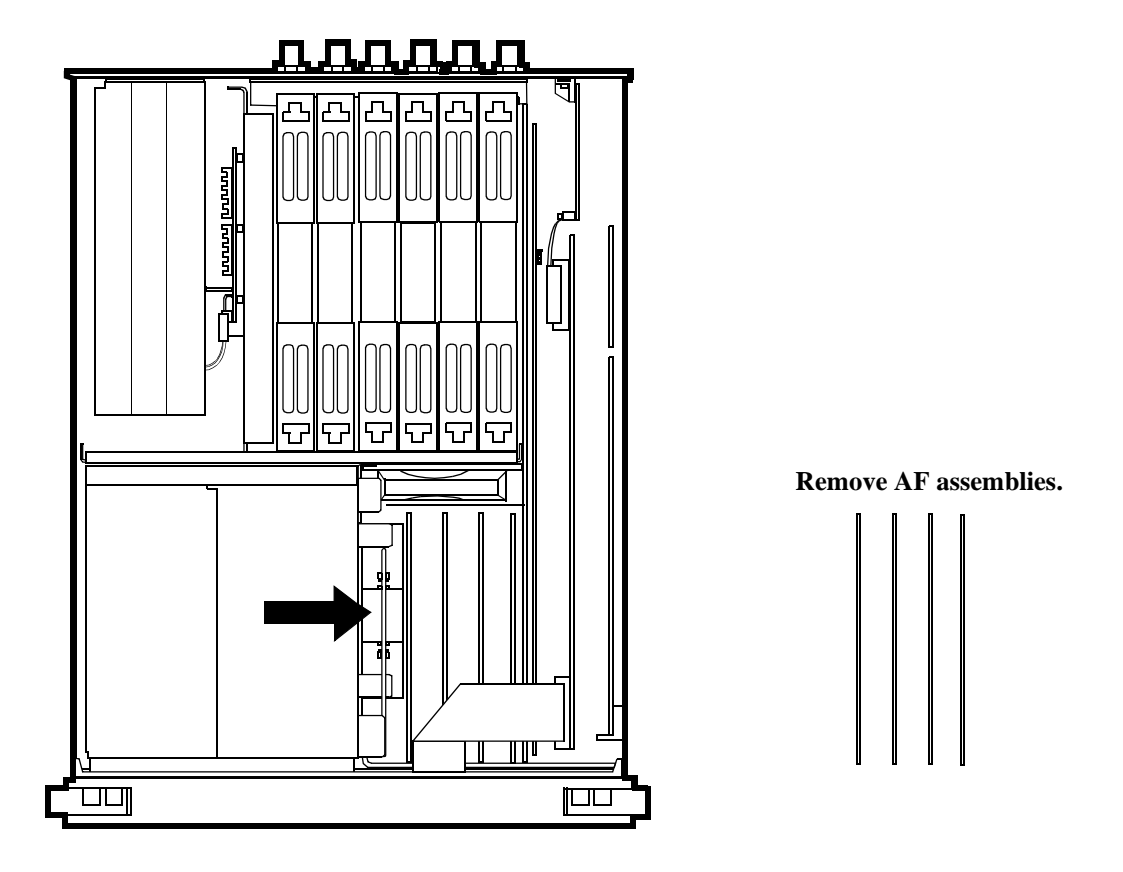

#### Figure 17 High-Power Attenuator

Hints: To remove AF assemblies see figure 6, "AF, Digital, and Most RF Assemblies," on page 75.

Ordering Replacement Parts: see chapter 10, "Replaceable Parts".

Calibration Data: The Test Set requires new cal data when the High-Power Attenuator assembly is replaced. A cal data memory card comes with the replacement assembly.

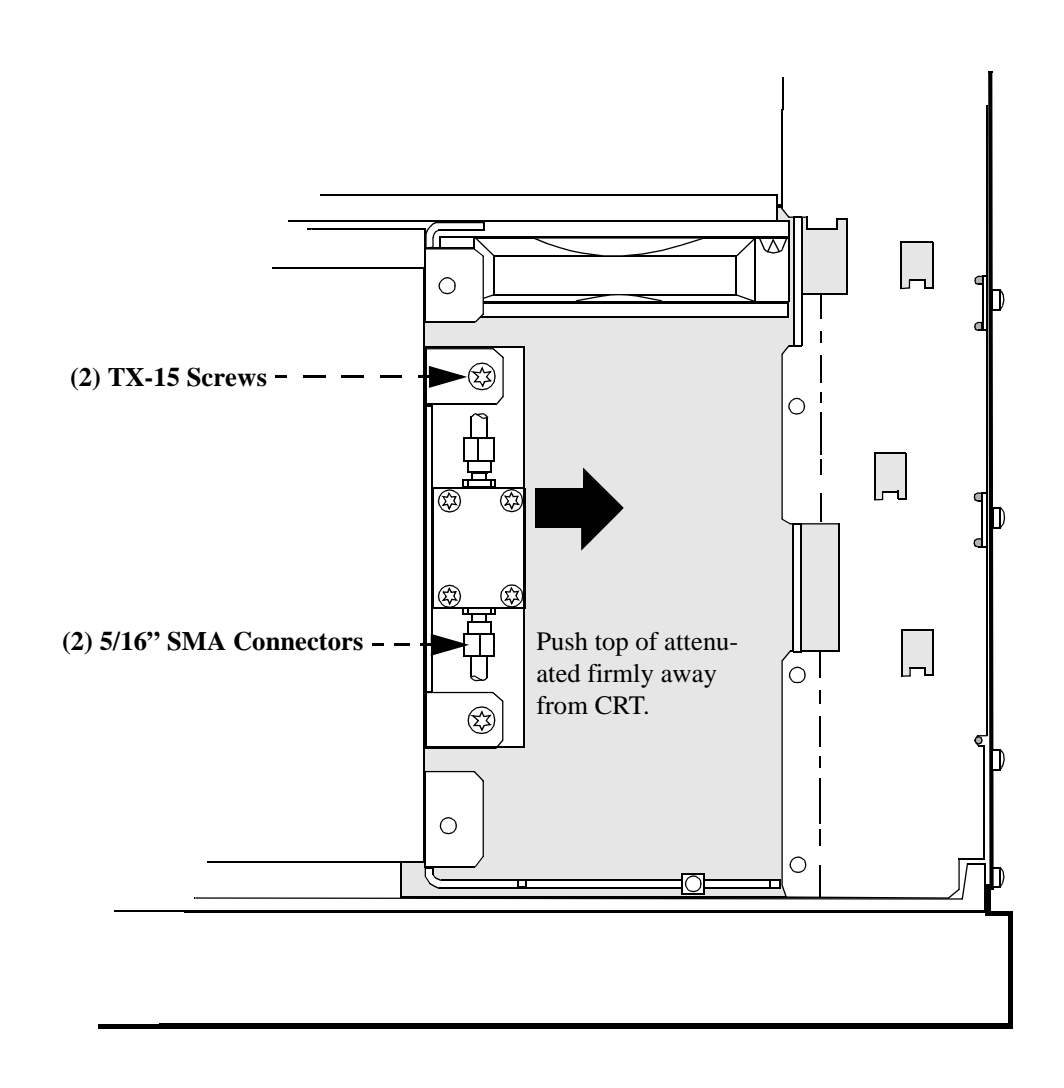

Figure 18

(close-up view of attenuator assembly)

# A20 Display (CRT)

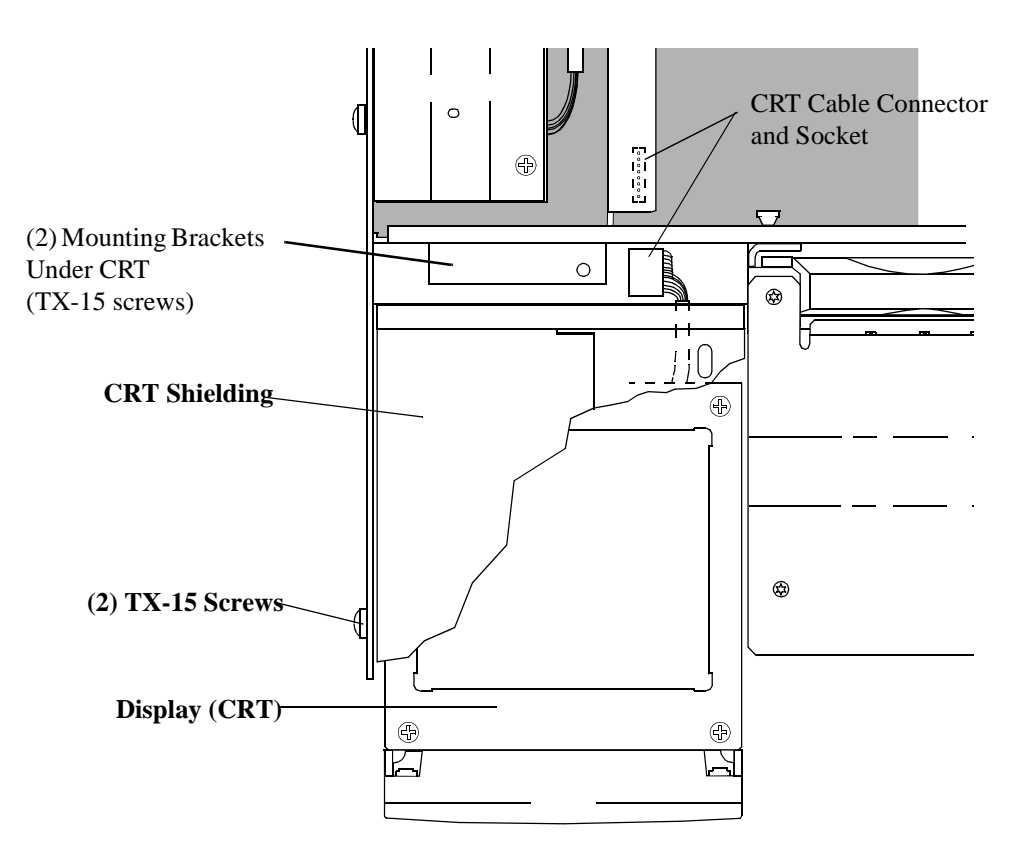

Figure 19 A20 Display (CRT)

Use the following sequence to remove the Display (CRT):

- 1. Remove the Input assembly (see figure 6, "AF, Digital, and Most RF Assemblies," on page 75).
- 2. Remove the front panel (see figure 9, "Front Panel," on page 80).
- 3. Remove the RF assemblies that plug into the motherboard (see figure 6, "AF, Digital, and Most RF Assemblies," on page 75).
- 4. Unplug the cable.
- 5. Remove the bottom and side screws from the display.
- **6.** Slide the display to the front.

Ordering Replacement Parts: see chapter 10, "Replaceable Parts"

# **A7** Controller

Hints: To identify and access Controller assembly see figure 6, "AF, Digital, and Most RF Assemblies," on page 75.

Ordering Replacement Parts: see chapter 10, "Replaceable Parts".

Table 6

#### **Controller Switch Settings**

| Test Set | Switch 1 | Switch 2 | Switch 3 | Switch 4 |
|----------|----------|----------|----------|----------|
| 8920A    | Closed   | Not Used | Not Used | Not Used |
| 8920B    | Closed   | Open     | Open     | Not Used |
| 8921A    | Closed   | Not Used | Not Used | Not Used |

Switch 1: Write Calibration EEPROM (Open=Disabled, Closed=Enabled) Switch 2: Smart Card (Open=PCMCIA, Closed=Epson) Switch 3: Run from Flash/OTP (Open=Flash, Closed=OTP) Switch 4: Not Used

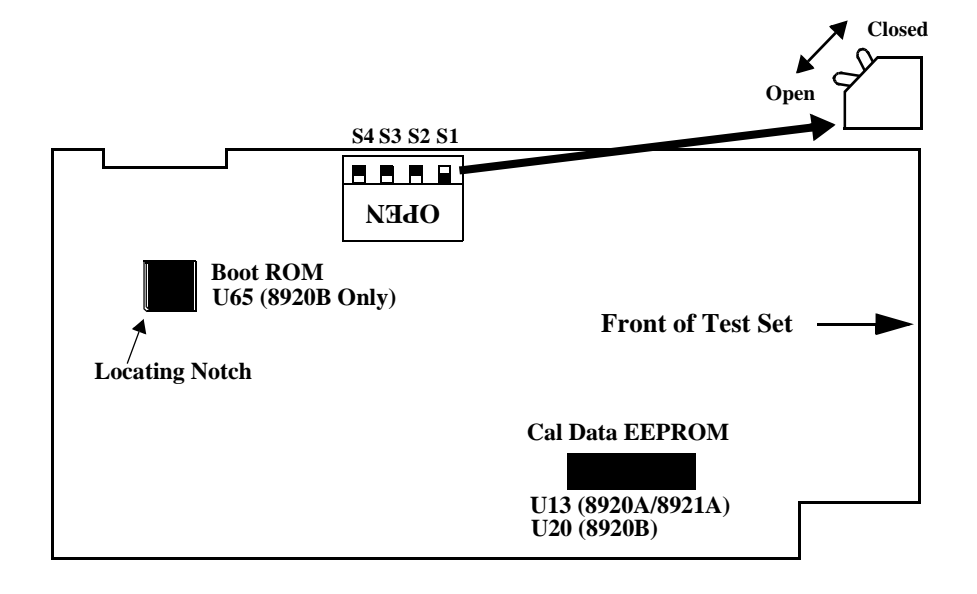

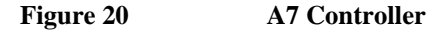

# **A8 Memory Assembly**

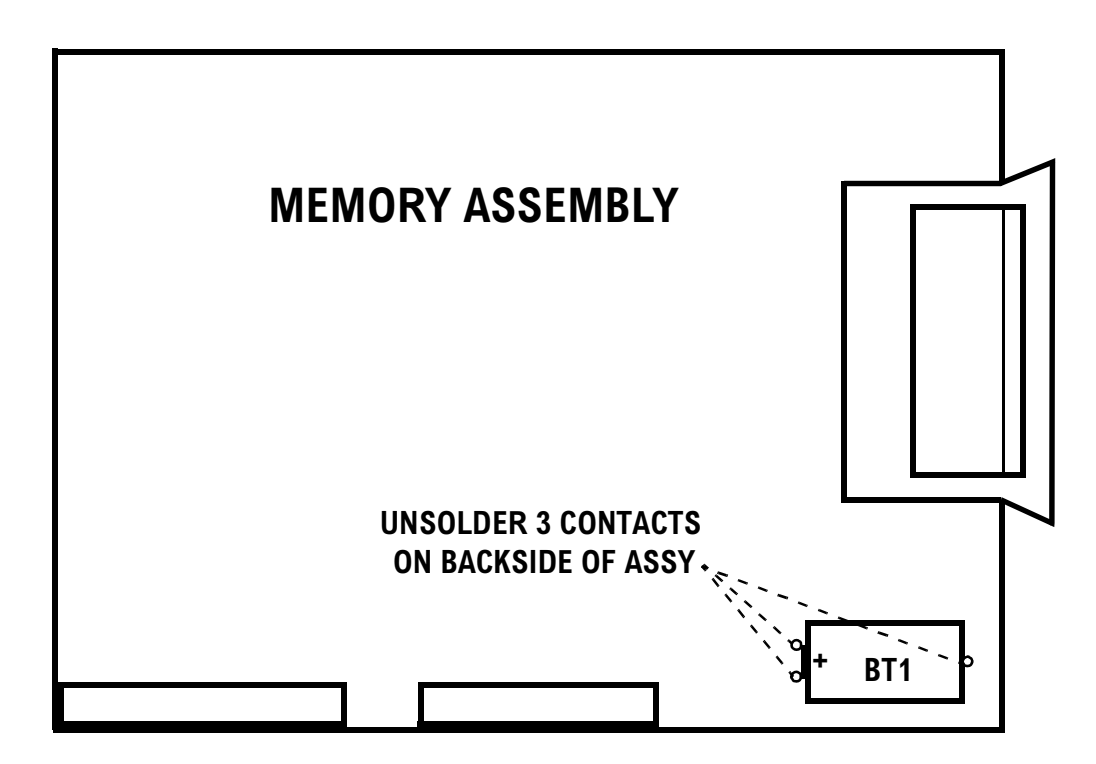

Figure 21

#### **A8 Memory Assembly**

Use the following procedure to remove the batteries on the Memory assembly:

- 1. Remove the external cover (see figure 5, "Removing External Cover," on page 74).
- 2. Remove the internal covers (see figure 7, "Internal Covers," on page 76).
- **3.** Remove the A8 Memory assembly that plugs into the motherboard (see **figure 6 on page 75** for assembly removal and **figure 7 on page 76** for location of side-mounted screws).
- **4.** Place the assembly component-side down on a static-free surface. Unsolder, remove and properly dispose battery (some memory assemblies may contain two batteries). Replace battery BT1 with part number **1420-0338**.
- 5. Reinstall Memory assembly, internal and external covers.

Ordering Replacement Parts: see chapter 10, "Replaceable Parts"

Chapter 3, Repair A8 Memory Assembly

# **Preventative Maintenance**

4

This chapter describes what preventative maintenance procedures are recommended for the 8920A, 8920B, and 8921A Test Sets.

## **Hardware Maintenance**

The following procedures should be performed on a regular basis to insure that your Test Set maintains optimum performance.

#### Adjustments

#### • Periodic Calibration

Adjustments for calibration are part of automated routines, PER\_CAL and PER\_CALD, contained in instrument ROM based software. Running PER\_CAL routines will adjust internal calibration and circuit paths for optimum performance. The PER\_CAL routines can be run on any interval from six months to two years, depending on the severity of the application environment. The PER\_CAL routines should also be run whenever a significant change to instrument hardware configuration has been made, (example: changing an internal module or changing a Cellular Adaptor like the 83204A).

For instructions on running the PER\_CAL routines see "Running the Periodic Calibration Program," in chapter 5, on page 109.

#### Real Time Clock

The Test Set operates with a Real Time Clock that is user settable. The Real Time Clock consists of both a numerical date and a time of day setting which may require changing due to repair (such as a battery or hardware repair) or shipping to a different time zone. The clock and date should be checked as part of routine maintenance. Incorrect settings may be an indication of faulty battery backup.

The date and time settings are entered by using the SHIFT CONFIG screen. The DATE field is a numerical number using the MMDDYY format. The TIME field is a numerical number using a 24 hour military type standard (example: 3:00PM is 15.00 in military time). The date and time are maintained as part of RAM memory with battery backup.

#### Serial Number

All Test Sets beginning with operating firmware revision A.14.07 and above have the capability to report the instrument serial number from the CONFIG screen or by the GPIB bus. As part of routine maintenance the CONFIG screen should be checked to see if the serial number is reported correctly. The serial number is located in the top right hand corner of the CONFIG screen.

If the serial number reported contains all 'zeros' it can easily be updated by running the SER\_NUM software located in instrument ROM. From the TESTS screen select procedure location as ROM and procedure filename as SER\_NUM. Run the program and follow the instructions printed on the screen.

If the serial number reported in the CONFIG screen does not contain all 'zeros' or does not match the serial number on the rear panel of the Test Set the instrument may contain mismatched calibration data. The serial number and calibration data is stored together in EEPROM on the A7 Controller assembly. An incorrect serial number may be an indication of improper repair or calibration during the instruments support life. Contact 8920 Service Department at 1-800-827-3848 or 1-509-921-3848 for further help in resolving a possible serial number mismatch.

### Cleaning

#### • Fan and Internal Assemblies

The Test Set does not contain any air filtration hardware. The instrument requires periodic cleaning to remove dust and debris that will build up over time. The cleaning interval is dependent on the environmental conditions and application, it can be as often as six months in extremely dusty or dirty environments or as long as two years in a well maintained facility.

Refer to the Repair section of the manual, (see "Disassembly and Replacement Procedures" on page 74) for information on removing covers and hardware for cleaning. Pay attention to the fan and the assemblies in the area of the fan. Use only a static-free vacuum cleaner or ionized air for the removal of dust and debris.

RF modules A13 through A18 (see figure 6, "AF, Digital, and Most RF Assemblies," on page 75), should be removed and the bottom edges of the metal can cleaned with isopropal alcohol or a mild cleaner. Cleaning the metal edges will insure that RF leakage integrity is maintained.

#### CRT Window

With long periods of operation the Test Set may build up dust on the inside surface of the CRT window. The dust content may become severe enough to obscure the display.

To remove the window requires removal of the display bezel, four T-10 Torx screws, the window clamp and nine T-8 torx screws. Use caution when removing or installing the T-8 Torx screws to prevent breakage.

Clean the both sides of the plastic window and the CRT screen with a mild plastic cleaner. DO NOT use abrasives or chemicals which may damage the plastic or RF shield coating.

#### Functionality

#### Functional Diagnostics

The 8920/21 products have the capability to perform self tests for hardware failure and functionality. The self test diagnostics should be run whenever preventive maintenance, calibration, or repair is being performed. Self test diagnostics will help to insure that the instrument is performing reliably.

There are two diagnostic routines located in ROM based software in the instrument. From the TESTS screen select procedure location as ROM and procedure filename as one of the following:

AF\_DIAGS - this procedure tests audio circuitry; RF\_DIAGS - this procedure tests RF circuitry; MS\_DIAGS - this procedure tests digital circuitry. Run the program selected and follow the instructions listed on the screen.

For instructions on running diagnostics routines see "Step 3 - Run the Functional Diagnostics.," in chapter 2, on page 50.

#### External Supplemental Diagnostics

Software on a memory card is available from Agilent Technologies for testing hardware and functions not accessible using internal diagnostic routines. The software has been specifically developed to test the following hardware or functions:

A23 Input Module relays - software tests the integrity and performance of twelve mechanical relays used in the A23 assembly. AM/FM/SINAD - software tests performance of modulation accuracy, distortion, and noise.

The external confidence software kit can be obtained by ordering part number 08920-61173. The kit contains memory cards for both the 8920/21A and the 8920B, and all cables and adapters required. One kit can be used to support multiple 8920/21 instruments.

### Integrity

Internal hardware should be periodically checked for proper assembly insertion, tight cable connections, loose parts or screws. The Test Set has been designed for rugged conditions, however parts can become loose or damaged over time and require repair or maintenance. The following items should be routinely checked:

#### • Module Insertion and Alignment

The Test set contains circuit assemblies and RF modules that are mounted in sockets and board guides. It is extremely important that these assemblies be firmly seated and aligned in their guides. Remove the Test Set cover and check that boards align with the printed guides on the internal sheet metal covers. Insure that each of the six RF module cans are firmly seated and locked in with the module bracket(s).

#### RF In/Out Connector

The RF IN/OUT connector located on the front panel of the Test Set should be checked for damage and mounting tightness (torque). Damage can occur to the center conductor pin and the connector itself may become loosened over time. If damaged, the connector should be replaced. A loose connector can be re-torqued by tightening the nut on the back side of the front panel. Refer to the Repair section of the manual, (see "Front Panel," in chapter 3, on page 80 for information on the front panel assembly.

#### • Internal Cables and RF Connectors

The Test Set contains numerous cables and connectors that should be periodically checked for insertion and tightness. Remove the Test Set cover and visually check for any cables that may not be properly inserted. Check each RF cable connection for tightness, re-torque where needed.

#### • Fan Disk Mounting

The cooling fan on all 8920As with Option 050, and 8920Bs, and 8921As has a small metal disk mounted for magnetic spurious shielding. This metal disk has been found to come loose or fall off in some early production instruments. A service note has been issued to cover this particular failure (Service Notes: 8920A-12, 8920B-03, 8921A-05). The Test Set should be checked for proper installation of the fan disk. RF Assemblies A16, A17, and A18 may require removal to inspect the fan. Refer to the Repair section of the manual (see "AF, Digital, and Most RF Assemblies," in chapter 3, on page 75) for information on assembly removal and installation. If the fan disk is missing the instrument should be very carefully checked to see if the disk has become lodged elsewhere. Electrical damage can occur as a result of a loose disk. The fan disk can be replaced by ordering part number 08921-00003.

# **Firmware and Memory Assembly Maintenance**

The following procedures should be performed on a regular basis to insure that your Test Set maintains optimum performance.

### FW Upgrade Kits

- 08920-61058 (3MB version, ROMs only)
- 08920-61870 (4MB version, ROMs only)

### Memory Assembly Upgrade (3MB to 4MB)

Contact Agilent Technologies at 1 800 827 3848 or 1 509 921 3848 for information and part numbers.

### **Memory Assembly Battery**

The Test Set contains non-volatile memory on the A8 Memory assembly which is backed up by a battery (early Memory assemblies may contain two batteries). The battery should be replaced every 3 years or whenever it shows signs of deterioration. See "A8 Memory Assembly" on page 95 for battery replacement instructions.

### **Smart Card Battery**

External memory cards (Epson-style and PCMCIA) contain batteries which require replacement. These batteries should be replaced every 12 months or whenever signs of deterioration are noted.

Calibration

# Introduction

This chapter includes procedures to perform periodic calibration and performance tests. The performance tests verify that the Test Set performs to its specifications.
### **Periodic Calibration**

Some assemblies or combination of assemblies require calibration to compensate for variations in circuit performance. Traditionally, calibration has been in the form of manual, screwdriver-type adjustments. No manual adjustments are required in the Test Set. (The few manual-adjustment devices in the Test Set are set at the factory and should never be readjusted.)

There are two types of calibration data:

- Factory-generated digital data either on memory cards, or on ROMs (which are on the assemblies themselves)
- Data generated internally by running calibration programs

In either case calibration data is loaded into non-volatile memory on the A7 Controller.

*NOTE:* Calibration data resides on the A7 Controller assembly. It is important that when an assembly is replaced that the data is transferred from the original assembly to the new one. The calibration data resides in a socketed EEPROM which can be moved with little danger of losing its contents. Refer to the instructions with the replacement assembly for details.

The internal calibration programs should be run whenever an assembly which requires calibration is replaced. It is also recommended that all the procedures in the periodic calibration program be run at least every two years.

To download calibration data supplied on a memory card, follow the instructions that come with the replacement assembly. To create and download calibration data for assemblies requiring an internal calibration program (PER\_CAL or PER\_CAL2), follow the steps later in this chapter. For a summary of assemblies and their calibration requirements, table 7, "Assemblies and Their Calibration Requirements" on page 106.

The Test Set may also contain calibration programs for Cellular Adapters which sit on top of and are bolted to the Test Set. Documentation for these programs can be found in the individual Cellular Adapter's manuals. PER\_CALD is an example of a Cellular Adapter periodic calibration program.

| Where Calibration Data Is Locat       | ed:            |          |                                                                                      |
|---------------------------------------|----------------|----------|--------------------------------------------------------------------------------------|
| Assembly                              | Memory<br>Card | Assembly | Periodic Calibration Program                                                         |
| A2 Audio Analyzer 2                   |                |          | Variable Frequency Notch Filter (if present)                                         |
| A3 Audio Analyzer 1                   |                |          | Audio Analyzer 1<br>Offset                                                           |
| A4 Modulation Distribution            |                |          | External Modulation Path<br>Gain Analyzer 1 Offset<br>Audio Frequency Generator Gain |
| A11 Receiver Mixer                    | X              |          |                                                                                      |
| A13 Output                            | X <sup>a</sup> | X        |                                                                                      |
| A14 Signal Generator Synthe-<br>sizer | Х              | Х        |                                                                                      |
| A15 Reference                         | Xb             | X        | Timebase Reference                                                                   |
| A16 Receiver                          | X              | Х        |                                                                                      |
| A17 Receiver Synthesizer              | X              | Х        |                                                                                      |
| A18 Spectrum Analyzer                 | X              |          |                                                                                      |
| A19 Measurement                       | X              |          | Voltmeter References                                                                 |
| A21 GPIB/RS-232/Current<br>Sense      | Х              |          |                                                                                      |
| A23 Input Section                     | X              |          |                                                                                      |
| A24 High Power Attenuator             | Х              |          |                                                                                      |

### Table 7 Assemblies and Their Calibration Requirements

a. Calibration data that comes with replacement assemblies may be on either memory card or the assembly

itself depending on model number and serial number.

b. Same as footnote 1, except routine calibration is also available in the periodic calibration program.

### Write-Protected Calibration Data

Data in non-volatile ROM can be write protected by setting a switch on the controller assembly. This prevents calibration data from being accidentally overwritten. The switch is normally not set to protect data. The calibration programs check the setting of the write-protect switch. If the write-protect switch is set, instructions are displayed explaining how to disable write protection. (Access to the write-protect switch requires removing the Test Set's cover. The location of the write-protect switch is shown in **figure 22**.) Write-protect status is checked again before exiting the program.

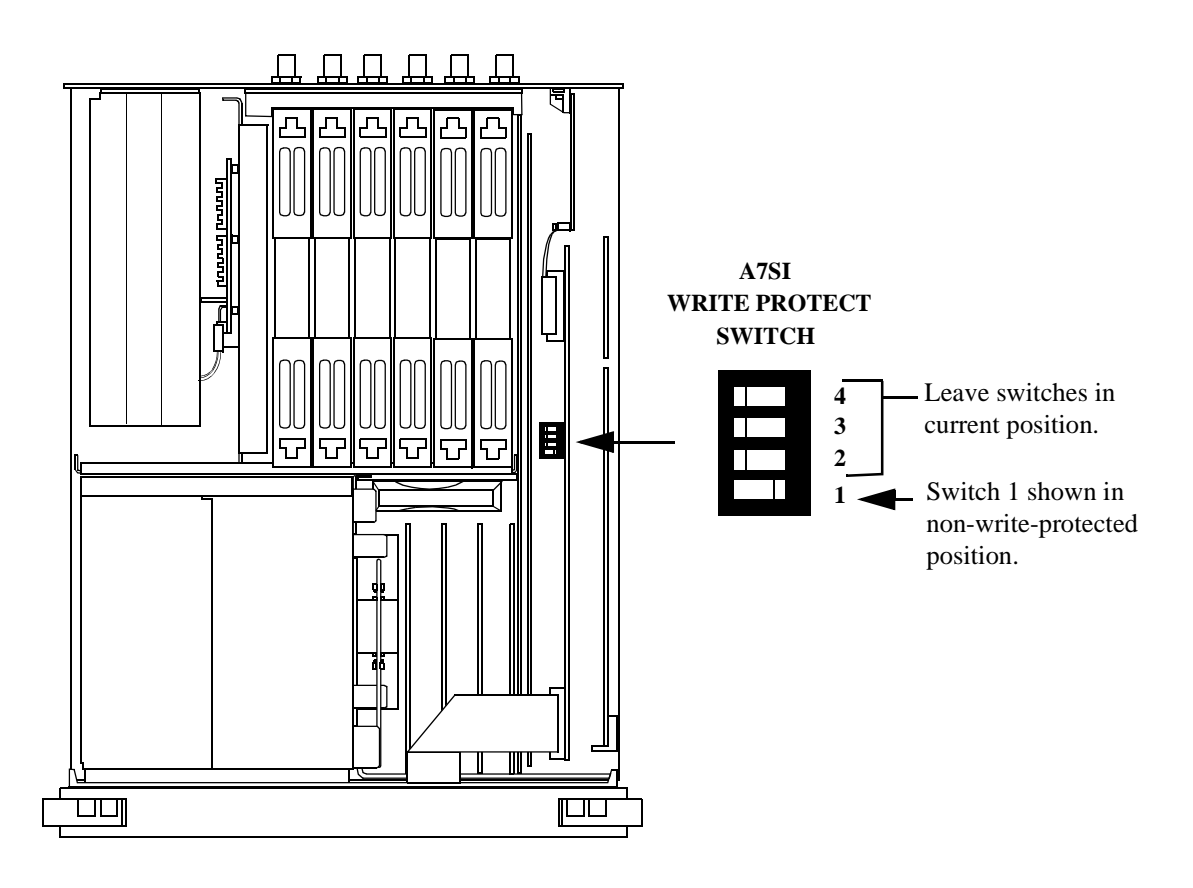

(Shown with internal covers removed.)

#### Figure 22 Location of the Write-Protect Switch On the Controller Assembly

Chapter 5, Calibration Introduction

### Equipment

For the *Timebase Reference Using a Counter* calibration, you will need to connect a frequency counter to the rear-panel 10 MHz REF OUTPUT connector. The accuracy of the counter will determine the accuracy of the Test Set's internal reference. You will use the counter to set the Timebase Reference DACs.

For the *Timebase Reference Using a Source* calibration you will need to connect a signal generator to the front-panel ANT IN connector. The quality of this source is described in the description for the *Timebase Reference Using a Source* calibration procedure.

For the *Voltmeter References* calibration you will need a DC voltmeter with  $\pm 0.015\%$  accuracy.

## **Running the Periodic Calibration Program**

Press TESTS to access the TESTS screen.

Select the field under Select Procedure Location:.

Select **ROM** under the **Choices**: menu.

Select the field under Select Procedure Filename:.

Select PER\_CAL for the 8920A/8921A, or Per\_CAL2 for the 8920B, from the **Choices**: menu.

Select Run Test (USER key k1).

Follow the instructions on the screen.

### Periodic Calibration Program (PER\_CAL and PER\_CAL2)

Descriptions

*NOTE:* Use PER\_CAL for the 8920A/8921A; use PER\_CAL2 for the 8920B. **Timebase Reference** Using a Counter

These program are provided as a convenience for manually tuning the timebase reference using a frequency counter as the time standard. The procedure has two basic steps:

- 1. Manual adjustment of the two (coarse and fine) timebase tuning DACs.
- 2. Downloading the DAC settings into the Test Set.

If you have not already adjusted the two timebase tuning DACs, exit the program if needed (by selecting the Adj USER key), and follow the *Setting the Timebase Latches* instructions later in this chapter.

If you have adjusted the timebase DACs, run this program and select the Cal USER key to make the setting permanent.

Alternatively, you can select *Timebase Calibration Using a Source* and adjust the timebase to a time standard connect to the front-panel ANT IN connector.

#### **Timebase Reference Using a Source**

This program automatically tunes the timebase tuning DACs to a signal at the front-panel ANT IN connector, which is assumed to be at the frequency that is keyed in from the front-panel keypad. If an external 10 MHz reference is being used, it must be disconnected.

In order for the calibration to be valid, the signal applied to the ANT IN connector must have the following characteristics.

- 1. The level should be between -30 and +14 dBm (0.001 and 100 mW).
- 2. The frequency should be between 10 and 1000 MHz.
- **3.** The frequency must be as accurate as the use of the Test Set requires.
- **4.** The Test Set must be able to tune to within 10 or 100 kHz of the reference signal with the Test Set's current timebase reference settings. If this condition is not met, either the keyed-in frequency is incorrect or the Test Set is faulty.

- **5.** The signal must be a CW signal. Specifically, any FM must be less than 100 Hz peak as measured by the Test Set.
- **6.** The coarse tune DAC must be between 3 and 250 (decimal); otherwise, the frequency of the source is out of reach by the tuning DAC.

After the coarse and fine tune DAC settings have been determined, the values are downloaded into the Test Set's memory.

#### **Voltmeter References**

Instructions are displayed explaining how to measure the negative and positive references with an external voltmeter. The user is then required to key in the readings. If the readings are reasonable, the two values are downloaded.

For the Test Set to meet published specifications, the external DC voltmeter must be 0.015% accurate. The voltmeter is connected to the test points shown in **figure 23**.

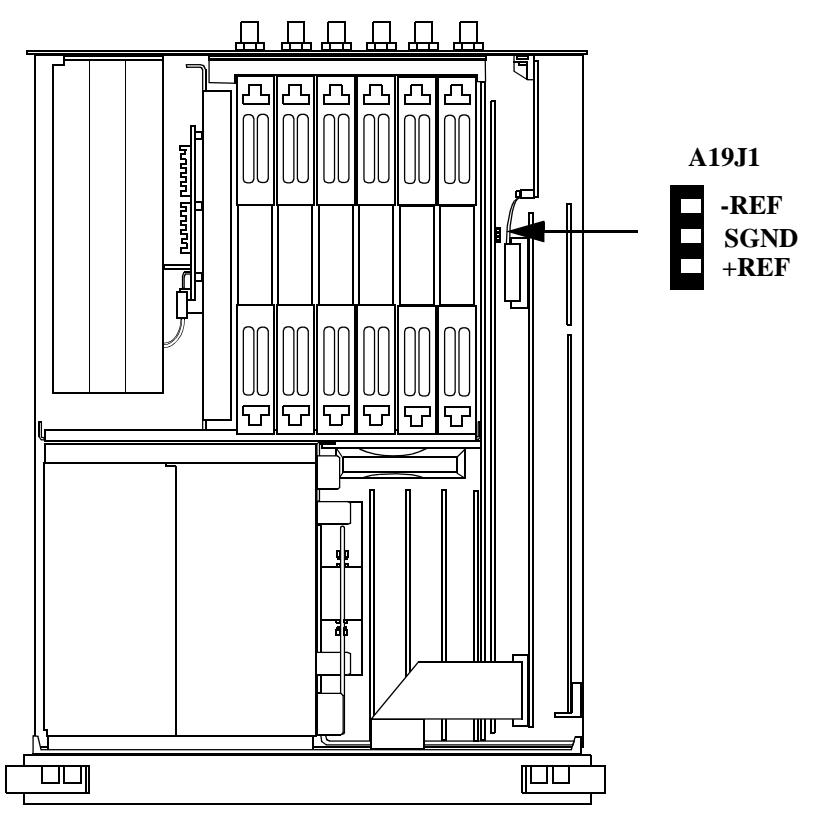

(Shown with some internal covers removed.)

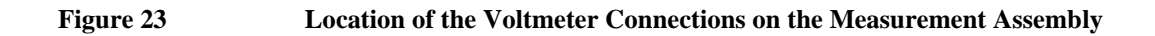

#### **Audio Frequency Generator Gain**

The gain of the following paths is calibrated:

- 1. The internal paths that run from Audio Frequency Generators 1 and 2 (individually) through the Modulation Distribution assembly, to the monitor select output, then onto Audio Analyzer 1 to the DVM.
- 2. The paths that run from Audio Frequency Generators 1 and 2 (individually) through the Modulation Distribution assembly to the AUDIO OUT connector, externally to the rear-panel MODULATION IN connector, then again through the Modulation Distribution assembly to the monitor select output and to the DVM.

The above-measured levels are used to adjust the output level of the audio generators so that they produce a calibrated level to the modulation inputs of the RF Generator. These measurements are made at dc. Both positive and negative levels are measured to produce an optimum calibration factor.

#### **External Modulation Path Gain**

The Audio Frequency Generator Gain program should be run first.

The path in this program runs from the external MODULATION IN connector through the Modulation Distribution assembly, through the Monitor Select Switch, then through Audio Analyzer 1 to the Test Set's internal DVM. The dc source is Audio Frequency Generator 1 through the AUDIO IN connector and an external cable.

The goal of this procedure is to set the External Level Amplifier gain DAC (on the Modulation Distribution assembly) to produce a gain of exactly 4 between the MODULATION IN connector and output of the Monitor Select Switch. This requires measuring the input and output levels, calculating the gain, changing the DAC setting, and then repeating the process until the calculated gain equals 4.

#### Audio Analyzer 1 Offset

Two dc offsets are measured and downloaded as calibration factors to the Audio Analyzer 1 assembly:

- 1. Input Select Switch grounded.
- 2. Audio Input selected with return conductor grounded

Chapter 5, Calibration Introduction

#### Variable Frequency Notch Filter

The calibration factors for tuning the variable-frequency notch filter are determined: The input to the filter is set to 10 evenly-spaced frequencies between 300 and 10 000 Hz. The DAC that tunes the notch filter is adjusted for best null of the tune error voltage. From this data, three coefficients of a parabola which best fit the tuning data are calculated using a least-squares curve fit. The coefficients are then downloaded into the Test Set's non-volatile memory.

### **Setting the Timebase Latches**

The following procedure is to be used in conjunction with running the *Periodic Calibration* procedure, *Timebase Calibration Using a Counter*, earlier in this chapter.

- 1. Press SHIFT, DUPLEX CONFIG to access the CONFIGURE screen.
- 2. Select SERVICE under the **To** Screen menu.
- 3. Connect a frequency counter to the rear-panel 10 MHz REF OUTPUT connector.
- 4. Select the Latch field.
- 5. Select refs\_DAC\_coarse under the Choices: menu.
- 6. Select the Value field.
- 7. Rotate the knob until the counter reads as close to 10 MHz as possible.
- 8. Select the Latch field.
- 9. Select refs\_DAC\_fine under the Choices: menu.
- 10. Select the Value field.
- 11. Rotate the knob until the counter reads as close to 10 MHz as possible.
- **12.** Store the new DAC values (timebase calibration data) in non-volatile memory by selecting and running the *Timebase Reference Using a Counter* routine from PER\_CAL.

The refs\_DAC\_coarse and ref\_DAC\_fine values adjust the frequency of the Test Set's internal 10 MHz reference. They are stored in memory. The Controller reads the values and sends the appropriate adjustment to the A15 Reference assembly.

## **Performance Tests**

## How To Use The Performance Tests

There is one set of Performance Tests used to verify the performance of three different Test Sets (8920A, 8920B, 8921A). The model number and installed options determines which specific Performance Test you should perform. Three separate Performance Test Records (PTR) have been provided. Use the process described below to perform the tests.

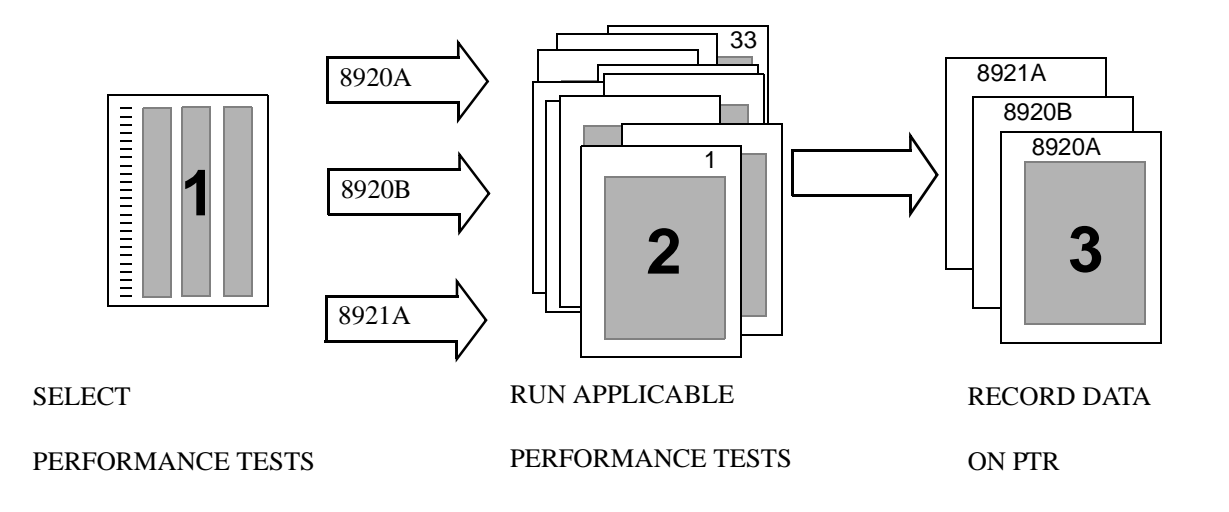

- Select the group of Performance Tests for your instrument and options from table 9, "Required Performance Tests For Each Model Number" on page 118.
- Run the required Performance Tests using the specified Test Equipment from table 8, "Required Test Equipment" on page 118.
- Record the data for each test onto the applicable Performance Test Record (PTR) for your instrument.

### **Test Set Operation**

To perform the test procedures you need to know basic Test Set operation. You should be familiar with the front panel, the various CRT screens, and knob operation (cursor control). You should be able to operate the Test Set's RF Generator, RF Analyzer, AF Generators, AF Analyzer, and Oscilloscope.

**NOTE:** Press PRESET on the Test Set before beginning each test.

### Equipment

The following test equipment is needed to do all of the performance tests. The setup drawings at the beginning of each test procedure show the equipment needed for each test. Generic names of the equipment used for each test are shown on the set-up drawings for each test. To find alternatives to the equipment listed below, look up their specifications in the Agilent Technologies Test and Measurement Catalog and use the specifications to find equivalent instruments. If you want to do functional checks for the Test Set you can use the test procedures with functionally equivalent equipment.

## **Test Equipment Operation**

The test procedures give critical instrument settings and connections, but they don't tell how to operate the instruments. Refer to each instrument's operating manual.

| Agilent Technologies<br>Model # (or equivalent) | Model Name                   | Performance Test #                         |
|-------------------------------------------------|------------------------------|--------------------------------------------|
| 3458A                                           | Digital Voltmeter            | 13, 14, 17, 20, 23                         |
| 8116A                                           | Function Generator           | 24                                         |
| 8562A                                           | RF Spectrum Analyzer         | 11, 12                                     |
| 8902A                                           | Measuring Receiver           | 1-6,7 <sup>a</sup> , 8-10, 22, 24-26, 8-30 |
| 8903B                                           | Audio Analyzer               | 725, 15, 17, 21, 23, 25, 28-30             |
| 11715A                                          | AM/FM Test Source            | 25-31                                      |
| 11722A                                          | Sensor Module                | 8-10, 24                                   |
| 778D                                            | Dual Directional Coupler     | 24                                         |
| 8642A, 8657A/B                                  | Synthesized Signal Generator | 32, 33                                     |
| 5316A                                           | Universal Counter            | 16, 21                                     |

Table 8Required Test Equipment

a. For Performance Test 7 the Measuring Receiver requires connections for an external LO, included as part of Option 003 or 030. For Option 030 it does not matter which filters are installed (only the switching of the LO is important).

| Table 9 | <b>Required Performance</b> | <b>Tests For Ea</b> | ach Model Number |
|---------|-----------------------------|---------------------|------------------|
|         | 1                           |                     |                  |

| Performance Test Description      | Perf Test | 8920A | 8920B | 8921A |
|-----------------------------------|-----------|-------|-------|-------|
| RF Gen AM Distortion <sup>a</sup> | 1         | Х     | Х     |       |
| RF Gen AM Accuracy                | 2         | Х     | Х     |       |
| RF Gen AM Flatness                | 3         | Х     | Х     |       |

| Performance Test Description Perf Test 8920A 8920B 8921A |    |                |                |   |  |
|----------------------------------------------------------|----|----------------|----------------|---|--|
| h                                                        | 1  | V              | 0720D          | V |  |
| RF Gen FM Distortion                                     | 4  | Λ              | Λ              | Λ |  |
| RF Gen FM Accuracy                                       | 5  | Х              | X              | Х |  |
| RF Gen FM Flatness                                       | 6  | Х              | Х              | Х |  |
| RF Gen Residual FM                                       | 7  | Х              | Х              | Х |  |
| RF Gen Duplex Output High Level Accuracy                 | 8  | Х              | Х              | Х |  |
| RF Gen Duplex Output Low Level Accuracy                  | 9  | Х              | X              | Х |  |
| RF Gen RF IN/OUT Level Accuracy                          | 10 | Х              | X              | Х |  |
| RF Gen Harmonics Spectral Purity                         | 11 | Х              | X              | Х |  |
| RF Gen Spurious Spectral Purity                          | 12 | Х              | Х              | Х |  |
| AF Gen AC Level Accuracy                                 | 13 | Х              | X              | Х |  |
| AF Gen DC Level Accuracy                                 | 14 | Х              | Х              | Х |  |
| AF Gen Residual Distortion                               | 15 | Х              | Х              | Х |  |
| AF Gen Frequency Accuracy                                | 16 | Х              | Х              | Х |  |
| AF Analyzer AC Voltage Accuracy                          | 17 | Х              | Х              | Х |  |
| AF Analyzer Residual Noise                               | 18 | Х              | X              | Х |  |
| AF Analyzer Distortion, SINAD, and SNR                   | 19 | X <sup>c</sup> | X              | Х |  |
| AF Analyzer DC Level Accuracy                            | 20 | Х              | X              | Х |  |
| AF Analyzer Frequency Accuracy to 100 kHz                | 21 | Х              | X              | Х |  |
| AF Analyzer Frequency Accuracy at 400 kHz                | 22 | Х              | X              | Х |  |
| Oscilloscope                                             | 23 | Х              | X              | Х |  |
| RF Analyzer Level Accuracy                               | 24 | Х              | X              | X |  |
| RF Analyzer AM Accuracy                                  | 25 | X              | X              |   |  |
| RF Analyzer AM Distortion                                | 26 | Х              | X <sup>d</sup> |   |  |
| RF Analyzer Residual AM                                  | 27 | Х              | X <sup>e</sup> |   |  |

### Table 9 Required Performance Tests For Each Model Number (Continued)

| Performance Test Description                   | Perf Test | 8920A | 8920B | 8921A |
|------------------------------------------------|-----------|-------|-------|-------|
| RF Analyzer FM Accuracy                        | 28        | Х     | Х     | Х     |
| RF Analyzer FM Distortion                      | 29        | Х     | Х     | Х     |
| RF Analyzer FM Bandwidth                       | 30        | Х     | Х     | Х     |
| RF Analyzer Residual FM <sup>f</sup>           | 31        | Х     | Х     | Х     |
| RF Analyzer SSB Demodulation                   | 32        | Х     | Х     | Х     |
| Spectrum Analyzer Image Rejection <sup>g</sup> | 33        | Х     | Х     | Х     |

 Table 9
 Required Performance Tests For Each Model Number (Continued)

a. Test applicable for 8920A, 8920A Option 050, and 8920B.

b. Test includes separate limits for 8920A, 8920A Option 050, 8920B and 8921A.

c. SNR function not available on 8920As serial prefix 3344A and below.

d. RF Analyzer AM Distortion Test is not required for 8920B Options 006, 007, and 016.

e. RF Analyzer Residual AM Test is not required for 8920B Options 006, 007, and 016.

f. Test includes separate limits for 8920A, 8920A Option 050, 8920B and 8921A.

g. Option 002 or 102 only.

# **RF Gen AM Distortion Performance Test 1**

## Description

The AM distortion of the RF generator is measured directly by the AM demodulator in the measuring receiver. The Test Set's internal audio generator provides the modulation source.

## Setup

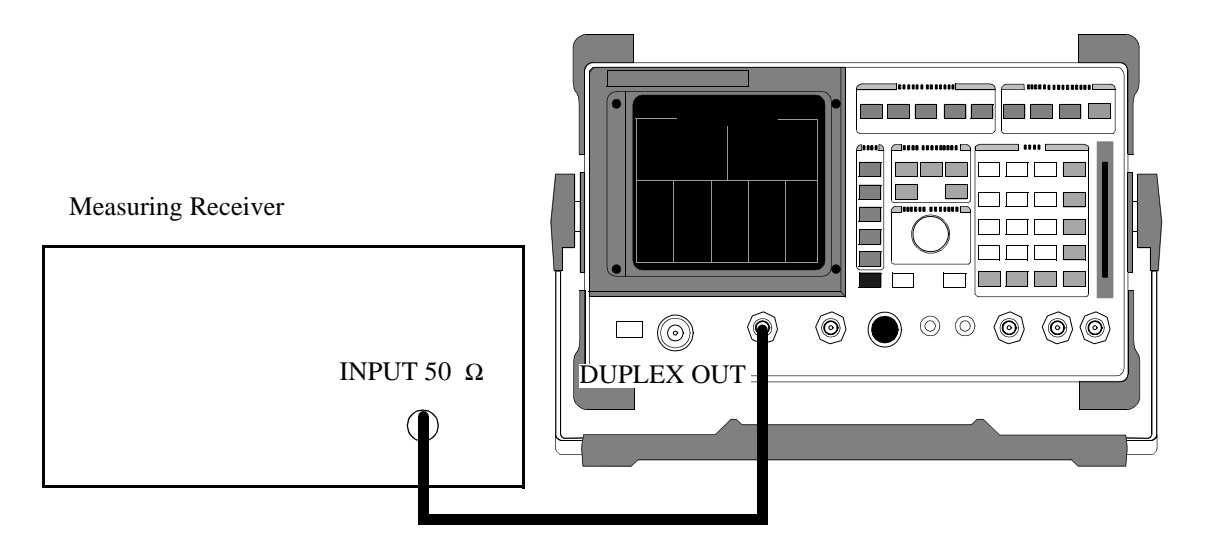

#### Make the following measuring receiver settings:

- Reset the measuring receiver
- 300 Hz High-Pass Filter
- 3 kHz Low-Pass Filter
- AM mode
- Audio distortion mode

Chapter 5, Calibration RF Gen AM Distortion Performance Test 1

## Procedure

- 1. Select the RF GENERATOR screen.
- 2. Set the AFGen1 To field to AM.
- **3.** Set the Output Port field to Dupl.

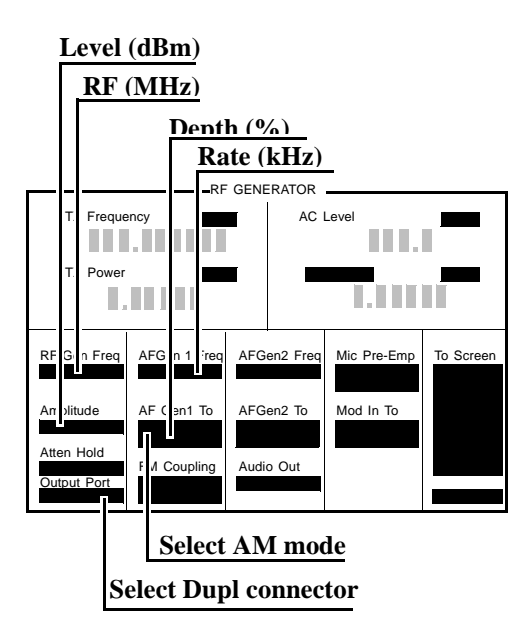

**4.** Measure the AM distortion (audio distortion) at the RF levels, frequencies, depths, and rate shown in the Performance Test Record (PTR) and compare the measured distortion to the limits shown in the PTR.

# **RF Gen AM Accuracy Performance Test 2**

## Description

The AM accuracy of the RF generator is measured directly by the measuring receiver. An Test Set's internal audio generator provides the modulation source. A maximum AM depth of 70% is used.

### Setup

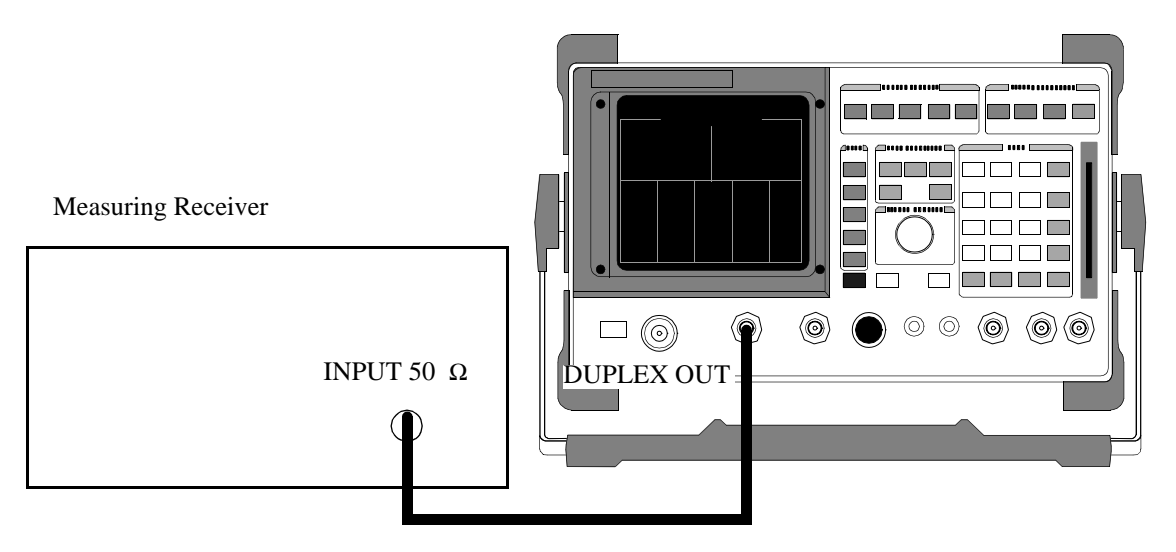

#### Make the following measuring receiver settings:

- Reset the measuring receiver
- 300 Hz High-Pass filter
- 3 kHz Low-Pass Filter
- AM mode

Chapter 5, Calibration RF Gen AM Accuracy Performance Test 2

## Procedure

- 1. Select the RF GENERATOR screen.
- **2.** Set the AFGen1 To field to AM.
- **3.** Set the Output Port field to Dupl.

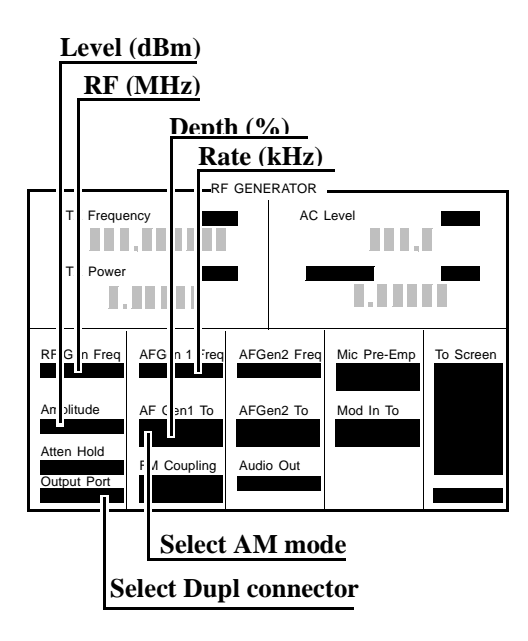

**4.** Measure the AM percent at the RF levels, frequencies, depths, and rate shown in the PTR and compare the measured AM percent to the limits shown in the PTR.

# **RF Gen AM Flatness Performance Test 3**

## Description

The AM flatness of the RF generator is measured directly by the measuring receiver. The Test Set's internal audio generator provides the modulation source.

## Setup

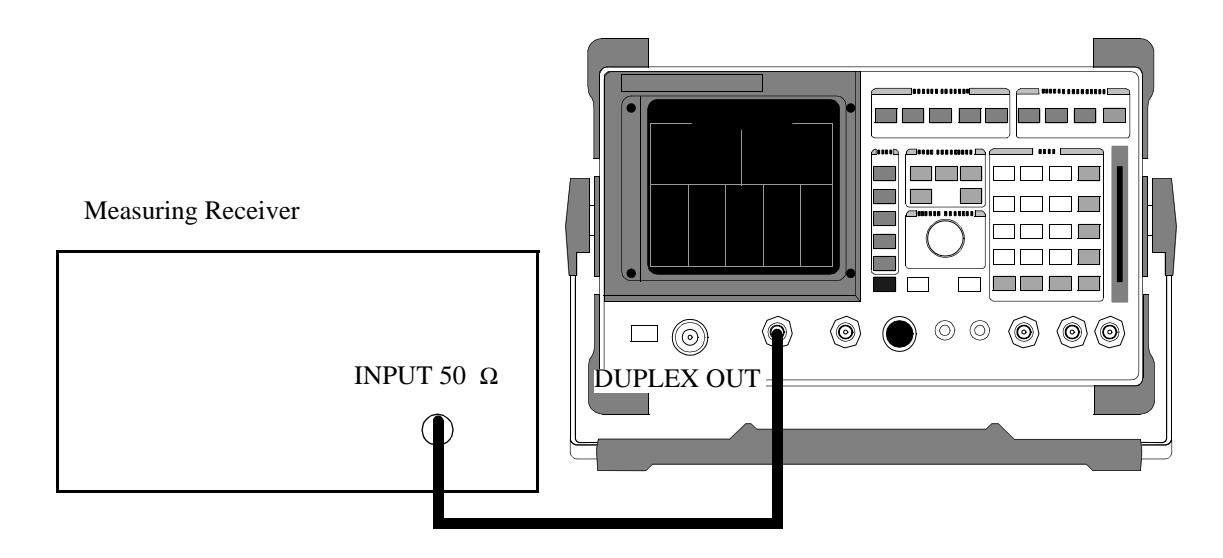

Make the following measuring receiver settings:

- Reset the measuring receiver
- Filters off
- AM mode

Chapter 5, Calibration RF Gen AM Flatness Performance Test 3

## Procedure

- 1. Select the RF GENERATOR screen.
- 2. Set the AFGen1 To field to AM.
- **3.** Set the Output Port field to Dupl.

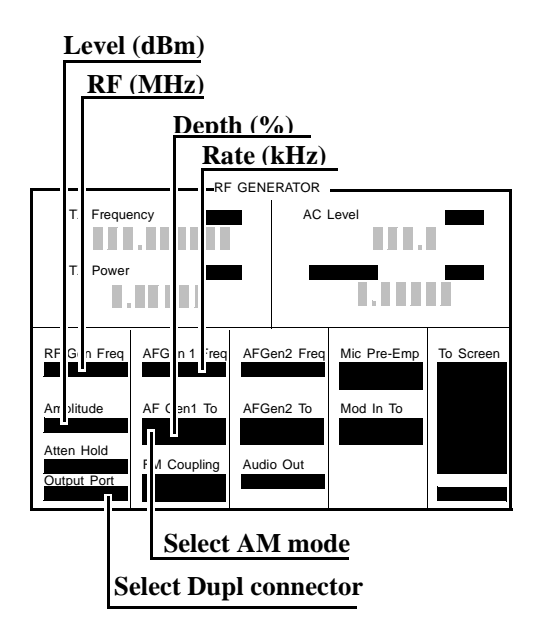

- 4. Measure the AM depth at the RF levels, frequency, depth, and rates, shown in the PTR.
- 5. Convert the measurement results to dB as follows:

$$db = 20\log \frac{\text{measure \% AM}}{\text{measure \% AM at 1 kHz}}$$

6. Record the results in the PTR. The computed value must be  $0 \pm 3 \text{ dB}$ .

# **RF Gen FM Distortion Performance Test 4**

## Description

The FM distortion of the RF generator is measured directly by the measuring receiver. The Test Set's internal audio generator provides the modulation source.

## Setup

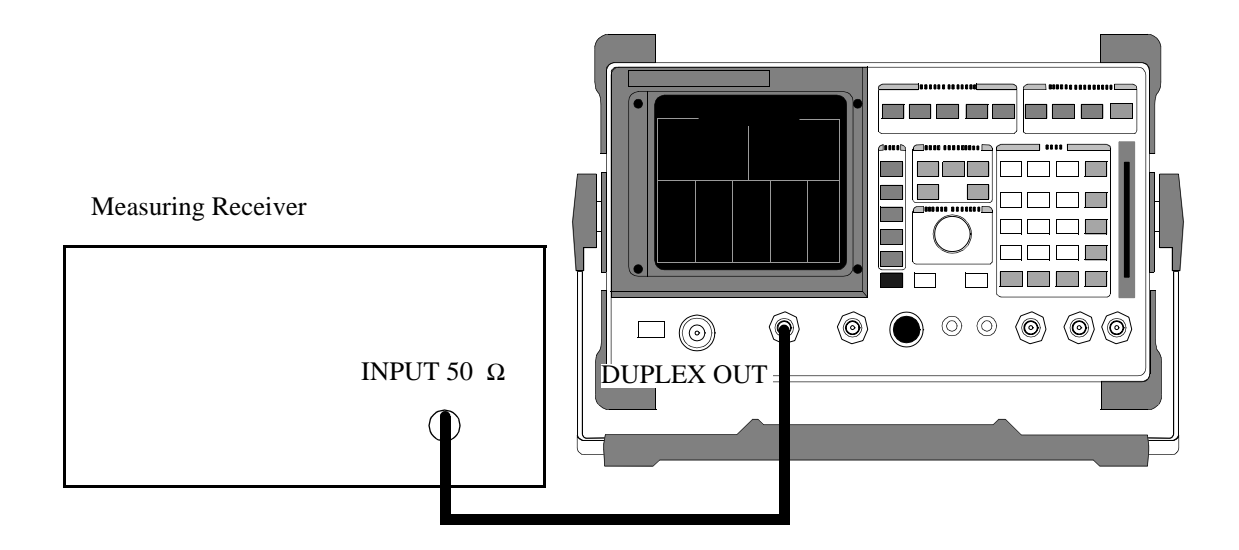

### Make the following measuring receiver settings:

- Reset the measuring receiver
- 300 Hz High-Pass Filter
- 3 kHz Low-Pass Filter
- FM mode
- Distortion analyzer mode

Chapter 5, Calibration RF Gen FM Distortion Performance Test 4

## Procedure

- 1. Select the RF GENERATOR screen.
- 2. Set the AFGen1 To field to FM.
- **3.** Set the Output Port field to Dupl.

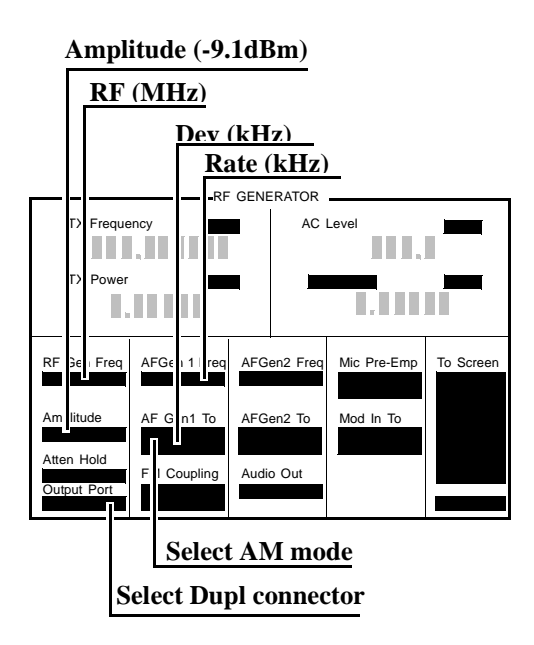

**4.** Measure the FM distortion at the RF level, frequencies, deviations, and rate shown in the PTR and compare the measured distortion to the limits shown in the PTR.

*NOTE:* Use STD upper and lower limits for instruments without Option 050. Use 050 upper and lower limits for instruments with Option 050.

# **RF Gen FM Accuracy Performance Test 5**

## Description

The FM distortion of the RF generator is measured directly by the measuring receiver. The Test Set's internal audio generator provides the modulation source.

## Setup

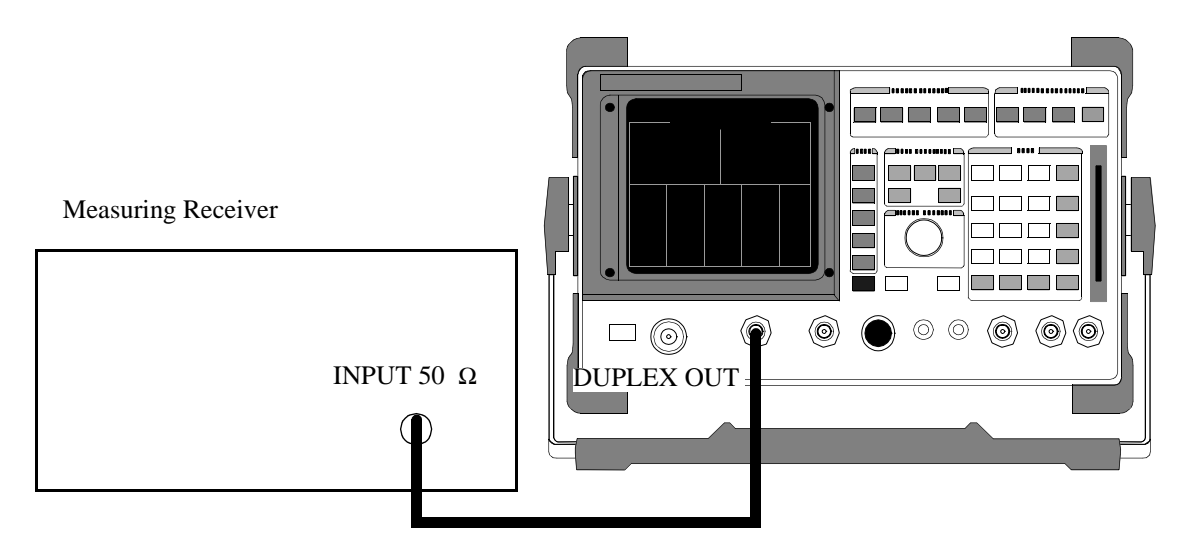

### Make the following measuring receiver settings:

- Reset the measuring receiver
- 300 Hz High-Pass Filter
- 3 kHz Low-Pass Filter
- FM mode
- FM de-emphasis off

Chapter 5, Calibration RF Gen FM Accuracy Performance Test 5

## Procedure

- 1. Select the RF GENERATOR screen.
- 2. Set the AFGen1 To field to FM.
- **3.** Set the Output Port field to Dupl.

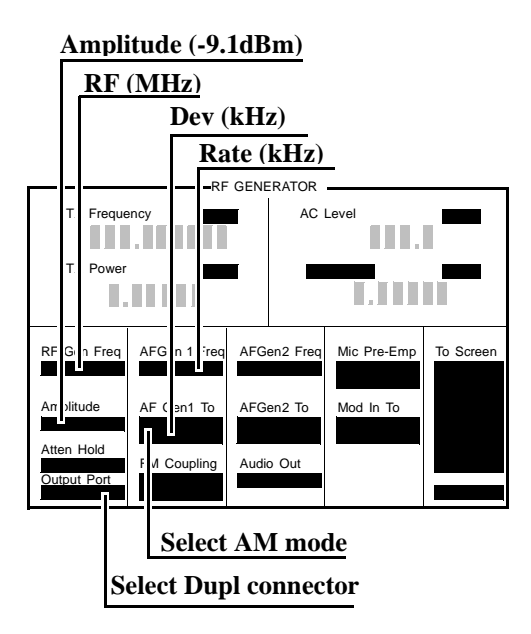

**4.** Measure the deviations at the RF level, frequencies, deviations, and rate shown in the PTR and compare the measured deviation to the limits shown in the PTR.

Use STD upper and lower limits for instruments without Option 050. Use 050 upper and lower limits for instruments with Option 050.

NOTE:

# **RF Gen FM Flatness Performance Test 6**

## Description

The FM flatness of the RF generator is measured directly by the measuring receiver. The Test Set's internal audio generator provides the modulation source.

## Setup

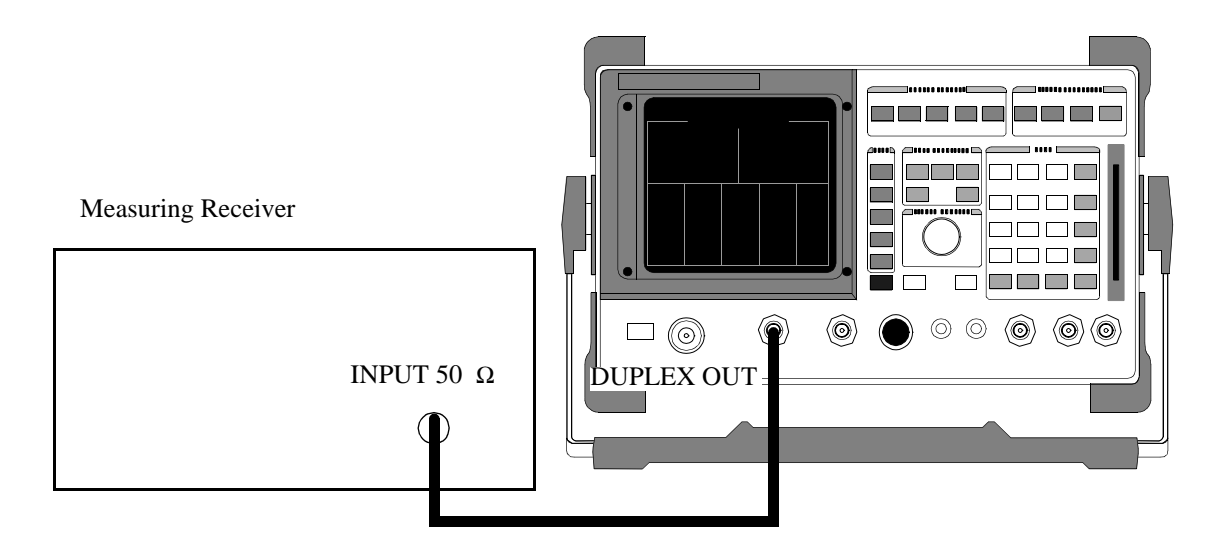

Make the following measuring receiver settings:

- Reset the measuring receiver
- FM mode

### Procedure

- 1. Select the RF GENERATOR screen.
- 2. Set the AFGen1 To field to FM.
- **3.** Set the Output Port field to Dupl.

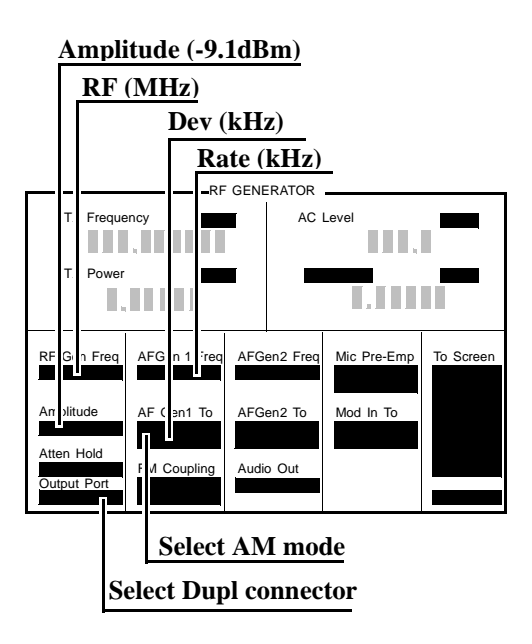

- **4.** Measure the FM deviation at the RF level, frequencies, deviations, and rates shown in the PTR.
- **5.** Convert the measurement results to dB referenced to the deviation measured at 1 kHz as follows:

$$dB = 20\log \frac{\text{Deviation}}{\text{Deviation at 1 kHz}}$$

(The computed values must be  $0, \pm 1 \text{ dB.}$ )

# **RF Gen Residual FM Performance Test 7**

## Description

The residual FM of the RF generator is demodulated by the measuring receiver. An audio analyzer with a CCITT psophometric filter is required to measure the demodulated residual FM.

## Setup

Audio Analyzer

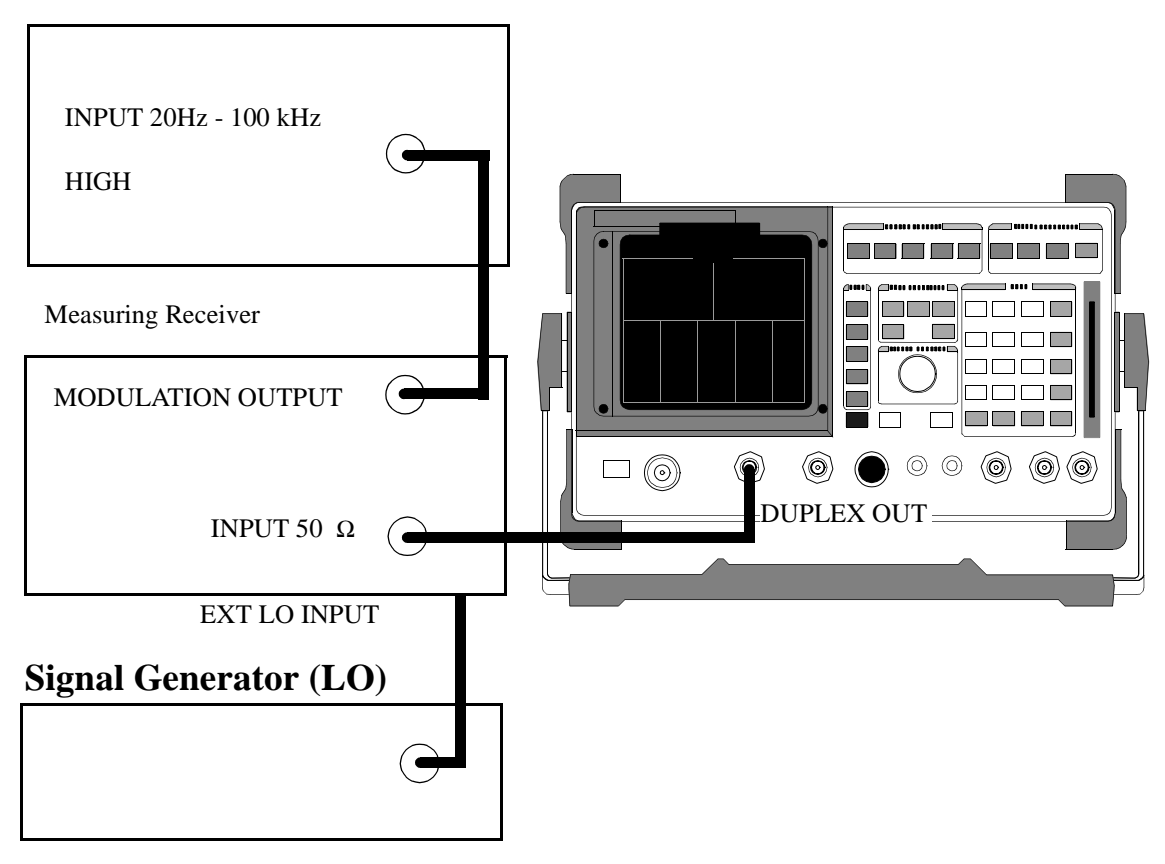

### Make the following measuring receiver settings:

- Reset the measuring receiver
- 1.5 MHz IF (For testing 8920A Option 050, 8920B, 8921A)
- FM mode
- RMS detector
- 50 Hz High-Pass Filter
- 15 kHz Low-Pass Filter
- Enable the external LO mode (For testing 8920A Option 050, 8920B, 8921A)

#### Make the following audio analyzer settings:

- Reset the audio analyzer
- AC level
- CCITT Weighting Filter
- 30 kHz Low-Pass Filter

### Procedure

- 1. Select the RF GENERATOR screen.
- 2. Set the Output Port field to Dupl.
- **3.** Set the Amplitude field to -9.1 dBm.
- 4. Set the AFGen1 To field to FM.
- 5. Set the AFGen1 and AFGen2 deviation to Off.

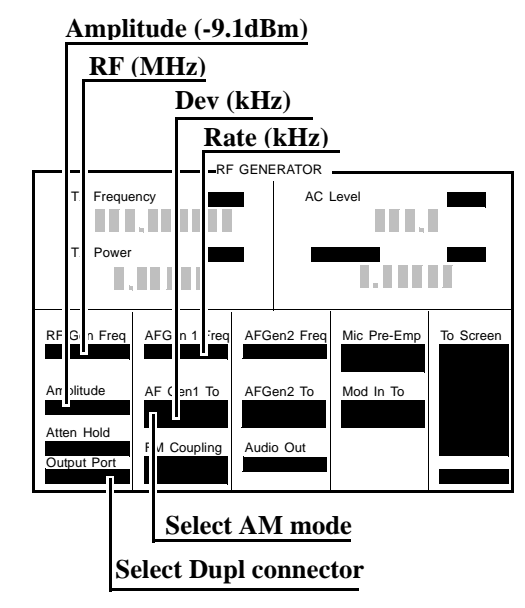

- **6.** Set the signal generator (used as an external LO for the measuring receiver) to the LO frequencies shown in the PTR.
- 7. Set the Test Set to the RF frequencies shown in the PTR and measure the ac level, in millivolts, on the audio analyzer.
- **8.** Multiply the measured ac levels by 1000 to convert to FM deviation in Hz and compare the computed results to the limits shown in the PTR.

*NOTE:* Use STD upper and lower limits for standard 8920As. Use 050 upper and lower limits for 8920A Option 050, 8920B and 8921A.

# **RF** Gen Duplex Output High Level Accuracy Performance Test 8

## Description

The level of the RF generator, set to 1 and 3.5dBm, at the duplex output is measured at numerous frequencies by the sensor module of the measuring receiver.

### Setup

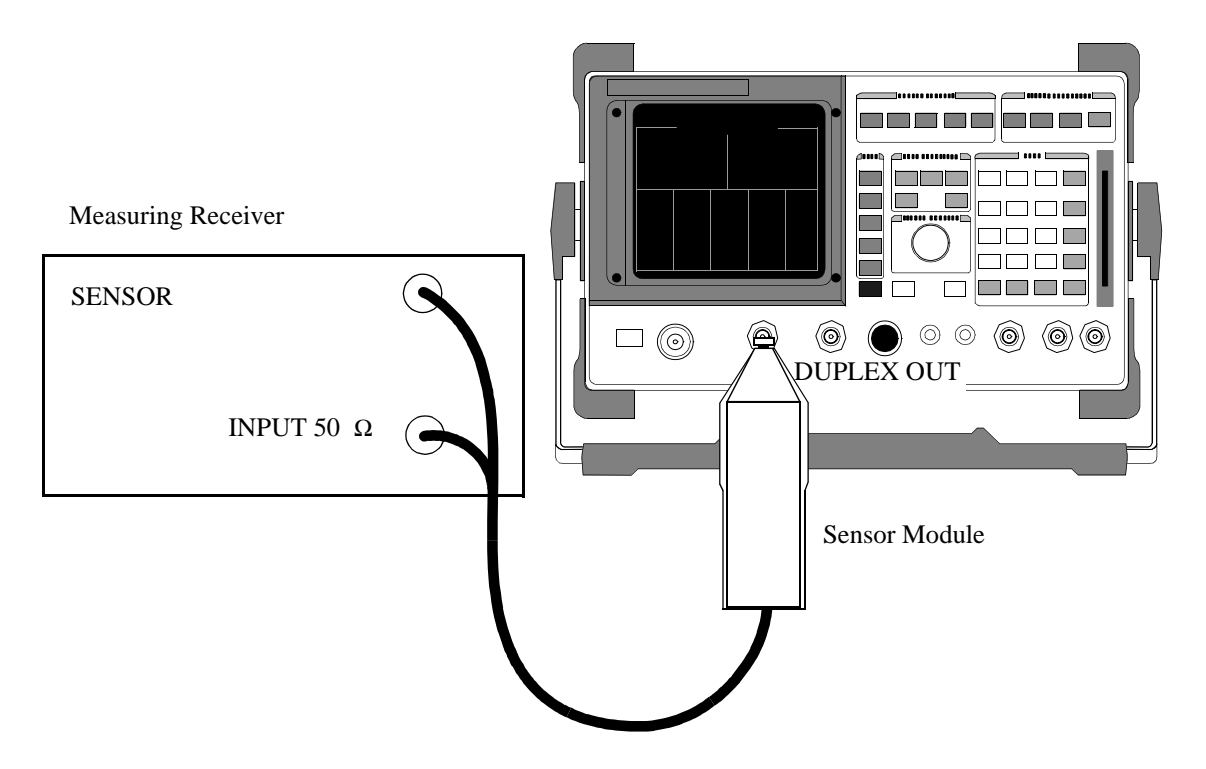

### Make the following measuring receiver settings:

- Reset the measuring receiver
- RF power mode
- Log display

**NOTE:** Make sure to enter the power sensor's calibration data into the measuring receiver and zero the sensor module. Refer to the measuring receiver's and the sensor module's operating manuals.

### Procedure

- 1. Select the RF GENERATOR screen.
- 2. Set the Output Port field to Dupl.
- 3. Set the AFGEN1 To and AFGEN2 To fields to Off.

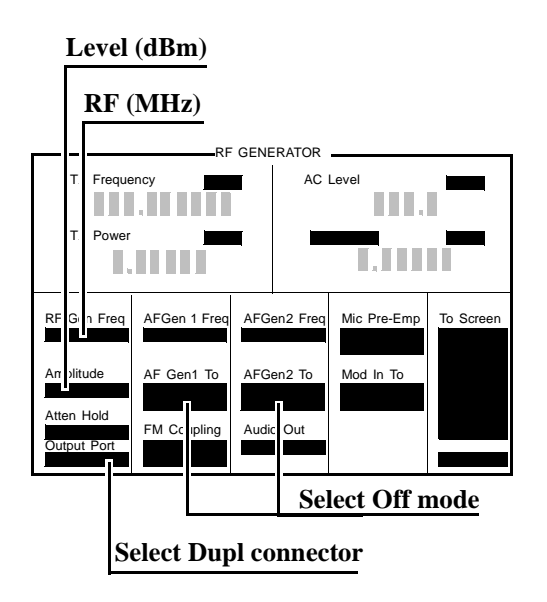

4. Measure the RF power at the frequencies and levels shown in the PTR and compare the measured RF power to the limits shown in the PTR.

# **RF** Gen Duplex Output Low Level Accuracy Performance Test 9

## Description

The Duplex output is set to selected frequencies and to levels between 1 and -124 dBm (in 5 dB steps) and measured by the tuned RF level feature of the measuring receiver. As the test proceeds you may be required to recalibrate the measuring receiver.

## Setup

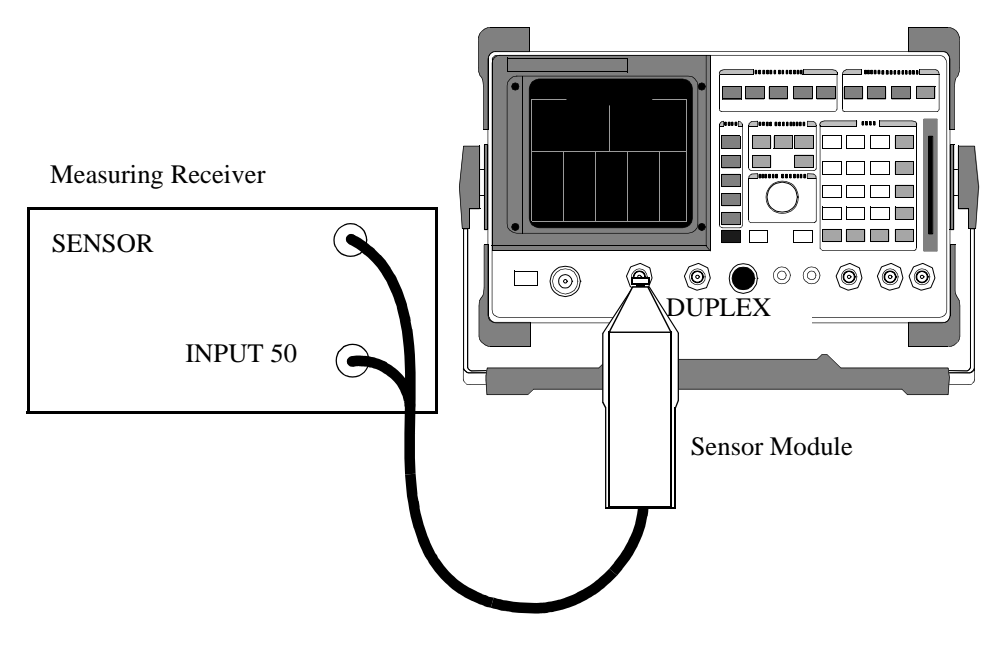

Make the following measuring receiver settings:

- Reset the measuring receiver
- Tuned RF Level power measurement
- Log display

NOTE:Make sure to enter the power sensor's calibration data into the measuring receiver and zero<br/>the power sensor. Refer to the measuring receiver's operating manual. The procedure for<br/>making tuned RF level measurements is also in the measuring receiver's manual.

### Procedure

- 1. Select the RF GENERATOR screen.
- 2. Set the Output Port field to Dupl.
- 3. Set the AFGen1 To and AFGen2 To fields to Off.

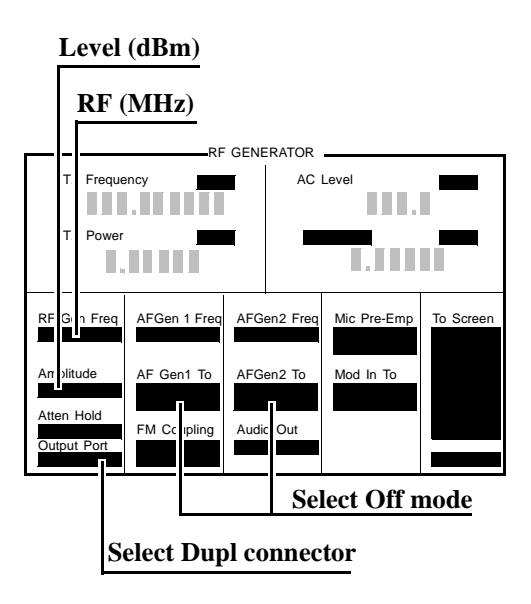

- **4.** Measure the RF level at the frequencies and levels shown in the PTR and compare measured RF level to the limits shown in the PTR.
- **5.** If the Test Set is to be used with an 83236A PCS Interface, measure the signal level at the additional frequencies shown in the PTR; for each measurement subtract the nominal level from the measured value and record the difference. (For example, if the level for -9 dBm reads -9.2 dBm, record the value -0.2 dBm.) When finished, find the maximum and minimum values, subtract the maximum from the minimum, and divide the result by 2.

Actual (dB) = 
$$\left(\frac{\text{Minimum Value - Max Value}}{2}\right)$$
# **RF Gen RF IN/OUT Level Accuracy Performance Test 10**

#### Description

The RF output is set to selected frequencies and to levels between -19 and -124 dBm (in 5 dB steps) and measured by the tuned RF level feature of the measuring receiver. As the test proceeds you may be required to recalibrate the measuring receiver.

#### Setup

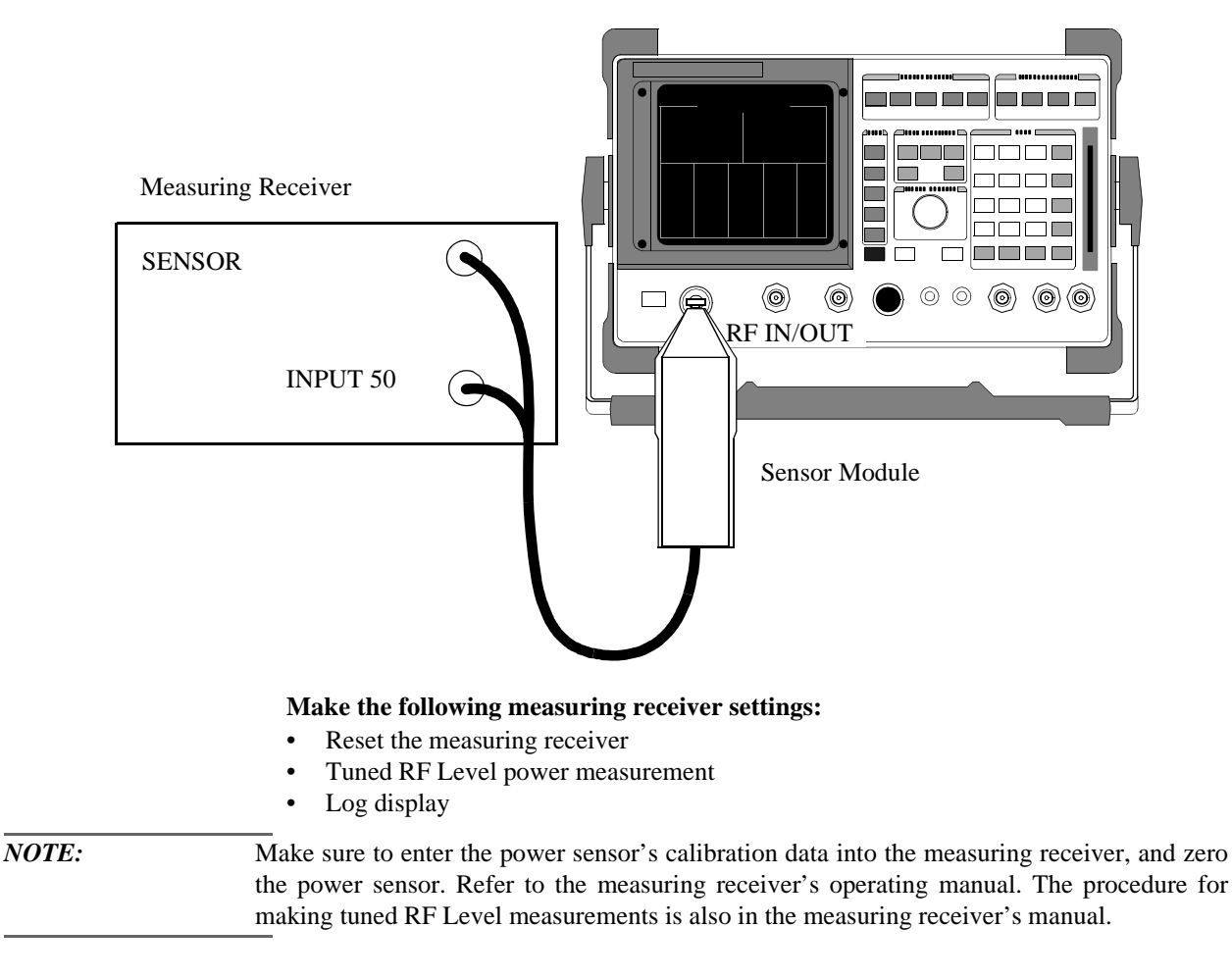

- 1. Select the RF GENERATOR screen.
- 2. Set the Output Port field to RF Out.
- 3. Set the AFGen1 To and AFGen2 To fields to Off.

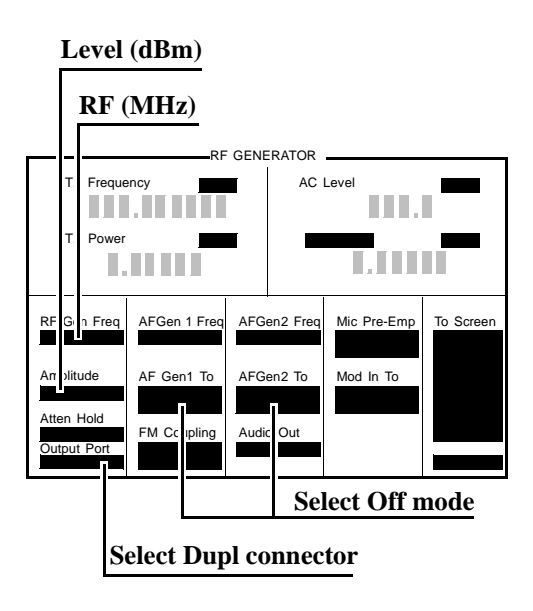

**4.** Measure the RF Level at the frequencies and levels shown in the PTR and compare the measured RF level to the limits shown in the PTR.

# **RF Gen Harmonics Spectral Purity Performance Test 11**

## Description

Harmonic signals with the carrier set to several frequencies and two different levels (maximum output and minimum level vernier) are searched for by an RF spectrum analyzer.

### Setup

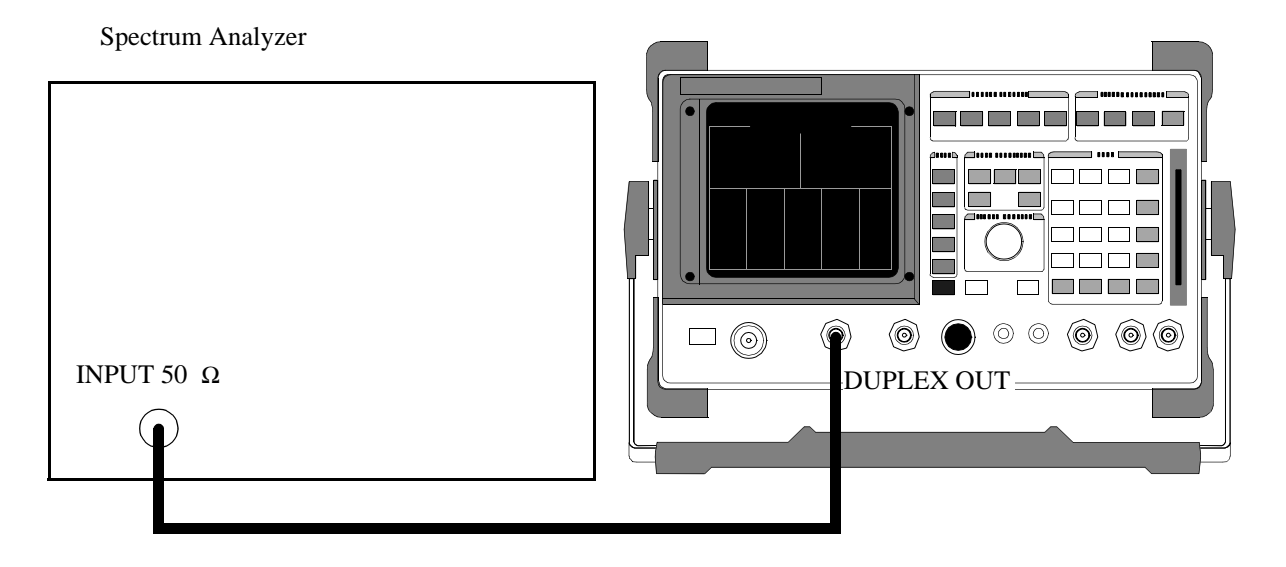

Refer to the spectrum analyzer's operating manual to set up the spectrum analyzer.

- 1. Select the RF GENERATOR screen.
- 2. Set the Output Port field to Dupl.
- 3. Set the AFGen1 and AFGen2 levels to Off.

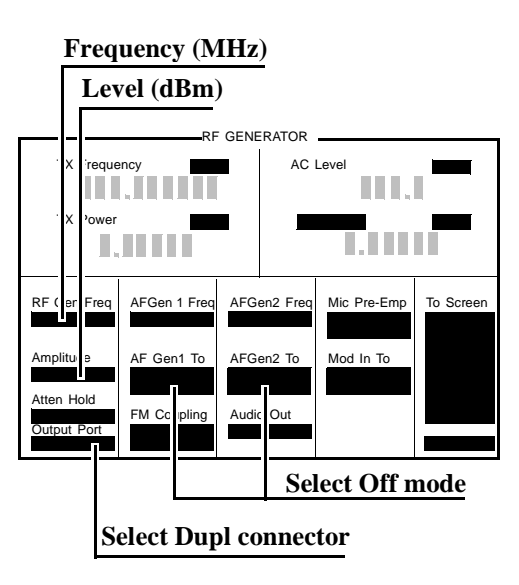

- **4.** Set the Test Set to the RF Generator frequencies and level shown in the PTR, and measure the level of the second and third harmonics and the half-harmonics also shown in the PTR.
- **5.** Convert the harmonic levels to decibels below the fundamental (dBc) and compare the computed levels to the limits shown in the PTR.

# **RF Gen Spurious Spectral Purity Performance Test 12**

### Description

Spurious signals with the carrier set to several frequencies and two different levels (maximum output and minimum level vernier) are searched for by an RF spectrum analyzer.

### Setup

Spectrum Analyzer

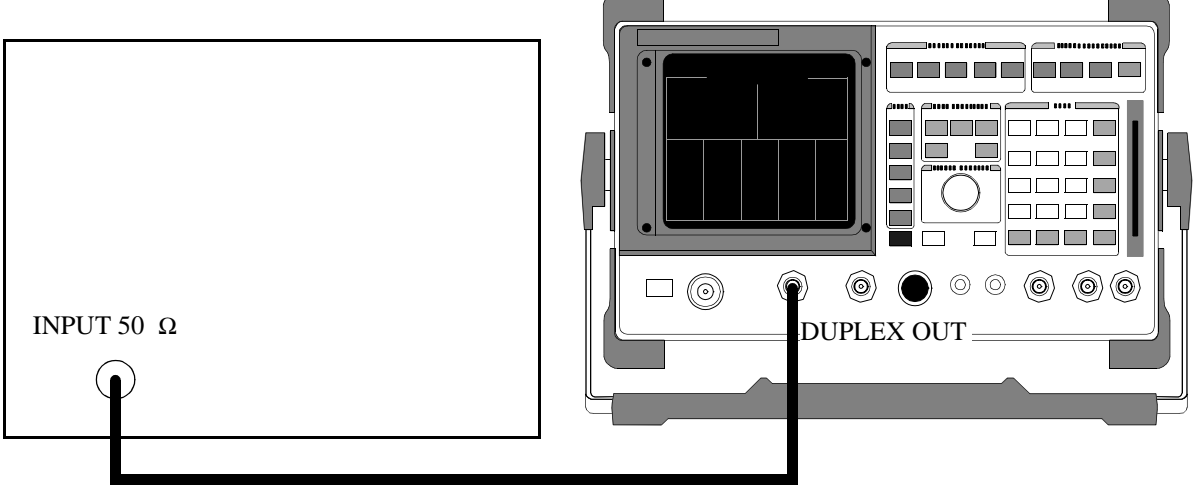

Refer to the spectrum analyzer's operating manual to set up the spectrum analyzer.

- 1. Select the RF GENERATOR screen.
- 2. Set the Output Port field to Dupl.
- 3. Set the AFGen1 and AFGen2 levels to Off.

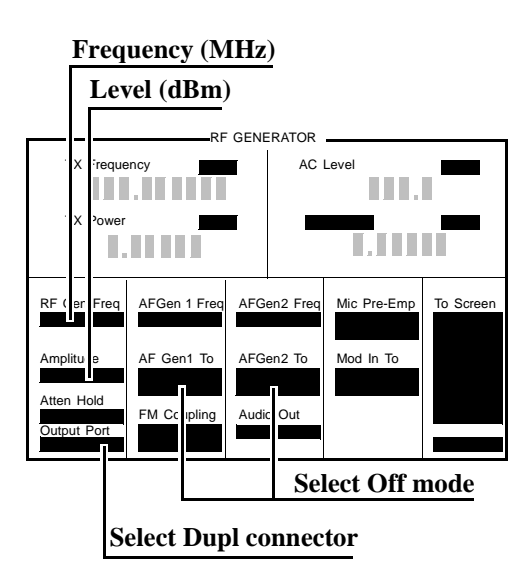

- **4.** Set the Test Set to the RF Generator frequencies and levels (+1 dBm or -4 dBm) shown in the PTR, and measure the levels of the spurious signals at the frequencies shown in the PTR.
- **5.** Convert the measured levels to decibels below the carrier (dBc), and compare the computed results to the limits shown in the PTR.

**NOTE:** Ignore the spur source column of the PTR. That information is for help in troubleshooting.

# AF Gen AC Level Accuracy Performance Test 13

## Description

There are two audio generators. AC level accuracy is measured directly by a digital voltmeter.

Setup

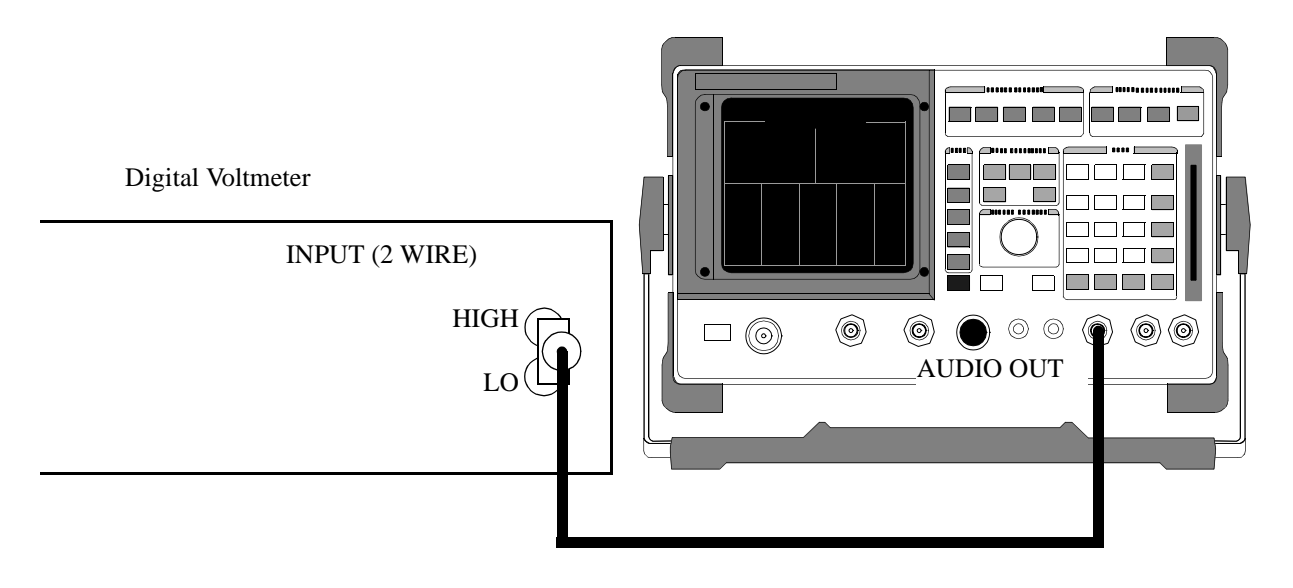

Make the following digital voltmeter setting:

AC Volts

Chapter 5, Calibration AF Gen AC Level Accuracy Performance Test 13

#### Procedure

- 1. Select the RF GENERATOR screen.
- 2. Set the AFGen1 To and AFGen2 To fields to Audio Out.
- **3.** Set the Audio Out field to AC.

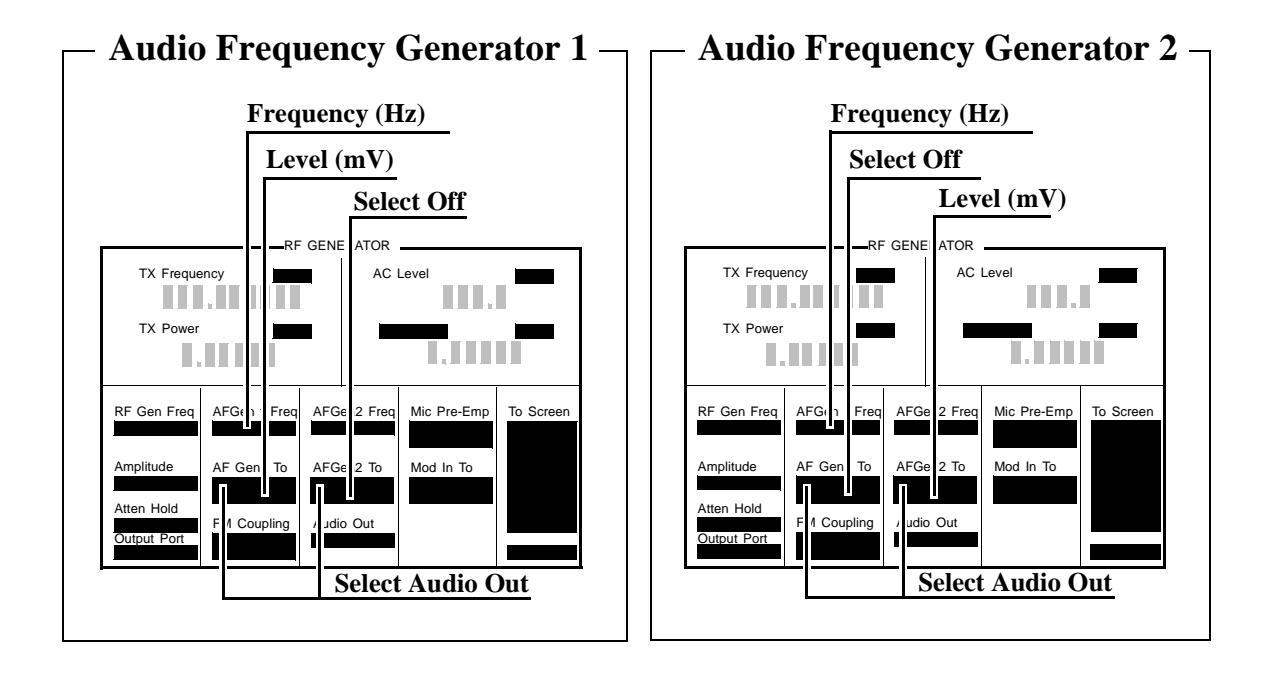

**4.** Audio Frequency Generator 1: Set the AFGen2 level to Off. Measure the AC voltage at the frequencies and levels shown in the PTR and compare the measured voltage to the limits shown in the PTR.

Audio Frequency Generator 2: Set the AFGen1 level to Off. Measure the AC voltage at the frequencies and levels shown in the PTR and compare the measured voltage to the limits shown in the PTR.

# AF Gen DC Level Accuracy Performance Test 14

## Description

There are two audio generators. DC level accuracy is measured directly by a digital voltmeter.

Setup

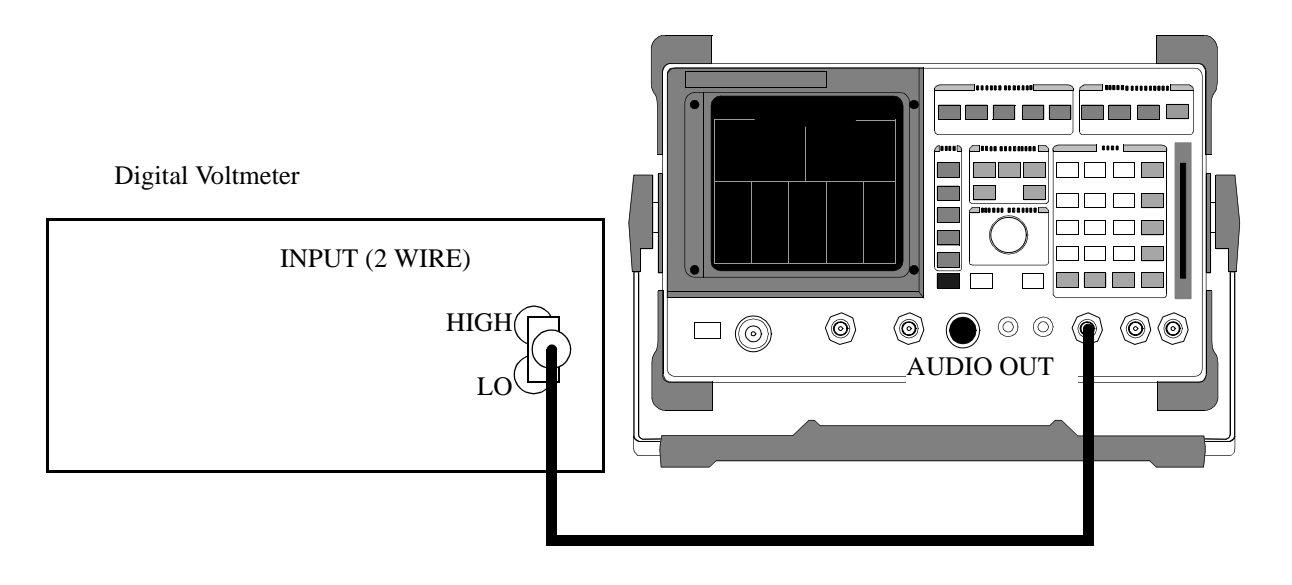

Make the following digital voltmeter setting:

• DC Volts

Chapter 5, Calibration AF Gen DC Level Accuracy Performance Test 14

#### Procedure

- 1. Select the RF GENERATOR screen.
- 2. Set the AFGen1 To and AFGen2 To fields to Audio Out.
- 3. Set the AFGEN1 Freq and AFGen2 Freq fields to 0.0 Hz.
- 4. Set the Audio Out field to dc.

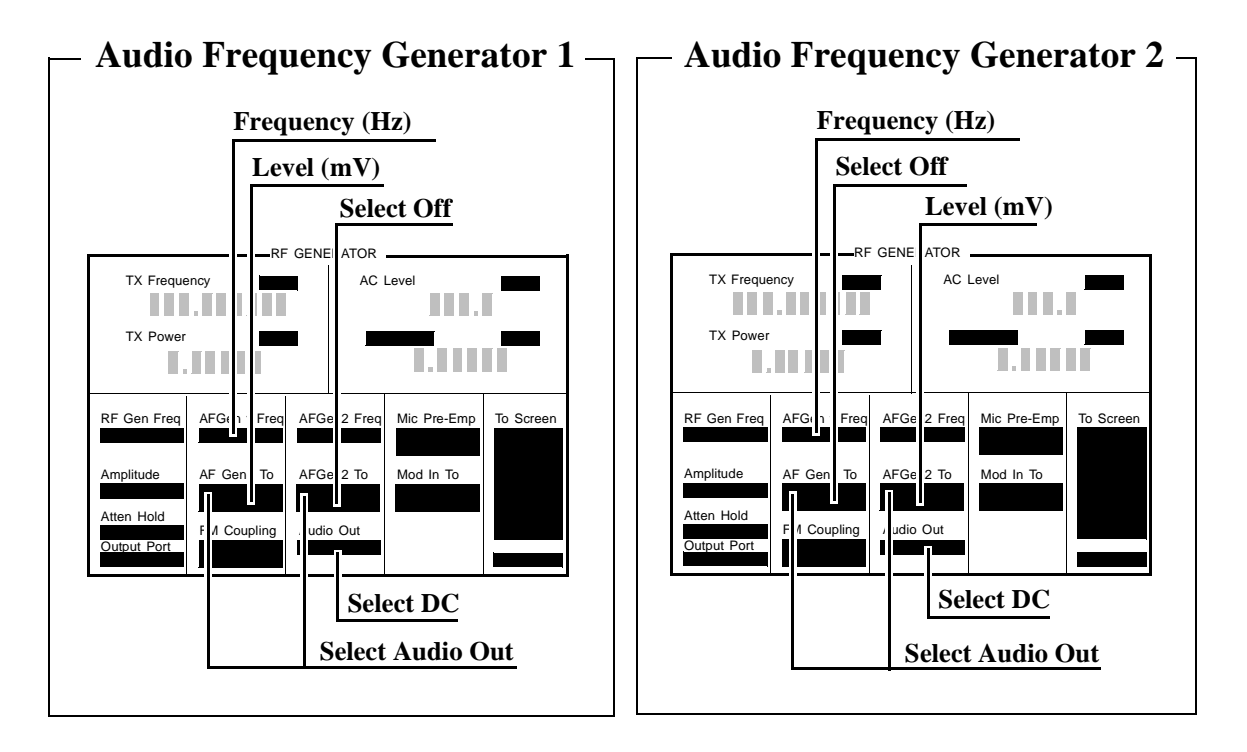

**5.** Audio Frequency Generator 1: Set the AFGen2 level to Off. Measure the dc voltage at the levels shown in the PTR and compare the measured voltage to the limits shown in the PTR.

Audio Frequency Generator 2: Set the AFGen1 level to Off. Measure the dc voltage at the levels shown in the PTR and compare the measured voltage to the limits shown in the PTR.

# AF Gen Residual Distortion Performance Test 15

### Description

Audio distortion is measured directly by an audio analyzer.

### Setup

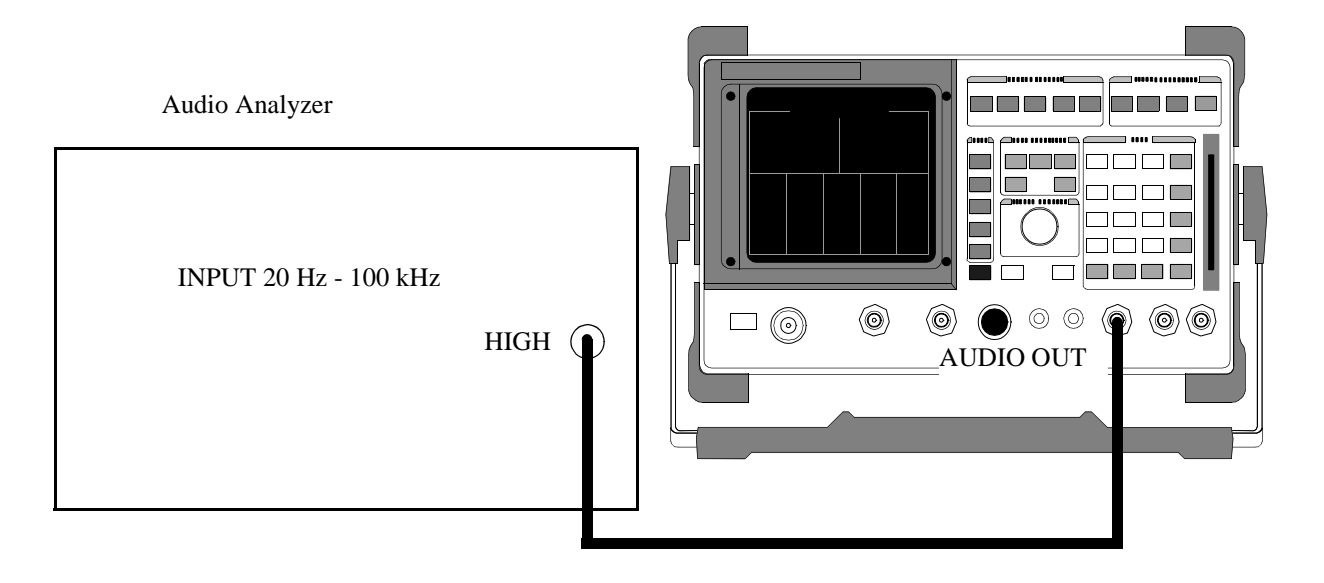

Make the following audio analyzer settings:

- Reset the audio analyzer
- 80 kHz Low-Pass Filter
- Distortion mode

Chapter 5, Calibration AF Gen Residual Distortion Performance Test 15

#### Procedure

- 1. Select the RF GENERATOR screen.
- 2. Set the AFGen1 To and AFGen2 To fields to Audio Out.

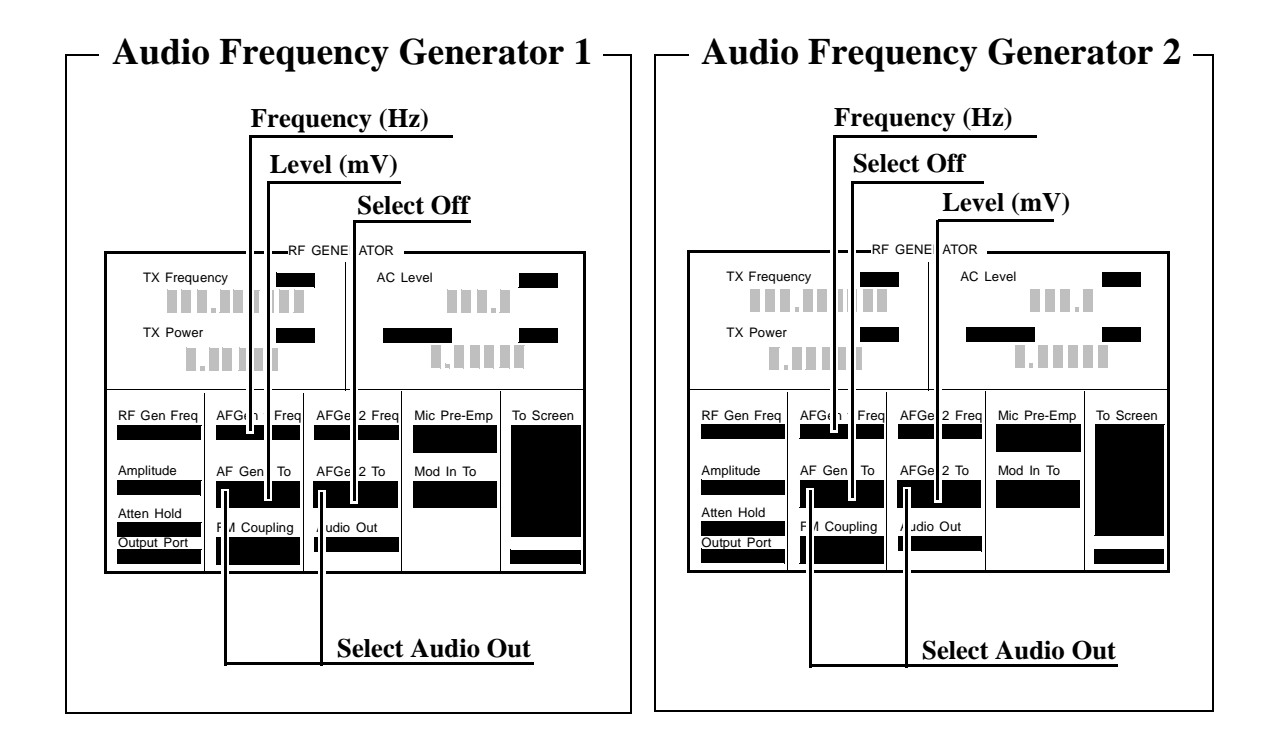

**3.** Audio Frequency Generator 1: Set the AFGen2 level to Off. Measure the audio distortion at the frequencies and levels shown in the PTR and compare the measured distortion to the limits shown in the PTR.

Audio Frequency Generator 2: Set the AFGen1 level to Off. Measure the audio distortion at the frequencies and levels shown in the PTR and compare the measured distortion to the limits shown in the PTR.

# AF Gen Frequency Accuracy Performance Test 16

## Description

Frequency accuracy is measured directly by a frequency counter. The counter must be able to resolve 0.005% at 20 Hz.

#### Setup

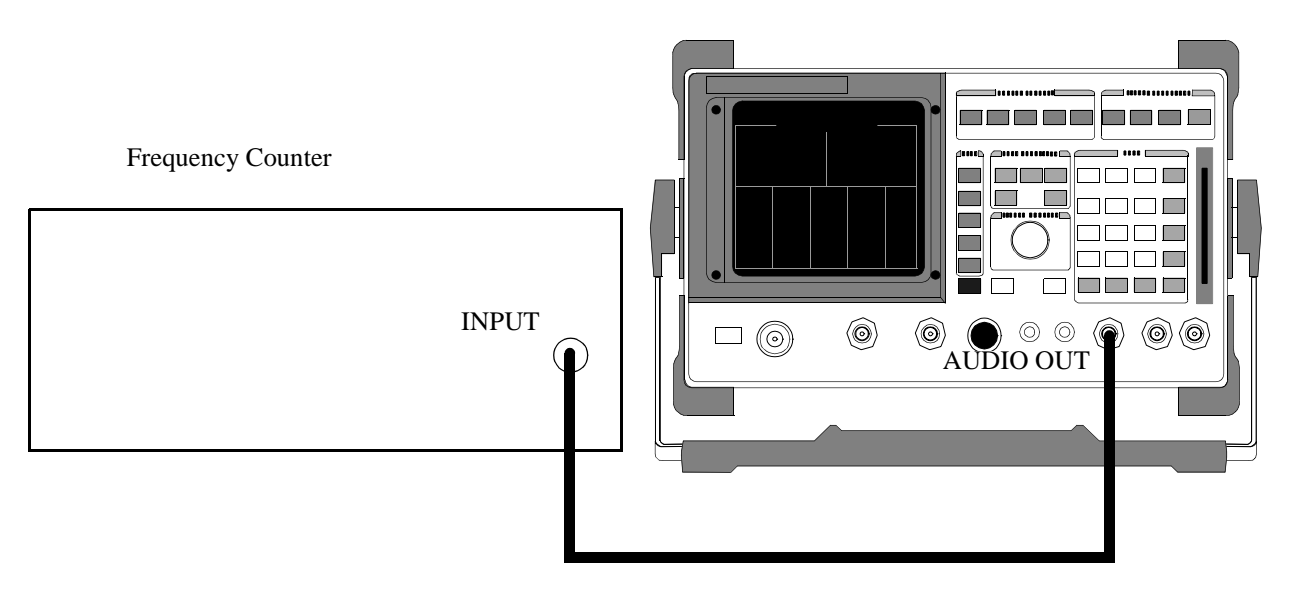

Make the following frequency counter settings:

• Select the counter to measure frequency.

Chapter 5, Calibration AF Gen Frequency Accuracy Performance Test 16

#### Procedure

- 1. Select the RF GENERATOR screen.
- 2. Set the AFGen1 To and AFGen2 To fields to Audio Out.

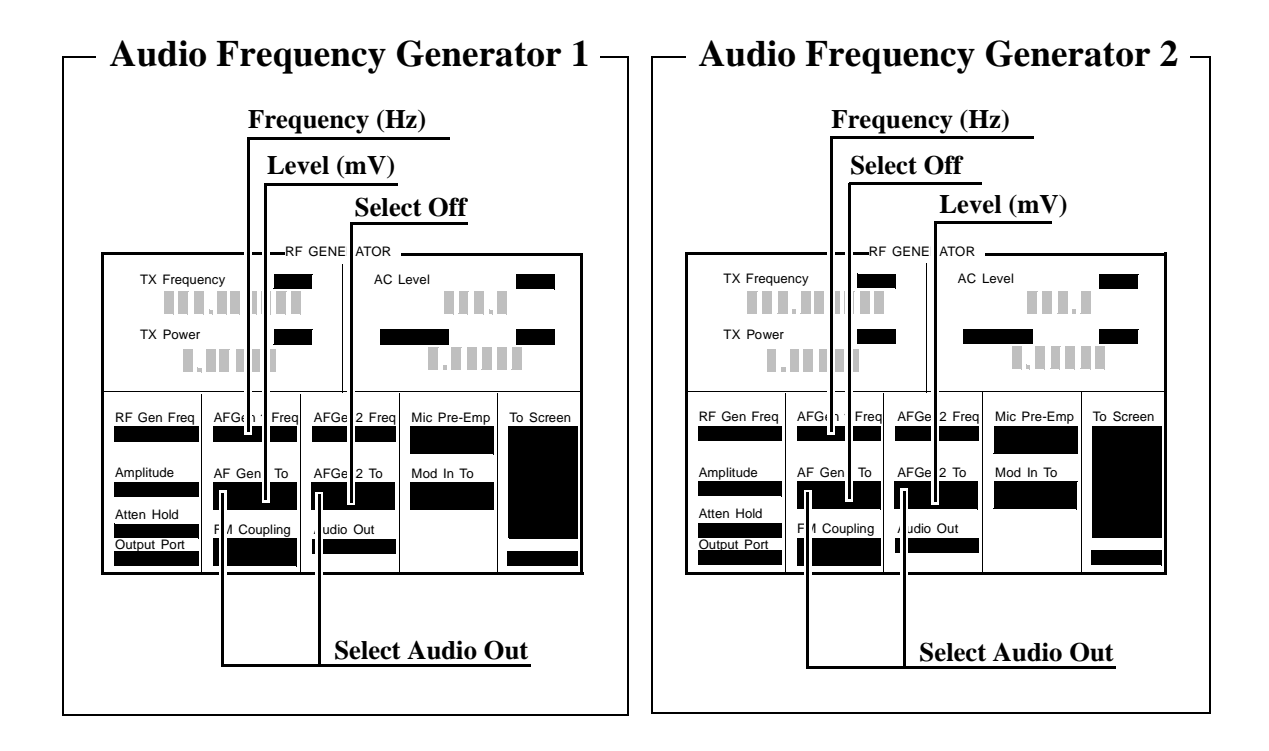

**3.** Audio Frequency Generator 1: Set the AFGen2 to Off, and AFGen1 level to 1 V. Measure the audio frequency at the frequencies shown in the PTR and compare the results to the PTR.

Audio Frequency Generator 2: Set the AFGen1 to Off, and AFGen2 level to 1 V. Measure the audio frequency at the frequencies shown in the PTR and compare the results to the PTR.

# AF Analyzer AC Voltage Accuracy Performance Test 17

### Description

To measure ac voltage accuracy, an ac signal is measured by an external multimeter and compared to the Test Set's internal ac voltmeter reading.

#### Setup

Audio Analyzer

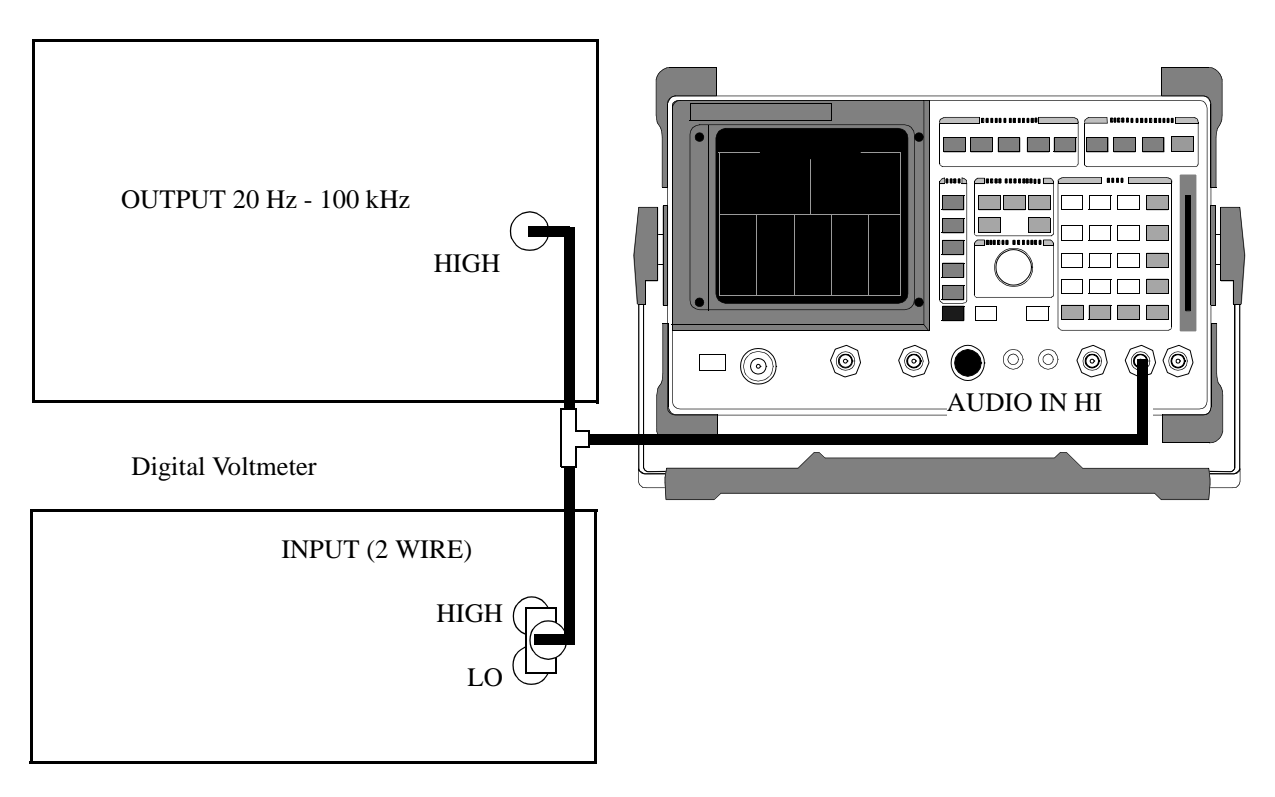

#### Make the following digital voltmeter setting:

AC Volts

- 1. Select the AF ANALYZER screen.
- 2. Set the AF Anl In field to Audio In.
- 3. Set Filter 1 to < 20 Hz HPF, and Filter 2 to > 99 kHz LPF.
- 4. Set the De-Emphasis field to Off.
- 5. Set the Detector field to RMS.
- 6. Set the Settling field to SLOW for frequencies < 200 Hz.

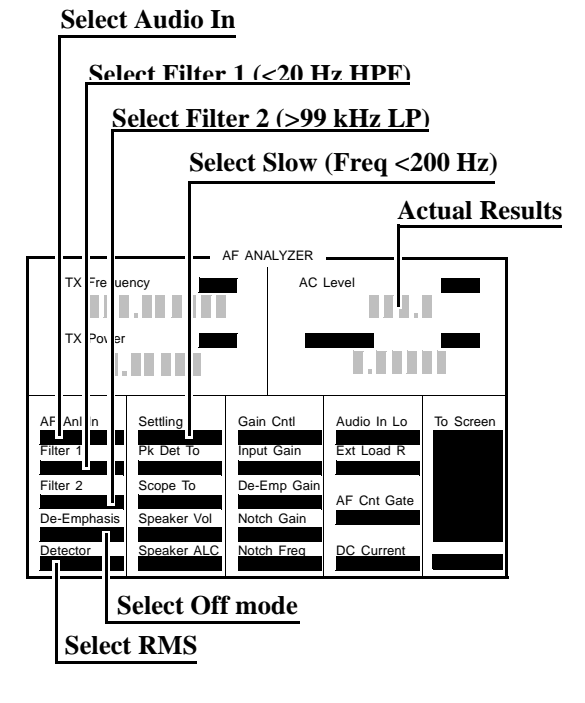

- 7. Set the audio analyzer's source to the frequencies and levels shown in the PTR (adjust the level until the DVM reads the correct level).
- 8. Measure the ac level on the Test Set.
- 9. Compare the measured ac level to the limits shown in the PTR.

# AF Analyzer Residual Noise Performance Test 18

### Description

The ac level of the audio input is measured with no signal source connected.

### Setup

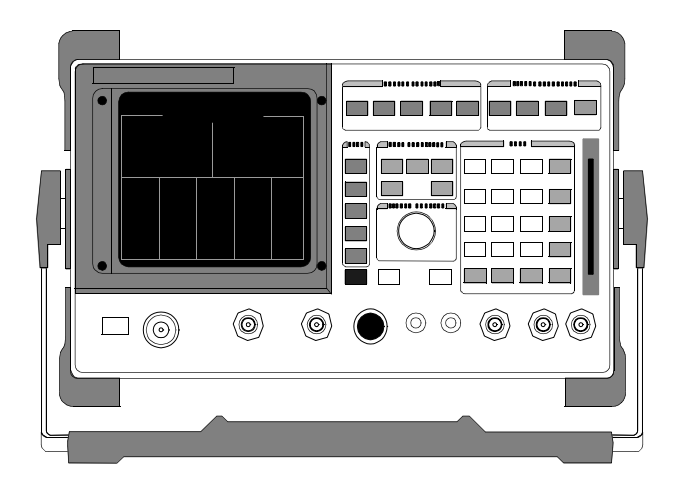

This test does not need external equipment or connections.

Chapter 5, Calibration AF Analyzer Residual Noise Performance Test 18

### Procedure

- 1. Select the AF ANALYZER screen.
- 2. Set the AF Anl In field in field to Audio In.
- 3. Set Filter 1 to <20 Hz HPF and Filter 2 to 15 kHz LPF.
- **4.** Set the De-Emphasis field to Off.
- 5. Set the detector field to RMS.

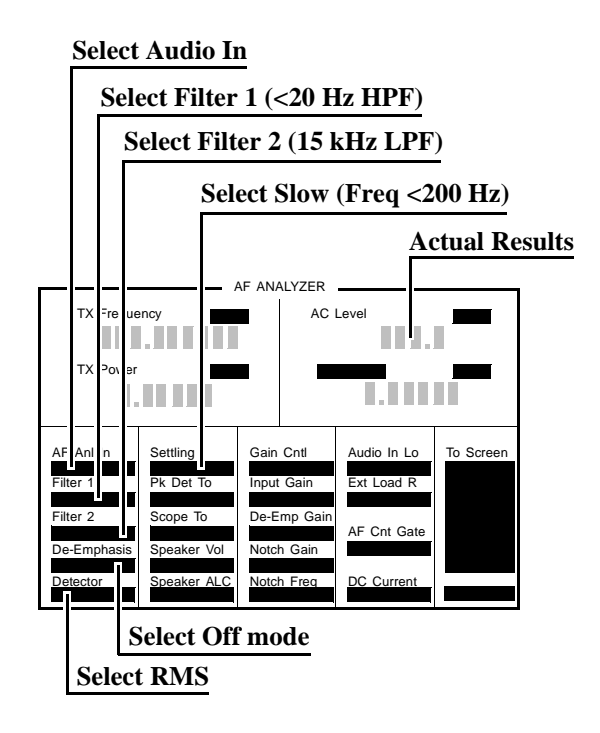

6. Measure ac level (Residual Noise). The upper limit is  $150 \,\mu V$ .

# **AF Analyzer Distortion and SINAD Accuracy Performance Test 19**

#### Description

A calibrated distortion source is created by summing the two internal audio generators. Levels are measured separately by the internal ac voltmeter. One source is set to a harmonic two or three times the frequency of the other. The measured distortion is compared with the calculated value.

### Setup

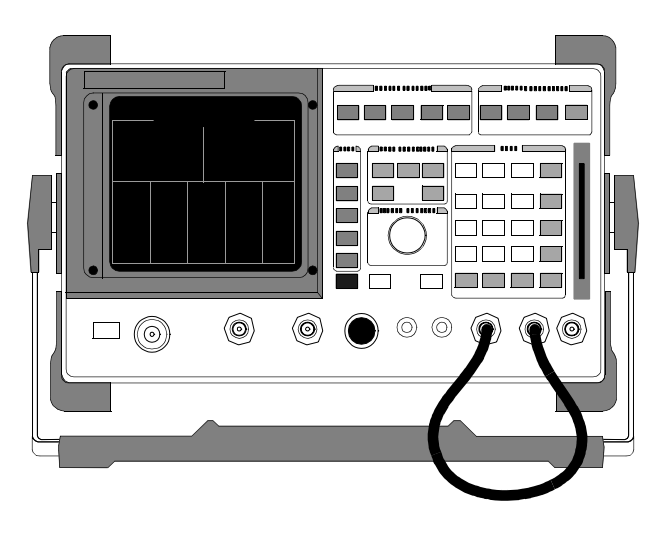

This test does not require external equipment.

- 1. Select the AF ANALYZER screen and set Filter 2 to 15 kHz LPF.
- **2.** Select the RF GENERATOR screen and set the AFGen1 To and AFGen2 To fields to Audio Out.

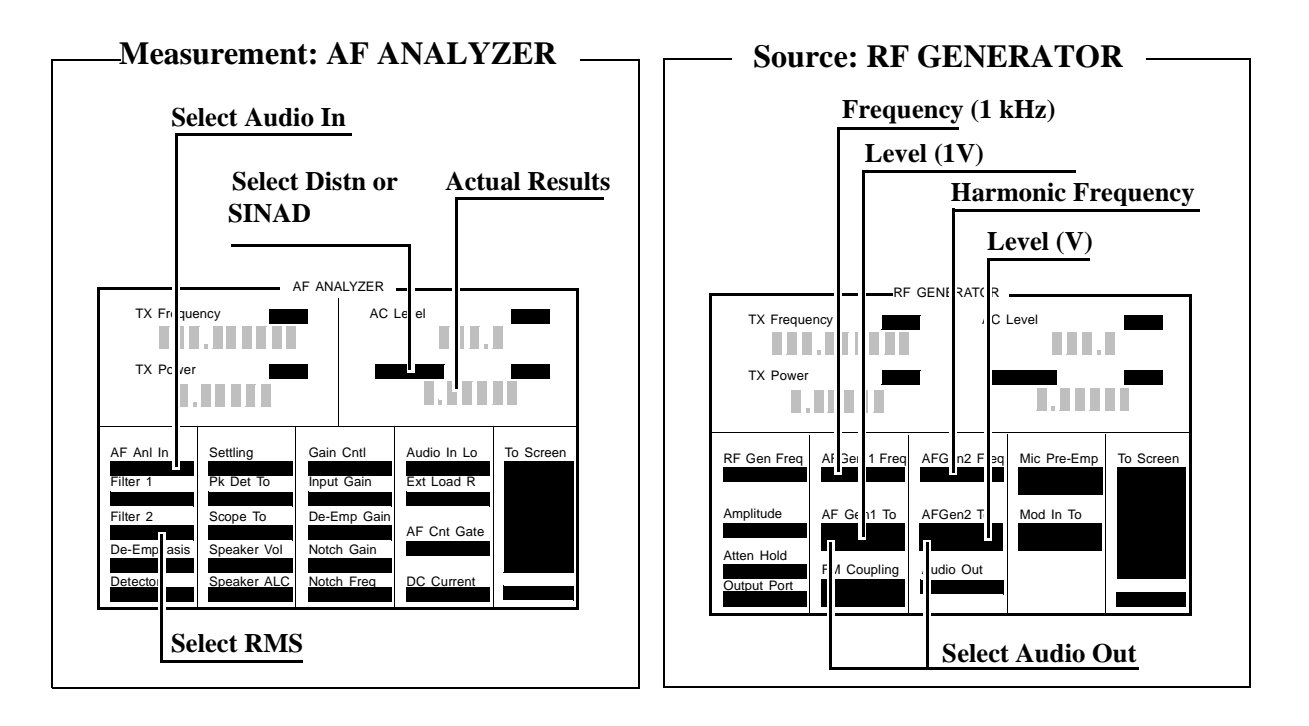

- 3. Set AFGen1 Freq to 1 kHz and the AFGen1 level to 1 V.
- **4.** Set AFGen2 Freq to the Harmonic frequencies shown in the PTR, and the AFGen2 level to the distortion product levels shown in the PTR.
- **5.** Measure the distortion and SINAD at each frequency and level, and compare the measured results with the limits shown in the PTR.

# AF Analyzer DC Level Accuracy Performance Test 20

## Description

To measure dc level accuracy, a dc signal is measured by an external digital voltmeter and compared to the Test Set's internal dc voltmeter reading.

#### Setup

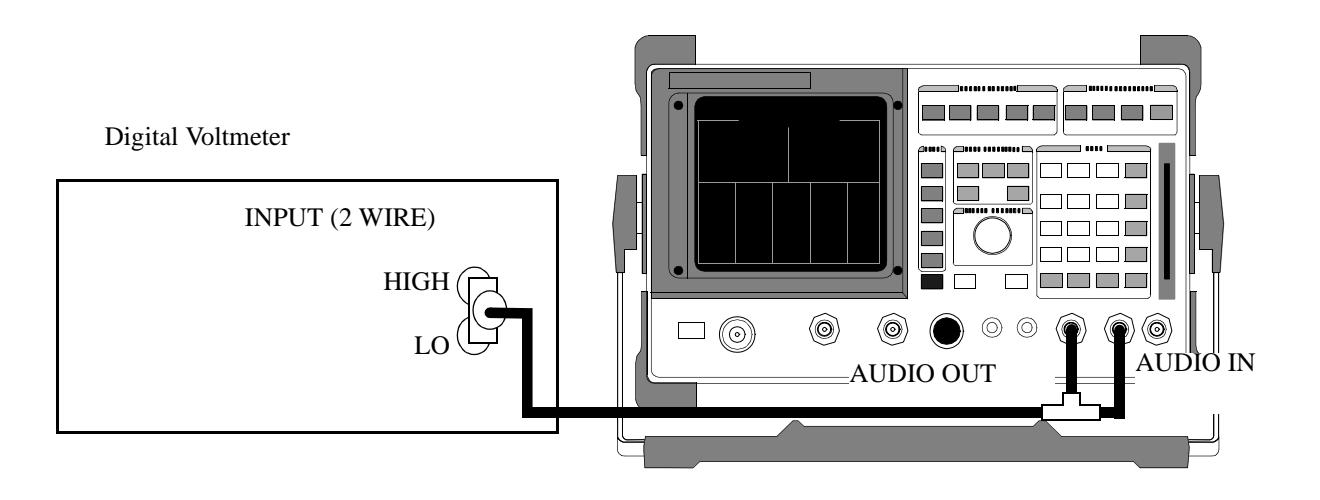

Make the following digital voltmeter setting:

• DC Volts

- 1. Select the AF ANALYZER screen and set the AF Anl In field to Audio In, and the lower-right display to DC Level.
- 2. Select the RF GENERATOR screen, and set the AFGen1 Freq to 0 kHz, the AFGen1 To field to Audio Out, the AFGen2 To to Off, and the Audio Out field to DC.

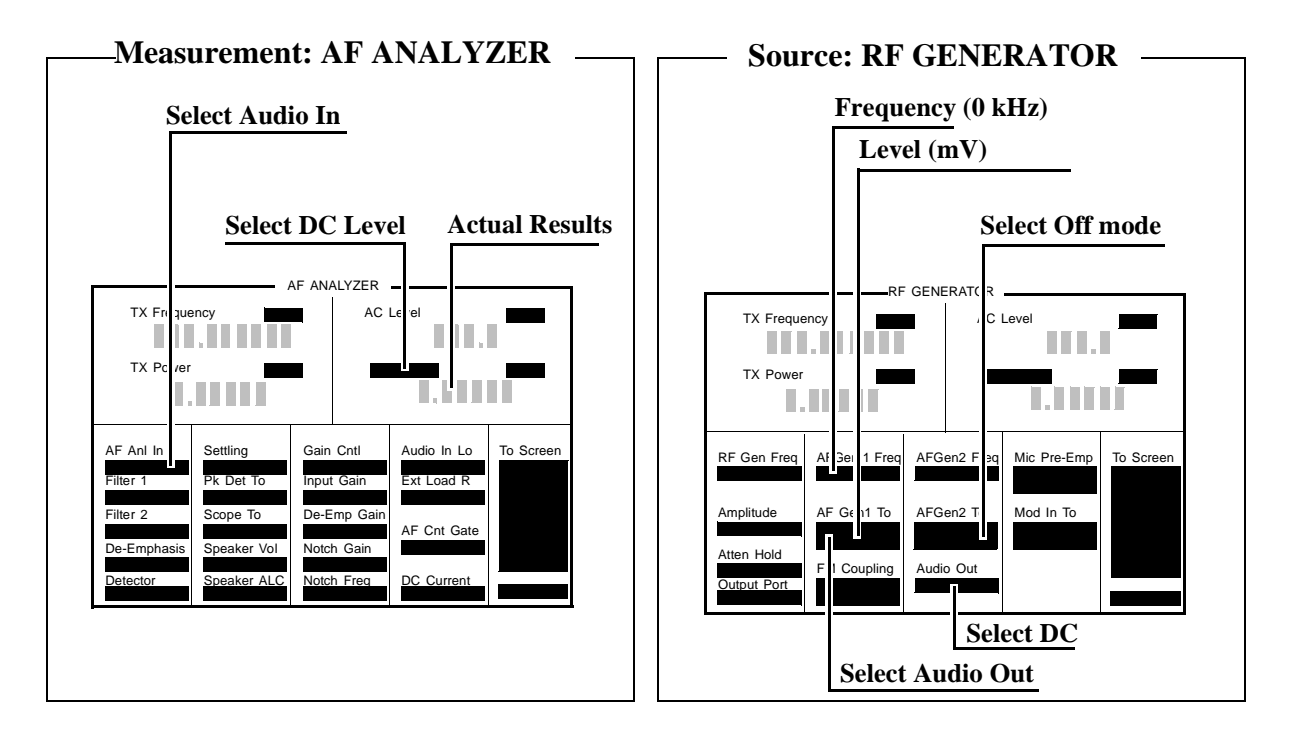

- **3.** Set the AFGen1 level to the levels shown in the PTR (adjust until the voltmeter reads the correct level).
- 4. Read the dc level and compare the reading to the limits shown in the PTR.

## AF Analyzer Frequency Accuracy to 100 kHz Performance Test 21

### Description

To measure frequency accuracy up to 100 kHz, an ac signal at the audio output is measured by the frequency counter and compared to the Test Set's internal audio frequency counter.

#### Setup

Audio Analyzer

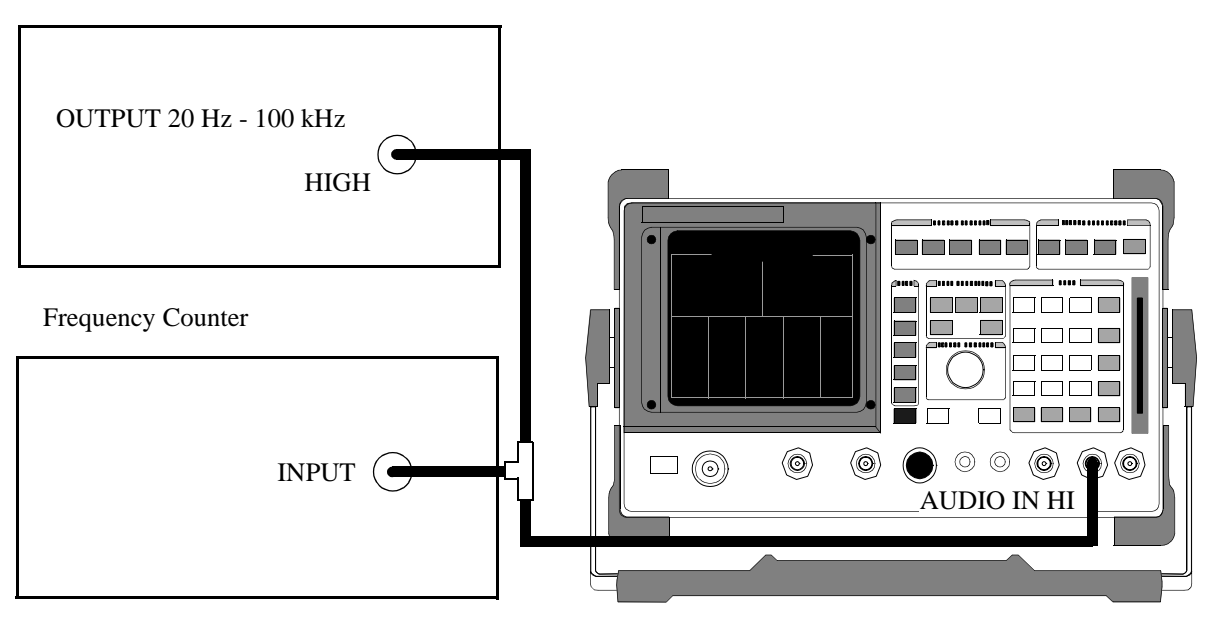

Make the following frequency counter settings:

Select frequency

1. Select the AF ANALYZER screen and set the AF Anl In field to Audio In, Filter 1 to <20 Hz HPF, Filter 2 to >99 Hz LPF, and the lower-right display to AF Freq.

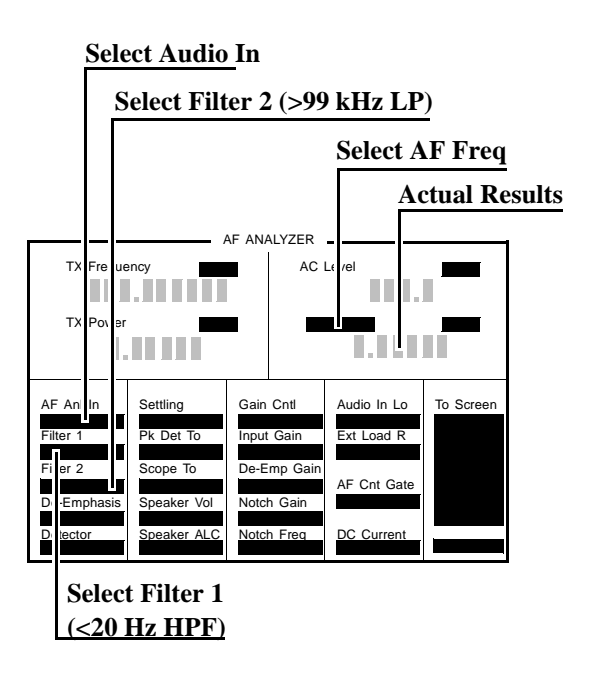

- 2. Set the audio analyzer's source amplitude to 1 V, and the frequency to the values shown in the PTR (adjust until the frequency counter reads the correct frequencies).
- **3.** Read the AF frequency on the frequency counter and compare the reading to the limits shown in the PTR.

## AF Analyzer Frequency Accuracy at 400 kHz Performance Test 22

#### Description

To measure frequency accuracy at 400 kHz, a signal from a signal generator is measured by the frequency counter in the measuring receiver and compared to the Test Set's internal RF counter.

#### Setup

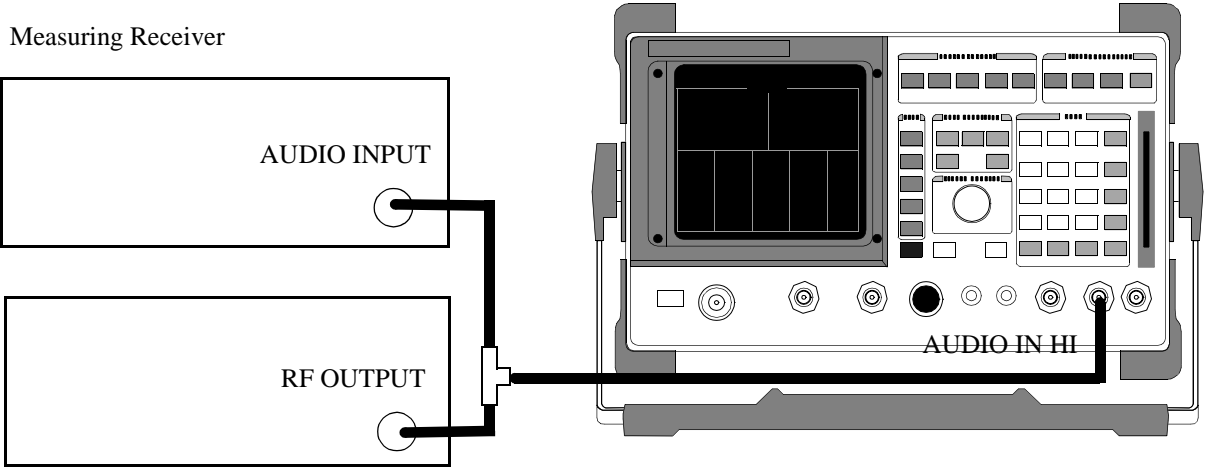

Signal Generator

Make the following measuring receiver settings:

- Reset the measuring receiver
- Select Audio Freq
- Select Audio Input

#### Make the following signal generator settings:

- Frequency 400 kHz CW.
- Level 0 dBm.

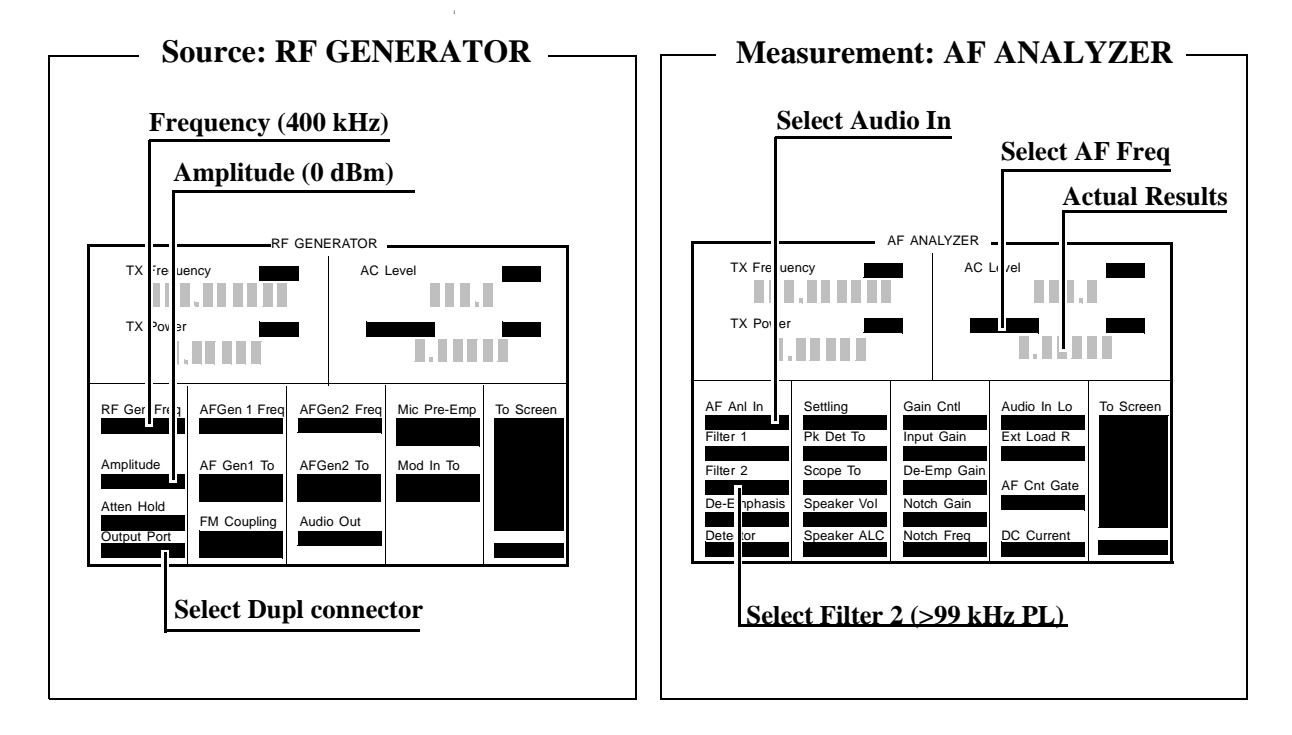

- 1. Select the AF ANALYZER screen, and set the AF Anl In field to Audio In, Filter 2 to >99 kHz LP, and the lower-right display to AF Freq.
- **2.** Read the AF Freq on the Test Set and compare the reading to the limits shown in the PTR.

## Oscilloscope Performance Test 23

#### Description

A 5 V ac signal from the audio analyzer is measured by both an external ac voltmeter and the Test Set's internal ac voltmeter. The measurement results are compared. Since the external ac voltmeter measures the RMS level, its level is multiplied by the square root of two to obtain the peak value measured by the oscilloscope.

#### Setup

Audio Analyzer

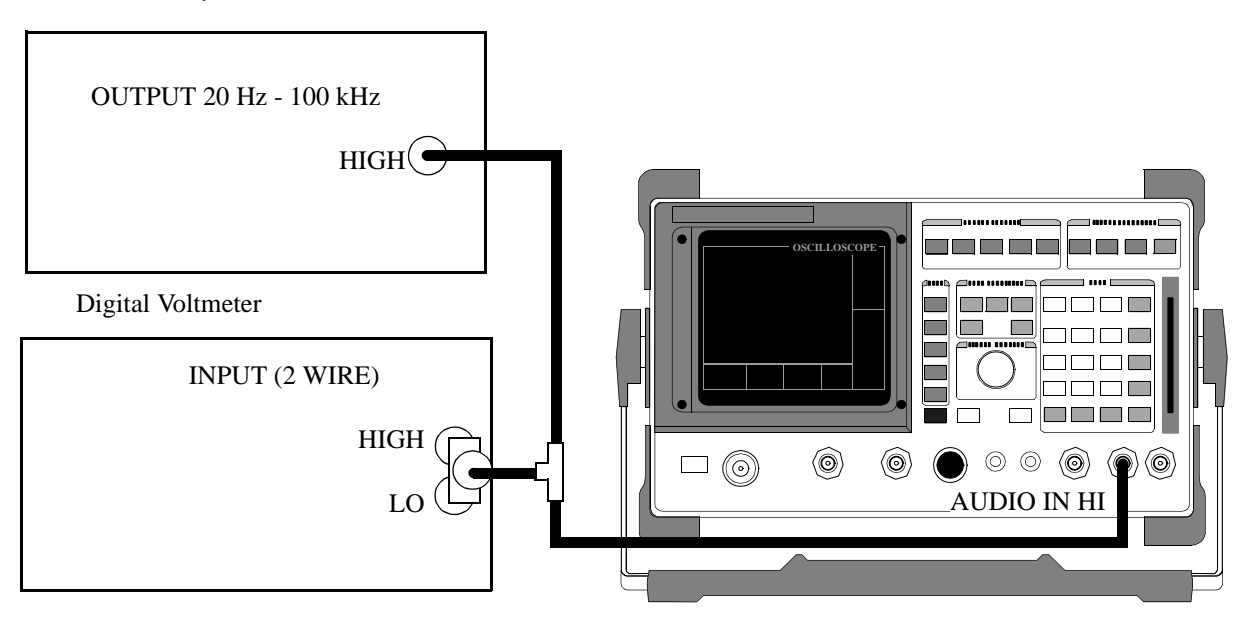

#### Make the following digital voltmeter setting:

AC Volts

- 1. Select the AF ANALYZER screen. Set Filter 2 to >99 kHz and the AF Anl In field to Audio In.
- 2. Select the OSCILLOSCOPE screen.
- 3. Set the Controls field to Marker and move the cursor to the Marker To Peak+ field.

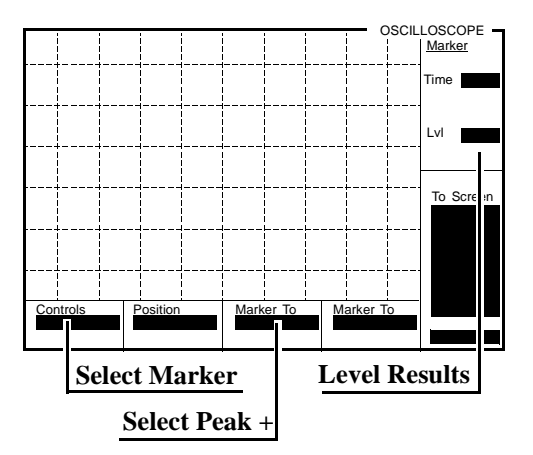

- **4.** Set the audio analyzer's source to 5 V (adjust until the digital voltmeter reads 5 V). Adjust the frequency to the frequencies shown in the PTR.
- 5. Each time the frequency is changed, adjust the Time/Div on the Test Set to display 2 to 3 waveforms.
- 6. At each frequency, push the knob (with the cursor at the Marker To Peak+ field), to move the marker to the peak of the waveform. Read the Marker Lvl and compare the reading to the limits shown in the PTR.

# **RF** Analyzer Level Accuracy **Performance Test 24**

#### Description

A function generator's level is set to approximately 500 mW and measured with a power meter. Then, the power is measured with the unit-under-test, and the two measurements are compared.

A dual directional coupler is used to minimize mismatch uncertainty.

### **Calibration setup**

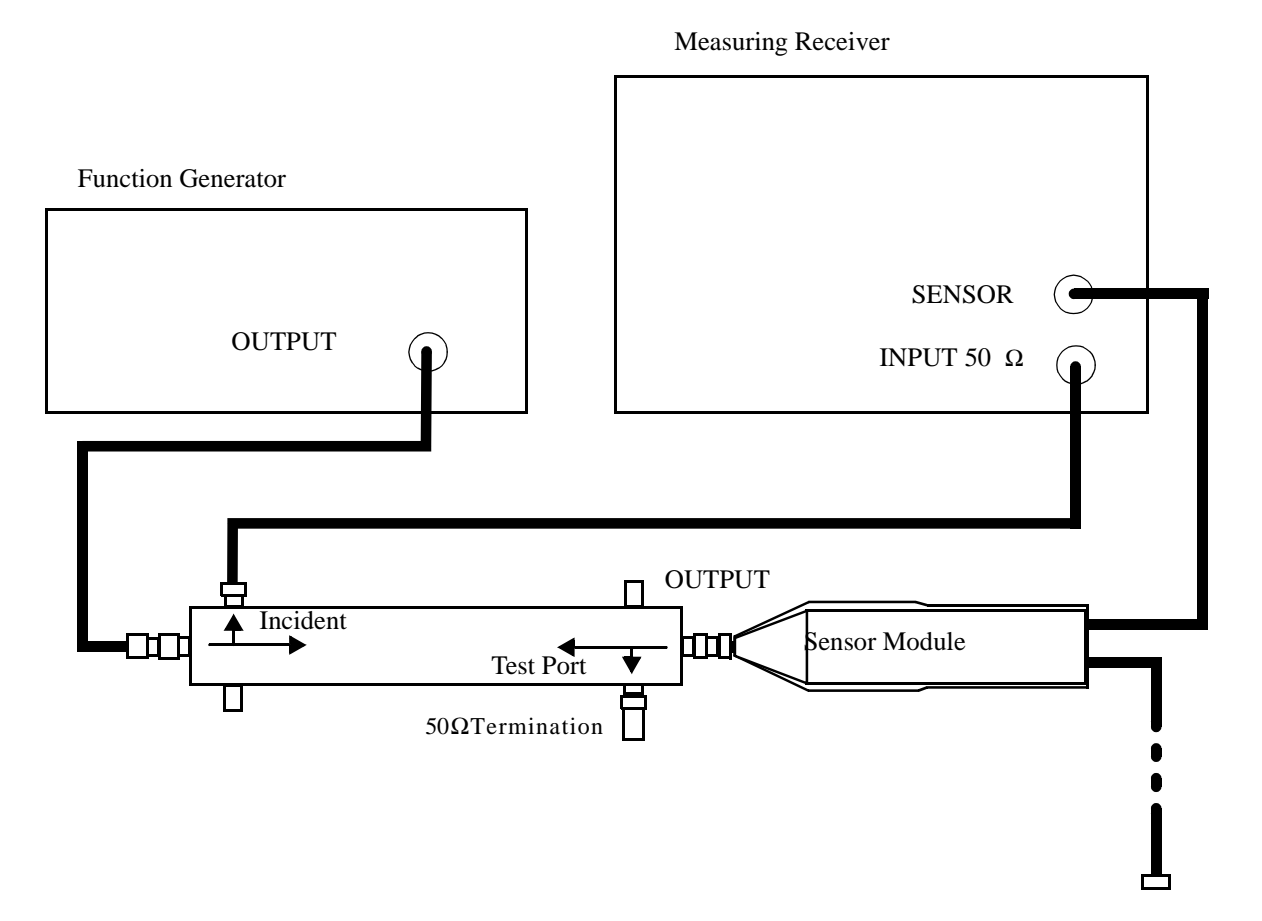

#### Make the following function generator settings:

- Frequency: 50 MHz
- Level: 14 V
- Waveform: Sine

**NOTE:** Make sure the function generator is warmed up so the frequency doesn't drift excessively during the measurement.

#### Make the following measuring receiver settings:

- Input frequency: 50 MHz
- Track mode
- RF Power measurement
- 4.4 SPCL
- 8.3 SPCL

#### **Calibration procedure**

- 1. Make an RF POWER measurement, in watts, with the measuring receiver. Record the measured power as Reference power in step 9 of the *Measurement Procedure*.
- 2. Disconnect the sensor cable at the measuring receiver (leave the sensor connected to the directional coupler so it will be terminated into 50  $\Omega$ .
- **3.** Make a TUNED RF LEVEL measurement, in watts, with the measuring receiver. Record the measured level as Tuned RF #1 in step 9 of the *Measurement Procedure*.

## Measurement setup

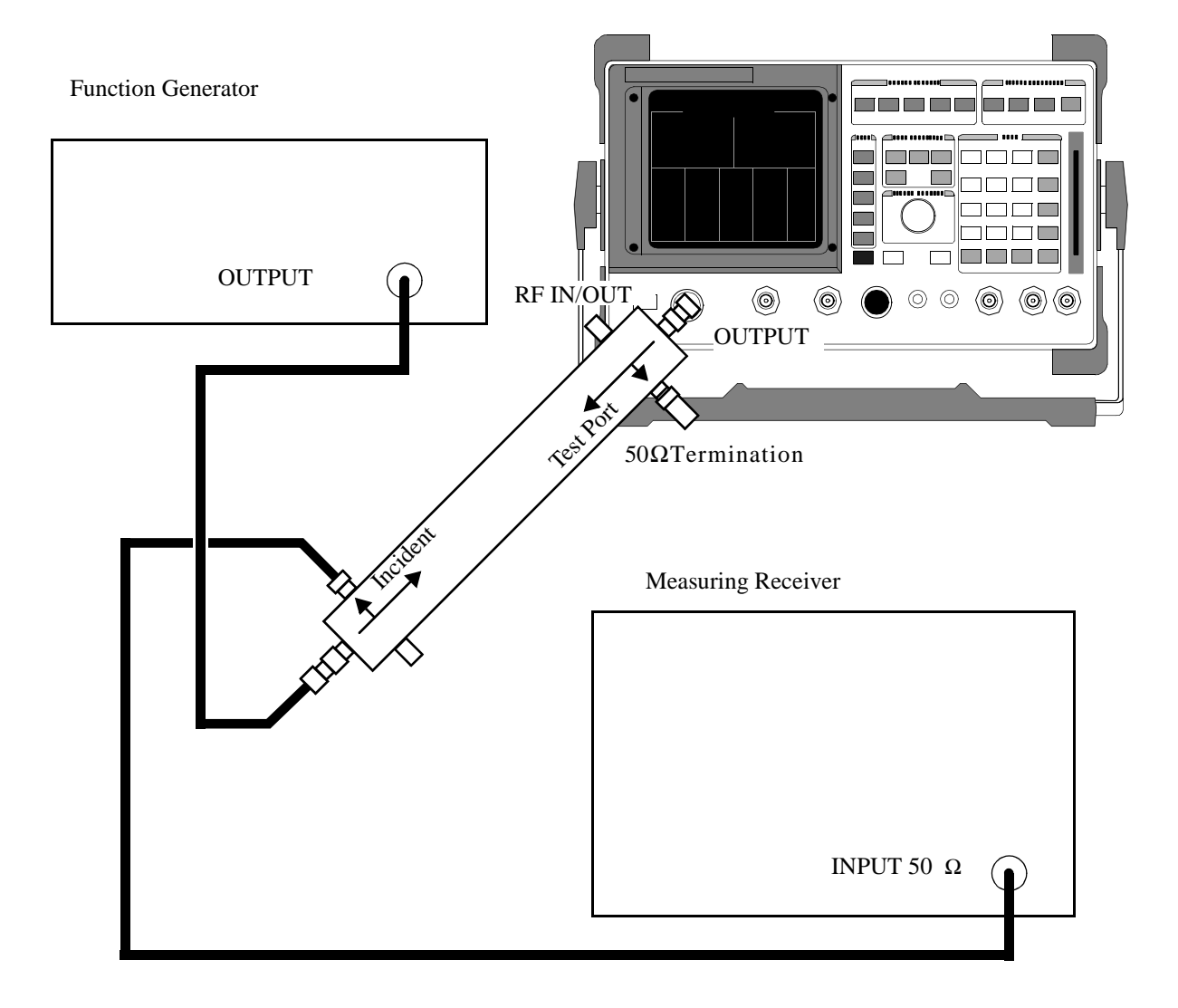

#### **Measurement procedure**

- 1. Make a TUNED RF LEVEL measurement, in watts, with the measuring receiver. Record the measured level as Tuned RF #2 in step 9 of the *Measurement Procedure*.
- 2. Select the RF ANALYZER screen.
- **3.** Set the Tune Mode field to Manual.
- 4. Set the Tune Freq field to 50 MHz.
- 5. Set the Input Port field to RF In.
- **6.** Zero the power meter:
  - .1 Temporarily disconnect the unit-under-test's input.
  - .2 Move the cursor to the TX Pwr Zero field and press the knob.

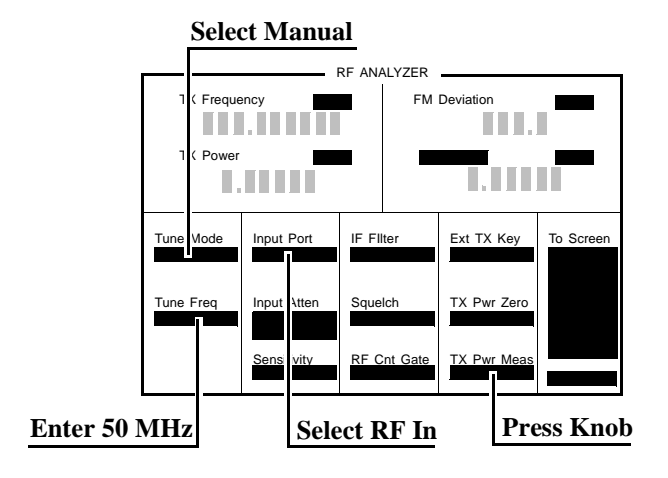

- 7. Connect the output of the directional coupler to the unit-under-test's RF IN/OUT connector. Connect the directional coupler directly to the unit-under-test without using a cable.
- 8. Read the TX Power field, in watts, and record it as UUT Power in step 9 of the *Measurement Procedure*.
- 9. Calculate the Measured Power as follows:

Measured Power = 500 mW \* 
$$\left[ \left( \frac{\text{UUT Power}}{\text{Reference Power}} \right) \left( \frac{\text{Tuned RF #1}}{\text{Tuned RF #2}} \right) \right]$$

The result is in mW. Record the results in the PTR.

- **10.** Set the Function Generator to 8.90 V.
- **11.** Repeat the Calibration and Measurement procedures substituting 200 mW in the formula of step 9.

## **RF** Analyzer AM Accuracy Performance Test 25

#### Description

The AM/FM test source or signal generator provides the RF signal with AM. The signal is measured both by the Test Set's internal RF analyzer and the measuring receiver.

The AM signal comes from the external audio source in the audio analyzer. The audio level is varied until the modulation is at the desired level as measured by the measuring receiver.

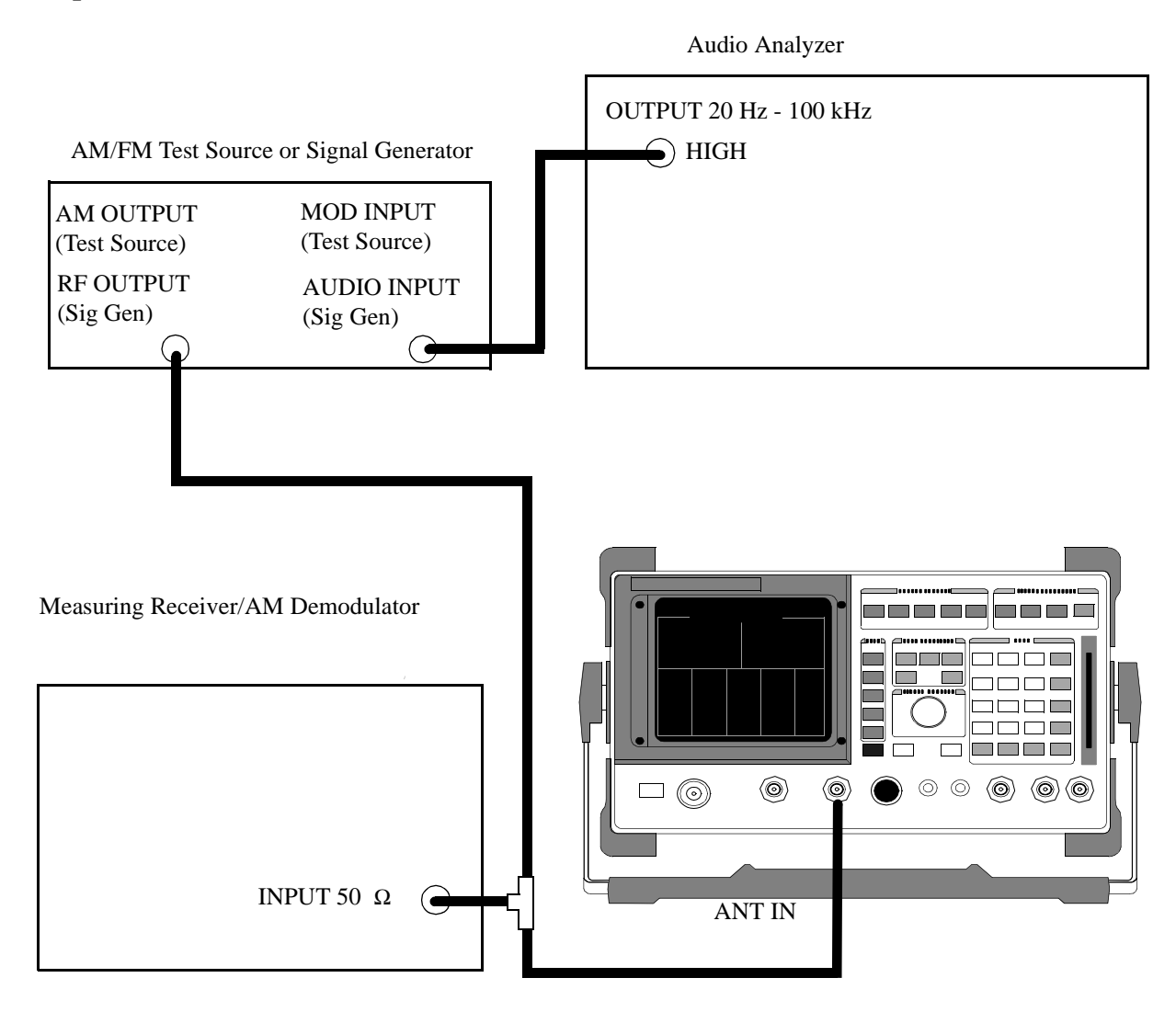

### Setup

Make the following AM/FM test source setting:

- Test Mode: AM
- Tune to 12 MHz

#### Make the following measuring receiver settings:

- Reset the measuring receiver
- <20 Hz High-Pass Filter
- AM Mode
- Frequency 30 MHz
- Level 0 dBm
- External AM Modulation

#### Procedure

- 1. Select the RF ANALYZER screen and set the Tune Mode to Manual, Tune Freq to 12 MHz, the Input Port to Ant, Input Atten to Auto and 20 dB, and the IF filter to 230 kHz.
- 2. Select the AF ANALYZER screen and set the AF Anl In field to AM Demod, Filter 1 to <20 Hz HPF, the Gain Cntl to Hold, and the Input Gain to 0 dB.

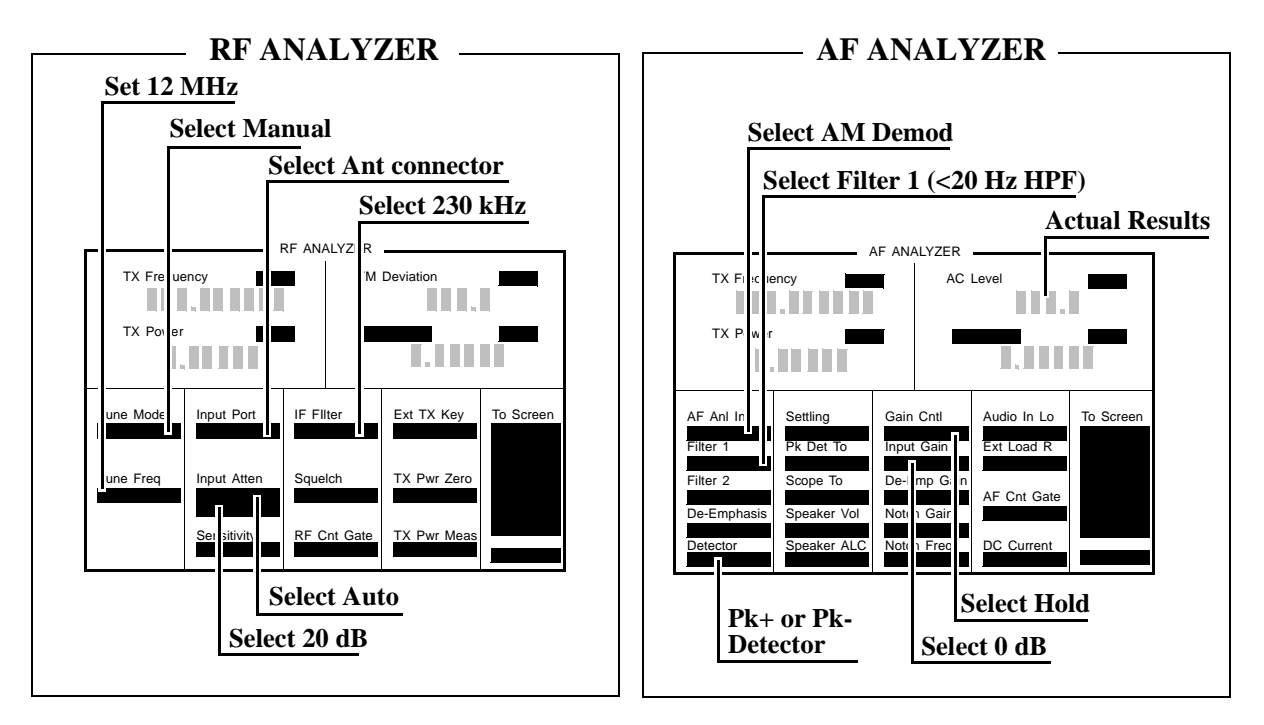

- **3.** Set the AF Analyzer Detector field to PK+ or PK- as shown in the PTR and set the audio analyzer's audio output amplitude and frequency to the depths and rates shown in the PTR.
- 4. Adjust the audio analyzer's audio output amplitude until the measuring receiver display indicates the correct depth.
- 5. Read the Test Set AM depth and compare the reading to the limits shown in the PTR.
## **RF** Analyzer AM Distortion Performance Test 26

### Description

The AM source in the AM/FM test source provides the RF signal with AM. The signal is measured both by the Test Set's internal RF analyzer and the measuring receiver's AM demodulator.

The AM signal comes from the external audio source in the audio analyzer. The audio level is varied until the modulation is at the desired AM depth as measured by the AM demodulator. The distortion of the demodulated AM is measured by the external audio analyzer. The signal from the AM/FM test source has much lower AM distortion, lower noise, and wider bandwidth than the receiver in the Test Set's internal RF analyzer.

## Setup

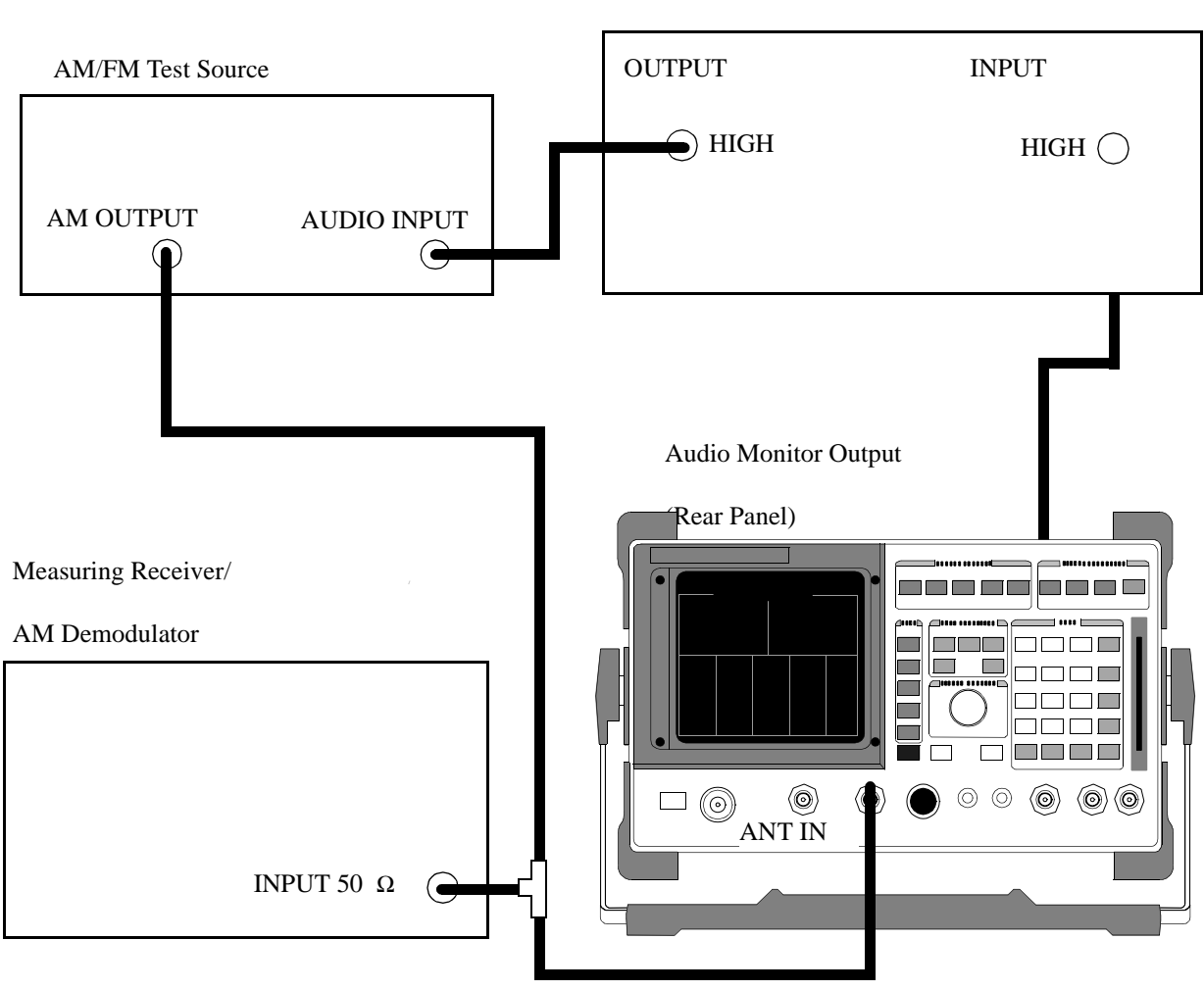

Audio Analyzer

## Make the following AM/FM test source setting:

• Test Mode: AM

#### Make the following measuring receiver settings:

- Reset the measuring receiver
- AM Mode

#### Make the following audio analyzer source settings:

- Frequency: 1 kHz
- Distortion

## Procedure

- 1. Select the RF ANALYZER screen and set the Tune Mode to Auto, the Input Port to Ant, the Input Atten to Hold and 0 dB, and IF Filter to 230 kHz.
- 2. Select the AF ANALYZER screen and set the AF Anl In field to AM Demod Filter 1 to 300 Hz HPF, Filter 2 to 3 kHz LPF, the Detector to Pk+, Gain Cntl to Hold and the Input Gain to 0 dB.

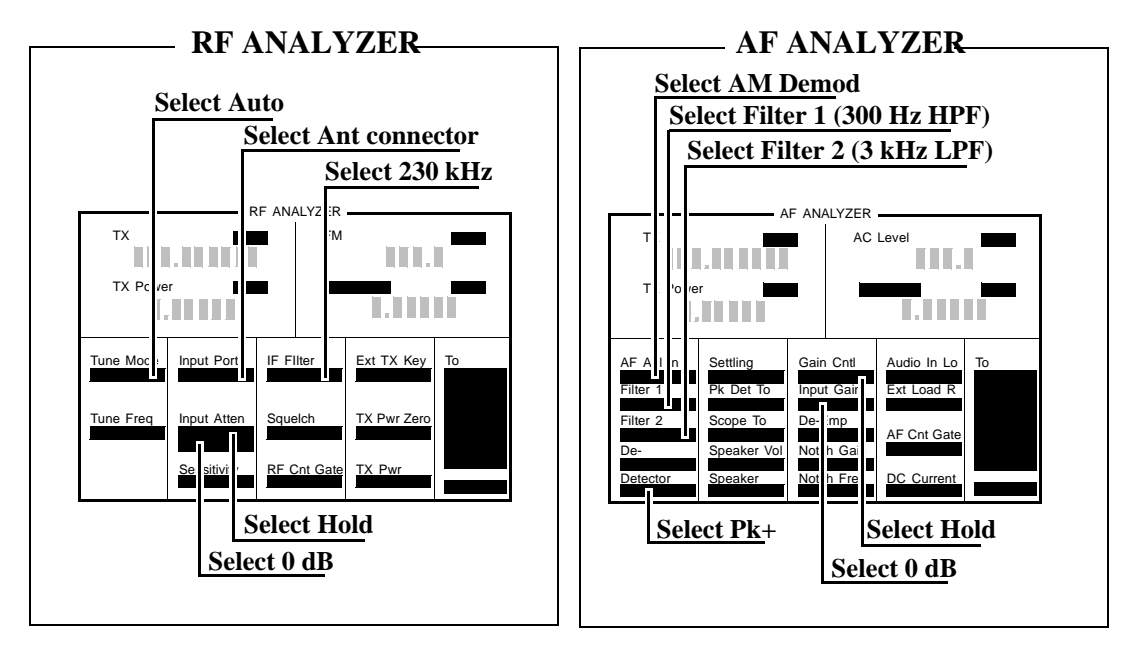

- **3.** Set the audio analyzer's source's amplitude for the depths listed in the PTR (as measured by the measuring receiver).
- **4.** Read the distortion for each depth on the audio analyzer and compare the reading to the limits shown in the PTR.

# **RF Analyzer Residual AM Performance Test 27**

## Description

The AM/FM test source provides a CW signal with little residual AM. The AM is measured by the Test Set's internal RF Analyzer.

## Setup

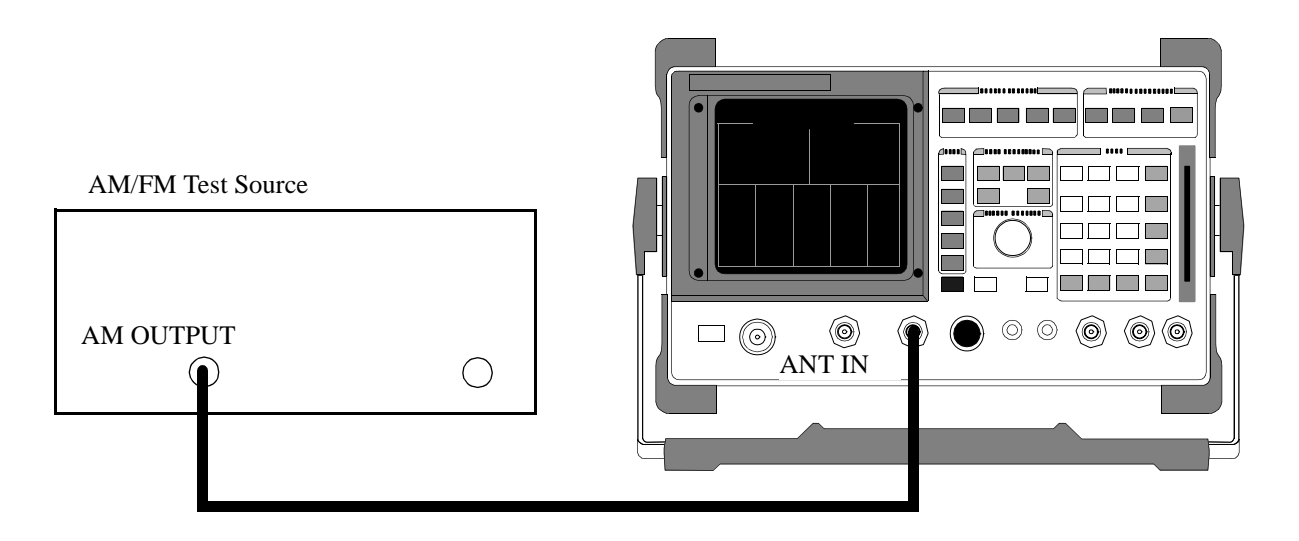

Make the following AM/FM test source setting:

• Test Mode: AM

Chapter 5, Calibration RF Analyzer Residual AM Performance Test 27

### Procedure

- 1. Select the RF ANALYZER screen and set the Tune Mode to Auto, the Input Port to Ant, the Input Atten to Hold and 0 dB, and the IF Filter to 230 kHz.
- 2. Select the AF ANALYZER screen and set the AF Anl In field to AM Demod, Filter 1 to 300 Hz LPF, Filter 2 to 3 kHz LPF, the Detector to RMS, Gain Cntl to Hold and the Input Gain to 0 dB.

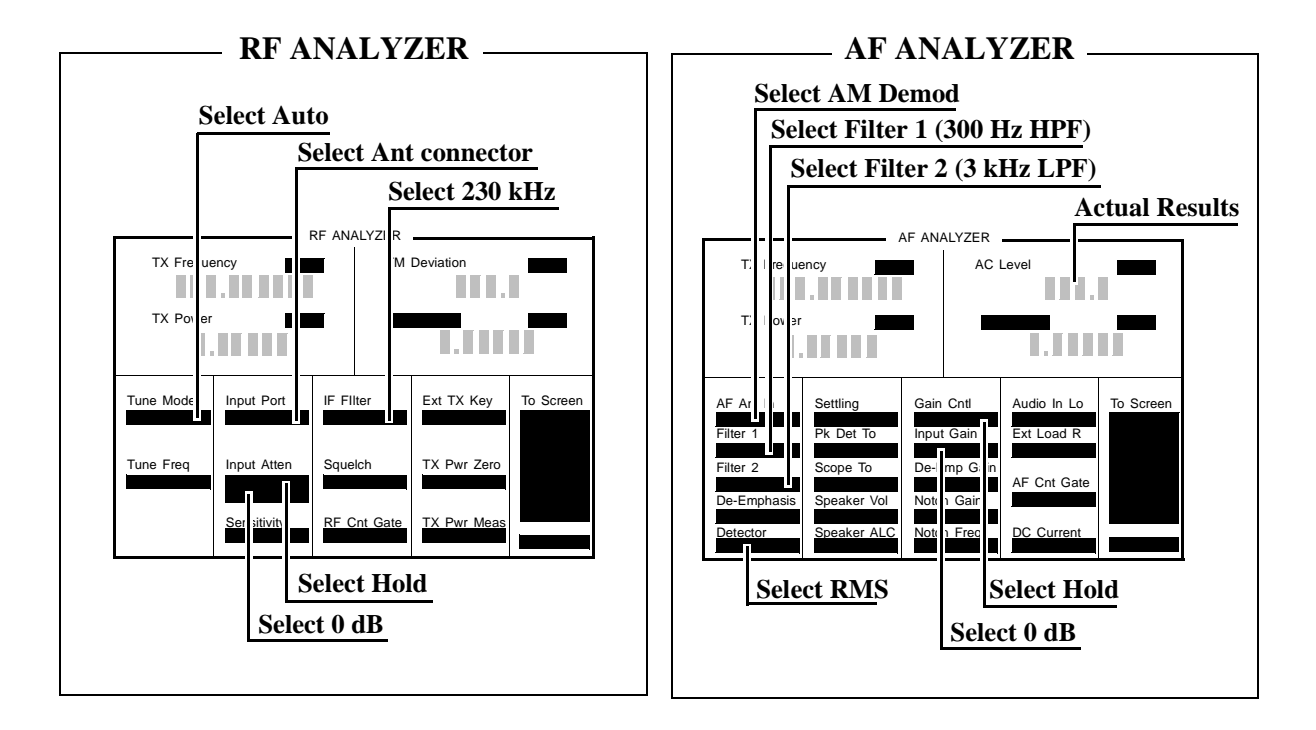

3. Measure the residual AM on the AM Depth display. It must be less than 0.2%

## **RF Analyzer FM Accuracy Performance Test 28**

## Description

The AM/FM test source provides the RF signal with FM. The signal is measured both by the Test Set's internal RF analyzer and the measuring receiver's FM demodulator. The FM signal is generated from the audio analyzer's source. The audio level is varied until the modulation is at the desired level as measured by the measuring receiver. The signal from the AM/FM test source has much lower FM distortion, lower noise, and wider bandwidth than the receiver in the Test Set's internal RF analyzer.

*NOTE:* Use the AM/FM test source output labeled FM÷32 for 12.5 MHz and the output labeled FM for 400 MHz. You can measure the frequency with the measuring receiver and adjust it with the CARRIER FREQUENCY TUNE knob, but the exact frequency isn't critical.

## Setup

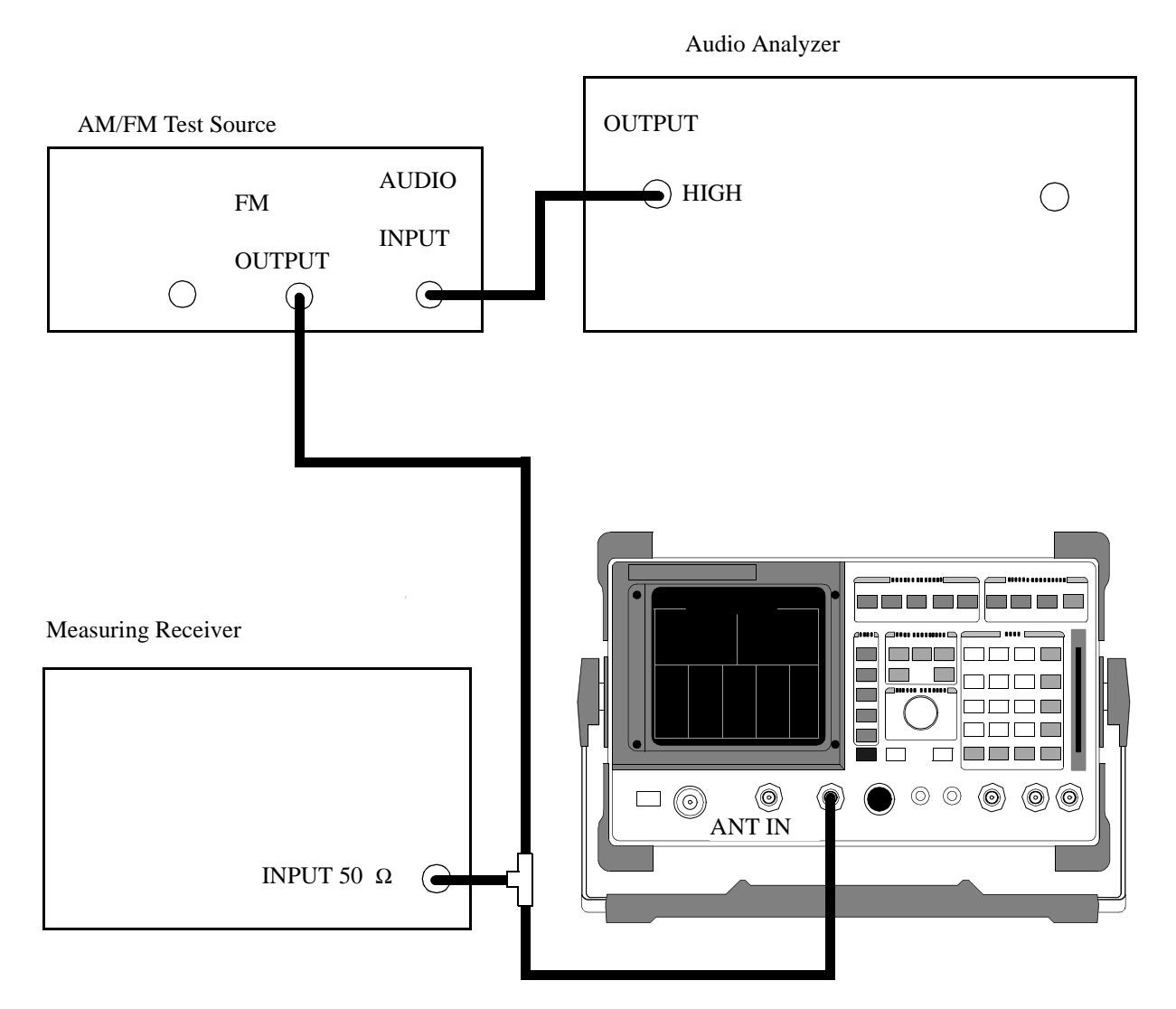

Make the following AM/FM test source setting:

• Test Mode: FM

Make the following measuring receiver settings:

- Reset the measuring receiver
- FM Mode
- RMS Detector

### Procedure

- 1. Select the RF ANALYZER screen and set Tune Mode to Auto, the Input Port to Ant, and the IF filter to 230 kHz.
- 2. Select the AF ANALYZER screen and set the AF Anl In field to FM Demod, Filter 1 to <20 Hz HPF, Filter 2 to >99 kHz LP, and the Detector to RMS.

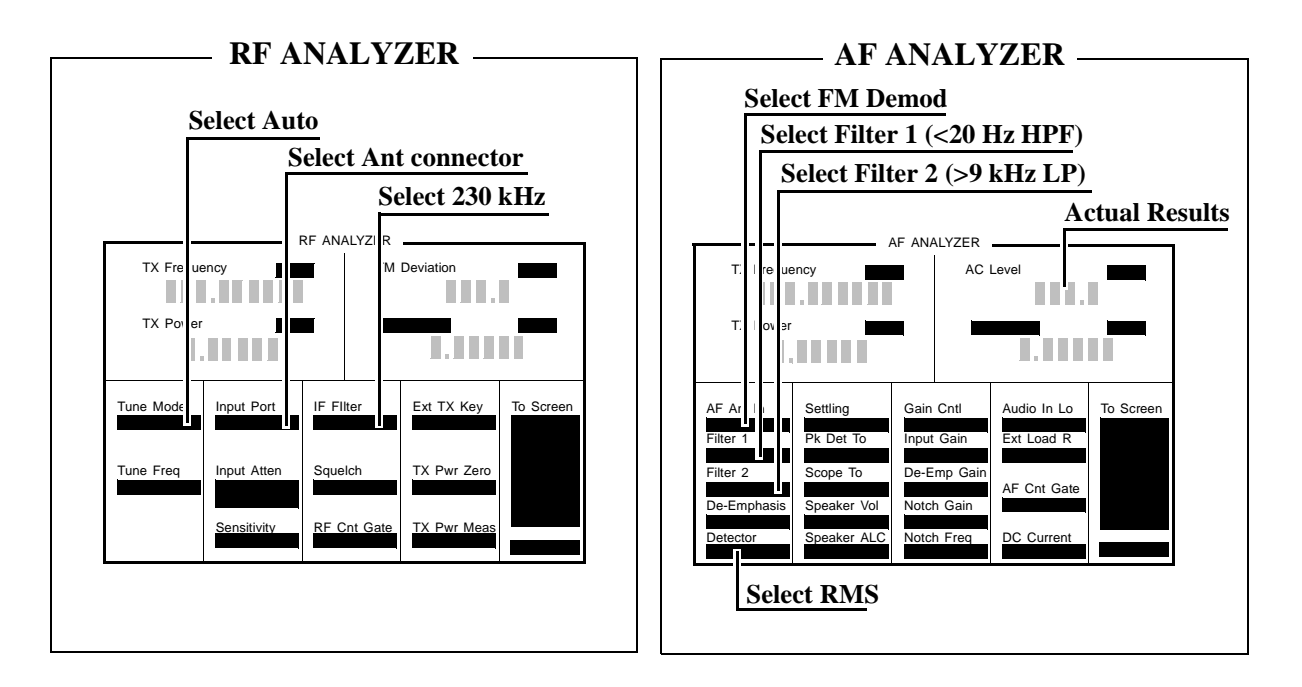

- **3.** Set the audio analyzer to the frequency (audio rate) shown in the PTR (adjust the audio analyzer's amplitude until the measuring receiver reads the correct deviation).
- 4. Read the FM deviation on the Test Set and compare it to the limits shown in the PTR.

## **RF** Analyzer FM Distortion Performance Test 29

#### Description

The AM/FM test source provides the RF signal with FM. The signal is measured both by the Test Set's internal RF analyzer and the measuring receiver. The FM signal comes from the external audio analyzer. The audio level is varied until the modulation is at the desired FM deviation as measured by the measuring receiver. The distortion of the demodulated FM is measured by the external audio analyzer. The signal from the AM/FM test source has much lower FM distortion, lower noise, and wider bandwidth than the receiver in the Test Set's internal RF analyzer.

Chapter 5, Calibration RF Analyzer FM Distortion Performance Test 29

## Setup

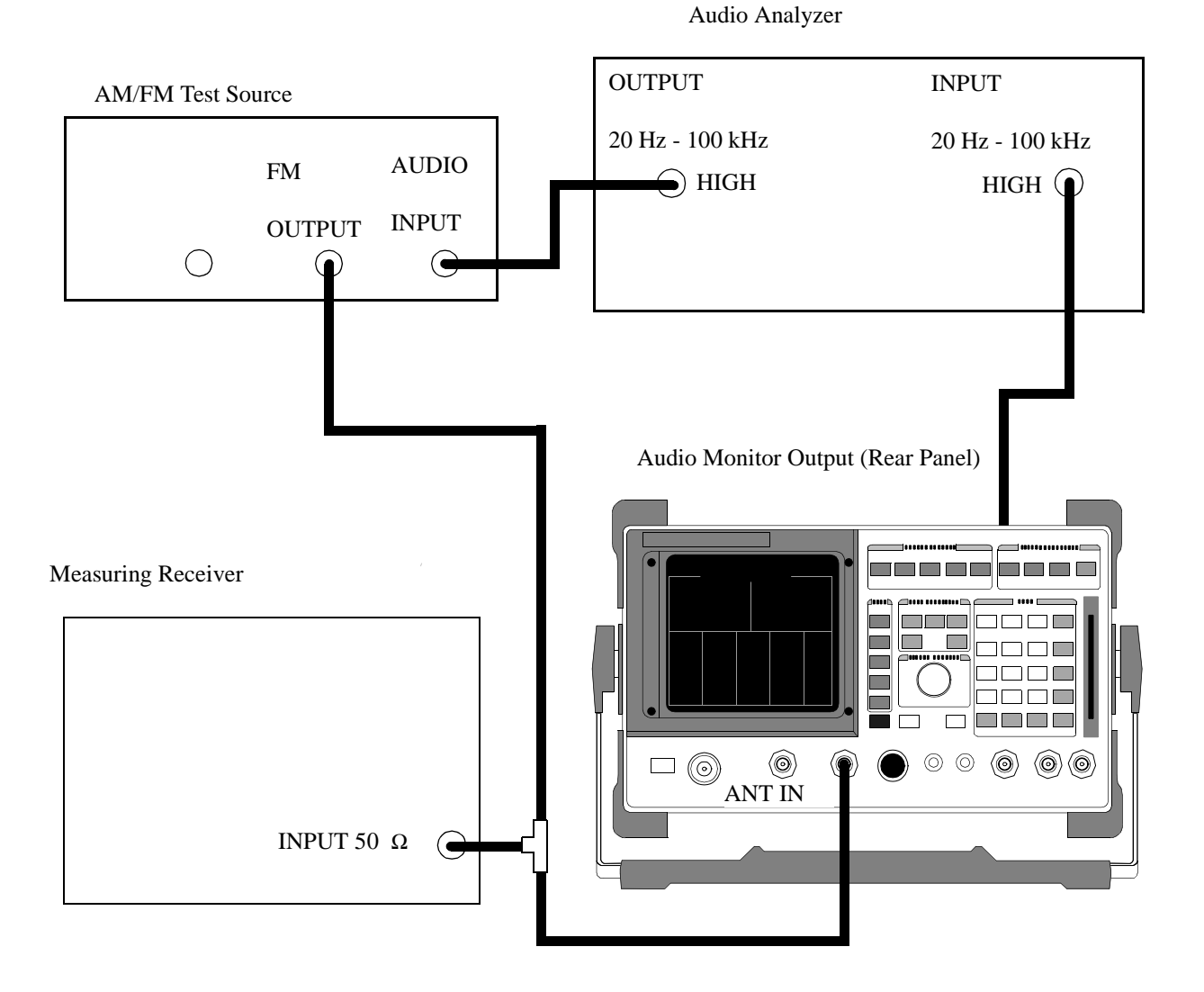

#### Make the following AM/FM test source setting:

• Test Mode: FM

#### Make the following measuring receiver settings:

- Reset the measuring receiver
- FM Mode
- 300 Hz High-Pass Filter
- 3 kHz Low-Pass Filter

#### Make the following audio source setting in the audio analyzer:

• Frequency: 1 kHz

#### Make the following audio analyzer setting:

• Distortion

## Procedure

- 1. Select the RF ANALYZER screen and set the Tune Mode to Auto, the Input Port to Ant, and the IF Filter to 230 kHz.
- 2. Select the AF ANALYZER screen and set the AF Anl In field to FM Demod, Filter 1 to 300 Hz HPF, Filter 2 to 3 kHz LPF, and the Detector to Pk+.

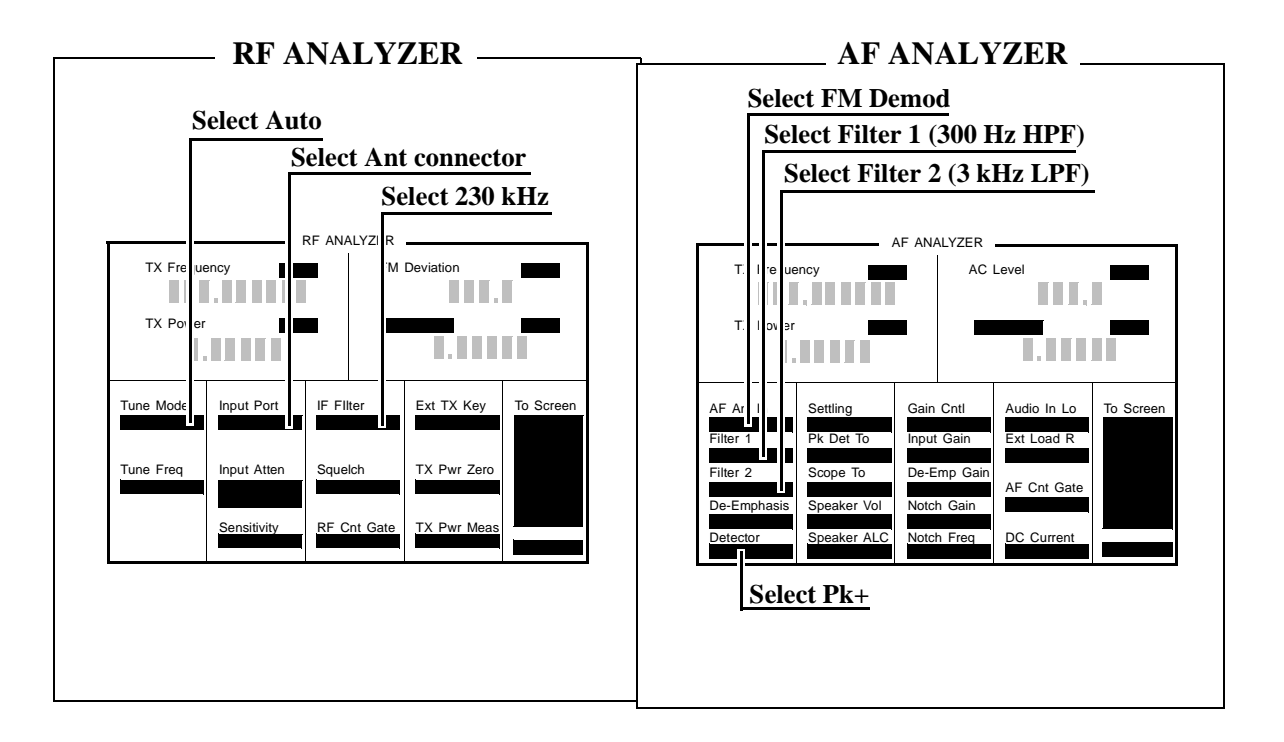

- **3.** Adjust the audio source of the audio analyzer's amplitude until the measuring receiver measures the deviation shown in the PTR.
- **4.** Read the distortion on the audio analyzer and compare the reading to the limits shown in the PTR.

## **RF Analyzer FM Bandwidth Performance Test 30**

#### Description

The AM/FM test source provides the RF signal with FM. The signal is measured both by the Test Set's internal RF analyzer and the measuring receiver. The FM signal comes from the external audio analyzer. The audio level is varied until the modulation is at the desired level as measured by the measuring receiver. The audio rate is varied in several steps from 20 Hz to 70 kHz. The difference between the maximum and minimum FM peak deviation is noted. The signal from the AM/FM test source has much lower FM distortion, lower noise, and wider bandwidth than the receiver in the Test Set's internal RF analyzer.

Chapter 5, Calibration RF Analyzer FM Bandwidth Performance Test 30

## Setup

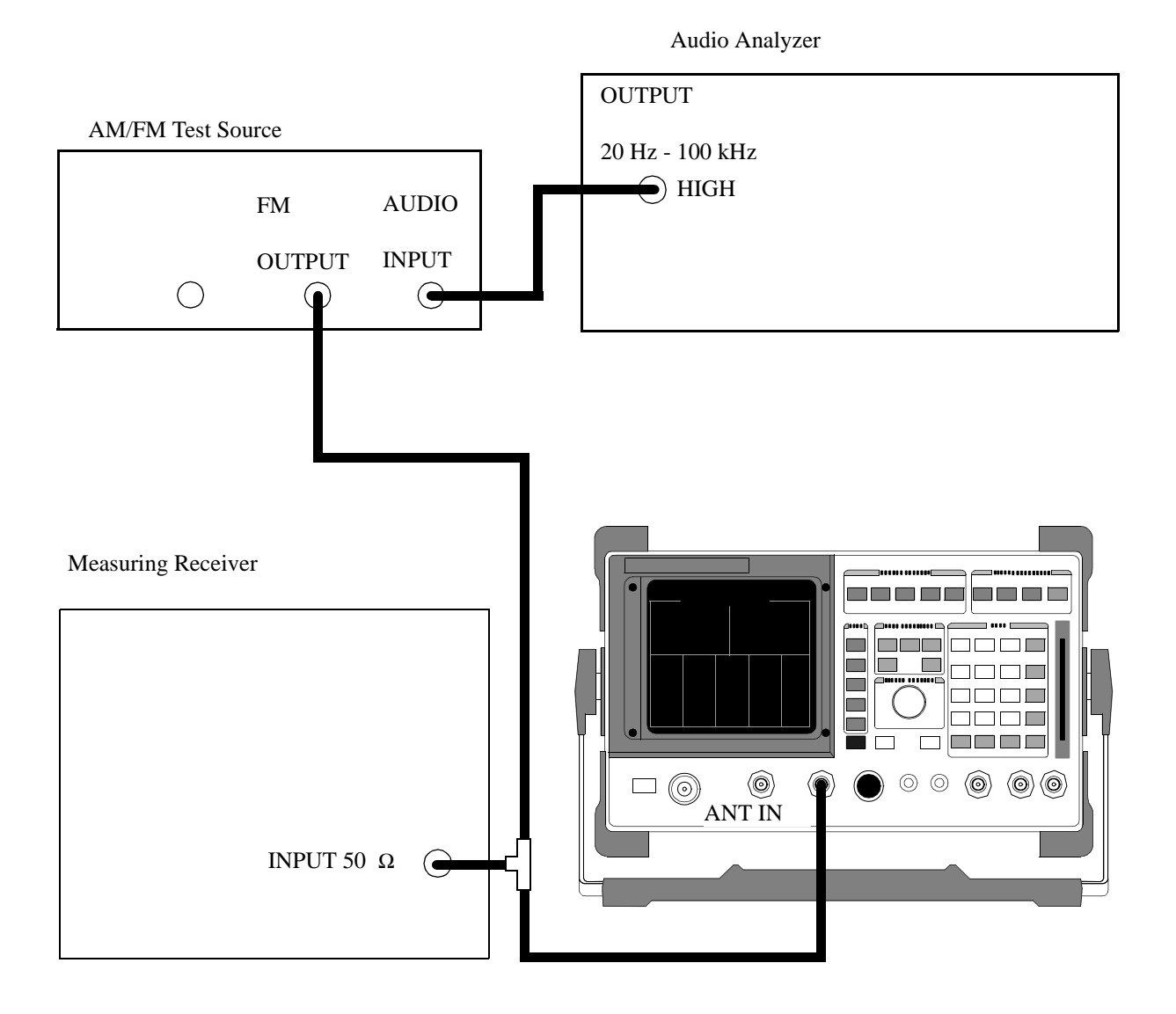

#### Make the following AM/FM test source setting:

• Test Mode: FM

#### Make the following measuring receiver settings:

- Reset the measuring receiver
- FM Mode
- Filters off

#### Make the following audio analyzer settings:

- Frequency: 1 kHz
- Impedance:  $50 \mu$
- Amplitude: 50 mV

#### OR

- Frequency: 1 kHz
- Impedance: 600 µ
- Amplitude: 300 mV

These settings should result in a deviation reading of about 25 kHz on the measuring receiver. Fine adjust the amplitude for 25 kHz deviation as read on the measuring receiver.

### Procedure

- 1. Select the RF ANALYZER screen and set the Tune Mode to Auto, the Input Port to Ant, and the IF Filter to 230 kHz, squelch open.
- 2. Allow the Test Set to tune to the input signal and then set the Tune Mode to Manual.
- 3. Select the AF ANALYZER screen and set the AF Anl In field to FM Demod, Filter 1 to < 20 Hz HPF, Filter 2 to >99 kHz LPF, and the Detector to Pk+.

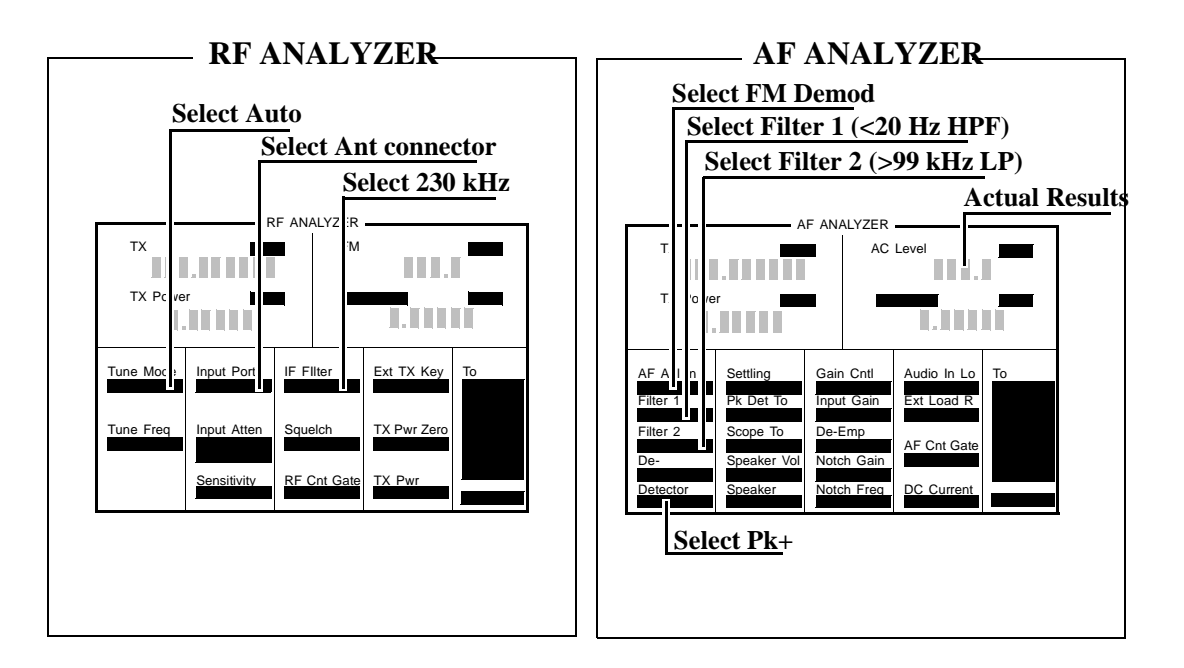

- **4.** Set the audio analyzer to the following frequencies and record the FM deviation displayed on the measuring receiver for each frequency (check the deviation measured by the measuring receiver at each frequency and adjust the audio analyzer amplitude if needed to make sure it is 25 kHz): 20 Hz, 100 Hz, 1000 Hz, 10000 Hz, 35000 Hz, 70000 Hz.
- **5.** The result of this test is the ratio of the maximum to the minimum measured deviation. Calculate the ratio in dB as follows:

$$Result(dB) = 20\log \frac{max. deviation}{min. deviation}$$

The test set limit is 0 to 3 db.

## **RF Analyzer Residual FM Performance Test 31**

## Description

The AM/FM test source provides a CW signal with minimal residual FM. The FM is measured by the Test Set's internal RF analyzer.

## Setup

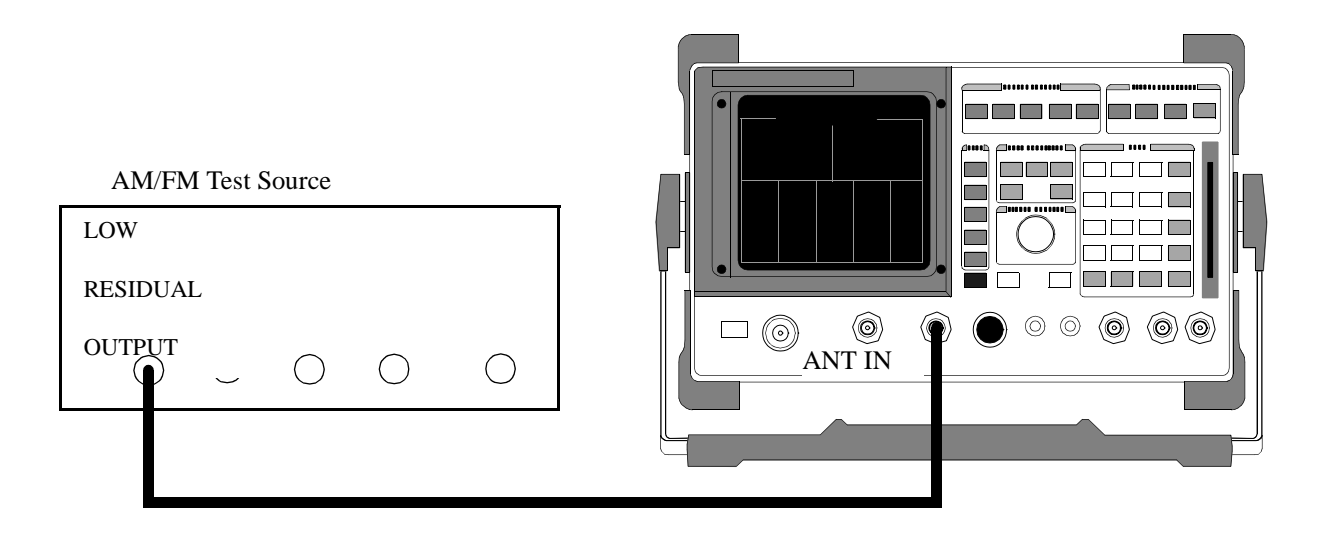

Make the following AM/FM test source setting:

• Test Mode: Residual FM

## Procedure

- 1. Select the RF ANALYZER screen and set the Tune Mode to Auto, the Input Port to Ant, and the IF Filter to 230 kHz.
- 2. Select the AF ANALYZER screen and set the AF Anl In field to FM Demod, Filter 1 to 300 Hz HPF, Filter 2 to 3 kHz LPF, and the Detector to RMS.

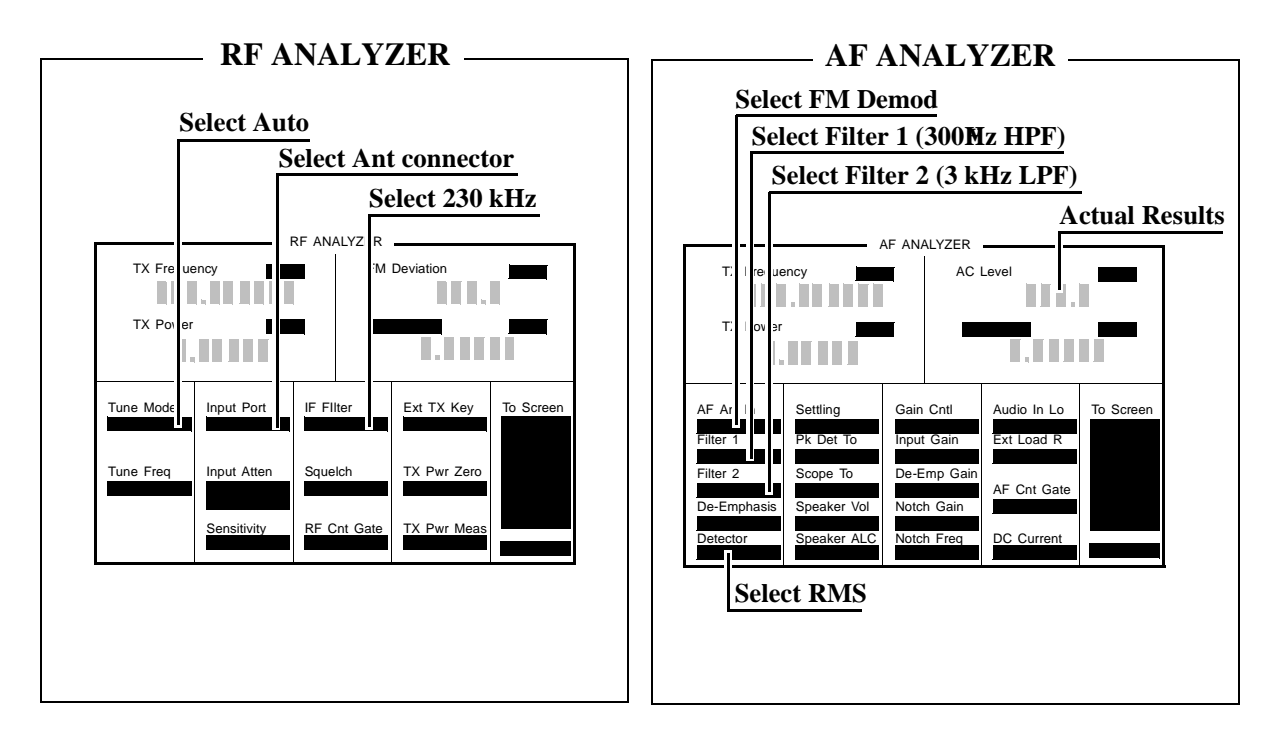

3. Read the FM Deviation (residual FM) and compare to the limits shown in the PTR.

## **RF Analyzer SSB Demodulation Performance Test 32**

#### Description

This test has two parts. The first part measures SSB demodulator distortion. An RF carrier is applied to the RF analyzer which is tuned 1 kHz away from the carrier frequency. Audio distortion of the demodulated 1 kHz signal is measured with a measuring receiver.

The second part measures SSB demodulator flatness. An RF carrier is applied to the RF analyzer and the RF analyzer is tuned to several frequencies so that the demodulated signal will span the RF analyzer's audio range. The flatness is measured on an audio analyzer.

## Setup

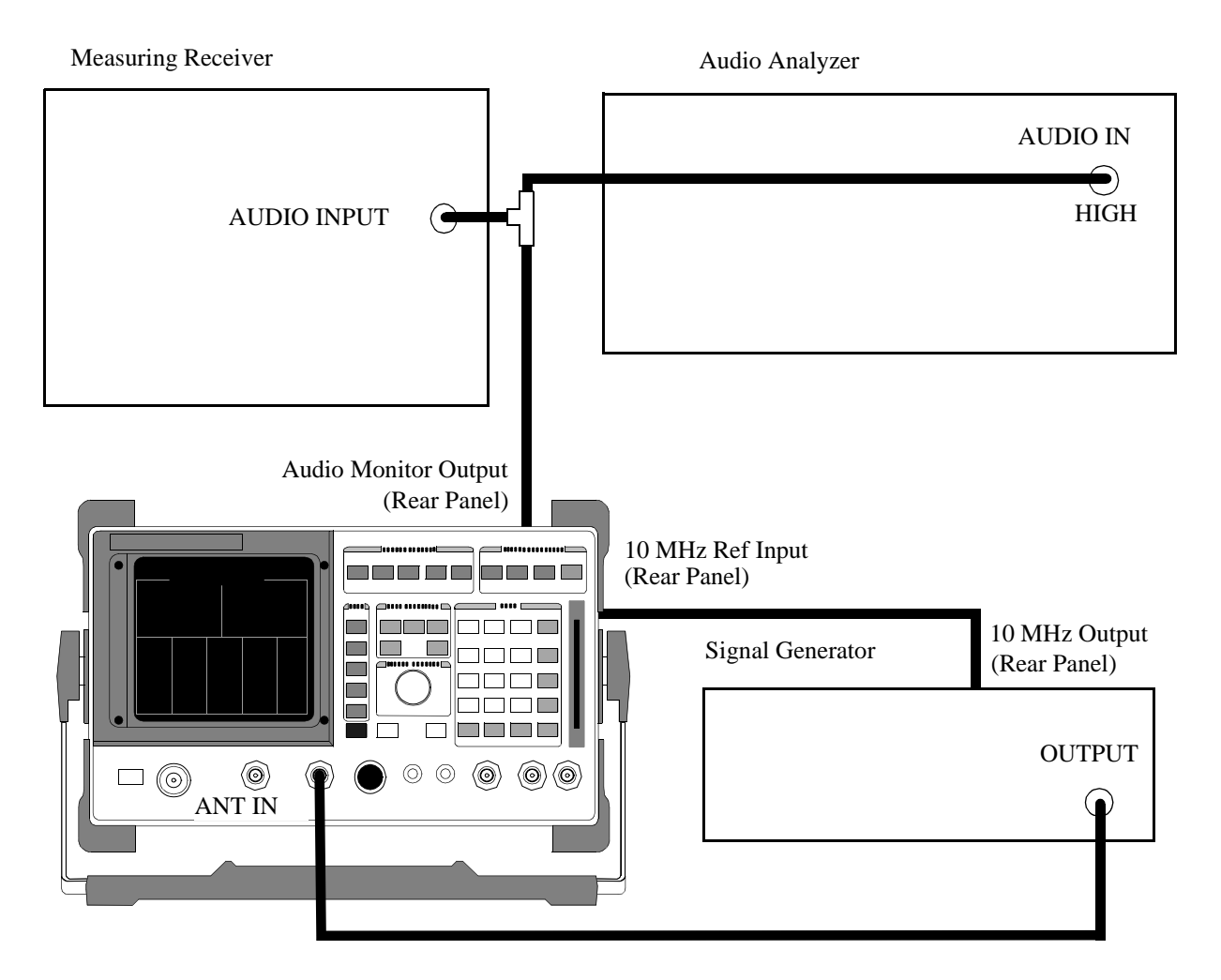

Make the following measuring receiver settings:

- Audio Distortion 1 kHz
- Audio Input
- RMS

#### Make the following audio analyzer settings:

- Low-Pass filters: OFF
- AC Volts
- LOG

## **Distortion procedure**

- 1. Select the RF ANALYZER screen.
- 2. Set the Tune Mode field to Manual.
- **3.** Set the Input Port field to Ant.
- 4. Set the IF Filter field to 230 kHz.
- 5. Set the Squelch field to Open.

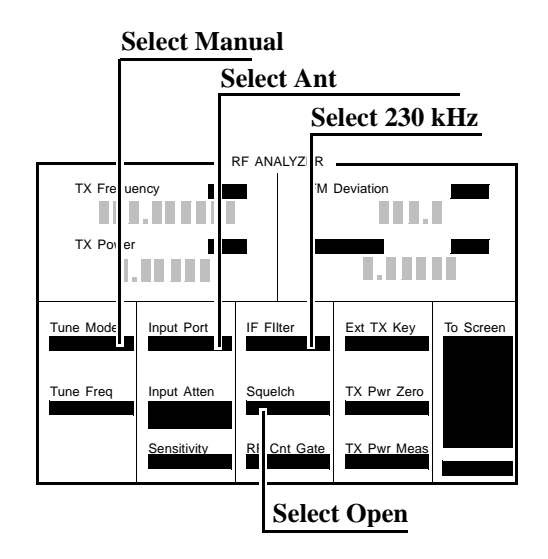

- 6. Select the AF ANALYZER screen.
- 7. Set the AF Anl In field to SSB Demod.
- 8. Set the Filter 1 field to 300 Hz HPF.
- 9. Set the Filter 2 field to 3 kHz LPF.

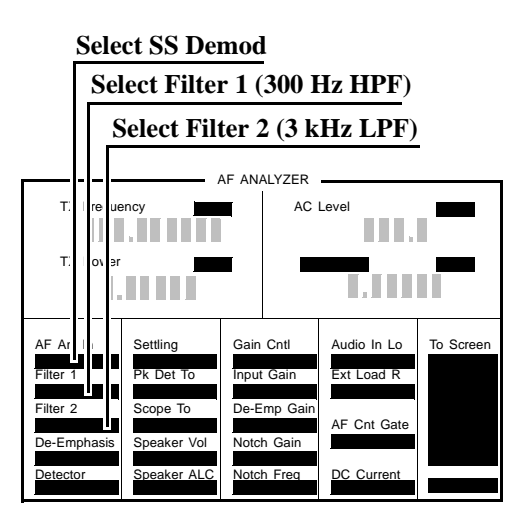

**10.** Set the Signal Generator's frequency and level, and the Test Set's RF analyzer's tune frequency according to the PTR. Read the audio distortion on the measuring receiver and compare it to the limits shown in the PTR.

#### **Flatness procedure**

- 1. Set the Signal Generator frequency to 501 MHz.
- **2.** Set the Signal Generator amplitude to -19 dBm.
- **3.** Select the Test Set's AF ANALYZER screen.
- 4. Set the AF Anl In field to SSB Demod.
- 5. Set the Filter 1 field to 50 Hz HPF.
- 6. Set the Filter 2 field to >99 kHz LPF.

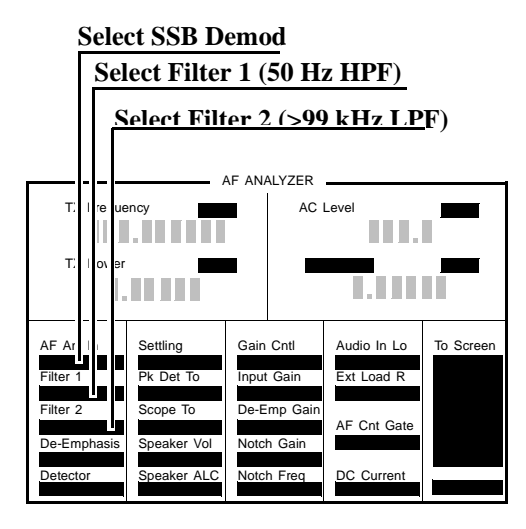

- 7. Select the Test Set's RF ANALYZER screen.
- **8.** Set the Tune Freq field to the RF Analyzer frequencies listed in the PTR and measure the demodulated signal voltage, in dBv, on the audio analyzer.
- **9.** Calculate the flatness, in dB, by subtracting the highest measured voltage from the lowest measured voltage and compare it to the limits shown in the PTR.

# Spectrum Analyzer Image Rejection Performance Test 33

## Description

This test has two parts. The first part measures the spectrum analyzer's ability to reject image frequencies. The spectrum analyzer is tuned to a signal frequency while an image signal is applied to the ANT IN connector from a signal generator.

The second part measures the spectrum analyzer's residual response at several frequencies.

### Setup

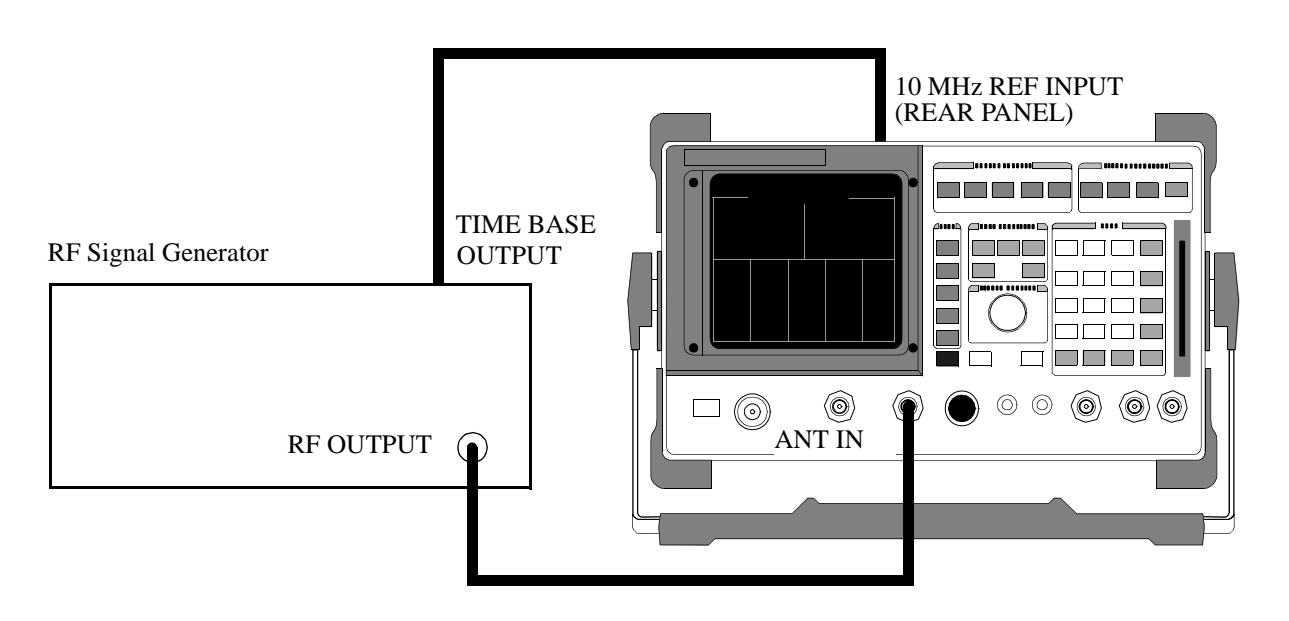

#### Make the following signal generator settings:

- Power: -20 dBm
- Modulation: OFF

### Image rejection procedure

- 1. Select the SPECTRUM ANALYZER screen.
- 2. Set the RF In/Ant field to Ant.
- **3.** Set the Ref Level field to -25 dBm.
- 4. Set the Span field to 5 kHz.
- 5. Set the Controls field to Marker and select Center Frequency.
- 6. Set the Controls field to Main.

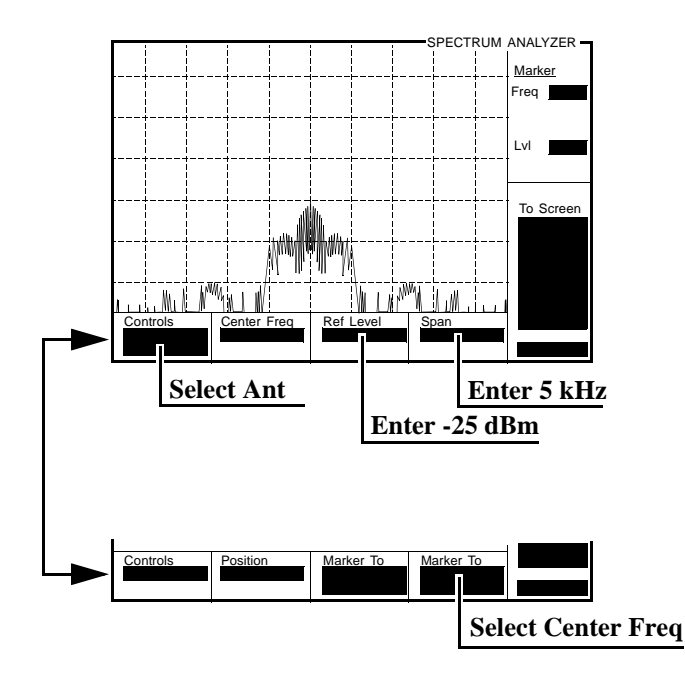

7. Set the signal generator's frequency and the spectrum analyzer's center frequency to the frequencies shown in the PTR and measure the image response on the spectrum analyzer. The image response is the spectrum analyzer's marker level plus the signal generator's output level (20 dB).

#### **Residual response procedure**

- 1. Disconnect the signal generator from the Test Set's ANT IN connector.
- 2. Set the Controls field to Auxiliary and the Input Atten field to Hold and 0 dB.
- 3. Set the Controls field to Marker and set the Marker To field to Center Freq.
- 4. Set the Controls field to Main.
- 5. Set the Span field to 10 MHz.
- 6. Set the Ref Level field to -20 dBm.

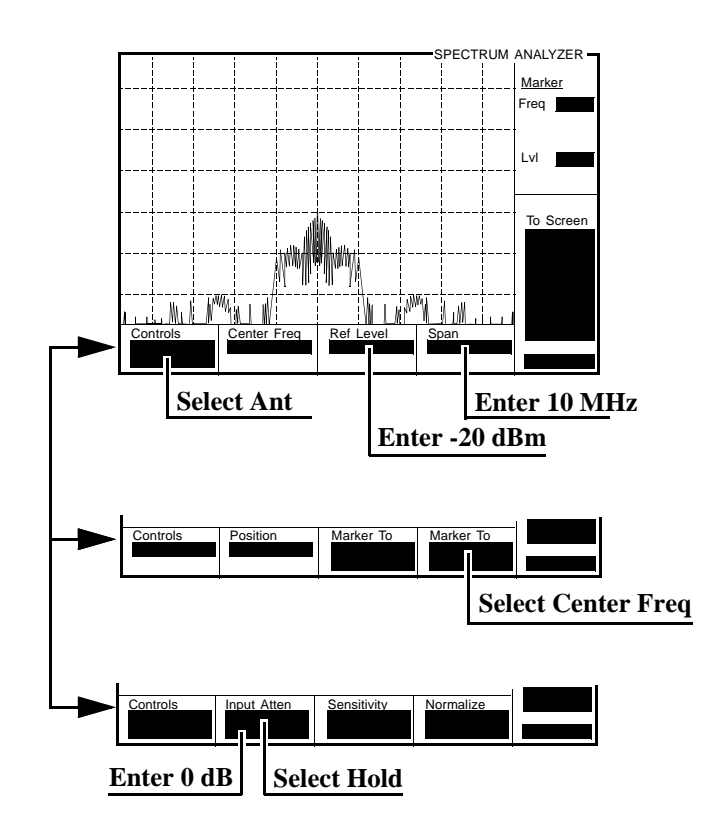

7. Set the Center Freq field to the frequencies shown in the PTR and measure the residual response on the spectrum analyzer's marker level field.

Chapter 5, Calibration Spectrum Analyzer Image Rejection Performance Test 33 **Performance Test Records** 

# 8920A Performance Test Record

## 8920A RF Communications Test Set

 Tested By \_\_\_\_\_\_
 Serial Number \_\_\_\_\_
 Date \_\_\_\_\_\_

 Temp \_\_\_\_\_\_
 Humidity \_\_\_\_\_\_
 Time \_\_\_\_\_\_

# 8920A RF Gen AM Distortion Performance Test 1

| Table 10 | 0 RF Gen AM Distortion Table |            |       |                                   |       |        |  |
|----------|------------------------------|------------|-------|-----------------------------------|-------|--------|--|
| Level    | RF (MHz)                     | IHz) Depth |       | Measured AM Distortion Limits (%) |       |        |  |
| (dBm)    |                              | (%)        | (kHz) | Lower                             | Upper | Actual |  |
| -9.1     | 1.5 (Opt 055)                | 30         | 1     | 0.00                              | 2.00  |        |  |
| -9.1     | 1.5 (Opt 055)                | 90         | 1     | 0.00                              | 3.00  |        |  |
| -9.1     | 19.99                        | 30         | 1     | 0.00                              | 2.00  |        |  |
| -9.1     | 19.99                        | 90         | 1     | 0.00                              | 3.00  |        |  |
| -9.1     | 50                           | 30         | 1     | 0.00                              | 2.00  |        |  |
| -9.1     | 50                           | 90         | 1     | 0.00                              | 3.00  |        |  |
| -9.1     | 100                          | 30         | 1     | 0.00                              | 2.00  |        |  |
| -9.1     | 100                          | 90         | 1     | 0.00                              | 3.00  |        |  |
| -9.1     | 150                          | 30         | 1     | 0.00                              | 2.00  |        |  |
| -9.1     | 150                          | 90         | 1     | 0.00                              | 3.00  |        |  |
| -9.1     | 250                          | 30         | 1     | 0.00                              | 2.00  |        |  |
| -9.1     | 250                          | 90         | 1     | 0.00                              | 3.00  |        |  |
| -9.1     | 900                          | 30         | 1     | 0.00                              | 2.00  |        |  |
| -9.1     | 900                          | 90         | 1     | 0.00                              | 3.00  |        |  |
| -9.1     | 1000                         | 30         | 1     | 0.00                              | 2.00  |        |  |
| -9.1     | 1000                         | 90         | 1     | 0.00                              | 3.00  |        |  |
| -14      | 1.5 (Opt 055)                | 30         | 1     | 0.00                              | 2.00  |        |  |
| -14      | 1.5 (Opt 055)                | 90         | 1     | 0.00                              | 3.00  |        |  |
| -14      | 19.99                        | 30         | 1     | 0.00                              | 2.00  |        |  |
| -14      | 19.99                        | 90         | 1     | 0.00                              | 3.00  |        |  |

| Level<br>(dBm) | RF (MHz) | Depth<br>(%) | Rate<br>(kHz) | Measured AM Distortion Limits (%) |       |        |  |
|----------------|----------|--------------|---------------|-----------------------------------|-------|--------|--|
|                |          |              |               | Lower                             | Upper | Actual |  |
| -14            | 50       | 30           | 1             | 0.00                              | 2.00  |        |  |
| -14            | 50       | 90           | 1             | 0.00                              | 3.00  |        |  |
| -14            | 100      | 30           | 1             | 0.00                              | 2.00  |        |  |
| -14            | 100      | 90           | 1             | 0.00                              | 3.00  |        |  |
| -14            | 150      | 30           | 1             | 0.00                              | 2.00  |        |  |
| -14            | 150      | 90           | 1             | 0.00                              | 3.00  |        |  |
| -14            | 250      | 30           | 1             | 0.00                              | 2.00  |        |  |
| -14            | 250      | 90           | 1             | 0.00                              | 3.00  |        |  |
| -14            | 900      | 30           | 1             | 0.00                              | 2.00  |        |  |
| -14            | 900      | 90           | 1             | 0.00                              | 3.00  |        |  |
| -14            | 1000     | 30           | 1             | 0.00                              | 2.00  |        |  |
| -14            | 1000     | 90           | 1             | 0.00                              | 3.00  |        |  |

 Table 10
 RF Gen AM Distortion Table (Continued)

# 8920A RF Gen AM Accuracy Performance Test 2

| Table 11 | RF Gen AM Accuracy Table |           |       |                        |       |        |  |  |
|----------|--------------------------|-----------|-------|------------------------|-------|--------|--|--|
| Level    | RF (MHz)                 | Depth (%) | Rate  | Measured AM Limits (%) |       |        |  |  |
| (dBm)    |                          |           | (kHz) | Lower                  | Upper | Actual |  |  |
| -9.1     | -9.1 1.5 (Opt 055)       |           | 1     | 27.0                   | 33.0  |        |  |  |
| -9.1     | 1.5 (Opt 055)            | 70        | 1     | 65.0                   | 75.0  |        |  |  |
| -9.1     | 19.99                    | 30        | 1     | 27.0                   | 33.0  |        |  |  |
| -9.1     | 19.99                    | 70        | 1     | 65.0                   | 75.0  |        |  |  |
| -9.1     | 50                       | 30        | 1     | 27.0                   | 33.0  |        |  |  |
| -9.1     | 50                       | 70        | 1     | 65.0                   | 75.0  |        |  |  |
| -9.1     | 100                      | 30        | 1     | 27.0                   | 33.0  |        |  |  |
| -9.1     | -9.1 100<br>-9.1 150     |           | 1     | 65.0                   | 75.0  |        |  |  |
| -9.1     |                          |           | 1     | 27.0                   | 33.0  |        |  |  |
| -9.1     | 150                      | 70        | 1     | 65.0                   | 75.0  |        |  |  |
| -9.1     | 250                      | 30        | 1     | 27.0                   | 33.0  |        |  |  |
| -9.1     | 250                      | 70        | 1     | 65.0                   | 75.0  |        |  |  |
| -9.1     | 900                      | 30        | 1     | 27.0                   | 33.0  |        |  |  |
| -9.1     | 900                      | 70        | 1     | 65.0                   | 75.0  |        |  |  |
| -9.1     | 1000                     | 30        | 1     | 27.0 33.0              |       |        |  |  |
| -9.1     | 1000                     | 70        | 1     | 65.0                   | 75.0  |        |  |  |
| -14      | 1.5 (Opt 055)            | 30        | 1     | 27.0 33.0              |       |        |  |  |
| -14      | 1.5 (Opt 055)            | 70        | 1     | 65.0                   | 75.0  |        |  |  |
| -14      | 19.99                    | 30        | 1     | 27.0                   | 33.0  |        |  |  |
| -14      | 19.99                    | 70        | 1     | 65.0 75.0              |       |        |  |  |

| Level | RF (MHz) | Depth (%) | Rate  | Measured AM Limits (%) |       |        |
|-------|----------|-----------|-------|------------------------|-------|--------|
| (dBm) |          |           | (kHz) | Lower                  | Upper | Actual |
| -14   | 50       | 30        | 1     | 27.0                   | 33.0  |        |
| -14   | 50       | 70        | 1     | 65.0                   | 75.0  |        |
| -14   | 100      | 30        | 1     | 27.0                   | 33.0  |        |
| -14   | 100      | 70        | 1     | 65.0                   | 75.0  |        |
| -14   | 150      | 30        | 1     | 27.0                   | 33.0  |        |
| -14   | 150      | 70        | 1     | 65.0                   | 75.0  |        |
| -14   | 250      | 30        | 1     | 27.0                   | 33.0  |        |
| -14   | 250      | 70        | 1     | 65.0                   | 75.0  |        |
| -14   | 900      | 30        | 1     | 27.0                   | 33.0  |        |
| -14   | 900      | 70        | 1     | 65.0                   | 75.0  |        |
| -14   | 1000     | 30        | 1     | 27.0                   | 33.0  |        |
| -14   | 1000     | 70        | 1     | 65.0                   | 75.0  |        |

 Table 11
 RF Gen AM Accuracy Table (Continued)

# 8920A RF Gen AM Flatness Performance Test 3

| Table 12 |             | RF Gen AM            | Flatness Table |            |              |
|----------|-------------|----------------------|----------------|------------|--------------|
|          | Level (dBm) | Level (dBm) RF (MHz) |                | Rate (kHz) | Results (dB) |
|          | -9.1        | 500                  | 50             | 1          | 0 dB         |
|          | -9.1        | 500                  | 50             | 10         |              |
|          | -9.1        | 500                  | 50             | 20         |              |
|          | -9.1        | 500                  | 50             | 25         |              |
|          | -14.1       | 500                  | 50             | 1          | 0 dB         |
|          | -14.1       | 500                  | 50             | 10         |              |
|          | -14.1       | 500                  | 50             | 20         |              |
|          | -14.1       | 500                  | 50             | 25         |              |

# 8920A RF Gen FM Distortion Performance Test 4

|       | RF<br>(MHz)  | Deviation<br>(kHz) | Rate<br>(kHz) | Measured FM Limits (%) |                |                |        |
|-------|--------------|--------------------|---------------|------------------------|----------------|----------------|--------|
| (dBm) |              |                    |               | Lower<br>(STD/050)     | Upper<br>(STD) | Upper<br>(050) | Actual |
| -9.1  | 10 (Opt 055) | 99                 | 1             | 0.00                   | 1.00           | 0.50           |        |
| -9.1  | 10 (Opt 055) | 5                  | 1             | 0.00                   | 1.00           | 0.50           |        |
| -9.1  | 312.5        | 5                  | 1             | 0.00                   | 1.00           | 0.50           |        |
| -9.1  | 425          | 50                 | 1             | 0.00                   | 1.00           | 0.50           |        |
| -9.1  | 501          | 99                 | 1             | 0.00                   | 1.00           | 0.50           |        |
| -9.1  | 501          | 50                 | 1             | 0.00                   | 1.00           | 0.50           |        |
| -9.1  | 501          | 5                  | 1             | 0.00                   | 1.00           | 0.50           |        |
| -9.1  | 568.75       | 50                 | 1             | 0.00                   | 1.00           | 0.50           |        |
| -9.1  | 656.25       | 99                 | 1             | 0.00                   | 1.00           | 0.50           |        |
| -9.1  | 656.25       | 50                 | 1             | 0.00                   | 1.00           | 0.50           |        |
| -9.1  | 656.25       | 5                  | 1             | 0.00                   | 1.00           | 0.50           |        |
| -9.1  | 750          | 99                 | 1             | 0.00                   | 1.00           | 0.50           |        |
| -9.1  | 750          | 50                 | 1             | 0.00                   | 1.00           | 0.50           |        |
| -9.1  | 750          | 5                  | 1             | 0.00                   | 1.00           | 0.50           |        |
| -9.1  | 856.25       | 99                 | 1             | 0.00                   | 1.00           | 0.50           |        |
| -9.1  | 856.25       | 50                 | 1             | 0.00                   | 1.00           | 0.50           |        |
| -9.1  | 856.25       | 5                  | 1             | 0.00                   | 1.00           | 0.50           |        |
| -9.1  | 956.25       | 50                 | 1             | 0.00                   | 1.00           | 0.50           |        |
| -9.1  | 976.002      | 5                  | 1             | 0.00                   | 1.00           | 0.50           |        |

Table 13RF Gen FM Distortion Table
| Land  | DE          | Deriction | Data  | Measured FM Limits (%) |                |                | )      |
|-------|-------------|-----------|-------|------------------------|----------------|----------------|--------|
| (dBm) | KF<br>(MHz) | (kHz)     | (kHz) | Lower<br>(STD/050)     | Upper<br>(STD) | Upper<br>(050) | Actual |
| -9.1  | 1000        | 99        | 1     | 0.00                   | 1.00           | 0.50           |        |
| -9.1  | 1000        | 50        | 1     | 0.00                   | 1.00           | 0.50           |        |
| -9.1  | 1000        | 11        | 1     | 0.00                   | 1.00           | 0.50           |        |
| -9.1  | 1000        | 5         | 1     | 0.00                   | 1.00           | 0.50           |        |
| -9.1  | 1000        | 6         | 1     | 0.00                   | 1.00           | 0.50           |        |
| -9.1  | 1000        | 7         | 1     | 0.00                   | 1.00           | 0.50           |        |
| -9.1  | 1000        | 8         | 1     | 0.00                   | 1.00           | 0.50           |        |
| -9.1  | 1000        | 9         | 1     | 0.00                   | 1.00           | 0.50           |        |
| -9.1  | 998.401     | 8         | 1     | 0.00                   | 1.00           | 0.50           |        |
| -9.1  | 768.001     | 8         | 1     | 0.00                   | 1.00           | 0.50           |        |
| -9.1  | 512.001     | 8         | 1     | 0.00                   | 1.00           | 0.50           |        |
| -9.1  | 511.601     | 8         | 1     | 0.00                   | 1.00           | 0.50           |        |
| -9.1  | 511.201     | 8         | 1     | 0.00                   | 1.00           | 0.50           |        |

#### Table 13RF Gen FM Distortion Table (Continued)

## 8920A RF Gen FM Accuracy Performance Test 5

| Land  | DE           | Deriction | Data  | Measured FM Deviation Limits (kHz) |                |                |                | [ <b>z</b> ) |
|-------|--------------|-----------|-------|------------------------------------|----------------|----------------|----------------|--------------|
| (dBm) | KF<br>(MHz)  | (kHz)     | (kHz) | Lower<br>(STD)                     | Upper<br>(STD) | Lower<br>(050) | Upper<br>(050) | Actual       |
| -9.1  | 10 (Opt 055) | 99        | 1     | 91.075                             | 106.925        | 95.035         | 102.965        |              |
| -9.1  | 10 (Opt 055) | 3         | 1     | 2.725                              | 3.275          | 2.845          | 3.155          |              |
| -9.1  | 312.5        | 3         | 1     | 2.725                              | 3.275          | 2.845          | 3.155          |              |
| -9.1  | 425          | 50        | 1     | 45.750                             | 54.250         | 47.750         | 52.250         |              |
| -9.1  | 501          | 99        | 1     | 91.075                             | 106.925        | 95.035         | 102.965        |              |
| -9.1  | 501          | 50        | 1     | 45.750                             | 54.250         | 47.750         | 52.250         |              |
| -9.1  | 501          | 3         | 1     | 2.725                              | 3.275          | 2.845          | 3.155          |              |
| -9.1  | 568.75       | 50        | 1     | 45.750                             | 54.250         | 47.750         | 52.250         |              |
| -9.1  | 656.25       | 99        | 1     | 91.075                             | 106.925        | 95.035         | 102.965        |              |
| -9.1  | 656.25       | 50        | 1     | 45.750                             | 54.250         | 47.750         | 52.250         |              |
| -9.1  | 656.25       | 3         | 1     | 2.725                              | 3.275          | 2.845          | 3.155          |              |
| -9.1  | 750          | 99        | 1     | 91.075                             | 106.925        | 95.035         | 102.965        |              |
| -9.1  | 750          | 50        | 1     | 45.750                             | 54.250         | 47.750         | 52.250         |              |
| -9.1  | 750          | 3         | 1     | 2.725                              | 3.275          | 2.845          | 3.155          |              |
| -9.1  | 856.25       | 99        | 1     | 91.075                             | 106.925        | 95.035         | 102.965        |              |
| -9.1  | 856.25       | 50        | 1     | 45.750                             | 54.250         | 47.750         | 52.250         |              |
| -9.1  | 856.25       | 3         | 1     | 2.725                              | 3.275          | 2.845          | 3.155          |              |
| -9.1  | 956.25       | 50        | 1     | 45.750                             | 54.250         | 47.750         | 52.250         |              |
| -9.1  | 976.002      | 3         | 1     | 2.725                              | 3.275          | 2.845          | 3.155          |              |

### Table 14RF Gen FM Accuracy Table

| Level | DF    | Doviation | Data  |                | Measured F     | M Deviation    | n Limits (kH   | [ <b>z</b> ) |
|-------|-------|-----------|-------|----------------|----------------|----------------|----------------|--------------|
| (dBm) | (MHz) | (kHz)     | (kHz) | Lower<br>(STD) | Upper<br>(STD) | Lower<br>(050) | Upper<br>(050) | Actual       |
| -9.1  | 1000  | 99        | 1     | 91.075         | 106.925        | 95.035         | 102.965        |              |
| -9.1  | 1000  | 50        | 1     | 45.750         | 54.250         | 47.750         | 52.250         |              |
| -9.1  | 1000  | 11        | 1     | 9.675          | 12.325         | 10.115         | 11.885         |              |
| -9.1  | 1000  | 3         | 1     | 2.725          | 3.275          | 2.845          | 3.155          |              |

| Table 14 | <b>RF Gen FM Accuracy</b> | Table (Continued) |
|----------|---------------------------|-------------------|
|          |                           |                   |

### 8920A RF Gen FM Flatness Performance Test 6

| Level   | RF<br>(MHz) | Deviation<br>(kHz) | Rate   | Computed Limit | FM Flatness<br>ts (dB) | Measured<br>Reading | Computed<br>Results (dB) |
|---------|-------------|--------------------|--------|----------------|------------------------|---------------------|--------------------------|
| (ubiii) | (11112)     | (KHZ)              |        | Lower          | Upper                  | (kHz)               | Kesuits (ub)             |
| -9.1    | 521         | 50                 | 1 kHz  | -1.0           | 1.0                    |                     | 0 dB                     |
| -9.1    | 521         | 50                 | 100 Hz | -1.0           | 1.0                    |                     |                          |
| -9.1    | 521         | 50                 | 200 Hz | -1.0           | 1.0                    |                     |                          |
| -9.1    | 521         | 50                 | 2 kHz  | -1.0           | 1.0                    |                     |                          |
| -9.1    | 521         | 50                 | 10 kHz | -1.0           | 1.0                    |                     |                          |
| -9.1    | 521         | 50                 | 25 kHz | -1.0           | 1.0                    |                     |                          |
| -9.1    | 975.5       | 50                 | 1 kHz  | -1.0           | 1.0                    |                     | 0 dB                     |
| -9.1    | 975.5       | 50                 | 100 Hz | -1.0           | 1.0                    |                     |                          |
| -9.1    | 975.5       | 50                 | 200 Hz | -1.0           | 1.0                    |                     |                          |
| -9.1    | 975.5       | 50                 | 2 kHz  | -1.0           | 1.0                    |                     |                          |
| -9.1    | 975.5       | 50                 | 10 kHz | -1.0           | 1.0                    |                     |                          |
| -9.1    | 975.5       | 50                 | 25 kHz | -1.0           | 1.0                    |                     |                          |

Table 15RF Gen FM Flatness Table

### 8920A RF Gen Residual FM Performance Test 7

| Table 16   RF Gen Residual FM Table |                 |                                 |                |        |  |  |
|-------------------------------------|-----------------|---------------------------------|----------------|--------|--|--|
|                                     | DE              | Misread Residual FM LImits (Hz) |                |        |  |  |
| (Opt 050)                           | (MHz)           | Upper<br>(STD)                  | Upper<br>(050) | Actual |  |  |
| 11.5 (Opt 055)                      | 10<br>(Opt 055) | 20                              | 7              |        |  |  |
| 101.5                               | 100             | 20                              | 7              |        |  |  |
| 249.5                               | 248             | 20                              | 7              |        |  |  |
| 251.5                               | 250             | 10                              | 4              |        |  |  |
| 401.5                               | 400             | 10                              | 4              |        |  |  |
| 501.5                               | 500             | 10                              | 4              |        |  |  |
| 502.5                               | 501             | 20                              | 7              |        |  |  |
| 512.701                             | 511.201         | 20                              | 7              |        |  |  |
| 513.101                             | 511.601         | 20                              | 7              |        |  |  |
| 513.501                             | 512.001         | 20                              | 7              |        |  |  |
| 626.5                               | 625             | 20                              | 7              |        |  |  |
| 736.5                               | 735             | 20                              | 7              |        |  |  |
| 741.5                               | 740             | 20                              | 7              |        |  |  |
| 746.5                               | 745             | 20                              | 7              |        |  |  |
| 751.5                               | 750             | 20                              | 7              |        |  |  |
| 769.501                             | 768.001         | 20                              | 7              |        |  |  |
| 846.5                               | 845             | 20                              | 7              |        |  |  |
| 851.5                               | 850             | 20                              | 7              |        |  |  |
|                                     |                 |                                 |                |        |  |  |

|           | DF      | Misread Residual FM LImits (Hz) |                |        |  |
|-----------|---------|---------------------------------|----------------|--------|--|
| (Opt 050) | (MHz)   | Upper<br>(STD)                  | Upper<br>(050) | Actual |  |
| 856.5     | 855     | 20                              | 7              |        |  |
| 866.5     | 865     | 20                              | 7              |        |  |
| 901.5     | 900     | 20                              | 7              |        |  |
| 999.901   | 998.401 | 20                              | 7              |        |  |
| 1001.5    | 1000    | 20                              | 7              |        |  |

 Table 16
 RF Gen Residual FM Table (Continued)

## 8920A RF Gen Duplex Output High Level Accuracy Performance Test 8

| Table 17RF Gen High Level Accuracy at Duplex Output Table |             |                             |       |        |  |  |
|-----------------------------------------------------------|-------------|-----------------------------|-------|--------|--|--|
|                                                           |             | Measured Level Limits (dBm) |       |        |  |  |
| KF (IVIHZ)                                                | Level (dBm) | Lower                       | Upper | Actual |  |  |
| 0.375 (Opt 055)                                           | 5           | 5.500                       | 8.500 |        |  |  |
| 0.375 (Opt 055)                                           | 1           | 500                         | 2.500 |        |  |  |
| 1 (Opt 055)                                               | 5           | 5.500                       | 8.500 |        |  |  |
| 1 (Opt 055)                                               | 1           | 500                         | 2.500 |        |  |  |
| 3 (Opt 055)                                               | 5           | 5.500                       | 8.500 |        |  |  |
| 3 (Opt 055)                                               | 1           | 500                         | 2.500 |        |  |  |
| 10 (Opt 055)                                              | 5           | 5.500                       | 8.500 |        |  |  |
| 10 (Opt 055)                                              | 1           | 500                         | 2.500 |        |  |  |
| 30                                                        | 5           | 5.500                       | 8.500 |        |  |  |
| 30                                                        | 1           | 500                         | 2.500 |        |  |  |
| 100                                                       | 5           | 500                         | 8.500 |        |  |  |
| 100                                                       | 1           | 500                         | 2.500 |        |  |  |
| 300                                                       | 5           | 5.500                       | 8.500 |        |  |  |
| 300                                                       | 1           | 500                         | 2.500 |        |  |  |
| 687.5                                                     | 5           | 5.500                       | 8.500 |        |  |  |
| 687.5                                                     | 1           | 500                         | 2.500 |        |  |  |
| 800                                                       | 5           | 5.500                       | 8.500 |        |  |  |
| 800                                                       | 1           | 500                         | 2.500 |        |  |  |
| 900                                                       | 5           | 5.500                       | 8.500 |        |  |  |
| 900                                                       | 1           | 500                         | 2.500 |        |  |  |

219

#### Chapter 6, Performance Test Records 8920A RF Gen Duplex Output High Level Accuracy Performance Test 8

| RF (MHz) | I evel (dBm)  | Measured Level Limits (dBm) |       |        |  |
|----------|---------------|-----------------------------|-------|--------|--|
| KF (MHZ) | Level (ubiii) | Lower                       | Upper | Actual |  |
| 1000     | 5             | 5.500                       | 8.500 |        |  |
| 1000     | 1             | 500                         | 2.500 |        |  |

#### Table 17 RF Gen High Level Accuracy at Duplex Output Table (Continued)

## 8920A RF Gen Duplex Output Low Level Accuracy Performance Test 9

| Fable 18    | RF Gen Low Level Accuracy at Duplex Output Table |                             |         |        |  |  |  |
|-------------|--------------------------------------------------|-----------------------------|---------|--------|--|--|--|
|             |                                                  | Measured Level Limits (dBm) |         |        |  |  |  |
| KF (MHZ)    | Level (dBm)                                      | Lower                       | Upper   | Actual |  |  |  |
| 3 (Opt 055) | 1                                                | 500                         | 2.500   |        |  |  |  |
| 3 (Opt 055) | -4                                               | -5.500                      | -2.500  |        |  |  |  |
| 3 (Opt 055) | -9                                               | -10.500                     | -7.500  |        |  |  |  |
| 3 (Opt 055) | -14                                              | -15.500                     | -12.500 |        |  |  |  |
| 3 (Opt 055) | -19                                              | -20.500                     | -17.500 |        |  |  |  |
| 3 (Opt 055) | -24                                              | -25.500                     | -22.500 |        |  |  |  |
| 3 (Opt 055) | -29                                              | -30.500                     | -27.500 |        |  |  |  |
| 3 (Opt 055) | -34                                              | -35.500                     | -32.500 |        |  |  |  |
| 3 (Opt 055) | -39                                              | -40.500                     | -37.500 |        |  |  |  |
| 3 (Opt 055) | -44                                              | -45.500                     | -42.500 |        |  |  |  |
| 3 (Opt 055) | -49                                              | -50.500                     | -47.500 |        |  |  |  |
| 3 (Opt 055) | -54                                              | -55.500                     | -52.500 |        |  |  |  |
| 3 (Opt 055) | -59                                              | -60.500                     | -57.500 |        |  |  |  |
| 3 (Opt 055) | -64                                              | -65.500                     | -62.500 |        |  |  |  |
| 3 (Opt 055) | -69                                              | -70.500                     | -67.500 |        |  |  |  |
| 3 (Opt 055) | -74                                              | -75.500                     | -72.500 |        |  |  |  |
| 3 (Opt 055) | -79                                              | -80.500                     | -77.500 |        |  |  |  |
| 3 (Opt 055) | -84                                              | -85.500                     | -82.500 |        |  |  |  |
| 3 (Opt 055) | -89                                              | -90.500                     | -87.500 |        |  |  |  |
| 3 (Opt 055) | -94                                              | -95.500                     | -92.500 |        |  |  |  |
|             |                                                  |                             |         |        |  |  |  |

Table 18

|             |             | Measured Level Limits (dBm) |          |        |  |
|-------------|-------------|-----------------------------|----------|--------|--|
| RF (MHZ)    | Level (dBm) | Lower                       | Upper    | Actual |  |
| 3 (Opt 055) | -99         | -100.500                    | -97.500  |        |  |
| 3 (Opt 055) | -104        | -105.500                    | -102.500 |        |  |
| 3 (Opt 055) | -109        | -110.500                    | -107.500 |        |  |
| 3 (Opt 055) | -114        | -115.500                    | -112.500 |        |  |
| 3 (Opt 055) | -119        | -120.500                    | -117.500 |        |  |
| 3 (Opt 055) | -124        | -125.500                    | -122.500 |        |  |
| 687.5       | 1           | 500                         | 2.500    |        |  |
| 687.5       | -4          | -5.500                      | -2.500   |        |  |
| 687.5       | -9          | -10.500                     | -7.500   |        |  |
| 687.5       | -14         | -15.500                     | -12.500  |        |  |
| 687.5       | -19         | -20.500                     | -17.500  |        |  |
| 687.5       | -24         | -25.500                     | -22.500  |        |  |
| 687.5       | -29         | -30.500                     | -27.500  |        |  |
| 687.5       | -34         | -35.500                     | -32.500  |        |  |
| 687.5       | -39         | -40.500                     | -37.500  |        |  |
| 687.5       | -44         | -45.500                     | -42.500  |        |  |
| 687.5       | -49         | -50.500                     | -47.500  |        |  |
| 687.5       | -54         | -55.500                     | -52.500  |        |  |
| 687.5       | -59         | -60.500                     | -57.500  |        |  |
| 687.5       | -64         | -65.500                     | -62.500  |        |  |
| 687.5       | -69         | -75.500                     | -67.500  |        |  |
| 687.5       | -74         | -75.500                     | -72.500  |        |  |
| 687.5       | -79         | -80.500                     | -77.500  |        |  |
| 687.5       | -84         | -85.500                     | -82.500  |        |  |

**RF Gen Low Level Accuracy at Duplex Output Table (Continued)** 

|          | Land (JDay) | Measured Level Limits (dBm) |          |        |  |  |
|----------|-------------|-----------------------------|----------|--------|--|--|
| KF (MHZ) | Level (dBm) | Lower                       | Upper    | Actual |  |  |
| 687.5    | -89         | -90.500                     | -87.500  |        |  |  |
| 687.5    | -94         | -95.500                     | -92.500  |        |  |  |
| 687.5    | -99         | -100.500                    | -97.500  |        |  |  |
| 687.5    | -104        | -105.500                    | -102.500 |        |  |  |
| 687.5    | -109        | -110.500                    | -107.500 |        |  |  |
| 687.5    | -114        | -115.500                    | -112.500 |        |  |  |
| 687.5    | -119        | -120.500                    | -117.500 |        |  |  |
| 687.5    | -124        | -125.500                    | -122.500 |        |  |  |
| 1000     | 1           | 500                         | 2.500    |        |  |  |
| 1000     | -4          | -5.500                      | -2.500   |        |  |  |
| 1000     | -9          | -10.500                     | -7.500   |        |  |  |
| 1000     | -14         | -15.500                     | -12.500  |        |  |  |
| 1000     | -19         | -20.500                     | -17.500  |        |  |  |
| 1000     | -24         | -25.500                     | -22.500  |        |  |  |
| 1000     | -29         | -30.500                     | -27.500  |        |  |  |
| 1000     | -34         | -35.500                     | -32.500  |        |  |  |
| 1000     | -39         | -40.500                     | -37.500  |        |  |  |
| 1000     | -44         | -45.500                     | -42.500  |        |  |  |
| 1000     | -49         | -50.500                     | -47.500  |        |  |  |
| 1000     | -54         | -55.500                     | -52.500  |        |  |  |
| 1000     | -59         | -60.500                     | -57.500  |        |  |  |
| 1000     | -64         | -65.500                     | -62.500  |        |  |  |
| 1000     | -69         | -70.500                     | -67.500  |        |  |  |
| 1000     | -74         | -75.500                     | -72.500  |        |  |  |

**RF Gen Low Level Accuracy at Duplex Output Table (Continued)** 

Table 18

|          |             | Measured Level Limits (dBm) |          |        |
|----------|-------------|-----------------------------|----------|--------|
| KF (MHz) | Level (dBm) | Lower                       | Upper    | Actual |
| 1000     | -79         | -80.500                     | -77.500  |        |
| 1000     | -84         | -85.500                     | -82.500  |        |
| 1000     | -89         | -90.500                     | -87.500  |        |
| 1000     | -94         | -95.500                     | -92.500  |        |
| 1000     | -99         | -100.500                    | -97.500  |        |
| 1000     | -104        | -105.500                    | -102.500 |        |
| 1000     | -109        | -110.500                    | -107.500 |        |
| 1000     | -114        | -115.500                    | -112.500 |        |
| 1000     | -119        | -120.500                    | -117.500 |        |
| 1000     | -124        | -125.500                    | -122.500 |        |

 Table 18
 RF Gen Low Level Accuracy at Duplex Output Table (Continued)

| Level (dBm) | Frequency (MHz) |     |     |  |  |
|-------------|-----------------|-----|-----|--|--|
|             | 824             | 859 | 894 |  |  |
| -7          |                 |     |     |  |  |
| -8          |                 |     |     |  |  |
| -9          |                 |     |     |  |  |
| -10         |                 |     |     |  |  |
| -11         |                 |     |     |  |  |
| -12         |                 |     |     |  |  |
| -13         |                 |     |     |  |  |
| -14         |                 |     |     |  |  |
| -15         |                 |     |     |  |  |
| -16         |                 |     |     |  |  |
| -17         |                 |     |     |  |  |
| -22         |                 |     |     |  |  |
| -27         |                 |     |     |  |  |
| -32         |                 |     |     |  |  |
| -37         |                 |     |     |  |  |
| -42         |                 |     |     |  |  |
| -47         |                 |     |     |  |  |
| -52         |                 |     |     |  |  |
| -57         |                 |     |     |  |  |
| -62         |                 |     |     |  |  |
| -67         |                 |     |     |  |  |

# Table 19RF Gen Level Accuracy at Duplex Output Table<br/>(Additional Frequencies For 83236A PCS Interface)

#### Table 20

| One-half Maximum Minus Minimum (dB) |  |  |  |  |
|-------------------------------------|--|--|--|--|
| Upper Actual                        |  |  |  |  |
| 0.63                                |  |  |  |  |

### 8920A RF Gen RF IN/OUT Level Accuracy Performance Test 10

| able 21 KF Gen Level Accuracy at KF INPUT/OUTPUT Table |             |                             |          |        |  |
|--------------------------------------------------------|-------------|-----------------------------|----------|--------|--|
|                                                        |             | Measured Level Limits (dBm) |          |        |  |
| KF (MHZ)                                               | Level (dBm) | Lower                       | Upper    | Actual |  |
| 3 (Opt 055)                                            | -19         | -20.800                     | -17.200  |        |  |
| 3 (Opt 055)                                            | -24         | -25.800                     | -22.200  |        |  |
| 3 (Opt 055)                                            | -29         | -30.800                     | -27.200  |        |  |
| 3 (Opt 055)                                            | -34         | -35.800                     | -32.200  |        |  |
| 3 (Opt 055)                                            | -39         | -40.800                     | -37.200  |        |  |
| 3 (Opt 055)                                            | -44         | -45.800                     | -42.200  |        |  |
| 3 (Opt 055)                                            | -49         | -50.800                     | -47.200  |        |  |
| 3 (Opt 055)                                            | -54         | -55.800                     | -52.200  |        |  |
| 3 (Opt 055)                                            | -59         | -60.800                     | -57.200  |        |  |
| 3 (Opt 055)                                            | -64         | -65.800                     | -62.200  |        |  |
| 3 (Opt 055)                                            | -69         | -70.800                     | -67.200  |        |  |
| 3 (Opt 055)                                            | -74         | -75.800                     | -72.200  |        |  |
| 3 (Opt 055)                                            | -79         | -80.800                     | -77.200  |        |  |
| 3 (Opt 055)                                            | -84         | -85.800                     | -82.200  |        |  |
| 3 (Opt 055)                                            | -89         | -90.800                     | -87.200  |        |  |
| 3 (Opt 055)                                            | -94         | -95.800                     | -92.200  |        |  |
| 3 (Opt 055)                                            | -99         | -100.800                    | -97.200  |        |  |
| 3 (Opt 055)                                            | -104        | -105.800                    | -102.200 |        |  |
| 3 (Opt 055)                                            | -109        | -110.800                    | -107.200 |        |  |
| 3 (Opt 055)                                            | -114        | -115.800                    | -112.200 |        |  |

 Table 21
 RF Gen Level Accuracy at RF INPUT/OUTPUT Table

|             | Level (dBm) | Measured Level Limits (dBm) |          |        |  |
|-------------|-------------|-----------------------------|----------|--------|--|
| KF (MHZ)    |             | Lower                       | Upper    | Actual |  |
| 3 (Opt 055) | -119        | -120.800                    | -117.200 |        |  |
| 3 (Opt 055) | -124        | -125.800                    | -122.200 |        |  |
| 687.5       | -21         | -20.800                     | -17.200  |        |  |
| 687.5       | -24         | -25.800                     | -22.200  |        |  |
| 687.5       | -29         | -30.800                     | -27.200  |        |  |
| 687.5       | -34         | -35.800                     | -32.200  |        |  |
| 687.5       | -39         | -40.800                     | -37.200  |        |  |
| 687.5       | -44         | -45.800                     | -42.200  |        |  |
| 687.5       | -49         | -50.800                     | -47.200  |        |  |
| 687.5       | -54         | -55.800                     | -52.200  |        |  |
| 687.5       | -59         | -60.800                     | -57.200  |        |  |
| 687.5       | -64         | -65.800                     | -62.200  |        |  |
| 687.5       | -69         | -70.800                     | -67.200  |        |  |
| 687.5       | -74         | -75.800                     | -72.200  |        |  |
| 687.5       | -79         | -80.800                     | -77.200  |        |  |
| 687.5       | -84         | -85.800                     | -82.200  |        |  |
| 687.5       | -89         | -90.800                     | -87.200  |        |  |
| 687.5       | -94         | -95.800                     | -92.200  |        |  |
| 687.5       | -99         | -100.800                    | -97.200  |        |  |
| 687.5       | -104        | -105.800                    | -102.200 |        |  |
| 687.5       | -109        | -110.800                    | -107.200 |        |  |
| 687.5       | -114        | -115.800                    | -112.200 |        |  |
| 687.5       | -119        | -120.800                    | -117.200 |        |  |
| 687.5       | -124        | -125.800                    | -122.200 |        |  |

#### Table 21 RF Gen Level Accuracy at RF INPUT/OUTPUT Table (Continued)

|          | Level (dBm) | Measured Level Limits (dBm) |          |        |
|----------|-------------|-----------------------------|----------|--------|
| KF (MHz) |             | Lower                       | Upper    | Actual |
| 1000     | -21         | -20.800                     | -17.200  |        |
| 1000     | -24         | -25.800                     | -22.200  |        |
| 1000     | -29         | -30.800                     | -27.200  |        |
| 1000     | -34         | -35.800                     | -32.200  |        |
| 1000     | -39         | -40.800                     | -37.200  |        |
| 1000     | -44         | -45.800                     | -42.200  |        |
| 1000     | -49         | -50.800                     | -47.200  |        |
| 1000     | -54         | -55.800                     | -52.200  |        |
| 1000     | -59         | -60.800                     | -57.200  |        |
| 1000     | -64         | -65.800                     | -62.200  |        |
| 1000     | -69         | -70.800                     | -67.200  |        |
| 1000     | -74         | -75.800                     | -72.200  |        |
| 1000     | -79         | -80.800                     | -77.200  |        |
| 1000     | -84         | -85.800                     | -82.200  |        |
| 1000     | -89         | -90.800                     | -87.200  |        |
| 1000     | -94         | -95.800                     | -92.200  |        |
| 1000     | -99         | -100.800                    | -97.200  |        |
| 1000     | -104        | -105.800                    | -102.200 |        |
| 1000     | -109        | -110.800                    | -107.200 |        |
| 1000     | -114        | -115.800                    | -112.200 |        |
| 1000     | -119        | -120.800                    | -117.200 |        |
| 1000     | -124        | -125.800                    | -122.200 |        |

#### RF Gen Level Accuracy at RF INPUT/OUTPUT Table (Continued)

Table 21

## 8920A RF Gen Harmonics Spectral Purity Performance Test 11

|             | Kr Och Harmonics at 11 ubin Table |          |            |              |  |
|-------------|-----------------------------------|----------|------------|--------------|--|
| Level (dBm) |                                   | Harmonic | Harmonic l | Limits (dBc) |  |
|             | KF (MHZ)                          | Number   | Upper      | Actual       |  |
| +1          | 1 (Opt 055)                       | 2nd      | -30.000    |              |  |
| +1          | 1 (Opt 055)                       | 3rd      | -30.000    |              |  |
| +1          | 2 (Opt 055)                       | 2nd      | -30.000    |              |  |
| +1          | 2 (Opt 055)                       | 3rd      | -30.000    |              |  |
| +1          | 5 (Opt 055)                       | 2nd      | -30.000    |              |  |
| +1          | 5 (Opt 055)                       | 3rd      | -30.000    |              |  |
| +1          | 10 (Opt 055)                      | 2nd      | -30.000    |              |  |
| +1          | 10 (Opt 055)                      | 3rd      | -30.000    |              |  |
| +1          | 20 (Opt 055)                      | 2nd      | -30.000    |              |  |
| +1          | 20 (Opt 055)                      | 3rd      | -30.000    |              |  |
| +1          | 50                                | 2nd      | -30.000    |              |  |
| +1          | 50                                | 3rd      | -30.000    |              |  |
| +1          | 100                               | 2nd      | -30.000    |              |  |
| +1          | 100                               | 3rd      | -30.000    |              |  |
| +1          | 200                               | 2nd      | -30.000    |              |  |
| +1          | 200                               | 3rd      | -30.000    |              |  |
| +1          | 300                               | 2nd      | -30.000    |              |  |
| +1          | 300                               | 3rd      | -30.000    |              |  |
| +1          | 400                               | 2nd      | -30.000    |              |  |
| +1          | 400                               | 3rd      | -30.000    |              |  |
|             |                                   |          |            | l            |  |

Table 22RF Gen Harmonics at +1 dBm Table

| Loval (dBm) |          | Harmonic | Harmonic Limits (dBc) |        |
|-------------|----------|----------|-----------------------|--------|
| Level (dBm) | KF (MHZ) | Number   | Upper                 | Actual |
| +1          | 500      | 2nd      | -30.000               |        |
| +1          | 500      | 3rd      | -30.000               |        |
| +1          | 600      | 2nd      | -30.000               |        |
| +1          | 600      | 3rd      | -30.000               |        |
| +1          | 700      | 2nd      | -30.000               |        |
| +1          | 700      | 3rd      | -30.000               |        |
| +1          | 800      | 2nd      | -30.000               |        |
| +1          | 800      | 3rd      | -30.000               |        |
| +1          | 900      | 2nd      | -30.000               |        |
| +1          | 900      | 3rd      | -30.000               |        |
| +1          | 1000     | 2nd      | -30.000               |        |
| +1          | 1000     | 3rd      | -30.000               |        |

#### Table 22 RF Gen Harmonics at +1 dBm Table (Continued)

Table 23

#### RF Gen Harmonics at -4 dBm Table

| I aval (dBm)  | RF Freq (MHz) | Harmonic<br>Number | Harmonic Limits (dBc) |        |
|---------------|---------------|--------------------|-----------------------|--------|
| Level (ubiii) |               |                    | Upper                 | Actual |
| -4            | 1 (Opt 055)   | 2nd                | -30.000               |        |
| -4            | 1 (Opt 055)   | 3rd                | -30.000               |        |
| -4            | 2 (Opt 055)   | 2nd                | -30.000               |        |
| -4            | 2 (Opt 055)   | 3rd                | -30.000               |        |
| -4            | 5 (Opt 055)   | 2nd                | -30.000               |        |
| -4            | 5 (Opt 055)   | 3rd                | -30.000               |        |
| -4            | 10 (Opt 055)  | 2nd                | -30.000               |        |
| -4            | 10 (Opt 055)  | 3rd                | -30.000               |        |

| Lovel (dDm) |               | Harmonic | Harmonic Limits (dBc) |  |
|-------------|---------------|----------|-----------------------|--|
| Level (dBm) | KF Freq (MHZ) | Number   | Upper Actual          |  |
| -4          | 20 (Opt 055)  | 2nd      | -30.000               |  |
| -4          | 20 (Opt 055)  | 3rd      | -30.000               |  |
| -4          | 50            | 2nd      | -30.000               |  |
| -4          | 50            | 3rd      | -30.000               |  |
| -4          | 100           | 2nd      | -30.000               |  |
| -4          | 100           | 3rd      | -30.000               |  |
| -4          | 200           | 2nd      | -30.000               |  |
| -4          | 200           | 3rd      | -30.000               |  |
| -4          | 300           | 2nd      | -30.000               |  |
| -4          | 300           | 3rd      | -30.000               |  |
| -4          | 400           | 2nd      | -30.000               |  |
| -4          | 400           | 3rd      | -30.000               |  |
| -4          | 500           | 2nd      | -30.000               |  |
| -4          | 500           | 3rd      | -30.000               |  |
| -4          | 600           | 2nd      | -30.000               |  |
| -4          | 600           | 3rd      | -30.000               |  |
| -4          | 700           | 2nd      | -30.000               |  |
| -4          | 700           | 3rd      | -30.000               |  |
| -4          | 800           | 2nd      | -30.000               |  |
| -4          | 800           | 3rd      | -30.000               |  |
| -4          | 900           | 2nd      | -30.000               |  |
| -4          | 900           | 3rd      | -30.000               |  |
| -4          | 1000          | 2nd      | -30.000               |  |
| -4          | 1000          | 3rd      | -30.000               |  |

 Table 23
 RF Gen Harmonics at -4 dBm Table (Continued)

| Level(dBm) | RF (MHz) | Half Frequency<br>(MHz) | Half-Harmonic Limits (dBc) |        |
|------------|----------|-------------------------|----------------------------|--------|
|            |          |                         | Upper                      | Actual |
| +1         | 501      | 250.5                   | -60.000                    |        |
| +1         | 850      | 425                     | -60.000                    |        |
| +1         | 1000     | 500                     | -60.000                    |        |

 Table 25
 RF Gen Half-Harmonics at -4 dBm Table

| Level (dBm) | RF (MHz) | Half Frequency | Half-Harmonic Limits (dBc) |        |
|-------------|----------|----------------|----------------------------|--------|
|             |          | (MHz)          | Upper                      | Actual |
| -4          | 501      | 250.5          | -60.000                    |        |
| -4          | 850      | 425            | -60.000                    |        |
| -4          | 1000     | 500            | -60.000                    |        |

### 8920A RF Gen Spurious Spectral Purity Performance Test 12

#### Table 26

RF Gen Spurious Signal at +1 dBm Table

| Spur Source | RF (MHz) | Spur Freq | Spurious<br>+1 dBm Li | Signal at<br>imits (dBc) |
|-------------|----------|-----------|-----------------------|--------------------------|
|             |          | (14112)   | Upper                 | Actual                   |
| 3/2 Mixer   | 242      | 274       | -60.000               |                          |
| 3/2 Mixer   | 247      | 259       | -60.000               |                          |

Table 27

#### RF Gen Spurious Signal at -4 dBm Table

| Spur Source | RF (MHz)     | Spur Freq | Spurious Signal at<br>–4 dBm Limits (dBc) |        |
|-------------|--------------|-----------|-------------------------------------------|--------|
|             |              | (MIIIZ)   | Upper                                     | Actual |
| Supply      | 100          | 100.03    | -60.000                                   |        |
| Supply      | 400          | 400.03    | -60.000                                   |        |
| Supply      | 501          | 501.03    | -60.000                                   |        |
| Supply      | 1000         | 999.97    | -60.000                                   |        |
| Supply      | 100          | .03       | -60.000                                   |        |
| RF Feedthru | 1 (Opt 055)  | 999       | -60.000                                   |        |
| LO Feedthru | 1 (Opt 055)  | 1000      | -60.000                                   |        |
| RF Feedthru | 11 (Opt 055) | 989       | -60.000                                   |        |
| RF Feedthru | 21 (Opt 055) | 979       | -60.000                                   |        |
| RF Feedthru | 41           | 959       | -60.000                                   |        |
| RF Feedthru | 61           | 939       | -60.000                                   |        |
| RF Feedthru | 81           | 919       | -60.000                                   |        |
| RF Feedthru | 91           | 909       | -60.000                                   |        |

| Spur Source | RF (MHz) | Spur Freq | Spurious<br>–4 dBm Li | Signal at<br>imits (dBc) |
|-------------|----------|-----------|-----------------------|--------------------------|
|             |          | (191112)  | Upper                 | Actual                   |
| RF Feedthru | 101      | 899       | -60.000               |                          |
| RF Feedthru | 111      | 889       | -60.000               |                          |
| RF Feedthru | 121      | 879       | -60.000               |                          |
| 3/2 Mixer   | 242      | 274       | -60.000               |                          |
| 3/2 Mixer   | 247      | 259       | -60.000               |                          |
| 4/3 Mixer   | 242      | 32        | -60.000               |                          |
| 4/3 Mixer   | 247      | 12        | -60.000               |                          |
| 5/4 Mixer   | 211      | 55        | -60.000               |                          |
| 5/4 Mixer   | 217      | 85        | -60.000               |                          |
| 5/4 Mixer   | 221      | 105       | -60.000               |                          |
| 5/4 Mixer   | 227      | 135       | -60.000               |                          |
| 5/4 Mixer   | 231      | 155       | -60.000               |                          |
| 5/4 Mixer   | 237      | 185       | -60.000               |                          |
| Ref 10 MHz  | 165      | 175       | -60.000               |                          |
| Ref 200 kHz | 150      | 150.2     | -60.000               |                          |
| Ref 200 kHz | 150      | 149.8     | -60.000               |                          |
| Ref 200 kHz | 150      | 150.4     | -60.000               |                          |
| Ref 200 kHz | 150      | 149.6     | -60.000               |                          |
| Ref 200 kHz | 150      | 150.6     | -60.000               |                          |
| Reference   | 150      | 149.4     | -60.000               |                          |

Table 27RF Gen Spurious Signal at -4 dBm Table (Continued)

## 8920A AF Gen AC Level Accuracy Performance Test 13

| Table 28AF Gen AC Level Accuracy Table |           |            |                                        |          |        |
|----------------------------------------|-----------|------------|----------------------------------------|----------|--------|
|                                        | Frequency | Longl (mV) | Measured AC Level Accuracy Limits (mV) |          |        |
| AF Gen                                 | (Hz)      | Level (mv) | Lower                                  | Upper    | Actual |
| 1                                      | 25000     | 4000       | 3885.000                               | 4115.000 |        |
| 1                                      | 25000     | 700        | 682.500                                | 717.500  |        |
| 1                                      | 25000     | 75         | 70.000                                 | 80.000   |        |
| 1                                      | 10000     | 4000       | 3885.000                               | 4115.000 |        |
| 1                                      | 10000     | 700        | 682.500                                | 717.500  |        |
| 1                                      | 10000     | 75         | 70.000                                 | 80.000   |        |
| 1                                      | 1000      | 4000       | 3885.000                               | 4115.000 |        |
| 1                                      | 1000      | 700        | 682.500                                | 717.500  |        |
| 1                                      | 1000      | 75         | 70.000                                 | 80.000   |        |
| 1                                      | 100       | 4000       | 3885.000                               | 4115.000 |        |
| 1                                      | 100       | 700        | 682.500                                | 717.500  |        |
| 1                                      | 100       | 75         | 70.000                                 | 80.000   |        |
| 2                                      | 25000     | 4000       | 3885.000                               | 4115.000 |        |
| 2                                      | 25000     | 700        | 682.500                                | 717.500  |        |
| 2                                      | 25000     | 75         | 70.000                                 | 80.000   |        |
| 2                                      | 10000     | 4000       | 3885.000                               | 4115.000 |        |
| 2                                      | 10000     | 700        | 682.500                                | 717.500  |        |
| 2                                      | 10000     | 75         | 70.000                                 | 80.000   |        |
| 2                                      | 1000      | 4000       | 3885.000                               | 4115.000 |        |
| 2                                      | 1000      | 700        | 682.500                                | 717.500  |        |

| AF Con Frequency | Lovel (mV) | Measured AC Level Accuracy Limits (mV) |          |          |        |
|------------------|------------|----------------------------------------|----------|----------|--------|
| AF Gen           | (Hz)       | Level (III v)                          | Lower    | Upper    | Actual |
| 2                | 1000       | 75                                     | 70.000   | 80.000   |        |
| 2                | 100        | 4000                                   | 3885.000 | 4115.000 |        |
| 2                | 100        | 700                                    | 682.500  | 717.500  |        |
| 2                | 100        | 75                                     | 70.000   | 80.000   |        |

#### Table 28 AF Gen AC Level Accuracy Table (Continued)

### 8920A AF Gen DC Level Accuracy Performance Test 14

| Table 29 | AF Gen DC Level Accuracy Table |                                        |          |        |
|----------|--------------------------------|----------------------------------------|----------|--------|
| AFGen    | Level (mV)                     | Measured DC Level Accuracy Limits (mV) |          |        |
| Arota    |                                | Lower                                  | Upper    | Actual |
| 1        | 4000                           | 3820.000                               | 4180.000 |        |
| 1        | 1000                           | 925.000                                | 1075.000 |        |
| 2        | 4000                           | 3820.000                               | 4180.000 |        |
| 2        | 1000                           | 925.000                                | 1075.000 |        |

ance lest 14

### 8920A AF Gen Residual Distortion Performance Test 15

| Table 30AF Gen Residual Distortion Table |           |            |                                  |       |        |
|------------------------------------------|-----------|------------|----------------------------------|-------|--------|
| AECon                                    | Frequency | Longl (mV) | Measured Residual Distortion (%) |       |        |
| AFGen                                    | (Hz)      | Level (mv) | Lower                            | Upper | Actual |
| 1                                        | 25000     | 4000       | 0.000                            | .125  |        |
| 1                                        | 25000     | 2000       | 0.000                            | .125  |        |
| 1                                        | 25000     | 200        | 0.000                            | .125  |        |
| 1                                        | 10000     | 4000       | 0.000                            | .125  |        |
| 1                                        | 10000     | 2000       | 0.000                            | .125  |        |
| 1                                        | 10000     | 200        | 0.000                            | .125  |        |
| 1                                        | 1000      | 4000       | 0.000                            | .125  |        |
| 1                                        | 1000      | 2000       | 0.000                            | .125  |        |
| 1                                        | 1000      | 200        | 0.000                            | .125  |        |
| 1                                        | 100       | 4000       | 0.000                            | .125  |        |
| 1                                        | 100       | 2000       | 0.000                            | .125  |        |
| 1                                        | 100       | 200        | 0.000                            | .125  |        |
| 2                                        | 25000     | 4000       | 0.000                            | .125  |        |
| 2                                        | 25000     | 2000       | 0.000                            | .125  |        |
| 2                                        | 25000     | 200        | 0.000                            | .125  |        |
| 2                                        | 10000     | 4000       | 0.000                            | .125  |        |
| 2                                        | 10000     | 2000       | 0.000                            | .125  |        |
| 2                                        | 10000     | 200        | 0.000                            | .125  |        |
| 2                                        | 1000      | 4000       | 0.000                            | .125  |        |
| 2                                        | 1000      | 2000       | 0.000                            | .125  |        |

| Frequency | Lovel (mV) | Measured Residual Distortion (%) |       |       |        |
|-----------|------------|----------------------------------|-------|-------|--------|
| Aroth     | (Hz)       |                                  | Lower | Upper | Actual |
| 2         | 1000       | 200                              | 0.000 | .125  |        |
| 2         | 100        | 4000                             | 0.000 | .125  |        |
| 2         | 100        | 2000                             | 0.000 | .125  |        |
| 2         | 100        | 200                              | 0.000 | .125  |        |

 Table 30
 AF Gen Residual Distortion Table (Continued)

### 8920A **AF Gen Frequency Accuracy Performance Test 16**

| Fable 31 | AF Gen Frequency Accuracy Table |           |                         |        |  |
|----------|---------------------------------|-----------|-------------------------|--------|--|
| AECom    | Frequency                       | Ν         | Measured Frequency (Hz) |        |  |
| AFGen    | (Hz)                            | Lower     | Upper                   | Actual |  |
| 1        | 25000                           | 24993.750 | 25006.250               |        |  |
| 1        | 10000                           | 9997.500  | 10002.500               |        |  |
| 1        | 5000                            | 4998.750  | 5001.250                |        |  |
| 1        | 2000                            | 1999.500  | 2000.500                |        |  |
| 1        | 1000                            | 999.750   | 1000.250                |        |  |
| 1        | 500                             | 499.875   | 500.125                 |        |  |
| 1        | 200                             | 199.950   | 200.050                 |        |  |
| 1        | 100                             | 99.975    | 100.025                 |        |  |
| 1        | 50                              | 49.988    | 50.012                  |        |  |
| 1        | 20                              | 19.995    | 20.005                  |        |  |
| 2        | 25000                           | 24993.750 | 25006.250               |        |  |
| 2        | 10000                           | 9997.500  | 10002.500               |        |  |
| 2        | 5000                            | 4998.750  | 5001.250                |        |  |
| 2        | 2000                            | 1999.500  | 2000.500                |        |  |
| 2        | 1000                            | 999.750   | 1000.250                |        |  |
| 2        | 500                             | 499.875   | 500.125                 |        |  |
| 2        | 200                             | 199.950   | 200.050                 |        |  |
| 2        | 100                             | 99.975    | 100.025                 |        |  |
| 2        | 50                              | 49.988    | 50.012                  |        |  |
| 2        | 20                              | 19.995    | 20.005                  |        |  |

### 8920A AF Analyzer AC Voltage Accuracy Performance Test 17

| Frequency | Longl (mX) | AC Voltage Accuracy Limits (mV) |          |        |
|-----------|------------|---------------------------------|----------|--------|
| (Hz)      | Level (mv) | Lower                           | Upper    | Actual |
| 15000     | 5000       | 4849.850                        | 5150.150 |        |
| 2000      | 5000       | 4849.850                        | 5150.150 |        |
| 200       | 5000       | 4849.850                        | 5150.150 |        |
| 20        | 5000       | 4849.850                        | 5150.150 |        |
| 15000     | 500        | 484.850                         | 515.150  |        |
| 2000      | 500        | 484.850                         | 515.150  |        |
| 200       | 500        | 484.850                         | 515.150  |        |
| 20        | 500        | 484.850                         | 515.150  |        |
| 15000     | 50         | 48.350                          | 51.650   |        |
| 2000      | 50         | 48.350                          | 51.650   |        |
| 200       | 50         | 48.350                          | 51.650   |        |
| 20        | 50         | 48.350                          | 51.650   |        |

Table 32AF Analyzer AC Voltage Accuracy Table

### 8920A AF Analyzer Residual Noise Performance Test 18

| Table 33 | AF Analyzer Residual Noise Ta |        |  |
|----------|-------------------------------|--------|--|
|          | Residual Noise (µV)           |        |  |
|          | Upper                         | Actual |  |
| 150      |                               |        |  |

## 8920A AF Analyzer Distortion and SINAD Accuracy Performance Test 19

| Harmonic<br>Frequency<br>(kHz) | Harmonic<br>Level(V) | Measurement<br>Type | Distortion (%) and SINAD (dB) Accuracy<br>Limits |        |        |
|--------------------------------|----------------------|---------------------|--------------------------------------------------|--------|--------|
|                                |                      |                     | Lower                                            | Upper  | Actual |
| 2                              | .1                   | Distortion          | 8.856                                            | 11.144 |        |
| 2                              | .1                   | SINAD               | 19.043                                           | 21.043 |        |
| 3                              | .1                   | Distortion          | 8.856                                            | 11.144 |        |
| 3                              | .1                   | SINAD               | 19.043                                           | 21.043 |        |
| 2                              | .01                  | Distortion          | .890                                             | 1.120  |        |
| 2                              | .01                  | SINAD               | 39.000                                           | 41.000 |        |
| 3                              | .01                  | Distortion          | .890                                             | 1.120  |        |
| 3                              | .01                  | SINAD               | 39.000                                           | 41.000 |        |
| 2                              | .005                 | Distortion          | .445                                             | .560   |        |
| 2                              | .005                 | SINAD               | 45.021                                           | 47.021 |        |
| 3                              | .005                 | Distortion          | .445                                             | .560   |        |
| 3                              | .005                 | SINAD               | 45.021                                           | 47.021 |        |

#### Table 34 AF Analyzer Distortion and SINAD Accuracy

### 8920A AF Analyzer DC Level Accuracy Performance Test 20

| Table 35   | AF Analyzer DC         | Voltage Accuracy |        |  |  |
|------------|------------------------|------------------|--------|--|--|
| Lovel (mV) | DC Voltage Limits (mV) |                  |        |  |  |
|            | Lower Upper            |                  | Actual |  |  |
| 5000       | 4905.000               | 5095.000         |        |  |  |
| 500        | 450.000                | 550.000          |        |  |  |

## 8920A AF Analyzer Frequency Accuracy to 100 kHz Performance Test 21

|                  | 8902A Counter Limits (Hz) |          |        |  |
|------------------|---------------------------|----------|--------|--|
| r requency (riz) | Lower                     | Upper    | Actual |  |
| 20               | 19.986                    | 20.014   |        |  |
| 100              | 99.970                    | 100.030  |        |  |
| 1000             | 999.790                   | 1000.210 |        |  |
| 10000            | 9997.90                   | 10002.10 |        |  |
| 100000           | 99979                     | 100021   |        |  |

### Table 36AF Analyzer Frequency Accuracy to 100 kHz

## 8920A AF Analyzer Frequency Accuracy at 400 kHz Performance Test 22

| Table 37                            | AF Analyzer Freq A | Acc at 400 kHz Table |  |  |
|-------------------------------------|--------------------|----------------------|--|--|
| Frequency Accuracy at 400 kHz (kHz) |                    |                      |  |  |
| Lower                               | Upper              | Actual               |  |  |
| 399.920                             | 400.080            |                      |  |  |

.

## 8920A Oscilloscope Performance Test 23

| Table 38         Oscilloscope Amplitude Accuracy Table |           |                      |        |        |  |
|--------------------------------------------------------|-----------|----------------------|--------|--------|--|
| Frequency<br>(kHz)                                     | Level (V) | Amplitude Limits (V) |        |        |  |
|                                                        |           | Lower                | Upper  | Actual |  |
| 1                                                      | 5         | 6.765                | 7.377  |        |  |
| 10                                                     | 5         | 6.765                | 7.377  |        |  |
| 50                                                     | 5         | 5.000                | 10.000 |        |  |

 Table 38
 Oscilloscope Amplitude Accuracy Table
### 8920A **RF** Analyzer Level Accuracy Performance Test 24

| Table 39 |        | <b>RF Analyzer Level Accuracy Table</b> |                     |        |  |  |
|----------|--------|-----------------------------------------|---------------------|--------|--|--|
|          | Dowor  | Leve                                    | l Accuracy Limits ( | mW)    |  |  |
|          | rower  | Lower                                   | Upper               | Actual |  |  |
|          | 500 mW | 449                                     | 551                 |        |  |  |
|          | 200 mW | 179                                     | 221                 |        |  |  |

### 8920A RF Analyzer AM Accuracy Performance Test 25

| Table 40 | RF Analyzer AM Accuracy Table |           |                        |        |        |  |
|----------|-------------------------------|-----------|------------------------|--------|--------|--|
| Det      |                               |           | AM Accuracy Limits (%) |        |        |  |
| Det      | Deptn (%)                     | Rate (HZ) | Lower                  | Upper  | Actual |  |
| Pk+      | 10                            | 50        | 8.000                  | 12.000 |        |  |
| Pk-      | 10                            | 50        | 8.000                  | 12.000 |        |  |
| Pk+      | 10                            | 1000      | 8.000                  | 12.000 |        |  |
| Pk-      | 10                            | 1000      | 8.000                  | 12.000 |        |  |
| Pk+      | 10                            | 10000     | 8.000                  | 12.000 |        |  |
| Pk-      | 10                            | 10000     | 8.000                  | 12.000 |        |  |
| Pk+      | 30                            | 50        | 27.000                 | 33.000 |        |  |
| Pk-      | 30                            | 50        | 27.000                 | 33.000 |        |  |
| Pk+      | 30                            | 1000      | 27.000                 | 33.000 |        |  |
| Pk-      | 30                            | 1000      | 27.000                 | 33.000 |        |  |
| Pk+      | 30                            | 10000     | 27.000                 | 33.000 |        |  |
| Pk-      | 30                            | 10000     | 27.000                 | 33.000 |        |  |
| Pk+      | 50                            | 50        | 46.000                 | 54.000 |        |  |
| Pk-      | 50                            | 50        | 46.000                 | 54.000 |        |  |
| Pk+      | 50                            | 1000      | 46.000                 | 54.000 |        |  |
| Pk-      | 50                            | 1000      | 46.000                 | 54.000 |        |  |
| Pk+      | 50                            | 10000     | 46.000                 | 54.000 |        |  |
| Pk-      | 50                            | 10000     | 46.000                 | 54.000 |        |  |
| Pk+      | 70                            | 50        | 65.000                 | 75.000 |        |  |
| Pk-      | 70                            | 50        | 65.000                 | 75.000 |        |  |

| Det | Depth (%) | Rate (Hz) | AM Accuracy Limits (%) |        |        |
|-----|-----------|-----------|------------------------|--------|--------|
| Det |           |           | Lower                  | Upper  | Actual |
| Pk+ | 70        | 1000      | 65.000                 | 75.000 |        |
| Pk- | 70        | 1000      | 65.000                 | 75.000 |        |
| Pk+ | 70        | 10000     | 65.000                 | 75.000 |        |
| Pk- | 70        | 10000     | 65.000                 | 75.000 |        |
| Pk+ | 80        | 50        | 74.500                 | 85.500 |        |
| Pk- | 80        | 50        | 74.500                 | 85.500 |        |
| Pk+ | 80        | 1000      | 74.500                 | 85.500 |        |
| Pk- | 80        | 1000      | 74.500                 | 85.500 |        |
| Pk+ | 80        | 10000     | 74.500                 | 85.500 |        |
| Pk- | 80        | 10000     | 74.500                 | 85.500 |        |

 Table 40
 RF Analyzer AM Accuracy Table (Continued)

### 8920A RF Analyzer AM Distortion Performance Test 26

| Table 41         KF Analyzer ANI Distortion Table |              |               |  |  |
|---------------------------------------------------|--------------|---------------|--|--|
| AM Distortion                                     | AM Distortio | on Limits (%) |  |  |
| AM Distortion                                     | Upper        | Actual        |  |  |
| Depth 10%                                         | 2.000        |               |  |  |
| Depth 30%                                         | 2.000        |               |  |  |
| Depth 50%                                         | 2.000        |               |  |  |
| Depth 70%                                         | 2.000        |               |  |  |
| Depth 80%                                         | 2.000        |               |  |  |

### Table 41 RF Analyzer AM Distortion Table

### 8920A RF Analyzer Residual AM Performance Test 27

| Table 42        | <b>RF Analyzer Residual AM Table</b> |        |  |
|-----------------|--------------------------------------|--------|--|
| Residual AM (%) |                                      |        |  |
|                 | Upper                                | Actual |  |
| 0.2             |                                      |        |  |

### 8920A RF Analyzer FM Accuracy Performance Test 28

| Table 43    | <b>RF</b> Analyze  | RF Analyzer FM Accuracy Table |        |                          |        |  |
|-------------|--------------------|-------------------------------|--------|--------------------------|--------|--|
| RF<br>(MHz) | Deviation<br>(kHz) | Rate<br>(Hz)                  | FM     | FM Accuracy Limits (kHz) |        |  |
|             |                    |                               | Lower  | Upper                    | Actual |  |
| 12.5        | 1                  | 50                            | .960   | 1.040                    |        |  |
| 12.5        | 1                  | 1000                          | .960   | 1.040                    |        |  |
| 12.5        | 1                  | 25000                         | .960   | 1.040                    |        |  |
| 12.5        | 10                 | 50                            | 9.600  | 10.400                   |        |  |
| 12.5        | 10                 | 1000                          | 9.600  | 10.400                   |        |  |
| 12.5        | 10                 | 25000                         | 9.600  | 10.400                   |        |  |
| 400         | 10                 | 50                            | 9.600  | 10.400                   |        |  |
| 400         | 10                 | 1000                          | 9.600  | 10.400                   |        |  |
| 400         | 10                 | 25000                         | 9.600  | 10.400                   |        |  |
| 400         | 17                 | 50                            | 16.320 | 17.680                   |        |  |
| 400         | 17                 | 1000                          | 16.320 | 17.680                   |        |  |
| 400         | 17                 | 25000                         | 16.320 | 17.680                   |        |  |

### 8920A RF Analyzer FM Distortion Performance Test 29

| Table 44        | <b>RF Analyzer FM Distortion Table</b> |        |  |  |
|-----------------|----------------------------------------|--------|--|--|
| Deviation (kHz) | FM Distortion Limits (%)               |        |  |  |
|                 | Upper                                  | Actual |  |  |
| 5               | 1.000                                  |        |  |  |
| 25              | 1.000                                  |        |  |  |
| 75              | 1.000                                  |        |  |  |

### 8920A RF Analyzer FM Bandwidth Performance Test 30

| Table 45    | RF An  | alyzer FM Bandwidth Table |
|-------------|--------|---------------------------|
| FM Bandwidt | h (dB) |                           |
| Uppe        | er     | Actual                    |
| 3.0         |        |                           |

## 8920A RF Analyzer Residual FM Performance Test 31

| Table 46 | <b>RF Analyzer Residual FM Table</b> |        |  |  |  |
|----------|--------------------------------------|--------|--|--|--|
|          | Residual FM (Hz)                     |        |  |  |  |
| Upper    |                                      | Actual |  |  |  |
| 20 (STD) |                                      |        |  |  |  |
| 10 (050) |                                      |        |  |  |  |

### 8920A RF Analyzer SSB Demodulation Performance Test 32

| Table 47     | SSB Distortion Table               | 2           |                |                         |  |
|--------------|------------------------------------|-------------|----------------|-------------------------|--|
| RF Generator | RF Generator<br>Amplitude<br>(dBm) | RF Analyzer | Measured D     | Measured Distortion (%) |  |
| ( MHz)       |                                    | (MHz)       | Upper<br>Limit | Actual                  |  |
| 122          | -19                                | 122.001     | 3              |                         |  |
| 122          | -33                                | 122.001     | 3              |                         |  |
| 620          | -19                                | 620.001     | 3              |                         |  |
| 620          | -33                                | 620.001     | 3              |                         |  |
| 900          | -19                                | 900.001     | 3              |                         |  |
| 900          | -33                                | 900.001     | 3              |                         |  |

Table 48SSB Flatness Table

| RF Analyzer<br>Frequency (MHz) | Audio Analyzer Reading (dBv) |
|--------------------------------|------------------------------|
| 501.001                        |                              |
| 501.010                        |                              |
| 501.050                        |                              |
| 501.070                        |                              |
|                                |                              |
| Upper Limit (dB)               | Highest Lowest Reading (dB)  |
| 3                              |                              |

### 8920A Spectrum Analyzer Image Rejection Performance Test 33

|                                                | Measure Image                                  | Measure Image Response (dB) |        |
|------------------------------------------------|------------------------------------------------|-----------------------------|--------|
| Signal Generator<br>Frequency (MHz)<br>(image) | Analyzer Center<br>Frequency (MHz)<br>(signal) | Upper Limit                 | Actual |
| 613.6                                          | 385.0                                          | -50                         |        |
| 873.6                                          | 645.0                                          | -50                         |        |
| 883.6                                          | 655.0                                          | -50                         |        |
| 1023.6                                         | 795.0                                          | -50                         |        |
| 1000.0                                         | 771.4                                          | -50                         |        |
| 576.4                                          | 805.0                                          | -50                         |        |
| 771.4                                          | 1000.0                                         | -50                         |        |
| 319.02                                         | 300.0                                          | -50                         |        |

#### Table 50 Residual Response Analyzer

| UU T Spectrum   | Measured Residual Response (dBm) |        |  |  |
|-----------------|----------------------------------|--------|--|--|
| Frequency (MHz) | Upper Limit                      | Actual |  |  |
| 5.534           | -70                              |        |  |  |
| 10.0            | -70                              |        |  |  |
| 20.0            | -70                              |        |  |  |
| 21.4            | -70                              |        |  |  |
| 107.126         | -70                              |        |  |  |

| UU (Continued)T Spectrum | Measured Residual Response (dBm) |        |  |  |
|--------------------------|----------------------------------|--------|--|--|
| Frequency (MHz)          | Upper Limit                      | Actual |  |  |
| 164.28                   | -70                              |        |  |  |
| 257.139                  | -70                              |        |  |  |
| 271.4                    | -70                              |        |  |  |
| 347.607                  | -70                              |        |  |  |
| 500.0                    | -70                              |        |  |  |

#### Table 50Residual Response Analyzer (Continued)

### 8920B Performance Test Record

### 8920B RF Communications Test Set

 Tested By \_\_\_\_\_\_
 Serial Number \_\_\_\_\_\_
 Date \_\_\_\_\_\_

 Temp \_\_\_\_\_\_
 Humidity \_\_\_\_\_\_
 Time \_\_\_\_\_\_

### 8920B RF Gen AM Distortion Performance Test 1

| Table 51 | RF Gen AM Distortion Table |       |       |          |                                   |        |  |  |  |
|----------|----------------------------|-------|-------|----------|-----------------------------------|--------|--|--|--|
| Level    | RF                         | Depth | Rate  | Measured | Measured AM Distortion Limits (%) |        |  |  |  |
| (dBm)    | (dBm) (MHz)                | (%)   | (kHz) | Lower    | Upper                             | Actual |  |  |  |
| -9.1     | 30                         | 30    | 1     | 0.00     | 2.00                              |        |  |  |  |
| -9.1     | 30                         | 70    | 1     | 0.00     | 3.00                              |        |  |  |  |
| -9.1     | 100                        | 30    | 1     | 0.00     | 2.00                              |        |  |  |  |
| -9.1     | 100                        | 70    | 1     | 0.00     | 3.00                              |        |  |  |  |
| -9.1     | 150                        | 30    | 1     | 0.00     | 2.00                              |        |  |  |  |
| -9.1     | 150                        | 70    | 1     | 0.00     | 3.00                              |        |  |  |  |
| -9.1     | 250                        | 30    | 1     | 0.00     | 2.00                              |        |  |  |  |
| -9.1     | 250                        | 70    | 1     | 0.00     | 3.00                              |        |  |  |  |
| -9.1     | 900                        | 30    | 1     | 0.00     | 2.00                              |        |  |  |  |
| -9.1     | 900                        | 70    | 1     | 0.00     | 3.00                              |        |  |  |  |
| -9.1     | 1000                       | 30    | 1     | 0.00     | 2.00                              |        |  |  |  |
| -9.1     | 1000                       | 70    | 1     | 0.00     | 3.00                              |        |  |  |  |
| -14      | 30                         | 30    | 1     | 0.00     | 2.00                              |        |  |  |  |
| -14      | 30                         | 70    | 1     | 0.00     | 3.00                              |        |  |  |  |
| -14      | 100                        | 30    | 1     | 0.00     | 2.00                              |        |  |  |  |
| -14      | 100                        | 70    | 1     | 0.00     | 3.00                              |        |  |  |  |
| -14      | 150                        | 30    | 1     | 0.00     | 2.00                              |        |  |  |  |
| -14      | 150                        | 70    | 1     | 0.00     | 3.00                              |        |  |  |  |
| -14      | 250                        | 30    | 1     | 0.00     | 2.00                              |        |  |  |  |
| -14      | 250                        | 70    | 1     | 0.00     | 3.00                              |        |  |  |  |

| Level | Level RF |     | RF Depth Rate | Measured AM Distortion Limits (%) |       |        |
|-------|----------|-----|---------------|-----------------------------------|-------|--------|
| (dBm) | (MHz)    | (%) | (kHz)         | Lower                             | Upper | Actual |
| -14   | 900      | 30  | 1             | 0.00                              | 2.00  |        |
| -14   | 900      | 70  | 1             | 0.00                              | 3.00  |        |
| -14   | 1000     | 30  | 1             | 0.00                              | 2.00  |        |
| -14   | 1000     | 70  | 1             | 0.00                              | 3.00  |        |

#### Table 51 RF Gen AM Distortion Table (Continued)

### 8920B RF Gen AM Accuracy Performance Test 2

| Table 52 | RF Ge | RF Gen AM Accuracy Table |             |       |                        |        |  |  |  |  |
|----------|-------|--------------------------|-------------|-------|------------------------|--------|--|--|--|--|
| Level    | RF    | Depth                    | Data (LIII) | Mea   | Measured AM Limits (%) |        |  |  |  |  |
| (dBm)    | (MHz) | (%)                      | Kate (KHZ)  | Lower | Upper                  | Actual |  |  |  |  |
| -9.1     | 30    | 30                       | 1           | 27.0  | 33.0                   |        |  |  |  |  |
| -9.1     | 30    | 70                       | 1           | 65.0  | 75.0                   |        |  |  |  |  |
| -9.1     | 100   | 30                       | 1           | 27.0  | 33.0                   |        |  |  |  |  |
| -9.1     | 100   | 70                       | 1           | 65.0  | 75.0                   |        |  |  |  |  |
| -9.1     | 150   | 30                       | 1           | 27.0  | 33.0                   |        |  |  |  |  |
| -9.1     | 150   | 70                       | 1           | 65.0  | 75.0                   |        |  |  |  |  |
| -9.1     | 250   | 30                       | 1           | 27.0  | 33.0                   |        |  |  |  |  |
| -9.1     | 250   | 70                       | 1           | 65.0  | 75.0                   |        |  |  |  |  |
| -9.1     | 900   | 30                       | 1           | 27.0  | 33.0                   |        |  |  |  |  |
| -9.1     | 900   | 70                       | 1           | 65.0  | 75.0                   |        |  |  |  |  |
| -9.1     | 1000  | 30                       | 1           | 27.0  | 33.0                   |        |  |  |  |  |
| -9.1     | 1000  | 70                       | 1           | 65.0  | 75.0                   |        |  |  |  |  |
| -14      | 30    | 30                       | 1           | 27.0  | 33.0                   |        |  |  |  |  |
| -14      | 30    | 70                       | 1           | 65.0  | 75.0                   |        |  |  |  |  |
| -14      | 100   | 30                       | 1           | 27.0  | 33.0                   |        |  |  |  |  |
| -14      | 100   | 70                       | 1           | 65.0  | 75.0                   |        |  |  |  |  |
| -14      | 150   | 30                       | 1           | 27.0  | 33.0                   |        |  |  |  |  |
| -14      | 150   | 70                       | 1           | 65.0  | 75.0                   |        |  |  |  |  |
| -14      | 250   | 30                       | 1           | 27.0  | 33.0                   |        |  |  |  |  |
| -14      | 250   | 70                       | 1           | 65.0  | 75.0                   |        |  |  |  |  |

| Level | Level RF Depth | <b>D</b> oto ( <b> zHz</b> ) | Measured AM Limits (%) |       |       |        |
|-------|----------------|------------------------------|------------------------|-------|-------|--------|
| (dBm) | (MHz)          | (%)                          | Kate (KHZ)             | Lower | Upper | Actual |
| -14   | 900            | 30                           | 1                      | 27.0  | 33.0  |        |
| -14   | 900            | 70                           | 1                      | 65.0  | 75.0  |        |
| -14   | 1000           | 30                           | 1                      | 27.0  | 33.0  |        |
| -14   | 1000           | 70                           | 1                      | 65.0  | 75.0  |        |

### Table 52RF Gen AM Accuracy Table (Continued)

### 8920B RF Gen AM Flatness Performance Test 3

| Table 53    | RF Gen AM Flatness Table |           |            |              |  |  |  |
|-------------|--------------------------|-----------|------------|--------------|--|--|--|
| Level (dBm) | RF (MHz)                 | Depth (%) | Rate (kHz) | Results (dB) |  |  |  |
| -9.1        | 500                      | 50        | 1          | 0 dB         |  |  |  |
| -9.1        | 500                      | 50        | 10         |              |  |  |  |
| -9.1        | 500                      | 50        | 20         |              |  |  |  |
| -9.1        | 500                      | 50        | 25         |              |  |  |  |
| -14.1       | 500                      | 50        | 1          | 0 dB         |  |  |  |
| -14.1       | 500                      | 50        | 10         |              |  |  |  |
| -14.1       | 500                      | 50        | 20         |              |  |  |  |
| -14.1       | 500                      | 50        | 25         |              |  |  |  |

### 8920B RF Gen FM Distortion Performance Test 4

| Table 54 | RF Ger   | RF Gen FM Distortion Table |            |             |              |  |  |  |  |  |
|----------|----------|----------------------------|------------|-------------|--------------|--|--|--|--|--|
| Level    |          | Deviation                  |            | Measured FN | M Limits (%) |  |  |  |  |  |
| (dBm)    | KF (MHZ) | (kHz)                      | Rate (kHz) | Upper       | Actual       |  |  |  |  |  |
| -9.1     | 30       | 99                         | 1          | 0.50        |              |  |  |  |  |  |
| -9.1     | 30       | 5                          | 1          | 0.50        |              |  |  |  |  |  |
| -9.1     | 312.5    | 5                          | 1          | 0.50        |              |  |  |  |  |  |
| -9.1     | 425      | 50                         | 1          | 0.50        |              |  |  |  |  |  |
| -9.1     | 501      | 99                         | 1          | 0.50        |              |  |  |  |  |  |
| -9.1     | 501      | 50                         | 1          | 0.50        |              |  |  |  |  |  |
| -9.1     | 501      | 5                          | 1          | 0.50        |              |  |  |  |  |  |
| -9.1     | 568.75   | 50                         | 1          | 0.50        |              |  |  |  |  |  |
| -9.1     | 656.25   | 99                         | 1          | 0.50        |              |  |  |  |  |  |
| -9.1     | 656.25   | 50                         | 1          | 0.50        |              |  |  |  |  |  |
| -9.1     | 656.25   | 5                          | 1          | 0.50        |              |  |  |  |  |  |
| -9.1     | 750      | 99                         | 1          | 0.50        |              |  |  |  |  |  |
| -9.1     | 750      | 50                         | 1          | 0.50        |              |  |  |  |  |  |
| -9.1     | 750      | 5                          | 1          | 0.50        |              |  |  |  |  |  |
| -9.1     | 856.25   | 99                         | 1          | 0.50        |              |  |  |  |  |  |
| -9.1     | 856.25   | 50                         | 1          | 0.50        |              |  |  |  |  |  |
| -9.1     | 856.25   | 5                          | 1          | 0.50        |              |  |  |  |  |  |
| -9.1     | 956.25   | 50                         | 1          | 0.50        |              |  |  |  |  |  |
| -9.1     | 976.002  | 5                          | 1          | 0.50        |              |  |  |  |  |  |
| -9.1     | 1000     | 99                         | 1          | 0.50        |              |  |  |  |  |  |

| Level |          | Deviation   |            | Measured FM | A Limits (%) |
|-------|----------|-------------|------------|-------------|--------------|
| (dBm) | KF (MHZ) | (kHz) (kHz) | Kate (KHZ) | Upper       | Actual       |
| -9.1  | 1000     | 50          | 1          | 0.50        |              |
| -9.1  | 1000     | 11          | 1          | 0.50        |              |
| -9.1  | 1000     | 5           | 1          | 0.50        |              |
| -9.1  | 1000     | 6           | 1          | 0.50        |              |
| -9.1  | 1000     | 7           | 1          | 0.50        |              |
| -9.1  | 1000     | 8           | 1          | 0.50        |              |
| -9.1  | 1000     | 9           | 1          | 0.50        |              |
| -9.1  | 998.401  | 8           | 1          | 0.50        |              |
| -9.1  | 768.001  | 8           | 1          | 0.50        |              |
| -9.1  | 512.001  | 8           | 1          | 0.50        |              |
| -9.1  | 511.601  | 8           | 1          | 0.50        |              |
| -9.1  | 511.201  | 8           | 1          | 0.50        |              |

Table 54RF Gen FM Distortion Table (Continued)

### 8920B RF Gen FM Accuracy Performance Test 5

| Table 55 | RF G    | RF Gen FM Accuracy Table |       |          |                |              |  |  |  |  |  |
|----------|---------|--------------------------|-------|----------|----------------|--------------|--|--|--|--|--|
| Level    | RF      | Deviation                | Rate  | Measured | FM Deviation I | Limits (kHz) |  |  |  |  |  |
| (dBm)    | (MHz)   | (kHz)                    | (kHz) | Lower    | Upper          | Actual       |  |  |  |  |  |
| -9.1     | 30      | 99                       | 1     | 95.035   | 102.965        |              |  |  |  |  |  |
| -9.1     | 30      | 3                        | 1     | 2.845    | 3.155          |              |  |  |  |  |  |
| -9.1     | 312.5   | 3                        | 1     | 2.845    | 3.155          |              |  |  |  |  |  |
| -9.1     | 425     | 50                       | 1     | 47.750   | 52.250         |              |  |  |  |  |  |
| -9.1     | 501     | 99                       | 1     | 95.035   | 102.965        |              |  |  |  |  |  |
| -9.1     | 501     | 50                       | 1     | 47.750   | 52.250         |              |  |  |  |  |  |
| -9.1     | 501     | 3                        | 1     | 2.845    | 3.155          |              |  |  |  |  |  |
| -9.1     | 568.75  | 50                       | 1     | 47.750   | 52.250         |              |  |  |  |  |  |
| -9.1     | 656.25  | 99                       | 1     | 95.035   | 102.965        |              |  |  |  |  |  |
| -9.1     | 656.25  | 50                       | 1     | 47.750   | 52.250         |              |  |  |  |  |  |
| -9.1     | 656.25  | 3                        | 1     | 2.845    | 3.155          |              |  |  |  |  |  |
| -9.1     | 750     | 99                       | 1     | 95.035   | 102.965        |              |  |  |  |  |  |
| -9.1     | 750     | 50                       | 1     | 47.750   | 52.250         |              |  |  |  |  |  |
| -9.1     | 750     | 3                        | 1     | 2.845    | 3.155          |              |  |  |  |  |  |
| -9.1     | 856.25  | 99                       | 1     | 95.035   | 102.965        |              |  |  |  |  |  |
| -9.1     | 856.25  | 50                       | 1     | 47.750   | 52.250         |              |  |  |  |  |  |
| -9.1     | 856.25  | 3                        | 1     | 2.845    | 3.155          |              |  |  |  |  |  |
| -9.1     | 956.25  | 50                       | 1     | 47.750   | 52.250         |              |  |  |  |  |  |
| -9.1     | 976.002 | 3                        | 1     | 2.845    | 3.155          |              |  |  |  |  |  |
| -9.1     | 1000    | 99                       | 1     | 95.035   | 102.965        |              |  |  |  |  |  |
|          |         |                          |       |          |                |              |  |  |  |  |  |

| Level | RF    | Deviation | Rate  | Measured FM Deviation Limit |        | Limits (kHz) |
|-------|-------|-----------|-------|-----------------------------|--------|--------------|
| (dBm) | (MHz) | (kHz)     | (kHz) | (kHz) Lower                 | Upper  | Actual       |
| -9.1  | 1000  | 50        | 1     | 47.750                      | 52.250 |              |
| -9.1  | 1000  | 11        | 1     | 10.115                      | 11.885 |              |
| -9.1  | 1000  | 3         | 1     | 2.845                       | 3.155  |              |

 Table 55
 RF Gen FM Accuracy Table (Continued)

### 8920B RF Gen FM Flatness Performance Test 6

| Table 56 | 6 RF Gen FM Flatness Table |              |        |                                     |       |                     |                          |  |
|----------|----------------------------|--------------|--------|-------------------------------------|-------|---------------------|--------------------------|--|
| Level    | RF                         | RF Deviation | Rate   | Computed FM Flatness<br>Limits (dB) |       | Measured<br>Reading | Computed<br>Begulta (dB) |  |
|          | (14112)                    | (KIIZ)       |        | Lower                               | Upper | (kHz)               | Kesuits (uD)             |  |
| -9.1     | 521                        | 50           | 1 kHz  | -1.0                                | 1.0   |                     | 0 dB                     |  |
| -9.1     | 521                        | 50           | 100 Hz | -1.0                                | 1.0   |                     |                          |  |
| -9.1     | 521                        | 50           | 200 Hz | -1.0                                | 1.0   |                     |                          |  |
| -9.1     | 521                        | 50           | 2 kHz  | -1.0                                | 1.0   |                     |                          |  |
| -9.1     | 521                        | 50           | 10 kHz | -1.0                                | 1.0   |                     |                          |  |
| -9.1     | 521                        | 50           | 25 kHz | -1.0                                | 1.0   |                     |                          |  |
| -9.1     | 975.5                      | 50           | 1 kHz  | -1.0                                | 1.0   |                     | 0 dB                     |  |
| -9.1     | 975.5                      | 50           | 100 Hz | -1.0                                | 1.0   |                     |                          |  |
| -9.1     | 975.5                      | 50           | 200 Hz | -1.0                                | 1.0   |                     |                          |  |
| -9.1     | 975.5                      | 50           | 2 kHz  | -1.0                                | 1.0   |                     |                          |  |
| -9.1     | 975.5                      | 50           | 10 kHz | -1.0                                | 1.0   |                     |                          |  |
| -9.1     | 975.5                      | 50           | 25 kHz | -1.0                                | 1.0   |                     |                          |  |

271

## 8920B RF Gen Residual FM Performance Test 7

| LO      | RF      | Measured Residual FM Limits (Hz) |        |  |
|---------|---------|----------------------------------|--------|--|
| (MHz)   | (MHz)   | Upper                            | Actual |  |
| 31.5    | 30      | 7                                |        |  |
| 101.5   | 100     | 7                                |        |  |
| 249.5   | 248     | 7                                |        |  |
| 251.5   | 250     | 4                                |        |  |
| 401.5   | 400     | 4                                |        |  |
| 501.5   | 500     | 4                                |        |  |
| 502.5   | 501     | 7                                |        |  |
| 512.701 | 511.201 | 7                                |        |  |
| 513.101 | 511.601 | 7                                |        |  |
| 513.501 | 512.001 | 7                                |        |  |
| 626.5   | 625     | 7                                |        |  |
| 736.5   | 735     | 7                                |        |  |
| 741.5   | 740     | 7                                |        |  |
| 746.5   | 745     | 7                                |        |  |
| 751.5   | 750     | 7                                |        |  |
| 769.501 | 768.001 | 7                                |        |  |
| 846.5   | 845     | 7                                |        |  |
| 851.5   | 850     | 7                                |        |  |
| 856.5   | 855     | 7                                |        |  |
| 866.5   | 865     | 7                                |        |  |

| LO      | RF<br>(MHz) | Measured Residual FM Limits (Hz) |        |
|---------|-------------|----------------------------------|--------|
| (MHz)   |             | Upper                            | Actual |
| 901.5   | 900         | 7                                |        |
| 999.901 | 998.401     | 7                                |        |
| 1001.5  | 1000        | 7                                |        |

| Table 57   | RF Gen Residual FM Table (Continued) |
|------------|--------------------------------------|
| I abie e i |                                      |

### 8920B RF Gen Duplex Output High Level Accuracy Performance Test 8

| RF<br>(MHz) | Level | Measured Level Limits (dBm) |       |        |
|-------------|-------|-----------------------------|-------|--------|
|             | (dBm) | Lower                       | Upper | Actual |
| 30          | 3.5   | 2.500                       | 4.500 |        |
| 30          | 1     | 0.000                       | 2.000 |        |
| 100         | 3.5   | 2.500                       | 4.500 |        |
| 100         | 1     | 0.000                       | 2.000 |        |
| 300         | 3.5   | 2.500                       | 4.500 |        |
| 300         | 1     | 0.000                       | 2.000 |        |
| 687.5       | 3.5   | 2.500                       | 4.500 |        |
| 687.5       | 1     | 0.000                       | 2.000 |        |
| 800         | 3.5   | 2.500                       | 4.500 |        |
| 800         | 1     | 0.000                       | 2.000 |        |
| 900         | 3.5   | 2.500                       | 4.500 |        |

Table 58RF Gen High Level Accuracy at Duplex Output Table

| RF<br>(MHz) | Level<br>(dBm) | Measured Level Limits (dBm) |       |        |
|-------------|----------------|-----------------------------|-------|--------|
|             |                | Lower                       | Upper | Actual |
| 900         | 1              | 0.000                       | 2.000 |        |
| 1000        | 3.5            | 6.000                       | 8.000 |        |
| 1000        | 1              | 0.000                       | 2.000 |        |

 Table 58
 RF Gen High Level Accuracy at Duplex Output Table (Continued)

### 8920B RF Gen Duplex Output Low Level Accuracy Performance Test 9

| RF<br>(MHz) | Level | Measured Level Limits (dBm) |         |        |  |
|-------------|-------|-----------------------------|---------|--------|--|
|             | (dBm) | Lower                       | Upper   | Actual |  |
| 687.5       | 1     | 0.000                       | 2.000   |        |  |
| 687.5       | -4    | -5.000                      | -3.000  |        |  |
| 687.5       | -9    | -10.000                     | -8.000  |        |  |
| 687.5       | -14   | -15.000                     | -13.000 |        |  |
| 687.5       | -19   | -20.000                     | -18.000 |        |  |
| 687.5       | -24   | -25.000                     | -23.000 |        |  |
| 687.5       | -29   | -30.000                     | -28.000 |        |  |
| 687.5       | -34   | -35.000                     | -33.000 |        |  |
| 687.5       | -39   | -40.000                     | -38.000 |        |  |
| 687.5       | -44   | -45.000                     | -43.000 |        |  |
| 687.5       | -49   | -50.000                     | -48.000 |        |  |
| 687.5       | -54   | -55.000                     | -53.000 |        |  |
| 687.5       | -59   | -60.000                     | -58.000 |        |  |
| 687.5       | -64   | -65.000                     | -63.000 |        |  |
| 687.5       | -69   | -70.000                     | -68.000 |        |  |
| 687.5       | -74   | -75.000                     | -73.000 |        |  |
| 687.5       | -79   | -80.000                     | -78.000 |        |  |
| 687.5       | -84   | -85.000                     | -83.000 |        |  |

Table 59RF Gen Low Level Accuracy at Duplex Output Table

| RF<br>(MHz) | Level | М        | Measured Level Limits (dBm) |        |  |
|-------------|-------|----------|-----------------------------|--------|--|
|             | (dBm) | Lower    | Upper                       | Actual |  |
| 687.5       | -89   | -90.000  | -88.000                     |        |  |
| 687.5       | -94   | -95.000  | -93.000                     |        |  |
| 687.5       | -99   | -100.000 | -98.000                     |        |  |
| 687.5       | -104  | -105.000 | -103.000                    |        |  |
| 687.5       | -109  | -110.000 | -108.000                    |        |  |
| 687.5       | -114  | -115.000 | -113.000                    |        |  |
| 687.5       | -119  | -120.000 | -118.000                    |        |  |
| 687.5       | -124  | -125.000 | -123.000                    |        |  |
| 1000        | 1     | 0.000    | 2.000                       |        |  |
| 1000        | -4    | -5.000   | -3.000                      |        |  |
| 1000        | -9    | -10.000  | -8.000                      |        |  |
| 1000        | -14   | -15.000  | -13.000                     |        |  |
| 1000        | -19   | -20.000  | -18.000                     |        |  |
| 1000        | -24   | -25.000  | -23.000                     |        |  |
| 1000        | -29   | -30.000  | -28.000                     |        |  |
| 1000        | -34   | -35.000  | -33.000                     |        |  |
| 1000        | -39   | -40.000  | -38.000                     |        |  |
| 1000        | -44   | -45.000  | -43.000                     |        |  |
| 1000        | -49   | -50.000  | -48.000                     |        |  |
| 1000        | -54   | -55.000  | -53.000                     |        |  |
| 1000        | -59   | -60.000  | -58.000                     |        |  |
| 1000        | -64   | -65.000  | -63.000                     |        |  |
| 1000        | -69   | -70.000  | -68.000                     |        |  |

| RF Gen Low Level Accuracy | at Duplex Output | Table (Continued) |
|---------------------------|------------------|-------------------|
|---------------------------|------------------|-------------------|

Table 59

| RF<br>(MHz) | Level | Measured Level Limits (dBm) |          |        |  |
|-------------|-------|-----------------------------|----------|--------|--|
|             | (dBm) | Lower                       | Upper    | Actual |  |
| 1000        | -74   | -75.000                     | -73.000  |        |  |
| 1000        | -79   | -80.000                     | -78.000  |        |  |
| 1000        | -84   | -85.000                     | -83.000  |        |  |
| 1000        | -89   | -90.000                     | -88.000  |        |  |
| 1000        | -94   | -95.000                     | -93.000  |        |  |
| 1000        | -99   | -100.000                    | -98.000  |        |  |
| 1000        | -104  | -105.000                    | -103.000 |        |  |
| 1000        | -109  | -110.000                    | -108.000 |        |  |
| 1000        | -114  | -115.000                    | -113.000 |        |  |
| 1000        | -119  | -120.000                    | -118.000 |        |  |
| 1000        | -124  | -125.000                    | -123.000 |        |  |

Table 59RF Gen Low Level Accuracy at Duplex Output Table (Continued)

| Loval (dDm)   |     | Frequency (MHz) |     |  |  |  |
|---------------|-----|-----------------|-----|--|--|--|
| Level (ubiii) | 824 | 859             | 894 |  |  |  |
| -7            |     |                 |     |  |  |  |
| -8            |     |                 |     |  |  |  |
| -9            |     |                 |     |  |  |  |
| -10           |     |                 |     |  |  |  |
| -11           |     |                 |     |  |  |  |
| -12           |     |                 |     |  |  |  |
| -13           |     |                 |     |  |  |  |
| -14           |     |                 |     |  |  |  |
| -15           |     |                 |     |  |  |  |
| -16           |     |                 |     |  |  |  |
| -17           |     |                 |     |  |  |  |
| -22           |     |                 |     |  |  |  |
| -27           |     |                 |     |  |  |  |
| -32           |     |                 |     |  |  |  |
| -37           |     |                 |     |  |  |  |
| -42           |     |                 |     |  |  |  |
| -47           |     |                 |     |  |  |  |
| -52           |     |                 |     |  |  |  |
| -57           |     |                 |     |  |  |  |
| -62           |     |                 |     |  |  |  |
| -67           |     |                 |     |  |  |  |

# Table 60RF Gen Level Accuracy at Duplex Output Table<br/>(Additional Frequencies For 83236A PCS Interface)

#### Table 61

| One-half Maximum Minus Minimum<br>(dB) |  |  |  |  |
|----------------------------------------|--|--|--|--|
| Upper Actual                           |  |  |  |  |
| 0.63                                   |  |  |  |  |

### 8920B RF Gen RF IN/OUT Level Accuracy Performance Test 10

| Table 62 | RF Gen Le | <b>RF Gen Level Accuracy at RF INPUT/OUTPUT</b> |                             |        |  |  |
|----------|-----------|-------------------------------------------------|-----------------------------|--------|--|--|
| RF       | Level     | М                                               | Measured Level Limits (dBm) |        |  |  |
| (MHz)    | (dBm)     | Lower                                           | Upper                       | Actual |  |  |
| 687.5    | -19       | -20.200                                         | -17.800                     |        |  |  |
| 687.5    | -24       | -25.200                                         | -22.800                     |        |  |  |
| 687.5    | -29       | -30.200                                         | -27.800                     |        |  |  |
| 687.5    | -34       | -35.200                                         | -32.800                     |        |  |  |
| 687.5    | -39       | -40.200                                         | -37.800                     |        |  |  |
| 687.5    | -44       | -45.200                                         | -42.800                     |        |  |  |
| 687.5    | -49       | -50.200                                         | -47.800                     |        |  |  |
| 687.5    | -54       | -55.200                                         | -52.800                     |        |  |  |
| 687.5    | -59       | -60.200                                         | -57.800                     |        |  |  |
| 687.5    | -64       | -65.200                                         | -62.800                     |        |  |  |
| 687.5    | -69       | -70.200                                         | -67.800                     |        |  |  |
| 687.5    | -74       | -75.200                                         | -72.800                     |        |  |  |
| 687.5    | -79       | -80.200                                         | -77.800                     |        |  |  |
| 687.5    | -84       | -85.200                                         | -82.800                     |        |  |  |
| 687.5    | -89       | -90.200                                         | -87.800                     |        |  |  |
| 687.5    | -94       | -95.200                                         | -92.800                     |        |  |  |
| 687.5    | -99       | -100.200                                        | -97.800                     |        |  |  |
| 687.5    | -104      | -105.200                                        | -102.800                    |        |  |  |
| 687.5    | -109      | -110.200                                        | -107.800                    |        |  |  |
| 687.5    | -114      | -115.200                                        | -112.800                    |        |  |  |
| 687.5    | -119      | -120.200                                        | -117.800                    |        |  |  |
|          |           |                                                 | -                           |        |  |  |

281

| RF<br>(MHz) | Level<br>(dBm) | Measured Level Limits (dBm) |          |        |  |
|-------------|----------------|-----------------------------|----------|--------|--|
|             |                | Lower                       | Upper    | Actual |  |
| 687.5       | -124           | -125.200                    | -122.800 |        |  |
| 1000        | -19            | -20.200                     | -17.800  |        |  |
| 1000        | -24            | -25.200                     | -22.800  |        |  |
| 1000        | -29            | -30.200                     | -27.800  |        |  |
| 1000        | -34            | -35.200                     | -32.800  |        |  |
| 1000        | -39            | -40.200                     | -37.800  |        |  |
| 1000        | -44            | -45.200                     | -42.800  |        |  |
| 1000        | -49            | -50.200                     | -47.800  |        |  |
| 1000        | -54            | -55.200                     | -52.800  |        |  |
| 1000        | -59            | -60.200                     | -57.800  |        |  |
| 1000        | -64            | -65.200                     | -62.800  |        |  |
| 1000        | -69            | -70.200                     | -67.800  |        |  |
| 1000        | -74            | -75.200                     | -72.800  |        |  |
| 1000        | -79            | -80.200                     | -77.800  |        |  |
| 1000        | -84            | -85.200                     | -82.800  |        |  |
| 1000        | -89            | -90.200                     | -87.800  |        |  |
| 1000        | -94            | -95.200                     | -92.800  |        |  |
| 1000        | -99            | -100.200                    | -97.800  |        |  |
| 1000        | -104           | -105.200                    | -102.800 |        |  |
| 1000        | -109           | -110.200                    | -107.800 |        |  |
| 1000        | -114           | -115.200                    | -112.800 |        |  |
| 1000        | -119           | -120.200                    | -117.800 |        |  |
| 1000        | -124           | -125.200                    | -122.800 |        |  |

#### Table 62 RF Gen Level Accuracy at RF INPUT/OUTPUT (Continued)

### 8920B RF Gen Harmonics Spectral Purity Performance Test 11

| Level<br>(dBm) | RF<br>(MHz) | Harmonic | Harmonic Limits (dBc) |        |
|----------------|-------------|----------|-----------------------|--------|
|                |             | Number   | Upper                 | Actual |
| -2.5           | 50          | 2nd      | -30.000               |        |
| -2.5           | 50          | 3rd      | -30.000               |        |
| -2.5           | 100         | 2nd      | -30.000               |        |
| -2.5           | 100         | 3rd      | -30.000               |        |
| -2.5           | 200         | 2nd      | -30.000               |        |
| -2.5           | 200         | 3rd      | -30.000               |        |
| -2.5           | 300         | 2nd      | -30.000               |        |
| -2.5           | 300         | 3rd      | -30.000               |        |
| -2.5           | 400         | 2nd      | -30.000               |        |
| -2.5           | 400         | 3rd      | -30.000               |        |
| -2.5           | 500         | 2nd      | -30.000               |        |
| -2.5           | 500         | 3rd      | -30.000               |        |
| -2.5           | 600         | 2nd      | -30.000               |        |
| -2.5           | 600         | 3rd      | -30.000               |        |
| -2.5           | 700         | 2nd      | -30.000               |        |
| -2.5           | 700         | 3rd      | -30.000               |        |
| -2.5           | 800         | 2nd      | -30.000               |        |
| -2.5           | 800         | 3rd      | -30.000               |        |
| -2.5           | 900         | 2nd      | -30.000               |        |
| -2.5           | 900         | 3rd      | -30.000               |        |

Table 63RF Gen Harmonics at -2.5 dBm Table

| Table 63 | <b>RF</b> Gen Harmonics at | -2.5 dBm Table | (Continued) |
|----------|----------------------------|----------------|-------------|
|----------|----------------------------|----------------|-------------|

| Level<br>(dBm) | RF<br>(MHz) | Harmonic<br>Number | Harmonic Limits (dBc) |        |
|----------------|-------------|--------------------|-----------------------|--------|
|                |             |                    | Upper                 | Actual |
| -2.5           | 1000        | 2nd                | -30.000               |        |
| -2.5           | 1000        | 3rd                | -30.000               |        |

Table 64

RF Gen Harmonics at -4 dBm Table

| Level (dBm) | RF Freq<br>(MHz) | Harmonic<br>Number | Harmonic Limits (dBc) |        |
|-------------|------------------|--------------------|-----------------------|--------|
|             |                  |                    | Upper                 | Actual |
| -4          | 50               | 2nd                | -30.000               |        |
| -4          | 50               | 3rd                | -30.000               |        |
| -4          | 100              | 2nd                | -30.000               |        |
| -4          | 100              | 3rd                | -30.000               |        |
| -4          | 200              | 2nd                | -30.000               |        |
| -4          | 200              | 3rd                | -30.000               |        |
| -4          | 300              | 2nd                | -30.000               |        |
| -4          | 300              | 3rd                | -30.000               |        |
| -4          | 400              | 2nd                | -30.000               |        |
| -4          | 400              | 3rd                | -30.000               |        |
| -4          | 500              | 2nd                | -30.000               |        |
| -4          | 500              | 3rd                | -30.000               |        |
| -4          | 600              | 2nd                | -30.000               |        |
| -4          | 600              | 3rd                | -30.000               |        |
| -4          | 700              | 2nd                | -30.000               |        |
| -4          | 700              | 3rd                | -30.000               |        |
| -4          | 800              | 2nd                | -30.000               |        |
| -4          | 800              | 3rd                | -30.000               |        |
| Table 64         RF Gen Harmonics at -4 dBm Table (Continu |
|------------------------------------------------------------|
|------------------------------------------------------------|

| Level (dBm) | RF Freq    | Harmonic | Harmonic I | Limits (dBc) |
|-------------|------------|----------|------------|--------------|
|             | (MHz) Numb | Number   | Upper      | Actual       |
| -4          | 900        | 2nd      | -30.000    |              |
| -4          | 900        | 3rd      | -30.000    |              |
| -4          | 1000       | 2nd      | -30.000    |              |
| -4          | 1000       | 3rd      | -30.000    |              |

Table 65RF Gen Half-Harmonics at -2.5 dBm Table

| Lovol (dBm)   | DF (MH <sub>7</sub> ) | <b>BE (MHa)</b> Half Frequency Half-Harmo |         | c Limits (dBc) |
|---------------|-----------------------|-------------------------------------------|---------|----------------|
| Level (ubili) |                       | (MHz)                                     | Upper   | Actual         |
| -2.5          | 501                   | 250.5                                     | -60.000 |                |
| -2.5          | 850                   | 425                                       | -60.000 |                |
| -2.5          | 1000                  | 500                                       | -60.000 |                |

Table 66

RF Gen Half-Harmonics at -4 dBm Table

| Loval (dRm) | DF (MH <sub>2</sub> ) | Half Frequency | Half-Harmoni | c Limits (dBc) |
|-------------|-----------------------|----------------|--------------|----------------|
|             | Kr (MIIZ)             | (MHz)          | Upper        | Actual         |
| -4          | 501                   | 250.5          | -60.000      |                |
| -4          | 850                   | 425            | -60.000      |                |
| -4          | 1000                  | 500            | -60.000      |                |

## 8920B RF Gen Spurious Spectral Purity Performance Test 12

#### Table 67

RF Gen Spurious Signal at -2.5 dBm Table

| Spur Source | RF (MHz) | Spur Freq | Spurious Signal at<br>+1 dBm Limits (dBc) |        |
|-------------|----------|-----------|-------------------------------------------|--------|
|             |          | (11112)   | Upper                                     | Actual |
| 3/2 Mixer   | 242      | 274       | -60.000                                   |        |
| 3/2 Mixer   | 247      | 259       | -60.000                                   |        |

Table 68

#### RF Gen Spurious Signal at – 4 dBm Table

| Spur Source | RF (MHz) | Spur Freq | Spurious Signal at<br>–4 dBm Limits (dBc) |        |  |
|-------------|----------|-----------|-------------------------------------------|--------|--|
|             |          | (141112)  | Upper                                     | Actual |  |
| Supply      | 100      | 100.03    | -60.000                                   |        |  |
| Supply      | 400      | 400.03    | -60.000                                   |        |  |
| Supply      | 501      | 501.03    | -60.000                                   |        |  |
| Supply      | 1000     | 999.97    | -60.000                                   |        |  |
| Supply      | 100      | .03       | -60.000                                   |        |  |
| RF Feedthru | 41       | 959       | -60.000                                   |        |  |
| RF Feedthru | 61       | 939       | -60.000                                   |        |  |
| RF Feedthru | 81       | 919       | -60.000                                   |        |  |
| RF Feedthru | 91       | 909       | -60.000                                   |        |  |
| RF Feedthru | 101      | 899       | -60.000                                   |        |  |
| RF Feedthru | 111      | 889       | -60.000                                   |        |  |
| RF Feedthru | 121      | 879       | -60.000                                   |        |  |
| 3/2 Mixer   | 242      | 274       | -60.000                                   |        |  |

| Spur Source | RF (MHz) | Spur Freq | Spurious<br>–4 dBm Li | Signal at<br>mits (dBc) |
|-------------|----------|-----------|-----------------------|-------------------------|
|             |          | (11112)   | Upper                 | Actual                  |
| 3/2 Mixer   | 247      | 259       | -60.000               |                         |
| 4/3 Mixer   | 242      | 32        | -60.000               |                         |
| 4/3 Mixer   | 247      | 12        | -60.000               |                         |
| 5/4 Mixer   | 211      | 55        | -60.000               |                         |
| 5/4 Mixer   | 217      | 85        | -60.000               |                         |
| 5/4 Mixer   | 221      | 105       | -60.000               |                         |
| 5/4 Mixer   | 227      | 135       | -60.000               |                         |
| 5/4 Mixer   | 231      | 155       | -60.000               |                         |
| 5/4 Mixer   | 237      | 185       | -60.000               |                         |
| Ref 10 MHz  | 165      | 175       | -60.000               |                         |
| Ref 200 kHz | 150      | 150.2     | -60.000               |                         |
| Ref 200 kHz | 150      | 149.8     | -60.000               |                         |
| Ref 200 kHz | 150      | 150.4     | -60.000               |                         |
| Ref 200 kHz | 150      | 149.6     | -60.000               |                         |
| Ref 200 kHz | 150      | 150.6     | -60.000               |                         |
| Reference   | 150      | 149.4     | -60.000               |                         |

#### Table 68 RF Gen Spurious Signal at - 4 dBm Table (Continued)

# 8920B AF Gen AC Level Accuracy Performance Test 13

| Table 69 | Fable 69AF Gen AC Level Accuracy Table |               |          |                   |               |  |  |
|----------|----------------------------------------|---------------|----------|-------------------|---------------|--|--|
|          | Frequency                              | Level         | Measured | AC Level Accuracy | v Limits (mV) |  |  |
| AF Gen   | (Hz)                                   | ( <b>mV</b> ) | Lower    | Upper             | Actual        |  |  |
| 1        | 25000                                  | 4000          | 3885.000 | 4115.000          |               |  |  |
| 1        | 25000                                  | 700           | 682.500  | 717.500           |               |  |  |
| 1        | 25000                                  | 75            | 70.000   | 80.000            |               |  |  |
| 1        | 10000                                  | 4000          | 3885.000 | 4115.000          |               |  |  |
| 1        | 10000                                  | 700           | 682.500  | 717.500           |               |  |  |
| 1        | 10000                                  | 75            | 70.000   | 80.000            |               |  |  |
| 1        | 1000                                   | 4000          | 3885.000 | 4115.000          |               |  |  |
| 1        | 1000                                   | 700           | 682.500  | 717.500           |               |  |  |
| 1        | 1000                                   | 75            | 70.000   | 80.000            |               |  |  |
| 1        | 100                                    | 4000          | 3885.000 | 4115.000          |               |  |  |
| 1        | 100                                    | 700           | 682.500  | 717.500           |               |  |  |
| 1        | 100                                    | 75            | 70.000   | 80.000            |               |  |  |
| 2        | 25000                                  | 4000          | 3885.000 | 4115.000          |               |  |  |
| 2        | 25000                                  | 700           | 682.500  | 717.500           |               |  |  |
| 2        | 25000                                  | 75            | 70.000   | 80.000            |               |  |  |
| 2        | 10000                                  | 4000          | 3885.000 | 4115.000          |               |  |  |
| 2        | 10000                                  | 700           | 682.500  | 717.500           |               |  |  |
| 2        | 10000                                  | 75            | 70.000   | 80.000            |               |  |  |
| 2        | 1000                                   | 4000          | 3885.000 | 4115.000          |               |  |  |
| 2        | 1000                                   | 700           | 682.500  | 717.500           |               |  |  |

| AF Gen Frequency (Hz) | Frequency     | Level | Measured A | C Level Accuracy | v Limits (mV) |
|-----------------------|---------------|-------|------------|------------------|---------------|
|                       | ( <b>mV</b> ) | Lower | Upper      | Actual           |               |
| 2                     | 1000          | 75    | 70.000     | 80.000           |               |
| 2                     | 100           | 4000  | 3885.000   | 4115.000         |               |
| 2                     | 100           | 700   | 682.500    | 717.500          |               |
| 2                     | 100           | 75    | 70.000     | 80.000           |               |

| Table 69 | AF Gen AC Level Accuracy Table | (Continued) |
|----------|--------------------------------|-------------|
|          | AF Gen AC Level Accuracy Table | (Commueu)   |

### 8920B AF Gen DC Level Accuracy Performance Test 14

| Table 70 | AF Gen D   | F Gen DC Level Accuracy Table          |          |        |  |  |
|----------|------------|----------------------------------------|----------|--------|--|--|
|          | Lovel (mV) | Measured DC Level Accuracy Limits (mV) |          |        |  |  |
| AFGen    |            | Lower                                  | Upper    | Actual |  |  |
| 1        | 4000       | 3820.000                               | 4180.000 |        |  |  |
| 1        | 1000       | 925.000                                | 1075.000 |        |  |  |
| 2        | 4000       | 3820.000                               | 4180.000 |        |  |  |
| 2        | 1000       | 925.000                                | 1075.000 |        |  |  |

#### 8920B AF Gen Residual Distortion Performance Test 15

|       | Frequency |            | Measured Residual Distortion (%) |       |        |
|-------|-----------|------------|----------------------------------|-------|--------|
| AFGen | (Hz)      | Level (mV) | Lower                            | Upper | Actual |
| 1     | 25000     | 4000       | 0.000                            | .125  |        |
| 1     | 25000     | 2000       | 0.000                            | .125  |        |
| 1     | 25000     | 200        | 0.000                            | .125  |        |
| 1     | 10000     | 4000       | 0.000                            | .125  |        |
| 1     | 10000     | 2000       | 0.000                            | .125  |        |
| 1     | 10000     | 200        | 0.000                            | .125  |        |
| 1     | 1000      | 4000       | 0.000                            | .125  |        |
| 1     | 1000      | 2000       | 0.000                            | .125  |        |
| 1     | 1000      | 200        | 0.000                            | .125  |        |
| 1     | 100       | 4000       | 0.000                            | .125  |        |
| 1     | 100       | 2000       | 0.000                            | .125  |        |
| 1     | 100       | 200        | 0.000                            | .125  |        |
| 2     | 25000     | 4000       | 0.000                            | .125  |        |
| 2     | 25000     | 2000       | 0.000                            | .125  |        |
| 2     | 25000     | 200        | 0.000                            | .125  |        |
| 2     | 10000     | 4000       | 0.000                            | .125  |        |
| 2     | 10000     | 2000       | 0.000                            | .125  |        |
| 2     | 10000     | 200        | 0.000                            | .125  |        |
| 2     | 1000      | 4000       | 0.000                            | .125  |        |
| 2     | 1000      | 2000       | 0.000                            | .125  |        |

Table 71AF Gen Residual Distortion Table

| AFGen | Frequency<br>(Hz) | Level (mV) | Measured Residual Distortion (%) |       |        |
|-------|-------------------|------------|----------------------------------|-------|--------|
|       |                   |            | Lower                            | Upper | Actual |
| 2     | 1000              | 200        | 0.000                            | .125  |        |
| 2     | 100               | 4000       | 0.000                            | .125  |        |
| 2     | 100               | 2000       | 0.000                            | .125  |        |
| 2     | 100               | 200        | 0.000                            | .125  |        |

 Table 71
 AF Gen Residual Distortion Table (Continued)

#### 8920B AF Gen Frequency Accuracy Performance Test 16

| Table 72 | AF Gen Freque      | AF Gen Frequency Accuracy Table |           |        |  |  |  |
|----------|--------------------|---------------------------------|-----------|--------|--|--|--|
| A EC are | Encourses on (II-) | Measured Frequency (Hz)         |           |        |  |  |  |
| Aroui    | Frequency (Hz)     | Lower                           | Upper     | Actual |  |  |  |
| 1        | 25000              | 24993.750                       | 25006.250 |        |  |  |  |
| 1        | 10000              | 9997.500                        | 10002.500 |        |  |  |  |
| 1        | 5000               | 4998.750                        | 5001.250  |        |  |  |  |
| 1        | 2000               | 1999.500                        | 2000.500  |        |  |  |  |
| 1        | 1000               | 999.750                         | 1000.250  |        |  |  |  |
| 1        | 500                | 499.875                         | 500.125   |        |  |  |  |
| 1        | 200                | 199.950                         | 200.050   |        |  |  |  |
| 1        | 100                | 99.975                          | 100.025   |        |  |  |  |
| 1        | 50                 | 49.988                          | 50.012    |        |  |  |  |
| 1        | 20                 | 19.995                          | 20.005    |        |  |  |  |
| 2        | 25000              | 24993.750                       | 25006.250 |        |  |  |  |
| 2        | 10000              | 9997.500                        | 10002.500 |        |  |  |  |
| 2        | 5000               | 4998.750                        | 5001.250  |        |  |  |  |
| 2        | 2000               | 1999.500                        | 2000.500  |        |  |  |  |
| 2        | 1000               | 999.750                         | 1000.250  |        |  |  |  |
| 2        | 500                | 499.875                         | 500.125   |        |  |  |  |
| 2        | 200                | 199.950                         | 200.050   |        |  |  |  |
| 2        | 100                | 99.975                          | 100.025   |        |  |  |  |
| 2        | 50                 | 49.988                          | 50.012    |        |  |  |  |
| 2        | 20                 | 19.995                          | 20.005    |        |  |  |  |
|          |                    | 1                               | 1         |        |  |  |  |

## 8920B AF Analyzer AC Voltage Accuracy Performance Test 17

|                 |            | AC Voltage Accuracy Limits (mV) |          |        |  |
|-----------------|------------|---------------------------------|----------|--------|--|
| Frequency (IIZ) | Level (mv) | Lower                           | Upper    | Actual |  |
| 15000           | 5000       | 4849.850                        | 5150.150 |        |  |
| 2000            | 5000       | 4849.850                        | 5150.150 |        |  |
| 200             | 5000       | 4849.850                        | 5150.150 |        |  |
| 20              | 5000       | 4849.850                        | 5150.150 |        |  |
| 15000           | 500        | 484.850                         | 515.150  |        |  |
| 2000            | 500        | 484.850                         | 515.150  |        |  |
| 200             | 500        | 484.850                         | 515.150  |        |  |
| 20              | 500        | 484.850                         | 515.150  |        |  |
| 15000           | 50         | 48.350                          | 51.650   |        |  |
| 2000            | 50         | 48.350                          | 51.650   |        |  |
| 200             | 50         | 48.350                          | 51.650   |        |  |
| 20              | 50         | 48.350                          | 51.650   |        |  |

 Table 73
 AF Analyzer AC Voltage Accuracy Table

## 8920B AF Analyzer Residual Noise Performance Test 18

| Table 74 | AF Analyzer Residual Noise Table |            |  |
|----------|----------------------------------|------------|--|
|          | Residual I                       | Noise (µV) |  |
|          | Upper                            | Actual     |  |
| 150      |                                  |            |  |

## 8920B AF Analyzer Distortion and SINAD Accuracy Performance Test 19

| Harmonic<br>Frequency<br>(kHz) | Harmonic I | Measurement | Distortion ( | %) and SINAD (d<br>Limits | B) Accuracy |
|--------------------------------|------------|-------------|--------------|---------------------------|-------------|
|                                |            | Type        | Lower        | Upper                     | Actual      |
| 2                              | .1         | Distortion  | 8.856        | 11.144                    |             |
| 2                              | .1         | SINAD       | 19.043       | 21.043                    |             |
| 3                              | .1         | Distortion  | 8.856        | 11.144                    |             |
| 3                              | .1         | SINAD       | 19.043       | 21.043                    |             |
| 2                              | .01        | Distortion  | .890         | 1.120                     |             |
| 2                              | .01        | SINAD       | 39.000       | 41.000                    |             |
| 3                              | .01        | Distortion  | .890         | 1.120                     |             |
| 3                              | .01        | SINAD       | 39.000       | 41.000                    |             |
| 2                              | .005       | Distortion  | .445         | .560                      |             |
| 2                              | .005       | SINAD       | 45.021       | 47.021                    |             |
| 3                              | .005       | Distortion  | .445         | .560                      |             |
| 3                              | .005       | SINAD       | 45.021       | 47.021                    |             |

#### Table 75 AF Analyzer Distortion and SINAD Accuracy

#### 8920B AF Analyzer DC Level Accuracy Performance Test 20

|            | Table 76   | AF Analyzer DC Voltage Accuracy |          |        |  |  |
|------------|------------|---------------------------------|----------|--------|--|--|
| Lovel (mV) |            | DC Voltage Limits (mV)          |          |        |  |  |
|            | Level (mv) | Lower                           | Upper    | Actual |  |  |
|            | 5000       | 4905.000                        | 5095.000 |        |  |  |
|            | 500        | 450.000                         | 550.000  |        |  |  |

# 8920B AF Analyzer Frequency Accuracy to 100 kHz Performance Test 21

| Frequency (Hz) | 8902A Counter Limits (Hz) |          |        |  |  |
|----------------|---------------------------|----------|--------|--|--|
|                | Lower                     | Upper    | Actual |  |  |
| 20             | 19.986                    | 20.014   |        |  |  |
| 100            | 99.970                    | 100.030  |        |  |  |
| 1000           | 999.790                   | 1000.210 |        |  |  |
| 10000          | 9997.90                   | 10002.10 |        |  |  |
| 100000         | 99979                     | 100021   |        |  |  |

#### Table 77AF Analyzer Frequency Accuracy to 100 kHz

## 8920B AF Analyzer Frequency Accuracy at 400 kHz Performance Test 22

| Fable 78AF Analyzer Freq Acc at 400 kHz Table |                         |         |  |  |
|-----------------------------------------------|-------------------------|---------|--|--|
| Frequ                                         | ency Accuracy at 400 kH | z (kHz) |  |  |
| Lower                                         | Upper                   | Actual  |  |  |
| 399.920                                       | 400.080                 |         |  |  |

# 8920B Oscilloscope Performance Test 23

|                    | Oschoscope Amphtude Accuracy Table |                        |        |        |  |
|--------------------|------------------------------------|------------------------|--------|--------|--|
| Frequency<br>(kHz) | Level (Vrms)                       | Amplitude Limits (Vpk) |        |        |  |
|                    |                                    | Lower                  | Upper  | Actual |  |
| 1                  | 5                                  | 6.765                  | 7.377  |        |  |
| 10                 | 5                                  | 6.765                  | 7.377  |        |  |
| 50                 | 5                                  | 5.000                  | 10.000 |        |  |

| Table 79 | Oscilloscope An                         | nplitude Accuracy    | <sup>,</sup> Table |
|----------|-----------------------------------------|----------------------|--------------------|
|          | 0.0000000000000000000000000000000000000 | -provede the courses |                    |

### 8920B **RF** Analyzer Level Accuracy Performance Test 24

| Table 80RF Analyzer Level Accuracy Table |       |                            |        |  |  |  |
|------------------------------------------|-------|----------------------------|--------|--|--|--|
| Dowor                                    | Lev   | Level Accuracy Limits (mW) |        |  |  |  |
| Power                                    | Lower | Upper                      | Actual |  |  |  |
| 500 mW                                   | 475   | 525                        |        |  |  |  |
| 200 mW                                   | 190   | 210                        |        |  |  |  |

# 8920B RF Analyzer AM Accuracy Performance Test 25

| Table 81 | RF Anal   | RF Analyzer AM Accuracy Table |                        |        |        |  |  |
|----------|-----------|-------------------------------|------------------------|--------|--------|--|--|
| D-4      |           | <b>D</b> -4- ( <b>H</b> -)    | AM Accuracy Limits (%) |        |        |  |  |
| Det      | Depth (%) | Kate (Hz)                     | Lower                  | Upper  | Actual |  |  |
| Pk+      | 10        | 50                            | 8.000                  | 12.000 |        |  |  |
| Pk-      | 10        | 50                            | 8.000                  | 12.000 |        |  |  |
| Pk+      | 10        | 1000                          | 8.000                  | 12.000 |        |  |  |
| Pk-      | 10        | 1000                          | 8.000                  | 12.000 |        |  |  |
| Pk+      | 10        | 10000                         | 8.000                  | 12.000 |        |  |  |
| Pk-      | 10        | 10000                         | 8.000                  | 12.000 |        |  |  |
| Pk+      | 30        | 50                            | 27.000                 | 33.000 |        |  |  |
| Pk-      | 30        | 50                            | 27.000                 | 33.000 |        |  |  |
| Pk+      | 30        | 1000                          | 27.000                 | 33.000 |        |  |  |
| Pk-      | 30        | 1000                          | 27.000                 | 33.000 |        |  |  |
| Pk+      | 30        | 10000                         | 27.000                 | 33.000 |        |  |  |
| Pk-      | 30        | 10000                         | 27.000                 | 33.000 |        |  |  |
| Pk+      | 50        | 50                            | 46.000                 | 54.000 |        |  |  |
| Pk-      | 50        | 50                            | 46.000                 | 54.000 |        |  |  |
| Pk+      | 50        | 1000                          | 46.000                 | 54.000 |        |  |  |
| Pk-      | 50        | 1000                          | 46.000                 | 54.000 |        |  |  |
| Pk+      | 50        | 10000                         | 46.000                 | 54.000 |        |  |  |
| Pk-      | 50        | 10000                         | 46.000                 | 54.000 |        |  |  |
| Pk+      | 70        | 50                            | 65.000                 | 75.000 |        |  |  |
| Pk-      | 70        | 50                            | 65.000                 | 75.000 |        |  |  |

| D-4 |           |           | AM Accuracy Limits (%) |        |        |
|-----|-----------|-----------|------------------------|--------|--------|
| Det | Depth (%) | Kate (HZ) | Lower                  | Upper  | Actual |
| Pk+ | 70        | 1000      | 65.000                 | 75.000 |        |
| Pk- | 70        | 1000      | 65.000                 | 75.000 |        |
| Pk+ | 70        | 10000     | 65.000                 | 75.000 |        |
| Pk- | 70        | 10000     | 65.000                 | 75.000 |        |
| Pk+ | 80        | 50        | 74.500                 | 85.500 |        |
| Pk- | 80        | 50        | 74.500                 | 85.500 |        |
| Pk+ | 80        | 1000      | 74.500                 | 85.500 |        |
| Pk- | 80        | 1000      | 74.500                 | 85.500 |        |
| Pk+ | 80        | 10000     | 74.500                 | 85.500 |        |
| Pk- | 80        | 10000     | 74.500                 | 85.500 |        |

| Table 81 | <b>RF</b> Analyzer AM Accuracy Te   | able (Continued) |
|----------|-------------------------------------|------------------|
|          | <b>NF</b> Analyzer Alvi Accuracy 1a | able (Commuted)  |

#### 8920B RF Analyzer AM Distortion Performance Test 26

#### *NOTE:* **RF** Analyzer AM Distortion is not required for 8920B Options 006, 007, and 009.

#### Table 82RF Analyzer AM Distortion Table

| AM Distortion  | AM Distortion Limits (%) |        |  |
|----------------|--------------------------|--------|--|
| AWI DIStortion | Upper                    | Actual |  |
| Depth 10%      | 2.000                    |        |  |
| Depth 30%      | 2.000                    |        |  |
| Depth 50%      | 2.000                    |        |  |
| Depth 70%      | 2.000                    |        |  |
| Depth 80%      | 2.000                    |        |  |

#### 8920B RF Analyzer Residual AM Performance Test 27

*NOTE:* **R**F Analyzer Residual AM is not required for 8920B Options 006, 007, and 009.

Table 83RF Analyzer Residual AM Table

| Residual AM (%) |  |  |
|-----------------|--|--|
| Upper Actual    |  |  |
| 0.2             |  |  |

# 8920B RF Analyzer FM Accuracy Performance Test 28

| Table 84 | RF Analyzer FM Accuracy Table |                          |        |        |        |
|----------|-------------------------------|--------------------------|--------|--------|--------|
| RF (MHz) | Deviation<br>(LH=) Rate (Hz)  | FM Accuracy Limits (kHz) |        |        |        |
|          | (KHZ)                         |                          | Lower  | Upper  | Actual |
| 400      | 10                            | 50                       | 9.600  | 10.400 |        |
| 400      | 10                            | 1000                     | 9.600  | 10.400 |        |
| 400      | 10                            | 25000                    | 9.600  | 10.400 |        |
| 400      | 17                            | 50                       | 16.320 | 17.680 |        |
| 400      | 17                            | 1000                     | 16.320 | 17.680 |        |
| 400      | 17                            | 25000                    | 16.320 | 17.680 |        |

# 8920B RF Analyzer FM Distortion Performance Test 29

| Table 85RF       | F Analyzer FM Disto      | ortion Table |  |
|------------------|--------------------------|--------------|--|
| Deviation (kHz)  | FM Distortion Limits (%) |              |  |
| Deviation (Kriz) | Upper                    | Actual       |  |
| 5                | 1.000                    |              |  |
| 25               | 1.000                    |              |  |
| 75               | 1.000                    |              |  |

#### 8920B RF Analyzer FM Bandwidth Performance Test 30

| Table 86 | RF A     | nalyzer FM Bandwidth Table |
|----------|----------|----------------------------|
|          | FM bandy | width (dB)                 |
|          | Upper    | Actual                     |
| 3.0      |          |                            |

### 8920B RF Analyzer Residual FM Performance Test 31

| Table 87 | <b>RF Analyzer Residual FM Table</b> |  |  |  |
|----------|--------------------------------------|--|--|--|
|          | Residual FM (Hz)                     |  |  |  |
|          | Upper Actual                         |  |  |  |
| 7        |                                      |  |  |  |

## 8920B RF Analyzer SSB Demodulation Performance Test 32

| Table 88        | SSB Distortion Table |             |                         |        |
|-----------------|----------------------|-------------|-------------------------|--------|
| RF Generator    | RF Generator         | RF Analyzer | Measured Distortion (%) |        |
| Frequency (MHz) | Amplitude (dBm)      | (MHz)       | Upper Limit             | Actual |
| 122             | -19                  | 122.001     | 3                       |        |
| 122             | -33                  | 122.001     | 3                       |        |
| 620             | -19                  | 620.001     | 3                       |        |
| 620             | -33                  | 620.001     | 3                       |        |
| 900             | -19                  | 900.001     | 3                       |        |
| 900             | -33                  | 900.001     | 3                       |        |

Table 89

**SSB Flatness Table** 

| RF Analyzer<br>Frequency (MHz) | Audio Analyzer Reading (dBv) |
|--------------------------------|------------------------------|
| 501.001                        |                              |
| 501.010                        |                              |
| 501.050                        |                              |
| 501.070                        |                              |
|                                |                              |
| Upper Limits (dB)              | Highest Lowest Reading (dB)  |
| 3                              |                              |

# 8920B Spectrum Analyzer Image Rejection Performance Test 33

| Table 90     Image Rejection Table |                             |                             |        |  |
|------------------------------------|-----------------------------|-----------------------------|--------|--|
| Signal Generator                   | UUT Spectrum                | Measure Image Response (dB) |        |  |
| Frequency (MHz)<br>(image)         | Frequency (MHz)<br>(signal) | Upper Limit                 | Actual |  |
| 613.6                              | 385.0                       | -50                         |        |  |
| 873.6                              | 645.0                       | -50                         |        |  |
| 883.6                              | 655.0                       | -50                         |        |  |
| 1023.6                             | 795.0                       | -50                         |        |  |
| 1000.0                             | 771.4                       | -50                         |        |  |
| 576.4                              | 805.0                       | -50                         |        |  |
| 771.4                              | 1000.0                      | -50                         |        |  |
| 319.02                             | 300.0                       | -50                         |        |  |

#### Table 91 Residual Response Analyzer

| UUT Spectrum Analyzer  | Measured Residual Response (dBm) |        |  |
|------------------------|----------------------------------|--------|--|
| Center Frequency (MHz) | Upper Limit                      | Actual |  |
| 107.126                | -70                              |        |  |
| 164.28                 | -70                              |        |  |
| 257.139                | -70                              |        |  |
| 271.4                  | -70                              |        |  |
| 347.607                | -70                              |        |  |
| 500.0                  | -70                              |        |  |

#### 8921A Performance Test Record

 8921A Cell Site Test Set

 Tested By \_\_\_\_\_\_ Serial Number \_\_\_\_\_ Date \_\_\_\_\_

 Temp \_\_\_\_\_\_ Humidity \_\_\_\_\_ Time \_\_\_\_\_

*NOTE:* The following Performance Test are not required for the 8921A:

Performance Test 1 - RF Gen AM Distortion Performance Test 2 - RF Gen AM Accuracy Performance Test 3 - RF Gen AM Flatness Performance Test 25 - RF Analyzer AM Accuracy Performance Test 26 - RF Analyzer AM Distortion Performance Test 27 - RF Analyzer Residual AM

## 8921A RF Gen FM Distortion Performance Test 4

| RF G    | en FM Distorti                                                                                                    | on Table                                                                                                    |                                                                                                    |                                                                                                    |                                                                                                    |
|---------|----------------------------------------------------------------------------------------------------|----------------------------------------------------------------------------------------------------|----------------------------------------------------------------------------------------------------|----------------------------------------------------------------------------------------------------|----------------------------------------------------------------------------------------------------|
| RF      | Deviation                                                                                                    |                                                                                                    | Me                                                                                                    | asured FM Limit                                                                                                    | s (%)                                                                                                    |
| (MHz)   | (kHz)                                                                                                    | Kate (KHZ)                                                                                                    | Lower                                                                                                    | Upper                                                                                                    | Actual                                                                                                    |
| 30      | 99                                                                                                    | 1                                                                                                    | 0.00                                                                                                    | 0.50                                                                                                    |                                                                                                    |
| 30      | 5                                                                                                    | 1                                                                                                    | 0.00                                                                                                    | 0.50                                                                                                    |                                                                                                    |
| 312.5   | 5                                                                                                    | 1                                                                                                    | 0.00                                                                                                    | 0.50                                                                                                    |                                                                                                    |
| 425     | 50                                                                                                    | 1                                                                                                    | 0.00                                                                                                    | 0.50                                                                                                    |                                                                                                    |
| 501     | 99                                                                                                    | 1                                                                                                    | 0.00                                                                                                    | 0.50                                                                                                    |                                                                                                    |
| 501     | 50                                                                                                    | 1                                                                                                    | 0.00                                                                                                    | 0.50                                                                                                    |                                                                                                    |
| 501     | 5                                                                                                    | 1                                                                                                    | 0.00                                                                                                    | 0.50                                                                                                    |                                                                                                    |
| 568.75  | 50                                                                                                    | 1                                                                                                    | 0.00                                                                                                    | 0.50                                                                                                    |                                                                                                    |
| 656.25  | 99                                                                                                    | 1                                                                                                    | 0.00                                                                                                    | 0.50                                                                                                    |                                                                                                    |
| 656.25  | 50                                                                                                    | 1                                                                                                    | 0.00                                                                                                    | 0.50                                                                                                    |                                                                                                    |
| 656.25  | 5                                                                                                    | 1                                                                                                    | 0.00                                                                                                    | 0.50                                                                                                    |                                                                                                    |
| 750     | 99                                                                                                    | 1                                                                                                    | 0.00                                                                                                    | 0.50                                                                                                    |                                                                                                    |
| 750     | 50                                                                                                    | 1                                                                                                    | 0.00                                                                                                    | 0.50                                                                                                    |                                                                                                    |
| 750     | 5                                                                                                    | 1                                                                                                    | 0.00                                                                                                    | 0.50                                                                                                    |                                                                                                    |
| 856.25  | 99                                                                                                    | 1                                                                                                    | 0.00                                                                                                    | 0.50                                                                                                    |                                                                                                    |
| 856.25  | 50                                                                                                    | 1                                                                                                    | 0.00                                                                                                    | 0.50                                                                                                    |                                                                                                    |
| 856.25  | 5                                                                                                    | 1                                                                                                    | 0.00                                                                                                    | 0.50                                                                                                    |                                                                                                    |
| 956.25  | 50                                                                                                    | 1                                                                                                    | 0.00                                                                                                    | 0.50                                                                                                    |                                                                                                    |
| 976.002 | 5                                                                                                    | 1                                                                                                    | 0.00                                                                                                    | 0.50                                                                                                    |                                                                                                    |
| 1000    | 99                                                                                                    | 1                                                                                                    | 0.00                                                                                                    | 0.50                                                                                                    |                                                                                                    |
|         | RF G         RF (MHz)         30         30         312.5         425         501         501         501         501         501         501         568.75         656.25         656.25         656.25         750         750         750         856.25         856.25         956.25         976.002         1000 | RF Gen FM Distorti           RF<br>(MHz)         Deviation<br>(kHz)           30         99           30         5           312.5         5           425         50           501         99           501         50           501         50           501         50           501         50           656.25         99           656.25         50           656.25         50           656.25         50           750         99           750         50           750         50           750         50           856.25         50           856.25         50           9956.25         50           976.002         5           1000         99 | RF Gen FM Distortion Table           RF<br>(MHz)         Deviation<br>(kHz)         Rate (kHz)           30         99         1           30         5         1           312.5         5         1           425         50         1           501         99         1           501         50         1           501         50         1           501         50         1           501         50         1           568.75         50         1           656.25         99         1           656.25         50         1           656.25         50         1           750         99         1           750         50         1           750         50         1           750         50         1           750         50         1           856.25         99         1           856.25         50         1           956.25         50         1           976.002         5         1           1000         99         1 | RF Gen FM Distortion Table           RF<br>(MHz)         Deviation<br>(kHz)         Rate (kHz)         Me           30         99         1         0.00           30         5         1         0.00           30         5         1         0.00           312.5         5         1         0.00           425         50         1         0.00           501         99         1         0.00           501         50         1         0.00           501         50         1         0.00           501         50         1         0.00           568.75         50         1         0.00           568.75         50         1         0.00           656.25         99         1         0.00           656.25         50         1         0.00           750         50         1         0.00           750         50         1         0.00           750         50         1         0.00           856.25         99         1         0.00           856.25         50         1         0.00 | RF Gen FM Distortion Table           Meriation (kHz)         Meate (kHz)         Measured FM Limit           Jower         Upper           30         99         1         0.00         0.50           30         5         1         0.00         0.50           312.5         5         1         0.00         0.50           425         50         1         0.00         0.50           501         99         1         0.00         0.50           501         50         1         0.00         0.50           501         50         1         0.00         0.50           501         50         1         0.00         0.50           501         50         1         0.00         0.50           568.75         50         1         0.00         0.50           656.25         50         1         0.00         0.50           656.25         50         1         0.00         0.50           750         50         1         0.00         0.50           750         5         1         0.00         0.50 |

| Level      | RF      | Deviation | Measu Measu |       | ation Deficiency Measured FM I | Deviation Deviation Measured FM Limits | s (%) |
|------------|---------|-----------|-------------|-------|--------------------------------|----------------------------------------|-------|
| (dBm) (MHz | (MHz)   | (kHz)     | Kate (KHZ)  | Lower | Upper                          | Actual                                 |       |
| -9.1       | 1000    | 50        | 1           | 0.00  | 0.50                           |                                        |       |
| -9.1       | 1000    | 11        | 1           | 0.00  | 0.50                           |                                        |       |
| -9.1       | 1000    | 5         | 1           | 0.00  | 0.50                           |                                        |       |
| -9.1       | 1000    | 6         | 1           | 0.00  | 0.50                           |                                        |       |
| -9.1       | 1000    | 7         | 1           | 0.00  | 0.50                           |                                        |       |
| -9.1       | 1000    | 8         | 1           | 0.00  | 0.50                           |                                        |       |
| -9.1       | 1000    | 9         | 1           | 0.00  | 0.50                           |                                        |       |
| -9.1       | 998.401 | 8         | 1           | 0.00  | 0.50                           |                                        |       |
| -9.1       | 768.001 | 8         | 1           | 0.00  | 0.50                           |                                        |       |
| -9.1       | 512.001 | 8         | 1           | 0.00  | 0.50                           |                                        |       |
| -9.1       | 511.601 | 8         | 1           | 0.00  | 0.50                           |                                        |       |
| -9.1       | 511.201 | 8         | 1           | 0.00  | 0.50                           |                                        |       |

Table 92RF Gen FM Distortion Table (Continued)

### 8921A RF Gen FM Accuracy Performance Test 5

| Table 93 | I       | RF Gen FM Accuracy Tal |       |        |         |        |
|----------|---------|------------------------|-------|--------|---------|--------|
| Level    | RF      | Deviation              | Rate  |        |         |        |
| (dBm)    | (MHZ)   | (KHZ)                  | (KHZ) | Lower  | Upper   | Actual |
| -9.1     | 30      | 99                     | 1     | 95.035 | 102.965 |        |
| -9.1     | 30      | 3                      | 1     | 2.845  | 3.155   |        |
| -9.1     | 312.5   | 3                      | 1     | 2.845  | 3.155   |        |
| -9.1     | 425     | 50                     | 1     | 47.750 | 52.250  |        |
| -9.1     | 501     | 99                     | 1     | 95.035 | 102.965 |        |
| -9.1     | 501     | 50                     | 1     | 47.750 | 52.250  |        |
| -9.1     | 501     | 3                      | 1     | 2.845  | 3.155   |        |
| -9.1     | 568.75  | 50                     | 1     | 47.750 | 52.250  |        |
| -9.1     | 656.25  | 99                     | 1     | 95.035 | 102.965 |        |
| -9.1     | 656.25  | 50                     | 1     | 47.750 | 52.250  |        |
| -9.1     | 656.25  | 3                      | 1     | 2.845  | 3.155   |        |
| -9.1     | 750     | 99                     | 1     | 95.035 | 102.965 |        |
| -9.1     | 750     | 50                     | 1     | 47.750 | 52.250  |        |
| -9.1     | 750     | 3                      | 1     | 2.845  | 3.155   |        |
| -9.1     | 856.25  | 99                     | 1     | 95.035 | 102.965 |        |
| -9.1     | 856.25  | 50                     | 1     | 47.750 | 52.250  |        |
| -9.1     | 856.25  | 3                      | 1     | 2.845  | 3.155   |        |
| -9.1     | 956.25  | 50                     | 1     | 47.750 | 52.250  |        |
| -9.1     | 976.002 | 3                      | 1     | 2.845  | 3.155   |        |

| Level | RF    | Deviation | Rate  |        |         |        |
|-------|-------|-----------|-------|--------|---------|--------|
| (dBm) | (MHz) | (kHz)     | (kHz) | Lower  | Upper   | Actual |
| -9.1  | 1000  | 99        | 1     | 95.035 | 102.965 |        |
| -9.1  | 1000  | 50        | 1     | 47.750 | 52.250  |        |
| -9.1  | 1000  | 11        | 1     | 10.115 | 11.885  |        |
| -9.1  | 1000  | 3         | 1     | 2.845  | 3.155   |        |

| Table 93         RF Gen FNI Accuracy Table (Continued) | Table 93 | <b>RF Gen FM Accuracy Table (Continued)</b> |
|--------------------------------------------------------|----------|---------------------------------------------|
|--------------------------------------------------------|----------|---------------------------------------------|

# 8921A RF Gen FM Flatness Performance Test 6

| Table 94                | I     | RF Gen FM F | latness Table | e                                   |     |                              |                          |
|-------------------------|-------|-------------|---------------|-------------------------------------|-----|------------------------------|--------------------------|
| Level RF<br>(dBm) (MHz) | RF    | Deviation   | Rate          | Computed FM Flatness<br>Limits (dB) |     | Measured<br>Reading<br>(kHz) | Computed<br>Results (dB) |
|                         | (KHZ) |             | Lower         | Upper                               |     |                              |                          |
| -9.1                    | 521   | 50          | 1 kHz         | -1.0                                | 1.0 |                              | 0 dB                     |
| -9.1                    | 521   | 50          | 100 Hz        | -1.0                                | 1.0 |                              |                          |
| -9.1                    | 521   | 50          | 200 Hz        | -1.0                                | 1.0 |                              |                          |
| -9.1                    | 521   | 50          | 2 kHz         | -1.0                                | 1.0 |                              |                          |
| -9.1                    | 521   | 50          | 10 kHz        | -1.0                                | 1.0 |                              |                          |
| -9.1                    | 521   | 50          | 25 kHz        | -1.0                                | 1.0 |                              |                          |
| -9.1                    | 975.5 | 50          | 1 kHz         | -1.0                                | 1.0 |                              | 0 dB                     |
| -9.1                    | 975.5 | 50          | 100 Hz        | -1.0                                | 1.0 |                              |                          |
| -9.1                    | 975.5 | 50          | 200 Hz        | -1.0                                | 1.0 |                              |                          |
| -9.1                    | 975.5 | 50          | 2 kHz         | -1.0                                | 1.0 |                              |                          |
| -9.1                    | 975.5 | 50          | 10 kHz        | -1.0                                | 1.0 |                              |                          |
| -9.1                    | 975.5 | 50          | 25 kHz        | -1.0                                | 1.0 |                              |                          |

# 8921A RF Gen Residual FM Performance Test 7

| Table 95 | RF Gen Residual FM Table |                 |                                  |  |  |  |
|----------|--------------------------|-----------------|----------------------------------|--|--|--|
| LO       | RF                       | Measured Residu | Measured Residual FM LImits (Hz) |  |  |  |
| (MHz)    | (MHz)                    | Upper           | Actual                           |  |  |  |
| 11.5     | 30                       | 7               |                                  |  |  |  |
| 101.5    | 100                      | 7               |                                  |  |  |  |
| 249.5    | 248                      | 7               |                                  |  |  |  |
| 251.5    | 250                      | 4               |                                  |  |  |  |
| 401.5    | 400                      | 4               |                                  |  |  |  |
| 501.5    | 500                      | 4               |                                  |  |  |  |
| 502.5    | 501                      | 7               |                                  |  |  |  |
| 512.701  | 511.201                  | 7               |                                  |  |  |  |
| 513.101  | 511.601                  | 7               |                                  |  |  |  |
| 513.501  | 512.001                  | 7               |                                  |  |  |  |
| 626.5    | 625                      | 7               |                                  |  |  |  |
| 736.5    | 735                      | 7               |                                  |  |  |  |
| 741.5    | 740                      | 7               |                                  |  |  |  |
| 746.5    | 745                      | 7               |                                  |  |  |  |
| 751.5    | 750                      | 7               |                                  |  |  |  |
| 769.501  | 768.001                  | 7               |                                  |  |  |  |
| 846.5    | 845                      | 7               |                                  |  |  |  |
| 851.5    | 850                      | 7               |                                  |  |  |  |
| 856.5    | 855                      | 7               |                                  |  |  |  |
| 866.5    | 865                      | 7               |                                  |  |  |  |

| LO      | RF      | Measured Residual FM LImits (Hz) |        |  |
|---------|---------|----------------------------------|--------|--|
| (MHz)   | (MHz)   | Upper                            | Actual |  |
| 901.5   | 900     | 7                                |        |  |
| 999.901 | 998.401 | 7                                |        |  |
| 1001.5  | 1000    | 7                                |        |  |

#### Table 95RF Gen Residual FM Table (Continued)

# 8921A RF Gen Duplex Output High Level Accuracy Performance Test 8

| Table 96 | RF Gen High | RF Gen High Level Accuracy at Duplex Output Table |                             |        |  |  |  |  |
|----------|-------------|---------------------------------------------------|-----------------------------|--------|--|--|--|--|
| RF       | Level       | Me                                                | Measured Level Limits (dBm) |        |  |  |  |  |
| (MHz)    | (dBm)       | Lower                                             | Upper                       | Actual |  |  |  |  |
| 0.375    | 5           | 3.500                                             | 6.500                       |        |  |  |  |  |
| 0.375    | 1           | 500                                               | 2.500                       |        |  |  |  |  |
| 1        | 5           | 3.500                                             | 6.500                       |        |  |  |  |  |
| 1        | 1           | 500                                               | 2.500                       |        |  |  |  |  |
| 3        | 5           | 3.500                                             | 6.500                       |        |  |  |  |  |
| 3        | 1           | 500                                               | 2.500                       |        |  |  |  |  |
| 10       | 5           | 3.500                                             | 6.500                       |        |  |  |  |  |
| 10       | 1           | 500                                               | 2.500                       |        |  |  |  |  |
| 30       | 5           | 3.500                                             | 6.500                       |        |  |  |  |  |
| 30       | 1           | 500                                               | 2.500                       |        |  |  |  |  |
| 100      | 5           | 3.500                                             | 6.500                       |        |  |  |  |  |
| 100      | 1           | 500                                               | 2.500                       |        |  |  |  |  |
| 300      | 5           | 3.500                                             | 6.500                       |        |  |  |  |  |
| 300      | 1           | 500                                               | 2.500                       |        |  |  |  |  |
| 687.5    | 5           | 3.500                                             | 6.500                       |        |  |  |  |  |
| 687.5    | 1           | 500                                               | 2.500                       |        |  |  |  |  |
| 800      | 5           | 3.500                                             | 6.500                       |        |  |  |  |  |
| 800      | 1           | 500                                               | 2.500                       |        |  |  |  |  |
| 900      | 5           | 3.500                                             | 6.500                       |        |  |  |  |  |
| RF    | Level | Measured Level Limits (dBm) |       |        |
|-------|-------|-----------------------------|-------|--------|
| (MHz) | (dBm) | Lower                       | Upper | Actual |
| 900   | 1     | 500                         | 2.500 |        |
| 1000  | 5     | 3.500                       | 6.500 |        |
| 1000  | 1     | 500                         | 2.500 |        |

#### Table 96RF Gen High Level Accuracy at Duplex Output Table

# 8921A RF Gen Duplex Output Low Level Accuracy Performance Test 9

| Table 97 RF Gell Low Level Accuracy at Duplex Output Table |             |         |                             |        |  |  |
|------------------------------------------------------------|-------------|---------|-----------------------------|--------|--|--|
|                                                            | Ll (JD)     | M       | Measured Level Limits (dBm) |        |  |  |
|                                                            | Level (dBm) | Lower   | Upper                       | Actual |  |  |
| 3 (Opt 055)                                                | 1           | 500     | 2.500                       |        |  |  |
| 3 (Opt 055)                                                | -4          | -5.500  | -2.500                      |        |  |  |
| 3 (Opt 055)                                                | -9          | -10.500 | -7.500                      |        |  |  |
| 3 (Opt 055)                                                | -14         | -15.500 | -12.500                     |        |  |  |
| 3 (Opt 055)                                                | -19         | -20.500 | -17.500                     |        |  |  |
| 3 (Opt 055)                                                | -24         | -25.500 | -22.500                     |        |  |  |
| 3 (Opt 055)                                                | -29         | -30.500 | -27.500                     |        |  |  |
| 3 (Opt 055)                                                | -34         | -35.500 | -32.500                     |        |  |  |
| 3 (Opt 055)                                                | -39         | -40.500 | -37.500                     |        |  |  |
| 3 (Opt 055)                                                | -44         | -45.500 | -42.500                     |        |  |  |
| 3 (Opt 055)                                                | -49         | -50.500 | -47.500                     |        |  |  |
| 3 (Opt 055)                                                | -54         | -55.500 | -52.500                     |        |  |  |
| 3 (Opt 055)                                                | -59         | -60.500 | -57.500                     |        |  |  |
| 3 (Opt 055)                                                | -64         | -65.500 | -62.500                     |        |  |  |
| 3 (Opt 055)                                                | -69         | -70.500 | -67.500                     |        |  |  |
| 3 (Opt 055)                                                | -74         | -75.500 | -72.500                     |        |  |  |
| 3 (Opt 055)                                                | -79         | -80.500 | -77.500                     |        |  |  |
| 3 (Opt 055)                                                | -84         | -85.500 | -82.500                     |        |  |  |
| 3 (Opt 055)                                                | -89         | -90.500 | -87.500                     |        |  |  |

 Table 97
 RF Gen Low Level Accuracy at Duplex Output Table

|             | I and (JDm) | Measured Level Limits (dBm) |          |        |
|-------------|-------------|-----------------------------|----------|--------|
| RF (MHZ)    | Level (dBm) | Lower                       | Upper    | Actual |
| 3 (Opt 055) | -94         | -95.500                     | -92.500  |        |
| 3 (Opt 055) | -99         | -100.500                    | -97.500  |        |
| 3 (Opt 055) | -104        | -105.500                    | -102.500 |        |
| 3 (Opt 055) | -109        | -110.500                    | -107.500 |        |
| 3 (Opt 055) | -114        | -115.500                    | -112.500 |        |
| 3 (Opt 055) | -119        | -120.500                    | -117.500 |        |
| 3 (Opt 055) | -124        | -125.500                    | -122.500 |        |
| 687.5       | 1           | 500                         | 2.500    |        |
| 687.5       | -4          | -5.500                      | -2.500   |        |
| 687.5       | -9          | -10.500                     | -7.500   |        |
| 687.5       | -14         | -15.500                     | -12.500  |        |
| 687.5       | -19         | -20.500                     | -17.500  |        |
| 687.5       | -24         | -25.500                     | -22.500  |        |
| 687.5       | -29         | -30.500                     | -27.500  |        |
| 687.5       | -34         | -35.500                     | -32.500  |        |
| 687.5       | -39         | -40.500                     | -37.500  |        |
| 687.5       | -44         | -45.500                     | -42.500  |        |
| 687.5       | -49         | -50.500                     | -47.500  |        |
| 687.5       | -54         | -55.500                     | -52.500  |        |
| 687.5       | -59         | -60.500                     | -57.500  |        |
| 687.5       | -64         | -65.500                     | -62.500  |        |
| 687.5       | -69         | -75.500                     | -67.500  |        |
| 687.5       | -74         | -75.500                     | -72.500  |        |

#### Table 97RF Gen Low Level Accuracy at Duplex Output Table (Continued)

|          |             | Measured Level Limits (dBm) |          |        |
|----------|-------------|-----------------------------|----------|--------|
| KF (MHZ) | Level (dBm) | Lower                       | Upper    | Actual |
| 687.5    | -79         | -80.500                     | -77.500  |        |
| 687.5    | -84         | -85.500                     | -82.500  |        |
| 687.5    | -89         | -90.500                     | -87.500  |        |
| 687.5    | -94         | -95.500                     | -92.500  |        |
| 687.5    | -99         | -100.500                    | -97.500  |        |
| 687.5    | -104        | -105.500                    | -102.500 |        |
| 687.5    | -109        | -110.500                    | -107.500 |        |
| 687.5    | -114        | -115.500                    | -112.500 |        |
| 687.5    | -119        | -120.500                    | -117.500 |        |
| 687.5    | -124        | -125.500                    | -122.500 |        |
| 1000     | 1           | 500                         | 2.500    |        |
| 1000     | -4          | -5.500                      | -2.500   |        |
| 1000     | -9          | -10.500                     | -7.500   |        |
| 1000     | -14         | -15.500                     | -12.500  |        |
| 1000     | -19         | -20.500                     | -17.500  |        |
| 1000     | -24         | -25.500                     | -22.500  |        |
| 1000     | -29         | -30.500                     | -27.500  |        |
| 1000     | -34         | -35.500                     | -32.500  |        |
| 1000     | -39         | -40.500                     | -37.500  |        |
| 1000     | -44         | -45.500                     | -42.500  |        |
| 1000     | -49         | -50.500                     | -47.500  |        |
| 1000     | -54         | -55.500                     | -52.500  |        |
| 1000     | -59         | -60.500                     | -57.500  |        |

 Table 97
 RF Gen Low Level Accuracy at Duplex Output Table (Continued)

|          |             | Measured Level Limits (dBm) |          |        |  |
|----------|-------------|-----------------------------|----------|--------|--|
| KF (MHZ) | Level (dBm) | Lower                       | Upper    | Actual |  |
| 1000     | -64         | -65.500                     | -62.500  |        |  |
| 1000     | -69         | -70.500                     | -67.500  |        |  |
| 1000     | -74         | -75.500                     | -72.500  |        |  |
| 1000     | -79         | -80.500                     | -77.500  |        |  |
| 1000     | -84         | -85.500                     | -82.500  |        |  |
| 1000     | -89         | -90.500                     | -87.500  |        |  |
| 1000     | -94         | -95.500                     | -92.500  |        |  |
| 1000     | -99         | -100.500                    | -97.500  |        |  |
| 1000     | -104        | -105.500                    | -102.500 |        |  |
| 1000     | -109        | -110.500                    | -107.500 |        |  |
| 1000     | -114        | -115.500                    | -112.500 |        |  |
| 1000     | -119        | -120.500                    | -117.500 |        |  |
| 1000     | -124        | -125.500                    | -122.500 |        |  |

Table 97RF Gen Low Level Accuracy at Duplex Output Table (Continued)

# Table 98RF Gen Level Accuracy at Duplex Output Table<br/>(Additional Frequencies For 83236A PCS Interface)

| I evel (dBm) |     | Frequency (MHz) |     |
|--------------|-----|-----------------|-----|
|              | 824 | 859             | 894 |
| -7           |     |                 |     |
| -8           |     |                 |     |
| -9           |     |                 |     |
| -10          |     |                 |     |
| -11          |     |                 |     |
| -12          |     |                 |     |
| -13          |     |                 |     |
| -14          |     |                 |     |
| -15          |     |                 |     |
| -16          |     |                 |     |
| -17          |     |                 |     |
| -22          |     |                 |     |
| -27          |     |                 |     |
| -32          |     |                 |     |
| -37          |     |                 |     |
| -42          |     |                 |     |
| -47          |     |                 |     |
| -52          |     |                 |     |
| -57          |     |                 |     |
| -62          |     |                 |     |
| -67          |     |                 |     |

#### Table 99

| One-half Maximum Minus<br>Minimum (dB) |  |  |  |
|----------------------------------------|--|--|--|
| Upper Actual                           |  |  |  |
| 0.63                                   |  |  |  |

# 8921A RF Gen RF IN/OUT Level Accuracy Performance Test 10

| Iable 100         KF Gen Level Accuracy at KF INPUT/UUTPUT Table |       |          |                             |        |  |
|------------------------------------------------------------------|-------|----------|-----------------------------|--------|--|
| RF                                                               | Level | М        | Measured Level Limits (dBm) |        |  |
| (MHz)                                                            | (dBm) | Lower    | Upper                       | Actual |  |
| 3 (Opt 055)                                                      | -21   | -20.800  | -17.200                     |        |  |
| 3 (Opt 055)                                                      | -24   | -25.800  | -22.200                     |        |  |
| 3 (Opt 055)                                                      | -29   | -30.800  | -27.200                     |        |  |
| 3 (Opt 055)                                                      | -34   | -35.800  | -32.200                     |        |  |
| 3 (Opt 055)                                                      | -39   | -40.800  | -37.200                     |        |  |
| 3 (Opt 055)                                                      | -44   | -45.800  | -42.200                     |        |  |
| 3 (Opt 055)                                                      | -49   | -50.800  | -47.200                     |        |  |
| 3 (Opt 055)                                                      | -54   | -55.800  | -52.200                     |        |  |
| 3 (Opt 055)                                                      | -59   | -60.800  | -57.200                     |        |  |
| 3 (Opt 055)                                                      | -64   | -65.800  | -62.200                     |        |  |
| 3 (Opt 055)                                                      | -69   | -70.800  | -67.200                     |        |  |
| 3 (Opt 055)                                                      | -74   | -75.800  | -72.200                     |        |  |
| 3 (Opt 055)                                                      | -79   | -80.800  | -77.200                     |        |  |
| 3 (Opt 055)                                                      | -84   | -85.800  | -82.200                     |        |  |
| 3 (Opt 055)                                                      | -89   | -90.800  | -87.200                     |        |  |
| 3 (Opt 055)                                                      | -94   | -95.800  | -92.200                     |        |  |
| 3 (Opt 055)                                                      | -99   | -100.800 | -97.200                     |        |  |
| 3 (Opt 055)                                                      | -104  | -105.800 | -102.200                    |        |  |
| 3 (Opt 055)                                                      | -109  | -110.800 | -107.200                    |        |  |
| 3 (Opt 055)                                                      | -114  | -115.800 | -112.200                    |        |  |
|                                                                  |       | 1        | 1                           | 1      |  |

 Table 100
 RF Gen Level Accuracy at RF INPUT/OUTPUT Table

| Table 100         RF Gen Level Accuracy at RF INPUT/OUTPUT Table (Continued |       |          |                        | le (Continued) |
|-----------------------------------------------------------------------------|-------|----------|------------------------|----------------|
| RF                                                                          | Level | М        | easured Level Limits ( | dBm)           |
| (MHz)                                                                       | (dBm) | Lower    | Upper                  | Actual         |
| 3 (Opt 055)                                                                 | -119  | -120.800 | -117.200               |                |
| 3 (Opt 055)                                                                 | -124  | -125.800 | -122.200               |                |
| 687.5                                                                       | -21   | -20.800  | -17.200                |                |
| 687.5                                                                       | -24   | -25.800  | -22.200                |                |
| 687.5                                                                       | -29   | -30.800  | -27.200                |                |
| 687.5                                                                       | -34   | -35.800  | -32.200                |                |
| 687.5                                                                       | -39   | -40.800  | -37.200                |                |
| 687.5                                                                       | -44   | -45.800  | -42.200                |                |
| 687.5                                                                       | -49   | -50.800  | -47.200                |                |
| 687.5                                                                       | -54   | -55.800  | -52.200                |                |
| 687.5                                                                       | -59   | -60.800  | -57.200                |                |
| 687.5                                                                       | -64   | -65.800  | -62.200                |                |
| 687.5                                                                       | -69   | -70.800  | -67.200                |                |
| 687.5                                                                       | -74   | -75.800  | -72.200                |                |
| 687.5                                                                       | -79   | -80.800  | -77.200                |                |
| 687.5                                                                       | -84   | -85.800  | -82.200                |                |
| 687.5                                                                       | -89   | -90.800  | -87.200                |                |
| 687.5                                                                       | -94   | -95.800  | -92.200                |                |
| 687.5                                                                       | -99   | -100.800 | -97.200                |                |
| 687.5                                                                       | -104  | -105.800 | -102.200               |                |
| 687.5                                                                       | -109  | -110.800 | -107.200               |                |
| 687.5                                                                       | -114  | -115.800 | -112.200               |                |
| 687.5                                                                       | -119  | -120.800 | -117.200               |                |

#### **RF Gen Level Accuracy at RF INPUT/OUTPUT Table (Continued)**

| RF    | Level | Me       | Measured Level Limits (dBm) |        |  |
|-------|-------|----------|-----------------------------|--------|--|
| (MHz) | (dBm) | Lower    | Upper                       | Actual |  |
| 687.5 | -124  | -125.800 | -122.200                    |        |  |
| 1000  | -19   | -20.800  | -17.200                     |        |  |
| 1000  | -24   | -25.800  | -22.200                     |        |  |
| 1000  | -29   | -30.800  | -27.200                     |        |  |
| 1000  | -34   | -35.800  | -32.200                     |        |  |
| 1000  | -39   | -40.800  | -37.200                     |        |  |
| 1000  | -44   | -45.800  | -42.200                     |        |  |
| 1000  | -49   | -50.800  | -47.200                     |        |  |
| 1000  | -54   | -55.800  | -52.200                     |        |  |
| 1000  | -59   | -60.800  | -57.200                     |        |  |
| 1000  | -64   | -65.800  | -62.200                     |        |  |
| 1000  | -69   | -70.800  | -67.200                     |        |  |
| 1000  | -74   | -75.800  | -72.200                     |        |  |
| 1000  | -79   | -80.800  | -77.200                     |        |  |
| 1000  | -84   | -85.800  | -82.200                     |        |  |
| 1000  | -89   | -90.800  | -87.200                     |        |  |
| 1000  | -94   | -95.800  | -92.200                     |        |  |
| 1000  | -99   | -100.800 | -97.200                     |        |  |
| 1000  | -104  | -105.800 | -102.200                    |        |  |
| 1000  | -109  | -110.800 | -107.200                    |        |  |
| 1000  | -114  | -115.800 | -112.200                    |        |  |
| 1000  | -119  | -120.800 | -117.200                    |        |  |
| 1000  | -124  | -125.800 | -122.200                    |        |  |

#### Table 100 RF Gen Level Accuracy at RF INPUT/OUTPUT Table (Continued)

# 8921A RF Gen Harmonics Spectral Purity Performance Test 11

| Level |              | Housenia Number | Harmonic I | Limits (dBc) |  |
|-------|--------------|-----------------|------------|--------------|--|
| (dBm) | KF (MHZ)     | Harmonic Number | Upper      | Actual       |  |
| +1    | 1 (Opt 055)  | 2nd             | -30.000    |              |  |
| +1    | 1 (Opt 055)  | 3rd             | -30.000    |              |  |
| +1    | 2 (Opt 055)  | 2nd             | -30.000    |              |  |
| +1    | 2 (Opt 055)  | 3rd             | -30.000    |              |  |
| +1    | 5 (Opt 055)  | 2nd             | -30.000    |              |  |
| +1    | 5 (Opt 055)  | 3rd             | -30.000    |              |  |
| +1    | 10 (Opt 055) | 2nd             | -30.000    |              |  |
| +1    | 10 (Opt 055) | 3rd             | -30.000    |              |  |
| +1    | 20 (Opt 055) | 2nd             | -30.000    |              |  |
| +1    | 20 (Opt 055) | 3rd             | -30.000    |              |  |
| +1    | 50           | 2nd             | -30.000    |              |  |
| +1    | 50           | 3rd             | -30.000    |              |  |
| +1    | 100          | 2nd             | -30.000    |              |  |
| +1    | 100          | 3rd             | -30.000    |              |  |
| +1    | 200          | 2nd             | -30.000    |              |  |
| +1    | 200          | 3rd             | -30.000    |              |  |
| +1    | 300          | 2nd             | -30.000    |              |  |
| +1    | 300          | 3rd             | -30.000    |              |  |
| +1    | 400          | 2nd             | -30.000    |              |  |
| +1    | 400          | 3rd             | -30.000    |              |  |
|       |              |                 |            |              |  |

Table 101RF Gen Harmonics at +1 dBm Table

| Level |          | Harmonic Number | Harmonic I | Limits (dBc) |
|-------|----------|-----------------|------------|--------------|
| (dBm) | KF (MHZ) | Harmonic Number | Upper      | Actual       |
| +1    | 500      | 2nd             | -30.000    |              |
| +1    | 500      | 3rd             | -30.000    |              |
| +1    | 600      | 2nd             | -30.000    |              |
| +1    | 600      | 3rd             | -30.000    |              |
| +1    | 700      | 2nd             | -30.000    |              |
| +1    | 700      | 3rd             | -30.000    |              |
| +1    | 800      | 2nd             | -30.000    |              |
| +1    | 800      | 3rd             | -30.000    |              |
| +1    | 900      | 2nd             | -30.000    |              |
| +1    | 900      | 3rd             | -30.000    |              |
| +1    | 1000     | 2nd             | -30.000    |              |
| +1    | 1000     | 3rd             | -30.000    |              |

 Table 101
 RF Gen Harmonics at +1 dBm Table (Continued)

Table 102

RF Gen Harmonics at -4 dBm Table

| Level (dBm) | RF Freq      | Frequency (MHz)   | Harmonic I | Limits (dBc) |
|-------------|--------------|-------------------|------------|--------------|
|             | (MHz)        | Frequency (WIIIZ) | Upper      | Actual       |
| -4          | 1 (Opt 055)  | 2nd               | -30.000    |              |
| -4          | 1 (Opt 055)  | 3rd               | -30.000    |              |
| -4          | 2 (Opt 055)  | 2nd               | -30.000    |              |
| -4          | 2 (Opt 055)  | 3rd               | -30.000    |              |
| -4          | 5 (Opt 055)  | 2nd               | -30.000    |              |
| -4          | 5 (Opt 055)  | 3rd               | -30.000    |              |
| -4          | 10 (Opt 055) | 2nd               | -30.000    |              |
| -4          | 10 (Opt 055) | 3rd               | -30.000    |              |

|             | RF Freq      |                 | Harmonic Limits (dBc) |        |
|-------------|--------------|-----------------|-----------------------|--------|
| Level (dBm) | (MHz)        | Frequency (MHz) | Upper                 | Actual |
| -4          | 20 (Opt 055) | 2nd             | -30.000               |        |
| -4          | 20 (Opt 055) | 3rd             | -30.000               |        |
| -4          | 50           | 2nd             | -30.000               |        |
| -4          | 50           | 3rd             | -30.000               |        |
| -4          | 100          | 2nd             | -30.000               |        |
| -4          | 100          | 3rd             | -30.000               |        |
| -4          | 200          | 2nd             | -30.000               |        |
| -4          | 200          | 3rd             | -30.000               |        |
| -4          | 300          | 2nd             | -30.000               |        |
| -4          | 300          | 3rd             | -30.000               |        |
| -4          | 400          | 2nd             | -30.000               |        |
| -4          | 400          | 3rd             | -30.000               |        |
| -4          | 500          | 2nd             | -30.000               |        |
| -4          | 500          | 3rd             | -30.000               |        |
| -4          | 600          | 2nd             | -30.000               |        |
| -4          | 600          | 3rd             | -30.000               |        |
| -4          | 700          | 2nd             | -30.000               |        |
| -4          | 700          | 3rd             | -30.000               |        |
| -4          | 800          | 2nd             | -30.000               |        |
| -4          | 800          | 3rd             | -30.000               |        |
| -4          | 900          | 2nd             | -30.000               |        |
| -4          | 900          | 3rd             | -30.000               |        |
| -4          | 1000         | 2nd             | -30.000               |        |
| -4          | 1000         | 3rd             | -30.000               |        |

#### Table 102RF Gen Harmonics at -4 dBm Table

#### Table 103RF Gen Half-Harmonics at +1 dBm Table

| Level <b>DE</b> (MHz) | DE (MH <sub>7</sub> ) | Half Frequency | Half-Harmoni | c Limits (dBc) |
|-----------------------|-----------------------|----------------|--------------|----------------|
| (dBm)                 | (dBm)                 | (MHz)          | Upper        | Actual         |
| +1                    | 501                   | 250.5          | -60.000      |                |
| +1                    | 850                   | 425            | -60.000      |                |
| +1                    | 1000                  | 500            | -60.000      |                |

| Table 104 | RF Gen Half-Harmonics at -4 dBm Ta | able |
|-----------|------------------------------------|------|
|           | Ki Och Han-Harmonics at 4 ubii 1a  | aDIC |

| Level | DE (MH <sub>7</sub> ) | Half Frequency | Half-Harmonic Limits (dBc) |  |
|-------|-----------------------|----------------|----------------------------|--|
| (dBm) | (MHz)                 | Upper          | Actual                     |  |
| -4    | 501                   | 250.5          | -60.000                    |  |
| -4    | 850                   | 425            | -60.000                    |  |
| -4    | 1000                  | 500            | -60.000                    |  |

# 8921A RF Gen Spurious Spectral Purity Performance Test 12

| Spur Source | Spur Source RF (MHz) Spur Freq |       | Spurious<br>+1 dBm Li | Spurious Signal at<br>+1 dBm Limits (dBc) |  |
|-------------|--------------------------------|-------|-----------------------|-------------------------------------------|--|
| Spur Source | ()                             | (MHz) | Upper                 | Actual                                    |  |
| 3/2 Mixer   | 242                            | 274   | -60.000               |                                           |  |
| 3/2 Mixer   | 247                            | 259   | -60.000               |                                           |  |

Table 105RF Gen Spurious Signal at +1 dBm (Opt 055) Table

Table 106

RF Gen Spurious Signal at – 4 dBm (Std) Table

| Spur Source | RF (MHz) | Spur Freq | Spurious Signal at<br>–4 dBm Limits (dBc) |        |
|-------------|----------|-----------|-------------------------------------------|--------|
|             |          | (MHZ)     | Upper                                     | Actual |
| Supply      | 100      | 100.03    | -60.000                                   |        |
| Supply      | 400      | 400.03    | -60.000                                   |        |
| Supply      | 501      | 501.03    | -60.000                                   |        |
| Supply      | 1000     | 999.97    | -60.000                                   |        |
| Supply      | 100      | .03       | -60.000                                   |        |
| RF Feedthru | 1        | 999       | -60.000                                   |        |
| LO Feedthru | 1        | 1000      | -60.000                                   |        |
| RF Feedthru | 11       | 989       | -60.000                                   |        |
| RF Feedthru | 21       | 979       | -60.000                                   |        |
| RF Feedthru | 41       | 959       | -60.000                                   |        |
| RF Feedthru | 61       | 939       | -60.000                                   |        |
| RF Feedthru | 81       | 919       | -60.000                                   |        |
| RF Feedthru | 91       | 909       | -60.000                                   |        |

| Spur Source | RF (MHz) | Spur Freq | Spurious Signal at<br>-4 dBm Limits (dBc) |        |
|-------------|----------|-----------|-------------------------------------------|--------|
|             |          | (11112)   | Upper                                     | Actual |
| RF Feedthru | 101      | 899       | -60.000                                   |        |
| RF Feedthru | 111      | 889       | -60.000                                   |        |
| RF Feedthru | 121      | 879       | -60.000                                   |        |
| 3/2 Mixer   | 242      | 274       | -60.000                                   |        |
| 3/2 Mixer   | 247      | 259       | -60.000                                   |        |
| 4/3 Mixer   | 242      | 32        | -60.000                                   |        |
| 4/3 Mixer   | 247      | 12        | -60.000                                   |        |
| 5/4 Mixer   | 211      | 55        | -60.000                                   |        |
| 5/4 Mixer   | 217      | 85        | -60.000                                   |        |
| 5/4 Mixer   | 221      | 105       | -60.000                                   |        |
| 5/4 Mixer   | 227      | 135       | -60.000                                   |        |
| 5/4 Mixer   | 231      | 155       | -60.000                                   |        |
| 5/4 Mixer   | 237      | 185       | -60.000                                   |        |
| Ref 10 MHz  | 165      | 175       | -60.000                                   |        |
| Ref 200 kHz | 150      | 150.2     | -60.000                                   |        |
| Ref 200 kHz | 150      | 149.8     | -60.000                                   |        |
| Ref 200 kHz | 150      | 150.4     | -60.000                                   |        |
| Ref 200 kHz | 150      | 149.6     | -60.000                                   |        |
| Ref 200 kHz | 150      | 150.6     | -60.000                                   |        |
| Reference   | 150      | 149.4     | -60.000                                   |        |

#### Table 106 RF Gen Spurious Signal at - 4 dBm (Std) Table (Continued)

### 8921A AF Gen AC Level Accuracy Performance Test 13

| AF Cor | Frequency | Level (mV) | Measured AC Level Accuracy Limits (mV |          |        |  |
|--------|-----------|------------|---------------------------------------|----------|--------|--|
| AF Gen | (Hz)      |            | Lower                                 | Upper    | Actual |  |
| 1      | 25000     | 4000       | 3885.000                              | 4115.000 |        |  |
| 1      | 25000     | 700        | 682.500                               | 717.500  |        |  |
| 1      | 25000     | 75         | 70.000                                | 80.000   |        |  |
| 1      | 10000     | 4000       | 3885.000                              | 4115.000 |        |  |
| 1      | 10000     | 700        | 682.500                               | 717.500  |        |  |
| 1      | 10000     | 75         | 70.000                                | 80.000   |        |  |
| 1      | 1000      | 4000       | 3885.000                              | 4115.000 |        |  |
| 1      | 1000      | 700        | 682.500                               | 717.500  |        |  |
| 1      | 1000      | 75         | 70.000                                | 80.000   |        |  |
| 1      | 100       | 4000       | 3885.000                              | 4115.000 |        |  |
| 1      | 100       | 700        | 682.500                               | 717.500  |        |  |
| 1      | 100       | 75         | 70.000                                | 80.000   |        |  |
| 2      | 25000     | 4000       | 3885.000                              | 4115.000 |        |  |
| 2      | 25000     | 700        | 682.500                               | 717.500  |        |  |
| 2      | 25000     | 75         | 70.000                                | 80.000   |        |  |
| 2      | 10000     | 4000       | 3885.000                              | 4115.000 |        |  |
| 2      | 10000     | 700        | 682.500                               | 717.500  |        |  |
| 2      | 10000     | 75         | 70.000                                | 80.000   |        |  |
| 2      | 1000      | 4000       | 3885.000                              | 4115.000 |        |  |
| 2      | 1000      | 700        | 682.500                               | 717.500  |        |  |
|        | 1         |            |                                       |          | 1      |  |

Table 107AF Gen AC Level Accuracy Table

| AF Gen | Frequency | L aval (mW) | Measured AC Level Accuracy Limits (mV) |          |        |
|--------|-----------|-------------|----------------------------------------|----------|--------|
|        | (Hz)      |             | Lower                                  | Upper    | Actual |
| 2      | 1000      | 75          | 70.000                                 | 80.000   |        |
| 2      | 100       | 4000        | 3885.000                               | 4115.000 |        |
| 2      | 100       | 700         | 682.500                                | 717.500  |        |
| 2      | 100       | 75          | 70.000                                 | 80.000   |        |

 Table 107
 AF Gen AC Level Accuracy Table (Continued)

### 8921A AF Gen DC Level Accuracy Performance Test 14

|       | Level | Measured | DC Level Accuracy | Limits (mV) |
|-------|-------|----------|-------------------|-------------|
| AFGen | (mV)  | Lower    | Upper             | Actual      |
| 1     | 4000  | 3820.000 | 4180.000          |             |
| 1     | 1000  | 925.000  | 1075.000          |             |
| 2     | 4000  | 3820.000 | 4180.000          |             |
| 2     | 1000  | 925.000  | 1075.000          |             |

#### Table 108AF Gen DC Level Accuracy Table

# 8921A AF Gen Residual Distortion Performance Test 15

| Table 109 | AF Gen Residual Distortion Table |               |       |                                  |        |  |
|-----------|----------------------------------|---------------|-------|----------------------------------|--------|--|
|           | Frequency                        | Level         | Measu | Measured Residual Distortion (%) |        |  |
| AF Gen    | (Hz)                             | ( <b>mV</b> ) | Lower | Upper                            | Actual |  |
| 1         | 25000                            | 4000          | 0.000 | .125                             |        |  |
| 1         | 25000                            | 2000          | 0.000 | .125                             |        |  |
| 1         | 25000                            | 200           | 0.000 | .125                             |        |  |
| 1         | 10000                            | 4000          | 0.000 | .125                             |        |  |
| 1         | 10000                            | 2000          | 0.000 | .125                             |        |  |
| 1         | 10000                            | 200           | 0.000 | .125                             |        |  |
| 1         | 1000                             | 4000          | 0.000 | .125                             |        |  |
| 1         | 1000                             | 2000          | 0.000 | .125                             |        |  |
| 1         | 1000                             | 200           | 0.000 | .125                             |        |  |
| 1         | 100                              | 4000          | 0.000 | .125                             |        |  |
| 1         | 100                              | 2000          | 0.000 | .125                             |        |  |
| 1         | 100                              | 200           | 0.000 | .125                             |        |  |
| 2         | 25000                            | 4000          | 0.000 | .125                             |        |  |
| 2         | 25000                            | 2000          | 0.000 | .125                             |        |  |
| 2         | 25000                            | 200           | 0.000 | .125                             |        |  |
| 2         | 10000                            | 4000          | 0.000 | .125                             |        |  |
| 2         | 10000                            | 2000          | 0.000 | .125                             |        |  |
| 2         | 10000                            | 200           | 0.000 | .125                             |        |  |
| 2         | 1000                             | 4000          | 0.000 | .125                             |        |  |
| 2         | 1000                             | 2000          | 0.000 | .125                             |        |  |

| Frequency |      | Level Measure |       | d Residual Distortion (%) |        |
|-----------|------|---------------|-------|---------------------------|--------|
| AF Gen    | (Hz) | (mV)          | Lower | Upper                     | Actual |
| 2         | 1000 | 200           | 0.000 | .125                      |        |
| 2         | 100  | 4000          | 0.000 | .125                      |        |
| 2         | 100  | 2000          | 0.000 | .125                      |        |
| 2         | 100  | 200           | 0.000 | .125                      |        |

 Table 109
 AF Gen Residual Distortion Table (Continued)

# 8921A AF Gen Frequency Accuracy Performance Test 16

|       | Frequency | Measured Frequency (Hz) |           |        |  |
|-------|-----------|-------------------------|-----------|--------|--|
| AFGen | (Hz)      | Lower                   | Upper     | Actual |  |
| 1     | 25000     | 24993.750               | 25006.250 |        |  |
| 1     | 10000     | 9997.500                | 10002.500 |        |  |
| 1     | 5000      | 4998.750                | 5001.250  |        |  |
| 1     | 2000      | 1999.500                | 2000.500  |        |  |
| 1     | 1000      | 999.750                 | 1000.250  |        |  |
| 1     | 500       | 499.875                 | 500.125   |        |  |
| 1     | 200       | 199.950                 | 200.050   |        |  |
| 1     | 100       | 99.975                  | 100.025   |        |  |
| 1     | 50        | 49.988                  | 50.012    |        |  |
| 1     | 20        | 19.995                  | 20.005    |        |  |
| 2     | 25000     | 24993.750               | 25006.250 |        |  |
| 2     | 10000     | 9997.500                | 10002.500 |        |  |
| 2     | 5000      | 4998.750                | 5001.250  |        |  |
| 2     | 2000      | 1999.500                | 2000.500  |        |  |
| 2     | 1000      | 999.750                 | 1000.250  |        |  |
| 2     | 500       | 499.875                 | 500.125   |        |  |
| 2     | 200       | 199.950                 | 200.050   |        |  |
| 2     | 100       | 99.975                  | 100.025   |        |  |
| 2     | 50        | 49.988                  | 50.012    |        |  |
| 2     | 20        | 19.995                  | 20.005    |        |  |

# 8921A AF Analyzer AC Voltage Accuracy Performance Test 17

| Frequency | Level | AC V     | AC Voltage Accuracy Limits (mV) |        |  |
|-----------|-------|----------|---------------------------------|--------|--|
| (Hz)      | (mV)  | Lower    | Upper                           | Actual |  |
| 15000     | 5000  | 4849.850 | 5150.150                        |        |  |
| 2000      | 5000  | 4849.850 | 5150.150                        |        |  |
| 200       | 5000  | 4849.850 | 5150.150                        |        |  |
| 20        | 5000  | 4849.850 | 5150.150                        |        |  |
| 15000     | 500   | 484.850  | 515.150                         |        |  |
| 2000      | 500   | 484.850  | 515.150                         |        |  |
| 200       | 500   | 484.850  | 515.150                         |        |  |
| 20        | 500   | 484.850  | 515.150                         |        |  |
| 15000     | 50    | 48.350   | 51.650                          |        |  |
| 2000      | 50    | 48.350   | 51.650                          |        |  |
| 200       | 50    | 48.350   | 51.650                          |        |  |
| 20        | 50    | 48.350   | 51.650                          |        |  |

#### Table 111 AF Analyzer AC Voltage Accuracy Table

### 8921A AF Analyzer Residual Noise Performance Test 18

| Table 112 | AF Analyzer Residual Noise Table |            |  |
|-----------|----------------------------------|------------|--|
|           | Residual I                       | Noise (µV) |  |
|           | Upper                            | Actual     |  |
| 150       |                                  |            |  |

### 8921A AF Analyzer Distortion and SINAD Accuracy Performance Test 19

| Harmonic<br>Frequency | Harmonic | Measurement | Distortion | (%) and SINAD (d<br>Limits | B) Accuracy |
|-----------------------|----------|-------------|------------|----------------------------|-------------|
| (kHz)                 | Level(V) | туре        | Lower      | Upper                      | Actual      |
| 2                     | .1       | Distortion  | 8.856      | 11.144                     |             |
| 2                     | .1       | SINAD       | 19.043     | 21.043                     |             |
| 3                     | .1       | Distortion  | 8.856      | 11.144                     |             |
| 3                     | .1       | SINAD       | 19.043     | 21.043                     |             |
| 2                     | .01      | Distortion  | .890       | 1.120                      |             |
| 2                     | .01      | SINAD       | 39.000     | 41.000                     |             |
| 3                     | .01      | Distortion  | .890       | 1.120                      |             |
| 3                     | .01      | SINAD       | 39.000     | 41.000                     |             |
| 2                     | .005     | Distortion  | .445       | .560                       |             |
| 2                     | .005     | SINAD       | 45.021     | 47.021                     |             |
| 3                     | .005     | Distortion  | .445       | .560                       |             |
| 3                     | .005     | SINAD       | 45.021     | 47.021                     |             |

#### Table 113 AF Analyzer Distortion and SINAD Accuracy

Table 114

SNR (Signal to Noise Ratio)

| Harmonic | Harmonic Measurement |      | SNR dB Accuracy Limits |        |        |
|----------|----------------------|------|------------------------|--------|--------|
| (kHz)    | Level(V)             | Туре | Lower                  | Upper  | Actual |
| 2        | .1                   | SNR  | 19.000                 | 21.000 |        |
| 2        | .01                  | SNR  | 39.000                 | 41.000 |        |

# 8921A AF Analyzer DC Level Accuracy Performance Test 20

| Table 115   | AF Analyzer DC voltage Accuracy |          |        |  |  |
|-------------|---------------------------------|----------|--------|--|--|
| Lovel (IIV) | DC Voltage Limits (µV)          |          |        |  |  |
|             | Lower                           | Upper    | Actual |  |  |
| 5000        | 4905.000                        | 5095.000 |        |  |  |
| 500         | 450.000                         | 550.000  |        |  |  |

#### Table 115 AF Analyzer DC Voltage Accuracy

# 8921A AF Analyzer Frequency Accuracy to 100 kHz Performance Test 21

| Enguanay (Hz)   | 8902A Counter Limits (Hz) |          |        |  |  |
|-----------------|---------------------------|----------|--------|--|--|
| Frequency (IIZ) | Lower                     | Upper    | Actual |  |  |
| 20              | 19.986                    | 20.014   |        |  |  |
| 100             | 99.970                    | 100.030  |        |  |  |
| 1000            | 999.790                   | 1000.210 |        |  |  |
| 10000           | 9997.90                   | 10002.10 |        |  |  |
| 100000          | 99979                     | 100021   |        |  |  |

Table 116AF Analyzer Frequency Accuracy to 100 kHz

# 8921A AF Analyzer Frequency Accuracy at 400 kHz Performance Test 22

|         | Table 117AF Analyzer Freq Acc at 400 kHz Table |                        |          |  |  |
|---------|------------------------------------------------|------------------------|----------|--|--|
|         | Freque                                         | ncy Accuracy at 400 kH | Iz (kHz) |  |  |
| Lower   |                                                | Upper                  | Actual   |  |  |
| 399.920 |                                                | 400.080                |          |  |  |

### 8921A Oscilloscope Performance Test 23

| Table 118 | table 118 Oscilloscope Amplitude Accuracy Table |                      |        |        |  |
|-----------|-------------------------------------------------|----------------------|--------|--------|--|
| Frequency | Level (V)                                       | Amplitude Limits (V) |        |        |  |
| (kHz)     |                                                 | Lower                | Upper  | Actual |  |
| 1         | 5                                               | 6.765                | 7.377  |        |  |
| 10        | 5                                               | 6.765                | 7.377  |        |  |
| 50        | 5                                               | 5.000                | 10.000 |        |  |

#### Table 118 Oscilloscope Amplitude Accuracy Table

### 8921A RF Analyzer Level Accuracy Performance Test 24

|        | Kr Analyzer Level Accuracy Table |       |        |  |  |
|--------|----------------------------------|-------|--------|--|--|
| Power  | Level Accuracy Limits (mW)       |       |        |  |  |
| rower  | Lower                            | Upper | Actual |  |  |
| 500 mW | 474                              | 526   |        |  |  |
| 200 mW | 189                              | 211   |        |  |  |

#### Table 119RF Analyzer Level Accuracy Table

### 8921A RF Analyzer FM Accuracy Performance Test 28

| RF    | Deviation | Deviation Rate |        | M Accuracy Limits (1 | kHz)   |
|-------|-----------|----------------|--------|----------------------|--------|
| (MHZ) | (KHZ)     | (112)          | Lower  | Upper                | Actual |
| 12.5  | 1         | 50             | .960   | 1.040                |        |
| 12.5  | 1         | 1000           | .960   | 1.040                |        |
| 12.5  | 1         | 25000          | .960   | 1.040                |        |
| 12.5  | 10        | 50             | 9.600  | 10.400               |        |
| 12.5  | 10        | 1000           | 9.600  | 10.400               |        |
| 12.5  | 10        | 25000          | 9.600  | 10.400               |        |
| 400   | 10        | 50             | 9.600  | 10.400               |        |
| 400   | 10        | 1000           | 9.600  | 10.400               |        |
| 400   | 10        | 25000          | 9.600  | 10.400               |        |
| 400   | 17        | 50             | 16.320 | 17.680               |        |
| 400   | 17        | 1000           | 16.320 | 17.680               |        |
| 400   | 17        | 25000          | 16.320 | 17.680               |        |

Table 120RF Analyzer FM Accuracy Table

### 8921A RF Analyzer FM Distortion Performance Test 29

| Deviation (kHz) | FM Distortion Limits (%) |        |  |
|-----------------|--------------------------|--------|--|
|                 | Upper                    | Actual |  |
| 5               | 1.000                    |        |  |
| 25              | 1.000                    |        |  |
| 75              | 1.000                    |        |  |

#### Table 121RF Analyzer FM Distortion Table

# 8921A RF Analyzer FM Bandwidth Performance Test 30

| Table 122         | <b>RF Analyzer FM Bandwidth Table</b> |        |  |
|-------------------|---------------------------------------|--------|--|
| FM Bandwidth (dB) |                                       |        |  |
|                   | Upper                                 | Actual |  |
| 3.0               |                                       |        |  |

### 8921A RF Analyzer Residual FM Performance Test 31

| Table 123 | RF Analyzer Residual FM Table |        |  |
|-----------|-------------------------------|--------|--|
|           | Residual FM (Hz)              |        |  |
| Upper     |                               | Actual |  |
| 10        |                               |        |  |

# 8921A RF Analyzer SSB Demodulation Performance Test 32

#### Table 124SSB Distortion Table

| RF Generator | RF Generator | RF Analyzer<br>Frequency<br>(MHz) | Measured Distortion (%) |        |
|--------------|--------------|-----------------------------------|-------------------------|--------|
| (MHz)        | (dBm)        |                                   | Upper Limit             | Actual |
| 122          | -19          | 122.001                           | 3                       |        |
| 122          | -33          | 122.001                           | 3                       |        |
| 620          | -19          | 620.001                           | 3                       |        |
| 620          | -33          | 620.001                           | 3                       |        |
| 900          | -19          | 900.001                           | 3                       |        |
| 900          | -33          | 900.001                           | 3                       |        |

Table 125

SSB Flatness Table

| RF Analyzer Frequency (MHz) | Audio Analyzer Reading (dBv) |
|-----------------------------|------------------------------|
| 501.001                     |                              |
| 501.010                     |                              |
| 501.050                     |                              |
| 501.070                     |                              |
|                             |                              |
| Upper Limits (dB)           | Highest Lowest Reading (dB)  |
| 3                           |                              |

# 8921A Spectrum Analyzer Image Rejection Performance Test 33

| Table 126Image Rejection Table              |                                                             |                             |        |
|---------------------------------------------|-------------------------------------------------------------|-----------------------------|--------|
| Signal Generator<br>Frequency (MHz) (image) | UUT Spectrum Analyzer<br>Center Frequency (MHz)<br>(signal) | Measure Image Response (dB) |        |
|                                             |                                                             | Upper Limit                 | Actual |
| 613.6                                       | 385.0                                                       | -50                         |        |
| 873.6                                       | 645.0                                                       | -50                         |        |
| 883.6                                       | 655.0                                                       | -50                         |        |
| 1023.6                                      | 795.0                                                       | -50                         |        |
| 1000.0                                      | 771.4                                                       | -50                         |        |
| 576.4                                       | 805.0                                                       | -50                         |        |
| 771.4                                       | 1000.0                                                      | -50                         |        |
| 319.02                                      | 300.0                                                       | -50                         |        |
| UUT Spectrum Analyzer | Measured Residual Response (dBm) |        |
|-----------------------|----------------------------------|--------|
| CenterFrequency (MHz) | Upper Limit                      | Actual |
| 5.534                 | -70                              |        |
| 10.0                  | -70                              |        |
| 20.0                  | -70                              |        |
| 21.4                  | -70                              |        |
| 107.126               | -70                              |        |
| 164.28                | -70                              |        |
| 257.139               | -70                              |        |
| 271.4                 | -70                              |        |
| 347.607               | -70                              |        |
| 500.0                 | -70                              |        |

# Table 127 Residual Response Analyzer

Chapter 6, Performance Test Records 8921A Spectrum Analyzer Image Rejection Performance Test 33 Specifications

Specifications describe the test set's warranted performance and are valid over the entire operating/environmental range unless otherwise noted.

Specifications for each test set (8920A, 8920B, 8921A) are listed separately.

*Supplemental Characteristics* are intended to provide additional information useful in applying the instrument by giving typical, but non-warranted performance parameters. These characteristics are shown in *italics* and are sometimes labeled "typical", "usable to", or "nominal".

8920A

# **Signal Generator Specifications**

### **RF Frequency**

Range: 30 MHz to 1 GHz (Standard)
: 250 kHz to 1 GHz (Opt 055)
Accuracy and Stability: Same as reference oscillator ±0.015 Hz
Switching Speed: <150 ms to within 100 Hz of carrier frequency</li>
Resolution: 1 Hz

### Output

#### **RF IN/OUT Connector:**

### Standard:

Level Range: -137 to -20.5 dBm into 50  $\Omega$ Level Range: -137 to -19 dBm into 50  $\Omega$  (w/Opt 055) Level Accuracy:

 $\pm 1.8$  dB (level  $\geq -127$  dBm) If RF analyzer is also connected add  $\pm 0.1$ dB(*typical*  $\pm 1.0$  dB for all levels)

#### **Reverse** Power:

60 W continuous 100 W for 10 seconds/minute

### **Option 007:**

Level Range: -137 to -6.5 dBm into 50  $\Omega$ Level Range: -137 to -5 dBm into 50  $\Omega$  (w/Opt 055) Reverse Power:

2.4 W continuous4.0 W for 10 seconds/minute

#### **Option 008:**

Level Range: -137 to -10.5 dBm into 50  $\Omega$ Level Range: -137 to -9 dBm into 50  $\Omega$  (w/Opt 055) Reverse Power:

6.0 W continuous 10 W for 10 seconds/minute

### **Option 016:**

Level Range: -137 to -22.5 dBm into 50  $\Omega$ Level Range: -137 to -21 dBm into 50  $\Omega$  (w/Opt 055) Reverse Power:

100 W continuous (< +25°C) 125 W for 10 seconds/minute

### **DUPLEX OUT Connector:**

Level Range: -127 to +5 dBm into 50  $\Omega$  (Standard) : -127 to +7 dBm into 50  $\Omega$  (Opt 055) Level Accuracy:  $\pm 1.5$  dB (*typical*  $\pm 1.0$  dB for all levels) Reverse Power: 200 mW maximum

### SWR:

RF IN/OUT: <1.5:1 DUPLEX OUT: <2.0:1 (level <-4 dBm)

Resolution: 0.1 dB

# **Spectral Purity**

### **Spurious Signals:**

For the following output levels:

| Option           | DUPLEX<br>OUT | RF IN/OUT  |
|------------------|---------------|------------|
| Standard         | ≤–2.5 dBm     | ≤–26.5 dBm |
| 007              | ≤–2.5 dBm     | ≤–12.5 dBm |
| 007 with Opt 055 | ≤–1.0 dBm     | ≤–11.0 dBm |
| 008              | ≤–2.5 dBm     | ≤–16.5 dBm |
| 008 with Opt 055 | ≤–1.0 dBm     | ≤–15.0 dBm |
| 016              | ≤–2.5 dBm     | ≤–28.5 dBm |
| 016 with Opt 055 | ≤–1.0 dBm     | ≤–27.0 dBm |
| 055              | ≤–1.0 dBm     | ≤–25 dBm   |

Harmonics: <-30 dBc

Non-Harmonic Spurious: <-60 dBc (at >5 kHz offset from carrier)

# Residual FM (rms, CCITT):

| Frequency Range                                | 8920A<br>Standard | 8920A Opt. 050 or<br>8920D |
|------------------------------------------------|-------------------|----------------------------|
| $250 \text{ kHz} \le f_c < 249 \text{ MHz}$    | < 20 Hz           | < 7 Hz                     |
| 249 MHz $\leq$ f <sub>c</sub> $<$ 501 MHz      | < 10 Hz           | < 4 Hz                     |
| $501 \text{ MHz} \le f_c \le 1000 \text{ MHz}$ | < 20 Hz           | < 7 Hz                     |

SSB Phase Noise:

| Offset          | 8920A        | 8920A Opt.050 or |
|-----------------|--------------|------------------|
| (1 GHz carrier) | Standard     | 8920D            |
| >20 kHz         | <–110 dBc/Hz | <-116 dBc/Hz     |

# FM

### **FM Deviation:**

 $\label{eq:Rates} \begin{array}{l} \mbox{Rates} > 25 \mbox{ Hz} \\ \mbox{100 kHz: for } f_c \mbox{ from } 30 \mbox{ to } < 249 \mbox{ MHz} \mbox{ (Standard, Opt 007/008/016)} \\ \mbox{ : for } f_c \mbox{ from } 0.25 \mbox{ to } < 249 \mbox{ MHz} \mbox{ (Opt } 055) \\ \mbox{ 50 kHz: for } f_c \mbox{ from } 249 \mbox{ to } < 501 \mbox{ MHz} \mbox{ (All)} \\ \mbox{ 100 kHz: for } f_c \mbox{ from } 501 \mbox{ to } 1000 \mbox{ MHz} \mbox{ (All)} \\ \mbox{ FM not specified for } (f_c \mbox{ minus FM dev.}) < 250 \mbox{ kHz} \end{array}$ 

### FM Rate:

1 kHz reference: Internal: DC to 25 kHz (1 dB BW) External, AC Coupled: 20 Hz to 75 kHz (*typical 3 dB BW*) External, DC Coupled: dc to 75 kHz (*typical 3 dB BW*)

### FM Accuracy:

≤10 kHz dev, 1 kHz rate: ±7.5% of setting ±50 Hz ±3.5% of setting ±50 Hz (with 8920A Option 050 or 8920D)>10 kHz dev, 1 kHz rate: ±7.5% of setting ±500 Hz ±3.5% of setting ±500 Hz (with 8920A Option 050 or 8920D)

### **FM Distortion:**

THD + Noise, 0.3 to 3 kHz BW: <1.0% at >4 kHz deviation and 1 kHz rate <0.5% at >4 kHz deviation and 1 kHz rate (8920A Option 050 or 8920D)

#### **Center Frequency Accuracy in DC FM Mode:**

External source impedance  $<1 \text{ k}\Omega$ :  $\pm 500 \text{ Hz}$  (after DCFM zero) (typical  $\pm 50 \text{ Hz}$ ) Ext. Mod. Input Impedance:  $600 \Omega$  nominal Resolution: 50 Hz for <10 kHz deviation 500 Hz for  $\ge 10 \text{ kHz}$  deviation

# AM

### Frequency Range: 30 to 1000 MHz (Standard)

```
: 1.5 to 1000 MHz (usable to 250 kHz) (Opt 055)
```

### AM Depth:

RF IN/OUT levels ≤-26.5 dBm or DUPLEX OUT levels ≤-2.5 dBm (Standard):

RF IN/OUT levels ≤–27 dBm or DUPLEX OUT levels ≤1.0 dBm (Opt 055):

0 to 90% (*usable to 99%*) 0 to 70% (*usable to 90%*) (8920A Option 050 or 8920D)

AM Rate: 20 Hz to 25 kHz (3 dB bandwidth)

#### AM Accuracy:

 $\leq$ 10% AM:  $\pm$ 5% of setting  $\pm$ 1.0% AM at 1 kHz rate >10% AM:  $\pm$ 5% of setting  $\pm$ 1.5% AM at 1 kHz rate

### **AM Distortion:**

THD+Noise, 0.3 to 3 kHz BW: <2% at 1 kHz rate, <30% AM <3% at 1 kHz rate,  $\leq90\%$  AM Ext. Mod. Input Impedance:  $600 \Omega$  nominal Residual AM: <0.1% in a 50 Hz to 15 kHz BW Resolution: 0.05% AM for 0 to 10% AM 0.5% AM for 10 to 100% AM

### **TDMA Signal Generator**

(8920D or 8920A with Option 050 and 83201A)

Frequency Range: 824 MHz to 894 MHz Output Level Range: RF In/Out: -22 dBm to -127 dBm Duplex Out: +4 dBm to -127 dBm Residual Error Vector Magnitude: <3.0% Residual Phase Error: <2.6° Residual Magnitude Error: <2.6% IQ Origin Offset: <-30 dBc within 15°C of last calibration Frequency Error: ±4 Hz plus reference

# **Audio Source Specifications**

(These specifications apply to both internal sources)

### Frequency

**Range:** dc to 25 kHz **Accuracy:** 0.025% of setting *Resolution:* 0.1 Hz

# **Output Level**

Range: 0.1 mV to 4 Vrms

Maximum Output Current: 20 mA peak

Output Impedance:  $<1\Omega$  (1 kHz)

Accuracy: ±2% of setting plus resolution

**Residual Distortion:** 0.125%; for tones 20 Hz to 25 kHz in an 80 kHz BW (THD plus noise, amplitude >200 mVrms)

Resolution:

 $\begin{array}{l} Level \leq 0.01 \ V: \pm 50 \ \mu V \\ Level \leq 0.1 \ V: \pm 5 \ mV \\ Level \leq 1 \ V: \pm 5 \ mV \\ Level > 1 \ V: \pm 50 \ mV \\ Offset \ in \ DC \ Coupled \ Mode: < 50 \ mV \end{array}$ 

# **RF** Analyzer Specifications

# **RF** Power Measurement

```
Standard
   Frequency Range: 10 MHz to 1 GHz (Std)
                    : 400 kHz to 1 GHz (Opt 055)
   Measurement Range:
       1 mW to 60 W continuous
       100 W for 10 seconds/minute (measured at RF IN/OUT connector)
   Accuracy: \pm 10\% of reading \pm 0.01 mW\pm 1 count
   SWR: <1.5:1
   Resolution:
       Power <10 W: 1 mW
       Power ≥10 W: 10 mW
Option 007
   Frequency Range: 10 MHz to 1 GHz (Std)
                    : 400 kHz to 1 GHz (Opt 055)
   Measurement Range:
       40µW to 2.4 W continuous
       4.0 W for 10 seconds/minute
   Accuracy: \pm 10\% of reading \pm .40 \mu W \pm 1 count
   SWR: < 1.5:1
   Resolution:
       P < 400 \text{ mW}: 40 \text{ }\mu\text{W}
       P \ge 400 \ mW: \ 400 \ \mu W
Option 008
   Frequency Range: 10 MHz to 1 GHz (Std)
                    : 400 kHz to 1 GHz (Opt 055)
   Measurement Range:
       0.1 mW to 6 W continuous
       10 W for 10 seconds/minute
   Accuracy: \pm 10\% of reading \pm 0.001 mW\pm 1 count
   SWR: < 1.5:1
   Resolution:
       P < 1 W: 0.1 mW
       P \ge 1 W: 1.0 mW
Option 016
   Frequency Range: 10 MHz to 1 GHz (Std)
                    : 400 kHz to 1 GHz (Opt 055)
   Measurement Range:
       1.6 mW to 100W continuous (< +25^{\circ}C)
       125 W for 10 seconds/minute
   Accuracy: \pm 10\% of reading \pm 0.016 mW\pm 1 count
```

SWR: < 1.5:1 *Resolution:*  P < 12.5 W: 1.25 mW $P \ge 12.5 W: 12.5 mW$ 

### **Frequency Measurement**

Measurement Range: 400 kHz to 1 GHz (Std)

: 10 MHz to 1 GHz (Opt 055)

### Level Range:

RF IN/OUT: Standard: 1 mW to 60 W continuous 100 W for 10 seconds/minute Option 007: 40 μW to 2.4 W continuous 4.0 W for 10 seconds/minute Option 008: 0.1 mW to 6 W continuous 10 W for 10 seconds/minute Option 016: 1.6 mW to100 W continuous (< +25°C) 125 W for 10 seconds/minute ANT IN: -36 dBm to +20 dBm

Accuracy: ±1 Hz plus timebase accuracy

Frequency Resolution: 1 Hz

### **FM Measurement**

Frequency Range: 5 MHz to 1 GHz (usable to 400 kHz) (Std)<br/>
 : 10MHz to 1 GHz (usable to 400 kHz) (Opt 055)Deviation: 20 Hz to 75 kHzSensitivity:  $2\mu V$  (15 kHz IF BW, High Sensitivity Mode, 0.3 to 3 kHz BW) (typical<br/>  $<1 \mu V$  (12 dB SINAD,  $f_c \ge 10 MHz$ ))Accuracy:  $\pm 4\%$  of reading plus residual FM and noise contribution (20 Hz to 25 kHz<br/>
rates, deviation  $\le 25$  kHz)Bandwidth: 2 Hz to 70 kHz (3 dB) DCFM measurements also available<br/>
THD+Noise: <1% for  $\ge 5$  kHz deviation and 1 kHz rate in a 0.3 to 3 kHz BWInput Level Range for Specified Accuracy:<br/>
Standard:<br/>
 -18 to +50 dBm at RF IN/OUT (0.016 mW to 100 W)<br/>
 -50 to +14 dBm at ANT IN<br/>
Option 007:

Chapter 7, Specifications **RF Analyzer Specifications** 

> -32 to 36 dBm at RF IN/OUT (0.63µW to 4.0 W) **Option 008**: -28 to 40 dBm at RF IN/OUT (1.6µW to 10 W) **Option 016**: -16 to 50 dBm at RF IN/OUT (25µW to 100 W) **Residual FM and Noise:** 0.3 to 3 kHz, rms: < 20 Hz < 7 Hz (8920A Option 050 or 8920D) *Resolution:*  f < 10 kHz: 1 Hz f ≥ 10 kHz: 10 Hz

# **AM Measurement**

Frequency Range: 10 MHz to 1 GHz (usable to 400 kHz)

**Depth:** 0 to 95%

Accuracy:  $\pm 5\%$  of reading  $\pm 1.5\%$  AM (50 Hz to 10 kHz rates, modulation  $\le 80\%$ )

THD+Noise: <2% rms for modulation ≤80% AM (1 kHz rate in a 0.3 to 3 kHz BW)

#### Input Level for Specified Accuracy (levels in PEP):

```
Standard:

-18 to +50 dBm at RF IN/OUT (0.016 mW to 60 W)

-50 to +14 dBm at ANT IN

Option 007:

-32 to 36 dBm at RF IN/OUT (0.63 μW to 2.4 W)

Option 008:

-28 to 40 dBm at RF IN/OUT (1.6μW to 10 W)

Option 016:

-16 to 50 dBm at RF IN/OUT (25μW to 100 W)
```

**Residual AM:** <0.2% in a 0.3 to 3 kHz BW

Resolution: 0.1%

# **SSB Measurement**

Frequency Range: 10 MHz to 1 GHz (Std)

: 400 kHz to 1 GHz (Opt 055)

Bandwidth (3 dB): 20 Hz to 70 kHz

Distortion and Noise: <3% at 1 kHz rate in a 0.3 to 3 kHz BW

# **TDMA Analyzer**

(8920D or 8920A with Option 050 and 83201A)

Frequency Range: 824 MHz to 894 MHz Input Level Range: RF In/Out: 1 mW to 60W (0 to +47.8 dBm) Antenna: -36 to +17 dBm Input Frequency Setting Error: 1 kHz RX DSP Level Setting Range: -23 to 0 dB full scale Residual Error Vector Magnitude: <1.3% Error Vector Magnitude Measurement Accuracy: ±0.4% plus 2% of reading Residual Phase Error: <1.0° Residual Magnitude Error: <0.9% I/Q Origin Offset Accuracy: ±0.5 dB for values to -40 dBc Frequency Error Accuracy: ±2.5 Hz plus timebase accuracy

# **AF Analyzer Specifications**

### **Frequency Measurement**

Measurement Range: 20 Hz to 400 kHz Accuracy:  $\pm 0.02\%$  plus resolution plus timebase accuracy External Input: 20 mV to 30 Vrms *Resolution:*  $f < 10 \, kHz$ : 0.01 Hz  $f < 100 \, kHz$ : 0.1 Hz  $f \ge 100 \, kHz$ : 1 Hz

# **AC Voltage Measurement**

**Measurement Range:** 0 to 30 Vrms **Accuracy:**  $\pm 3\%$  of reading (20 Hz to 15 kHz, inputs  $\geq 1$  mV) **Residual Noise:**  $150\mu$ V (15 kHz BW) 3 *dB Bandwidth: Typically 2 Hz to 100 kHz Nominal Input Impedance: switchable between 1 M*  $\Omega$  *in parallel with 95 pF, and* 600  $\Omega$  *floating Resolution:* 4 *digits for inputs*  $\geq 100 \text{ mV}$ 3 *digits for inputs* < 100 mV

### **DC Voltage Measurement**

**Voltage Range:** 100 mV to 42 V **Accuracy:** ±1.0% of reading plus DC offset **DC Offset:** ±45 mV *Resolution:* 1 mV

# **Distortion Measurement**

Fundamental Frequency: 1 kHz ±5 Hz
Optional Frequency Range: 300 Hz to 10 kHz ±5% (Option 019)
Input Level Range: 30 mV to 30 Vrms
Display Range: 0.1% to 100%
Accuracy:

±1 dB (0.5 to 100% distortion) for tones from 300 to 1500 Hz measured with the 15 kHz LPF
±1.5 dB (1.5 to 100% distortion) for tones from 300 Hz to 10 kHz measured with the >99 kHz LPF

Residual THD+Noise:

-60 dBc or 150 µV, whichever is greater, for tones from 300 to 1500 Hz measured with the 15 kHz LPF
-57 dBc or 450 µV, whichever is greater, for tones from 300 Hz to 10 kHz measured with the >99 kHz LPF

### **SINAD Measurement**

**Fundamental Frequency:** 1 kHz ±5 Hz **Optional Frequency Range:** 300 Hz to 10 kHz ±5% (Option 019) **Input Level Range:** 30 mV to 30 Vrms **Display Range:** 0 to 60 dB

Accuracy:

 $\pm 1$  dB (0 to 46 dB SINAD) for tones from 300 to 1500 Hz measured with the 15 kHz LPF

 $\pm 1.5$  dB (0 to 36 dB SINAD) for tones from 300 Hz to 10 kHz measured with the >99 kHz LPF

### **Residual THD+Noise:**

-60~dB or  $150~\mu V,$  whichever is greater, for tones from 300 to 1500 Hz measured with the 15 kHz LPF

-57 dBc or 450  $\mu V,$  whichever is greater, for tones from 300 Hz to 10 kHz measured with the >99 kHz LPF

Resolution: 0.01 dB

Chapter 7, Specifications AF Analyzer Specifications

# **Audio Filters**

Standard < 20 Hz HPF 50 Hz HPF 300 Hz HPF 300 Hz LPF 3 kHz LPF 15 kHz LPF > 99 kHz LPF  $750 \,\mu$  de-emphasis 1 kHz notch Optional C-Message CCITT 400 Hz HPF 4 kHz BPF 6 kHz BPF 300 Hz to 10 kHz (variable, option 019)

### **Audio Detectors:**

RMS, RMS\*SQRT2, Pk+, Pk–, Pk+hold, Pk–hold, Pk±/2, Pk±/2 hold, Pk±max, Pk±maxhold

# **Oscilloscope Specifications**

Frequency Range: 2 Hz to 50 kHz (3 dB BW) Scale/Division: 10 mV to 10 V Amplitude Accuracy:  $\pm 1.5\%$  of reading  $\pm 0.1$  division. (20 Hz to 10 kHz) Time/Division: 1 µsec to 200 msec 3 dB Bandwidth: Typically >100 kHz Internal DC Offset:  $\leq 0.1$  div ( $\geq 50$  µV/div sensitivity)

# **Spectrum Analyzer Specifications (Option 102)**

# Frequency

Frequency Range: 10 MHz to 1 GHz (Std) : 400 kHz to 1 GHz (Opt 055) Frequency Span/Resolution Bandwidth (coupled):

| Span      | Bandwidth |
|-----------|-----------|
| < 50 kHz  | 300 Hz    |
| < 200 kHz | 1 kHz     |
| < 1.5 MHz | 3 kHz     |
| < 18 MHz  | 30 kHz    |
| ≥ 18 MHz  | 300 kHz   |
| Full span |           |

**Display:** Log with 10 dB/div, 2 dB/div, or 1 dB/div **Display Range:** 80 dB **Reference Level Range:** +50 to -50 dBm **Residual Responses:** <-70 dBm (no input signal, 0 dB attenuation) **Image Rejection:** >50 dB Non-harmonic Spurious Responses: >70 dB (for input signals  $\leq$ -30 dBm) Level Accuracy:  $\pm 2.5$  dB Displayed Average Noise Level: <-114 dBm for  $\leq$  50 kHz spans Log Scale Linearity:  $\pm 2$  dB (for input levels  $\leq$  -30 dBm or 60 dB range)

# **Tracking Generator**

(Included with Option 102)

Frequency Range: 10 MHz to 1 GHz (Std)

: 400 kHz to 1 GHz (Opt 055)

Frequency Offset: Frequency span endpoints ± frequency offset cannot be [< 400 kHz (Opt 055) or <10 MHz (Std)] or ≥ 1 GHz</li>
Output Level Range: Same as signal generator
Sweep Modes: Normal and inverted

# **Adjacent Channel Power**

(Included with Option 102)

### **Relative Measurements:**

Level Range:

Antenna In: -40 dBm to +20 dBm

**RF**/Input:

Standard: 1 mw to 60 W continuous or up to 60 W for 10 seconds/minute Opt 006: 50 $\mu$ W to 10 W continuous or up to 15W for 10 seconds/minute Opt 007: 40 $\mu$ W to 2.4 W continuous or up to 4 W for 10 seconds/minute Opt 016: 1.6 mw to 100 W continuous or up to 125 W for 10 seconds/minute

Dynamic Range: Typical values for channel offsets

| Channel<br>Offset | Resolution<br>Bandwidth | Dynamic<br>Range |
|-------------------|-------------------------|------------------|
| 12.5 kHz          | 8.5 kHz                 | – 65 dBc         |
| 20 kHz            | 14 kHz                  | – 68 dBc         |
| 25 kHz            | 16 kHz                  | - 68 dBc         |
| 30 kHz            | 16 kHz                  | - 68 dBc         |
| 60 kHz            | 30 kHz                  | – 65 dBc         |

Relative Accuracy: ±2.0 dB

### **Absolute Level Measurements:**

Level: Results of absolute power in Watts or dBm are met by adding the ACP ratio from the spectrum analyzer to the carrier power from the input section RF power detector.

Level Range:

Antenna: Not applicable

**RF**/Input:

Standard: 1 mw to 60 W continuous or up to 60 W for 10 seconds/minute Opt 006:  $50\mu$ W to 10 W continuous or up to 15W for 10 seconds/minute Opt 007:  $40\mu$ W to 2.4 W continuous or up to 4 W for 10 seconds/minute Opt 016: 1.6 mw to 100 W continuous or up to 125 W for 10 seconds/minute

Dynamic Range: Typical values for channel offsets

| Channel<br>Offset | Resolution<br>Bandwidth | Dynamic<br>Range |
|-------------------|-------------------------|------------------|
| 12.5 kHz          | 8.5 kHz                 | – 65 dBc         |
| 20 kHz            | 14 kHz                  | – 68 dBc         |
| 25 kHz            | 16 kHz                  | - 68 dBc         |
| 30 kHz            | 16 kHz                  | - 68 dBc         |
| 60 kHz            | 30 kHz                  | – 65 dBc         |

Absolute Accuracy: RF power measurement accuracy for absolute in-channel power: (for inputs > 200 mW):  $\pm 10\%$  of reading  $\pm 1$  mW (in dB) plus ACP relative accuracy of  $\pm 2.0$  dB

# Signaling (Option 004)

# **Capability for generating and analyzing the following formats:**

CDCSS, DTMF, 1 TONE, 2 TONE, 5/6 TONE SEQUENTIAL, RPC1, POCSAG, EIA, CCITT, CCIR, ZVEI, DZVEI, GOLAY, EEA, AMPS/EAMPS/NAMPS, TACS/ETACS, JTACS/NTACS, NMT-450, NMT-900, LTR<sup>®1</sup>, EDACS<sup>TM</sup>, MPT 1327, and TDMA dual-mode

LTR<sup>®</sup> is a registered trademark of the E. F. Johnson Company; EDACS<sup>TM</sup> is a trademark of Erickson/GE.

<sup>1</sup> over 15° to 35°C for analyzing

A General Purpose Function Generator with the following waveforms is included: sine, square, triangle, ramp, dc, Gaussian white noise, uniform white noise.

Frequency Range and Level: Same as audio source

# DC Current Meter (Option 103)

**Measurement Range:** 0 to 10 A (*usable to 20 A*)

Accuracy: The greater of 10% of reading after zeroing or 30 mA (levels > 100 mA)

# **Remote Programming (Option 103)**

GPIB: Agilent Technologies' implementation of IEEE Standard 488.2

**Functions Implemented:** SH1, AH1, T6, L4, SR1, RL1, LE0, TE0, PP0, DC1, DT1, C4, C11, E2

**RS-232:** Six-wire RJ-11 connector provides two three-wire serial ports for serial data in and out (no hardware handshake capability).

Baud Rates: 150, 300, 600, 1200, 2400, 4800, 9600, and 19200 Hz

**Parallel (Centronics) connector:** A standard 25-pin, sub-min D female connector with right-angle adapter is included. NOTE: Retrofittable only for 8920A units with serial number prefix of 3501 and greater.

# **Reference Oscillator Specifications**

# TCXO (Standard)

Temperature: 1 ppm (0 to +55°C) Aging: < 2 ppm/year Warm-up Time: < 30 seconds to be within ±2 ppm of final frequency

# OCXO (Option 001)

**Temperature:** 0.05 ppm (0 to +55°C)

Aging: < 0.5 ppm/year (< 1 ppm in first year)

Warm-up Time: < 15 minutes to be within  $\pm 0.1$  ppm of final frequency

Rear Panel BNC connectors:

Input Frequency: 1,2,5,10 MHz Input Level<sup>1</sup>: > 0.15 Vrms Output Frequency: 10 MHz Output Level: > 0.5 Vrms

1. Electrostatic Discharges to the 10 MHz Ref Input port of 0.5 kV or above may cause degradation of performance, requiring operator intervention.

# Save/Recall Registers

Approximately 928 kilobytes RAM available for non-volatile save/recall of settings. This typically will allow you to save >500 sets of instrument settings, depending on the type of information saved.

# **General Specifications**

Size: 7.5 H x 13 W x 19 inches (188 H x 330 W x 456 D mm) Weight: 35 lbs (17.1 kg) fully optioned CRT Size: 7 x 10 cm Operating Temperature: 0 to +55°C Storage Temperature: -55 to +75°C Power: AC: 100 to 240 V, 48 to 440 Hz, nominally 80 watts DC: 11 to 28 V, nominally 120 watts

Leakage: At Signal Generator output frequency and level <-40 dBm, typical leakage is <0.5  $\mu$ V induced in a resonant dipole antenna 1 inch from any surface except the rear panel. This corresponds to approximately 0.05  $\mu$ V when measured with a 25-mm, two-turn loop. Spurious leakage levels are typically < 1  $\mu$ V in a resonant dipole antenna.

8920B

# **8920B Specifications**

This section provides the options and specifications for the 8920B RF Communication Test Set:

### **Standard Instrument**

The following specifications describe a standard 8920B RF Communications Test Set with no options. An electronic attenuator is included with Standard, Options 006, 007, and 016 instruments. An optional mechanical attenuator (Opt 055), which provides wider frequency and power ranges, is available for all options. All specifications are valid over the instrument's entire operating/environmental range unless otherwise noted, and apply after a 30 minute warm-up.

Supplemental characteristics are intended to provide additional information useful in applying the instrument by giving typical, but non-warranted performance parameters. These are shown in italics or labeled as "typical", "usable to", or "nominal".

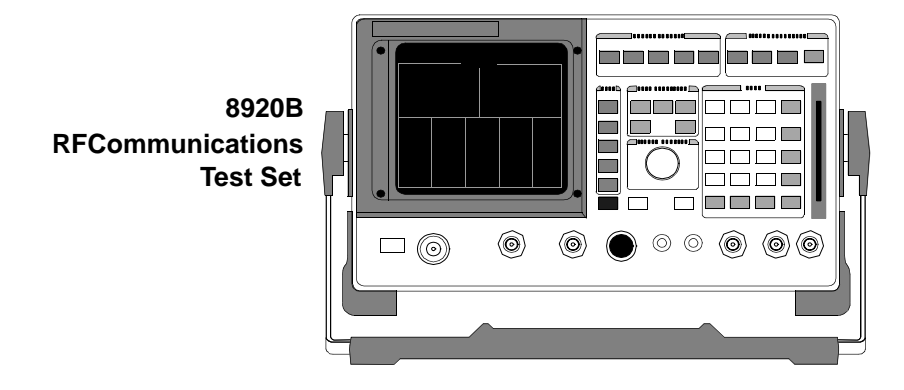

Figure 24 8920B RF Communications Test Set (Standard Instrument)

# **Signal Generator Specifications**

# **RF Frequency**

| Frequency Range      | 30 to 1000 MHz (Standardd)<br>0.25 to 1000 MHz (Opt 055) |
|----------------------|----------------------------------------------------------|
| Step Attenuator Type | Electronic (Std)<br>Electro-mechanical (Opt 055)         |
| Accuracy & Stability | Same as reference oscillator: ±0.015 Hz                  |

| Temperature Controlled Crystal Oscillator (TCXO) |                                                                                    |  |
|--------------------------------------------------|------------------------------------------------------------------------------------|--|
| Temperature<br>Aging<br>Warm-up Time             | ±1ppm (0° to +55°C)<br><2 ppm/year<br><30s to be within ±2 ppm of final frequency. |  |
| Supplemental Characteristics                     |                                                                                    |  |
| Switching Speed                                  | <150 ms to be within 100 Hz of carrier frequency.                                  |  |
| Resolution                                       | 1 Hz (displayed)                                                                   |  |

# Output

| RF IN/OUT Connector                                     |                                                                                                    |
|---------------------------------------------------------|----------------------------------------------------------------------------------------------------|
| Level Accuracy                                          | $\pm 1.2$ dB (level $\geq -127$ dBm). If RF analyzer is also connected, add $\pm 0.1$ dB. Typically $\pm 1.0$ dB for all levels. |
| Level Range                                             | -137 to -20.5 dBm into 50Ω (Standard)<br>-137 to -19 dBm into 50Ω (Opt 055)                                                      |
| Reverse Power<br>Continuous<br>Peak (10 seconds/minute) | 60 watts<br>100 watts                                                                                                    |
| Step Attenuator Type                                    | Electro-mechanical                                                                                                    |
| DUPLEX OUT Connector                                    |                                                                                                    |
| Level Accuracy                                          | ±1.0 dB                                                                                                    |
| Level Range                                             | -127 to 3.5 dBm into 50Ω (Standard)<br>-127 to 7 dBm into 50Ω (Opt 055)                                                          |
| Reverse Power                                           | 200 mW max.                                                                                                    |
| SWR                                                     |                                                                                                    |
| RF IN/OUT                                               | <1.5:1                                                                                                    |
| DUPLEX OUT                                              | <2.0:1 (level <-4 dBm)                                                                                                    |
|                                                         |                                                                                                    |
| Supplemental Characteristics                            |                                                                                                    |

# **Spectral Purity**

| Spurious Signals<br>for ≤-27 dBm output level at RF IN/OUT, or<br>for ≤1.0 dBm output level at DUPLEX OUT (Standard)        |                                               |  |
|----------------------------------------------------------------------------------------------------|-----------------------------------------------|--|
| for $\leq -25$ dBm output level at RF IN/OUT, or<br>for $\leq 1.0$ dBm output level at DUPLEX OUT (Opt 055)                 |                                               |  |
| Harmonics<br>Non-Harmonics Spurious                                                                                         | <-30 dBc<br><-60 dBc (at >5 kHz from carrier) |  |
| Residual FM (rms, CCITT)<br>250 kHz $\leq$ fc < 249 MHz<br>249 MHz $\leq$ fc < 501 MHz<br>501 MHz $\leq$ fc $\leq$ 1000 MHz | <7 Hz<br><4 Hz<br><7 Hz                       |  |
| Supplemental Characteristics<br>SSB Phase Noise<br>(for >20 kHz offsets at 1 GHz)                                           | <–116 dB/Hz                                   |  |

# **Frequency Modulation**

| FM Deviation Maximum<br>(for rates >25 Hz)                                                | 100 kHz: for fc from 30 to <249 MHz (Std)<br>100 kHz: for fc from 0.25 to <249 MHz (Opt 055)<br>50 kHz: for fc from 249 to <501 MHz<br>100 kHz: for fc from 501 to 1000 MHz<br>(FM not specified for [fc-FM dev.] <250 kHz) |
|-------------------------------------------------------------------------------------------|----------------------------------------------------------------------------------------------------|
| FM Rate (1 kHz reference)<br>Internal<br>External                                         | DC to 25 kHz (1 dB BW)<br>AC coupled: 20 Hz to 75 kHz (typical 3 dB BW)<br>DC coupled: DC to 75 kHz (typical 3 dB BW)                                                                                                    |
| FM Accuracy (1 kHz rate)                                                                  | $\leq$ 10 kHz dev: $\pm$ 3.5% of setting $\pm$ 50 Hz<br>>10 kHz dev: $\pm$ 3.5% of setting $\pm$ 500 Hz                                                                                                    |
| FM Distortion (THD + Noise, in a 0.3 to 3 kHz BW)                                         | <0.5% at >4kHz deviation and 1 kHz rate.                                                                                                    |
| Center Frequency Accuracy in DC FM Mode (External source impedance $<1 \text{ k}\Omega$ ) | ±500 Hz (after DC FM zero), typically ±50 Hz                                                                                                    |
| Supplemental Characteristics                                                              |                                                                                                    |
| Ext. Mod. Input Impedance                                                                 | 600Ω nominal                                                                                                    |
| Resolution                                                                                | 50 Hz for $<$ 10 kHz deviation<br>500 Hz for $\ge$ 10 kHz deviation                                                                                                    |

# **Amplitude Modulation**

| Frequency Range               | 30 to 1000 MHz (Standard)<br>1.5 to 1000 MHz (Opt 055)                 |
|-------------------------------|------------------------------------------------------------------------|
| AM Depth                      |                                                                        |
| RF IN/OUT                     | 0 to 90% (usable to 99%) for level $\leq$ -26.5 dBm (Std)              |
|                               | 0 to 90% (usable to 99%) for level $\leq -2.5$ dBm (055)               |
| DUPLEX OUT                    | 0 to 90% (usable to 99%) for level $\leq$ -2.5 dBm (Std)               |
| DE IN/OUT (with 2020D         | 0 to 90% (usable to 99%) for level $\leq 1 \text{ dBm}(055)$           |
| Option 051 rear panel connec- |                                                                        |
| tor for TDMA testing.         | 0 to 70% (usable to 90%) for level $\leq 26.5$ dBm                     |
| AM Rate                       | 20 Hz to 25 kHz (3 db BW)                                              |
| AM Accuracy (1 kHz rate)      | ≤10% AM: ±5% of setting, ±1.0% AM<br>>10% AM: ±5% of setting, ±1.5% AM |
| AM Distortion (THD + Noise,   |                                                                        |
| in a 0.3 to 3 kHz BW)         | <2% at 1 kHz rate, <30% AM                                             |
|                               | <3% at 1 kHz rate, ≤90% AM                                             |
| Supplemental Characteristics  |                                                                        |
| Ext. Mod. Input Impedance     | $600\Omega$ nominal                                                    |
| Residual AM                   | <0.1% in a 50 Hz to 15 kHz BW                                          |
| Resolution                    | 0.05% AM for 0 to 10% AM                                               |
|                               | 0.5% AM for 10 to 100% AM                                              |
## **Audio Source Specifications**

## Audio Source Frequency and Output Level

| Range                        | dc to 25 kHz                                                                                                    |
|------------------------------|----------------------------------------------------------------------------------------------------|
| Accuracy                     | 0.025% of setting                                                                                                    |
| Supplemental Characteristics |                                                                                                    |
| Resolution                   | 0.1 Hz                                                                                                    |
|                              |                                                                                                    |
| Range                        | 0.1 mV to 4 Vrms                                                                                                    |
| Maximum Output Current       | 20 mA peak                                                                                                    |
| Output Impedance             | <1 Ω (1 kHz)                                                                                                    |
| Accuracy                     | ±2% of setting plus resolution                                                                                                    |
| Residual Distortion          | 0.125% (THD plus noise, for amplitudes > 200 mVrms), for tones 20 Hz to 25 kHz measured in an 80 kHz BW.                                          |
| Supplemental Characteristics |                                                                                                    |
| Resolution                   | Level $\leq 0.01 \ V: \pm 50 \ \mu V$<br>Level $\leq 0.1 \ V: \pm 0.5 \ mV$<br>Level $\leq 1.0 \ V: \pm 5 \ mV$<br>Level $> 1.0 \ V: \pm 50 \ mV$ |
| Offset in DC Coupled Mode    | <50 mV                                                                                                    |

## **RF** Analyzer Specifications

#### **RF Frequency Measurements**

| Measurement Range                                                            | 10 to 1000 MHz (Standard)<br>0.4 to 1000 MHz (Opt 055)                                                        |
|------------------------------------------------------------------------------|----------------------------------------------------------------------------------------------------|
| Level Range<br>RF IN/OUT<br>Continuous<br>Peak (10 seconds/minute)<br>ANT IN | 0 to 48 dBm (Standard or Opt 055)<br>1 mW to 60 W continuous<br>100 W<br>-36 dBm to +20 dBm in auto-tune mode |
| Accuracy                                                                     | ±1 Hz plus timebase accuracy                                                                                  |
| Supplemental Characteristics                                                 |                                                                                                    |
| Frequency Resolution                                                         | 1 Hz                                                                                                    |

#### **RF** Power Measurements

| Measurement Range                                                                  | 10 to 1000 MHz (Standard)<br>0.4 to 1000 MHz (Opt 055)                                                                                                    |
|------------------------------------------------------------------------------------|----------------------------------------------------------------------------------------------------|
| SWR                                                                                | RF IN/OUT port <1.5:1                                                                                                    |
| RF IN/OUT Measurement Range <sup>a</sup><br>Continuous<br>Peak (10 seconds/minute) | 0 to 48 dBm (Standard or Opt 055)<br>1 mW to 60 W<br>100 W                                                                                                    |
| Accuracy                                                                           | $\pm 5\%$ of reading $\pm 0.01$ mW $\pm 1$ count for temperature range of $25 \pm 10^{\circ}$ C. Accuracy: $\pm 10\%$ of reading for operating temperature range. |
| Supplemental Characteristics                                                       |                                                                                                    |
| Resolution                                                                         |                                                                                                    |
| <i>P&gt;10W</i>                                                                    | 10 mW                                                                                                    |
| <i>P&lt;10W</i>                                                                    | 1 mW                                                                                                    |
| <i>P</i> <100 <i>mW</i>                                                            | 0.1 mW                                                                                                    |
| <i>P</i> <10 <i>mW</i>                                                             | 0.01 mW                                                                                                    |

a. To achieve the specified accuracy when measuring power at the RF IN/OUT port, the internal signal generator level must be 60 dB below the measured power or less the -20dBm at the DUPLEX OUT port.

#### **FM Measurement**

| Frequency Range                                              | 30 to 1000 MHz ( <i>usable to 400 kHz</i> ) (Standard) 10 to 1000 MHz ( <i>usable to 5 MHz</i> ) (Opt 055)              |
|--------------------------------------------------------------|----------------------------------------------------------------------------------------------------|
| Deviation                                                    | 20 Hz to 75 kHz                                                                                                    |
| Sensitivity                                                  | 2 $\mu$ V (15 kHz IF BW, high sensitivity mode, 0.3 to 3 kHz<br>BW) <i>typically:</i> <1 $\mu$ V (12 SINAD, fc >10 MHz) |
| Accuracy                                                     | ±4% of reading plus residual FM and noise contribution (20 Hz to 25 kHz rates, deviation ≤25 kHz).                      |
| Bandwidth (3 dB)                                             | 2 Hz to 70 kHz (DC FM measurements also available).                                                                     |
| THD+Noise                                                    | <1% rms (for deviation ≤5 kHz and at a rate of 1 kHz in a 0.3 to 3 kHz BW)                                              |
| Input Level for Specified<br>Accuracy<br>RF IN/OUT<br>ANT IN | -14 to +48 dBm (0.04 mW to 60W continuous)<br>-50 to +14 dBm                                                            |
| Residual FM and Noise                                        | <7 Hz (0.3 to 3 kHz, rms)                                                                                               |
| Supplemental Characteristics                                 |                                                                                                    |
| Resolution                                                   | 1 Hz, f<10 kHz<br>10 Hz, f≥10 kHz                                                                                       |

#### **AM Measurement**

| Frequency Range                                              | 10 to 1000 MHz (usable to 400 kHz)                                                    |
|--------------------------------------------------------------|---------------------------------------------------------------------------------------|
| Depth                                                        | 0 to 95%                                                                              |
| Accuracy                                                     | $\pm 5\%$ of reading $\pm 1.5\%$ AM (50 Hz to 10 kHz rates, modulation $\leq 80\%$ ). |
| THD+Noise                                                    | <2% rms for modulation $\leq$ 80% (at 1 kHz in a 0.3 to 3 kHz BW)                     |
| Input Level for<br>Specified Accuracy<br>RF IN/OUT<br>ANT IN | -14 to +48 dBm (0.04 mW to 100 W continuous)<br>-50 to +14 dBm                        |
| Residual AM                                                  | <0.2% in a 0.3 to 3 kHz BW                                                            |
| Supplemental Characteristics                                 |                                                                                       |
| Resolution                                                   | 0.1%                                                                                  |

#### **SSB** Measurement

| Frequency Range    | 30 to 1000 MHz (Standard)<br>0.4 to 1000 MHz (Opt 055) |
|--------------------|--------------------------------------------------------|
| Bandwidth (3 dB)   | 20 Hz to 70 kHz                                        |
| Distortion & Noise | <3% (at 1 kHz rate in a 0.3 to 3 kHz BW)               |

## **AF Analyzer Specifications**

## **Frequency Measurement**

| Measurement Range            | 20 Hz to 400 kHz                                                     |
|------------------------------|----------------------------------------------------------------------|
| Accuracy                     | $\pm 0.02\%$ plus resolution plus reference accuracy                 |
| External Input               | 20 mV to 30Vrms                                                      |
| Supplemental Characteristics |                                                                      |
| Resolution                   | 0.01 Hz for f <10kHz<br>0.1 Hz for f <100 kHz<br>1 Hz for f Š100 kHz |

#### **AC Voltage Measurement**

| Measurement Range            | 0 to 30 Vrms                                                                    |
|------------------------------|---------------------------------------------------------------------------------|
| Accuracy                     | $\pm$ 3% of reading (20 Hz to 15 kHz, inputs $\ge$ 1 mV)                        |
| Residual Noise               | 150 µV (15 kHz BW)                                                              |
| Supplemental Characteristics |                                                                                 |
| 3 dB Bandwidth               | Typically 2 Hz to 100 kHz                                                       |
| Nominal Input Impedance      | Switchable between 1 M $\Omega$ in parallel with 95 pF or 600 $\Omega$ floating |
| Resolution                   | 4 digits for inputs Š100 mV<br>3 digits for inputs <100 mV                      |

#### **DC Voltage Measurement**

| Voltage Range                | 100 mV to 42 V                  |
|------------------------------|---------------------------------|
| Accuracy                     | ±1.0% of reading plus DC offset |
| DC Offset                    | ±45 mV                          |
| Supplemental Characteristics |                                 |
| Resolution                   | 1 mV                            |

| Frequency Range              | 300 Hz to 10 kHz ±5%                                                                                                    |
|------------------------------|----------------------------------------------------------------------------------------------------|
| Input Level Range            | 30 mV to 30 Vrms                                                                                                    |
| Display Range                | 0.1% to 100%                                                                                                    |
| Accuracy                     | <ul> <li>±1 dB (0.5 to 100% distortion) for tones from 300 to<br/>1500 Hz measured with the 15 kHz LPF.</li> <li>±1.5 dB (1.5 to 100% distortion) for tones from 300 Hz<br/>to 10 kHz measured with &gt;99 kHz LPF.</li> </ul>         |
| Residual THD+Noise           | <ul> <li>-60 dB or 150 μV, whichever is greater, for tones from 300 to 1500 Hz measured with the 15 kHz LPF.</li> <li>-57 dB or 450 μV, whichever is greater, for tones from 300 Hz to 10 kHz measured with &gt;99 kHz LPF.</li> </ul> |
| Supplemental Characteristics | 7                                                                                                    |
| Resolution                   | 0.1% Distortion                                                                                                    |

#### SINAD Measurement

| Frequency Range              | 300 Hz to 10 kHz ±5%                                                                                                    |
|------------------------------|----------------------------------------------------------------------------------------------------|
| Input Level Range            | 30 mV to 30 Vrms                                                                                                    |
| Display Range                | 0 to 60 dB                                                                                                    |
| Accuracy                     | <ul> <li>±1 dB (0 to 46 dB SINAD) for tones from 300 to 1500<br/>Hz measured with the 15 kHz LPF.</li> <li>±1.5 dB (0 to 36 dB SINAD) for tones from 300 Hz to<br/>10 kHz measured with &gt;99 kHz LPF.</li> </ul>                     |
| Residual THD+Noise           | <ul> <li>-60 dB or 150 μV, whichever is greater, for tones from 300 to 1500 Hz measured with the 15 kHz LPF.</li> <li>-57 dB or 450 μV, whichever is greater, for tones from 300 Hz to 10 kHz measured with &gt;99 kHz LPF.</li> </ul> |
| Supplemental Characteristics |                                                                                                    |
| Resolution                   | 0.01 dB                                                                                                    |

| Audio Filters - Standard | <20 Hz HPF<br>50 Hz HPF<br>300 Hz HPF<br>300 Hz LPF<br>3 kHz LPF<br>15 kHz LPF<br>>99 kHz LPF<br>750 µsec de-emphasis |
|--------------------------|----------------------------------------------------------------------------------------------------|
| Audio Filters - Optional | C-Message<br>CCITT<br>400 Hz HPF<br>4 kHz BPF<br>6 kHz BPF                                                            |

| Audio Filters, | Variable | Frequency | Notch Filter, | & | Audio | Detectors |
|----------------|----------|-----------|---------------|---|-------|-----------|
|                |          |           |               |   |       |           |

| Variable Frequency Notch | Filter                              |
|--------------------------|-------------------------------------|
| Frequency Range          | 300 Hz to 10 kHz                    |
| Notch Depth              | >60 Hz                              |
| Notch Width              | Typically ±5%                       |
|                          |                                     |
| Audio Detectors          | RMS, RMS*SQRT2, Pk+, Pk-, Pk+hold,  |
|                          | Pk-hold, Pk±/2, Pk±/2 hold, Pk±max, |
|                          | Pk±maxhold                          |

# **Oscilloscope Specifications**

| Frequency Range              | 2 Hz to 50 kHz (3 dB BW)                                        |
|------------------------------|-----------------------------------------------------------------|
| Scale/Division               | 10 mV to 10V                                                    |
| Amplitude Accuracy           | $\pm 1.5\%$ of reading $\pm 0.1$ div. (20 Hz to 10 kHz)         |
| Time/Division                | 1 µsec to 200 msec                                              |
| Trigger Delay Range          | 20 µsec to 3.2 seconds                                          |
| Supplemental Characteristic. | S                                                               |
| 3 dB Bandwidth               | Typically >100 kHz                                              |
| Internal DC Offset           | $\leq 0.1 \text{ div.} (\geq 50 \mu V/\text{div. sensitivity})$ |

#### Standard User Memory, RAM

Approximately 928 Kbytes of RAM are available for nonvolatile save/recall of settings. This typically will allow you to save greater than 500 sets of instrument settings; depending on the type of information saved.

#### **Standard Rear Panel Interface**

Current Sensing and I/O: GPIB/RS-232/Parallel (Centronics).

## **DC Current Meter**

Measurement Range: 0 to 10 A (usable to 20 A)

Accuracy: The greater of  $\pm 10\%$  of reading after zeroing or 30 mA (levels >100mA)

#### **Remote Programming**

| GPIB   | Agilent Technologies' implementation of IEEE Standard 488.2. Func-<br>tions implemented: SH1, AH1, T6, L4, SR1, RL1, LE0, TE0, PP0,<br>DC1, DT1, C4, C11, E2. |
|--------|----------------------------------------------------------------------------------------------------|
| RS-232 | Two serial ports through RJ-11 connector used for serial data in and out.<br>Baud Rates: 150, 300, 600, 1200, 2400, 4800, 9600, and 19.2 kHz                  |

#### **Memory Card Specifications**

Card Compatibility: Single industry standard PCMCIA slot accepts Type I or Type II SRAM and ROM memory cards.

Storage Compatibility: Allows for the storage and retrieval of IBASIC program parameter and results data, input of new calibration data, and long-term storage of Store/Recall information.

Firmware Upgrades: Accepts PCMCIA flash memory cards (4 Mbytes) to allow automatic loading of new firmware for the host CPU from the front panel. Upgrade time is about 2 minutes.

## **Option 001, Oven Controlled Crystal Oscillator**

Option 001 replaces the standard TCXO (Temperature Controlled Crystal Oscillator) timebase with an OCXO (Oven Controlled Crystal Oscillator) timebase. Specifications are given below.

## **Reference Oscillator**

| Oven Controlled Crystal Oscil                | lator (OCXO)                                                                                                    |
|----------------------------------------------|----------------------------------------------------------------------------------------------------|
| Temperature<br>Aging<br>Warm-up Time         | 0.05 ppm (0° to +55°C)<br><0.5 ppm/year (<1 ppm in first year)<br><15 minutes to be within ±0.1 ppm of final frequency. |
| Supplemental Characteristics                 |                                                                                                    |
| Rear Panel BNC Connectors<br>Input frequency | 1, 2, 5, and 10 MHz                                                                                                    |
| Input Level<br>Output frequency              | >0.15 Vrms<br>10 MHz                                                                                                    |
| Output Level                                 | >0.5 Vrms                                                                                                    |

## **Option 004, Tone/Digital Signaling**

Option 004 adds tone/digital signaling functionality with the following capabilities:

- Generation and analysis of the communication formats listed in the table below.
- The signal generator serves as a general purpose function generator for producing various waveforms and noise generation: sine, square, triangular, or ramp waveforms, D.C., and, Gaussian or uniform white-noise.
- Frequency range and level: same as audio source

| Formats             |         |                  |
|---------------------|---------|------------------|
| CDCSS               | CCITT   | LTR              |
| DTMF                | CCIR    | AMPS/EAMPS/NAMPS |
| 1-TONE              | ZVEI    | TACS/ETACS       |
| 2-TONE              | DZVEI   | JTACS            |
| 5/6 TONE SEQUENTIAL | GOLAY   | NTACS            |
| RPC1                | EEA     | EDACS            |
| POCSAG              | NMT-450 | MPT 1327         |
| EIA                 | NMT-900 | TDMA Dual Mode   |

#### **Option 006, Cellular Power Option**

Option 006 replaces the standard 14 dB attenuator with a 6 db attenuator at the RF IN/OUT port. This option reduces the maximum continuous input power of the 8920B Test Set to 4.75 watts. With the exception of the following specifications, Option 006 has the same specifications as the standard instrument, see "Standard Instrument" on page 387.

Option 006 is designed to optimize the measurement range for cellular mobile station test, and enables average power measurements on TDMA signals using the 83206A Cellular Adapter (see "Option 800, Dual Mode TDMA Cellular Adapter - EIA/TIA IS-54 DAMPS, and IS-136 DCCH" on page 422). Option 006 is required for IS-136 testing. For TDMA specifications, see "TDMA Specifications" on page 423.

#### **Signal Generator Specifications**

#### **RF Frequency & Reference Oscillator**

| Frequency Range      | 30 to 1000 MHz (Standard)<br>0.25 to 1000 MHz (Opt 055) |
|----------------------|---------------------------------------------------------|
| Step Attenuator Type | Electronic (Standard)<br>Electro-mechanical (Opt 055)   |

#### **Signal Generator Output**

| RF IN/OUT Connector                                     |                                                                             |
|---------------------------------------------------------|-----------------------------------------------------------------------------|
| Level Range                                             | -137 to -12.5 dBm into 50Ω (Standard)<br>-137 to -11 dBm into 50Ω (Opt 055) |
| Reverse Power<br>Continuous<br>Peak (10 seconds/minute) | 5W<br>7.5W                                                                  |
| DUPLEX OUT Connector                                    |                                                                             |
| Level Range                                             | -127 to +3.5 dBm into 50Ω (Standard)<br>-127 to +7 dBm into 50Ω (Opt 055)   |

## **Spectral Purity**

| Spurious Signals:                                                                                       | Harmonics: <–30 dBc<br>Non-Harmonics Spurious: |
|----------------------------------------------------------------------------------------------------|------------------------------------------------|
| for ≤–20.5 dBm output level at RF IN/<br>OUT, or for ≤–2.5 dBm output level at<br>DUPLEX OUT (Standard) | <-60  dBc (at $>5  kHz$ from carrier)          |
| for ≤-25 dBm output level at RF IN/OUT,<br>or for ≤-1 dBm output level at DUPLEX<br>OUT (Opt 055)       |                                                |

## **Frequency Modulation**

| FM Deviation Maximum<br>(for rates >25 Hz) |            |
|--------------------------------------------|------------|
| 100 kHz: for fc from 30 MHz to <249 MHz    | (Standard) |
| 100 kHz: for fc from 0.25 to <249 MHz (Op  | ot 055)    |

## Amplitude Modulation

| Frequency Range                     | 30 to 1000 MHz (Standard)<br>1.5 to 1000 MHz (Opt 055)                                                                                                    |
|-------------------------------------|----------------------------------------------------------------------------------------------------|
| AM Depth<br>RF IN/OUT<br>DUPLEX OUT | 0 to 90% (usable to 99%) for level ≤ $-18.5$ dBm (Std)<br>0 to 90% (usable to 99%) for level ≤ $-2.5$ dBm (Opt 055)<br>0 to 90% (usable to 99%) for level ≤ $-2.5$ dBm (Std) |
|                                     | 0 to 90% (usable to 99%) for level $\leq 1 \text{ dBm}$ (Opt 055)                                                                                                    |

## **RF** Analyzer Specifications

#### **RF Frequency Measurements**

| Measurement Range                      | 10 to 1000 MHz (Standard)<br>0.4 to 1000 MHz (Opt 055) |
|----------------------------------------|--------------------------------------------------------|
| Level Range<br>RF IN/OUT               | -13 to 40 dBm (Standard or Opt 055)<br>50 μW to 5W     |
| Continuous<br>Peak (10 seconds/minute) | 7.5W                                                   |

#### **RF** Power Measurements

| Measurement range                        | 10 to 1000 MHz (Standard)<br>0.4 to 1000 MHz (Opt 055) |
|------------------------------------------|--------------------------------------------------------|
| RF IN/OUT Measurement Range <sup>a</sup> | -13 to 40 dBm (Standard or Opt 055)                    |
| Continuous                               | 50 μW to 5W                                            |
| Peak (10 seconds/minute)                 | 7.5W                                                   |

a. To achieve the specified accuracy when measuring power at the RF IN/OUT port, the internal signal generator level must be 60 dB below the measured power or less than -20 dBm at the DUPLEX OUT port.

#### **FM Measurement**

| Frequency Range                    | 30 to 1000 MHz ( <i>usable to 400 kHz</i> ) (Standard)<br>10 to 1000 MHz ( <i>usable to 5 MHz</i> ) (Opt 055) |
|------------------------------------|----------------------------------------------------------------------------------------------------|
| Input Level for Specified Accuracy |                                                                                                    |
| RF IN/OUT                          | $-22$ to 40 dBm (6.3 $\mu$ W to 10W continuous)                                                               |

#### **AM Measurement**

| Frequency Range                                    | 30 to 1000 MHz (usable to 10 MHz)                |
|----------------------------------------------------|--------------------------------------------------|
| Input Level for Specified Accuracy (levels in PEP) |                                                  |
| RF IN/OUT                                          | $-$ 22 to 40 dBm (6.3 $\mu W$ to 10W continuous) |

#### SSB Measurement

| Frequency Range | 30 to 1000 MHz |
|-----------------|----------------|
|-----------------|----------------|

#### **Option 007, Low Level Power Measurements**

Option 007 removes the standard 14 dB attenuator at the RF IN/OUT port allowing lower-level, higher sensitivity measurements. This option also replaces the standard electro-mechanical (relay) step attenuator in the RF input module with an electronic (solid-state) step attenuator. This option reduces the maximum continuous input power of the 8920B Test Set to 1.2 watts. With the exception of the following specifications, Option 007 has the same specifications as the standard instrument, see "Standard Instrument" on page 387.

#### **Signal Generator Specifications**

#### **RF Frequency & Reference Oscillator**

| Frequency Range      | 30 to 1000 MHz (Standard)<br>0.25 to 1000 MHz (Opt 055) |
|----------------------|---------------------------------------------------------|
| Step Attenuator Type | Electronic (Std)<br>Electro-mechanical (Opt 055)        |

#### **Signal Generator Output Levels**

| RF IN/OUT Connector                                     |                                                                           |
|---------------------------------------------------------|---------------------------------------------------------------------------|
| Level Range                                             | -137 to -6.5 dBm into 50Ω (Standard)<br>-137 to -5 dBm into 50Ω (Opt 055) |
| Reverse Power<br>Continuous<br>Peak (10 seconds/minute) | 1.2W<br>2W                                                                |
| DUPLEX OUT Connector                                    |                                                                           |
| Level Range                                             | -127 to 3.5 dBm into 50Ω (Standard)<br>-127 to 7 dBm into 50Ω (Opt 055)   |

## **Spectral Purity**

| Spurious Signals<br>for $\leq$ -14.5 dBm output level at RF IN/<br>OUT, or for $\leq$ -2.5 dBm output level at<br>DUPLEX OUT (Standard) | Harmonics: <-30 dBc<br>Non-Harmonics Spurious: <-60 dBc<br>(at >5 kHz from carrier) |
|----------------------------------------------------------------------------------------------------|-------------------------------------------------------------------------------------|
| for ≤–25 dBm output level at RF IN/OUT,<br>or for ≤–1 dBm output level at DUPLEX<br>OUT (Opt 055)                                       |                                                                                     |

## **Frequency Modulation**

| FM Deviation Maximum | 100 kHz: for fc from 30 to <249 MHz (Standard)  |
|----------------------|-------------------------------------------------|
| (for rates >25 Hz)   | 100 kHz: for fc from 0.25 to <249 MHz (Opt 055) |

## Amplitude Modulation

| Frequency Range  | 30 to 1000 MHz (Standard)<br>1.5 to 1000 MHz (Opt 055)            |
|------------------|-------------------------------------------------------------------|
| AM Depth         |                                                                   |
| <b>RF IN/OUT</b> | 0 to 90% (usable to 99%) for level $\leq -12.5$ dBm (Std)         |
|                  | 0 to 90% (usable to 99%) for level $\leq -2.5$ dBm (Opt 055)      |
| DUPLEX OUT       | 0 to 90% (usable to 99%) for level $\leq -2.5$ dBm (Std)          |
|                  | 0 to 90% (usable to 99%) for level $\leq 1 \text{ dBm}$ (Opt 055) |

## **RF** Analyzer Specifications

#### **RF Frequency Measurements**

| Measurement Range                                                   | 10 to 1000 MHz (Standard)<br>0.4 to 1000 MHz (Opt 055)     |
|---------------------------------------------------------------------|------------------------------------------------------------|
| Level Range<br>RF IN/OUT<br>Continuous<br>Peak (10 seconds /minute) | -14 to 34 dBm (Standard or Opt 055)<br>40 μW to 1.2W<br>2W |

#### **RF** Power Measurements

| Measurement range                                      | 10 to 1000 MHz (Standard)<br>0.4 to 1000 MHz (Opt 055) |
|--------------------------------------------------------|--------------------------------------------------------|
| RF IN/OUT Measurement Range <sup>a</sup><br>Continuous | -14 to 34 dBm (Standard or Opt 055)<br>40 µW to 1.2W   |
| Peak (10 seconds/minute)                               | 2W                                                     |

a. To achieve the specified accuracy when measuring power at the RF IN/OUT port, the internal signal generator level must be 60 dB below the measured power or less than -20 dBm at the DUPLEX OUT port.

#### **FM Measurement**

| Frequency Range                    | 30 to 1000 MHz ( <i>usable to 400 kHz</i> ) (Standard)<br>10 to 1000 MHz ( <i>usable to 5 MHz</i> ) (Opt 055) |  |
|------------------------------------|----------------------------------------------------------------------------------------------------|--|
| Input Level for Specified Accuracy |                                                                                                    |  |
| RF IN/OUT                          | $-28$ to 34 dBm (1.6 $\mu$ W to 2.4W continuous)                                                              |  |

#### **AM Measurement**

| Frequency Range                                    | 30 to 1000 MHz ( <i>usable to 400 kHz</i> ) (Standard)<br>10 to 1000 MHz (Opt 055) |
|----------------------------------------------------|------------------------------------------------------------------------------------|
| Input Level for Specified Accuracy (levels in PEP) |                                                                                    |
| RF IN/OUT                                          | $-28$ to 34 dBm (1.6 $\mu$ W to 2.4W continuous)                                   |

#### SSB Measurement

| Frequency Range | 30 to 1000 MHz (Standard) |
|-----------------|---------------------------|
|                 | 0.4 to 1000 MHz (Opt 055) |

Chapter 7, Specifications 8920B Specifications

**Option 010, 400 Hz High Pass Filter** 

**Option 011, CCITT Weighting Filter** 

Option 012, 4 kHz Bandpass Filter

**Option 013, C-Message Weighted Filter** 

**Option 014, 6 kHz Bandpass Filter** 

## **Option 016, High Level RF Power**

Option 016 replaces the standard 14 dB attenuator with a 16 dB attenuator at the RF IN/OUT port. This option uses the standard electronic step attenuator in the RF input module. This option can test high power transmitters up to 100W continuous, 125W peak (10 seconds/minute) duty cycle. With the exception of the following specifications, Option 016 has the same specifications as the standard instrument, see "Standard Instrument" on page 387.

## **Signal Generator Specifications**

#### **Signal Generator Output Levels**

#### **RF Frequency & Reference Oscillator**

| Frequency Range      | 30 to 1000 MHz (Standard)<br>0.25 to 1000 MHz (Opt 055) |
|----------------------|---------------------------------------------------------|
| Step Attenuator Type | Electronic (Std)<br>Electro-mechanical (Opt 055)        |

| RF IN/OUT Connector                                     |                                                                             |
|---------------------------------------------------------|-----------------------------------------------------------------------------|
| Level Range                                             | -137 to -22.5 dBm into 50Ω (Standard)<br>-137 to -21 dBm into 50Ω (Opt 055) |
| Reverse Power<br>Continuous<br>Peak (10 seconds/minute) | 100 watts (< +25°C)<br>125 watts                                            |

#### **Spectral Purity**

| Spurious Signals<br>for ≤-29 dBm output level at RF IN/OUT,<br>or for ≤1 dBm output level at DUPLEX<br>OUT (Standard) | Harmonics: <-30 dBc<br>Non-Harmonics Spurious: <-60 dBc<br>(at >5 kHz from carrier) |
|----------------------------------------------------------------------------------------------------|-------------------------------------------------------------------------------------|
| for ≤–27 dBm output level at RF IN/OUT,<br>or for ≤1 dBm output level at DUPLEX<br>OUT (Opt 055)                      |                                                                                     |

#### **Amplitude Modulation**

| Frequency Range                     | 30 to 1000 MHz (Standard)<br>1.5 to 1000 MHz (Opt 055)                                                                                                    |
|-------------------------------------|----------------------------------------------------------------------------------------------------|
| AM Depth<br>RF IN/OUT<br>DUPLEX OUT | 0 to 90% (usable to 99%) for level ≤ $-28.5$ dBm (Std)<br>0 to 90% (usable to 99%) for level ≤ $-27$ dBm (Opt 055)<br>0 to 90% (usable to 99%) for level ≤ $-2.5$ dBm (Std)<br>0 to 90% (usable to 99%) for level ≤ 1 dBm (Opt 055) |

## **RF** Analyzer Specifications

#### **RF Frequency Measurements**

| Level Range              |                          |
|--------------------------|--------------------------|
| RF IN/OUT                |                          |
| Continuous               | 2 to 50 dBm              |
|                          | 1.6 mW to 100W (< +25°C) |
| Peak (10 seconds/minute) | 125 W (<+25°C)           |

#### **RF** Power Measurements

| RF IN/OUT Measurement Range <sup>a</sup> | 2 to 50 dBm              |
|------------------------------------------|--------------------------|
| Continuous                               | 1.6 mW to 100W (< +25°C) |
| Peak (10 seconds/minute)                 | 125W (< +25°C)           |

a. To achieve the specified accuracy when measuring power at the RF IN/OUT port, the internal signal generator level must be 60 dB below the measured power or less than -20 dBm at the DUPLEX OUT port.

#### **FM Measurement**

| Frequency Range                    | 30 to 1000 MHz ( <i>usable to 400 kHz</i> ) (Standard)<br>10 to 1000 MHz ( <i>usable to 5 MHz</i> ) (Opt 055) |
|------------------------------------|----------------------------------------------------------------------------------------------------|
| Input Level for Specified Accuracy |                                                                                                    |
| RF IN/OUT                          | $-12$ to 50 dBm (6.3 $\mu$ W to 100W continuous)                                                              |

#### **AM Measurement**

| Frequency Range30 to 1000 MHz (usable to 400 kHz) (Standard<br>10 to 1000 MHz (usable to 5 MHz) (Opt 055) |                                                  |
|----------------------------------------------------------------------------------------------------|--------------------------------------------------|
| Input Level for Specified Accuracy                                                                        |                                                  |
| RF IN/OUT                                                                                                 | $-12$ to 50 dBm (6.3 $\mu$ W to 100W continuous) |

Chapter 7, Specifications 8920B Specifications

#### **Option 020, Radio Interface Card**

This adds a radio interface card for automating module and radio test. It contains 16 parallel data lines, two interrupts, and brings the audio IN/OUT lines and a relay closure out from the MIC/ACC connector on the front panel. These are controlled by the 8920B IBASIC control language.

#### **Option 031, Delete Handle and Cover**

Option 031 deletes the handle and protective front cover from the Test Set.

#### **Option 051, Rear Panel Connectors**

This option provides the necessary rear panel connectors to work with various Agilent Technologies Cellular Adapters, such as the 83201B or 83206A.

## **Option 102, Spectrum Analyzer with Tracking Generator and ACP**

Option 102 adds a spectrum analyzer, tracking generator, and ACP (Adjacent Channel Power) measurement capability.

## **Tracking Generator and ACP**

| Frequency Range:<br>Standard, Option 016<br>Option 006, 007, 009 | 400 kHz to 1 GHz<br>30 MHz to 1 GHz                                                   |
|------------------------------------------------------------------|---------------------------------------------------------------------------------------|
| Frequency Span/Resolution Bandwidth (Coupled)                    | SpanBandwidth<50 kHz                                                                  |
| Display                                                          | Log with 1, 2, and 10 dB/div.                                                         |
| Display Range                                                    | 80 dB                                                                                 |
| Reference Level Range                                            | +50 to -50 dBm                                                                        |
| Residual Responses                                               | <-70 dBm (no input signal, 0 dB attenuation)                                          |
| Image Rejection                                                  | >50 dBm                                                                               |
| Supplemental Characteristics                                     |                                                                                       |
| Non-harmonic Spurious Responses                                  | >70 dB down (for input signals £ -30 dBm)                                             |
| Level Accuracy                                                   | ±2.5 dB                                                                               |
| Displayed Average Noise Level                                    | <-114 dBm for <50 kHz spans                                                           |
| Log Scale Linearity                                              | $\pm 2 \ dB \ (for \ input \ levels \ \pounds - 30 \ dBm \ and/or \ 60 \ dB \ range)$ |

Chapter 7, Specifications 8920B Specifications

## **Tracking Generator**

| Frequency Range:<br>Standard, Option 016<br>Options 006, 007, 009 | 400 kHz to 1 GHz<br>30 MHz to 1 GHz                                                 |
|-------------------------------------------------------------------|-------------------------------------------------------------------------------------|
| Frequency Offset                                                  | Frequency span end-points $\pm$ frequency offset cannot be <400 kHz or $\geq$ 1 Ghz |
| Output Level Range                                                | Same as signal generator                                                            |
| Sweep Mode                                                        | Normal and inverted                                                                 |

## **Adjacent Channel Power**

#### **Relative Measurements**

| ·                 |                                     |            |               |
|-------------------|-------------------------------------|------------|---------------|
| Level Range       |                                     |            |               |
| <b>RF IN/OUT</b>  |                                     |            |               |
| Standard          | 1 mW to 60W continuous              |            |               |
|                   | 100W for 10 seconds/minute          |            |               |
| Option 006        | $50\mu$ W to 5W continuous          |            |               |
|                   | 7.5W for 10 seconds/minute          |            |               |
| Option 007        | 40µW to 1.2W continuous             |            |               |
|                   | 2W for 10 seconds/minute            |            |               |
| Option 009        | 1 mW to 30W continuous              |            |               |
|                   | 50W for 10 seconds/minute           |            |               |
| Option 016        | 1.6 mW to 100W continuous           |            |               |
|                   | 125W for 10 seconds/minute          |            |               |
|                   |                                     |            |               |
| ANT IN            | -40  dBm to  +20  dBm               |            |               |
| Dynamic Range     | Typical values for channel offsets: |            |               |
|                   | Channel Offset                      | Channel BW | Dynamic Range |
|                   | 12.5 kHz                            | 8.5 kHz    | -65 dBc       |
|                   | 20 kHz                              | 14 kHz     | -68 dBc       |
|                   | 25 kHz                              | 16 kHz     | -68 dBc       |
|                   | 30 kHz                              | 16 kHz     | -68 dBc       |
|                   | 60 kHz                              | 30 kHz     | -65 dBc       |
| Relative Accuracy | ±2.0 dB                             |            |               |

#### **Absolute Level Measurements**

Level: Results of absolute power in watts or dBm are met by adding the ACP ration from the spectrum analyzer to the carrier power from the input section RF power detector. See table below for other specifications.

| Level Range       |                                                |                                           |                                                       |  |
|-------------------|------------------------------------------------|-------------------------------------------|-------------------------------------------------------|--|
| RF IN/OUT         |                                                |                                           |                                                       |  |
| Standard          | 1 mW to 60W continuous                         |                                           |                                                       |  |
|                   | 100W for 10 seconds/minute                     |                                           |                                                       |  |
| Option 006        | $50\mu$ W to 5W conti                          | 50µW to 5W continuous                     |                                                       |  |
|                   | 7.5W for 10 sec                                | onds/minute                               |                                                       |  |
| Option 007        | 40μW to 1.2W continuous                        |                                           |                                                       |  |
|                   | 2W for 10 second                               | nds/minute                                |                                                       |  |
| Option 009        | 1 mW to 30W con                                | tinuous                                   |                                                       |  |
|                   | 50W for 10 seconds/minute                      |                                           |                                                       |  |
| Option 016        | 1.6 mW to 100W continuous                      |                                           |                                                       |  |
|                   | 125W for 10 seconds/minute                     |                                           |                                                       |  |
| ANT IN            | N/A                                            |                                           |                                                       |  |
| Dynamic Range     | Typical values for channel offsets:            |                                           |                                                       |  |
|                   | Channel Offset                                 | Channel BW                                | Dynamic Range                                         |  |
|                   | 12.5 kHz                                       | 8.5 kHz                                   | -65 dBc                                               |  |
|                   | 20 kHz                                         | 14 kHz                                    | -68 dBc                                               |  |
|                   | 25 kHz                                         | 16 kHz                                    | -68 dBc                                               |  |
|                   | 30 kHz                                         | 16 kHz                                    | -68 dBc                                               |  |
|                   | 60 kHz                                         | 30 kHz                                    | -65 dBc                                               |  |
| Relative Accuracy | Equals the sum of<br>the RF analyzer se<br>dB. | RF power measuren<br>ction and the ACP re | hents accuracy found in elative accuracy of $\pm 2.0$ |  |

## **Option 500, Dual Mode TDMA Cellular Adapter - EIA/TIA IS-54 DAMPS**

The 8920B Option 500 includes the 83201B Option 003 TDMA Cellular Adapter attached, tested, and calibrated with the 8920B Communications Test Set, see figure 25 .

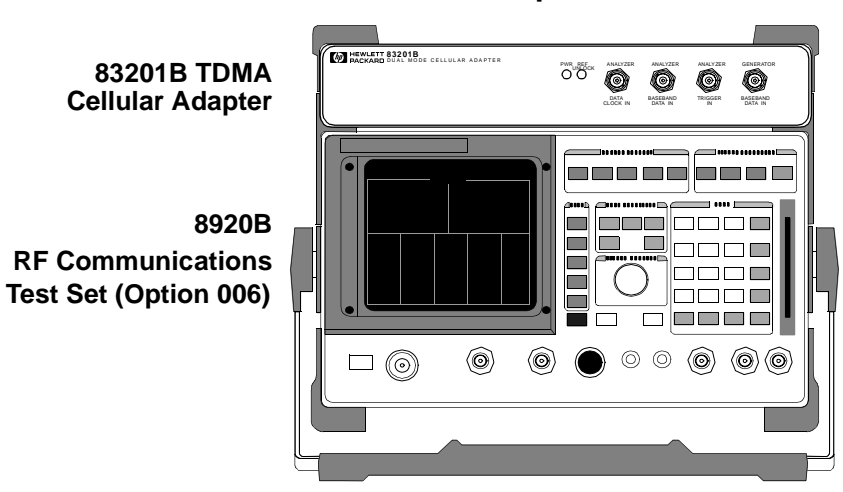

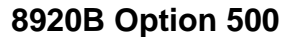

Figure 25 8920B Option 500

# **Option 800, Dual Mode TDMA Cellular Adapter - EIA/TIA IS-54 DAMPS, and IS-136 DCCH**

Option 800 is designed optimize the measurement range for cellular mobile station test. The Test Set has electronic attenuation that increases the dynamic range of the instrument and enables average power measurements on TDMA signals using the 83206A Cellular Adapter (see **figure 26**, 8920B Option 800). Option 006 is required for IS-136 testing. For TDMA specifications, see "TDMA Specifications" on page 423.

This option has most of the same specifications as the standard instrument, see "Standard Instrument" on page 387, with exception of the following.

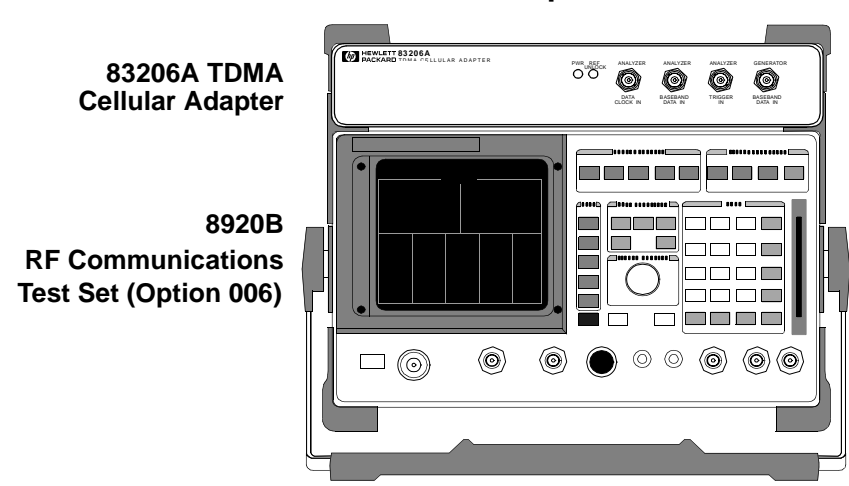

8920B Option 800

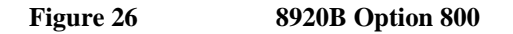

## **TDMA Specifications**

## **TDMA Signal Generator Specifications**

The specifications in the table below apply to test system configurations composed of: 8920B Test Set & 83201B Cellular Adapter or 8920B Test Set & 83206A Cellular Adapter

| Frequency Range                 | 824 MHz to 894 MHz                       |
|---------------------------------|------------------------------------------|
| Output Level Range<br>RF IN/OUT |                                          |
| Standard, Option 016            | -22 dBm to -127 dBm                      |
| Option 006, 007, 009            | -23.5 dBm to -127 dBm                    |
| DUPLEX OUT                      |                                          |
| Standard, Option 016            | +4 dBm to $-127$ dBm                     |
| Option 006, 007, 009            | +0.5 dBm to -127 dBm                     |
| Residual Error Vector Magnitude | <3.0%                                    |
| Residual Phase Error            | <2.6%                                    |
| Residual Magnitude Error        | <2.6%                                    |
| IQ Origin Offset                | <-30 dBc within 15°C of last calibration |
| Frequency Error Accuracy        | ±4 Hz plus reference error               |

## **TDMA Analyzer Specifications**

The specifications in the table apply to test system configurations composed of: 8920B Test Set & 83201B Cellular Adapter or 8920B Test Set & 83206A Cellular Adapter

| Frequency Range                 | 824 MHz to 894 MHz                   |
|---------------------------------|--------------------------------------|
| Input Level Range               |                                      |
| RF IN/OUT                       |                                      |
| Standard                        | 1 mW to 60W continuous               |
|                                 | 100W for 10 seconds/minute           |
| Option 006                      | 50 $\mu$ W to 5W continuous          |
|                                 | 15W for 10 seconds/minute            |
| Option 007                      | 40 $\mu$ W to 1.2W continuous        |
| •                               | 4W for 10 seconds/minute             |
| Option 009                      | 1 mW to 30W continuous               |
| Ĩ                               | 50W for 10 seconds/minute            |
| Option 016                      | 1.6 mW to 100W continuous            |
| option of o                     | 125W for 10 seconds/minute           |
| ANTENNA IN                      | 125 W for to seconds/initiate        |
|                                 |                                      |
| Input Frequency Setting Error   | 1 kHz                                |
| RX DSP Level Setting Range      | -23 to 0 dB full scale               |
| Residual Error Vector Magnitude | <1.3%                                |
| Error Vector Magnitude Measure- |                                      |
| mont Accuracy                   | $\pm 0.404$ plus 20% of reading      |
| ment Accuracy                   | ±0.4% plus 2% of reading             |
| Residual Phase Error            | <1.3%                                |
| Residual Magnitude Error        | <0.9%                                |
| I/Q Origin Offset Accuracy      | $\pm 0.5$ dB for values to $-40$ dBc |
| Frequency Error Accuracy        | ±2.5 Hz plus reference accuracy      |

## **Physical Specifications**

This section contains physical specifications on the standard 8920B and its options.

## **General Physical Specifications**

| CRT Size              | 7 x 10 cm    |
|-----------------------|--------------|
| Operating Temperature | 0 to +55°C   |
| Storage Temperature   | -55 to +75°C |
| Calibration Interval  | 2 years      |
|                       |              |

Supplemental Characteristics

Leakage: Conducted and radiated interference meets CISPR 11. Typical 8920B Option 500 or 800 radiated leakage at signal generator output frequency is <2.0  $\mu$ V induced in a resonant dipole antenna 25 mm (1 inch) from any surface except the rear panel for RF output levels <-40 dBm. Spurious leakage levels are typically <1 $\mu$ V in a resonant dipole antenna.

## Dimensions

| Configuration                                  | H x W x D (inches) | H x W x D (mm)  |
|------------------------------------------------|--------------------|-----------------|
| 8920B                                          | 7.5 x13 x 19       | 188 x 330 x 456 |
| 8920B Option 500<br>(83201B/Opt. 003 attached) | 9.8 x 13 x 19      | 250 x 330 x 456 |
| 8920B Option 800<br>(83206A attached)          | 9.8 x 13 x 19      | 250 x 330 x 456 |

## Weight

| Configuration                                  | lbs. net | kgs. net     |
|------------------------------------------------|----------|--------------|
| 8920B<br>Shipping Weight                       | 37<br>61 | 16.8<br>27.7 |
| 8920B Option 500<br>(83201B/Opt, 003 attached) | 50       | 22.7         |
| Shipping Weight                                | 80       | 36.3         |
| 8920B Option 800                               | 50       | 22.7         |
| Shipping Weight                                | 80       | 36.6         |

## Power

| Configuration                                    | AC                                                         | DC                                 |
|--------------------------------------------------|------------------------------------------------------------|------------------------------------|
| 8920B                                            | 100V to 240V ±10%,<br>48 to 440 Hz,<br>nominally 100 watts | 11V to 28V,<br>nominally 120 watts |
| 8920B Option 500<br>(83201B [Opt. 003] attached) | 100V to 240V ±10%,<br>48 to 440 Hz,<br>nominally 120 watts | N/A                                |
| 8920B Option 800<br>(83206A attached)            | 100V to 240V ±10%,<br>48 to 440 Hz,<br>nominally 140 watts | N/A                                |

# 8921A

## **Signal Generator Specifications**

#### **RF Frequency**

Range: 250 kHz to 1 GHz (Standard)

30 MHz to 1 GHz (Opt 055)

Accuracy and Stability: Same as reference oscillator ±0.015 Hz Switching Speed: < 150 ms to within 100 Hz of carrier frequency Resolution: 1 Hz</li>

#### Output

#### **RF IN/OUT Connector:**

Level Range: −137 to −20.5 dBm into 50 Ω (Standard) : −137 to −19 dBm into 50 Ω (Opt 055) Level Accuracy: ±1.8 dB (level ≥ −127 dBm) If RF analyzer is also connected add ±0.1dB (*typical* ±1.0 dB for all levels) Reverse Power: 60 watts continuous, 100 watts for 10 seconds/minute SWR:< 1.5:1

#### **DUPLEX Out Connector:**

**Level Range:** -127 to +5 dBm into 50  $\Omega$  (Standard) **Level Range:** -127 to +7 dBm into 50  $\Omega$  (Opt 055) **Level Accuracy:**  $\pm 1.5$  dB (*typically*  $\pm 1.0$  dB for all levels) **Reverse Power:** 200 mW maximum **SWR:** < 2.0:1 (level < -4 dBm)

Resolution: 0.1 dB

#### **Spectral Purity**

**Spurious Signals:** For  $\leq -2.5$  dBm output level at DUPLEX OUT or  $\leq -27$  dBm output level at RF IN/OUT (Standard)

: For  $\leq$  +1 dBm output level at DUPLEX OUT or  $\leq$  –25 dBm output level at RF IN/OUT (Opt 055)

Harmonics: < -30 dBc Non-Harmonic Spurious: < -60 dBc (at >5 kHz offset from carrier)
# **Residual FM:**

CCITT, rms

 $<7~Hz~for~250~kHz \le f_c < 249~MHz \\<4~Hz~for~249~MHz \le f_c < 501~MHz \\<7~Hz~for~501~MHz \le f_c \le 1000~MHz$ 

SSB Phase Noise: < -116 dBc/Hz (for >20 kHz offsets at a 500 MHz carrier frequency).

# FM

#### **FM Deviation:**

 $\label{eq:Rates} \begin{array}{l} \mbox{Rates} > 25 \mbox{ Hz} \\ 100 \mbox{ kHz: for } f_c \mbox{ from } 30 \mbox{ to} < 249 \mbox{ MHz} \mbox{ (Standard)} \\ 100 \mbox{ kHz: for } f_c \mbox{ from } 100 \mbox{ kHz} \mbox{ to} < 249 \mbox{ MHz} \mbox{ (Opt } 055) \\ 50 \mbox{ kHz: for } f_c \mbox{ from } 249 \mbox{ to} < 501 \mbox{ MHz} \\ 100 \mbox{ kHz: for } f_c \mbox{ from } 501 \mbox{ to} \mbox{ 1000 \mbox{ MHz}} \\ \mbox{ FM not specified for } (f_c \mbox{ minus FM dev.}) < 250 \mbox{ kHz} \end{array}$ 

#### FM Rate:

1 kHz reference: Internal: DC to 25 kHz (1 dB BW) External, AC Coupled: 20 Hz to 75 kHz (*typical 3 dB BW*) External, DC Coupled: dc to 75 kHz (*typical 3 dB BW*)

#### FM Accuracy:

≤10 kHz dev, 1 kHz rate: ±3.5% of setting ±50 Hz >10 kHz dev, 1 kHz rate: ±3.5% of setting ±500 Hz

#### **FM Distortion:**

THD + Noise, 0.3 to 3 kHz BW: <0.5% at >4 kHz deviation and 1 kHz rate

#### Center Frequency Accuracy in DC FM Mode:

 $\pm 500$  Hz (after DCFM zero) (*typical*  $\pm 50$  Hz) (external source impedance < 1 k  $\Omega$ ) *Ext. Mod. Input Impedance:* 600  $\Omega$  *nominal Resolution:* 

50 Hz for < 10 kHz deviation

500 Hz for  $\geq$  10 kHz deviation

# **Audio Source Specifications**

(The specifications apply to both internal sources)

### Frequency

**Range:** dc to 25 kHz **Accuracy:** 0.025% of setting *Resolution:* 0.1 Hz

## **Output Level**

**Range:** 0.1 mV to 4 Vrms **Maximum Output Current:** 20 mA peak **Output Impedance:**  $< 1\Omega$  (at 1 kHz) **Accuracy:**  $\pm 2\%$  of setting plus resolution

**Residual Distortion:** < 0.125%; 20 Hz to 25 kHz in an 80 kHz BW (THD plus noise, amplitude  $\ge 200 \text{ mVrms}$ )

Resolution:

 $Level \le 0.01 V: \pm 50 \mu V$  $Level \le 0.1 V: \pm 5 mV$  $Level \le 1 V: \pm 5 mV$  $Level > 1 V: \pm 50 mV$ 

Offset in DC Coupled Mode: < 50 mV

# **RF** Analyzer Specifications

### **RF** Power Measurement

Frequency Range: 30 MHz to 1 GHz Measurement Range: 1 mW to 60 W continuous 100 W for 10 seconds/minute Accuracy:  $\pm 5\%$  of reading  $\pm 0.01$  mW $\pm$  1 count (for inputs  $\ge 200$  mW at  $25^{\circ} \pm 10^{\circ}$ C)  $\pm 10\%$  over full temperature range SWR: < 1.5:1 Resolution: Power < 10 W: 1 mW Power  $\ge 10$  W: 10 mW

## **RF Frequency Measurement**

Measurement Range: 10 MHz to 1 GHz (Standard) : 400 kHz to 1 GHz (Opt 055)

## Level Range

RF IN/OUT: 1 mW to 60 W continuous 100 W for 10 seconds/minute ANT IN: -36 dBm to +20 dBm Accuracy: ±1 Hz plus timebase accuracy *Resolution: 1 Hz* 

## **FM Measurement**

Frequency Range: 10 MHz to 1 GHz (Standard): 5 MHz to 1 GHz (Opt 055) (usable to 400 kHz)Deviation: 20 Hz to 75 kHzSensitivity: 2  $\mu$ V (12 dB SINAD, fc  $\geq$  10 MHz) (typical < 1  $\mu$ V (30 kHz IF BW, HighSensitivity Mode, 0.3 to 3 kHz BW))Accuracy:  $\pm$ 4% of reading plus residual FM and noise contribution (20 Hz to 25 kHzrates, deviation  $\leq$  25 kHz)Bandwidth: 2 Hz to 70 kHz (3 dB) (DCFM measurements also available)THD+Noise: < 1% for  $\geq$  5 kHz deviation and 1 kHz rate in a 0.3 to 3 kHz BWInput Level Range for Specified Accuracy:-18 to +50 dBm at RF IN/OUT (0.04 mW to 100 W)-54 to +14 dBm at ANT INResidual FM and Noise: < 7 Hz (0.3 to 3 kHz, rms)</td>

Resolution:

f < 10 kHz: 1 Hz $f \ge 10 \text{ kHz: } 10 \text{ Hz}$ 

# **AF Analyzer Specifications**

### **Frequency Measurement**

Measurement Range: 20 Hz to 400 kHz Accuracy:  $\pm 0.02\%$  plus resolution plus reference oscillator accuracy External Input: 20 mV to 30 Vrms *Resolution:* f < 10 kHz: 0.01 Hz f < 100 kHz: 0.1 Hz  $f \ge 100$  kHz: 1 Hz

### **AC Voltage Measurement**

**Measurement Range:** 0 to 30 Vrms **Accuracy:**  $\pm 3\%$  of reading (20 Hz to 15 kHz, inputs  $\geq 1$  mV) **Residual THD** + **Noise:** 150  $\mu$ V (15 kHz BW) 3 *dB Bandwidth: Typically 2 Hz to 100 kHz Nominal Input Impedance: switchable between 1 M*  $\Omega$  *in parallel with 95 pF, and* 600  $\Omega$  *floating Resolution:* 4 *digits for inputs*  $\geq$  100 mV 3 *digits for inputs* < 100 mV

### **DC Voltage Measurement**

**Voltage Range:** 100 mV to 42 V **Accuracy:** ±1.0% of reading plus DC offset **DC Offset:** ±45 mV *Resolution:* 1 mV

## **Distortion Measurement**

**Fundamental Frequency:** 1 kHz ±5 Hz **Input Level Range:** 30 mV to 30 Vrms **Display Range:** 0.1% to 100% **Accuracy:** ±1 dB (0.5 to 100% distortion) **Residual THD+Noise:** -60 dB or 150 μV, whichever is greater (15 kHz BW) *Resolution:* 0.01% Distortion

# SINAD Measurement

**Fundamental Frequency:** 1 kHz ±5 Hz **Input Level Range:** 30 mV to 30 Vrms **Display Range:** 0 to 60 dB **Accuracy:** ±1 dB (0 to 46 dB SINAD) **Residual THD+Noise:** -60 dB or 150 μV, whichever is greater (15 kHz BW) *Resolution:* 0.01 dB

# **Audio Filters**

High-pass filters: < 20 Hz 50 Hz 300 Hz Low-pass filters 300 Hz 3 kHz 15 kHz > 99 kHz Additional Filters 750 µs de-emphasis 1 kHz notch C-Message weighting 6 kHz bandpass **Optional Filter** CCITT weighting filter can be substituted for C-Message weighting filter.

# **Audio Detectors**

RMS, RMS\*SQRT2, Pk+, Pk-, Pk+hold, Pk-hold, Pk±/2, Pk±/2 hold, Pk±max, Pk±maxhold

# **Oscilloscope Specifications**

Frequency Range: 2 Hz to 50 kHz (3 dB) Scale/Division: 10 mV to 10 V Amplitude Accuracy:  $\pm 1.5\%$  of reading  $\pm 0.1$  division. (20 Hz to 10 kHz) Time/Division: 1 µsec to 200 msec 3 dB Bandwidth: Typically >100 kHz Internal DC Offset:  $\leq 0.1$  div ( $\geq 50 \mu$ V/div sensitivity)

# **Spectrum Analyzer Specifications**

**Frequency Range:** 400 kHz to 1 GHz **Frequency Span/Resolution Bandwidth (coupled):** 

| Span          | Bandwidth |
|---------------|-----------|
| < 50 kHz      | 300 Hz    |
| < 200 kHz     | 1 kHz     |
| < 1.5 MHz     | 3 kHz     |
| < 18 MHz      | 30 kHz    |
| $\geq$ 18 MHz | 300 kHz   |
| Full span     |           |

**Display:** Log with 10 dB/div, 2 dB/div, or 1 dB/div **Display Range:** 80 dB **Reference Level Range:** +50 to -50 dBm **Residual Responses:** < -70 dBm (no input signal, 0 dB attenuation) **Image Rejection:** >50 dB Non-harmonic Spurious Responses: >70 dB (for input signals  $\leq -30$  dBm) Level Accuracy: 2.5 dB Displayed Average Noise Level: < -114 dBm ( $\leq 50$  kHz spans) Log Scale Linearity: 2 dB (for input levels  $\leq -30$  dBm and/or 60 dB range) Other Features: peak hold, marker with frequency and level readout, marker to peak, marker to next, trace comparison A-B, adjacent-channel power

# **Tracking Generator**

Frequency Range: 10 Mhz to 1 GHz (Standard)

: 400 kHz to 1 GHz (Opt 055)

Frequency Offset: Frequency span endpoints ± frequency offset cannot be < 400 kHz or > 1 GHz
Output Level Range: Same as signal generator
Sweep Modes: Normal and inverted
Other Features: Normalize

# **Adjacent Channel Power**

#### **Relative Measurements:**

Level Range:

Antenna In: -40 dBm to +20 dBm

RF/Input: 0.16 mW (-8 dBm) to 60 W (47.8 dBm) continuous; or up to 100 mW (50 dBm) for 10 seconds/minute

Dynamic Range: Typical values for channel offsets

| Channel<br>Offset | Resolution<br>Bandwidth | Dynamic<br>Range |
|-------------------|-------------------------|------------------|
| 12.5 kHz          | 8.5 kHz                 | – 65 dBc         |
| 20 kHz            | 14 kHz                  | – 68 dBc         |
| 25 kHz            | 16 kHz                  | – 68 dBc         |
| 30 kHz            | 16 kHz                  | – 68 dBc         |
| 60 kHz            | 30 kHz                  | – 65 dBc         |

Relative Accuracy: ±2.0 dB

#### **Absolute Level Measurements:**

Level: Results of absolute power in Watts or dBm are met by adding the ACP ratio from the spectrum analyzer to the carrier power from the input section RF power detector.

Level Range:

Antenna: Not applicable

RF/Input: 1 mW (0 dBm) to 60 W (47.8 dBm) continuous; or up to 100 W (50 dBm) for 10 seconds/minute

| Channel<br>Offset | Resolution<br>Bandwidth | Dynamic<br>Range |
|-------------------|-------------------------|------------------|
| 12.5 kHz          | 8.5 kHz                 | – 65 dBc         |
| 20 kHz            | 14 kHz                  | - 68 dBc         |
| 25 kHz            | 16 kHz                  | - 68 dBc         |
| 30 kHz            | 16 kHz                  | - 68 dBc         |
| 60 kHz            | 30 kHz                  | – 65 dBc         |

Dynamic Range: Typical values for channel offsets

Absolute Accuracy: RF power measurement accuracy for absolute in-channel power: (for inputs > 200 mW):  $\pm 10\%$  of reading  $\pm 1$  mW (in dB) plus ACP relative accuracy of  $\pm 2.0$  dB

# Signaling

## **Capability for generating and analyzing the following formats:**

CDCSS, DTMF, 1 TONE, 2 TONE, 5/6 TONE SEQUENTIAL, RPC1, POCSAG, EIA, CCITT, CCIR, ZVEI, DZVEI, GOLAY, EEA, AMPS/EAMPS/NAMPS, TACS/ETACS, JTACS/NTACS, NMT-450, NMT-900, LTR<sup>®1</sup>, EDACS<sup>™</sup>, MPT 1327, and TDMA dual-mode

LTR<sup>®</sup> is a registered trademark of the E. F. Johnson Company; EDACS<sup>TM</sup> is a trademark of Erickson/GE.

<sup>1</sup> over 15° to 35°C for analyzing

General Purpose Function Generator with the following waveforms is included: sine, square, triangle, ramp, dc, Gaussian white noise, uniform white noise.

Function Generator Frequency Range and Level: Same as audio source

# **DC Current Meter**

Measurement Range: 0 to 10 A (*usable to 20 A*) Accuracy: 10% of reading after zeroing (levels > 100 mA)

# **Remote Programming**

GPIB: Agilent Technologies' implementation of IEEE Standard 488.2

**Functions Implemented:** SH1, AH1, T6, L4, SR1, RL1, LE0, TE0, PP0, DC1, DT1, C4, C11, E2

**RS-232:** Six-wire RJ-11 connector provides two three-wire serial ports for serial data in and out (no hardware handshake capability)

Baud Rates: 300, 600, 1200, 2400, 4800, 9600, and 19200 Hz selectable

**Parallel (Centronics) connector:** A standard 25-pin, sub-min D female connector with right-angle adapter is included. NOTE: Retrofittable only for 8921A units with serial number prefix of 3501 and greater.

# Save/Recall Registers

Approximately 928 kilobytes RAM available for non-volatile save/recall of settings. This typically will allow you to save >500 sets of instrument settings, depending on the type of information saved.

# **General Specifications**

Size: 7.5 H x 13 W x 19 inches (188 H x 330 W x 456 D mm) Weight: 35 lbs (17.1 kg) CRT Size: 7 x 10 cm Operating Temperature: 0 to +55°C Storage Temperature: -55 to +75°C Power: AC: 100 to 240 V, 48 to 440 Hz approx. 80 watts

**DC:** 11 to 28 V, *nominally 120 watts* 

Leakage: At Signal Generator output frequency and level <-40 dBm, typical leakage is <0.5 $\mu$ V induced in a resonant dipole antenna 1 inch from any surface except the rear panel. This corresponds to approximately 0.05  $\mu$ V when measured with a 25-mm, two-turn loop. Spurious leakage levels are typically < 1  $\mu$ V in a resonant dipole antenna.

Service Screen

# Introduction

This section contains information about the Test Set's Service Screen. This screen allows you to monitor individual circuit node measurements and change various MUX and DAC Latch settings for isolating faulty modules.

### How to Access the Service Screen

- Press PRESET to preset the Test Set.
- Press SHIFT DUPLEX (CONFIG) to access the CONFIGURE screen.
- Select SERVICE under the To Screen menu with the cursor control knob.

## **Field Names and Descriptions**

### **Voltmeter Connection**

This field selects the desired circuit node for voltage measurements. The reading is displayed in the **Voltage** measurement field.

To change the voltmeter connection, move the cursor in front of the Voltmeter Connection field and push the cursor control knob. A Choices menu will appear, then move the cursor to the desired circuit node and push the cursor control knob.

### **Counter Connection**

This field selects the desired circuit node to connect to the Test Set's internal frequency counter. The reading is displayed in the **Frequency** measurement field.

To change the counter connection, move the cursor in front of the Counter Connection field and push the cursor control knob. A Choices menu will appear, then move the cursor to the desired circuit node and push the cursor control knob.

### Gate Time

This field is used to adjust the Test Set's internal frequency counter's gate time. A shorter gate time may enable you to see frequency fluctuations that might not be seen using a longer gate time.

To change the gate time, move the cursor in front of the Gate Time field and push the cursor control knob. Rotate the cursor control knob until the desired gate time (10 to 1000 msec in 10 msec increments) is displayed, then press the cursor control knob.

### EEPROM Prot (8920A/8921A ONLY: Firmware Revision A.18.02 and above)

This field is used to set the EEPROM protection mode. Selecting the 'on' mode prevents inadvertent overwriting of module calibration data stored on the host processor EEPROM. Selecting the 'off' mode disables this feature. This setting is a non-volatile field (unaltered after power-up). The default setting is 'on'.

|       | Latch<br>This field is used to manually alter the circuit latches that control switch, DAC<br>and gain settings within the Test Set. The value of the selected latch is displayed<br>and changed in the Value field. Some settings are read-only.<br>To set a switch, DAC or gain setting, move the cursor in front of the Latch field<br>and push the cursor control knob. A Choices menu will appear; then move the<br>cursor to the desired latch name and push the cursor control knob. Then, move the<br>cursor in front of the Value field and push the cursor control knob. Rotate the<br>cursor control knob to modify the value (hexadecimal). |  |  |
|-------|----------------------------------------------------------------------------------------------------|--|--|
|       |                                                                                                    |  |  |
|       |                                                                                                    |  |  |
| NOTE: | If any of the switches, DACs, or gain settings are changed with the Latch field, the Test Set will generate the message "Direct latch write occurred. Cycle power when done servicing.". To clear this message, cycle the Test Set's power. Upon power-up, the internal controller will return the Test Set to its default settings and values.                                                                                                    |  |  |
|       | The first part of the names in the Choices menu relates to the assembly where the switch, DAC, or gain setting is located. Some latch names are not listed here.                                                                                                    |  |  |
|       | dstr: A4 Modulation Distribution                                                                                                    |  |  |
|       | • aud1: A3 Audio Analyzer 1                                                                                                    |  |  |
|       | • aud2: A2 Audio Analyzer 2                                                                                                    |  |  |
|       | • refs: A15 Reference                                                                                                    |  |  |
|       | • inpt: A23 Input                                                                                                    |  |  |
|       | • out: A13 RF Output                                                                                                    |  |  |
|       | • rcvr: A16 Receiver                                                                                                    |  |  |
|       | • gsyn: A14 Sig Gen Synthesizer                                                                                                    |  |  |
|       | rsyn: A17 Receiver Synthesizer                                                                                                    |  |  |
|       | • spec: A18 Spectrum Analyzer                                                                                                    |  |  |
|       | • rint: A12 Radio Interface                                                                                                    |  |  |
|       | • meas: A19 Measurement                                                                                                    |  |  |
|       | metron: A19 Measurement                                                                                                    |  |  |
|       | afg1: A6 Signaling Source/Analyzer                                                                                                    |  |  |
|       | afg2: A6 Signaling Source/Analyzer                                                                                                    |  |  |
|       | • sgnl: Displays version number of the Signaling Source/Analyzer firmware.                                                                                                    |  |  |
|       |                                                                                                    |  |  |

#### Value (hex)

This field displays and changes the value for the latch shown in the Latch field.

#### **RAM Initialize**

Selecting this field clears all SAVE registers and test programs that may be in RAM, and resets all latches to their factory power-up configuration.

### **Operating Considerations**

If you have saved one or more instrument setups using the SAVE function, using this function will permanently remove them.

# Displays

#### Voltage

This measurement field displays the voltage, measured by the Test Set's internal voltmeter, for the circuit node shown in the **voltmeter** Connection field. The reading is not the exact voltage; it is scaled down to 5 V.

#### Frequency

This measurement field displays the frequency of the circuit node shown in the **Counter Connection** field.

Chapter 8, Service Screen Introduction

**Block Diagrams** 

# Introduction

This chapter includes block diagrams and descriptions that focus on how the Test Set generates signals and makes measurements. It also has I/O signal and pin number information that can be used to help isolate a problem to the assembly level if the diagnostics are unable to do so.

The chapter is organized as follows:

- Test Set overall block diagrams 1 and 2. A general view of the functional sections in the Test Set.
- Section detail block diagrams 3 through 8. A more detailed view of each functional section and a theory on the operation of each section.
- Assembly detail block diagrams 9 through 28. A detailed view of each individual assembly. Included are I/O specifications and switch information where applicable.

# I/O Specifications and Switch Information

I/O and switch information is included to help you determine if voltages and signals are getting to the assemblies with the proper levels, shapes, and frequencies. Line names and connector pin numbers are given on the block diagrams.

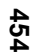

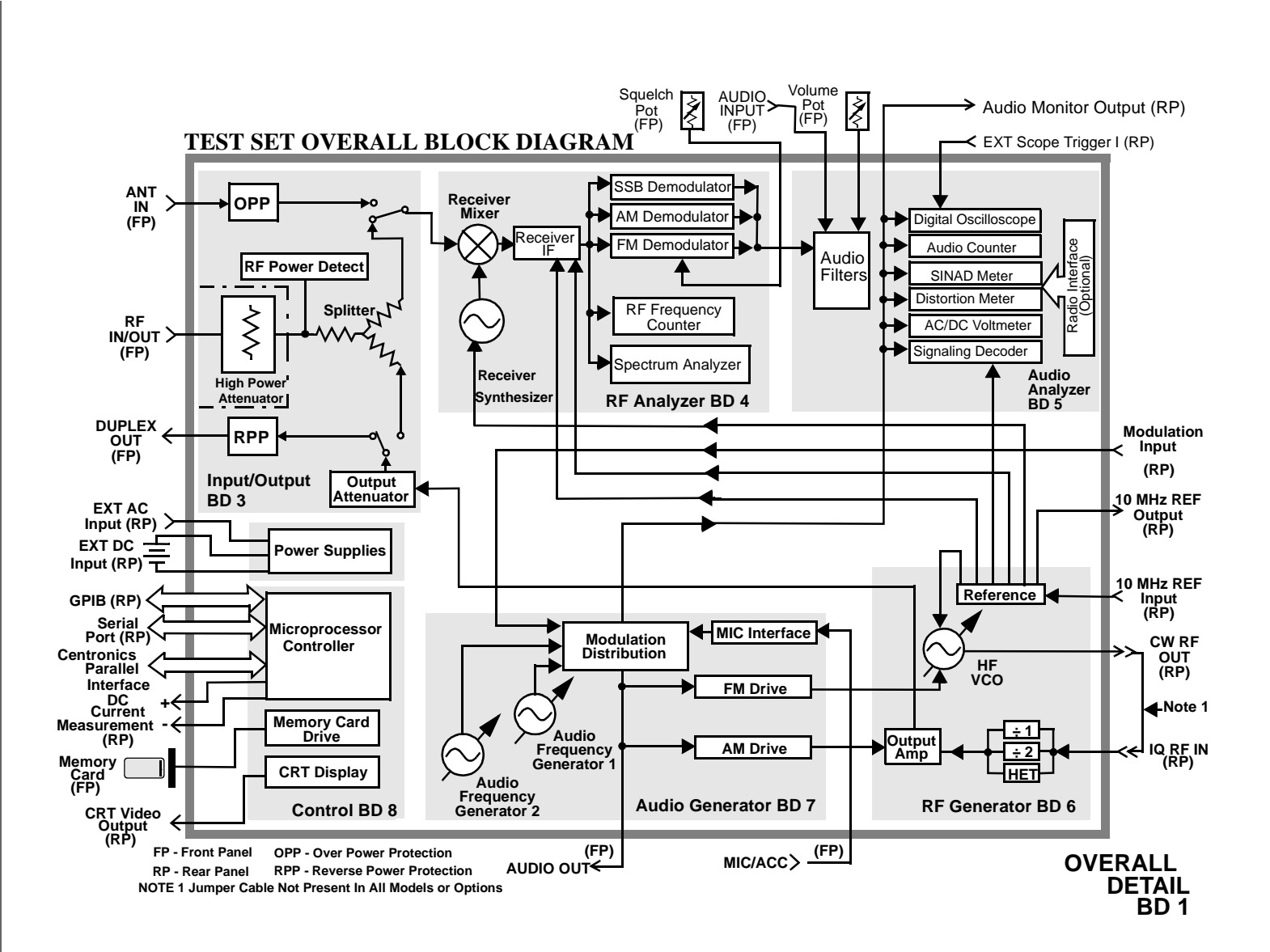

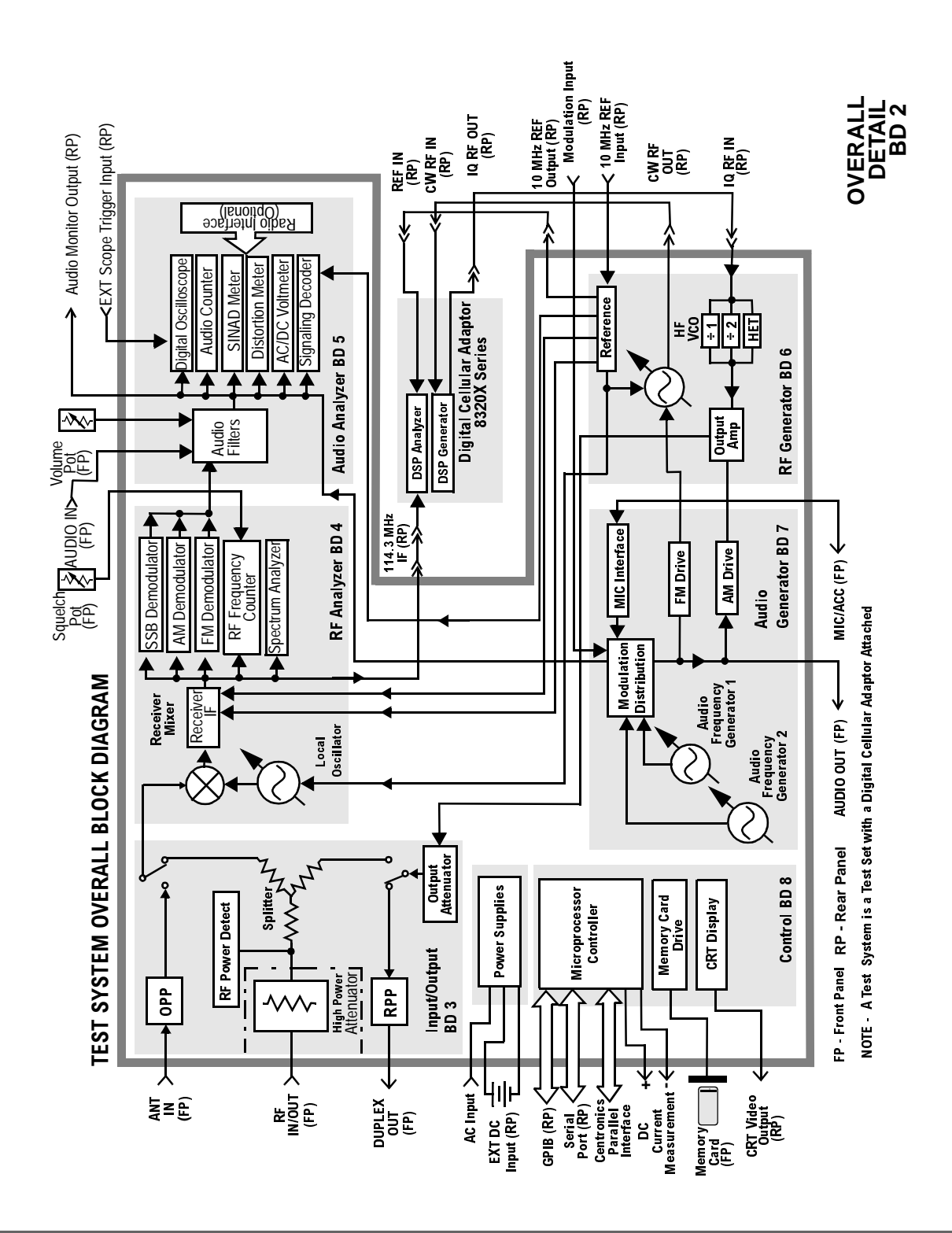

Chapter 9, Block Diagrams Introduction Chapter 9, Block Diagrams Introduction

## **Input/Output Section**

#### **RF** Power Measurement

The A23 Input assembly power splitter has one leg terminated by a 50  $\Omega$  load which has a diode peak detector across it and a temperature sensor near it. The output of the diode detector is sent to the A19 Measurement assembly where it is measured. The Controller converts the measured value to RF power and displays it.

A temperature sensor detects the presence of too much power at the RF IN/OUT connector. The output of the sensor is a DC voltage proportional to RF power. This voltage is measured by the A19 Measurement assembly and the value is compared to a reference limit by the Controller. If the voltage goes above the limit the Controller displays an overpower message. The temperature sensor is also used to temperature-compensate the RF power measurement.

Accuracy is insured by factory-generated calibration data which is stored in EEPROM. Unlike the level-control calibration data for the RF Generator, the calibration data is mathematically applied to the measurement results by the Controller. The following assemblies have calibration data which affects RF power measurement:

- A24 Attenuator
- A23 Input
- A19 Measurement

#### **RF Frequency Measurement**

The A23 Input assembly pre-scales the RF input frequency and sends it to the A19 Measurement assembly where it is counted. This measurement is used to automatically tune the local oscillator (LO) and to select the input RF filters. The IF is also counted by the A19 Measurement assembly via the A16 Receiver assembly. The controller calculates the RF frequency from the IF frequency measurement by taking into account the LO frequency. Accuracy is determined by the counter clock which is derived from the 10 MHz reference on the A15 Reference assembly.

#### Input Gain Control

Step attenuators in the A23 Input section are switched in and out, manually or automatically. This keeps the input level within an optimum range for the mixers, IF amplifiers, and detectors.

Filters are automatically switched in to remove image- and other interfering signals. The frequency ranges of the filters are as follows:

- 150 MHz low-pass
- 150 MHz 386 MHz bandpass
- 350 MHz 650 MHz tuneable bandpass
- 650 MHz 1000 MHz tuneable bandpass

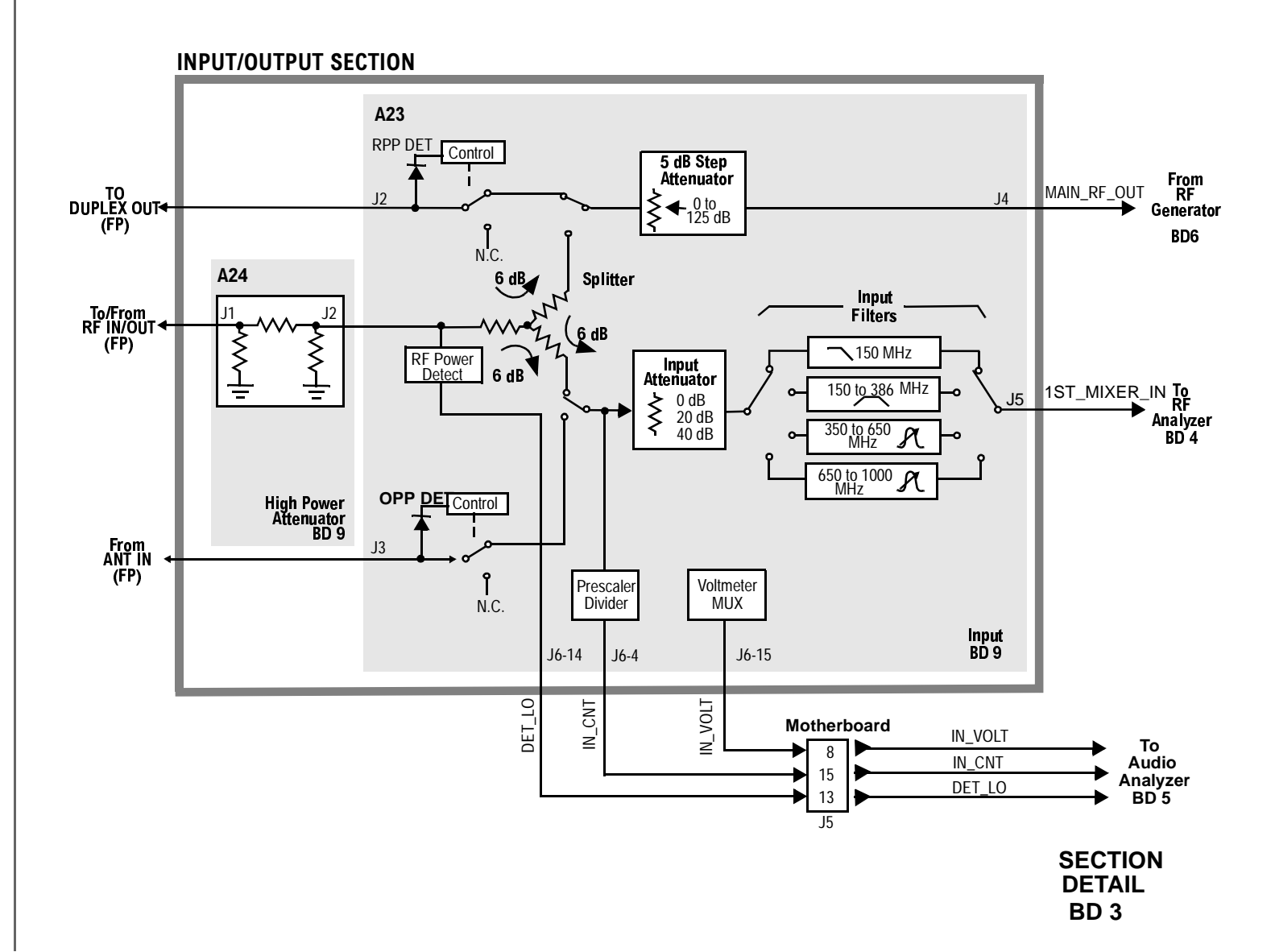

# **RF** Analyzer Section

#### **Frequency Conversion**

All frequencies are derived from the A15 Reference Assembly. The A11 Receiver Mixer produces an IF of 114.3 or 614.3 MHz. The LO and IF frequencies develop as follows:

| Input RF<br>(MHz) | 1st LO<br>(MHz) | IF<br>(MHz) |
|-------------------|-----------------|-------------|
| 0 to 385.7        | 614.7 to 1000   | 614.3       |
| 385.7 to 800      | 500 to 914.3    | 114.3       |
| 800 to 1000       | 685.7 to 885.7  | 114.3       |

The A11 assembly contains two IF Filters that are switched by a DC voltage applied to the semi-rigid coax cable that connects the A11 output to the A16 Receiver assembly. The A16 Receiver produces the voltage according to the IF frequency required.

### **Modulation Measurement**

The A16 Receiver demodulates the IF into its FM, AM, and SSB components. The demodulated signal is sent to the Audio Analyzer section for measurement. Chapter 9, Block Diagrams Introduction

### **Spectrum Analysis**

The LO on the A18 Spectrum Analyzer assembly is swept across the span by the Controller. The LO starts sweeping when the oscilloscope circuits on the A19 Measurement assembly trigger the display sweep to start. As the LO sweeps, the spectrum analyzer filters and then amplifies the IF signal in a logarithmic detector so the signal voltage will be proportional to the log of power. The signal voltage is measured by a sampler on the A19 Measurement assembly and displayed.

#### Span Width and Bandwidth

Spectrum analyzer resolution bandwidth is determined by switchable bandwidth IF filters on the A18 Spectrum Analyzer assembly. These filters are set by the Controller as a function of the span selected from the front panel.

#### Markers

The Controller keeps track of the marker position set on the front panel and displays the frequency and level measured for that position. Frequency accuracy is the same as that of the A15 Reference assembly but it is limited by the resolution of the display.

Level accuracy can be affected by the logarithmic detector on the A18 Spectrum Analyzer assembly.

### **Tracking Generator**

When the tracking generator function is selected, the Controller controls the spectrum analyzer and the RF generator together, causing them to track each other.

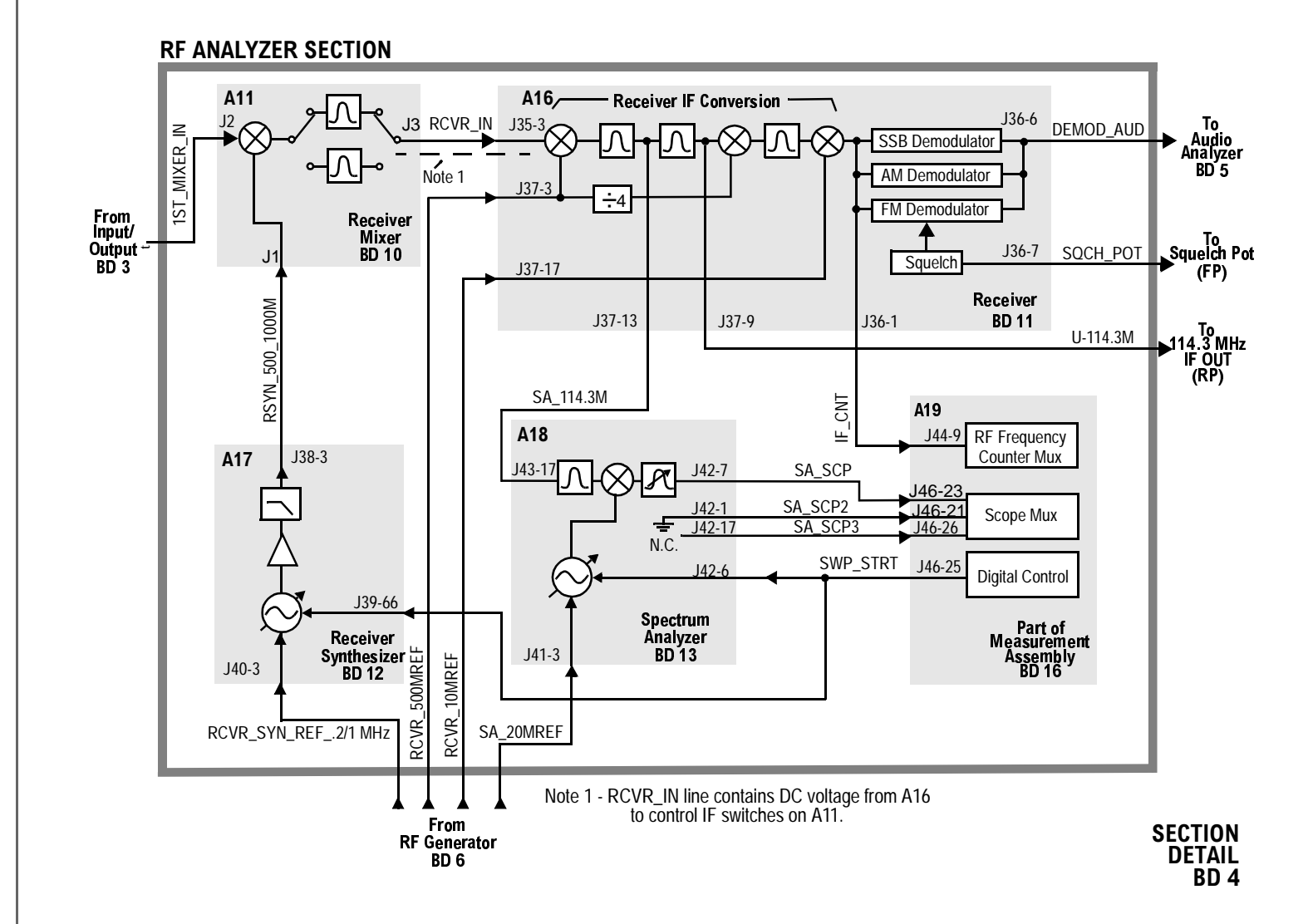

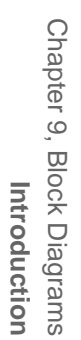

Chapter 9, Block Diagrams Introduction

### **Audio Analyzer Section**

#### **Input Level Control**

Switchable gain amplifiers on the A3 Audio Analyzer 1 and A2 Audio Analyzer 2 assemblies keep the audio input signal within a range suitable for the detectors.

#### **AC and DC Level Measurements**

Detected voltages from the Peak+, Peak –, and RMS detectors are measured on the A19 Measurement assembly. The Controller calculates the displayed value taking into account the detector selected from the front panel, the gain of the amplifiers, and the source of the input signal (demodulators, front panel).

#### **Distortion and SINAD Measurements**

Distortion and SINAD can be measured on 300 Hz to 10 kHz audio signals. The Controller calculates Distortion and SINAD by comparing the ratio of the voltage after the variable notch filter to the ratio of the voltage before the notch filter.

#### **Radio Interface (Optional)**

The radio interface provides a special connection port to pass information to and from a radio. The information passed is used to control the radio during test.

## **Oscilloscope Functions**

The Test Set has no specialized oscilloscope assemblies. The A2 and A3 Audio Analyzer assemblies, A19 Measurement assembly, and the Controller work together to perform the oscilloscope functions.

### Display

The audio or dc signal to be displayed goes from the A2 Audio Analyzer 2 assembly to a sampler on the A19 Measurement assembly (the same sampler used by the Spectrum Analyzer). The Controller calculates the display level by taking into account the value of the measured signal at each point of the sweep, the gain of the signal path in the Audio Analyzer assemblies, and the volts-per-division setting.

### Trigger

The scope trigger signals from the rear-panel connector, the A6 Signaling Source/ Analyzer assembly, and the internal trigger signal are used by the A19 Measurement assembly and the Controller to determine when to start the scope sweep. The Controller takes into account the pre-trigger time entered from the front panel.

### Marker

The Controller keeps track of the marker position set on the front panel and displays the time and level measured for that position.

Time accuracy is the same as the frequency counter's accuracy because the scope timing is derived from the A15 Reference assembly but it is limited by the resolution of the display.

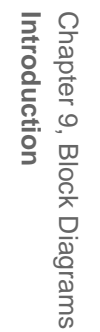

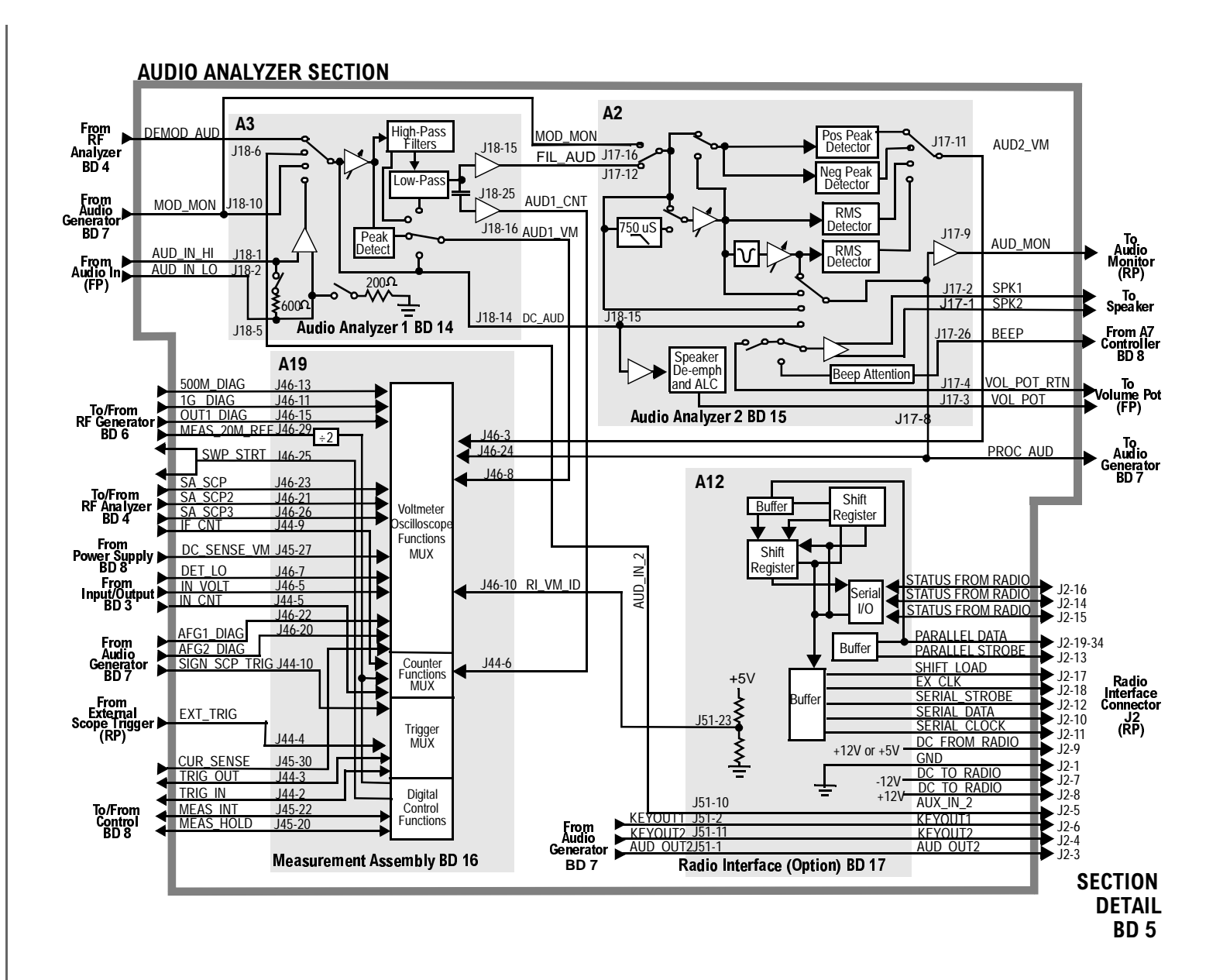
## **RF** Generator Section

## **Frequency Generation**

All frequencies are derived from a 10 MHz reference which can come from an external reference or from a 10 MHz crystal oscillator on the A15 Reference assembly. There are two versions of the Reference assembly. The standard Reference assembly has a temperature compensated crystal oscillator (TCXO), and the Option 001 (High Stability Time Base) Reference assembly has an oven controlled crystal oscillator (OCXO). The A15 Reference assembly develops the local oscillator (LO) and reference signals needed by the assemblies that make up the RF Generator, RF Analyzer, Spectrum Analyzer, and the A19 Measurement assembly.

The A14 Sig Gen Synthesizer develops a 500 MHz to 1000 MHz signal which is phase-locked to the 200 kHz reference from the A15 Reference Assembly. An out-of-lock indicator LED lights if the phase-lock-loop is out of lock. When you turn the Test Set's power on the LED lights for a few seconds then goes out. If it stays on or comes on again, the loop is out of lock.

The A13 Output assembly develops the RF Generator's full frequency range by mixing, dividing, or passing the 500 MHz to 1000 MHz from the A14 assembly. The frequencies are derived as follows:

| Output<br>Frequency | Derivation |
|---------------------|------------|
| 250 kHz - 250 MHz   | mix        |
| 250 MHz - 500 MHz   | divide     |
| 500 MHz - 1 GHz     | pass       |

#### Level Control

The A13 Output assembly has an automatic-level-control (ALC) loop that acts as a vernier control of RF level between -2 and +9 dBm. A step attenuator in the A23 Input assembly takes the level down to -127 dBm (-137 dBm at the RF IN/OUT connector) in 5 dB steps.

Assemblies that affect output level calibration have factory-generated calibration data stored in the Test Set's EEPROM. Calibration data is fed to digital-to-analog-converters which control level-adjustable devices in the RF path. These assemblies are:

- A24 Attenuator
- A23 Input
- A13 Output

## Modulation

Amplitude Modulation (AM) is done on the A13 Output assembly. The modulating signal from the A4 Modulation Distribution assembly is applied to the ALC loop's control voltage.

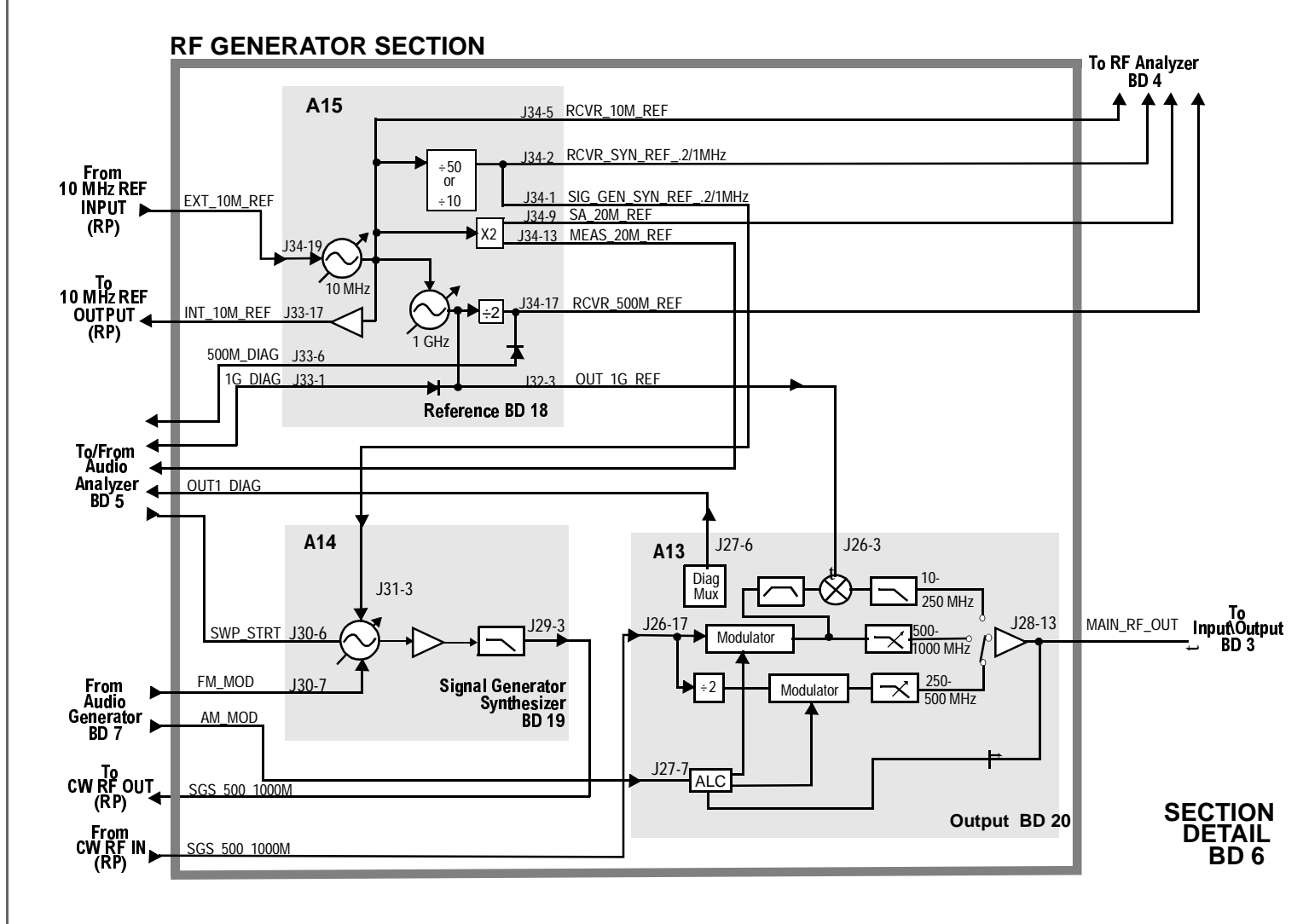

Chapter 9, Block Diagrams Introduction

Chapter 9, Block Diagrams Introduction

## **Audio Generator Section**

#### **Waveform Generation**

The A6 Signal Source and Analyzer gets frequency and waveshape information from the Controller. Waveform values are calculated real-time by a digital waveform synthesis IC. The AFGen1 output is always a sine-wave. The AFGen2 output is a sine-wave unless one of the function generator waveforms is selected, or signaling is selected from the front panel.

Signaling tones and sequences are generated by AFGen2 when Option 004 (Tone/ Digital Signaling) is installed. This option consists of a read-only-memory (ROM) IC that contains the program code for enabling the digital waveform synthesis IC to generate signaling. This ROM is on the A6 assembly.

#### Level Control

Audio level is controlled by the A4 Modulation Distribution assembly by using a DAC and variable attenuators. The leveled audio signal is passed on to the RF Generator section.

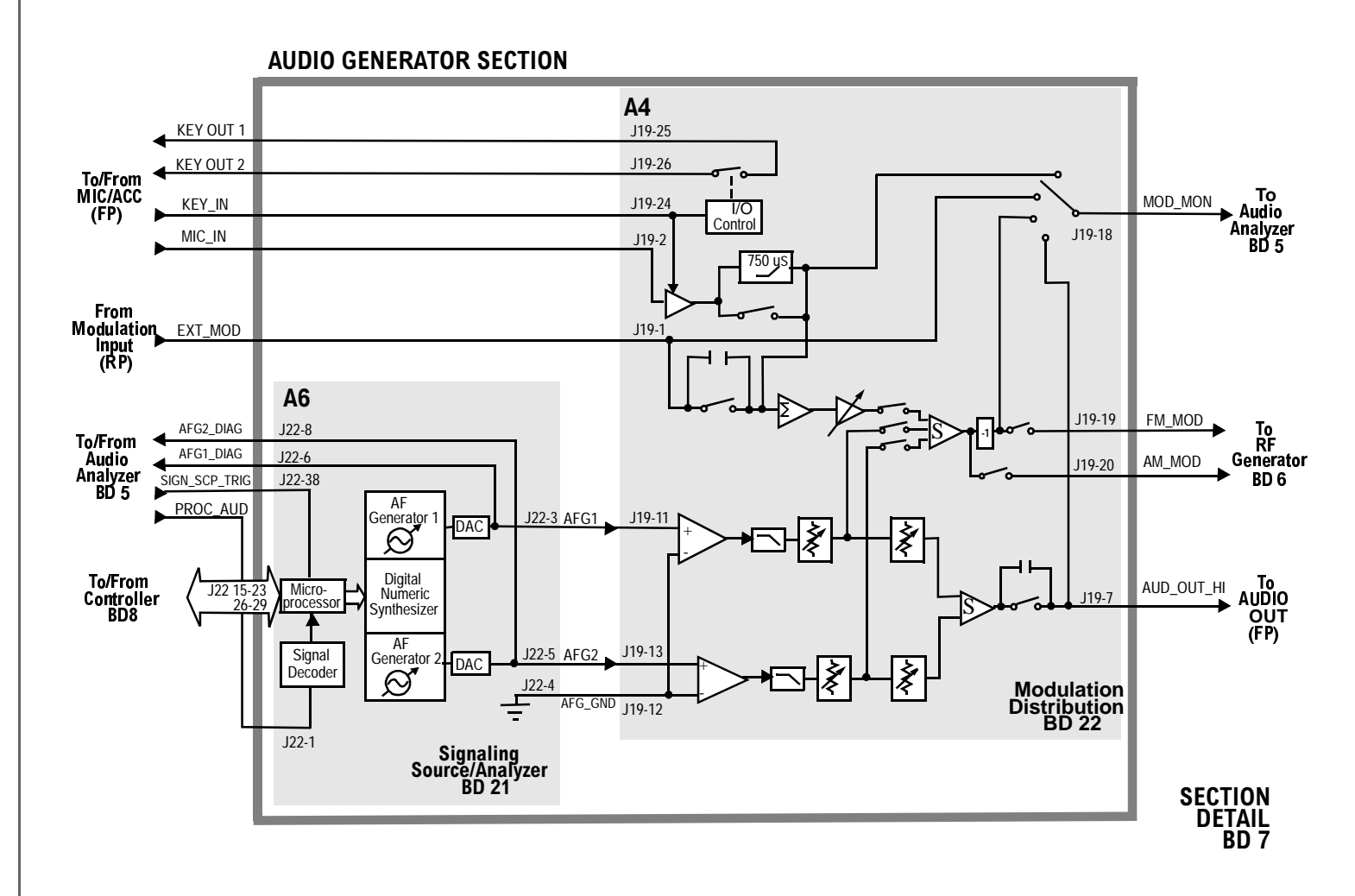

Chapter 9, Block Diagrams Introduction

## Power Supply, Display, and Control Section

### **Power Supply**

The A9 Power Supply is a switching type supply. The power supply generates five different DC supplies. They are:

- +5.5 Vdc
- +13.4 Vdc
- -13.4 Vdc
- +43.5 Vdc
- -12 Vdc AUX

Power Supply voltages are distributed to all of the modules and assemblies through the motherboard.

### Display

The Test Set's Display data is first generated by the A7 Controller and then passed on to the A20 CRT drive. The A20 CRT drive converts the digital information into analog vertical and horizontal drive signals for the A22 CRT display. The A20 CRT drive also provides brightness and contrast signals for the A22 CRT display.

## Control

The Test Set's Digital Control is driven by three different assemblies. They are:

- A8 Memory
- A7 Controller
- A5 Serial I/O

The controller receives user control information by either the GPIB Bus or by the front panel. Operating firmware on the A8 Memory is then used by the A7 Controller to generate digital control for the Test Set. The digital control bus information is passed to the A5 Serial I/O which controls most of the Test Set's modules and assemblies.

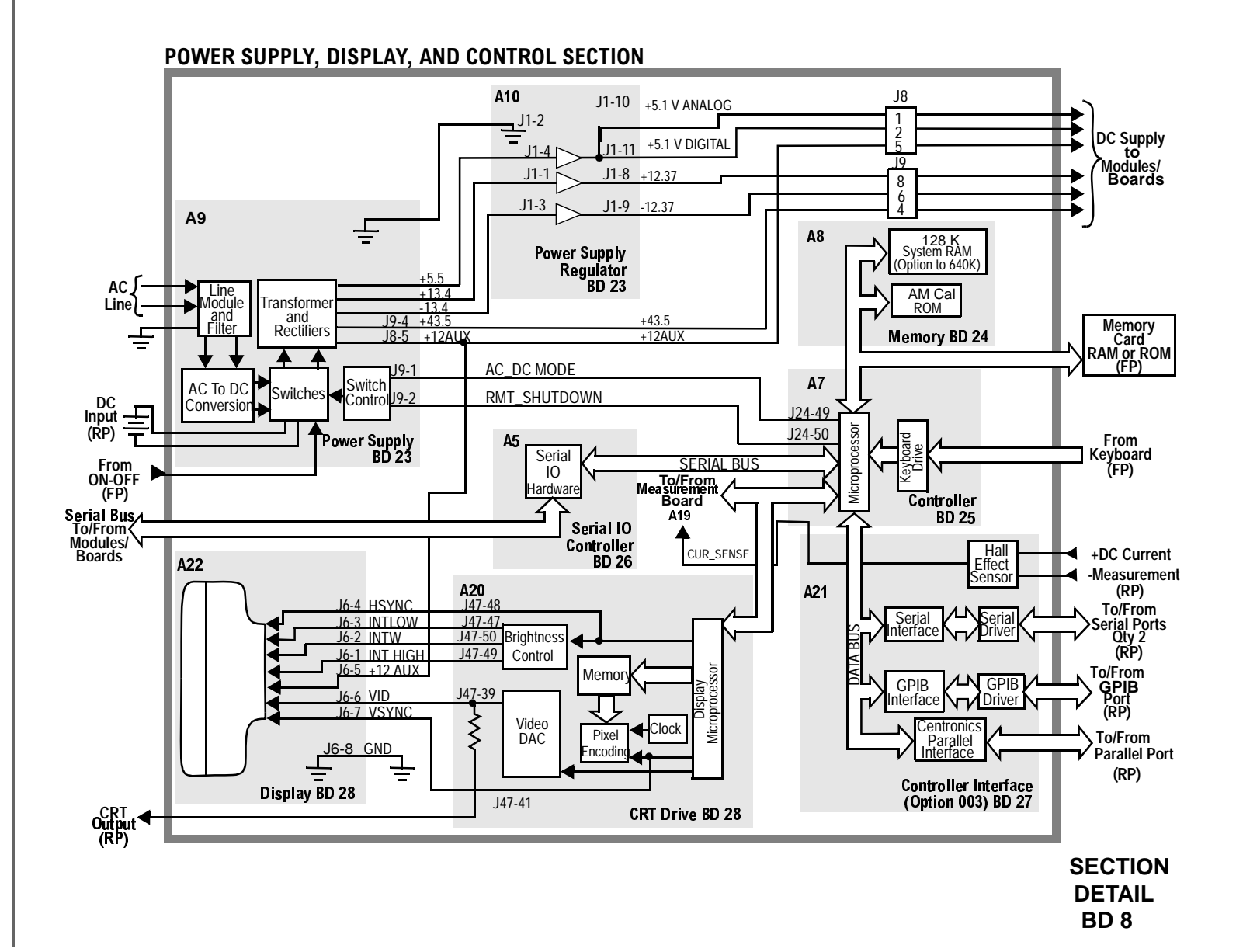

Chapter 9, Block Diagrams Introduction

| Switch<br>No. | Switch Name         | Position | Hexadecimal<br>Value | Instrument Setting                                      |
|---------------|---------------------|----------|----------------------|---------------------------------------------------------|
| 1             | inpt_dup_op_reset   | a        | 1                    | Instrument MEAS RESET                                   |
|               |                     | b        | 0                    | When Reverse Power Is Applied                           |
| 2             | inpt_duplex_switch  | a        | 1                    | RF Generator Output Port to Duplex                      |
|               |                     | b        | 0                    | RF Generator Output Port to RF Out                      |
| 3             | Counter Connection  | a        |                      | Service Screen Counter Connection<br>to INPUT_ECL_COUNT |
|               |                     | b        |                      | Service Screen Counter Connection<br>to INPUT_TTL_COUNT |
| 4             | inpt_antenna_switch | a        | 0                    | RF Analyzer Input Port to RF IN                         |
|               |                     | b        | 1                    | RF Analyzer Input Port to Antenna                       |
| 5             | inpt_filter_select  | a        | 1D                   | RF Analyzer Tune Freq <150 MHz                          |
|               |                     | b        | 1B                   | RF Analyzer Tune Freq >150 MHz<br><380 MHz              |
|               |                     | с        | 16                   | RF Analyzer Tune Freq >380 MHz<br><650 MHz              |
|               |                     | d        | Е                    | RF Analyzer Tune Freq >650 MHz                          |
| 6             | inpt_filter_select  | a        | 1D                   | RF Analyzer Tune Freq <150 MHz                          |
|               |                     | b        | 1B                   | RF Analyzer Tune Freq >150 MHz<br><380 MHz              |
|               |                     | с        | 16                   | RF Analyzer Tune Freq >380 MHz<br><650 MHz              |
|               |                     | d        | Е                    | RF Analyzer Tune Freq >650 MHz                          |
|               |                     |          |                      |                                                         |
| 7             | inpt_ant_op_reset   |          | 1                    | Instrument MEAS RESET                                   |
|               |                     | b        | 0                    | When Overpower is Applied                               |

# Table 128Switch Control BD9 A23 Input

| Table 129 | le 129 I/O Specs BD9 A23 Input |        |         |           |  |
|-----------|--------------------------------|--------|---------|-----------|--|
| Connector | Name                           | Туре   | Range   |           |  |
|           |                                |        | Min     | Max       |  |
| J1        | RF IN/OUT                      | Input  | .4 MHz  | 1000 MHz  |  |
|           |                                |        |         | 2.4 Watts |  |
| J2        | DUPLEX<br>OUT                  | Output | .4 MHz  | 1000 MHz  |  |
| J3        | ANTENNA<br>IN                  | Input  | .4 MHz  | 1000 MHz  |  |
|           |                                |        |         | .10 Watts |  |
| J4        | MAIN_RF_O<br>UT                | Input  | .4 MHz  | 1000 MHz  |  |
|           |                                |        |         | <1 dBm    |  |
| J5        | 1ST_MIXER_<br>IN               | Output | .4 MHz  | 1000 MHz  |  |
|           |                                |        | -22 dBm | -12 dBm   |  |

#### Table 120 I/O Specs BD9 A 23 I

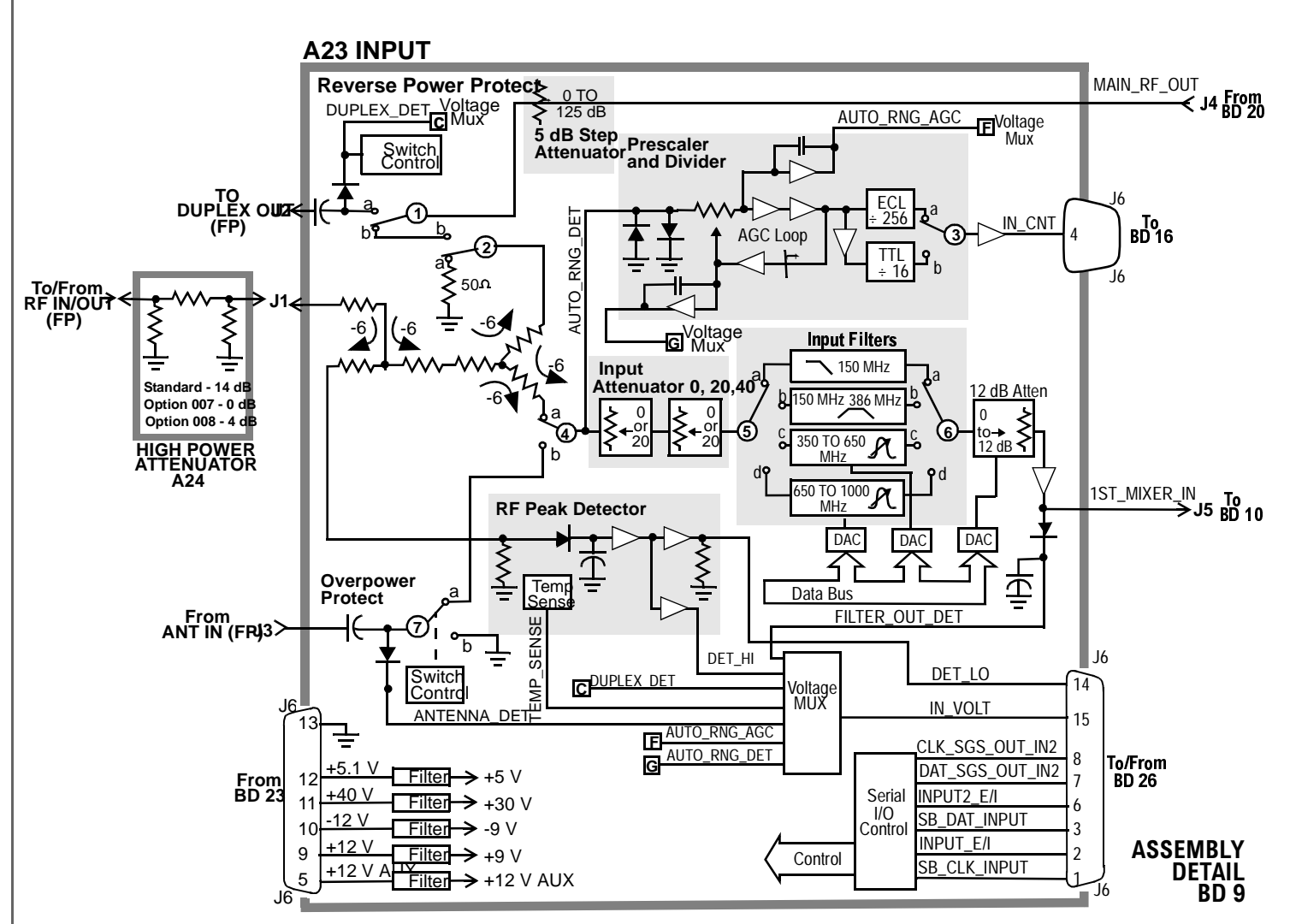

| Switch<br>No. | Switch<br>Name      | Position | Hexadecimal<br>Value | Instrument<br>Setting                     |
|---------------|---------------------|----------|----------------------|-------------------------------------------|
| 1             | rcvr_if_path_select | a        | 2                    | RF Analyzer Tune Fre-<br>quency≥380.7 MHz |
|               |                     | b        | 1                    | RF Analyzer Tune<br>Frequency <380.7 MHz  |
| 2             | rcvr_if_path_select | a        | 2                    | RF Analyzer Tune<br>Frequency ≥380.7 MHz  |
|               |                     | b        | 1                    | RF Analyzer Tune Frequency<br><380.7MHz   |

# Table 130Switch Control BD10 A11 Receiver Mixer

| Table 151 1/0 Spees DD10 All Receiver Mixer | Table 131 | I/O Specs BD10 A11 Receiver Mixer |
|---------------------------------------------|-----------|-----------------------------------|
|---------------------------------------------|-----------|-----------------------------------|

| Connector | Name           | Туре   | Range    |           |
|-----------|----------------|--------|----------|-----------|
|           |                |        | Min      | Max       |
| J1        | RSYN_500_1000M | Input  | 500 MHz  | 1000 MHz  |
|           |                |        | 0 dBm    | +6 dBm    |
| J2        | 1ST_MIXER_IN   | Input  | .4 MHz   | 10000 MHz |
| J3        | RCVR_IN        | Output | – 37 dBm | -14 dBm   |

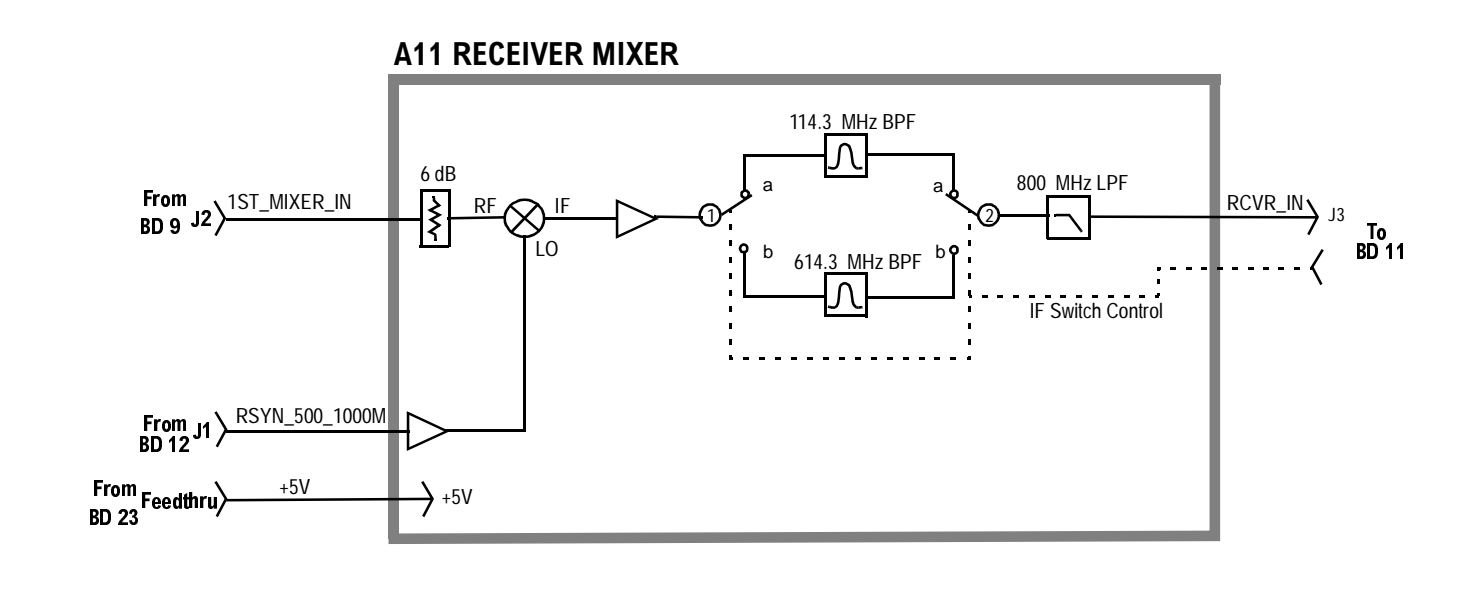

ASSEMBLY DETAIL BD 10 Chapter 9, Block Diagrams Introduction

| Switch<br>No. | Switch<br>Name        | Position | Hex<br>Value | Instrument<br>Setting                                               |
|---------------|-----------------------|----------|--------------|---------------------------------------------------------------------|
| 1             | rcvr_if_path_select   | a        | 2            | RF Analyzer Tune Frequency<br>380.7 MHz                             |
|               |                       | b        | 1            | RF Analyzer tune Frequency<br><380.7MHz                             |
| 2             | rcvr-if_path_select   | а        | 2            | RF Analyzer Tune Frequency<br>≥380.7 MHz                            |
|               |                       | b        | 1            | RF Analyzer Tune Frequency<br><380.7 MHz                            |
| 3             | rcvr_if_filter_select | a        | 2            | RF Analyzer IF Filter To<br>15 kHz                                  |
|               |                       | b        | 1            | RF Analyzer IF Filter to 230 kHz                                    |
| 4             | rcvr_if_filter_select | a        | 2            | RF Analyzer IF Filter to<br>15 kHz                                  |
|               |                       | b        | 1            | RF Analyzer IF Filter to<br>230 kHz                                 |
| 5             | rcvr_demod_select     | a        | 0            | AF Analyzer AF Anl IN to<br>FMD Demod, Tune Fre-<br>quency >710 MHz |
|               |                       | b        | 1            | AF Analyzer AF Anl IN to<br>FM Demod, Tune Frequency<br><710 MHz    |
|               |                       | с        | 2            | AF Analyzer AF Anl IN to<br>AM Demod                                |
|               |                       | d        | 3            | AF Analyzer AF Anl IN to<br>SSB Demod                               |
| 6             | rcvr_alc_select       | a        | 1            | AF Analyzer AF Anl IN to<br>AM Demod                                |
|               |                       | open     | 0            | AF Analyzer AF Anl IN to<br>FM Demod                                |

# Table 132Switch Control BD11 A16 Receiver

| Connector | Name         | Туре   | Ra        | nge       |
|-----------|--------------|--------|-----------|-----------|
|           |              |        | Min       | Max       |
| J35-3     | RCVR_IN      | Input  | -37 dBm   | -14 dBm   |
| J37-3     | RCVR_500MREF | Input  | -2 dBm    | +2 dBm    |
| J37-17    | RCVR_10MREF  | Input  | -12 dBm   | – 8 dBm   |
| J37-13    | SA_114.3M    | Output | 109.3 MHz | 119.3 MHz |
|           |              |        |           | -12 dBm   |
| J37-9     | J-114.3M     | Output | 109.3 MHz | 119.3 MHz |
| J36-6     | DEMOD_AUD    | Output |           | 12 Vp     |

Table 133I/O Specs BD11 A16 Receiver

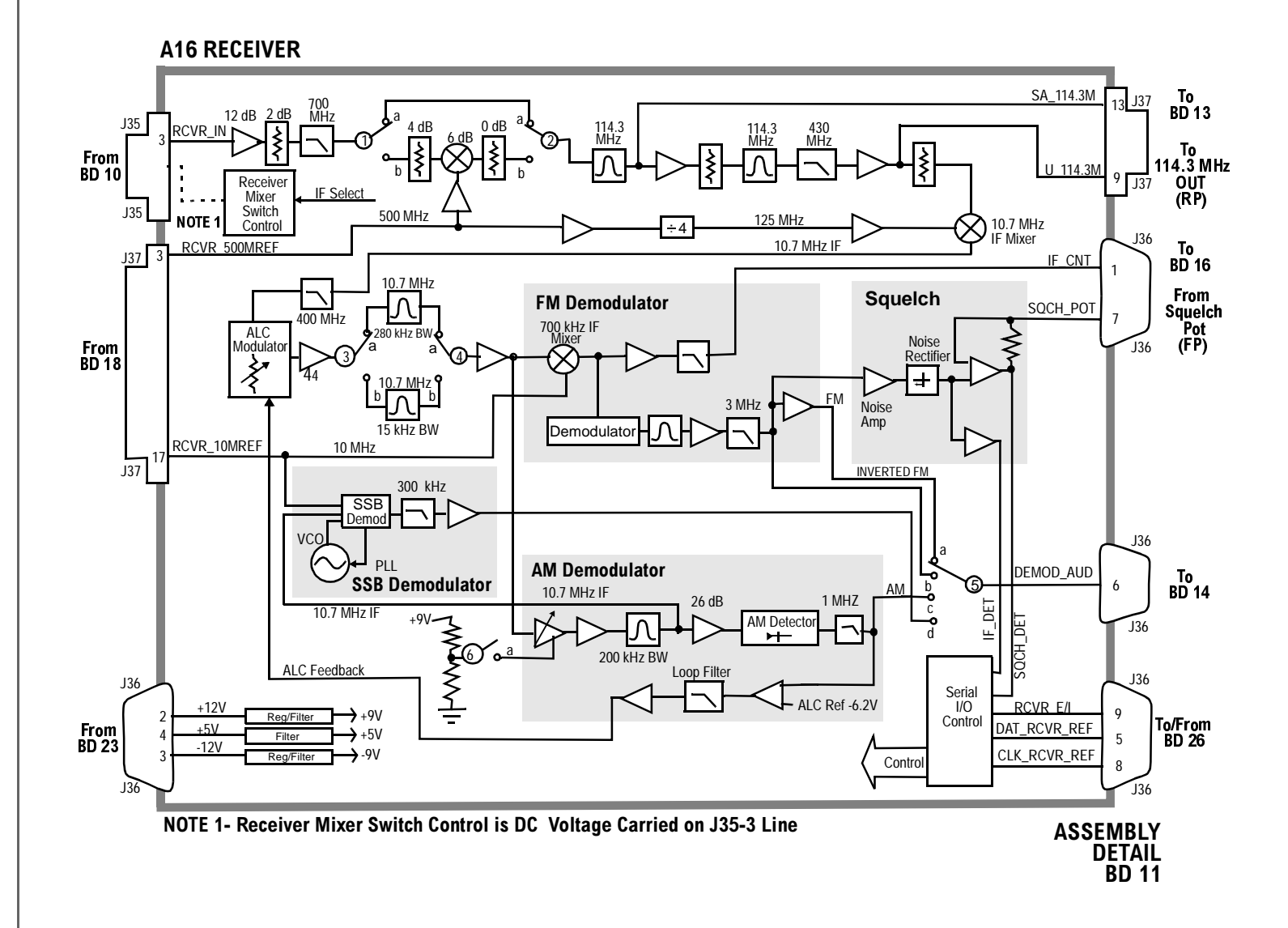

| Switch<br>No. | Switch<br>Name        | Position | Hexadecimal<br>Value | Instrument Setting                                                                                                    |
|---------------|-----------------------|----------|----------------------|----------------------------------------------------------------------------------------------------|
| 1             | rsyn_gain<br>_control | a        |                      | Note: Gain Control switches are set in<br>either single position combinations<br>according to receiver tuning frequency.<br>Independent hexadecimal values are not<br>applicable. |
|               |                       | open     |                      |                                                                                                    |
| 2             | rsyn_gain<br>_control | a        |                      |                                                                                                    |
|               |                       | open     |                      |                                                                                                    |
| 3             | rysn_gain<br>_control | a        |                      |                                                                                                    |
|               |                       | open     |                      |                                                                                                    |
| 4             | rysn_gain<br>_control | a        |                      |                                                                                                    |
|               |                       | open     |                      |                                                                                                    |

# Table 134Switch Control BD12 A17 Receiver Synthesizer

Table 135

I/O Specs BD12 A17 Receiver

| Connector | Name                | Туре   | Ra     | nge    |
|-----------|---------------------|--------|--------|--------|
|           |                     |        | Min    | Max    |
| J40-3     | RCVR_SYN_REF2/1 MHz | Input  | CMOS   | CMOS   |
| J39-6     | SWP_STRT            | Input  | TTL    | TTL    |
| J38-3     | RSYN_500_1000M      | Output | −2 dBm | +2 dBm |

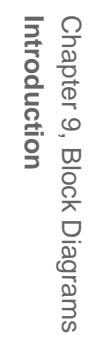

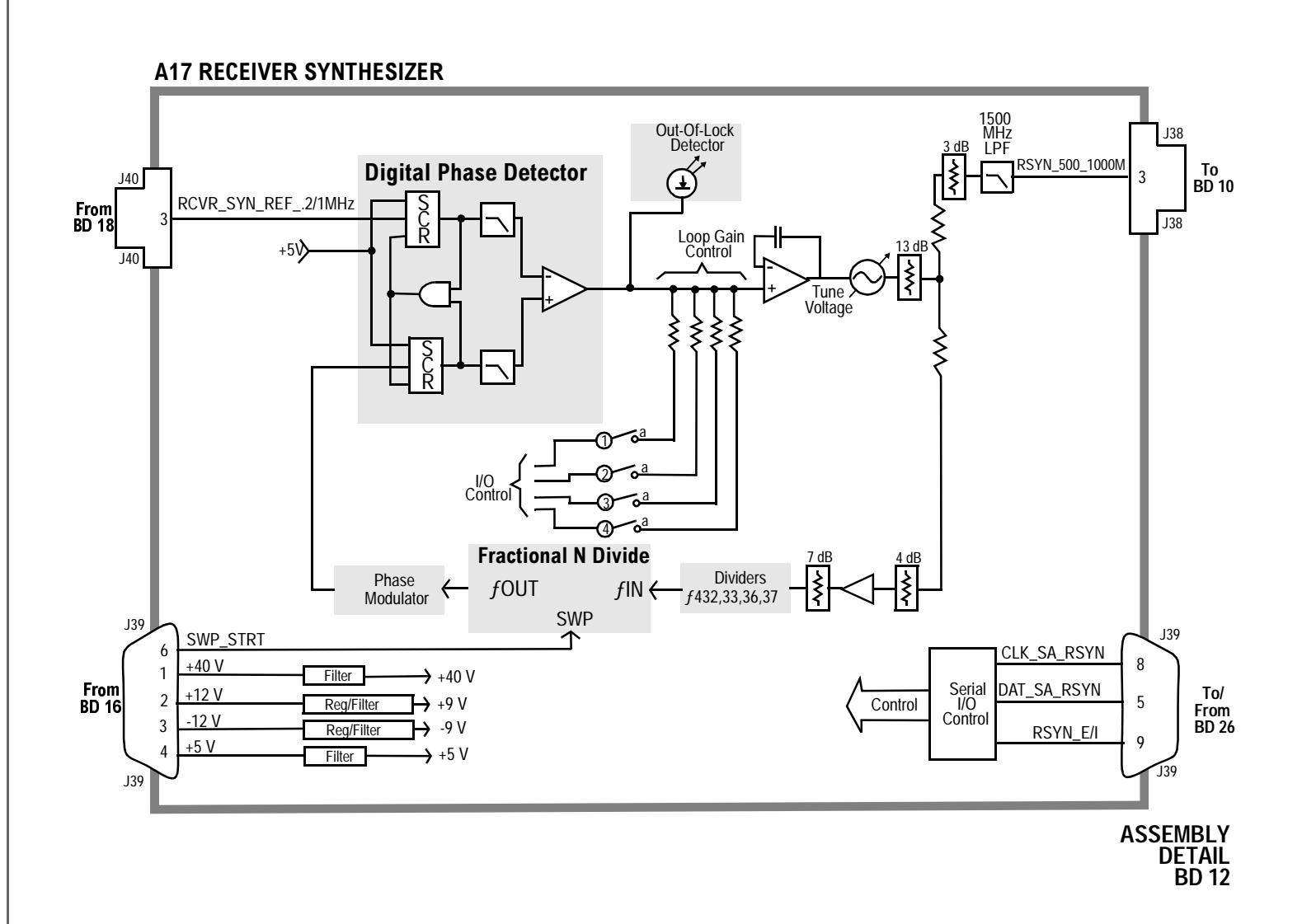

| Switch No. | Switch Name       | Position | Hexadecimal<br>Value | Instrument Setting                           |
|------------|-------------------|----------|----------------------|----------------------------------------------|
| 1          | spec_cal_switch   | a        | 0                    | Normal Operation                             |
|            |                   | b        | 1                    | Position Active During-<br>Calibration Cycle |
| 2          | spec_log_amp_path | a        | 6                    | Spectrum Analyzer<br>Sensitivity 10 dB div   |
|            |                   | b        | 5                    | Spectrum Analyzer<br>Sensitivity 2 dB div    |
|            |                   | с        | 3                    | Spectrum Analyzer<br>Sensitivity 1 dB div    |

# Table 136Switch Control BD13 A18 Spectrum Analyzer

# Table 137I/O Secs BD13 A18 Spectrum Analyzer

| Connector | Name       | Туре  | Range   |         |
|-----------|------------|-------|---------|---------|
|           |            |       | Min     | Max     |
| J43-17    | SA_114.3M  | Input |         | -12 dBm |
| J41-6     | SA_20M REF | Input | >+3 dBm |         |

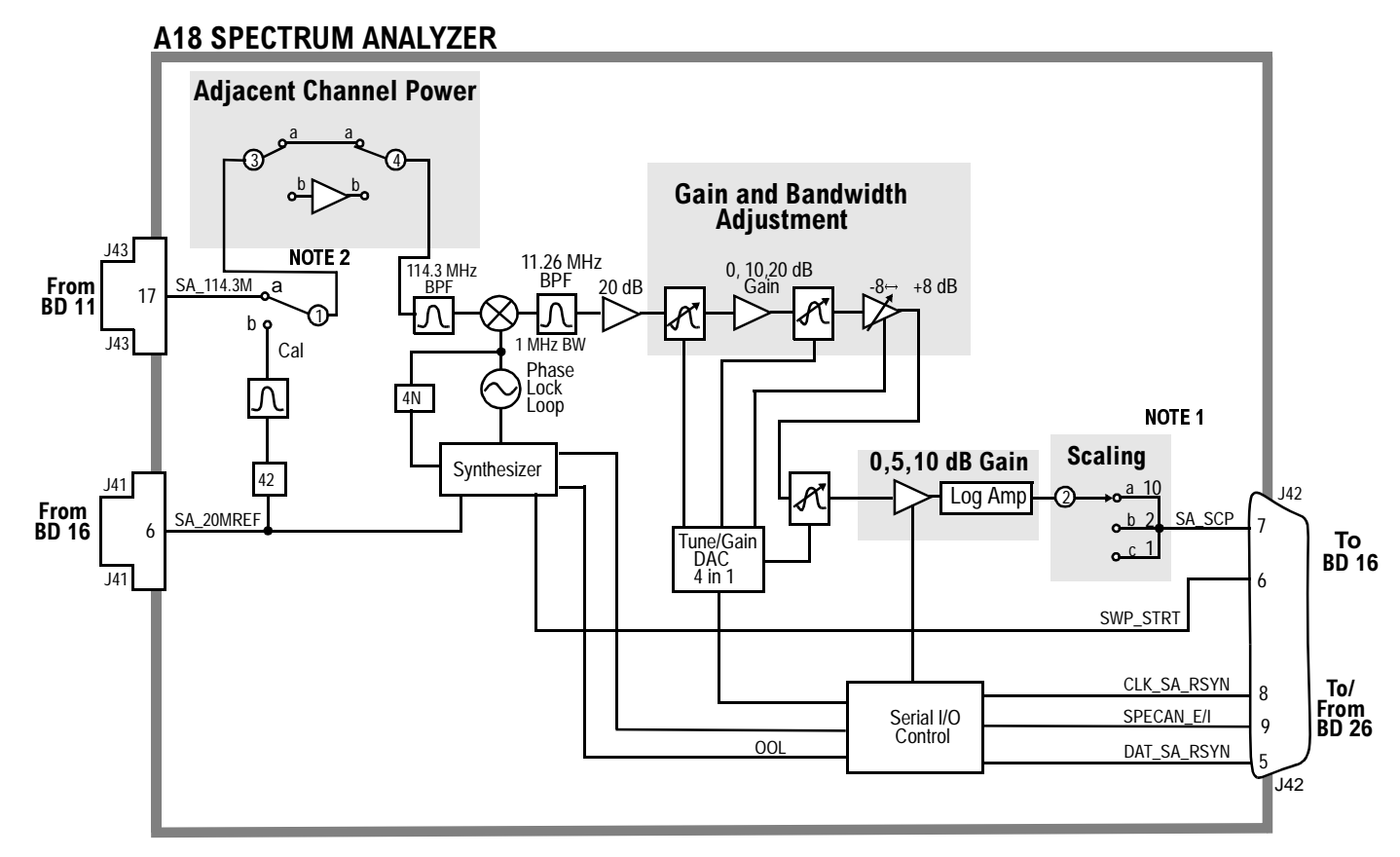

NOTE 1-Available with Spectrum Analyzer Number 08920-60214 and Firmware Rev. A.06.01. NOTE 2-Adjacent Channel Power Available with Spectrum Analyzer 08920-60314 and Firmware Rev. A.12.04

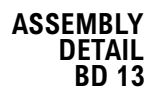

| Switch<br>No. | Switch Name                     | Position | Hex Value | Instrument Setting                               |
|---------------|---------------------------------|----------|-----------|--------------------------------------------------|
| 1             | aud1_input_impedance_<br>switch | a        | 1         | AF Analyzer Audio In Lo to 600<br>To Hi          |
|               |                                 | open     | 0         | AF Analyzer Audio In Lo to<br>GND or Float       |
| 2             | aud1_input_float_gnd            | a        | 1         | AF Analyzer Audio In Lo to<br>GND                |
|               |                                 | open     | 0         | AF Analyzer Audio In Lo to<br>Float or 600 To HI |
| 3             | aud1_input_select               | a        | 0         | AF Analyzer AF Anl In to FM<br>Demod             |
|               |                                 | b        | 4         | AF Analyzer AF Anl to Radio<br>INT               |
|               |                                 | с        | 1         | AF Analyzer AF Anl to EXT<br>MOD                 |
|               |                                 | d        | 2         | AF Analyzer AF Anl to AUDIO<br>IN                |
| 4             | aud1_filter_1                   | a        | 0         | AF Analyzer Filter 1 to <20 Hz<br>HPF            |
|               |                                 | b        | 3         | AF Analyzer Filter 1 to 50 Hz<br>HPF             |
|               |                                 | с        | 1         | AF Analyzer Filter 1 to 300 Hz<br>HPF            |
|               |                                 | d        | 2         | AF Analyzer Filter 1 to<br>C-Message BPF         |
| 5             | aud1_filter_2                   | a        | 1         | AF Analyzer Filter 2 to >99 kHz<br>LP            |
|               |                                 | b        | 0         | AF Analyzer Filter 2 to 300 Hz<br>LPF            |
|               |                                 | с        | 2         | AF Analyzer Filter 2 to 3 kHz<br>LPF             |

# Table 138Switch Control BD14 A3 Audio Analyzer 1

| Switch<br>No. | Switch Name          | Position | Hex Value | Instrument Setting                                |
|---------------|----------------------|----------|-----------|---------------------------------------------------|
|               |                      | d        | 3         | AF Analyzer Filter 2 to 15 kHz<br>LPF             |
|               |                      | e        | 4         | AF Analyzer Filter 2 to 6 kHz<br>LPF              |
| 6             | Voltmeter Connection | a        |           | Service Screen Voltmeter to<br>OPTION<br>FILTER 2 |
|               |                      | b        |           | Service Screen Voltmeter to<br>OPTION FILTER1     |
|               |                      | с        |           | Service Screen Voltmeter to<br>RANGE DETECT       |
|               |                      | d        |           | Service Screen Voltmeter to DC<br>AUDIO           |

# Table 138 Switch Control BD14 A3 Audio Analyzer 1 (Continued)

| Connector | Name      | Туре   | Range   |         |
|-----------|-----------|--------|---------|---------|
|           |           |        | Min     | Max     |
| J18-6     | DEMOD_AUD | Input  | .02 kHz | 75 kHz  |
|           |           |        |         | 12 Vp   |
| J18-5     | AUX_IN_2  | Input  | .02 kHz | .75 kHz |
|           |           |        |         | 12 Vp   |
| J18-10    | MOD_MON   | Input  | .02 kHz | 75 kHz  |
|           |           |        |         | 12 Vp   |
| J18-1     | AUD_IN_HI | Input  | .02 kHz | 75 kHz  |
|           |           |        |         | 42 Vp   |
| J18-2     | AUD_IN_LO | Input  | .02 kHz | 75 kHz  |
| J18-15    | FIL_AUD   | Output | -5 Vp   | +5 Vp   |
| J8-14     | DC_AUD    | Output | – 5 Vp  | +5 Vp   |

| Table 139 | I/O Specs BD14 A3 Audio Analyzer 1 |
|-----------|------------------------------------|
| Inole It? | 10 Spees DD1 He Huuto Huuty 201 1  |

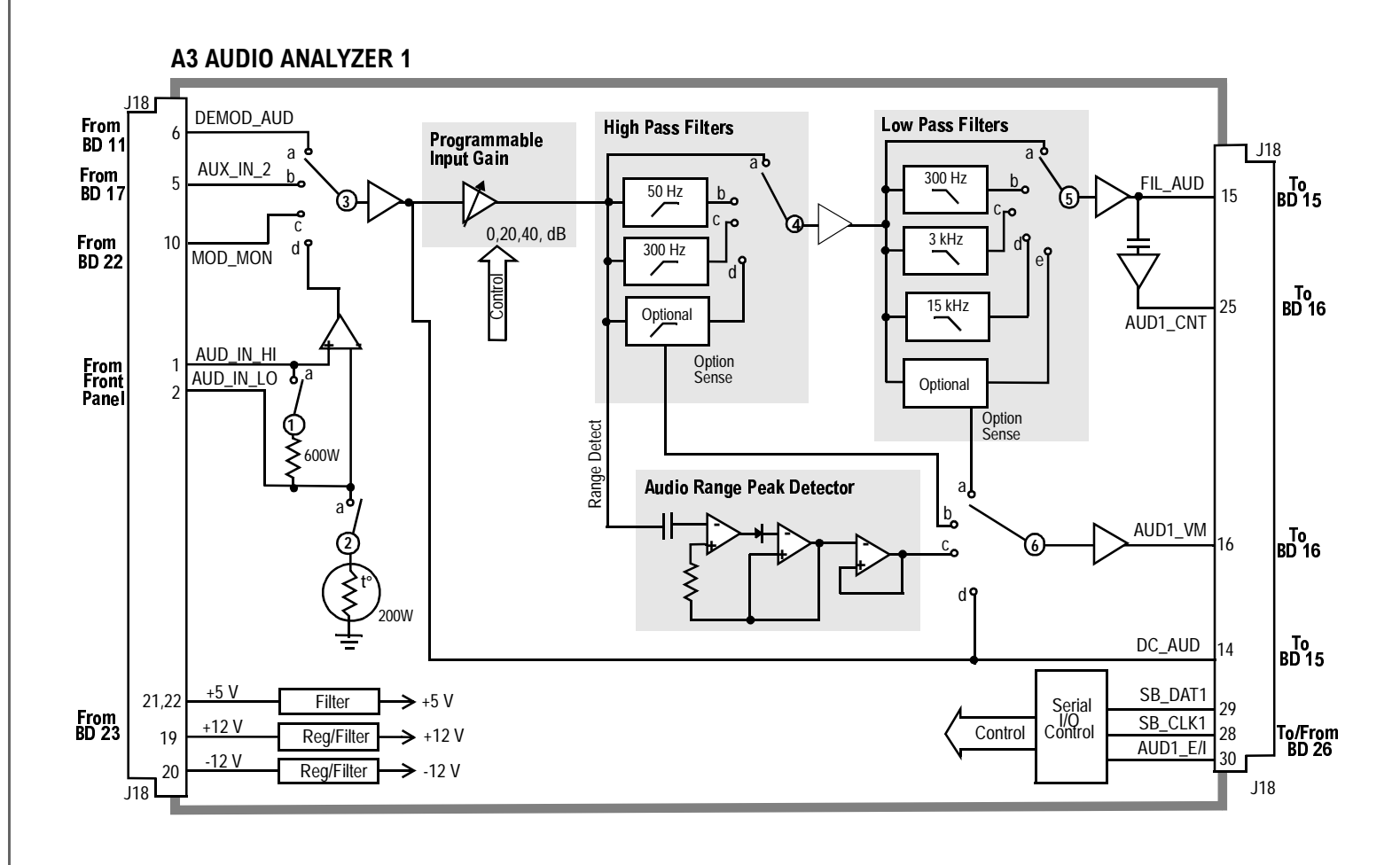

ASSEMBLY DETAIL BD 14

| Switch<br>No. | Switch<br>Name      | Position | Hex<br>Value | Instrument<br>Setting                                       |
|---------------|---------------------|----------|--------------|-------------------------------------------------------------|
| 1             | aud2_input_select   | a        | 0            | Switched to under Normal<br>Conditions                      |
|               |                     | b        | 1            | Switched to under Diagnostic Test                           |
| 2             | aud2_pk_det_input   | a        | 0            | AF Analyzer PK Det to Filters                               |
|               |                     | b        | 1            | AF Analyzers PK Det to<br>De-Emp                            |
| 3             | aud2_vm_mux         | a        |              | Service Screen Voltmeter<br>Connections to POS_PK_DET       |
|               |                     | b        |              | Service Screen Voltmeter<br>Connection to NEG_PK_DET        |
|               |                     | с        |              | Service Screen Voltmeter<br>Connection to<br>PRE_NOTCH_RMS  |
|               |                     | d        |              | Service Screen Voltmeter<br>Connection to<br>POST_NOTCH_RMS |
| 4             | aud2_de_emphasis    | a        | 0            | AF Analyzer De-Emphasis to Off                              |
|               |                     | b        | 1            | AF Analyzer De-Emphasis to 750<br>us                        |
| 5             | aud2_monitor_select | a        | 3            | AF Analyzer Scope to Notch                                  |
|               |                     | b        | 2            | AF Analyzer Scope to De-Emph                                |
|               |                     | с        | 1            | AF Analyzer Scope to Filter                                 |
|               |                     | d        | 0            | AF Analyzer Scope to Input                                  |
| 6             | aud2_speaker_source | a        | 1            | AF Analyzer Speaker Vol to Off                              |
|               |                     | b        | 0            | AF Analyzer Speaker Vol to Pot                              |
| 7             | aud2_beep_volume    | a        | 1            | Configure Beeper to Quiet                                   |
|               |                     | b        | 0            | Configure Beeper to Loud                                    |

# Table 140Switch Control BD15 A2 Audio Analyzer 2

| Connector | Name       | Туре   | Range |         |  |
|-----------|------------|--------|-------|---------|--|
|           |            |        | Min   | Max     |  |
| J17-16    | MOD_MON    | Input  |       | 100 kΩ  |  |
| J17-12    | FIL_AUD    | Input  | -5 Vp | +5 Vp   |  |
|           |            |        |       | 1 mΩ    |  |
| J17-15    | DC_AUD     | Input  | -5 Vp | +5 Vp   |  |
|           |            |        |       | 100 k Ω |  |
| J17-11    | AUD2_VM    | Output | -5 V  | +5 V    |  |
| J17-1,2   | SPK1, SPK2 | Output |       | .25 Vp  |  |
| J17-8     | AUD_MON    | Output | -5 V  | +5 V    |  |
| J17-9     | PROC_AUD   | Output | -5 V  | +5 V    |  |

| Table 141 | I/O Specs BD15 A2 Audio Analyz | zer 2 |
|-----------|--------------------------------|-------|
|           |                                |       |

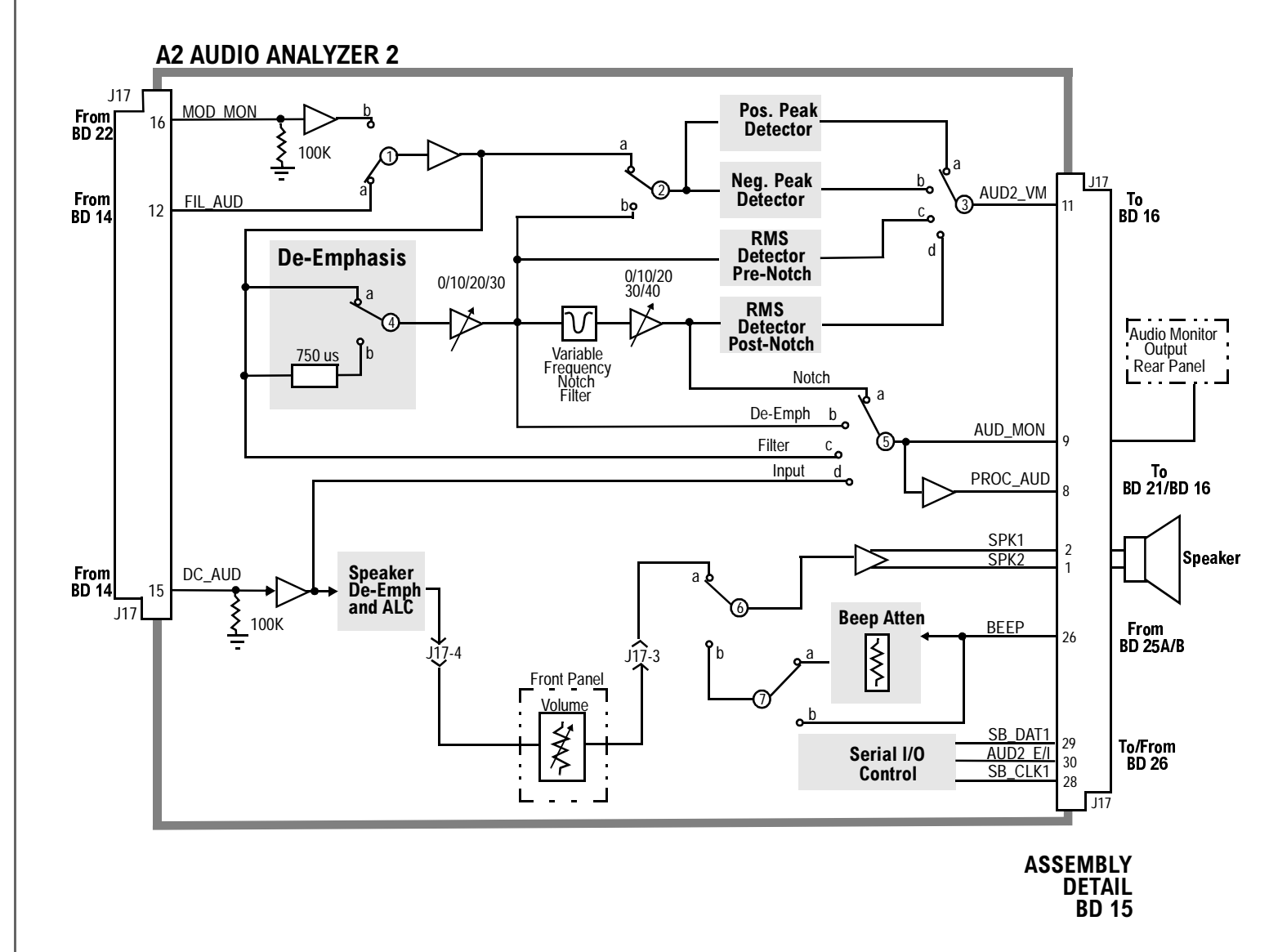

| Switch<br>No. | Switch Name                   | Position | Hex<br>Value | Instrument<br>Setting                                             |
|---------------|-------------------------------|----------|--------------|-------------------------------------------------------------------|
| 1             | meas_scope _trigger_sel       | a        | 0            | Oscilloscope Controls Trig-<br>ger Internal                       |
|               |                               | b        | 1            | Oscilloscope Controls to<br>Trigger Encoder                       |
|               |                               | с        | 3            | Oscilloscope Controls to<br>Trigger EXT (TTL)                     |
| 2             | Voltmeter Connection          | a        |              | Service Screen Voltmeter<br>Connection to<br>POS_PK_DET           |
|               |                               | b        |              | Service Screen Voltmeter-<br>Connection to<br>REF_1GHz_DIAG       |
|               |                               | с        |              | Service Screen Voltmeter-<br>Connection to AFG2_DIAG              |
|               |                               | d        |              | Service Screen Voltmeter-<br>Connection to AFG1_DIAG              |
| 3             | Voltmeter Connection          | a        |              | Service Screen Voltmeter<br>Connection to Any Switch 2<br>Connect |
|               |                               | b        |              | Service Screen Voltmeter-<br>Connection to<br>MEAS_SGND           |
|               |                               | c        |              | Done During Self Cal Every<br>3 Minutes                           |
|               |                               | d        |              | Done During Self Cal Every<br>3 Minutes                           |
| 4             | Voltmeter Discharge<br>Switch | a        |              | Done After Every Measure-<br>ment                                 |
|               |                               | open     |              | Normal Position                                                   |

# Table 142Switch Control BD16 A19 Measurement

# Table 142 Switch Control BD16 A19 Measurement (Continued)

| Switch<br>No. | Switch Name             | Position | Hex<br>Value | Instrument<br>Setting                   |
|---------------|-------------------------|----------|--------------|-----------------------------------------|
| 5             | Voltmeter Offset Switch | a        |              | Done during Self Cal Every<br>3 Minutes |
|               |                         | open     |              | Normal Position                         |

Table 143

## I/O Specs BD16 A19 Measurement

| Connector    | Name          | Туре  | Rang    | Range |  |  |
|--------------|---------------|-------|---------|-------|--|--|
|              |               |       | Min     | Max   |  |  |
| J46-3,5,7    | All Voltmeter | Input | -5 V    | +5 V  |  |  |
| J46-8,9,11   | Inputs        |       |         |       |  |  |
| J46-13,15,20 |               |       |         |       |  |  |
| J46-22       |               |       |         |       |  |  |
| J45-27,30    | All Voltmeter | Input | -5 V    | +5 V  |  |  |
|              | Inputs        |       |         |       |  |  |
| J46-21,23    | All Scope     | Input | None    | 10V   |  |  |
| J46-24,26    | Inputs        |       |         |       |  |  |
| J44-5        | IN_CNT        | Input | 100 mVp |       |  |  |
| J44-6        | AUD1_CNT      | Input | 100 mVp |       |  |  |
| J44-9        | IF_CNT        | Input | 100 mVp |       |  |  |
| J46-29       | MEAS_20m_REF  | Input | >+5 dBm |       |  |  |
| J44-10       | SIGN_SCP_TRIG | Input | 100 mVp |       |  |  |
| J44-4        | EXT_TRIG      | Input | 2.5 Vp  | 20 Vp |  |  |

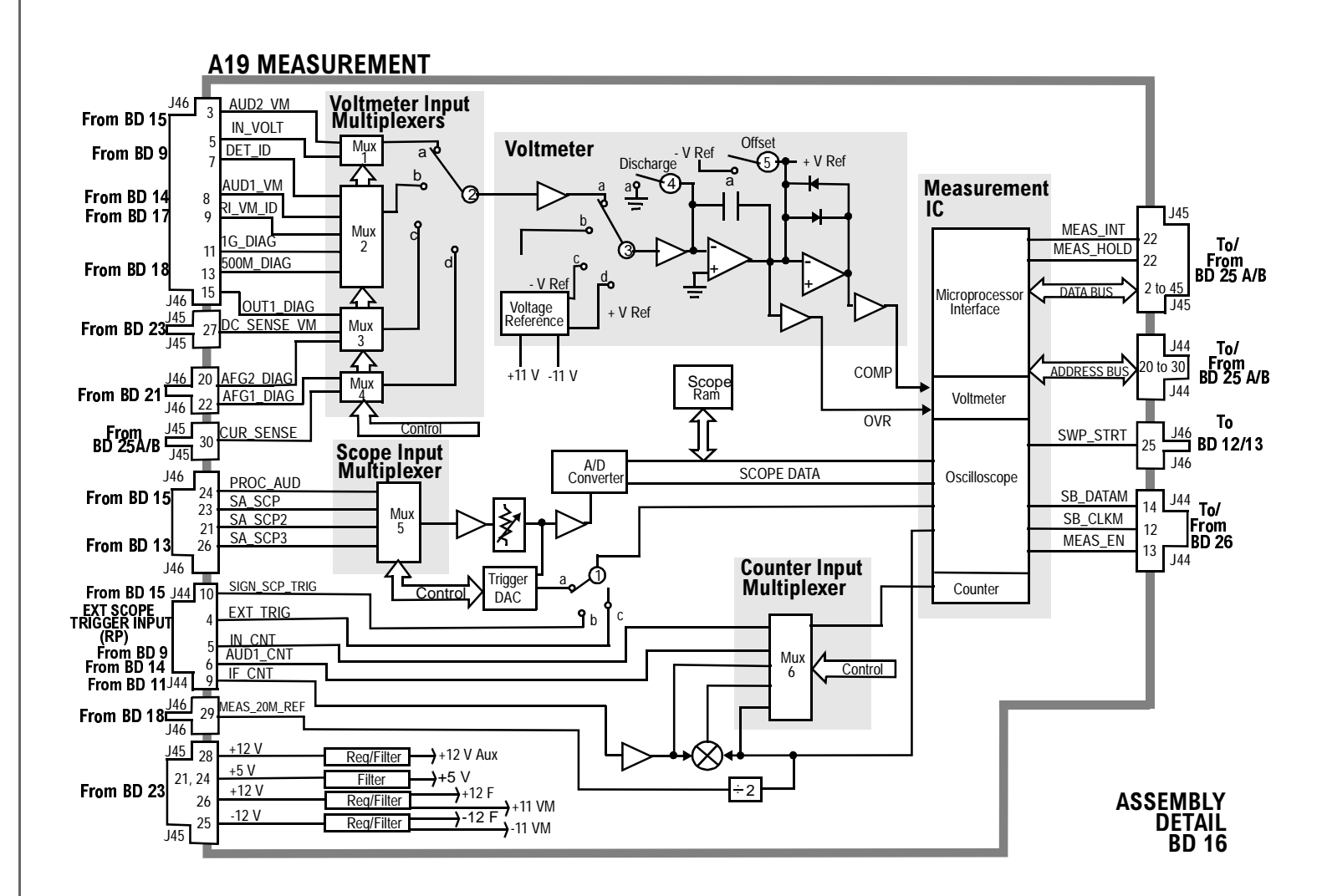

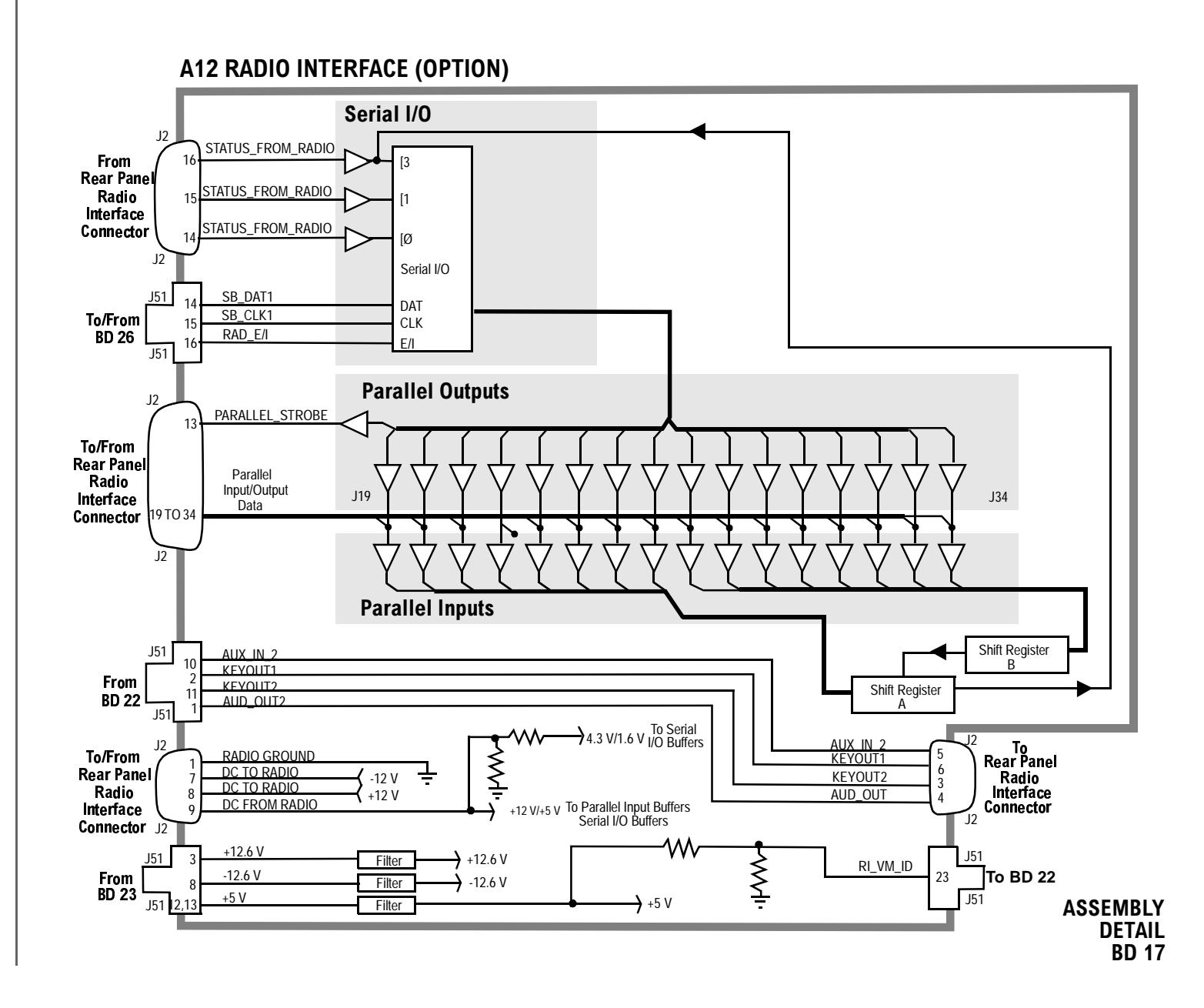

| Table 144S | witch Control BD18 A15 Reference |
|------------|----------------------------------|
|------------|----------------------------------|

| Switch<br>No. | Switch Name       | Position | Hexadecimal<br>Value | Instrument Setting                               |
|---------------|-------------------|----------|----------------------|--------------------------------------------------|
| 1             | refs_tbase_select | a        | 1                    | Normal Operation                                 |
|               |                   | b        | 0                    | Automatic election if<br>External T Base applied |
| 2             | refs_1GHz_switch  | a        | 1                    | RF Generator RF Gen<br>Freq <249 MHz             |
|               |                   | open     | 0                    | RF Generator RF Gen<br>Freq ≥249 MHz             |

Table 145

I/O Specs BD18 A15 Reference

| Connector | Name                   | Туре   | Range     |            |
|-----------|------------------------|--------|-----------|------------|
|           |                        |        | Min       | Max        |
| J34-1     | SIG_GEN_SYN_REF2/1 MHz | Output | CMOS      | CMOS       |
| J34-2     | RCVR_SYN_REF2/1 MHz    | Output | CMOS      | CMOS       |
| J34-5     | RCVR_10M_REF           | Output | -12 dBm   | -8 dBm     |
| J34-9     | SA_20M_REF             | Output | >+5 dBm   |            |
| J34-13    | MEAS_SOM_REF           | Output | >+5 dBm   |            |
| J34-17    | INT_10MREF             | Output | >+7.5 dBm |            |
| J34-19    | EXT_10MREF             | Input  | -2.5 dBm  | +23<br>dBm |
| J32-3     | OUT_1G_REF             | Output | – 1 dBm   | +3 dBm     |
| J32-17    | RCVR_500M_REF          | Output | -2 dBm    | +2 dBm     |

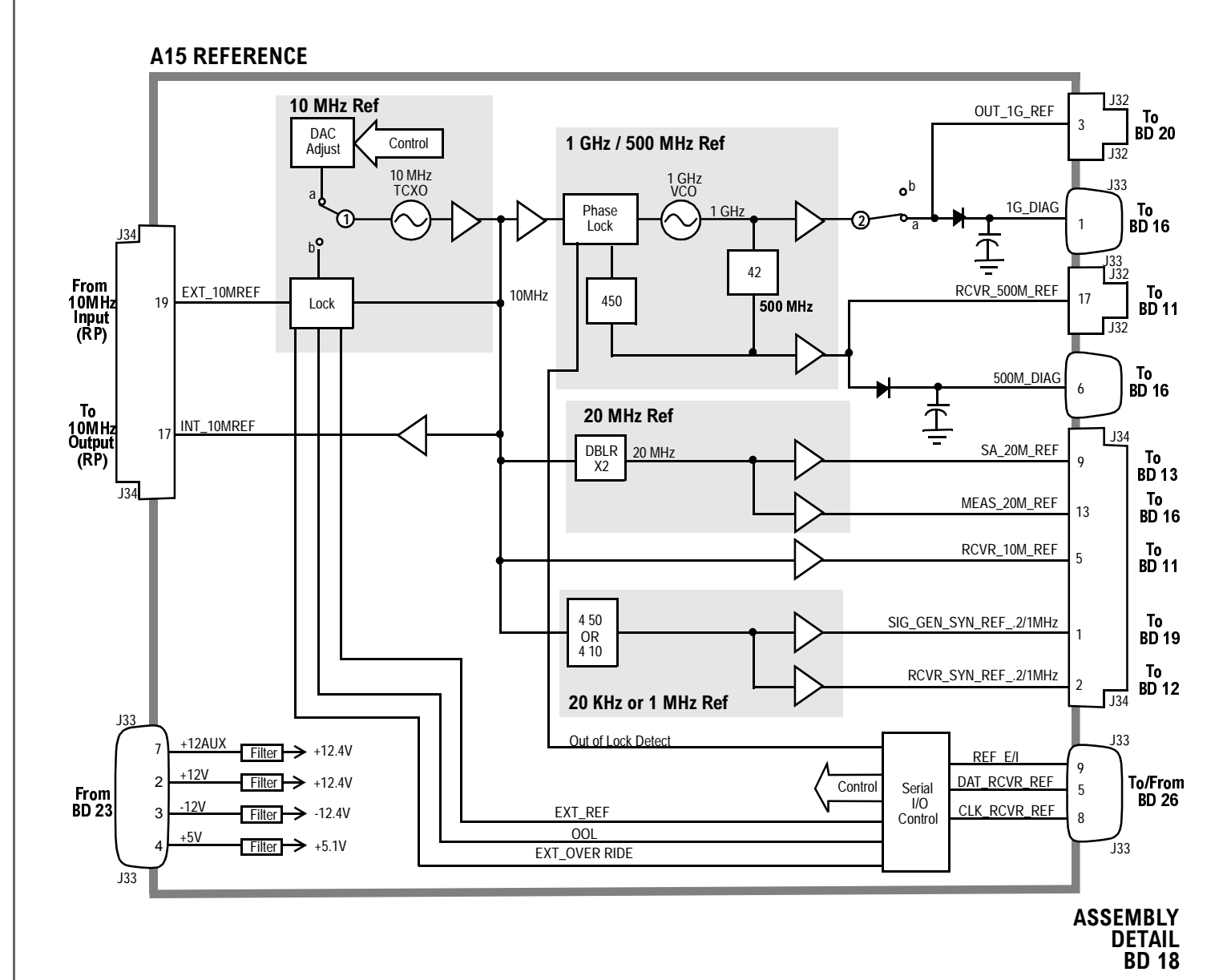

| Switch<br>No. | Switch Name       | Position | Hexadecimal<br>Value | Instrument Setting                                                                                                    |
|---------------|-------------------|----------|----------------------|----------------------------------------------------------------------------------------------------|
| 1             | gsyn_gain_control | a        |                      | Note: Gain Control switches are set in<br>either single positions or combinations<br>according to receiver tuning frequency.<br>Independent hexadecimal values aren't<br>applicable. |
|               |                   | open     |                      |                                                                                                    |
| 2             | gsyn_gain_control | a        |                      |                                                                                                    |
|               |                   | open     |                      |                                                                                                    |
| 3             | gsyn_gain_control | а        |                      |                                                                                                    |
|               |                   | open     |                      |                                                                                                    |
| 4             | gsyn_gain_control | а        |                      |                                                                                                    |
|               |                   | open     |                      |                                                                                                    |
| 5             | Swallow Grant     | open     | 1                    | Part of FM Loop - No User Control                                                                                                    |
|               |                   | а        | 0                    | Part of FM Loop - No User Control                                                                                                    |
| 6             | Belch Grant       | а        | 1                    | Part of FM Loop - No User Control                                                                                                    |
|               |                   | open     | 0                    | Part of FM Loop - No User Control                                                                                                    |
| 7             | gsyn_fm           | a        | 1                    | RF Generator AF Gen1 to FM On                                                                                                    |
|               |                   | open     | 0                    | RF Generator AF Gen1 to FM Off                                                                                                    |
| 8             | gsyn_fm           | a        | 1                    | RF Generator AF Gen1 to FM On                                                                                                    |
|               |                   | open     | 0                    | RF Generator AF Gen1 to FM Off                                                                                                    |
| 9             | gsyn_dc_fm_state  | a        | 1                    | RF Generator FM Coupling AC                                                                                                    |
|               |                   | open     | 0                    | RF Generator FM Coupling DC                                                                                                    |

# Table 146Switch Control BD19 A14 Signal Generator Synthesizer

| Connector | Name                       | Туре   | Range  |        |
|-----------|----------------------------|--------|--------|--------|
|           |                            |        | Min    | Max    |
| J31-3     | SIG_GEN_SYN_<br>REF2/1 MHz | Input  | CMOS   | CMOS   |
| J30-6     | SWP_STRT                   | Input  | TTL    | TTL    |
| J30-7     | FM_MOD                     | Input  | O Vp   | 4 Vp   |
| J29-3     | SGS_500_1000M              | Output | −2 dBm | +2 dBm |

Table 147I/O Specs BD19 A14 Signal Generator Synthesizer

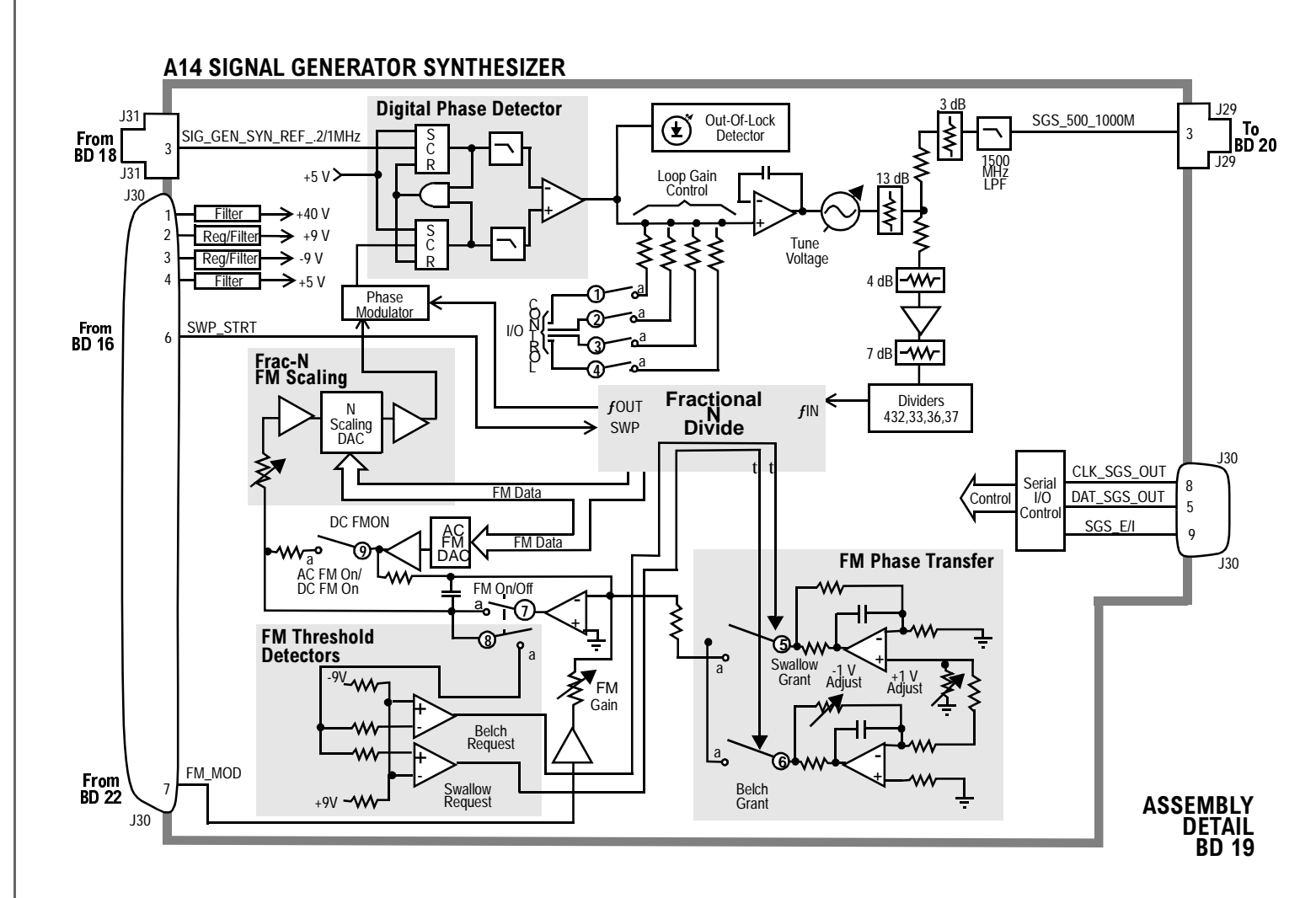
| Switch<br>No. | Switch<br>Name    | Position | Hexadecimal<br>Value | Instrument<br>Setting                               |
|---------------|-------------------|----------|----------------------|-----------------------------------------------------|
| 1             | out_band_select   | a        | 4                    | RF Generator RF Gen<br>Freq to <250 MHz             |
|               |                   | open     | Not 4                | RF Generator RF Gen<br>Freq to ≥250 MHz             |
| 2             | out_band_select   | a        | 1                    | RF Generator RF Gen<br>Freq to ≥500 MHz             |
|               |                   | open     | Not 1                | RF Generator RF Gen<br>Freq to <500 MHz             |
| 3             | out_band_select   | a        | 2                    | RF Generator RF Gen<br>Freq to ≥250 MHz<br><500 MHz |
|               |                   | open     | Not 2                | RF Generator RF Gen<br>Freq to <250 MHz≥<br>500 MHz |
| 4             | out_band_select   | a        | 4                    | RF Generator RF Gen<br>Freq to <250 MHz             |
|               |                   | b        | 1                    | RF generator RF Gen<br>Freq to ≥500 MHz             |
|               |                   | с        | 2                    | RF generator RF Gen<br>Freq to ≥250 MHz<br><500 MHz |
| 5             | out_det_time_cntl | a        | 1                    | RF Generator RF Gen<br>Freq <1.5MHz                 |
|               |                   | open     | 2 or 3               | RF Generator RF Gen<br>Freq ≥1.5 MHz                |
| 6             | out_det_time_cntl | a        | 2                    | RF Generator RF Gen<br>Freq≥1.5 MHz <20 MHz         |
|               |                   | open     | 1 or 3               | RF Generator RF Gen<br>Freq ≥20 MHz                 |
| 7             | out_ALC_bw_cntl   | a        | 2                    | RF Generator RF Gen<br>Freq 1.5 MHz                 |

## Switch Control BD20 A13 Output

Table 148

| Switch<br>No. | Switch<br>Name  | Position | Hexadecimal<br>Value | Instrument<br>Setting                                |
|---------------|-----------------|----------|----------------------|------------------------------------------------------|
|               |                 | open     | 1                    | RF Generator AFGen1 to<br>AM Off                     |
| 8             | out_ALC_bw_cntl | a        | 0                    | RF Generator AFGen1 to<br>AM RF Gen Freq<br>≥1.5 MHz |
|               |                 | open     | 1                    | RF Generator AFGen1 to<br>AM Off                     |
| 9             | out_ALC_state   | a        | 1                    | Condition Not Used in 8920 Operation                 |
|               |                 | open     | 0                    | Normal Operation                                     |
| 10            | out_ALC_state   | a        | 0                    | Normal Operation                                     |
|               |                 | open     | 1                    | Condition Not Used in 8920 Operation                 |

## Table 148Switch Control BD20 A13 Output (Continued)

Table 149

I/O Specs BD20 A13 Output

| Connector | Name          | Туре   | Range  |         |  |
|-----------|---------------|--------|--------|---------|--|
|           |               |        | Min    | Max     |  |
| J26-3     | OUT_1G_REF    | Input  | −1 dBm | +3 dBm  |  |
| J26-17    | SGS_500_1000M | Input  | −2 dBm | +2 dBm  |  |
| J27-7     | AM_MOD        | Input  | 0 Vp   | 4 Vp    |  |
| J28-13    | MAIN_RF_OUT   | Output | -6 dBm | +16 dBm |  |

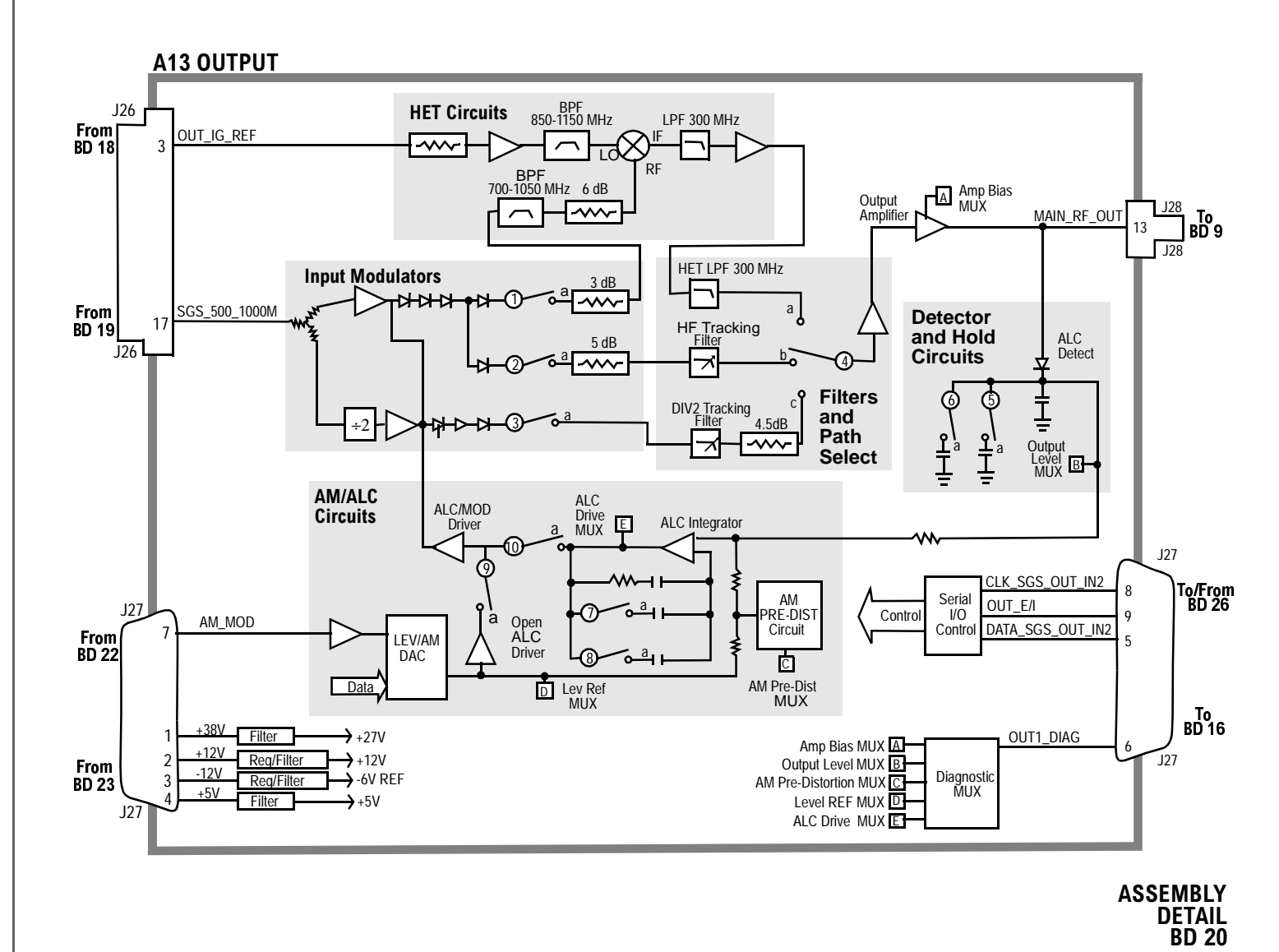

503

| Table 150 | I/O Specs BD21 A6 Signaling Source/Analyzer |               |       |        |  |
|-----------|---------------------------------------------|---------------|-------|--------|--|
| Connector | Name                                        | ne Type Range |       | nge    |  |
|           |                                             |               | Min   | Max    |  |
| J22-1     | PROC_AUD                                    | Input         | .2 Vp | 5 Vp   |  |
| J22-3     | AFG1                                        | Output        | 0 Vp  | 2.5 Vp |  |
| J22-5     | AFG2                                        | Output        | 0 Vp  | 2.5 Vp |  |

| 11. 150  | T/O C     | DD41   | C C!                | C               |
|----------|-----------|--------|---------------------|-----------------|
| adie 150 | I/O Specs | BD21 A | <b>xo Signaling</b> | Source/Analyzer |

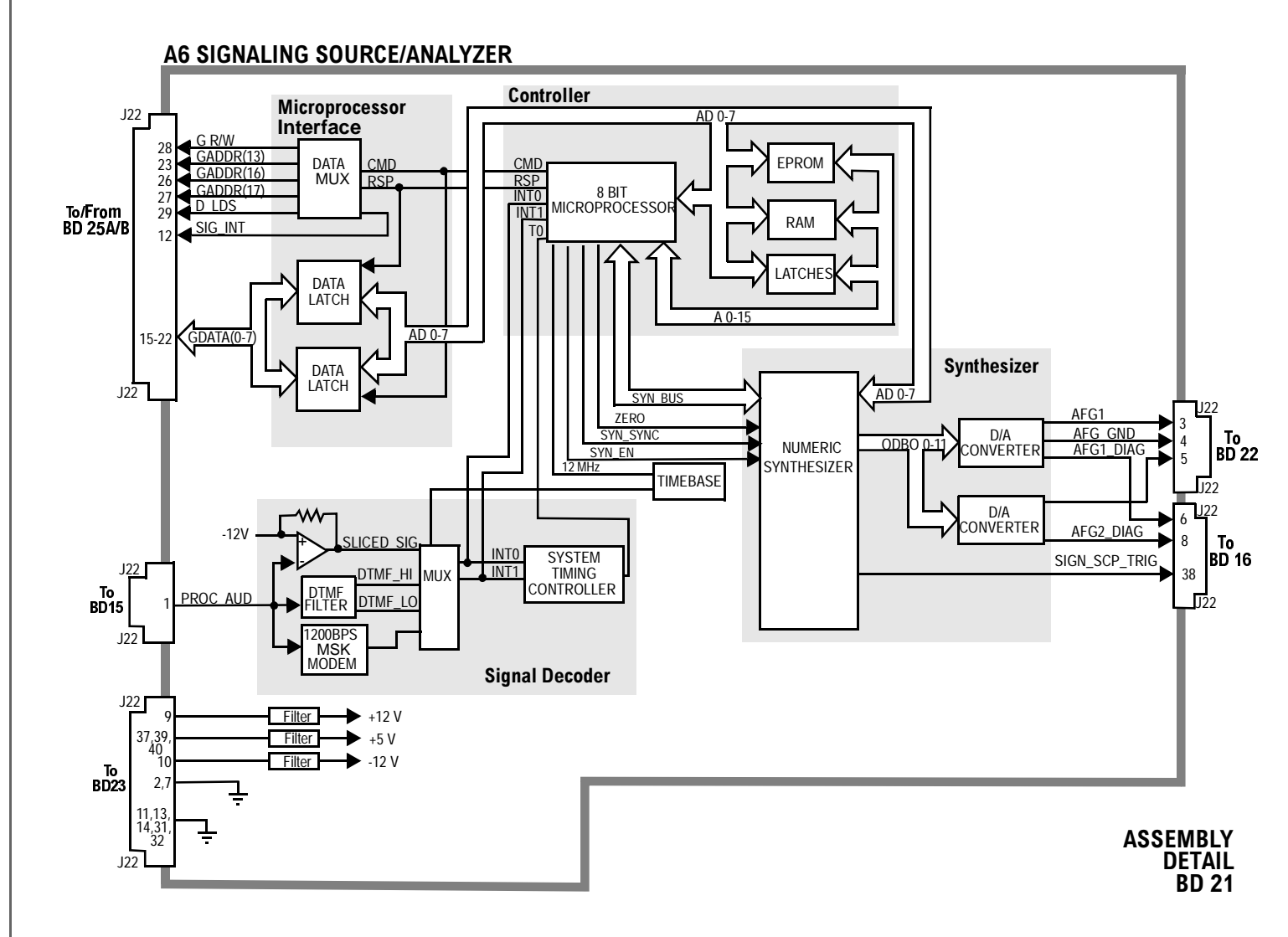

(95081-21.DOC)

| Switch<br>No. | Switch Name           | Position | Hexadecimal<br>Value | Instrument Setting                           |
|---------------|-----------------------|----------|----------------------|----------------------------------------------|
| 1             | dstr_pre_emphasis     | a        | 1                    | RF Generator Mic Pre-Emp Off                 |
|               |                       | Open     | 0                    | RF Generator Mic Pre-Emp On                  |
| 2             | dstr_ext_mod_coupling | a        | 1                    | RF Generator FM Coupling DC                  |
|               |                       | open     | 0                    | RF Generator FM Coupling AC                  |
| 3             | dstr_ext_mod_to_mod   | a        | 1                    | RF Generator Mod In to FM or AM              |
|               |                       | open     | 0                    | RF Generator Mod In to Off                   |
| 4             | dstr_afg2_to_mod      | а        | 0                    | RF Generator AFGen2 to On                    |
|               |                       | open     | 1                    | RF Generator AFGen2 to Off                   |
| 5             | dstr_afg1_to_mod      | a        | 0                    | RF Generator AFGen1 to On                    |
|               |                       | open     | 1                    | RF Generator AFGen1 to Off                   |
| 6             | dstr_mod _destination | а        | 3                    | RF Generator AFGen1 to AM                    |
|               |                       | open     | 0                    | RF Generator AFGen1 to FM or Off             |
| 7             | dstr_mod_destination  | a        | 0                    | RF Generator AFGen2 to FM                    |
|               |                       | open     | 0                    | RF Generator AFGen2 to AM or Off             |
| 8             | dstr_monitor_select   | a        | 1                    | AF Analyzer AF Anl In to Mic Mod             |
|               |                       | b        | 2                    | AF Analyzer AF Anl In to Ext                 |
|               |                       | с        | 3                    | AF Analyzer AF Anl In to FM Mod<br>or AM Mod |
|               |                       | d        | 0                    | AF Analyzer AF Anl In to Audio Out           |
| 9             | dstr_mod_coupling     | a        | 1                    | RF Generator Audio Out to DC                 |
|               |                       | open     | 0                    | RF Generator Audio Out to AC                 |
| 10            | dstr_xmtr_key         | a        | 1                    | TX Test Ext TX Key On                        |
|               |                       | open     | 0                    | TX Test Ext TX Key Off                       |
| 11            | dstr_mod_polarity     | a        | 1                    | RF Generator RF Gen Freq < 249 MHz           |
|               |                       | 0        | 0                    | RF Generator RF Gen Freq ≥ 249 MHz           |

#### Table 151Switch Control BD22 A4 Modulation Distribution

| Switch<br>No. | Switch Name        | Position | Hexadecimal<br>Value | Instrument Setting                               |
|---------------|--------------------|----------|----------------------|--------------------------------------------------|
| 12            | dstr_premod_filter | a        | 0                    | Encoder Mode to Amps-Tacs, Channel to Voice      |
|               |                    | b        | 1                    | Encoder Mode to Amps-Tacs, Channel<br>to Cntl    |
|               |                    | c        | 2                    | Encoder Mode to NAmps-NTacs,<br>Channel to Voice |
|               |                    | d        | 3                    | Encoder Mode to LTR                              |
| 13            | dstr_afg2_1_atten  | a        | 0                    | RF Generator AFGen2 to AM >10 or<br>FM > 10 kHz  |
|               |                    | b        | 1                    | RF Generator AFGen2 to AM≤10 or FM≤10 kHz        |
| 14            | dstr_afg1_1_atten  | a        | 0                    | RF Generator AFGen1 to AM>10 or<br>FM > 10 kHz   |
|               |                    | b        | 1                    | RF Generator AFGen1 to AM≤10 or<br>FM ≤10 kHz    |
| 15            | dstr_afg2_2_atten  | a        | 1                    | RF Generator AFGen2 to Audio Out<br>>72 mV       |
|               |                    | b        | 2                    | RF Generator AFGen2 to Audio<br>Out≤72 mV        |
| 16            | dstr_afg1_2_atten  | a        | 1                    | RF Generator AFGen1 to Audio Out<br>> 72 mV      |
|               |                    | b        | 2                    | RF Generator AFGen2 to Audio Out<br>≤72 mV       |

## Table 151 Switch Control BD22 A4 Modulation Distribution (Continued)

| Connector | Name        | Туре        | Ran  | ge        | Connector | Name               | Туре        | Ra     | nge    |
|-----------|-------------|-------------|------|-----------|-----------|--------------------|-------------|--------|--------|
|           |             |             | Min  | Max       |           |                    |             | Min    | Max    |
| J19-2     | MIC_IN      | Input       | 0 Vp | 10<br>Vp  | J19-20    | AM_M<br>OD         | Out-<br>put | 0 Vp   | 4 Vp   |
| J19-1     | EXT_MOD     | Input       | 0 Vp | 12<br>Vp  | J19-19    | FM_M<br>OD         | Out-<br>put | 0 Vp   | 4 Vp   |
| J19-11    | AFG1        | Input       | 0 Vp | 2.5<br>Vp | J19-7     | AUD_<br>OUT_H<br>I | Out-<br>put | 0 Vrms | 5 Vrms |
| J19-13    | AFG2        | Input       | 0 Vp | 2.5<br>Vp | J19-38    | AUD_<br>OUT2       | Out-<br>put | 0 Vrms | 5 Vrms |
| J19-18    | MOD_MO<br>N | Out-<br>put | 0 Vp | 12<br>Vp  |           |                    |             |        |        |

Table 152I/O Specs BD22 A4 Modulation Distribution

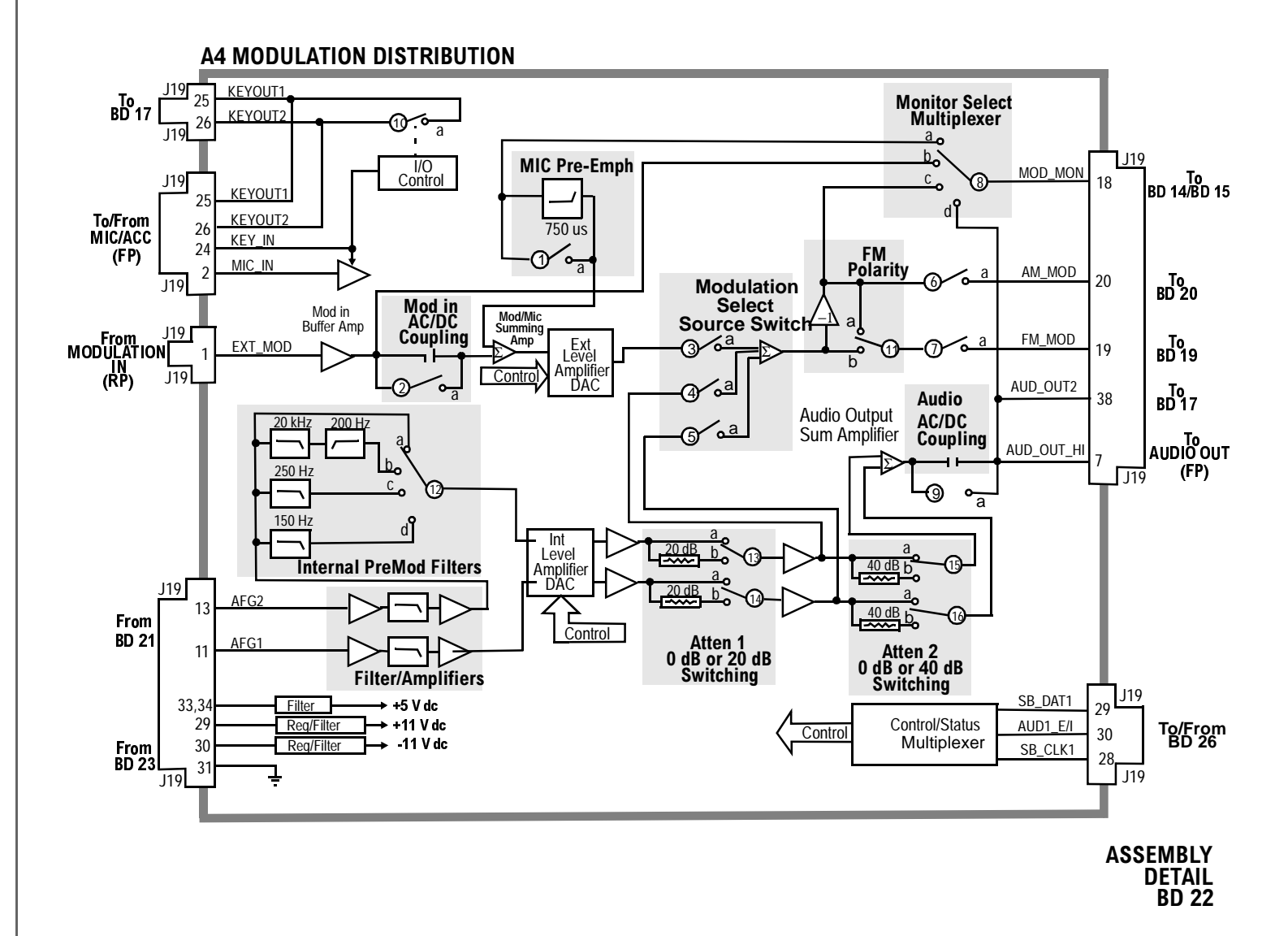

509

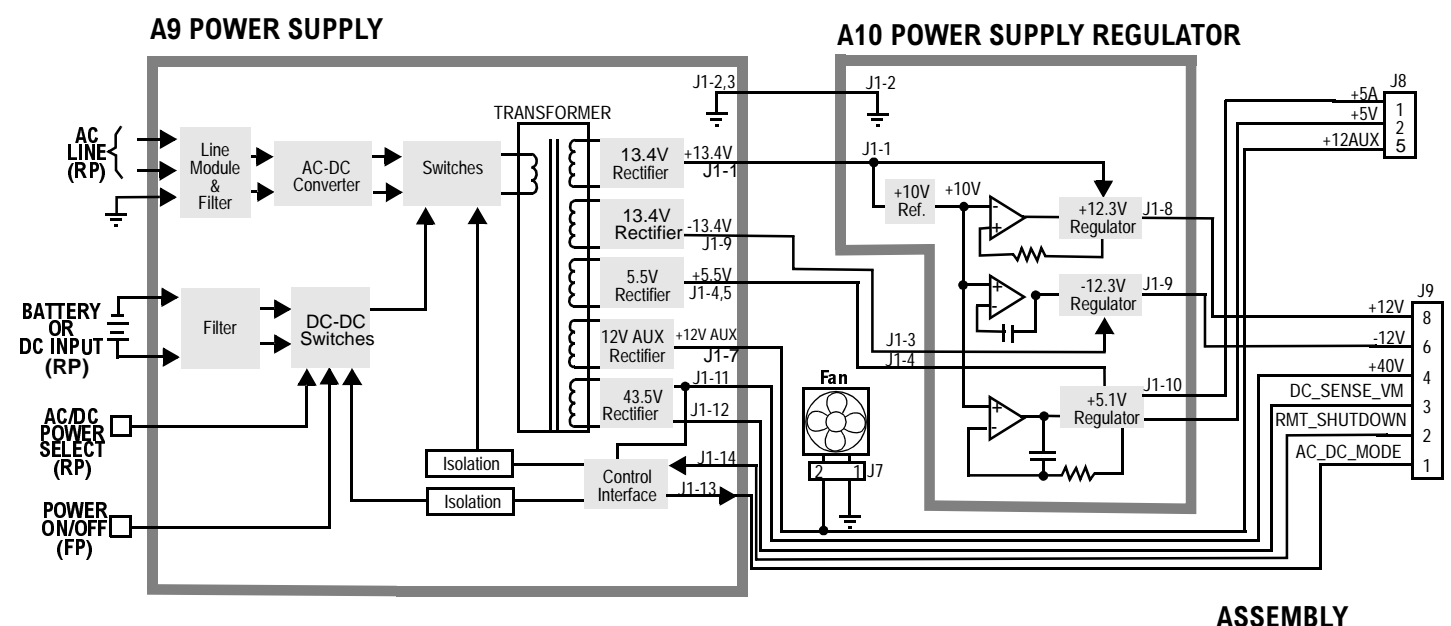

ASSEMBLY DETAIL BD 23

(95081-23.DOC)

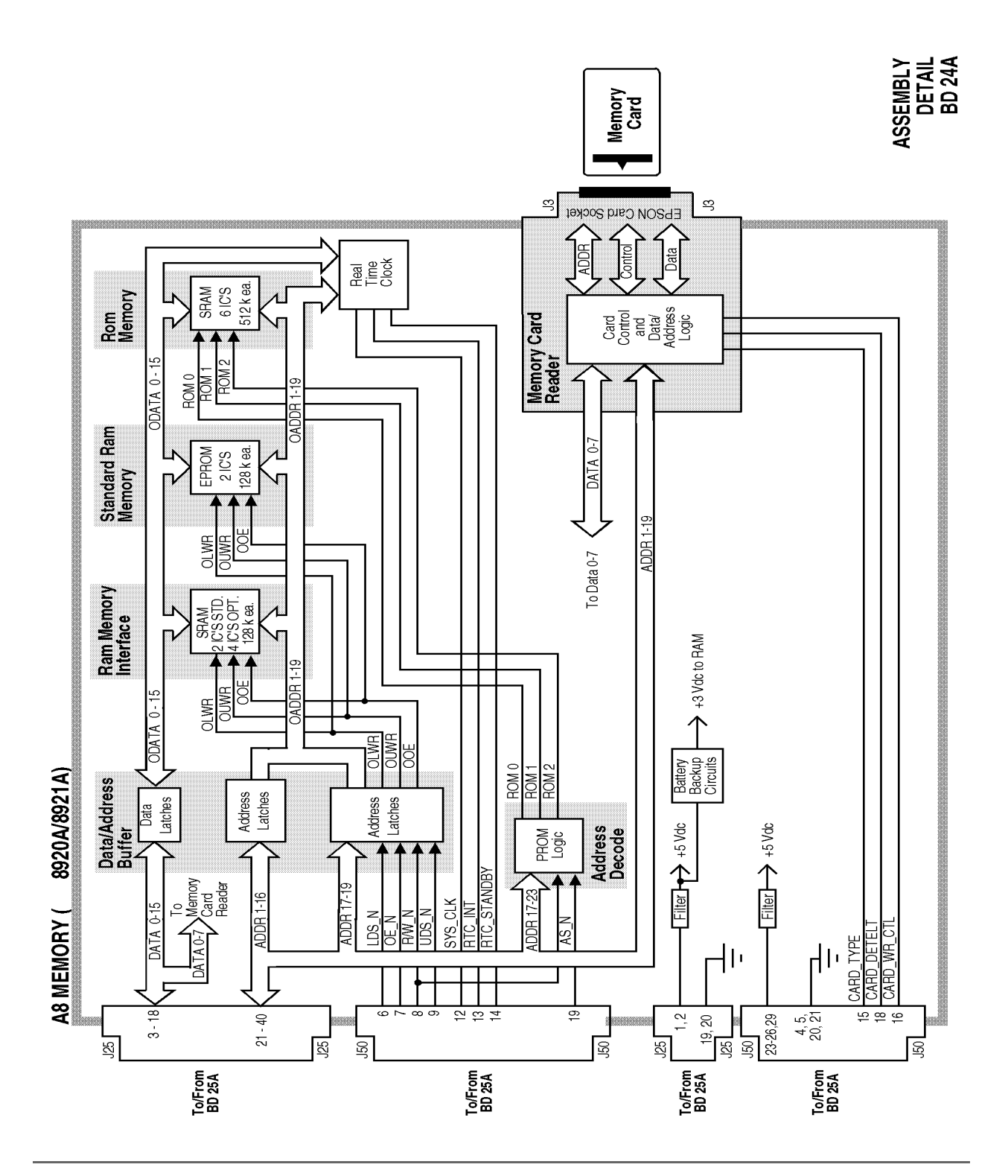

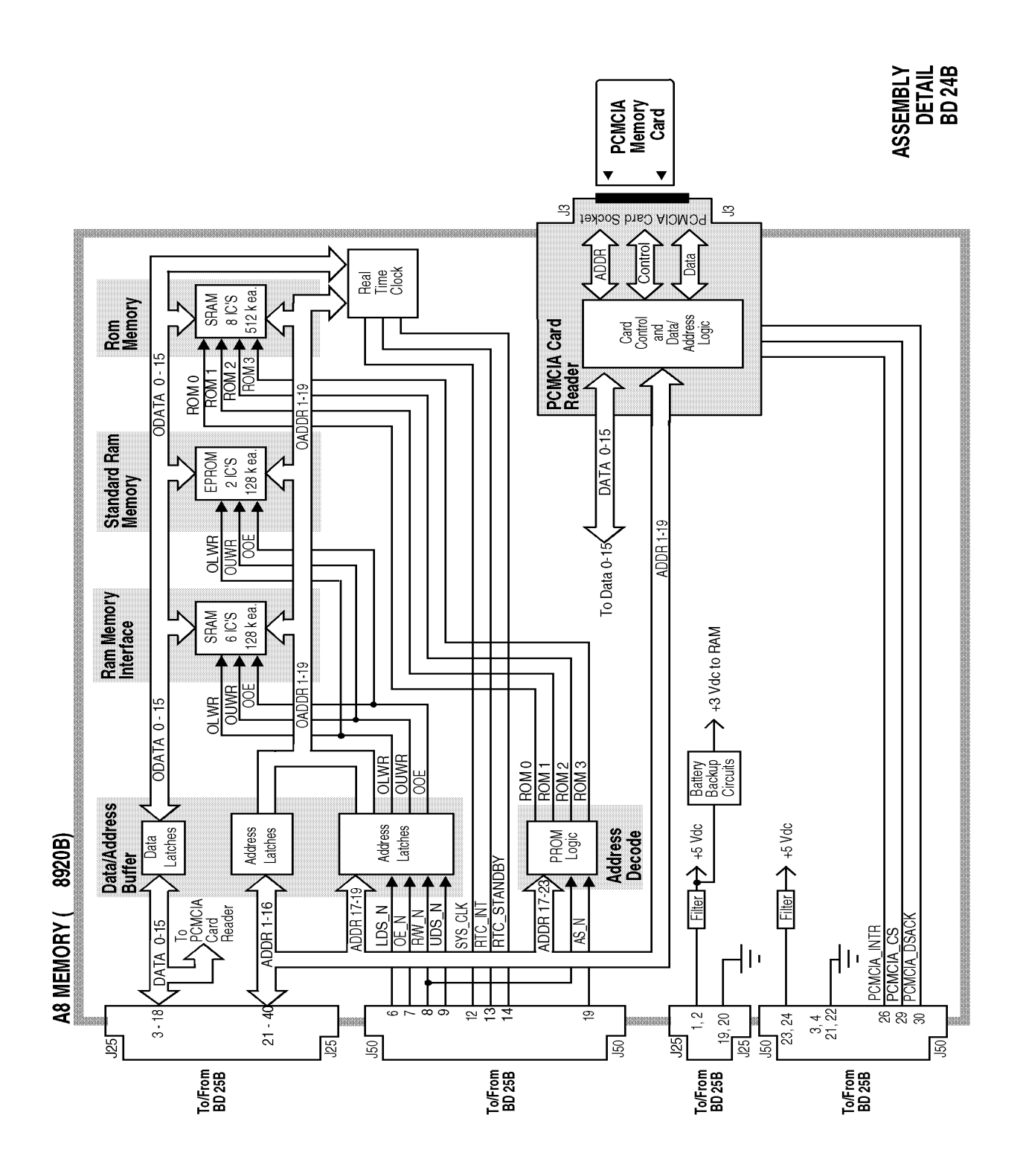

| Switch No. | Switch Name                 | Position | Hexadecimal<br>Value | Instrument<br>Setting                  |
|------------|-----------------------------|----------|----------------------|----------------------------------------|
| 1          | Write Protect/<br>Unprotect | a        |                      | Manually<br>Switched to<br>Unprotected |
|            |                             | open     |                      | Manually<br>Switch to<br>Protected     |

## Table 153Switch Control BD25A A7 Controller

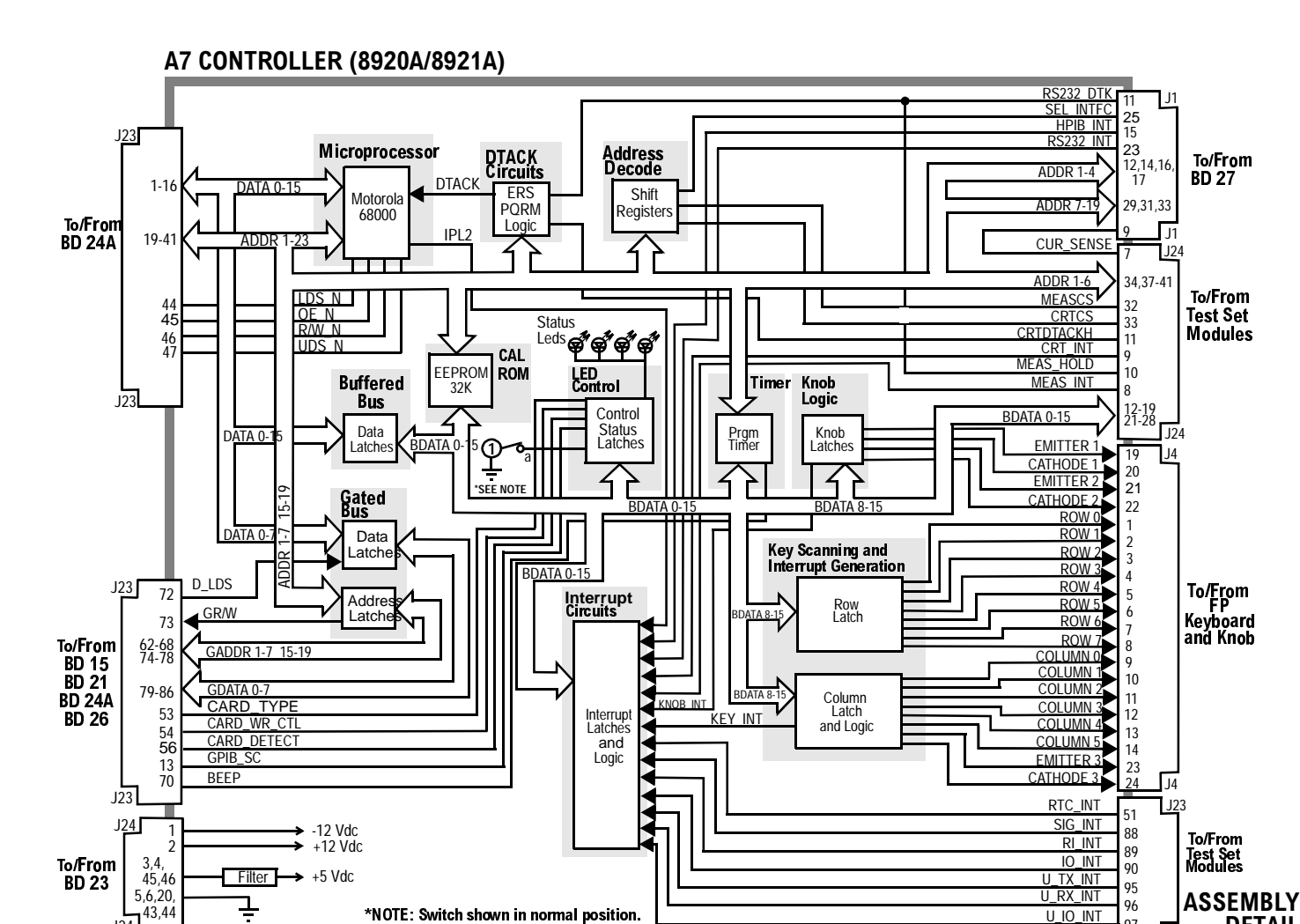

U\_IO\_INT

97

DETAIL

**BD 25A** 

\*NOTE: Switch shown in normal position.

(1-closed)

43,44

J24

| Switch<br>No.  | Switch Name                 | Position | Hex<br>Value | Instrument Setting                                |
|----------------|-----------------------------|----------|--------------|---------------------------------------------------|
| 1              | Write Protect/<br>Unprotect | a        |              | Manually Switched to<br>Unprotected               |
|                |                             | open     |              | Manually Switch to<br>Protected                   |
| 2 <sup>a</sup> | Smart Card<br>Type          | a        |              | Manually Switched to<br>Epson Type Reader         |
|                |                             | open     |              | Manually Switched to<br>PCMCIA Type Reader        |
| 3 <sup>b</sup> | Memory Type                 | a        |              | Manually Switched to One<br>Time Programmable ROM |
|                |                             | open     |              | Manually Switched to<br>Flash ROM                 |

#### Table 154Switch Control BD25B A7 Controller

a. In 8920B application switch 2 and 3 must be in open position.

b. In 8920B application switch 2 and 3 must be in open position.

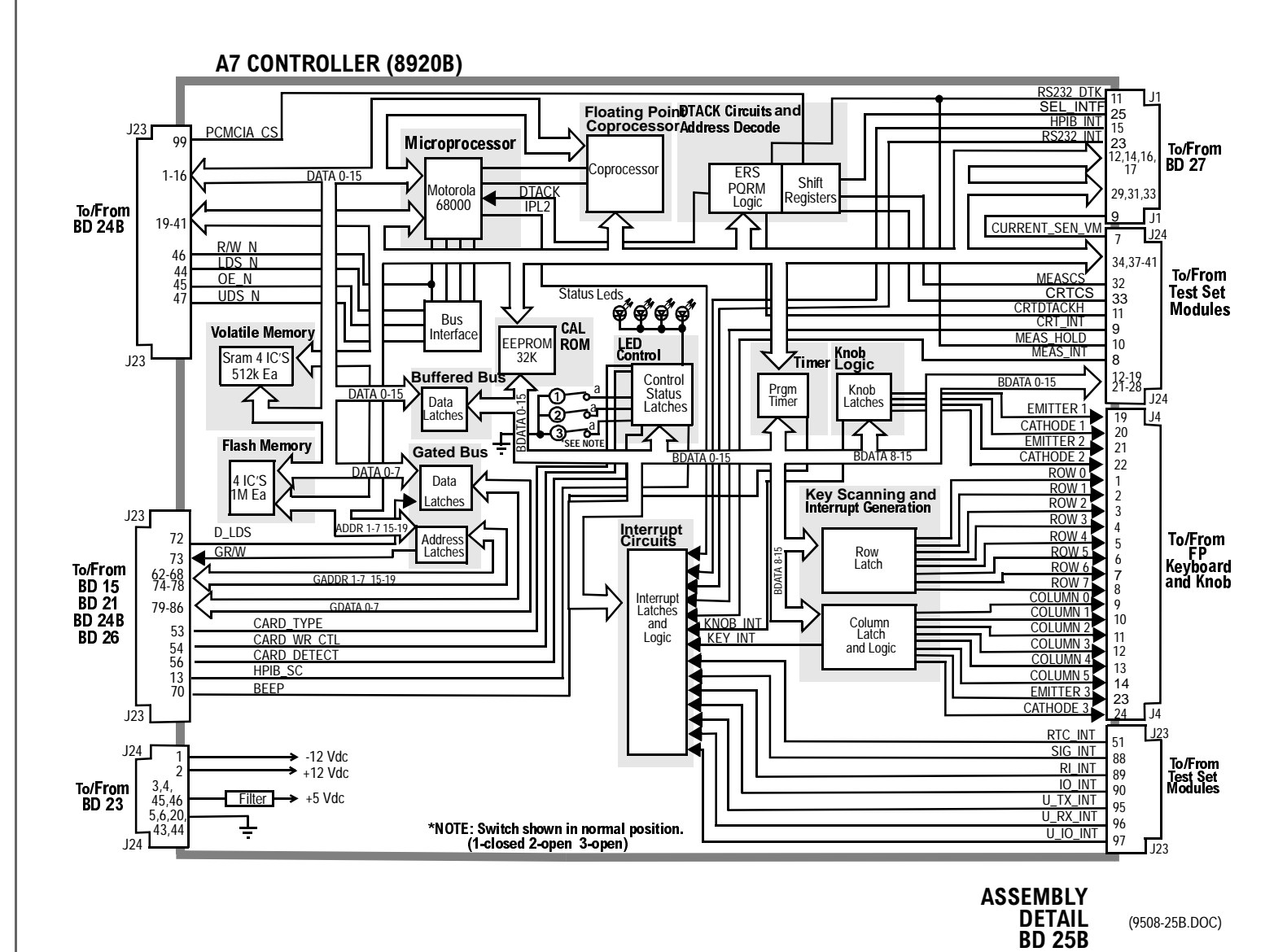

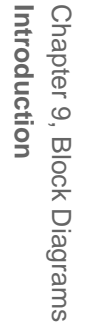

516

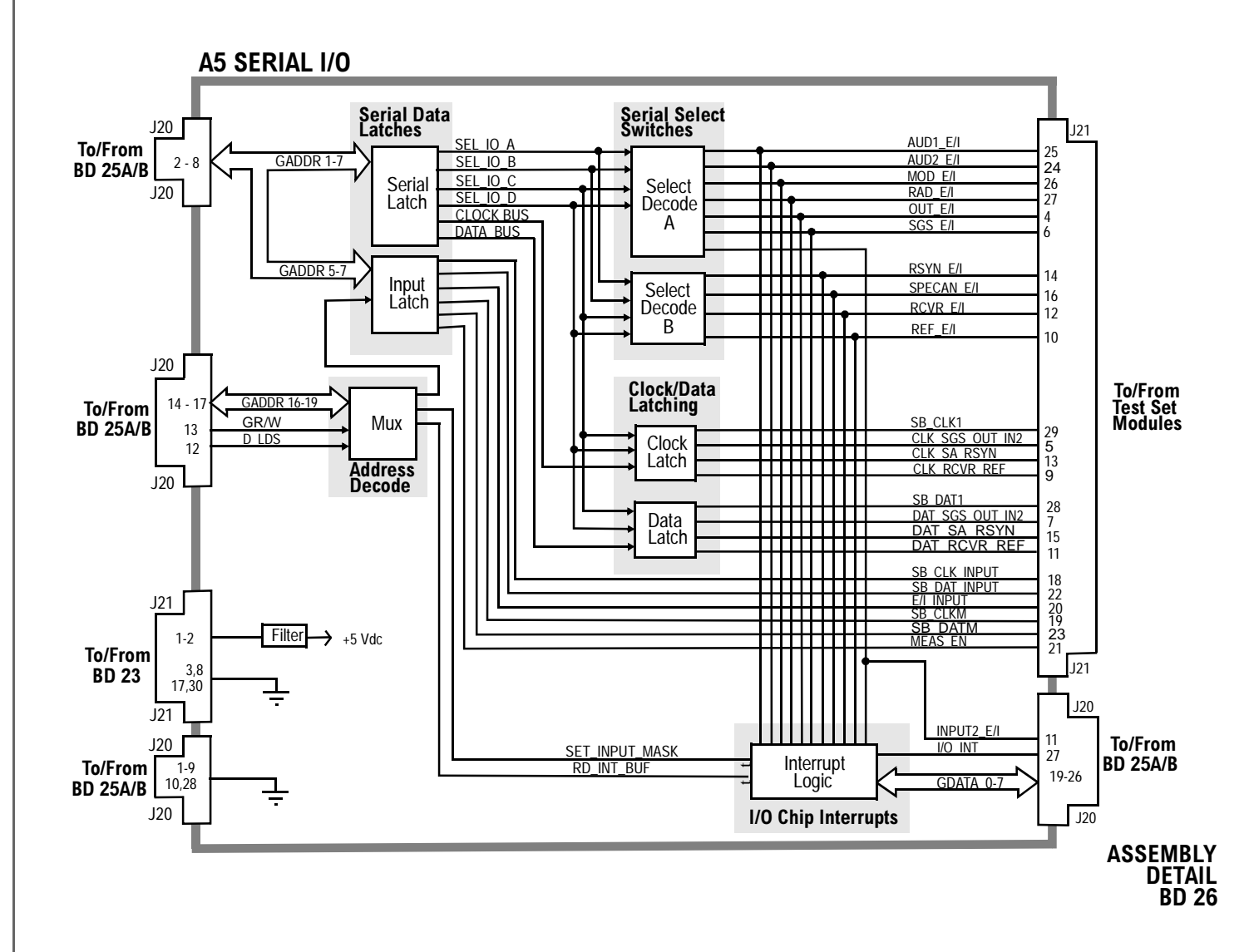

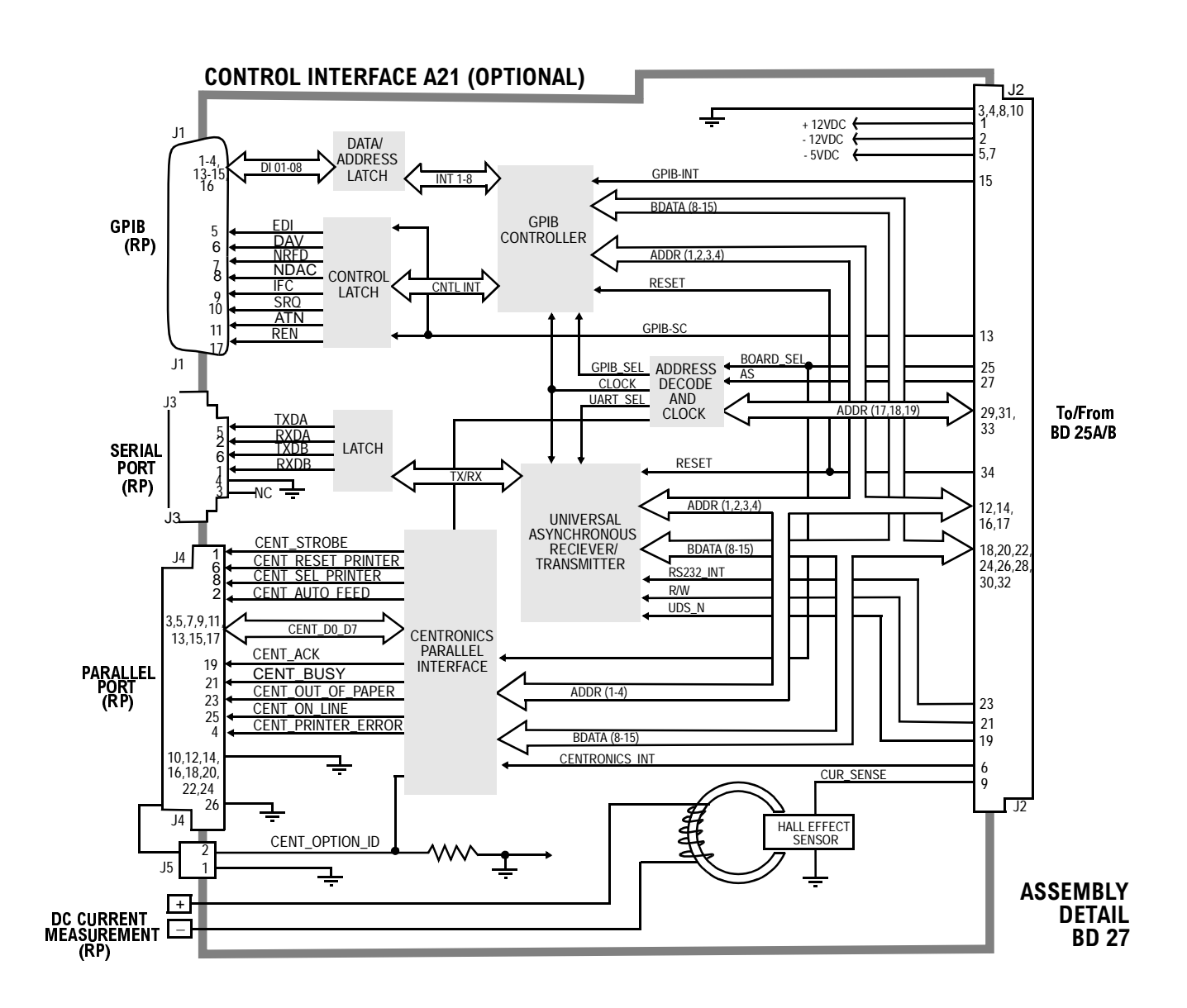

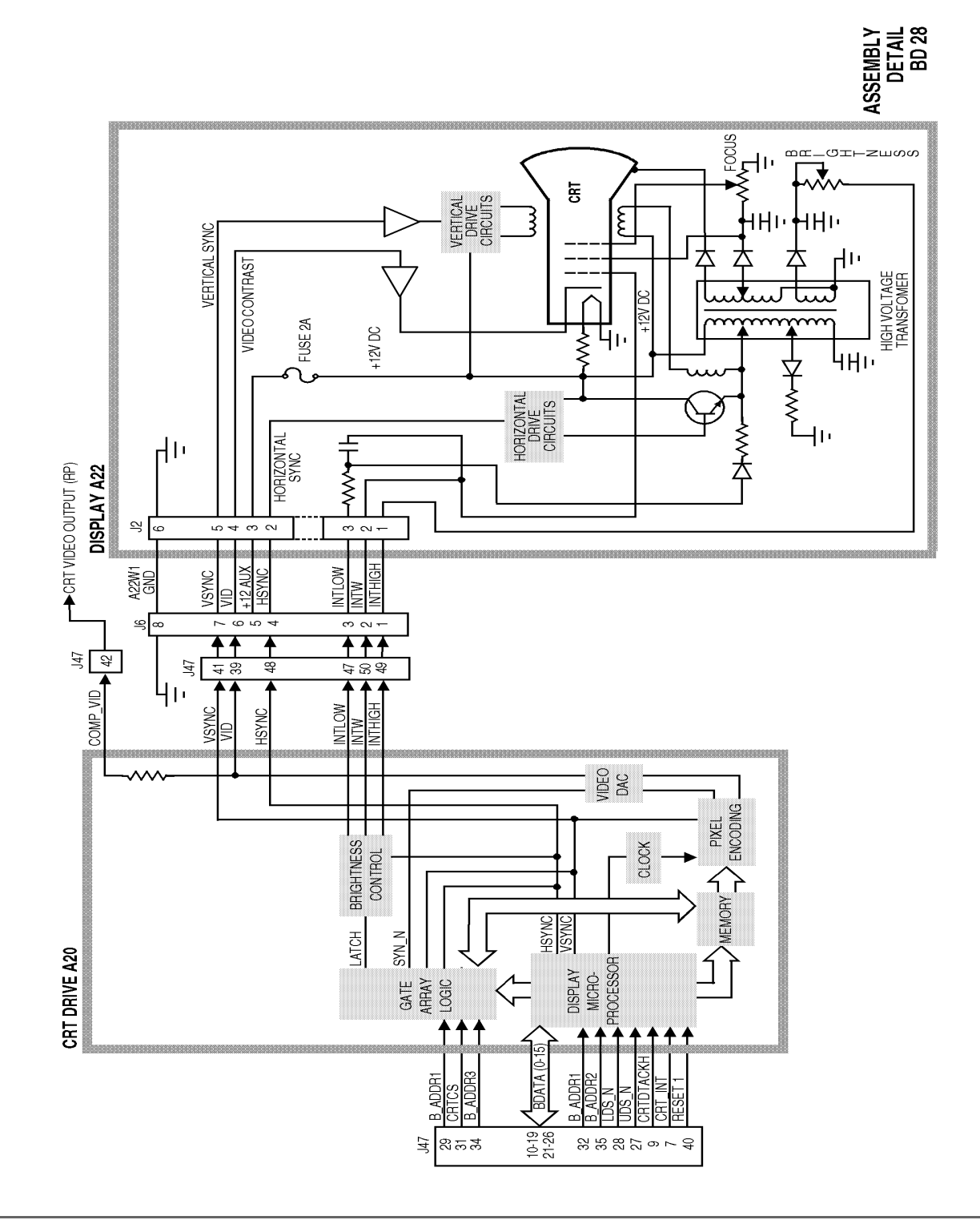

Chapter 9, Block Diagrams Introduction

**Replaceable Parts** 

Chapter 10, Replaceable Parts Introduction

## Introduction

In the U.S. you can order replacement parts by phone. There are two ways to do this. If your Test Set is under warranty you can use the Self-Support program to obtain replacement parts. The other method is to order the part directly. Outside the U.S. contact your local Agilent Technologies Sales and Service office

# Self-Support Program

For U.S. customers that wish to repair their own Test Sets, a special toll-free number (1 800 827 3848) is available for hardware troubleshooting assistance. This is a special service specifically designed for Agilent Technologies customers that repair their own Test Sets. For a Test Set under warranty, there is no charge for troubleshooting assistance, and repair parts covered under warranty will be sent directly to the customer. If the Test Set is out of warranty, there will be a charge for parts.

Chapter 10, Replaceable Parts **Self-Support Program** 

#### **Direct Parts Ordering**

Call Agilent Technologies parts specialists at 1 800 227 8164. They can help you identify parts and can also take your order.

#### **Assembly Replacements**

With some assemblies you will receive a Memory Card that contains factorygenerated calibration data for that assembly. There will also be an instruction sheet for loading the calibration data into your Test Set after you've replaced the assembly.

A table, *Relating Assemblies To Troubleshooting Aids*, at the beginning of chapter 3 - *Repair* shows which assemblies need calibration data as well as which performance tests and periodic self-calibration adjustments are recommended after replacing an assembly.

# 8920A Replaceable Parts List

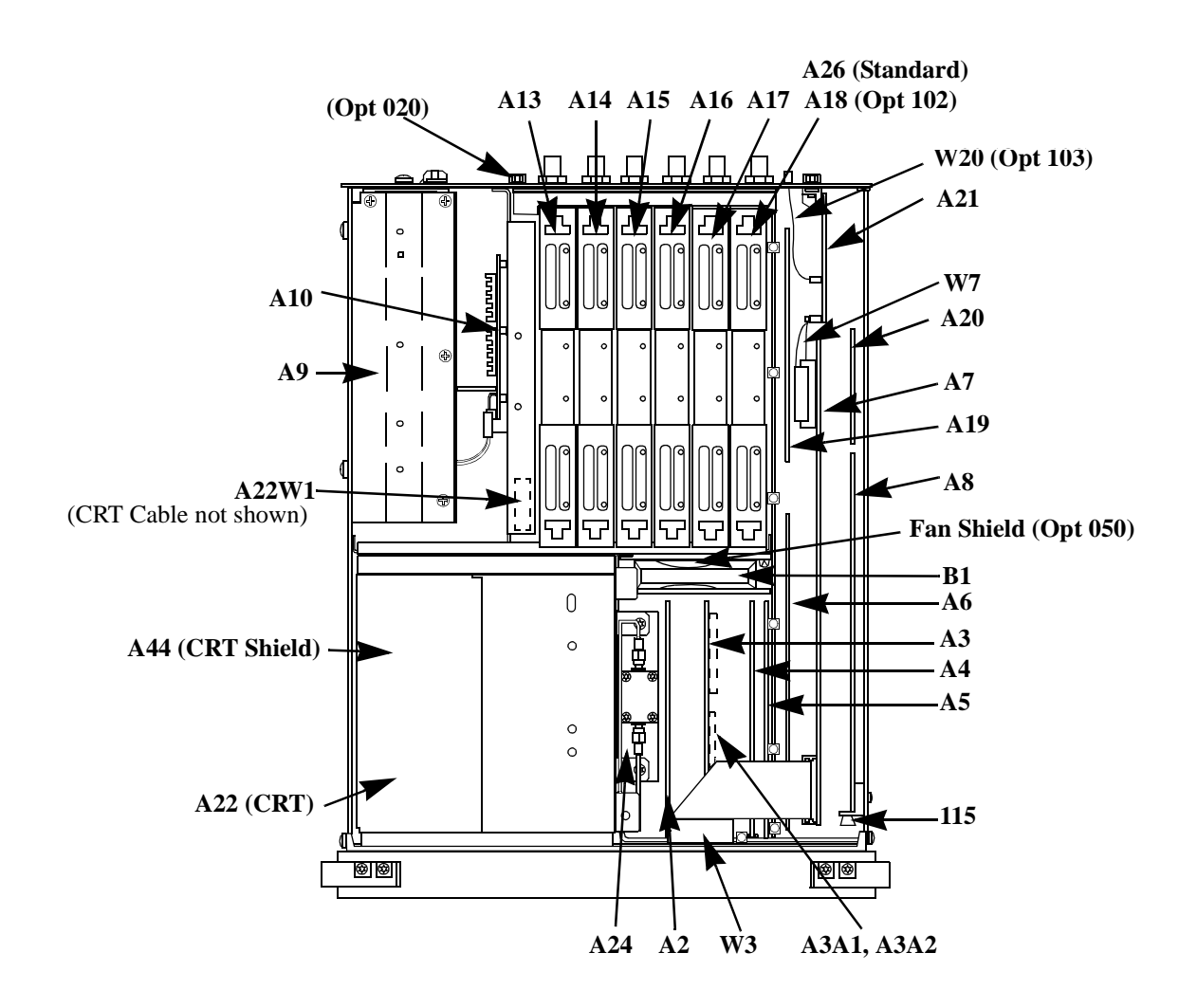

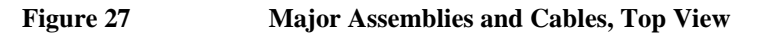

Table 155

| Item            | Description                                                 | Replacement<br>Kit or Part<br>Number |
|-----------------|-------------------------------------------------------------|--------------------------------------|
| A2              | AUDIO ANALYZER 2 (STD)                                      | 08920-61812                          |
| A2              | AUDIO ANALYZER 2 (Variable Notch Filter) (Opt 019)          | 08920-61853                          |
| A3              | AUDIO ANALYZER 1                                            | 08920-61811                          |
| A3A1 or<br>A3A2 | 400 Hz HP FILTER (Opt 010)                                  | 08920-61054                          |
| A3A1 or<br>A3A2 | CCITT FILTER (Opt 011)                                      | 08920-61055                          |
| A3A1 or<br>A3A2 | 4 kHz BP FILTER (Opt 012)                                   | 08920-61062                          |
| A3A1 or<br>A3A2 | C-MESSAGE FILTER (Opt 013)                                  | 08920-61056                          |
| A3A1 or<br>A3A2 | 6 kHz BP FILTER (Opt 014)                                   | 08920-61063                          |
| A4              | MODULATION DISTRIBUTION                                     | 08920-61809                          |
| A5              | SERIAL I/O CONTROL                                          | 08920-61839                          |
| A6              | SIGNALING SOURCE ANALYZER (Std)                             | 08920-61849                          |
| A6              | SIGNALING SOURCE ANALYZER (Opt 004)                         | 08920-61850                          |
| A7              | CONTROLLER (DCU)                                            | 08920-61807                          |
| A8              | EPROM MEMORY STD (for serial prefix <3550, except R40)      | 08920-61865                          |
| A8              | OTP MEMORY STD (for serial prefix $\geq$ 3550, or R40)      | 08920-61869                          |
| A8              | EPROM MEMORY OPT. 005 (for serial prefix <3550, except R40) | 08920-61866                          |
| A8              | OTP MEMORY OPT. 005 (for serial prefix $\geq$ 3550, or R40) | 08920-61869                          |
| A8BT1           | BATTERY 3V                                                  | 1420-0338                            |
| FW              | EPROM FIRMWARE KIT (for serial prefix <3550, except R40)    | 08920-61058                          |
| FW              | OTP FIRMWARE KIT (for serial prefix $\geq$ 3550, or R40)    | 08920-61870                          |
| A9              | POWER SUPPLY                                                | 08920-61815                          |

8920A Replaceable Parts

| Item   | Description                                    | Replacement<br>Kit or Part<br>Number |
|--------|------------------------------------------------|--------------------------------------|
| A10    | POWER SUPPLY REGULATOR                         | 08920-61856                          |
| A12    | RADIO INTERFACE (Opt 020)                      | 08920-61825                          |
| A13    | RF OUTPUT                                      | 08920-61831                          |
| A14    | SIG GEN SYNTHESIZER (STD)                      | 08920-61830                          |
| A14    | SIG GEN SYNTHESIZER (Opt 050)                  | 08921-61819                          |
| A15    | REFERENCE (STD)                                | 08920-61829                          |
| A15    | REFERENCE (Opt 001 or Opt 050)                 | 08920-61835                          |
| A16    | RECEIVER                                       | 08920-61828                          |
| A17    | RECEIVER SYNTHESIZER (STD)                     | 08920-61827                          |
| A17    | RECEIVER SYNTHESIZER (Opt 050)                 | 08921-61820                          |
| A18    | SPECTRUM ANALYZER (Opt 002 or Opt 102)         | 08920-61852                          |
| A19    | MEASUREMENT                                    | 08920-61836                          |
| A20    | DISPLAY PROCESSOR                              | 08920-61824                          |
| A21    | GPIB/RS-232/CURRENT SENSE (Opt 003 or Opt 103) | 08920-61818                          |
| A22    | DISPLAY (CRT)                                  | 08920-61005                          |
| A22-W1 | CABLE ASSEMBLY                                 | 08920-61020                          |
| A24    | HIGH POWER ATTENUATOR                          | 08920-61810                          |
| A24    | 4dB ATTENUATOR (Opt 008)                       | 08920-61848                          |
| A24    | 0 dB ATTENUATOR (Opt 007) CABLE ONLY           | 08920-61066                          |
| A24    | 16 dB ATTENUATOR (Opt 016)                     | 08920-61882                          |
| A26    | TERMINATOR (Except Opt 002 or Opt 102)         | 08920-60140                          |
| B1     | FAN                                            | 3160-0597                            |
|        | FAN SHIELD (Opt 050)                           | 08921-00003                          |
| W3     | RBN26CNDCT28AWG                                | 08645-61027                          |

## Table 1558920A Replaceable Parts (Continued)

| Tuble 155 | 0)2011 Replaceasie Farts (Continued)              |                                      |
|-----------|---------------------------------------------------|--------------------------------------|
| Item      | Description                                       | Replacement<br>Kit or Part<br>Number |
| W7        | RIBBON CABLE, DCU-GPIB                            | 08920-61018                          |
| W20       | CENTRONICS PRNTR CABLE (Serial Prefix ≤3501 Only) | 08920-61146                          |
| 44        | CRT SHIELD                                        | 08920-00043                          |
| 115       | PRE-GUIDE SMT CD (P/O A8)                         | 08920-40018                          |

## Table 1558920A Replaceable Parts (Continued)

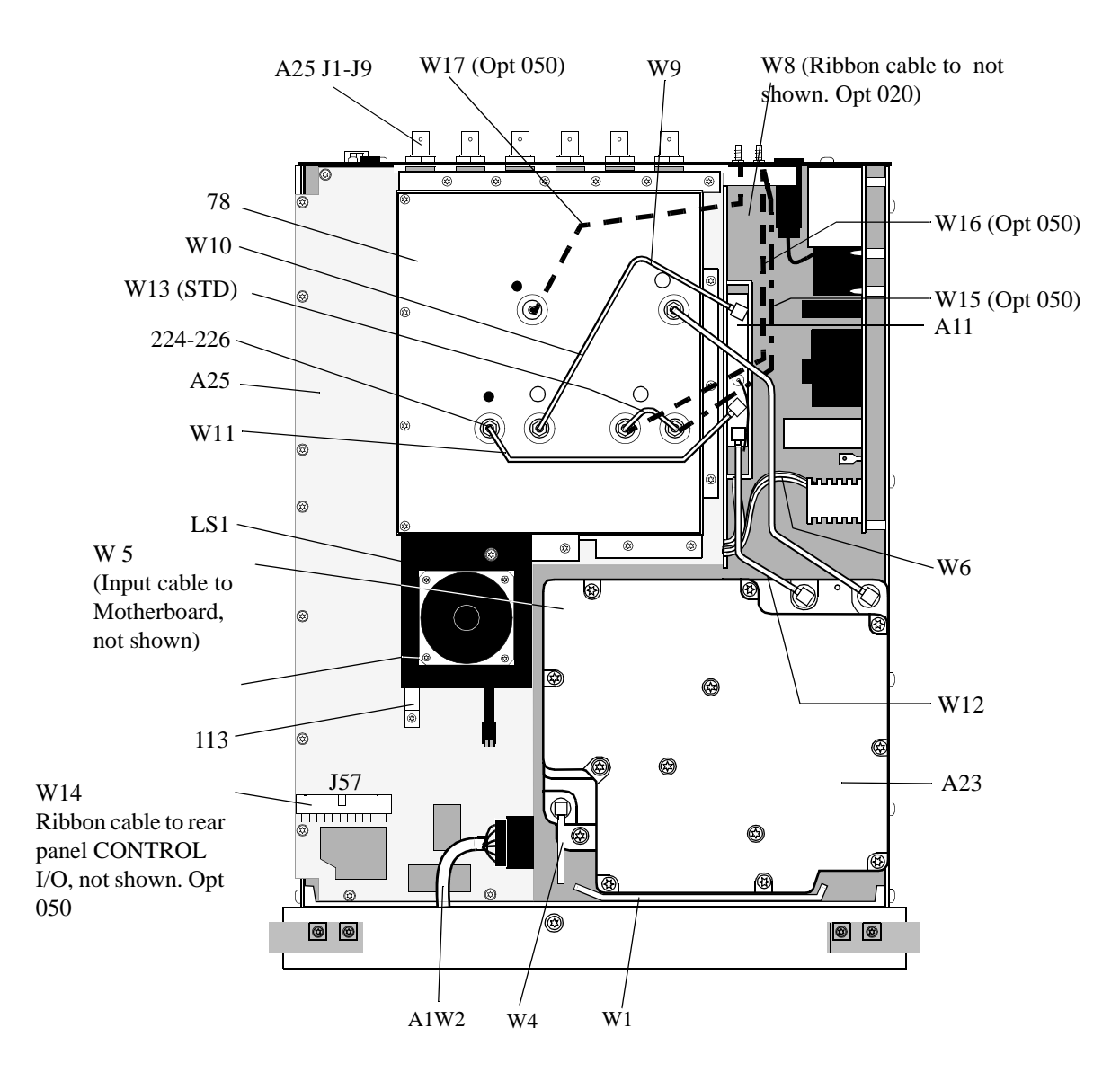

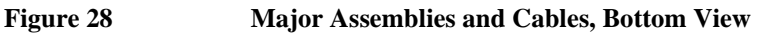

| Item      | Description                                                   | Replacement Kit or<br>Part Number |
|-----------|---------------------------------------------------------------|-----------------------------------|
| A11       | RECEIVER MIXER                                                | 08920-61832                       |
| A23       | INPUT SECTION (For serial prefix < 3501)                      | 08920-61804                       |
| A23       | INPUT SECTION (For serial prefix ≥3501)                       | 08920-61874                       |
| A25       | MOTHERBOARD                                                   | 08920-61095                       |
| A25 J1-J9 | BNC (AUDIO IN, etc.)                                          | 1250-1842                         |
| A1W2      | CBL CABLE FRONT PANEL                                         | 08920-61007                       |
| LS1       | SPEAKER ASSEMBLY                                              | 08920-61025                       |
| W1        | SR 2.18 SMA-SMA (STD or Opt 008)                              | 08920-61012                       |
| W1        | CABLE ASSY-SR (Opt 007)                                       | 08920-61066                       |
| W4        | SR CABLE HEAT SINK (STD or Opt 008)                           | 08920-61013                       |
| W4        | (Opt 007)                                                     | 08920-61066                       |
| W5        | RIBBON CABLE                                                  | 08920-61017                       |
| W6        | CABLE ASSEMBLY-POWER SUPPLY                                   | 08920-61019                       |
| W7        | RIBBON CABLE, DCU TO GPIB                                     | 08920-61018                       |
| W8        | CABLE ASSEMBLY (OPT. 020)                                     | 08920-61039                       |
| W9        | SEMI-RIGID CABLE-SIG GEN OUT                                  | 08920-61014                       |
| W10       | SEMI-RIGID CABLE-REC IN                                       | 08920-61015                       |
| W11       | SR REC SYNTH - REC MIX                                        | 08920-61033                       |
| W12       | SR INPUT - REC MIX                                            | 08920-61034                       |
| W13       | SEMI-RIGID, JUMPER (STD) A25J55 to A25J56                     | 08920-61076                       |
| W14       | RIBBON CABLE (Opt 050) A25J57 to CONTROL I/O<br>(Rear Panel)  | 08921-61004                       |
| W15       | SEMI-RIGID SMC-NONE (Opt 050) A25J56 to IQ RF IN (Rear Panel) | 08921-61001                       |

## Table 1568920A Replaceable Parts

## Table 1568920A Replaceable Parts (Continued)

| Item    | Description                                                           | Replacement Kit or<br>Part Number |
|---------|-----------------------------------------------------------------------|-----------------------------------|
| W16     | SEMI-RIGID SMC -NONE (Opt 050) A25J55 to CW RF<br>OUT (Rear Panel)    | 08921-61002                       |
| W17     | SEMI-RIGID SMC-NONE (Opt 050) A25J54 to 114.3<br>MHz OUT (Rear Panel) | 08921-61003                       |
| W19     | CA ASSY HEADPHONE                                                     | 08921-61042                       |
| 78      | MOTHER BD COVER                                                       | 08920-00110                       |
| 105-108 | SCREW-MACH M3 X 0.5 6MM-LG PAN-HD                                     | 0515-0680                         |
| 113     | SPEAKER BRACKET AY                                                    | 08920-61045                       |
| 224-226 | NUT-HEX DBL-CHAM M5 X 0.8 2.5 MM-THK                                  | 0535-0109                         |

Chapter 10, Replaceable Parts **8920A Replaceable Parts List** 

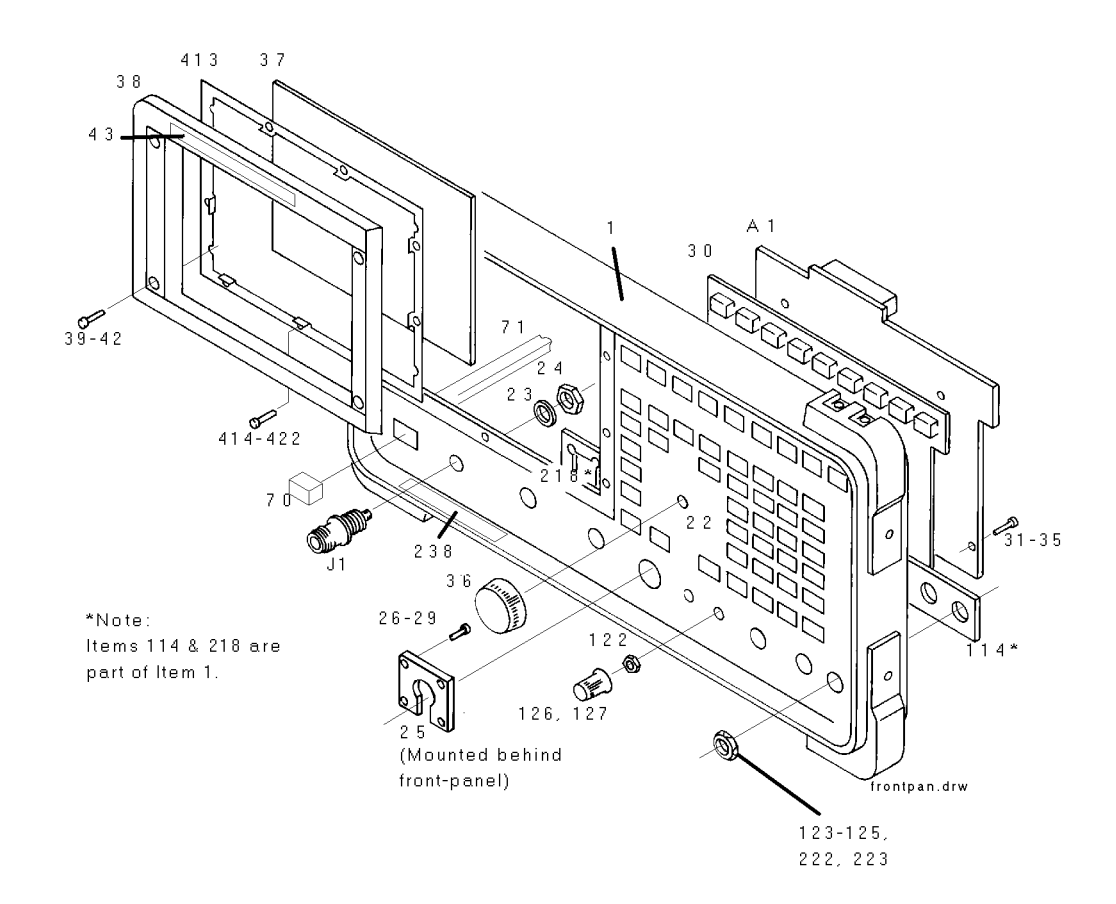

Figure 29 Front Panel

## Table 1578920A Replaceable Parts

| Description                         | Replacement Kit<br>or Part Number                                                                                                    |
|-------------------------------------|----------------------------------------------------------------------------------------------------|
| KEYBOARD                            | 08920-60201                                                                                                    |
| ADPT F N                            | 1250-1811                                                                                                    |
| FRAME FRONT                         | 08920-21022                                                                                                    |
| PANEL DRESS                         | 08920-00018                                                                                                    |
| WASH LOCK .50ID                     | 2190-0068                                                                                                    |
| NUT HEX 1/2-28                      | 2950-0054                                                                                                    |
| P/O A1W2                            | 08920-61007                                                                                                    |
| SCREW-MACH ASSEMBLY M3 X 0.5 6MM-LG | 0515-2126                                                                                                    |
| KEYPAD                              | 08920-40001                                                                                                    |
| SCREW-MACH ASSEMBLY M3 X 0.5 6MM-LG | 0515-2126                                                                                                    |
| KNOB BASE 1-1/8 JGK .25 IN.ID       | 0370-2110                                                                                                    |
| WINDOW CRT FLTR                     | 08920-21023                                                                                                    |
| BEZEL,CRT                           | 08920-40003                                                                                                    |
| SCREW-MACH M3 X 0.5 10MM-LG         | 0515-2135                                                                                                    |
| NAMEPLATE                           | 08920-00019                                                                                                    |
| KEY CAP "POWER"                     | 5041-3621                                                                                                    |
| PUSHROD                             | 08920-40005                                                                                                    |
| NUT HEX 1/4-36                      | 2950-0196                                                                                                    |
| NUT HEX 1/2-28                      | 2950-0054                                                                                                    |
| KNOB CONC BASE                      | 0370-3079                                                                                                    |
| NUT HEX 1/2-28                      | 2950-0054                                                                                                    |
| CAUTION LABEL                       | 08920-00063                                                                                                    |
| CLIP WINDOW                         | 08920-00074                                                                                                    |
| SMM2.5 6PCHPNTX                     | 0515-1940                                                                                                    |
|                                     | DescriptionKEYBOARDKEYBOARDADPT F NFRAME FRONTPANEL DRESSWASH LOCK .50IDNUT HEX 1/2-28P/O A1W2SCREW-MACH ASSEMBLY M3 X 0.5 6MM-LGKEYPADSCREW-MACH ASSEMBLY M3 X 0.5 6MM-LGKNOB BASE 1-1/8 JGK .25 IN.IDWINDOW CRT FLTRBEZEL,CRTSCREW-MACH M3 X 0.5 10MM-LGNAMEPLATEKUT HEX 1/4-36NUT HEX 1/4-36NUT HEX 1/4-36KNOB CONC BASENUT HEX 1/2-28CAUTION LABELCLIP WINDOWSMM2.5 6PCHPNTX |

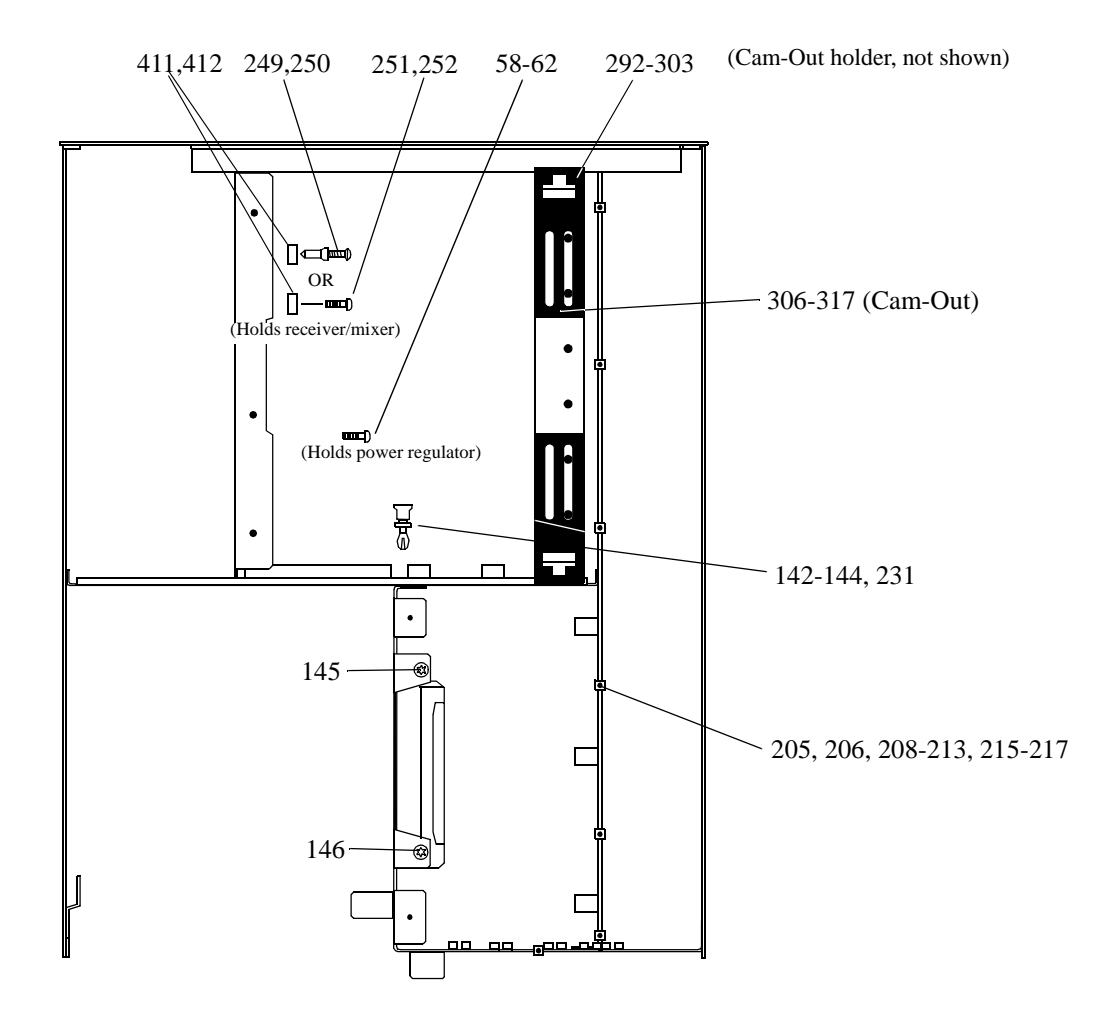

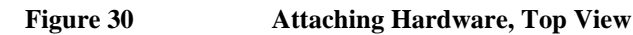

#### Table 158

8920A Replaceable Parts

| Item    | Description                       | Replacement Kit<br>or Part Number |
|---------|-----------------------------------|-----------------------------------|
| 58-62   | SMM3.0 SSEMPNTX                   | 0515-1950                         |
| 142-144 | RIVET PLASTIC FLH                 | 0361-1341                         |
| 145-146 | SCREW-MACH M4 X 0.7 6MM-LG PAN-HD | 0515-2143                         |
| 205,206 | SCREW-MACH ASSBLY M3 X 0.5 8MM-LG | 0515-1950                         |
| 208-213 | SCREW-MACH ASSBLY M3 X 0.5 8MM-LG | 0515-1950                         |
| 215-217 | SCREW-MACH ASSBLY M3 X 0.5 8MM-LG | 0515-1950                         |
| 231     | RIVET PLASTIC                     | 0361-1341                         |
| 249,250 | RIVET-PLASTICOVH .187 DIA 6LG     | 0361-1313                         |
| 292-303 | CAM-OUT HOLDER                    | 08920-40016                       |
| 306-317 | CAM-OUT                           | 08920-40009                       |
| 411-412 | WSH FL .190ID                     | 3050-1353                         |
| 251,252 | SCREW 3MM TORX                    | 0515-0372                         |

Chapter 10, Replaceable Parts 8920A Replaceable Parts List

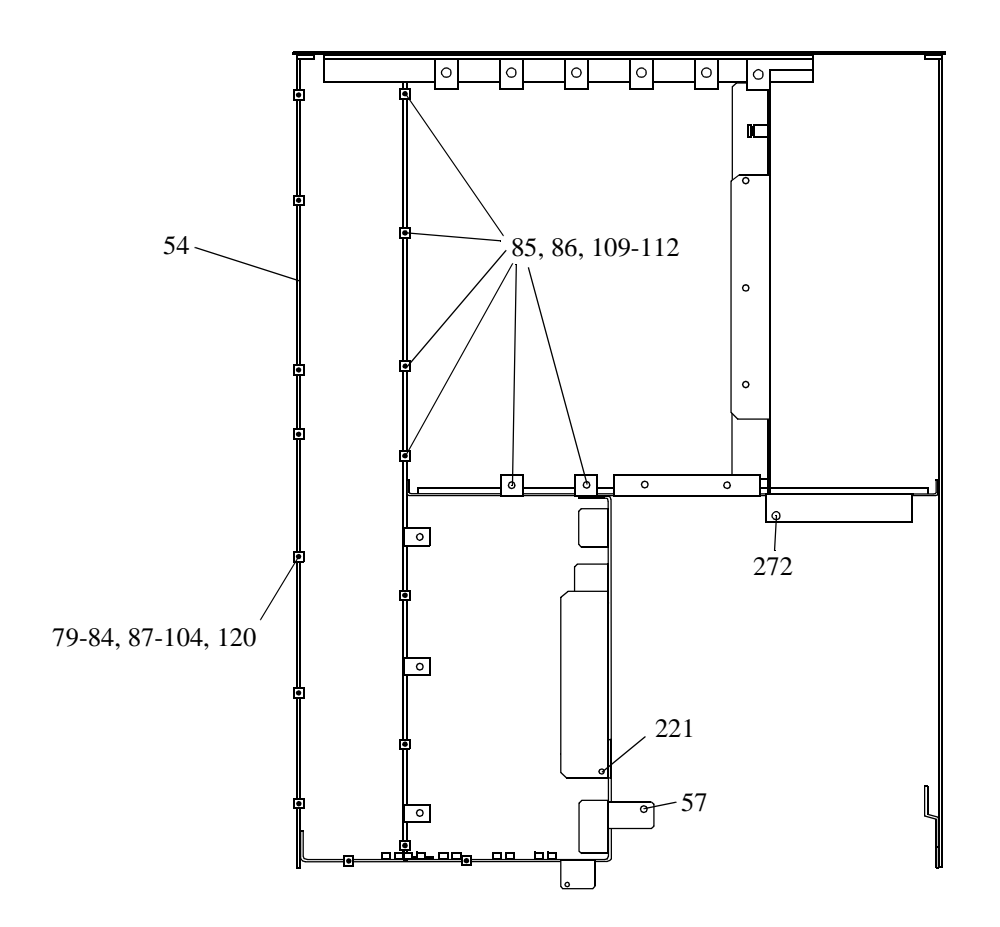

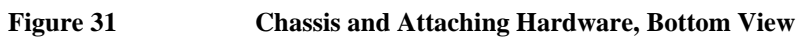
### Table 1598920A Replaceable Parts

| Item    | Description                                    | Replacement Kit<br>or Part Number |
|---------|------------------------------------------------|-----------------------------------|
| 54      | ASSEMBLY-CHASSIS For serial prefix < 3452      | 08920-61875                       |
|         | (Includes new covers and plates)               |                                   |
| 54      | ASSEMBLY-CHASSIS For serial prefix $\geq$ 3452 | 08920-61145                       |
| 57      | SCREW-THD-RLG-M4 x 0.7 10MM-LG PANHEAD         | 0515-1993                         |
| 79-84   | SMM3.0 8SEMPNTX                                | 0515-1950                         |
| 85-86   | SCREW-MACH ASSEMBLY M3 X 0.5 12-MM LG          | 0515-0664                         |
| 87-104  | SCREW-MACH ASSBLY M3 X 0.5 8MM-LG              | 0515-1950                         |
| 109-112 | SCREW-MACH ASSEMBLY M3 X 0.5 12-MM LG          | 0515-0664                         |
| 120     | SCREW-MACH ASSBLY M3 X 0.5 8MM-LG              | 0515-0372                         |
| 221     | SCREW-MACH ASSBLY M4 X 0.7 20MM-LG             | 0515-0456                         |
| 272     | SCREW-THD-RLG-M4 x 0.7 10MM-LG PANHEAD         | 0515-1993                         |

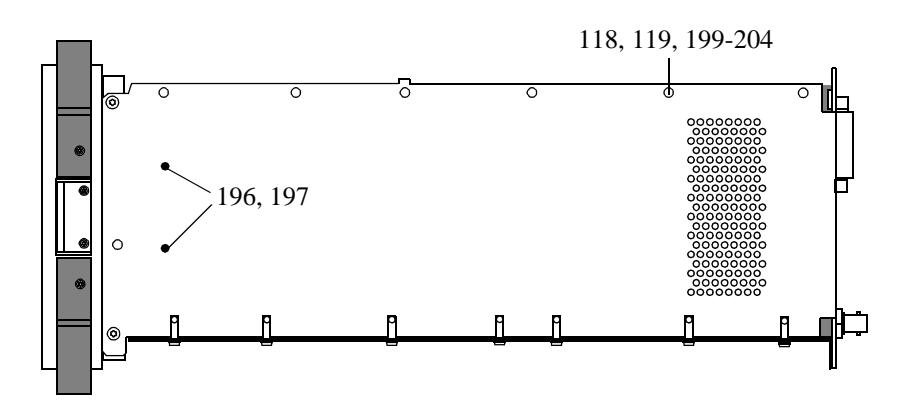

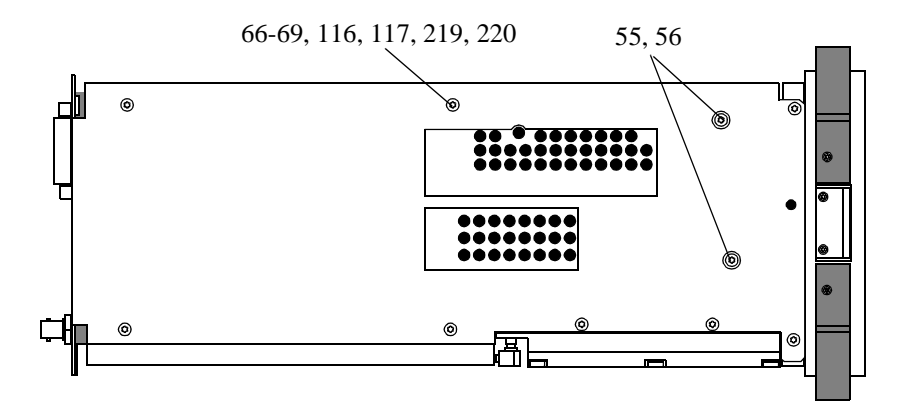

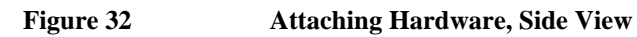

### Table 1608920A Replaceable Parts

| Item                | Description                            | Replaceable Kit or<br>Part Number |
|---------------------|----------------------------------------|-----------------------------------|
| 55,56               | SCREW-THD-RLG-M4 x 0.7 10MM-LG PANHEAD | 0515-1993                         |
| 66-69               | SCREW-MACH M4 X 0.7 6MM-LG PAN-HD      | 0515-2143                         |
| 116-119             | SCREW-MACH M4 X 0.7 6MM-LG PAN-HD      | 0515-2143                         |
| 196-197,<br>199-204 | SCREW-MACH ASSEMBLY M3 X 0.5 6MM-LG    | 0515-2126                         |
| 219-220             | SCREW-MACH M4 X 0.7 6MM-LG PAN-HD      | 0515-2143                         |

Chapter 10, Replaceable Parts 8920A Replaceable Parts List

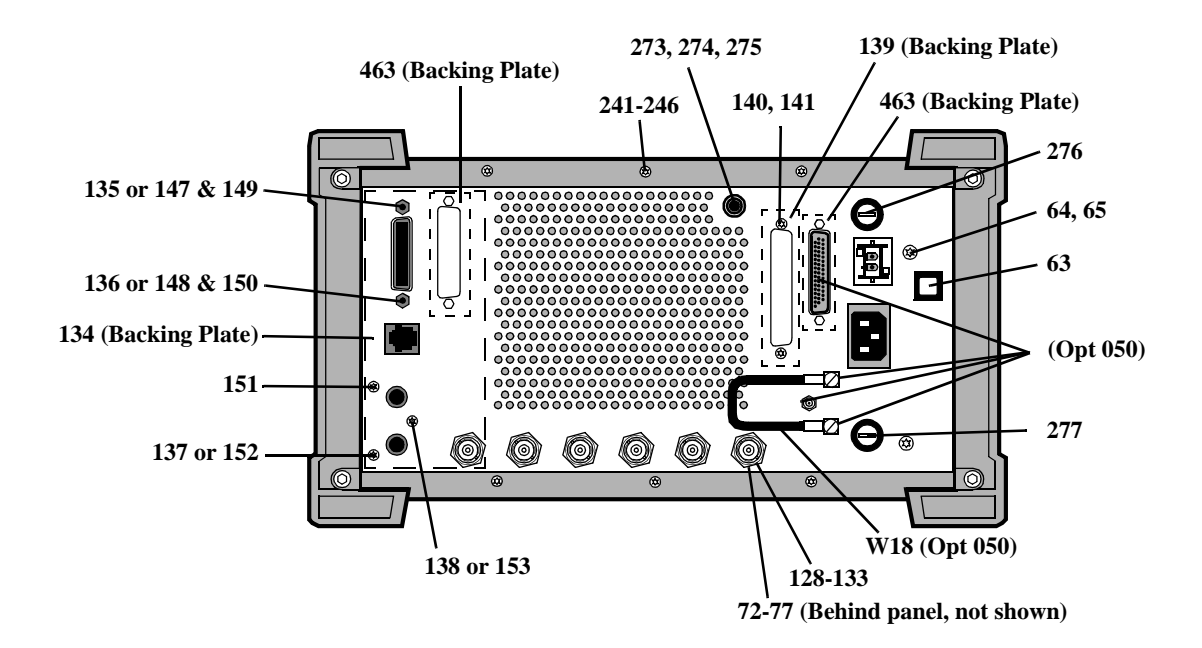

Figure 33 Rear Panel

### Table 1618920A Replaceable Parts

| Item    | Description                                  | Replacement Kit<br>or Part Number |
|---------|----------------------------------------------|-----------------------------------|
| 63      | QTR-CH-WHT                                   | 5041-0201                         |
| 64,65   | SCREW-MACH M4 X 0.7 6MM-LG PAN-HD            | 0515-2143                         |
| 72-77   | NUT-KNRLD-R-1/2-28-THD .094-IN-THK           | 0590-1611                         |
| 128-133 | NUT HEX 1/2-28                               | 2950-0054                         |
| 134     | PLATE-GPIB                                   | 08920-00177                       |
| 135-138 | SCREW-MACH ASSBLY M3 X 0.5 8MM-LG            | 0515-0372                         |
| 139     | RADIO INTF PLATE                             | 08920-00031                       |
| 140,141 | SCREW-MACH ASSBLY M3 X 0.5 8MM-LG            | 0515-0372                         |
| 147-148 | STAND OFF .327 (OPT.103)                     | 0380-0644                         |
| 149,150 | WSHR LK (OPT. 103)                           | 2190-0577                         |
| 151-153 | SCREW-MACH ASSBLY M3 X 0.5 8MM-LG (OPT. 103) | 0515-1950                         |
| 241-246 | SCREW-MACH ASSBLY M3 X 0.5 8MM-LG            | 0515-0372                         |
| 273     | BDG POST ASSY                                | 1510-0038                         |
| 274     | WSHR LK .256ID                               | 2190-0027                         |
| 275     | NUT-HEX 1/4-32                               | 2950-0006                         |
| 276     | DC FUSE, 15A/250V                            | 2110-0054                         |
| 277     | AC FUSE, 5A/250V                             | 2110-0010                         |
| 463     | BACKING PLATE                                | 08922-00076                       |
| W18     | CBL SMC-SMC (Opt 050)                        | 8120-5816                         |

Chapter 10, Replaceable Parts 8920A Replaceable Parts List

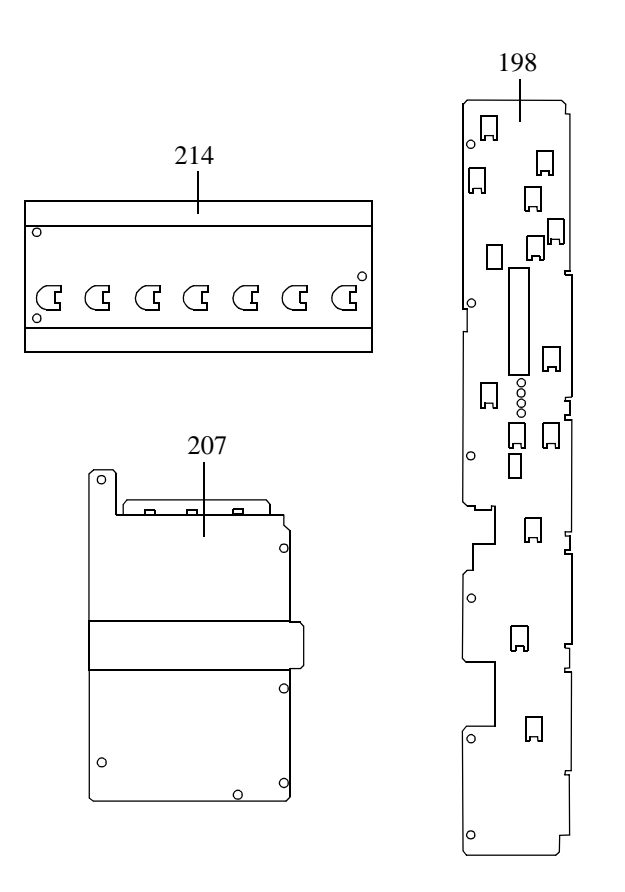

Figure 34 Covers

### Table 1628920A Replaceable Parts

| Item | Description                                   | Replacement<br>Kit or Part<br>Number |
|------|-----------------------------------------------|--------------------------------------|
| 198  | COVER DIGITAL (for serial prefix <3452)       | 08920-00142                          |
| 198  | COVER DIGITAL (for serial prefix $\geq$ 3452) | 08920-00176                          |
| 207  | COVER-AUDIO BDS                               | 08920-00143                          |
| 214  | COVER-CARDBOX                                 | 08920-00087                          |

Chapter 10, Replaceable Parts **8920A Replaceable Parts List** 

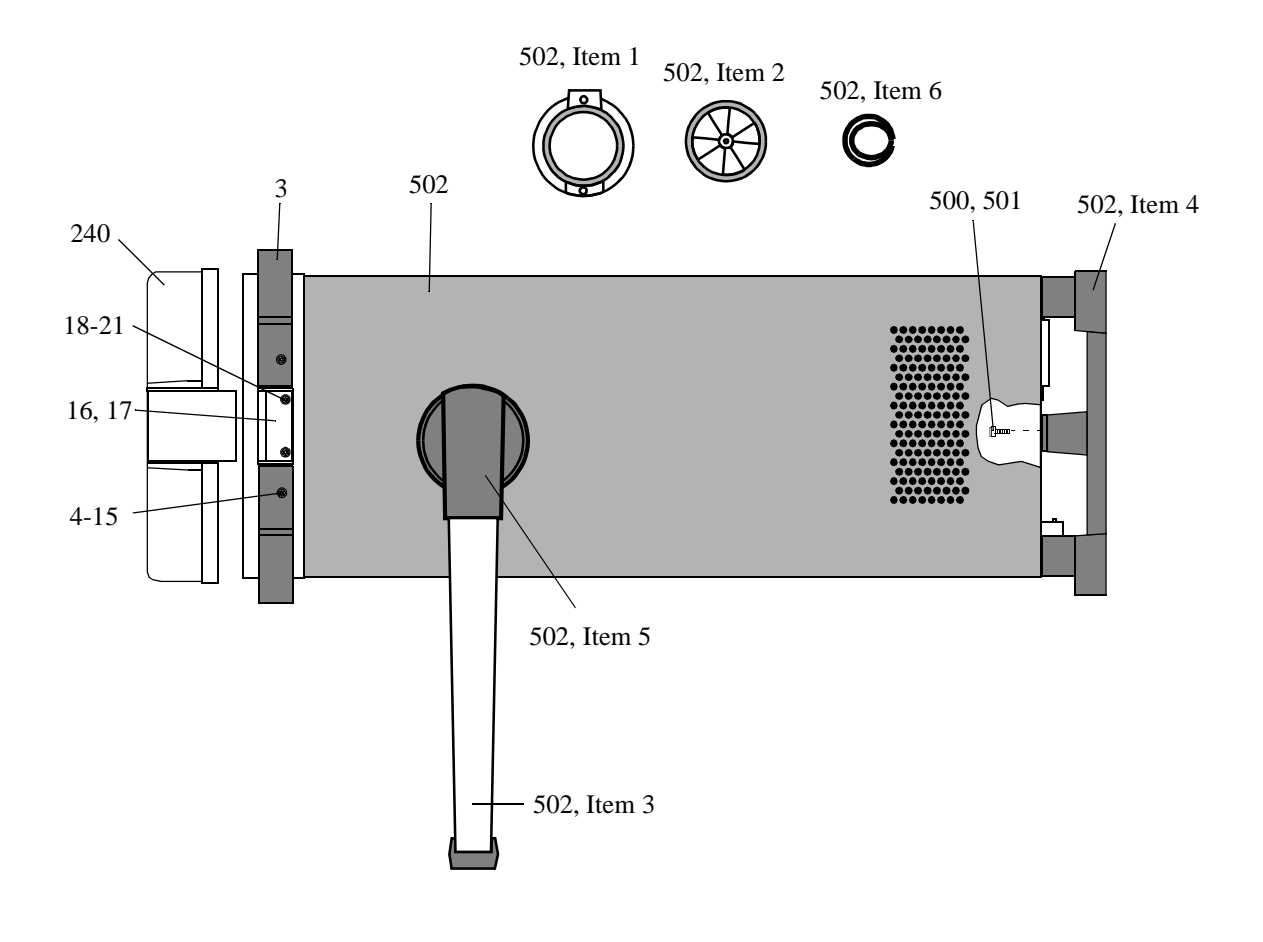

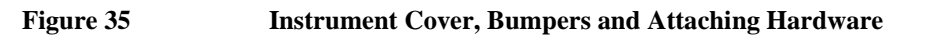

### Table 1638920A Replaceable Parts

| Item        | Description                         | Replacement Kit<br>or Part Number |
|-------------|-------------------------------------|-----------------------------------|
| 3           | BUMPER                              | 5062-4806                         |
| 4-15        | MM3.08SEMPNTX                       | 0515-0664                         |
| 16,17       | CATCH LATCH                         | 5021-5483                         |
| 18-21       | SCREW-MACH ASSEMBLY M3 X 0.5 8MM-LG | 0515-1940                         |
| 240         | IMPACT COVER AY                     | 08920-61037                       |
| 500,501     | SCREW-MACH M4 X 0.7 10MM-LG PAN HD  | 0515-1114                         |
| 502         | COVER ASSY                          | 08920-61091                       |
| 502, Item 1 | GEAR RING                           | 5021-6343                         |
| 502, Item 2 | SPROCKET GEAR                       | 5021-6344                         |
| 502, Item 3 | HANDLE                              | 5041-3624                         |
| 502, Item 4 | REAR FOOT                           | 5041-8907                         |
| 502, Item 5 | TRIM CAP-HANDLE                     | 5041-8912                         |
| 502, Item 6 | SPRING                              | 1460-2164                         |

## 8920B Replaceable Parts List

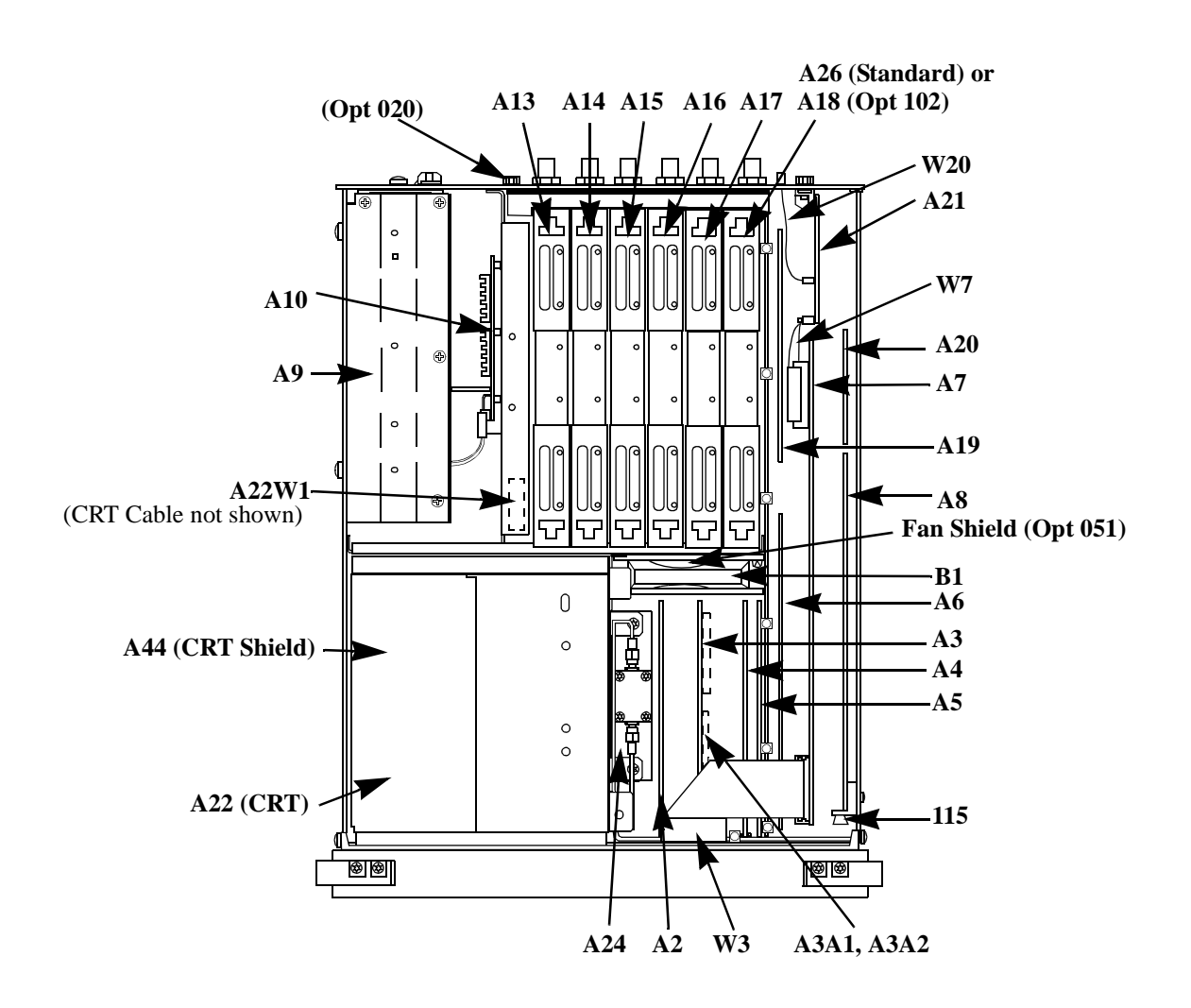

Figure 36

Major Assemblies and Cables, Top View

| Item         | Description                         | Replacement<br>Kit or Part<br>Number |
|--------------|-------------------------------------|--------------------------------------|
| A2           | AUDIO ANALYZER 2 (VNF)              | 08920-61853                          |
| A3           | AUDIO ANALYZER 1                    | 08920-61811                          |
| A3A1 or A3A2 | 400 Hz HP FILTER (Opt 010)          | 08920-61054                          |
| A3A1 or A3A2 | CCITT FILTER (Opt 011)              | 08920-61055                          |
| A3A1 or A3A2 | 4 kHz BP FILTER (Opt 012)           | 08920-61062                          |
| A3A1 or A3A2 | C-MESSAGE FLTR (Opt 013)            | 08920-61056                          |
| A3A1 or A3A2 | 6 kHz BP Filter (Opt 014)           | 08920-61063                          |
| A4           | MODULATION DISTRIBUTION             | 08920-61809                          |
| A5           | SERIAL I/O CONTROL                  | 08920-61839                          |
| A6           | SIGNALING SOURCE ANALYZER (Std)     | 08920-61849                          |
| A6           | SIGNALING SOURCE ANALYZER (Opt 004) | 08920-61850                          |
| A7           | CONTROLLER (DCU)                    | 08920-61872                          |
| FW           | FLASH FIRMWARE KIT                  | 08920-61851                          |
| A8           | MEMORY PCMCIA                       | 08920-61871                          |
| A8BT1        | BATTERY 3V                          | 1420-0338                            |
| A9           | POWER SUPPLY                        | 08920-61815                          |
| A10          | POWER SUPPLY REGULATOR              | 08920-61856                          |
| A12          | RADIO INTERFACE (Opt 020)           | 08920-61825                          |
| A13          | RF OUTPUT                           | 08920-61831                          |
| A14          | SIG GEN SYNTHESIZER                 | 08921-61819                          |
| A15          | REFERENCE (STD)                     | 08920-61829                          |
| A15          | REFERENCE (Opt 001)                 | 08920-61835                          |
| A16          | RECEIVER                            | 08920-61828                          |
| A17          | RECEIVER SYNTHESIZER                | 08921-61820                          |

| Item   | Description                          | Replacement<br>Kit or Part<br>Number |
|--------|--------------------------------------|--------------------------------------|
| A18    | SPECTRUM ANALYZER (Opt 102)          | 08920-61852                          |
| A19    | MEASUREMENT                          | 08920-61836                          |
| A20    | DISPLAY PROCESSOR                    | 08920-61824                          |
| A21    | GPIB/RS-232/CENTRONICS/CURRENT SENSE | 08920-61818                          |
| A22    | DISPLAY (CRT)                        | 08920-61005                          |
| A22-W1 | CABLE ASSEMBLY                       | 08920-61020                          |
| A24    | 14 dB RF ATTENUATOR KIT (Std)        | 08920-61867                          |
| A24    | 14 dB RF ATTENUATOR KIT (Opt 009)    | 08920-61881                          |
| A24    | 6 dB RF ATTENUATOR KIT (Opt 006)     | 08920-61883                          |
| A24    | 0 dB RF ATTENUATOR KIT (Opt 007)     | 08920-61884                          |
| A24    | 16 dB RF ATTENUATOR KIT (Opt 016)    | 08920-61885                          |
| A26    | TERMINATOR (Except Opt 102)          | 08920-60140                          |
| B1     | FAN                                  | 3160-0597                            |
|        | FAN SHIELD                           | 08921-00003                          |
| W3     | RBN26CNDCT28AWG                      | 08645-61027                          |
| W7     | RIBBON CABLE, DCU-GPIB               | 08920-61018                          |
| W20    | CENTRONICS PRNTR CABLE               | 08920-61146                          |
| 44     | CRT SHIELD                           | 08920-00043                          |
| 115    | PRE-GUIDE SMT CD (P/O A8)            | 08920-40018                          |

## Table 1648920B Replaceable Parts (Continued)

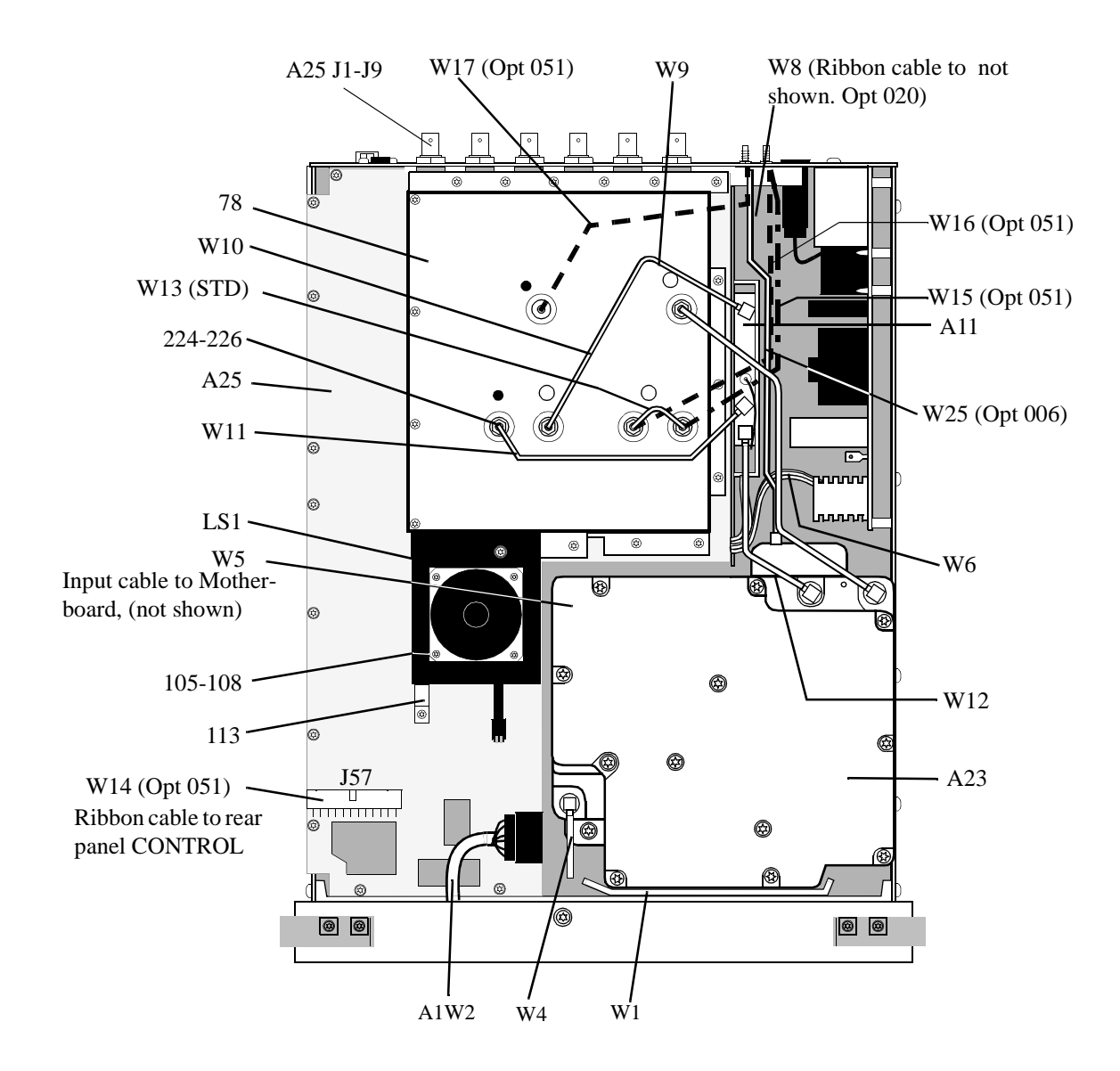

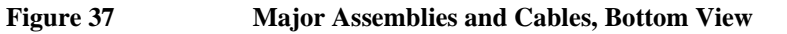

| Table 1658920B Replaceable Parts |                                   |                                   |
|----------------------------------|-----------------------------------|-----------------------------------|
| Item                             | Description                       | Replacement Kit or<br>Part Number |
| A11                              | RECEIVER MIXER                    | 08920-61832                       |
| A23                              | 14 dB RF ATTENUATOR KIT (Std)     | 08920-61867                       |
| A23                              | 14 dB RF ATTENUATOR KIT (Opt 009) | 08920-61881                       |
| A23                              | 6 dB RF ATTENUATOR KIT (Opt 006)  | 08920-61883                       |
| A23                              | 0 dB RF ATTENUATOR KIT (Opt 007)  | 08920-61884                       |
| A23                              | 16 dB RF ATTENUATOR KIT (Opt 016) | 08920-61885                       |
| A25                              | MOTHERBOARD                       | 08920-61095                       |
| A25 J1-J9                        | BNC (AUDIO IN, etc.)              | 1250-1842                         |
| LS1                              | SPEAKER ASSEMBLY                  | 08920-61025                       |
| A1W2                             | CBL CABLE FRONT PANEL             | 08920-61007                       |
| W1                               | 14 dB RF ATTENUATOR KIT (Std)     | 08920-61867                       |
| W1                               | 14 dB RF ATTENUATOR KIT (Opt 009) | 08920-61881                       |
| W1                               | 6 dB RF ATTENUATOR KIT (Opt 006)  | 08920-61883                       |
| W1                               | 0 dB RF ATTENUATOR KIT (Opt 007)  | 08920-61884                       |
| W1                               | 16 dB RF ATTENUATOR KIT (Opt 016) | 08920-61885                       |
| W4                               | 14 dB RF ATTENUATOR KIT (Std)     | 08920-61867                       |
| W4                               | 14 dB RF ATTENUATOR KIT (Opt 009) | 08920-61881                       |
| W4                               | 6 dB RF ATTENUATOR KIT (Opt 006)  | 08920-61883                       |
| W4                               | 0 dB RF ATTENUATOR KIT (Opt 007)  | 08920-61884                       |
| W4                               | 16 dB RF ATTENUATOR KIT (Opt 016) | 08920-61885                       |
| W5                               | RIBBON CABLE                      | 08920-61017                       |
| W6                               | CABLE ASSEMBLY-POWER SUPPLY       | 08920-61019                       |
| W7                               | RIBBON CABLE, DCU TO GPIB         | 08920-61018                       |
| W8                               | CABLE ASSEMBLY (OPT. 020)         | 08920-61039                       |

| Table 165 | 8920B Replaceable Parts | (Continued) |
|-----------|-------------------------|-------------|

| Item    | Description                                                           | Replacement Kit or<br>Part Number |
|---------|-----------------------------------------------------------------------|-----------------------------------|
| W9      | SEMI-RIGID CABLE-SIG GEN OUT                                          | 08920-61014                       |
| W10     | SEMI-RIGID CABLE-REC IN                                               | 08920-61015                       |
| W11     | SR REC SYNTH - REC MIX                                                | 08920-61033                       |
| W12     | SR INPUT - REC MIX                                                    | 08920-61034                       |
| W13     | SEMI-RIGID, JUMPER (STD) A25J55 to A25J56                             | 08920-61076                       |
| W14     | RIBBON CABLE (Opt 051) A25J57 to CONTROL I/O<br>(Rear Panel)          | 08921-61004                       |
| W15     | SEMI-RIGID SMC-NONE (Opt 051) A25J56 to IQ RF IN<br>(Rear Panel)      | 08921-61001                       |
| W16     | SEMI-RIGID SMC-NONE (Opt 051) A25J55 to CW RF<br>OUT (Rear Panel)     | 08921-61002                       |
| W17     | SEMI-RIGID SMC-NONE (Opt 051) A25J54 to 114.3<br>MHz OUT (Rear Panel) | 08921-61003                       |
| 78      | MOTHER BD COVER                                                       | 08920-00110                       |
| 105-108 | SCREW-MACH M3 X 0.5 6MM-LG PAN-HD                                     | 0515-0680                         |
| 113     | SPEAKER BRACKET AY                                                    | 08920-61045                       |
| 224-226 | NUT-HEX DBL-CHAM M5 X 0.8 2.5 MM-THK                                  | 0535-0109                         |
| W25     | SR CABLE, AVG PWR DETECTOR (Opt 006, 007, 009)                        | 08920-61152                       |

Chapter 10, Replaceable Parts **8920B Replaceable Parts List** 

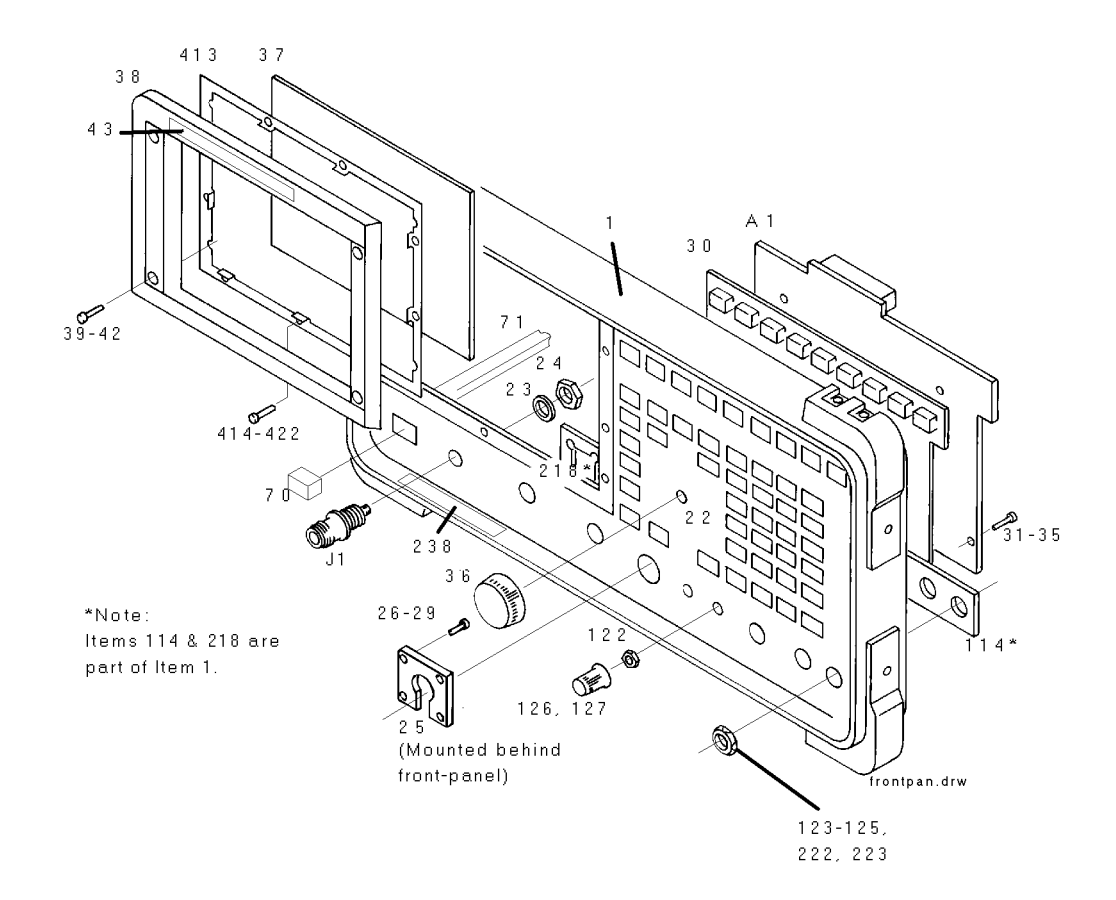

Figure 38 Front Panel

### Table 1668920B Replaceable Parts

| Item    | Description                         | Replacement Kit<br>or Part Number |
|---------|-------------------------------------|-----------------------------------|
| A1      | KEY BOARD                           | 08920-60201                       |
| J1      | ADPT F N                            | 1250-1811                         |
| 1       | FRAME FRONT                         | 08920-21046                       |
| 22      | PANEL DRESS                         | 08920-00172                       |
| 22      | PANEL DRESS (Opt 007)               | 08920-00169                       |
| 23      | WASH LOCK .50ID                     | 2190-0068                         |
| 24      | NUT HEX 1/2-28                      | 2950-0054                         |
| 25      | P/O A1W2                            | 08920-61007                       |
| 26-29   | SCREW-MACH ASSEMBLY M3 X 0.5 6MM-LG | 0515-2126                         |
| 30      | KEYPAD                              | 08920-40001                       |
| 31-35   | SCREW-MACH ASSEMBLY M3 X 0.5 6MM-LG | 0515-2126                         |
| 36      | KNOB BASE 1-1/8 JGK .25 IN.ID       | 0370-2110                         |
| 37      | WINDOW CRT FLTR                     | 08920-21023                       |
| 38      | BEZEL,CRT                           | 08920-40003                       |
| 39-42   | SCREW-MACH M3 X 0.5 10MM-LG         | 0515-2135                         |
| 43      | NAMEPLATE                           | 08920-00193                       |
| 70      | KEY CAP "POWER"                     | 5041-3621                         |
| 71      | PUSHROD                             | 08920-40005                       |
| 122     | NUT HEX 1/4-36                      | 2950-0196                         |
| 123-125 | NUT HEX 1/2-28                      | 2950-0054                         |
| 126,129 | KNOB CONC BASE                      | 0370-3079                         |
| 222-223 | NUT HEX 1/2-28                      | 2950-0054                         |
| 238     | CAUTION LABEL                       | 08920-00063                       |

### Table 1668920B Replaceable Parts (Continued)

| Item    | Description     | Replacement Kit<br>or Part Number |
|---------|-----------------|-----------------------------------|
| 413     | CLIP WINDOW     | 08920-00074                       |
| 414-422 | SMM2.5 6PCHPNTX | 0515-1940                         |

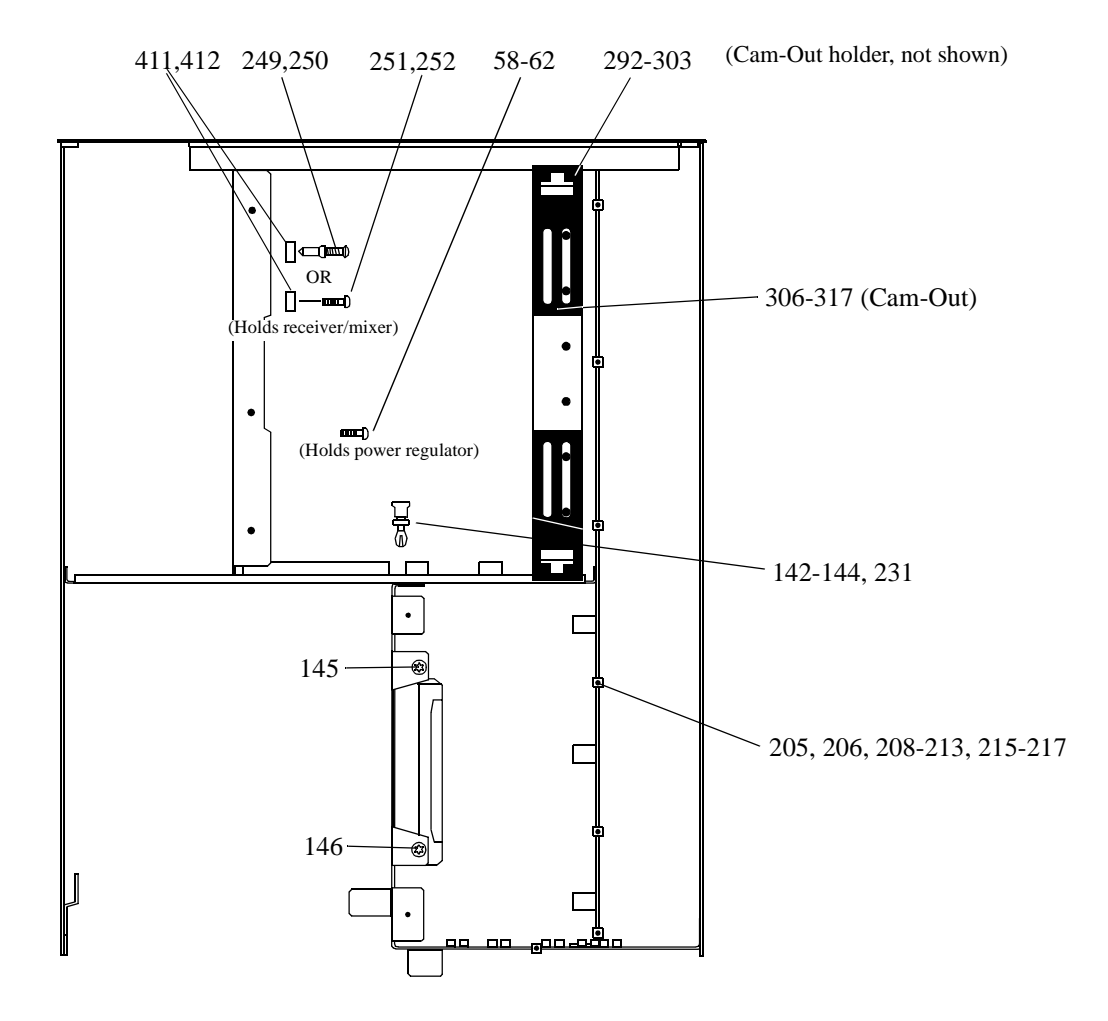

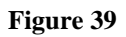

Attaching Hardware, Top View

| Table 167 | 8920B Replaceable Parts            |                                      |
|-----------|------------------------------------|--------------------------------------|
| Item      | Description                        | Replacement<br>Kit or Part<br>Number |
| 58-62     | SMM3.0 SSEMPNTX                    | 0515-1950                            |
| 142-144   | RIVET PLASTIC FLH                  | 0361-1341                            |
| 145-146   | SCREW-MACH M4 X 0.7 6MM-LG PAN-HD  | 0515-2143                            |
| 205,206   | SCREW-MACH ASSBLY M3 X 0.5 8 MM-LG | 0515-1950                            |
| 208-213   | SCREW-MACH ASSBLY M3 X 0.5 8 MM-LG | 0515-1950                            |
| 215-217   | SCREW-MACH ASSBLY M3 X 0.5 8 MM-LG | 0515-1950                            |
| 231       | RIVET PLASTIC                      | 0361-1341                            |
| 249,250   | RIVET-PLASTICOVH .187 DIA 6LG      | 0361-1313                            |
| 292-303   | CAM-OUT HOLDER                     | 08920-40016                          |
| 306-317   | CAM-OUT                            | 08920-40009                          |
| 411-412   | WSH FL .190ID                      | 3050-1353                            |
| 251,252   | SCREW 3MM TORX                     | 0515-0372                            |
|           |                                    |                                      |

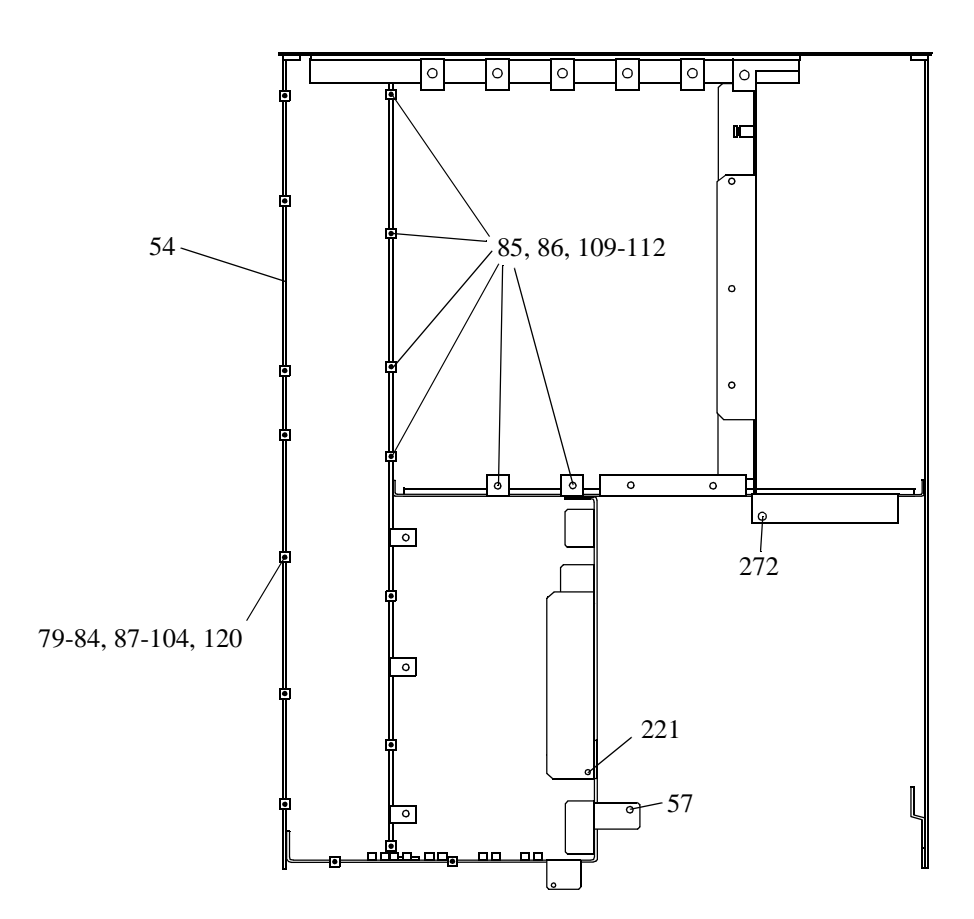

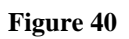

Chassis and Attaching Hardware, Bottom View

| Table 168 | 8920B Replaceable Parts                        |                                   |
|-----------|------------------------------------------------|-----------------------------------|
| Item      | Description                                    | Replacement Kit<br>or Part Number |
| 54        | ASSEMBLY-CHASSIS For serial prefix < 3542      | 08920-61875                       |
|           | (includes covers and plates)                   |                                   |
| 54        | ASSEMBLY-CHASSIS For serial prefix $\geq$ 3452 | 08920-61145                       |
| 57        | SCREW-THD-RLG-M4 x 0.7 10 MM-LG PANHEAD        | 0515-1993                         |
| 79-84     | SMM3.0 8SEMPNTX                                | 0515-1950                         |
| 85-86     | SCREW-MACH ASSEMBLY M3 X 0.5 12-MM LG          | 0515-0664                         |
| 87-104    | SCREW-MACH ASSBLY M3 X 0.5 8 MM-LG             | 0515-1950                         |
| 109-112   | SCREW-MACH ASSEMBLY M3 X 0.5 12-MM LG          | 0515-0664                         |
| 120       | SCREW-MACH ASSBLY M3 X 0.5 8 MM-LG             | 0515-0372                         |
| 221       | SCREW-MACH ASSBLY M4 X 0.7 20 MM-LG            | 0515-0456                         |
| 272       | SCREW-THD-RLG-M4 x 0.7 10MM-LG PANHEAD         | 0515-1993                         |

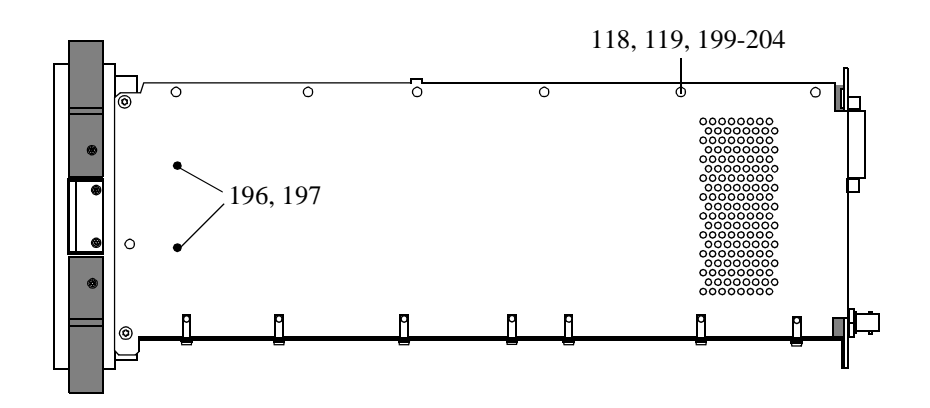

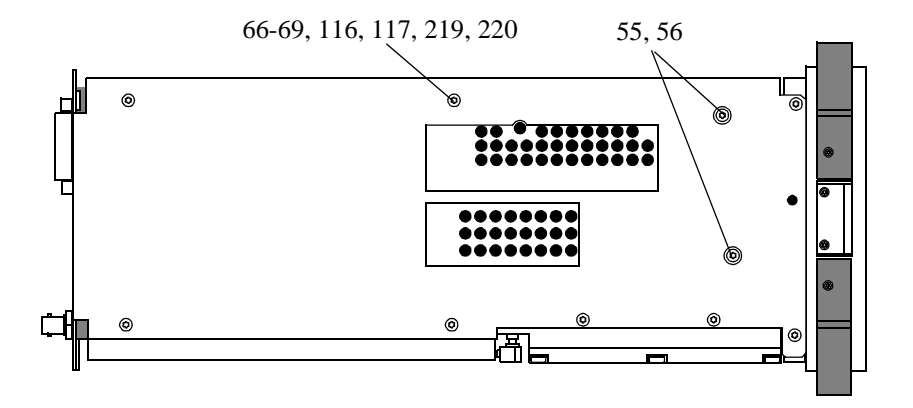

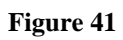

Attaching Hardware, Side View

| Table 169            | 8920B Replaceable Parts                |                                   |
|----------------------|----------------------------------------|-----------------------------------|
| Item                 | Description                            | Replaceable Kit<br>or Part Number |
| 55,56                | SCREW-THD-RLG-M4 x 0.7 10MM-LG PANHEAD | 0515-1993                         |
| 66-69                | SCREW-MACH M4 X 0.7 6MM-LGPAN-HD       | 0515-2143                         |
| 116-119              | SCREW-MACH M4 X 0.7 6MM-LGPAN-HD       | 0515-2143                         |
| 196-197, 199-<br>204 | SCREW-MACH ASSEMBLY M3 X 0.5 6MM-LG    | 0515-2126                         |
| 219-220              | SCREW-MACH M4 X 0.7 6MM-LG PAN-HD      | 0515-2143                         |

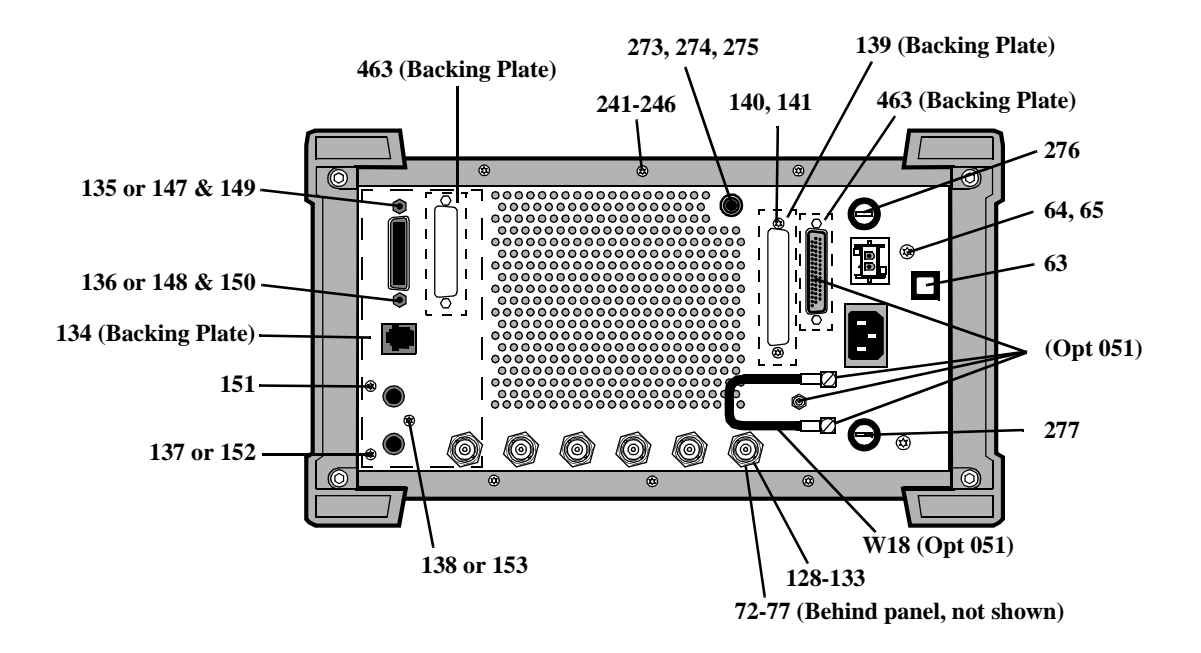

Figure 42 Rear Panel

|         | 6720D Replaceable I al ts          |                                      |
|---------|------------------------------------|--------------------------------------|
| Item    | Description                        | Replacement<br>Kit or Part<br>Number |
| 63      | QTR-CH-WHT                         | 5041-0201                            |
| 64,65   | SCREW-MACH M4 X 0.7 6MM-LG PAN-HD  | 0515-2143                            |
| 72-77   | NUT-KNRLD-R-1/2-28-THD .094-IN-THK | 0590-1611                            |
| 128-133 | NUT HEX 1/2-28                     | 2950-0054                            |
| 134     | PLATE-GPIB                         | 08920-00020                          |
| 135-138 | SCREW-MACH ASSBLY M3 X 0.5 8MM-LG  | 0515-0372                            |
| 139     | RADIO INTF PLATE                   | 08920-00031                          |
| 140,141 | SCREW-MACH ASSBLY M3 X 0.5 8MM-LG  | 0515-0372                            |
| 147-148 | STAND OFF .327                     | 0380-0644                            |
| 149,150 | WSHR LK                            | 2190-0577                            |
| 151-153 | SCREW-MACH ASSBLY M3 X 0.5 8MM-LG  | 0515-1950                            |
| 241-246 | SCREW-MACH ASSBLY M3 X 0.5 8MM-LG  | 0515-0372                            |
| 273     | BDG POST ASSY                      | 1510-0038                            |
| 274     | WSHR LK .256ID                     | 2190-0027                            |
| 275     | NUT-HEX 1/4-32                     | 2950-0006                            |
| 276     | AC FUSE, 15A/250V                  | 2110-0054                            |
| 277     | DC FUSE, 5A/250V                   | 2110-0010                            |
| 463     | BACKING PLATE (Opt 051)            | 08922-00076                          |
| W18     | CBL SMC-SMC (Opt 051)              | 8120-5816                            |

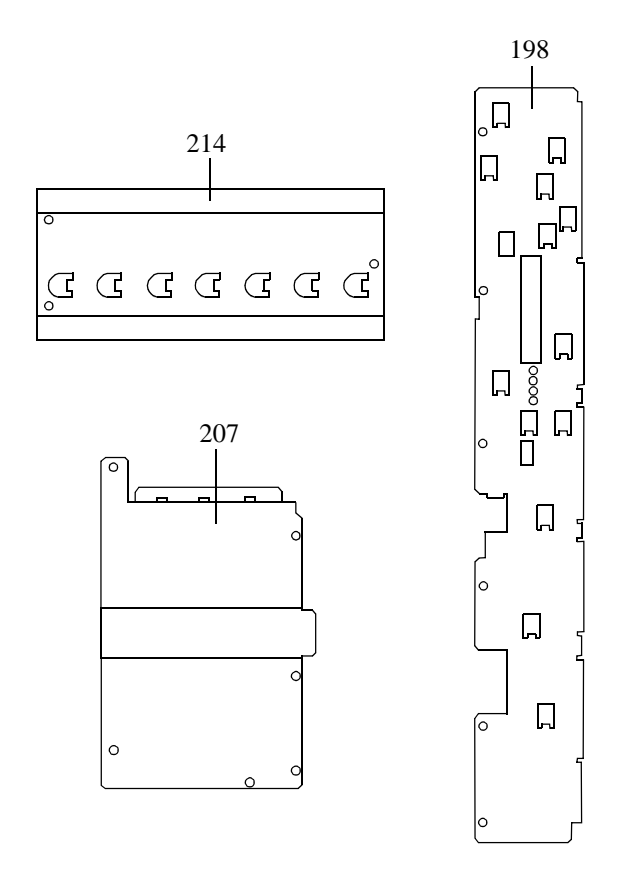

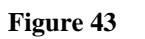

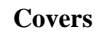

### Table 1718920B Replaceable Parts

| Item | Description     | Replacement<br>Kit or Part<br>Number |
|------|-----------------|--------------------------------------|
| 198  | COVER DIGITAL   | 08920-00176                          |
| 207  | COVER-AUDIO BDS | 08920-00143                          |
| 214  | COVER-CARDBOX   | 08920-00087                          |

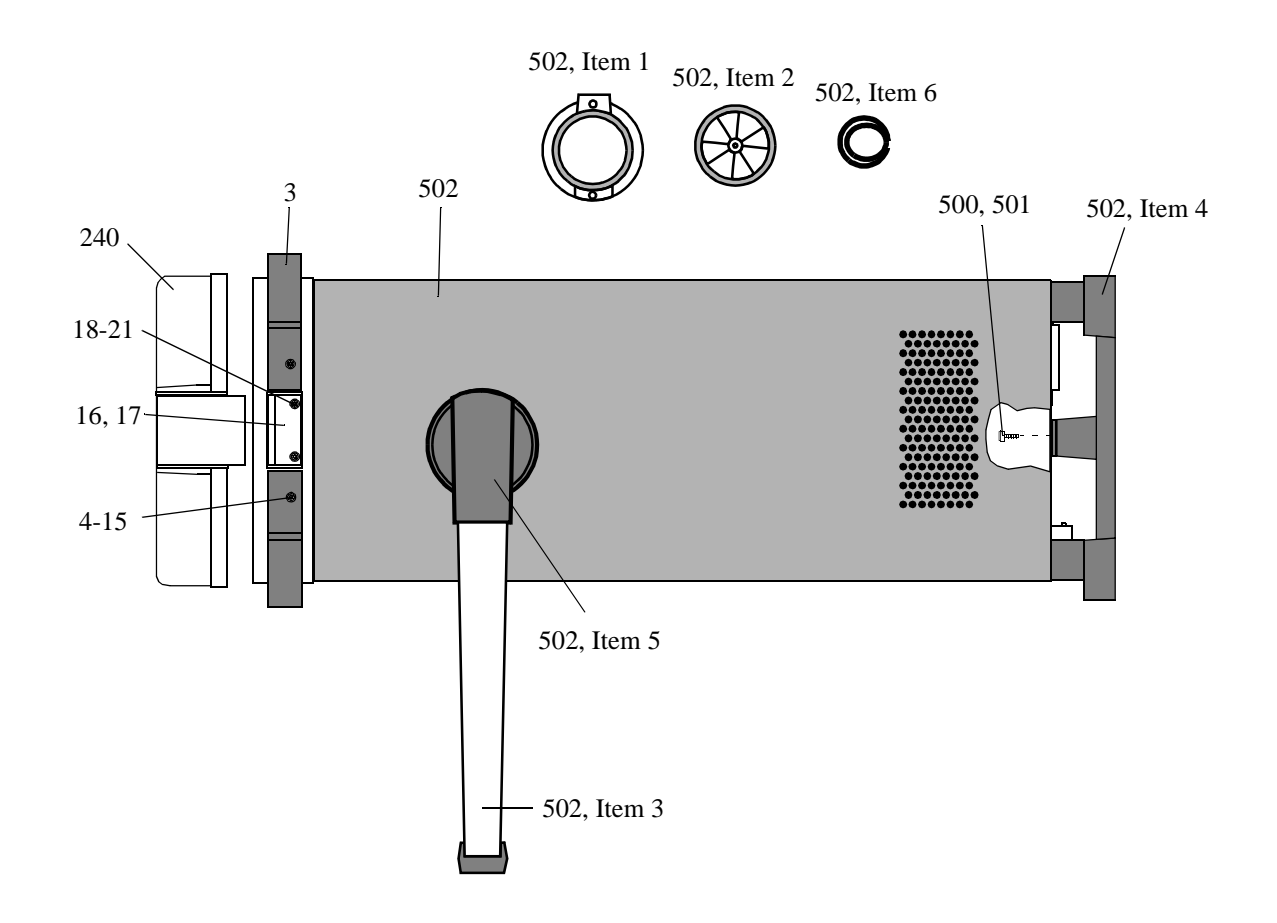

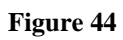

Instrument Cover, Bumpers and Attaching Hardware

| Table 172   | 8920B Replaceable Parts             |                                      |
|-------------|-------------------------------------|--------------------------------------|
| Item        | Description                         | Replacement<br>Kit or Part<br>Number |
| 3           | BUMPER                              | 5062-4806                            |
| 4-15        | MM3.08SEMPNTX                       | 0515-0664                            |
| 16,17       | CATCH LATCH                         | 5021-5483                            |
| 18-21       | SCREW-MACH ASSEMBLY M3 X 0.5 8MM-LG | 0515-1940                            |
| 240         | IMPACT COVER AY                     | 08920-61037                          |
| 500,501     | SCREW-MACH M4 X 0.7 10MM-LG PAN HD  | 0515-1114                            |
| 502         | COVER ASSY                          | 08920-61091                          |
| 502         | COVER ASSY (Opt 031) NO HANDLE      | 08920-61153                          |
| 502,Item 1  | GEAR RING                           | 5021-6343                            |
| 502,Item 2  | SPROCKET GEAR                       | 5021-6344                            |
| 502,Item 3  | HANDLE                              | 5041-3624                            |
| 502 Item 4  | REAR FOOT                           | 5041-8907                            |
| 502 Item 5  | TRIM CAP-HANDLE                     | 5041-8912                            |
| 502, Item 6 | SPRING                              | 1460-2164                            |

### Table 172 8920B Renlaceable P .

# 8921A Replaceable Parts List

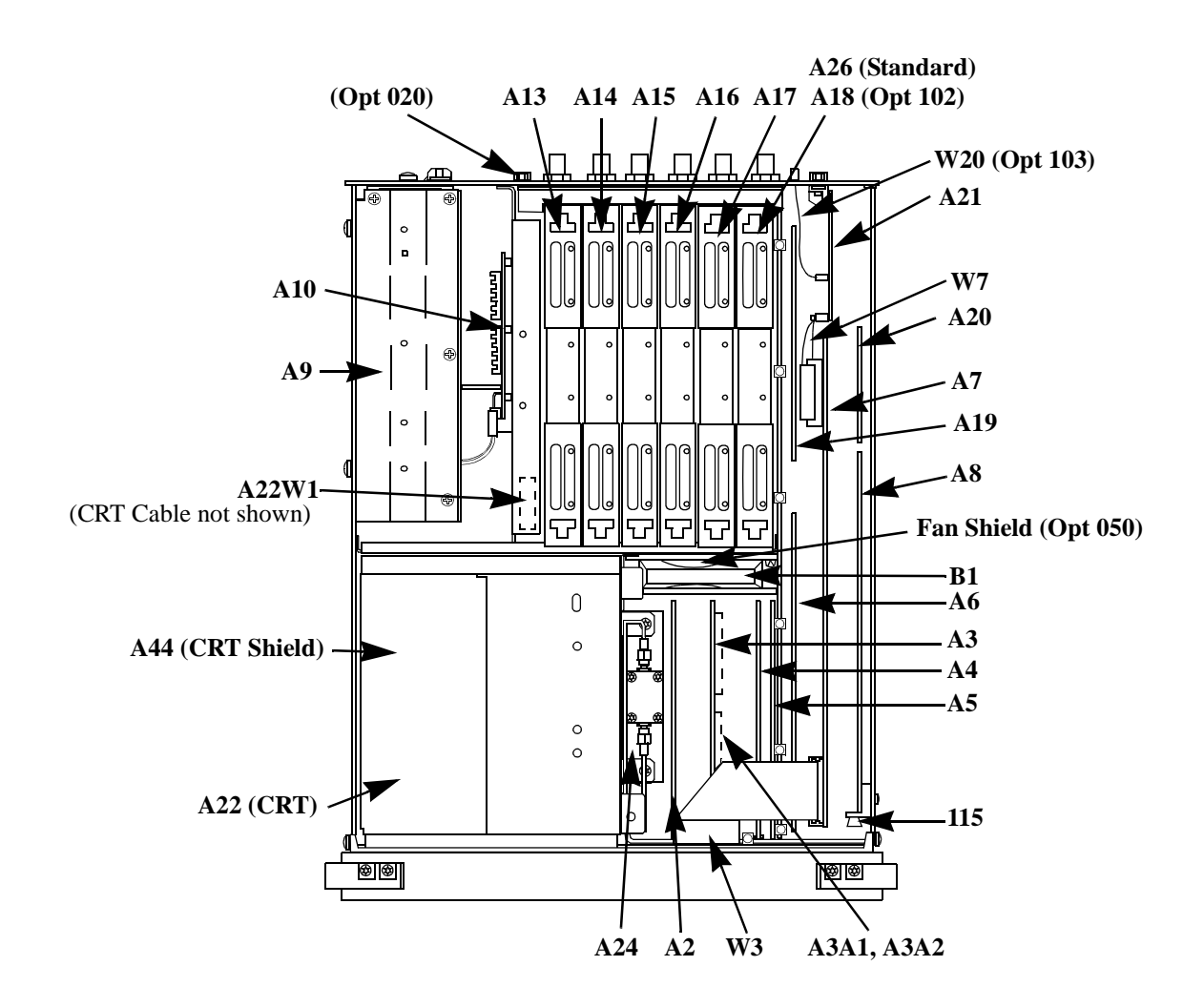

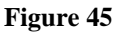

Major Assemblies and Cables, Top View

| Item         | Description                                        | Replacement<br>Kit or Part<br>Number |
|--------------|----------------------------------------------------|--------------------------------------|
| A2           | AUDIO ANALYZER 2 (STD)                             | 08920-61812                          |
| A2           | AUDIO ANALYZER 2 (VNF)                             | 08920-61853                          |
| A3           | AUDIO ANALYZER 1                                   | 08920-61811                          |
| A3A1 or A3A2 | CCITT FILTER (Opt 011)                             | 08920-61055                          |
| A3A1 or A3A2 | C-MESSAGE FILTER                                   | 08920-61056                          |
| A3A1 or A3A2 | 6 kHz BP FILTER                                    | 08920-61063                          |
| A4           | MODULATION DISTRIBUTION                            | 08920-61809                          |
| A5           | SERIAL I/O CONTROL                                 | 08920-61839                          |
| A6           | SIGNALING SOURCE ANALYZER                          | 08920-61850                          |
| A7           | CONTROLLER (DCU)                                   | 08920-61807                          |
| A8           | EPROM MEMORY (serial break <3546 except R40)       | 08920-61866                          |
| A8           | OTP MEMORY (serial break ≥3546 or R40)             | 08920-61869                          |
| A8BT1        | BATTERY 3V                                         | 1420-0338                            |
| FW           | EPROM FIRMWARE KIT (serial break <3546 except R40) | 08920-61058                          |
| FW           | OTP FIRMWARE KIT (serial break ≥3546 or R40)       | 08920-61870                          |
| A9           | POWER SUPPLY                                       | 08920-61815                          |
| A10          | POWER SUPPLY REGULATOR                             | 08920-61856                          |
| A12          | RADIO INTERFACE (Opt. 020)                         | 08920-61825                          |
| A12          | ERICCSON PCM REFERENCE (OPT. 042)                  | 08920-61842                          |
| A13          | RF OUTPUT                                          | 08920-61831                          |
| A14          | SIG GEN SYNTHESIZER                                | 08921-61819                          |
| A15          | REFERENCE, HIGH STABILTY                           | 08920-61835                          |
| A16          | RECEIVER                                           | 08920-61896                          |

### Table 1738921A Replaceable Parts

| Item   | Description                                          | Replacement<br>Kit or Part<br>Number |
|--------|------------------------------------------------------|--------------------------------------|
| A17    | RECEIVER SYNTHESIZER                                 | 08921-61820                          |
| A18    | SPECTRUM ANALYZER                                    | 08920-61852                          |
| A19    | MEASUREMENT                                          | 08920-61836                          |
| A20    | DISPLAY PROCESSOR                                    | 08920-61824                          |
| A21    | GPIB/RS-232/CENTRONICS/CURRENT SENSE                 | 08920-61818                          |
| A22    | DISPLAY (CRT)                                        | 08920-61005                          |
| A22-W1 | CABLE ASSEMBLY                                       | 08920-61020                          |
| A24    | 14 dB RF INPUT/ATTEN KIT (Std) SP<3501               | 08920-61894                          |
| A24    | 14 dB RF INPUT/ATTEN KIT (Std) SP≥3501               | 08921-61826                          |
| B1     | FAN                                                  | 3160-0597                            |
|        | FAN SHIELD                                           | 08921-00003                          |
| W3     | RBN26CNDCT28AWG                                      | 08645-61027                          |
| W7     | RIBBON CABLE, DCU-GPIB                               | 08920-61018                          |
| W20    | CENTRONICS PRNTR CABLE (Serial Prefix ≤3501<br>Only) | 08920-61146                          |
| 44     | CRT SHIELD                                           | 08920-00043                          |
| 115    | PRE-GUIDE SMT CD (P/O A8)                            | 08920-40018                          |

### Table 1738921A Replaceable Parts (Continued)

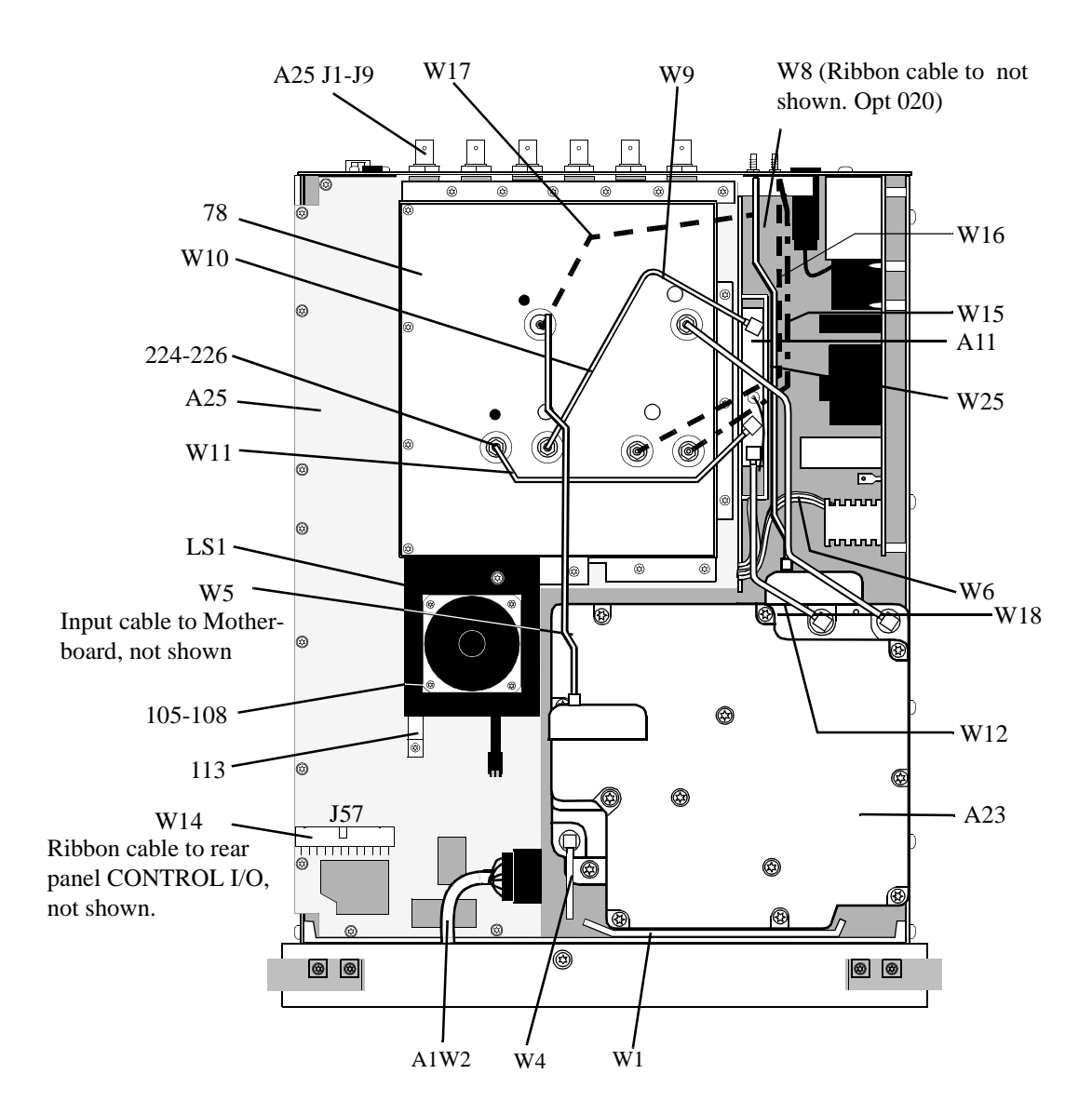

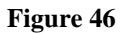

Major Assemblies and Cables, Bottom View

### Table 1748921A Replaceable Parts

| Item      | Description                                              | Replacement Kit or<br>Part Number |
|-----------|----------------------------------------------------------|-----------------------------------|
| A11       | RECEIVER MIXER                                           | 08920-61832                       |
| A23       | 14 dB RF INPUT/ATTEN KIT (Std) SP<3501                   | 08920-61894                       |
| A23       | 14 dB RF INPUT/ATTEN KIT (Std) SP ≥3501                  | 08921-61826                       |
| A25       | MOTHERBOARD                                              | 08920-61095                       |
| A25 J1-J9 | BNC (AUDIO IN, etc.)                                     | 1250-1842                         |
| LS1       | SPEAKER ASSEMBLY                                         | 08920-61025                       |
| W1        | SR 2.18 SMA-SMA                                          | 08920-61012                       |
| A1W2      | CBL CABLE FRONT PANEL                                    | 08920-61007                       |
| W4        | SR CABLE HEAT SINK                                       | 08920-61013                       |
| W5        | RIBBON CABLE                                             | 08920-61017                       |
| W6        | CABLE ASSEMBLY-POWER SUPPLY                              | 08920-61019                       |
| W7        | RIBBON CABLE, DCU TO GPIB                                | 08920-61018                       |
| W8        | CABLE ASSEMBLY (OPT. 020 or OPT. 042)                    | 08920-61039                       |
| W9        | SEMI-RIGID CABLE-SIG GEN OUT                             | 08920-61014                       |
| W10       | SEMI-RIGID CABLE-REC IN                                  | 08920-61015                       |
| W11       | SR REC SYNTH - REC MIX                                   | 08920-61033                       |
| W12       | SR INPUT - REC MIX                                       | 08920-61034                       |
| W14       | RIBBON CABLE A25J57 to CONTROL I/O (Rear Panel)          | 08921-61004                       |
| W15       | SEMI-RIGID SMC-NONE A25J56 to IQ RF IN (Rear Panel)      | 08921-61001                       |
| W16       | SEMI-RIGID SMC-NONE A25J55 to CW RF OUT (Rear Panel)     | 08921-61002                       |
| W17       | SEMI-RIGID SMC-NONE A25J54 to 114.3 MHz OUT (Rear Panel) | 08921-61003                       |
| W18       | SR CABLE AVERAGE PWR                                     | 08920-61152                       |

| Item    | Description                              | Replacement Kit or<br>Part Number |
|---------|------------------------------------------|-----------------------------------|
| W19     | CA ASSY HEAD PHON                        | 08921-61042                       |
| 78      | MOTHER BD COVER                          | 08920-00110                       |
| 105-108 | SCREW-MACH M3 X 0.5 6MM-LG PAN-HD        | 0515-0680                         |
| 113     | SPEAKER BRACKETT AY                      | 08920-61045                       |
| 224-226 | NUT-HEX DBL-CHAM M5 X 0.8 2.5 MM-THK     | 0535-0109                         |
| W25     | SEMI-RIGID CABLE, AVERAGE POWER DETECTOR | 08920-61152                       |

### Table 1748921A Replaceable Parts (Continued)
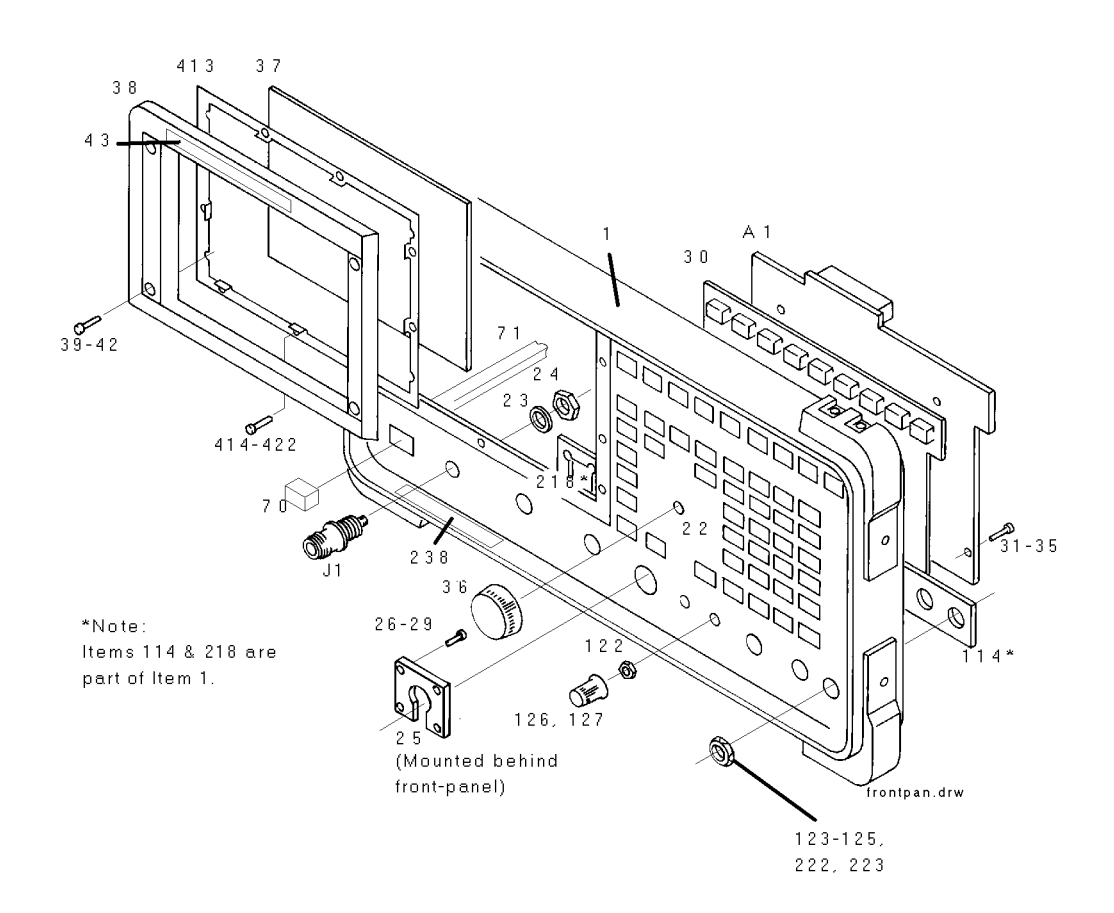

Figure 47 Front Panel

| Item    | Description                         | Replacement Kit<br>or Part Number |
|---------|-------------------------------------|-----------------------------------|
| A1      | KEY BOARD                           | 08920-60201                       |
| J1      | ADPT F N                            | 1250-1811                         |
| 1       | FRAME FRONT                         | 08920-21022                       |
| 22      | PANEL DRESS                         | 08920-00018                       |
| 23      | WASH LOCK .50ID                     | 2190-0068                         |
| 24      | NUT HEX 1/2-28                      | 2950-0054                         |
| 25      | P/O A1W2                            | 08920-61007                       |
| 26-29   | SCREW-MACH ASSEMBLY M3 X 0.5 6MM-LG | 0515-2126                         |
| 30      | KEYPAD                              | 08920-40001                       |
| 31-35   | SCREW-MACH ASSEMBLY M3 X 0.5 6MM-LG | 0515-2126                         |
| 36      | KNOB BASE 1-1/8 JGK .25 IN.ID       | 0370-2110                         |
| 37      | WINDOW CRT FLTR                     | 08920-21023                       |
| 38      | BEZEL,CRT                           | 08920-40003                       |
| 39-42   | SCREW-MACH M3 X 0.5 10MM-LG         | 0515-2135                         |
| 43      | NAMEPLATE                           | 08921-00001                       |
| 70      | KEY CAP "POWER"                     | 5041-3621                         |
| 71      | PUSHROD                             | 08920-40005                       |
| 122     | NUT HEX 1/4-36                      | 2950-0196                         |
| 123-125 | NUT HEX 1/2-28                      | 2950-0054                         |
| 126,129 | KNOB CONC BASE                      | 0370-3079                         |
| 222-223 | NUT HEX 1/2-28                      | 2950-0054                         |
| 238     | CAUTION LABEL                       | 08920-00063                       |
| 413     | CLIP WINDOW                         | 08920-00074                       |
| 414-422 | SMM2.5 6PCHPNTX                     | 0515-1940                         |

### Table 1758921A Replaceable Parts

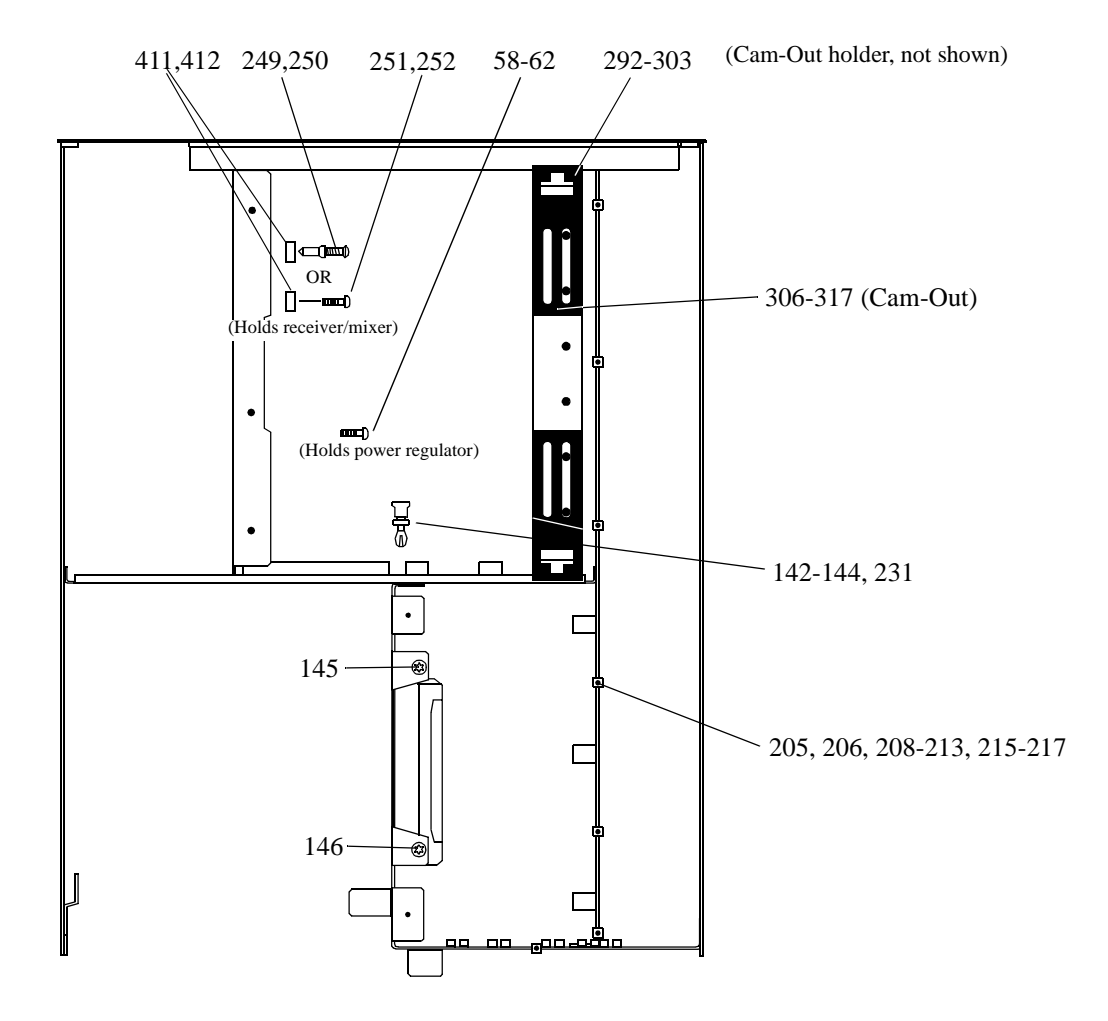

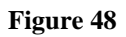

Attaching Hardware, Top View

| Table 1/68921A Replaceable Parts |                                   |                                      |
|----------------------------------|-----------------------------------|--------------------------------------|
| Item                             | Description                       | Replacement<br>Kit or Part<br>Number |
| 58-62                            | SMM3.0 SSEMPNTX                   | 0515-1950                            |
| 142-144                          | RIVET PLASTIC FLH                 | 0361-1341                            |
| 145-146                          | SCREW-MACH M4 X 0.7 6MM-LG PAN-HD | 0515-2143                            |
| 205,206                          | SCREW-MACH ASSBLY M3 X 0.5 8MM-LG | 0515-1950                            |
| 208-213                          | SCREW-MACH ASSBLY M3 X 0.5 8MM-LG | 0515-1950                            |
| 215-217                          | SCREW-MACH ASSBLY M3 X 0.5 8MM-LG | 0515-1950                            |
| 231                              | RIVET PLASTIC                     | 0361-1341                            |
| 249,250                          | RIVET-PLASTICOVH .187 DIA 6LG     | 0361-1313                            |
| 292-303                          | CAM-OUT HOLDER                    | 08920-40016                          |
| 306-317                          | CAM-OUT                           | 08920-40009                          |
| 411-412                          | WSH FL .190ID                     | 3050-1353                            |
| 251,252                          | SCREW 3MM TORX                    | 0515-0372                            |

### Table 1768921A Replaceable Parts

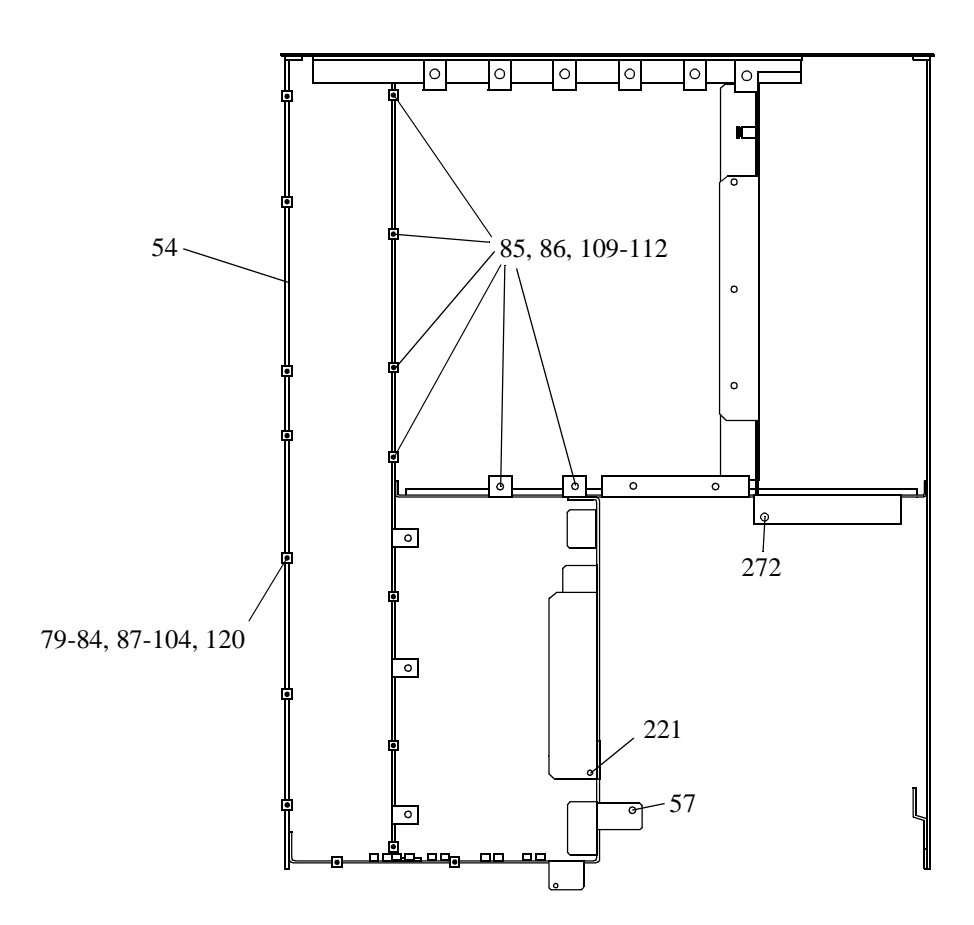

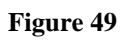

Chassis and Attaching Hardware, Bottom View

|         | 6921A Replaceable Faits                |                                      |  |  |
|---------|----------------------------------------|--------------------------------------|--|--|
| Item    | Description                            | Replacement<br>Kit or Part<br>Number |  |  |
| 54      | ASSEMBLY-CHASSIS                       | 08920-61145                          |  |  |
| 57      | SCREW-THD-RLG-M4 x 0.7 10MM-LG PANHEAD | 0515-1993                            |  |  |
| 79-84   | SMM3.0 8SEMPNTX                        | 0515-1950                            |  |  |
| 85-86   | SCREW-MACH ASSEMBLY M3 X 0.5 12-MM LG  | 0515-0664                            |  |  |
| 87-104  | SCREW-MACH ASSBLY M3 X 0.5 8MM-LG      | 0515-1950                            |  |  |
| 109-112 | SCREW-MACH ASSEMBLY M3 X 0.5 12-MM LG  | 0515-0664                            |  |  |
| 120     | SCREW-MACH ASSBLY M3 X 0.5 8MM-LG      | 0515-0372                            |  |  |
| 221     | SCREW-MACH ASSBLY M4 X 0.7 20MM-LG     | 0515-0456                            |  |  |
| 272     | SCREW-THD-RLG-M4 x 0.7 10MM-LG PANHEAD | 0515-1993                            |  |  |

### Table 1778921A Replaceable Parts

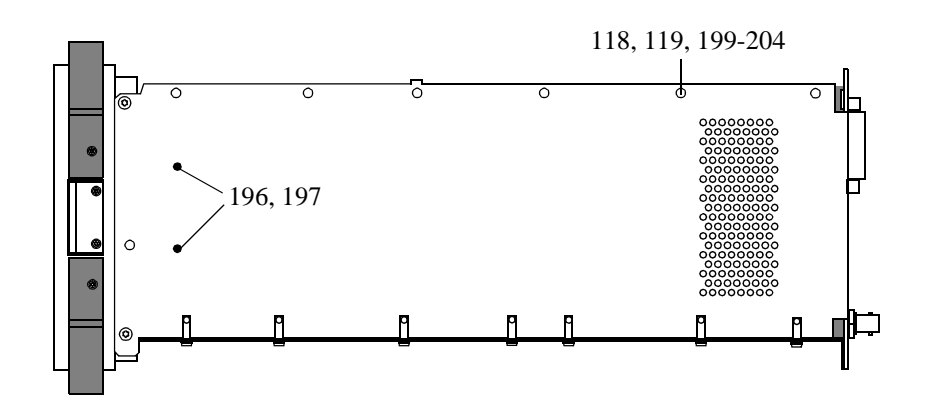

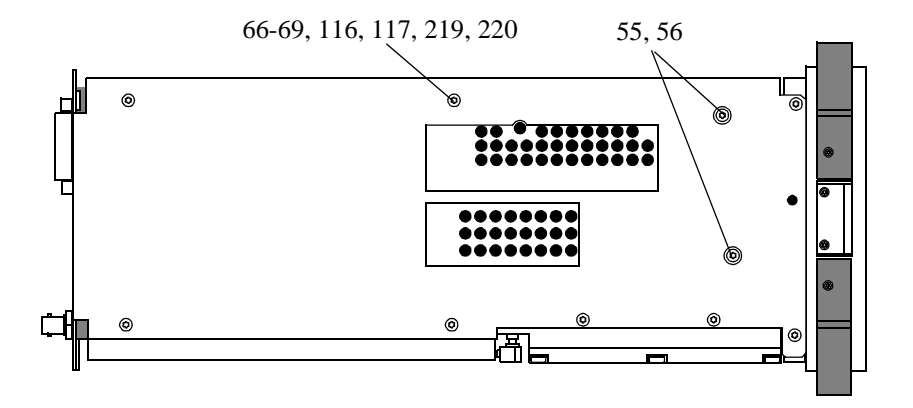

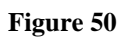

Attaching Hardware, Side View

| Table 178           | 8921A Replaceable Parts                |                                      |  |  |
|---------------------|----------------------------------------|--------------------------------------|--|--|
| Item                | Description                            | Replaceable<br>Kit or Part<br>Number |  |  |
| 55,56               | SCREW-THD-RLG-M4 x 0.7 10MM-LG PANHEAD | 0515-1993                            |  |  |
| 66-69               | SCREW-MACH M4 X 0.7 6MM-LGPAN-HD       | 0515-2143                            |  |  |
| 116-119             | SCREW-MACH M4 X 0.7 6MM-LGPAN-HD       | 0515-2143                            |  |  |
| 196-197,<br>199-204 | SCREW-MACH ASSEMBLY M3 X 0.5 6MM-LG    | 0515-2126                            |  |  |
| 219-220             | SCREW-MACH M4 X 0.7 6MM-LG PAN-HD      | 0515-2143                            |  |  |

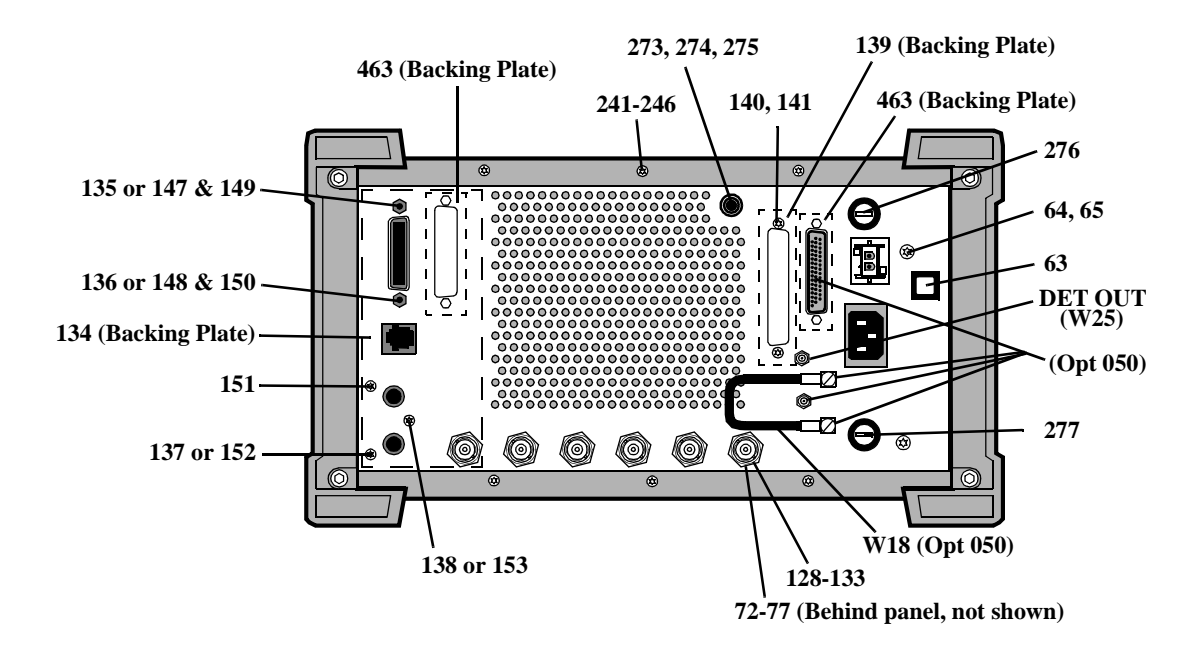

Figure 51 Rear Panel

| Table 179 | 8921A Replaceable Parts            |                                                   |  |  |
|-----------|------------------------------------|---------------------------------------------------|--|--|
| Item      | Description                        | Replacement<br>Kit or Part<br>Number<br>5041-0201 |  |  |
| 63        | QTR-CH-WHT                         |                                                   |  |  |
| 64,65     | SCREW-MACH M4 X 0.7 6MM-LGPAN-HD   | 0515-2143                                         |  |  |
| 72-77     | NUT-KNRLD-R-1/2-28-THD .094-IN-THK | 0590-1611                                         |  |  |
| 128-133   | NUT HEX 1/2-28                     | 2950-0054                                         |  |  |
| 134       | PLATE-GPIB                         | 08920-00020                                       |  |  |
| 135-138   | SCREW-MACH ASSBLY M3 X 0.5 8MM-LG  | 0515-0372                                         |  |  |
| 139       | RADIO INTF PLATE                   | 08920-00031                                       |  |  |
| 140,141   | SCREW-MACH ASSBLY M3 X 0.58MM-LG   | 0515-0372                                         |  |  |
| 147-148   | STAND OFF .327                     | 0380-0644                                         |  |  |
| 149,150   | WSHR LK                            | 2190-0577                                         |  |  |
| 151-153   | SCREW-MACH ASSBLY M3 X 0.5 8MM-LG  | 0515-1950                                         |  |  |
| 241-246   | SCREW-MACH ASSBLY M3 X 0.5 8MM-LG  | 0515-0372                                         |  |  |
| 273       | BDG POST ASSY                      | 1510-0038                                         |  |  |
| 274       | WSHR LK .256ID                     | 2190-0027                                         |  |  |
| 275       | NUT-HEX 1/4-32                     | 2950-0006                                         |  |  |
| 276       | FUSE, 15A/250V                     | 2110-0054                                         |  |  |
| 277       | FUSE, 5A/250V                      | 2110-0010                                         |  |  |
| W18       | CBL SMC-SMC                        | 8120-5816                                         |  |  |

### Table 1798921A Replaceable Parts

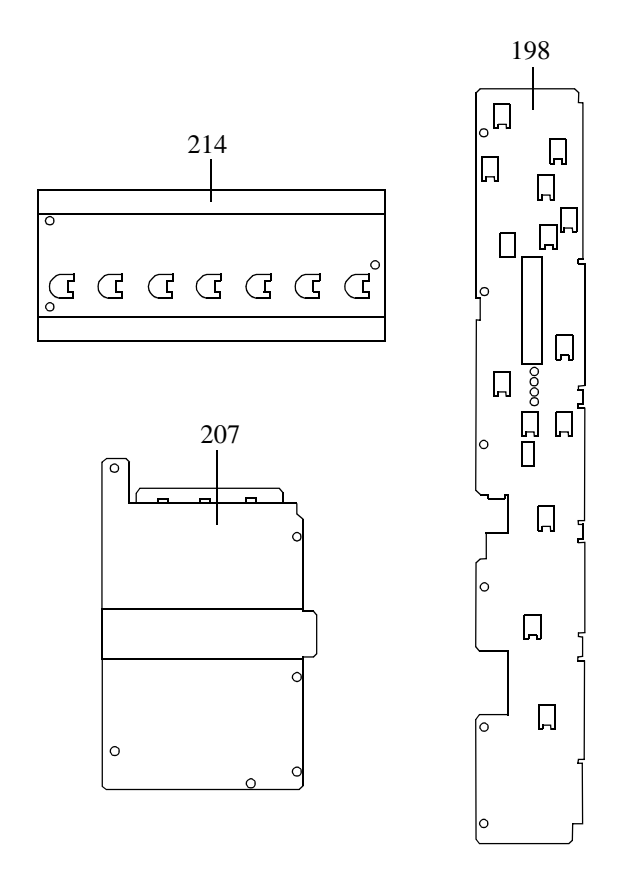

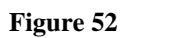

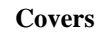

| Table 180 | 8921A Replaceable Parts                       |                                   |  |
|-----------|-----------------------------------------------|-----------------------------------|--|
| Item      | Description                                   | Replacement Kit<br>or Part Number |  |
| 198       | COVER DIGITAL (for serial prefix <3501)       | 08920-00142                       |  |
| 198       | COVER DIGITAL (for serial prefix $\geq$ 3501) | 08920-00176                       |  |
| 207       | COVER-AUDIO BDS                               | 08920-00143                       |  |
| 214       | COVER-CARDBOX                                 | 08920-00087                       |  |

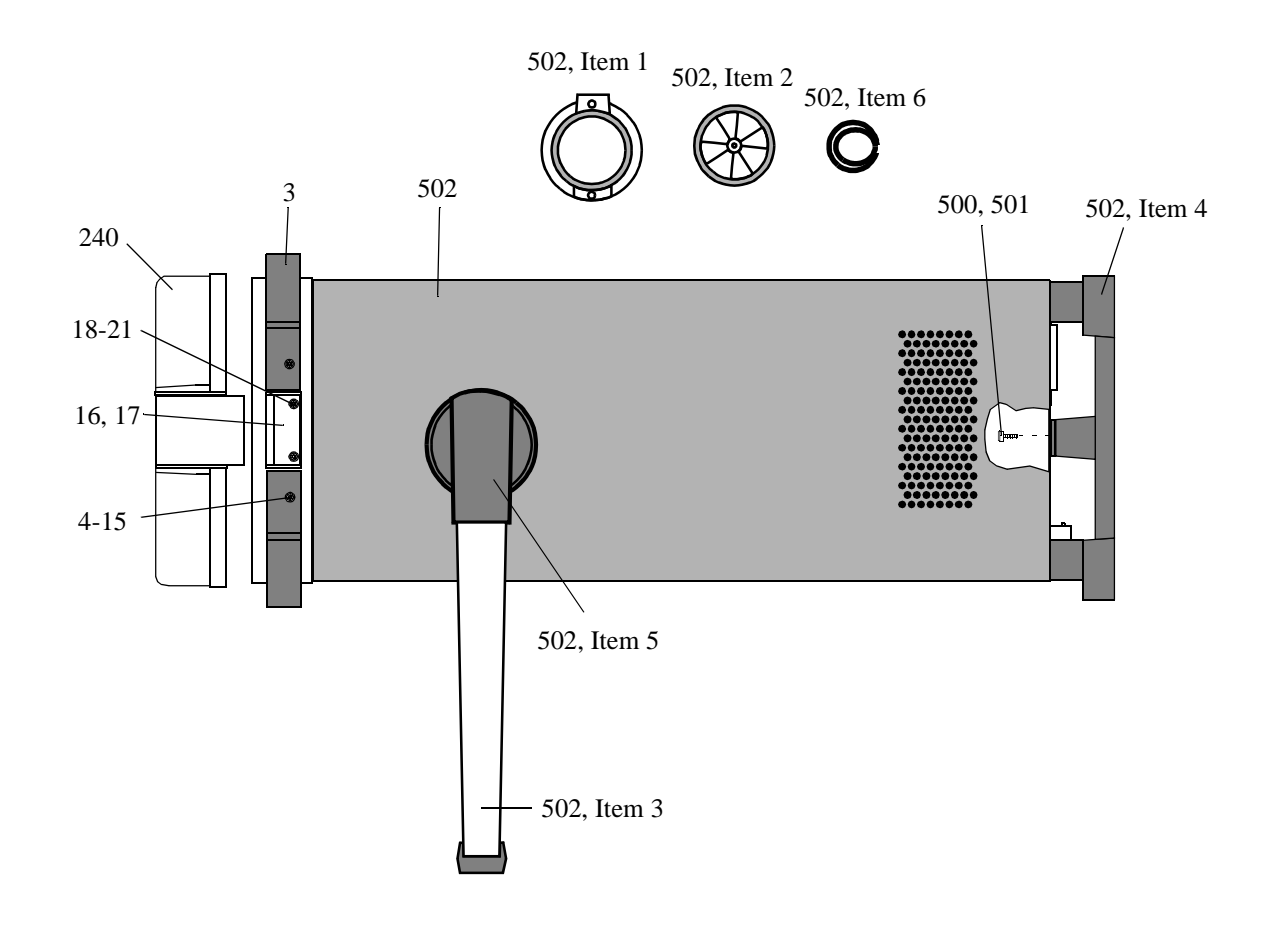

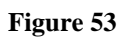

Instrument Cover, Bumpers and Attaching Hardware

| Table 181   | 8921A Replaceable Parts             |                                      |  |  |
|-------------|-------------------------------------|--------------------------------------|--|--|
| Item        | Description                         | Replacement<br>Kit or Part<br>Number |  |  |
| 3           | BUMPER                              | 5062-4806                            |  |  |
| 4-15        | MM3.08SEMPNTX                       | 0515-0664                            |  |  |
| 16,17       | CATCH LATCH                         | 5021-5483                            |  |  |
| 18-21       | SCREW-MACH ASSEMBLY M3 X 0.5 8MM-LG | 0515-1940                            |  |  |
| 240         | IMPACT COVER AY                     | 08920-61037                          |  |  |
| 500,501     | SCREW-MACH M4 X 0.7 10MM-LG PANHD   | 0515-1114                            |  |  |
| 502         | COVER ASSY                          | 08920-61091                          |  |  |
| 502,Item 1  | GEAR RING                           | 5021-6343                            |  |  |
| 502,Item 2  | SPROCKET GEAR                       | 5021-6344                            |  |  |
| 502,Item 3  | HANDLE                              | 5041-3624                            |  |  |
| 502 Item 4  | REAR FOOT                           | 5041-8907                            |  |  |
| 502 Item 5  | TRIM CAP-HANDLE                     | 5041-8912                            |  |  |
| 502, Item 6 | SPRING                              | 1460-2164                            |  |  |

# 11

# **Diagnostics Descriptions**

This chapter contains detailed descriptions of the Self-Test Diagnostic and the three Functional Diagnostics.

- Audio Frequency Diagnostics (AF\_DIAGS)
- RF Diagnostics (RF\_DIAGS)
- Miscellaneous Diagnostics (MS\_DIAGS)

Use this information when your diagnosis is ambiguous or when you want further confirmation of your diagnosis before ordering replacement assemblies.

To run the Diagnostics follow the procedures in chapter 2, "Troubleshooting" .

For more information read the block-diagram theory of operation that applies to the Functional Diagnostic you are running. The theory of operation is found in **chapter 9**, **''Block Diagrams''**.

**Description Of Self-Test Diagnostic** 

### Introduction

The Self-Test Diagnostic can be run three ways:

1. The test runs automatically when the Test Set is turned on. After the Test Set powers up, a message appears at the top of the display. If one or more tests fail, the message reports the failure with a hexadecimal code.

As the tests proceed, failure information with greater detail than the displayed messages is coded (at power up only) on four LEDs on the top of the Controller assembly. To see them, the Test Set's cover must be removed. **See chapter 3**, **"Repair"** for instructions on removing the Test Set's cover.

- 2. The test runs when the Test Set receives the query **\*TST?** over GPIB. The resultant decimal code can be read over the bus.
- **3.** The test runs when Miscellaneous Diagnostics (MS\_DIAGS) is run and the Self-Test is selected.

**Reading Self-Test Diagnostic Failure Codes From the Front Panel or GPIB** The failure codes are listed in **table 182**. If more than one failure occurs, the failure code will be the sum of the individual failure codes. The nature of the failure and the assembly most-likely at fault is also listed.

|                           |                                                | Returned                   | Error code     |
|---------------------------|------------------------------------------------|----------------------------|----------------|
| Detected Failure          | Failed Assembly                                | Hexadecimal<br>(displayed) | Decimal (GPIB) |
| Microprocessor            | A7 Controller                                  | 0002                       | 2              |
| ROM                       | A7 Controller or<br>A8 Memory <sup>a,b</sup>   | 0004                       | 4              |
| RAM                       | A8 Memory <sup>b</sup>                         | 0008                       | 8              |
| RAM                       | A8 Memory <sup>b</sup>                         | 0010                       | 16             |
| Timer                     | A7 Controller                                  | 0020                       | 32             |
| Real-Time Clock           | A8 Memory <sup>b</sup>                         | 0040                       | 64             |
| Keyboard (stuck key)      | A1 Keyboard <sup>c</sup>                       | 0080                       | 128            |
| RS-232 I/O                | A21 GPIB/RS-<br>232/Curr Sense <sup>b</sup>    | 0100                       | 256            |
| Serial Bus Communication  | Any Non-Optional assembly <sup>b,d</sup>       | 0200                       | 512            |
| Signaling Board Self-Test | A6 Signaling<br>Source/Analyzer <sup>b</sup>   | 0400                       | 1024           |
| CRT Controller Self-Test  | A20 CRT Drive                                  | 0800                       | 2048           |
| Miscellaneous Hardware    | Several Possible<br>Assemblies <sup>b, e</sup> | 1000                       | 4096           |

 Table 182
 Returned Values for Self-Test Diagnostic Failures

a. A7 Controller if 8920B; A8 Memory if 8920A or 8921A.

b. This assembly may be optional or there may be an optional version of it in some Test Sets.

c. Could also be the A7 Controller with a faulty key-down detector.

d. This checks the ability of the Controller to communicate with any hardware on the bus.

e. This message occurs if expected hardware is absent or non-responding to the Controller.

## **Reading LED Codes**

|       | When the Self-Test Diagnostic reports a failure, more information about the failure may be available inside the Test Set. This additional information is output to the four LEDs on the top of the Controller assembly. The failure codes are layered, that is, sent out as code sequences. Figure 54, "Reading the Self-Test Diagnostic Using the Internal LEDs," on page 592 and the tables following it document some of the more useful code sequences. You may need to run the Self-Test Diagnostic several times to figure out a particular LED sequence.                                                         |
|-------|----------------------------------------------------------------------------------------------------|
| NOTE: | The LEDs output Self-Test Diagnostic codes only when the Test Set is powering up. The LEDs remain off when the Self-Test Diagnostic is initiated through programming or running the Miscellaneous Diagnostics. To read the LED codes, the Test Set's cover must be removed.                                                                                                    |
|       | If the Test Set has no faults that can be detected by the Self-Test Diagnostic, the four LEDs on the Controller assembly will light and remain on for about ten seconds. During that period, a short beep will be heard. Then the LEDs will then extinguish and remain off.                                                                                                    |
|       | If a fault is detected during the test:                                                                                                    |
|       | 1. The four LEDs will go on for about four seconds.                                                                                                    |
|       | <ol> <li>The LEDs will blink a failure code which corresponds to the error listed in . Table 183,<br/>"Audio Generators 1 and 2 Failure Codes" on page 599 shows the blinking LED codes.</li> </ol>                                                                                                    |
|       | <ol> <li>Two non-blinking LED codes will follow. The interpretation of these codes depends on<br/>the preceding blinking code. Two sets of the non-blinking codes are listed in<br/>figure 56, "Non-blinking LED Codes For Serial Bus Communication Failure," on<br/>page 594 and figure 57, "Non-Blinking LED Codes For Miscellaneous Hardware<br/>Failure," on page 595.</li> </ol>                                                                                                    |
|       | <b>4.</b> If there is more than one failure, the test will loop back to step 2 and repeat until the last failure is reported.                                                                                                    |
|       | The pattern generated by the LEDs can be interpreted as a binary-weighting code.<br>The LED closest to the rear of the instrument (labeled "0") is the least-significant<br>bit. For example if the LEDs output the blinking pattern: Off, On, On, On (reading<br>front-to-back or LEDs "3 2 1 0"), the binary number is 0111 or decimal 7. The<br>error codes shown in <b>table 182 on page 590</b> are weighted by the binary value. The<br>weighted value for this example is decimal $2^7 = 128$ or hexadecimal 80. (This<br>example is easy to emulate; simply power-up the Test Set while holding a key<br>down.) |

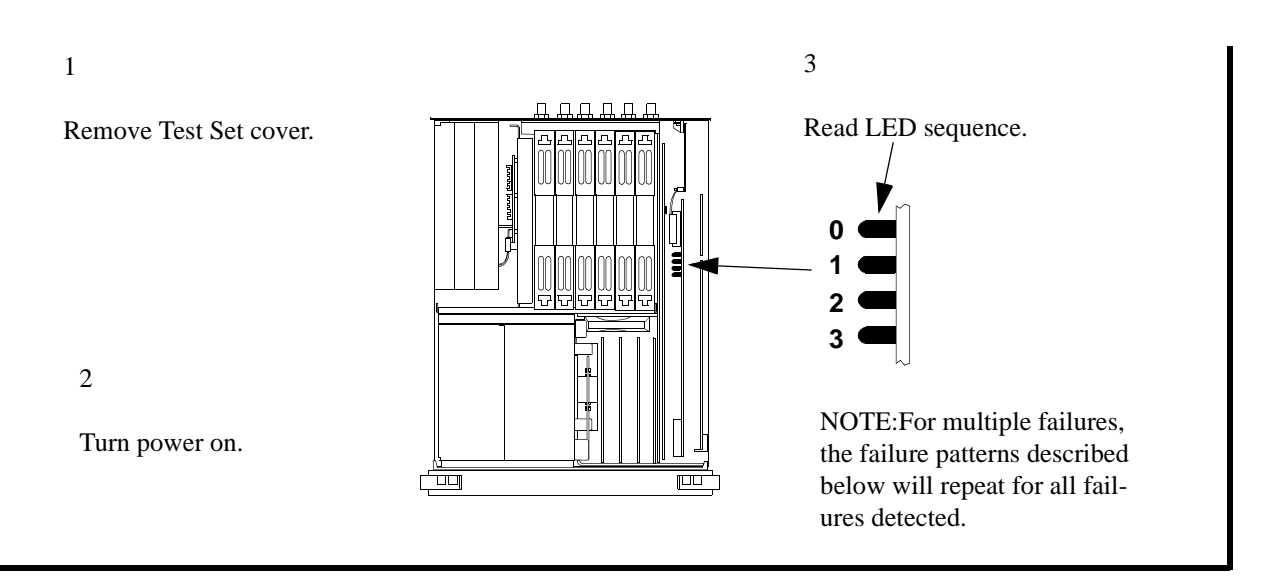

## **LED Sequences**

No Failures ...

Failures ... Three patterns are dis-

played. The first blinks rapidly and The LEDs will light for about 10indicates the type of failure. seconds, then all will turn off.

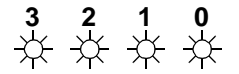

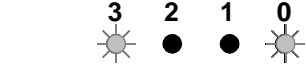

See the following tables.

(The example indicates a Serial Bus Communication fault.)

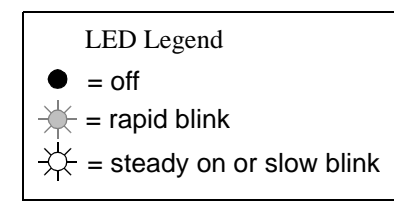

and indicate failure details.

The second and third patterns blink slowly

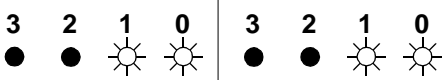

This manual covers only Serial Bus Communication and Miscellaneous Hardware failures.

(The example indicates a faulty A3 Audio Analyzer 1 assembly.)

### Figure 54 Reading the Self-Test Diagnostic Using the Internal LEDs

# Chapter 11, Diagnostics Descriptions **Description Of Self-Test Diagnostic**

# If the first LED pattern Then the failure is ... displayed is ...

| 3             | 2             | 1             | 0 |                                                  |                                         |
|---------------|---------------|---------------|---|--------------------------------------------------|-----------------------------------------|
| •             | •             | •             | ÷ | Microprocessor                                   | LED Legend<br>■ = off                   |
| •             | •             | $\Rightarrow$ | • | ROM Checksum (See note 1.)                       | = rapid blink                           |
| ٠             | •             | *             | ÷ | RAM (See note 2.)                                | $\Rightarrow$ = steady on or slow blink |
| •             | *             | •             | • | RAM (See note 3.)                                |                                         |
| •             | $\Rightarrow$ | •             | * | Timer                                            |                                         |
| ٠             | *             | ✯             | • | Real-Time Clock                                  |                                         |
| •             | *             | $\mathbf{x}$  | ÷ | Keyboard (stuck key or faulty key-down detector) |                                         |
| *             | •             | •             | • | RS-232 I/O                                       |                                         |
| *             | •             | •             | * | Serial Bus Communication (See figure 52)         |                                         |
| ×             | •             | *             | • | Signaling Board Self Test                        |                                         |
| $\Rightarrow$ | •             | *             | ÷ | CRT Controller Self Test                         |                                         |
| *             | *             | •             | • | Miscellaneous Hardware (See figure 53)           |                                         |

#### NOTES

Second and third LED failure patterns:
 8920A:0001 and 0001 for any ROM failure
 8921A: 0001 and 0001 for any ROM failure
 8920B: 0001 and 0001 for any main ROM failure
 0001 and 0002 for boot ROM failure
 2.Second and third LED failure patterns:
 8920A:0001 and 0001 for A8 Memory board RAM failure
 8920B: 0001 and 0001 for A8 Memory board RAM failure
 8920B: 0001 and 0001 for A8 Memory board RAM failure
 0001 and 0002 for A7 Controller board RAM failure
 3.Second and third LED failure patterns:
 0001 and 0001 for A8 Memory board RAM failure
 0001 and 0001 for A8 Memory board RAM failure

Figure 55 First LED Patterns

# If the first LED pattern displayed is ...

Then the failure is ...

| 3 2 1 0                                                      | 3 2 1 0                                                      |                                  |
|--------------------------------------------------------------|--------------------------------------------------------------|----------------------------------|
| ●●●☆                                                         | ●●●☆                                                         | A4 Modulation Distribution       |
| $\bullet \bullet \doteqdot \bullet$                          | $\bullet \bullet \doteqdot \bullet$                          | A13 Output                       |
| $\bullet \bullet \doteqdot \doteqdot$                        | $\bullet \bullet \doteqdot \doteqdot$                        | A3 Audio Analyzer 1              |
| ●☆●●                                                         | $\bullet \Leftrightarrow \bullet \bullet$                    | A2 Audio Analyzer 2              |
| ●☆●☆                                                         | ●☆●☆                                                         | A15 Reference                    |
| ●☆☆●                                                         | ●☆☆●                                                         | A23 Input                        |
| ●☆☆☆                                                         | ●☆☆☆                                                         | A23 Input                        |
| $\dot{\mathbf{x}} \bullet \bullet \bullet$                   | $\dot{\mathbf{x}} \bullet \bullet \bullet$                   | A16 Receiver                     |
| ☆●●☆                                                         | $\doteqdot \bullet \bullet \doteqdot$                        | A18 Spectrum Analyzer            |
| ☆●☆●                                                         | ☆●☆●                                                         | A14 Signal Generator Synthesizer |
| $\dot{\mathbf{x}} \bullet \dot{\mathbf{x}} \dot{\mathbf{x}}$ | $\dot{\mathbf{x}} \bullet \dot{\mathbf{x}} \dot{\mathbf{x}}$ | A17 Receiver Synthesizer         |
| ☆☆ ● ●                                                       | ☆☆●●                                                         | A12 Radio Interface              |

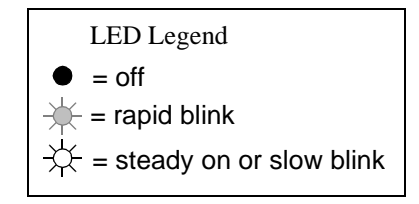

Figure 56

Non-blinking LED Codes For Serial Bus Communication Failure

| If the first LED pattern displayed is |                    | Then the failure is                                   |
|---------------------------------------|--------------------|-------------------------------------------------------|
| 3 2 1 0                               | 3 2 1 0            | A 15 Deference                                        |
|                                       | ···↓<br>··↓        | A3A1 Audio Filter 1 - C-Message                       |
| $\bullet \bullet \bullet \div$        | ● ● <del>读</del> 读 | A3A2 Audio Filter 2 - 6 kHz BPF                       |
| ●●●☆                                  | ●☆●●               | A2 Audio Analyzer 2 - Var Freq Notch Filter           |
| ●●●☆                                  | ●☆●☆               | A21 GPIB/RS-232/Current Sense - Centronics            |
| ●●☆●                                  | x x x x            | Cellular Adapter Analyzer Self Test Failure           |
| $\bullet \bullet \div \div$           | x x x x            | Cellular Adapter Analyzer Generator Test Self Failure |

x = denotes a state that depends on the Cellular Adapter attached to the test Set.

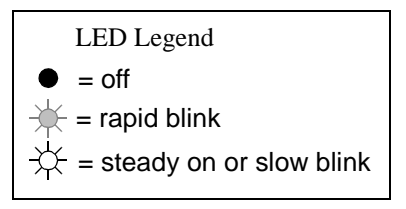

Figure 57

Non-Blinking LED Codes For Miscellaneous Hardware Failure

### **Description Of Audio Diagnostics (AF\_DIAGS)**

### Introduction

The Audio Diagnostics are divided into seven tests. In each test, a diagnosis of the failures is made at the end of all the measurements in that test. Even though each test is independent from the others, it is recommended that all tests be run in the order presented on the menu screen.

The failure codes are keyed to the circuit names in the block diagrams accompanying the test explanations. If an explanation is ranked (high), there is a high probability that the assembly named is faulty. A rank of (medium) is shown when more than one assembly is listed and it is unclear which assembly is most likely at fault. A rank of (low) indicates that the assembly named is not the only suspect assembly.

Audio circuits not tested by the Audio Diagnostics are:

- A6 Signal Source/Analyzer audio analyzer portion
- A4 Modulation Distribution -circuits associated with the MIC/ACC jack, AM and FM outputs
- A3 Audio Analyzer 1 some of the inputs
- A2 Audio Analyzer 2 speaker drive, volume control, ALC
- General digital control

### Audio Frequency Generators 1 and 2

This test checks the ability of Audio Frequency Generators 1 and 2 on the A6 Signaling Source/Analyzer assembly to generate the DC levels programmed into them.

The Audio Frequency Generators are located on the Signaling/Source Analyzer assembly.

In this test, a "walking 1" (that is, 0, 1, 2, 4,..., 1024) is input to the DAC. The DC output level is measured by the Test Set's internal DVM through a dedicated multiplexer line. The output level should be proportional to the programmed input.

The following values are also input to the DAC:

- 2047 (which gives the highest positive output)
- 2048 (which outputs 0 V)
- 2049 (which produces the negative of the value for 2047 and is sufficient to verify that the output can accurately output a negative voltage)
- 4095

Note that the measurements are static (DC); an AC waveform should be accurate if the DC values are correct. (Other tests will implicitly confirm this.)

The measurement limits are  $\pm 10\%$  of nominal  $\pm 16$  mV offset. To keep the test simple, no attempt is made to check incremental stepping to improve accuracy at low settings. Failure information is simple enough so that it is possible to pinpoint the faulty assembly without elaborate diagnosis. The failure codes are as follows:

| Failure Codes | Probable Cause(s)                                                                                                    |
|---------------|----------------------------------------------------------------------------------------------------|
| Code 1        | Suspect Signaling Source/Analyzer assembly (medium). (AFG1 Level Setting DAC faulty.) O r Measurement assembly (medium) (Voltmeter multiplexer problem.) |
| Code 2        | Suspect Signaling Source/Analyzer assembly (medium) (AFG2 Level Setting DAC faulty.) Or Measurement assembly (medium) (Voltmeter multiplexer problem.)   |
| Code 3        | Suspect Measurement assembly (high) (Voltmeter problem.)                                                                                                 |

#### Table 183Audio Generators 1 and 2 Failure Codes

### **Preliminary Audio Paths**

|       | This test checks the ability of the A4 Modulation Distribution assembly to route<br>an audio signal from Audio Frequency Generators, to the monitor select switch,<br>and to the AM and FM modulators. It checks that the audio leaves the A4<br>assembly, but does not check whether it actually gets to the AM and FM<br>modulators. The test that follows this one ( <i>Modulation Distribution Internal</i><br><i>Paths</i> ) does the fine-resolution testing of the circuits. |
|-------|----------------------------------------------------------------------------------------------------|
|       | This is a test of the integrity of the Modulation Distribution assembly. It verifies the functioning of the signal-routing switches. The nine paths in this test are shown as heavy lines in <b>figure 58</b> through <b>figure 63</b> .                                                                                                    |
| NOTE: | In these figures, three circuits on the Modulation Distribution assembly (AFG1 Amplifier, AFG1 Level Amplifier, and AFG1 Attenuator 1) are combined into one circuit block labeled AFG1 Circuits. This also applies to AFG2. Refer to <b>figure 65</b> , " <b>Mod Distribution Internal Paths 5-8 (Paths 9-11 check Internal Pre Mod Filters)</b> ," <b>on page 610</b> which explicitly shows these circuits.                                                                      |
|       | Measurement limits are $\pm 10\%$ of nominal when a signal is expected at the output (Paths 1, 3, 5, 6, 7, and 9). The limits are $\pm 20$ mV when the signal should be absent (Paths 2, 4, and 8). It is also as important to check paths which are intended to block signals (that is, that expect no output) as it is to check paths that should pass signals.                                                                                                    |
|       | Paths which block signals are open switches (in Paths 2 and 4) or blocking capacitors with DC applied (in Path 8).                                                                                                    |
|       | All paths are stimulated with DC except Path 9. Path 9 checks the DC blocking capacitor that couples signal to the front-panel AUDIO OUT port. Path 9 is the only path that uses a Peak Detector.                                                                                                    |
|       | All measurements in this test are made with fixed level and gain parameters. Only signal-routing switch settings and the waveform of Audio Frequency Generator 2 are changed. The fixed settings are as follows:                                                                                                    |
|       | • Level of Audio Frequency Generators 1 and 2 (AFG1 and AFG2) set to 1 V.                                                                                                    |
|       | • Frequency of Audio Frequency Generator 2 set to 1 kHz in AC.                                                                                                    |
|       | • Gain of AFG 1 and 2 Level Amplifiers set to 0.784 (DAC set to 200 out of a maximum of 255).                                                                                                    |
|       | • Attenuation of AFG1 and AFG2 Attenuator 1 set to 0 dB.                                                                                                    |
|       | • Attenuation of AFG1 and AFG2 Attenuator 2 set to 0 dB.                                                                                                    |

These fixed final settings result in nominal DVM readings of:

- 1.725 V for Paths 1.
- 3.45 V for Path 5.
- 2.16 V for Paths 6, 7, and 9.
- 0 V for Paths 2, 4, and 8.

These settings are near optimum for the devices tested. The DAC setting of 200 (which sets the gain of the two AFG level amplifiers) is the nominal maximum. (Values between 201 and 215 are not normally used.)

The following example illustrates how the levels are determined. For Path 1:

- AFG1 input is 1 V.
- AFG1 Amplifier gain is 2.2 (6.85 dB).
- AFG1 Level Amplifier gain is set to 0.784 (-2.11 dB).
- AFG1 Attenuator 1 gain is set to 1 (0 dB).
- Modulation Select Sum Amplifier gain is 1 (0 dB).
- Other gains (switches and buffers) are 1 (0 dB).

Multiplying the these settings gives 1.725 V (4.74 dBV) at the input to the DVM.

The failure codes for the preliminary audio paths are as follows:

 Table 184
 Preliminary Audio Paths Failure Codes

| Failure Codes | Probable Cause(s)                                                                                                    |
|---------------|----------------------------------------------------------------------------------------------------|
| Code 2        | Suspect Modulation Distribution assembly (high) (AFG1 Modulation Select<br>Source Switch stays closed.)                                                                                                    |
| Code 8        | Suspect Modulation Distribution assembly (high) (AFG2 Modulation Select<br>Source Switch stays closed.)                                                                                                    |
| Code 17       | Suspect Modulation Distribution assembly (high) (AFG1 Modulation Select Source Switch open.)                                                                                                    |
| Code 20       | Suspect Modulation Distribution assembly (high) (AFG2 Modulation Select Source Switch open.)                                                                                                    |
| Code 21       | Suspect Modulation Distribution assembly (high)\ (Modulation select output problem. Check Modulation Select Source Switch (including FM Polarity amplifier, not shown in figure).)                                                                          |
| Code 31       | Suspect Modulation Distribution assembly (high) (Monitor Select Multiplexer<br>Switch stays in audio output position.)                                                                                                    |
| Code 32       | Suspect Modulation Distribution assembly (high) (AFG1 Atten 2 or Audio Output Sum Amplifier open.)                                                                                                    |
| Code 49       | Suspect Modulation Distribution assembly (high) (AFG1 path problem. Check AFG1 circuits Filter Amplifier, Int Level Amplifier DAC, and Atten 1.)                                                                                                    |
| Code 96       | Suspect Modulation Distribution assembly (high) (Audio AC/DC Coupling switch open.)                                                                                                    |
| Code 117      | Suspect Audio Analyzer 2 assembly (medium) (Problem with path from the<br>Monitor Select Input to DVM OUT.) Or Measurement assembly (low)<br>(Voltmeter multiplexer problem.)                                                                               |
| Code 128      | Suspect Modulation Distribution assembly (high) (Shorted Audio AC/DC Coupling switch or capacitor.)                                                                                                    |
| Code 256      | Suspect Modulation Distribution assembly (high) (Audio AC/DC Coupling capacitor open.) Or Audio Analyzer 2 assembly (low)(Problem with path from Monitor Select input to Pos Peak Detector.) Or Measurement assembly (low) (Voltmeter multiplexer problem.) |

| 14010 104     | r temmary Autor rans randie Codes (Continued)                                                                                                    |
|---------------|----------------------------------------------------------------------------------------------------|
| Failure Codes | Probable Cause(s)                                                                                                    |
| Code 320      | Suspect Modulation Distribution assembly (high) (AFG2 Atten 2 or Audio<br>Output Sum Amplifier open.)                                                                                                    |
| Code 340      | Suspect Modulation Distribution assembly (high) (AFG2 path problem. Check AFG2 circuits Filter Amplifiers, Internal Level Amplifier DAC, and Atten 1.)                                                                                            |
| Code 352      | Suspect Modulation Distribution assembly (high) (Audio output problem. Check<br>Audio Output Sum Amplifier, and Monitor Select Multiplexer switch.)                                                                                               |
| Code 373      | Suspect Modulation Distribution assembly (high) (Monitor Select Multiplexer<br>switch open or stays in modulation input or Microphone input position (not<br>shown in figure).) Or Measurement assembly (low) (Voltmeter multiplexer<br>problem.) |

### Table 184 Preliminary Audio Paths Failure Codes (Continued)

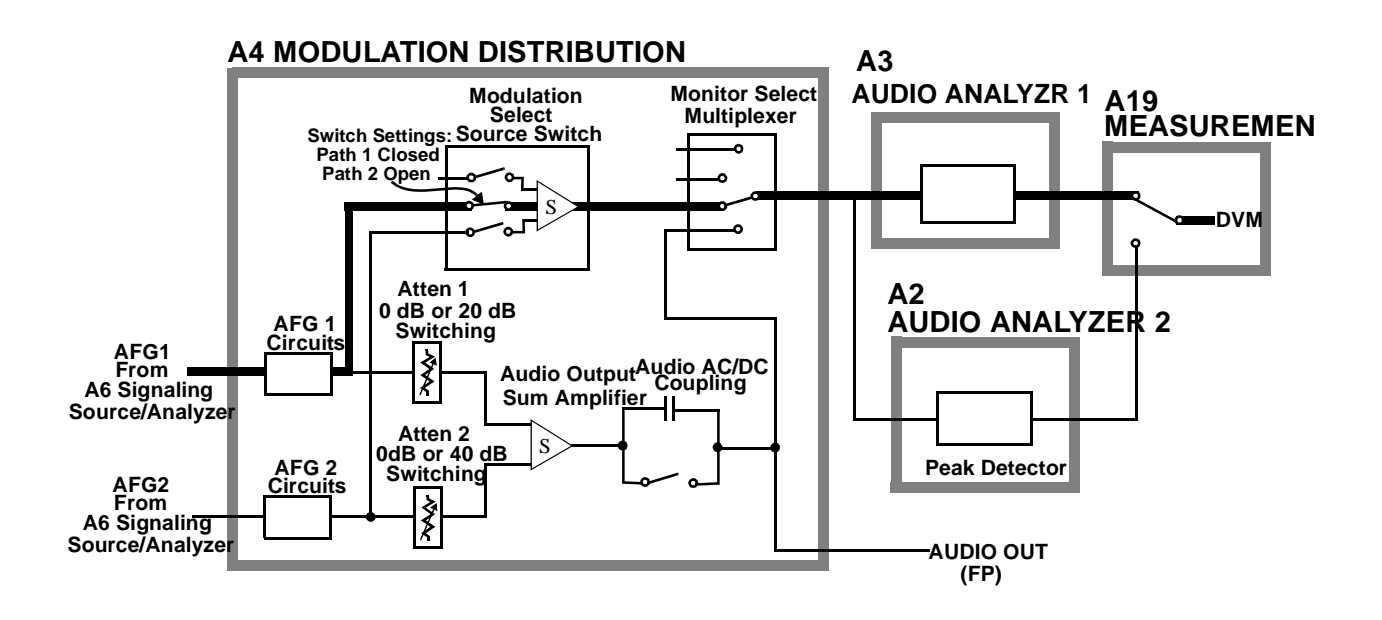

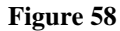

Preliminary Audio Paths 1 and 2

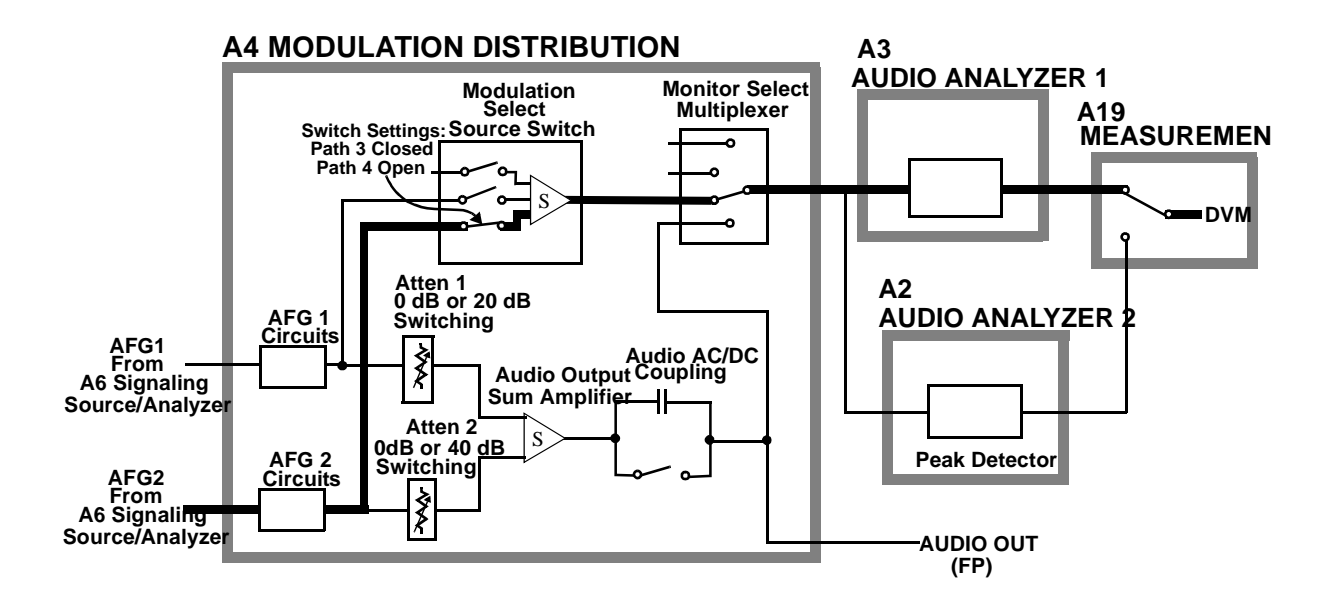

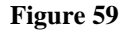

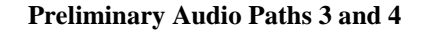

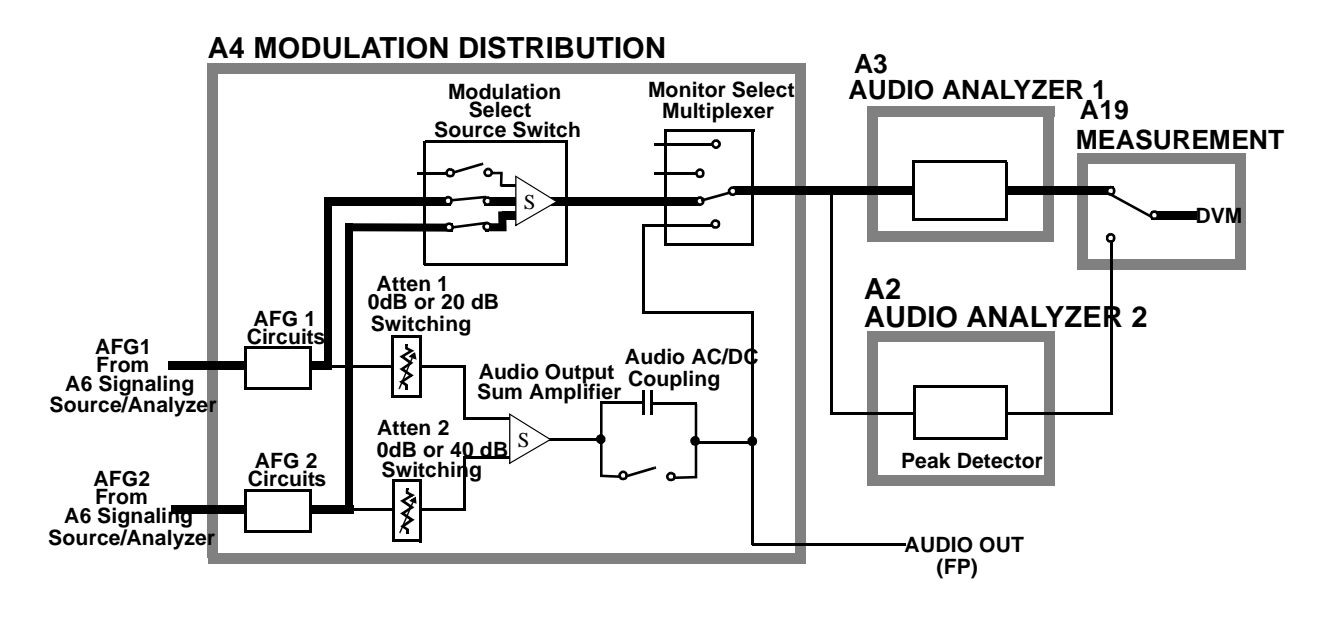

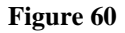

Preliminary Audio Path 5

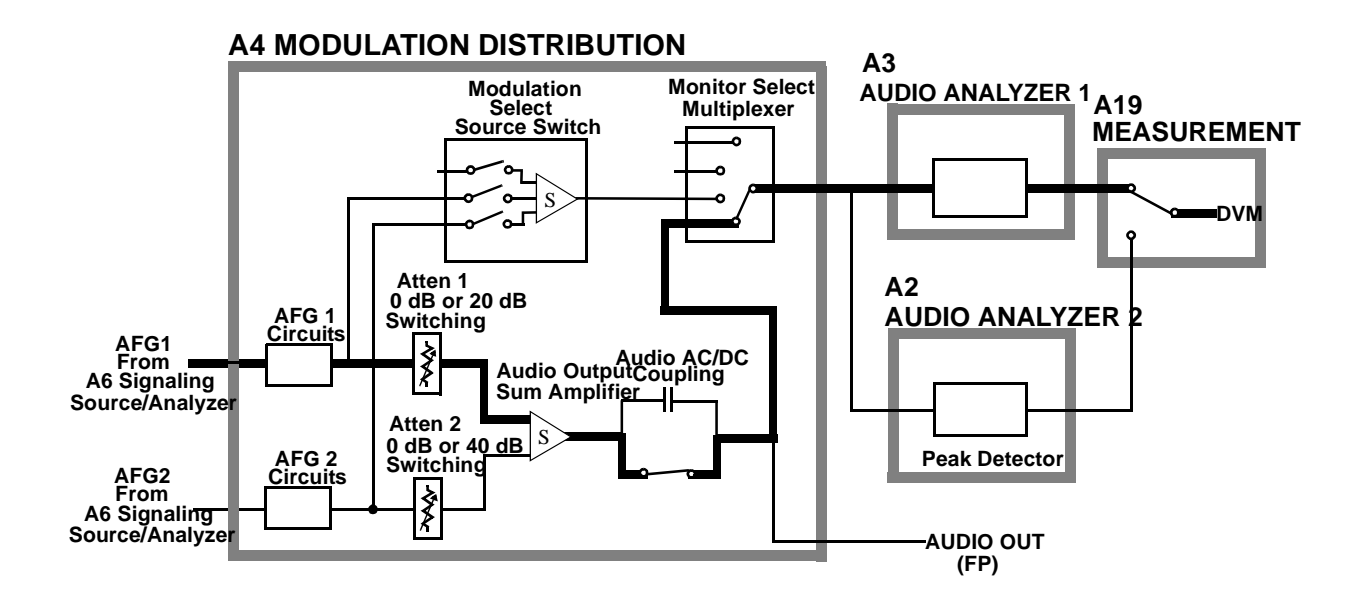

Figure 61

Preliminary Audio Path 6

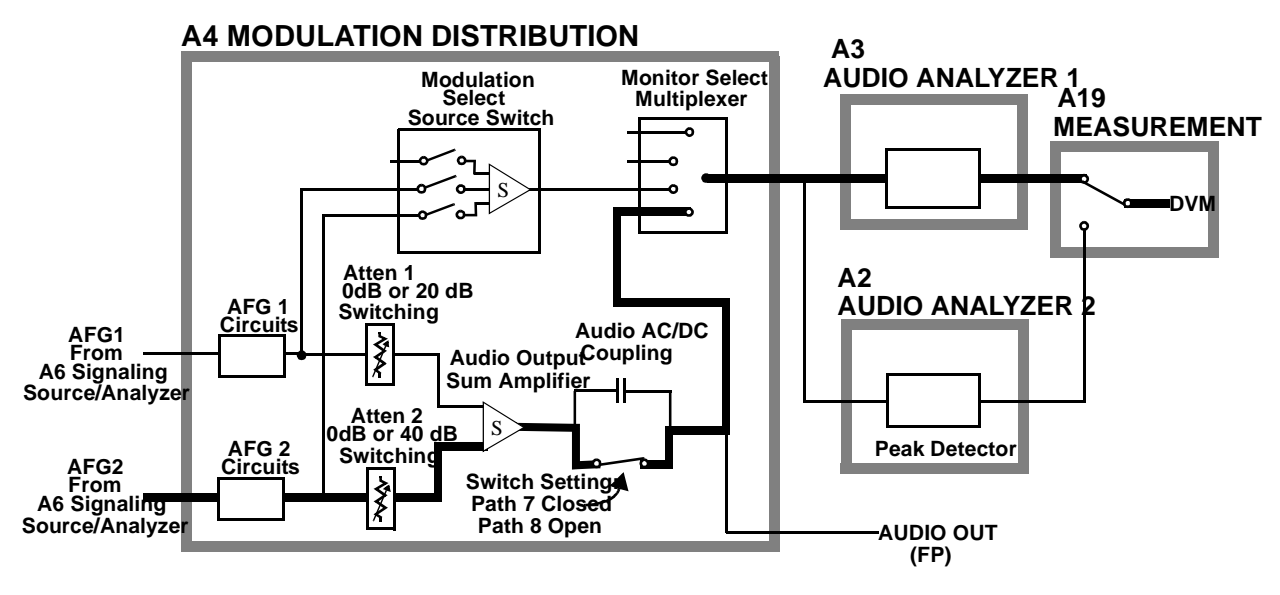

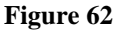

Preliminary Audio Path 7 and 8

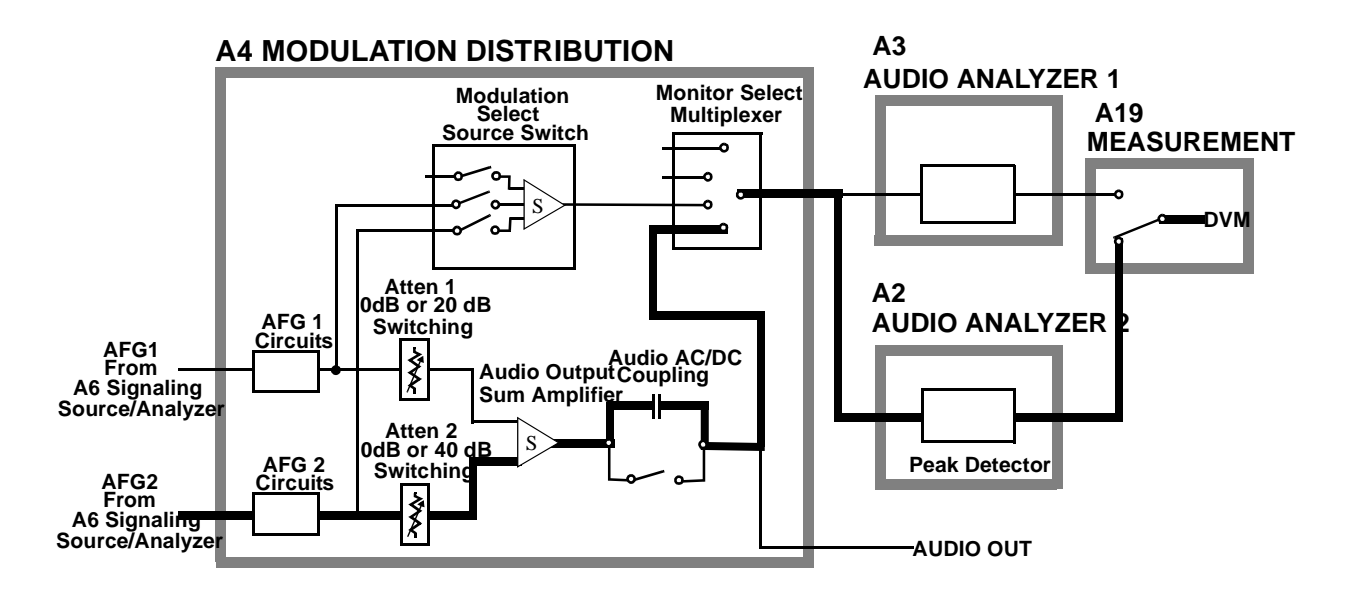

Figure 63 Preliminary Audio Path 9

### **Modulation Distribution Internal Paths**

This test checks out the Modulation Distribution assembly for those paths which relate to inputs from the two Audio Frequency Generators. Basically the paths are the same as in the *Preliminary Audio Paths* test; however, the circuits are tested more thoroughly by varying settable parameters (gain and attenuation). The paths are illustrated in figure 64, "Modulation Distribution Internal Paths 1 to 4," on page 609 and figure 65, "Mod Distribution Internal Paths 5-8 (Paths 9-11 check Internal Pre Mod Filters)," on page 610.

The audio sources are set to AC. The measurements at the DVM are always DC since the signal is routed to the Peak Detector in Audio Analyzer 2 (this is not shown in **figure 63** and **figure 64**). Measurement limits are  $\pm 10\%$  of nominal  $\pm 10$  mV offset when a signal is expected at the output and  $\pm 10$  mV when the signal is absent (when Attenuator 2 is set to open).

In this test, a "walking 1" (that is, 0, 1, 2, 4,..., 128, 255) is programmed into the gain-control DAC of the Level Amplifiers. In normal use the highest DAC setting is 200. The system gain was discussed in the *Preliminary Audio Paths* test. Attenuator 1s are set to attenuation's of 1 and 0.1. Attenuator 2s are set to attenuation's of 1, 0.01, and open. Do not confuse Attenuators 1 and 2. There are two Attenuator 1s, AFG1 Attenuator 1 and AFG2 Attenuator 1; there are two Attenuator 2s, AFG1 Attenuator 2 and AFG2 Attenuator 2.

In newer Test Sets there are three low-pass filters (150 Hz, 250 Hz, and 20 kHz) in the path for AFG2. The three filters are tested if present in measurement paths 9, 10, and 11 (not shown in **figure 65**).

The failure codes for the Modulation Distribution assembly's internal paths are as follows:

| Table 185         Modulation Distribution Internal Paths Failure Codes | Table 185 | Modulation Distribution Internal Paths Failure Codes |  |
|------------------------------------------------------------------------|-----------|------------------------------------------------------|--|
|------------------------------------------------------------------------|-----------|------------------------------------------------------|--|

| Failure Codes | Probable Cause(s)                                                                                                    |
|---------------|----------------------------------------------------------------------------------------------------|
| Code 2        | Suspect Modulation Distribution assembly (high) (AFG1 Atten 1 stays at gain=1.)                                                                                                    |
| Code 5        | Suspect Modulation Distribution assembly (high) (AFG1 Atten 1 stays at gain=0.1.)                                                                                                    |
| Code 7        | Suspect Modulation Distribution assembly (high) AFG1 path problem. Check AFG1 Filter/Amplifiers, Int Level Amplifier DAC, and Atten 1 and 2.)                                                                                       |
| Code 11       | Suspect Modulation Distribution assembly (high) (AFG1 Atten 2 stays at gain=0.01.)                                                                                                    |
| Code 12       | Suspect Modulation Distribution assembly (high) (AFG1 Atten 2 stays at gain=1.)                                                                                                    |
| Code 32       | Suspect Modulation Distribution assembly (high) (AFG2 Atten 1 stays at gain=1.)                                                                                                    |
| Code 80       | Suspect Modulation Distribution assembly (high) (AFG2 Atten 1 stays at gain=0.1.)                                                                                                    |
| Code 112      | Suspect Modulation Distribution assembly (high) (AFG2 path problem.<br>Check AFG2 Filter/Amplifiers, Int Level Amplifier DAC, and Atten 1 and 2.)                                                                                   |
| Code 119      | Suspect Modulation Distribution assembly (high) (Path from Audio Output<br>Sum Amplifier through Monitor Select Multiplexer open.)<br>OR Audio Analyzer 2 assembly (low) (Path from the Monitor Select Input to<br>DVM OUT faulty.) |
| Code 176      | Suspect Modulation Distribution assembly (high) (AFG2 Atten 2 stays at gain=0.01.)                                                                                                    |
| Code 192      | Suspect Modulation Distribution assembly (high) (AFG2 Atten 2 stays at gain=1.)                                                                                                    |
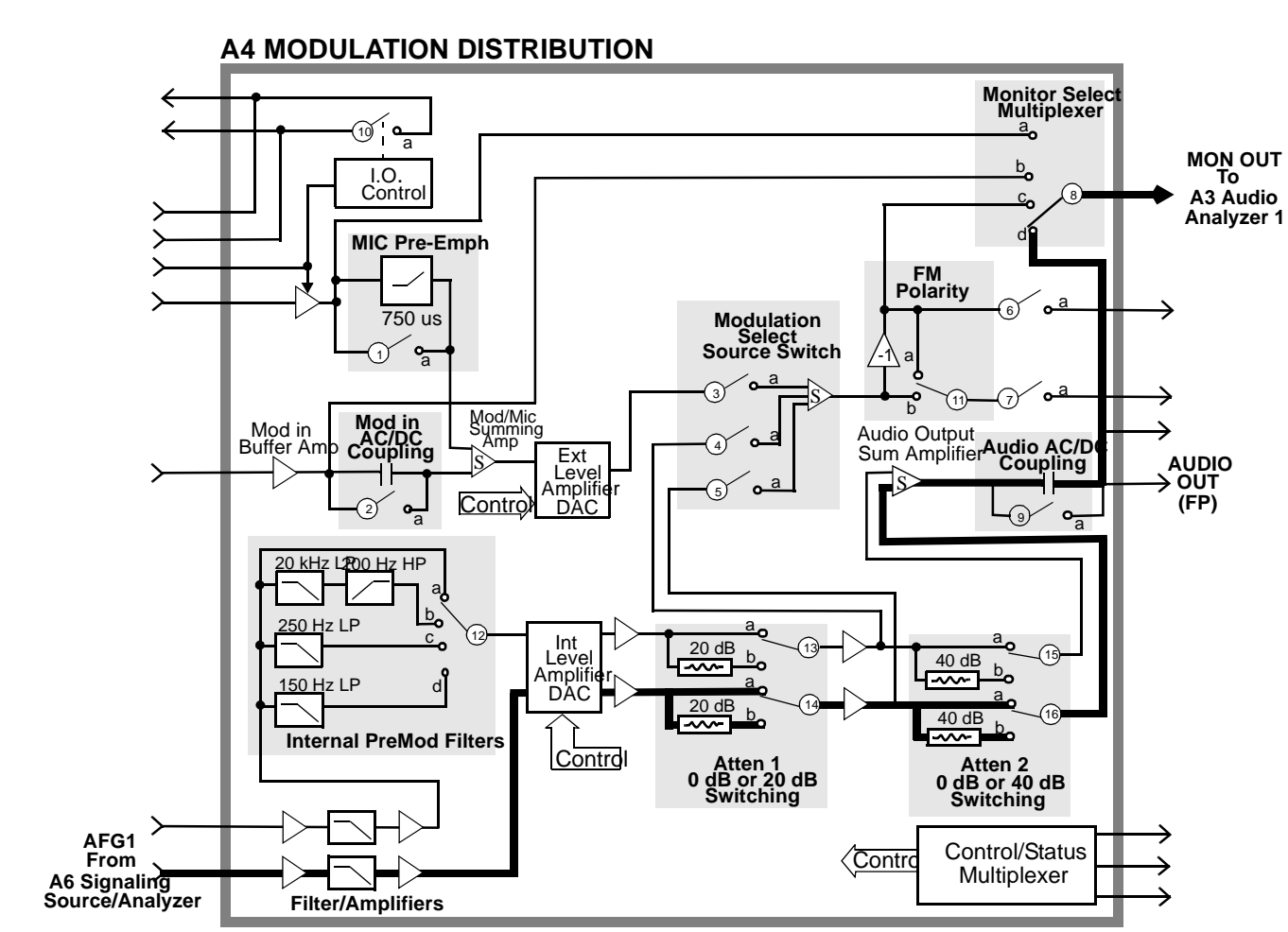

Modulation Distribution Internal Paths 1 to 4

Figure 64

609

Chapter 11, Diagnostics Descriptions Description Of Audio Diagnostics (AF\_DIAGS)

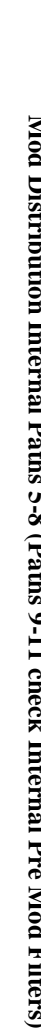

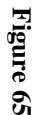

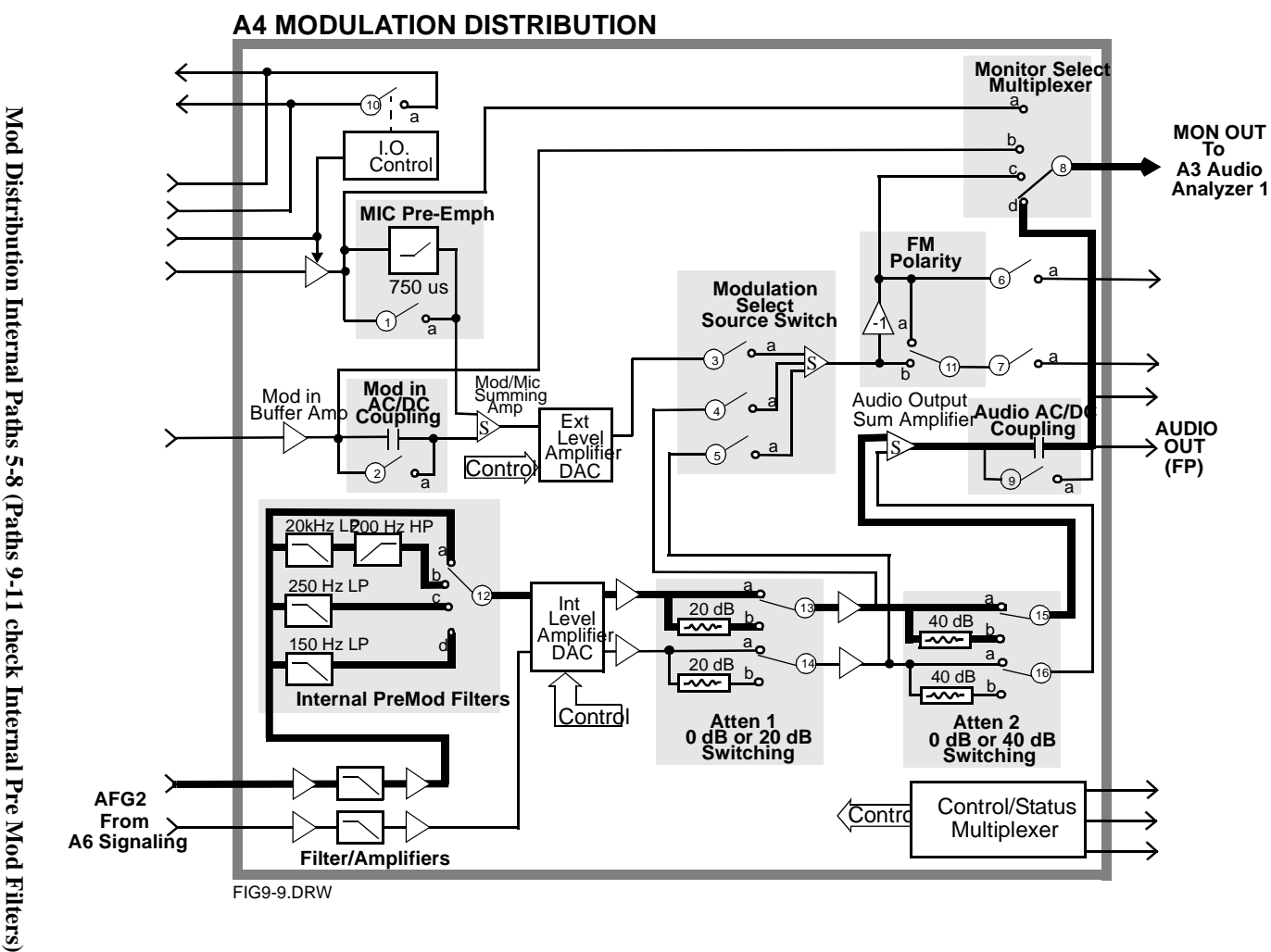

#### **Modulation Distribution External Paths**

This test checks the ability of the A4 Modulation Distribution assembly to route an external modulation signal to the monitor output of the A4 assembly. It also checks the ability of the A4 assembly to adjust the level of an external modulation signal. The paths which relate to internal inputs are checked in the previous test.

This test checks the Modulation Distribution assembly's path from the rear-panel MODULATION INPUT to the Monitor Select output. Before doing this, the path from Audio Frequency Generator 1 to the Monitor Select is checked to assure that the audio source can be used as an external test signal via the front-panel AUDIO OUT connector. The paths are illustrated in **figure 66** through **figure 69**.

Audio Generator 1 is the signal source for all measurements (internal or external). The signal is DC except where AC coupling is checked (Path 7). Measurement limits are  $\pm 10\%$  of nominal when a signal is expected at the output, and  $\pm 40$  mV when the signal is absent (this occurs when the Modulation Select Source Switch is set to open and when DC is applied to blocking capacitor of Mod In AC/DC coupling). However, the limit on DAC-gain controlled amplifiers is  $\pm 10\%$  of nominal  $\pm 40$  mV.

In Path 1 the integrity of the internal signal at the AUDIO OUT connector is tested. In Path 2 the signal is routed externally to the MODULATION INPUT connector where it is measured through the shortest path (which goes from the output of the Modulation Input Buffer Amplifier to the Monitor Multiplexer Select Source switch).

The strategy for checking the DAC-controlled external level amplifier is similar to the strategy for the previous test. This amplifier has two variable-gain stages: (1) a stage which sets the level based on user input and (2) a fine-adjustment stage which is factory- or user-calibrated to correct for variations in overall path gain. Stage 1 is tested with a "walking 1"; stage 2 is tested at one point (DAC set to 255).

The external attenuator is checked for gains of 1 and 0.1.

The failure codes for the Modulation Distribution assembly's external paths are as follows:

Table 186Modulation Distribution External Paths Failure Codes

| Failure Codes | Probable Cause(s)                                                                                                    |  |
|---------------|----------------------------------------------------------------------------------------------------|--|
| Code 1        | Suspect Modulation Distribution assembly (high) (Audio output path problem from AUDIO OUT junction to Monitor Select Multiplexer output.)                                                                                                    |  |
| Code 3        | Suspect Modulation Distribution assembly (high) (Monitor Select Multiplexer switch stays in Mod Select position.)                                                                                                    |  |
| Code 4        | Suspect Modulation Distribution assembly (high) (The calibration portion of Ext<br>Level Amplifier DAC stays at a low setting or has low gain.)                                                                                                    |  |
| Code 8        | Suspect Modulation Distribution assembly (high) (Ext Level Amplifier Attenuation stays at gain=1 or Ext Level Amplifier DAC stays at high gain.)                                                                                                    |  |
| Code 12       | Suspect Modulation Distribution assembly (high) (Mod In AC/DC Coupling switch is always open.)                                                                                                    |  |
| Code 16       | Suspect Modulation Distribution assembly (high) External switch 3 of Modulation Select Source stays closed.)                                                                                                    |  |
| Code 32       | Suspect Modulation Distribution assembly (high) (Mod In AC/DC Coupling switch or capacitor is shorted.)                                                                                                    |  |
| Code 64       | Suspect Modulation Distribution assembly (high) (The Mod In AC/DC Coupling capacitor is open.)                                                                                                    |  |
| Code 68       | Suspect Modulation Distribution assembly (high) (Ext Level Amplifier Attenuation stays at gain=0.1.)                                                                                                    |  |
| Code 76       | Suspect Modulation Distribution assembly (high) (The Modulation Input path is faulty. Check Modulation/Mic Summing Amp, Ext Level Amplifier DAC, Ext Level Amplifier Attenuation, and Modulation Select Source Switch summing amplifier or switches.)                                                           |  |
| Code 78       | Suspect Modulation Distribution assembly (high) (The path from AUDIO OUT to MODULATION INPUT or Mod In Buffer Amp is faulty.)                                                                                                    |  |
| Code 79       | Suspect Modulation Distribution assembly (high) (AFG1 path problem. Check<br>AFG1 Filter/Amplifiers, Int Level Amplifier DAC, and Atten 1 and 2.) Or path from<br>Audio Output Sum Amplifier to Monitor Select Multiplexer output is faulty.) Or<br>Measurement assembly (low) (Voltmeter multiplexer problem.) |  |
| Code 125      | Suspect Modulation Distribution assembly (high) (Monitor Select Multiplexer switch stays in modulation input position <b>c</b> .)                                                                                                    |  |
| Code 126      | Suspect Modulation Distribution assembly (high) (Monitor Select Multiplexer switch stays in audio output position <b>d</b> .)                                                                                                    |  |

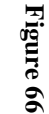

Modulation Distribution External Path 1

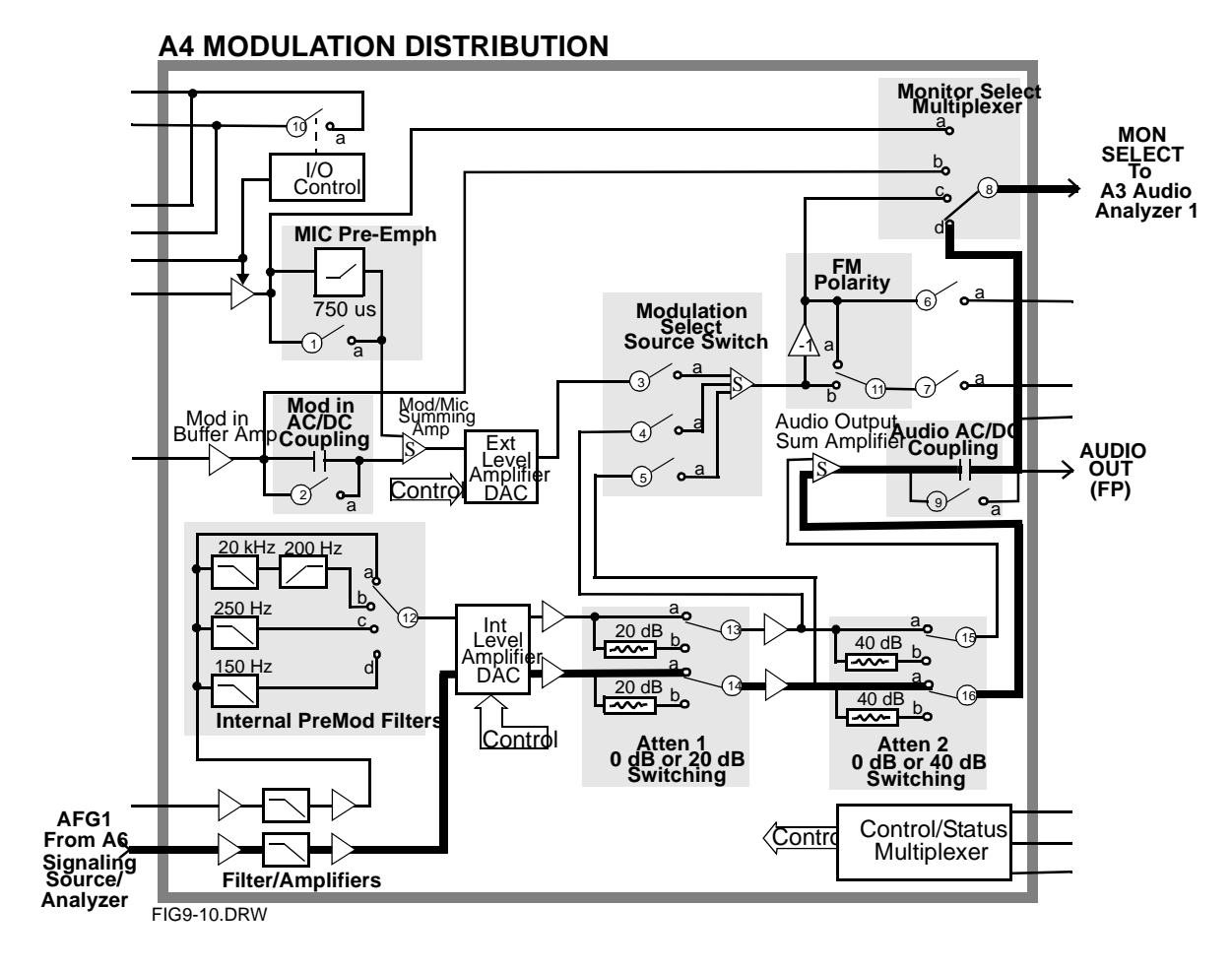

Chapter 11, Diagnostics Descriptions Description Of Audio Diagnostics (AF\_DIAGS)

613

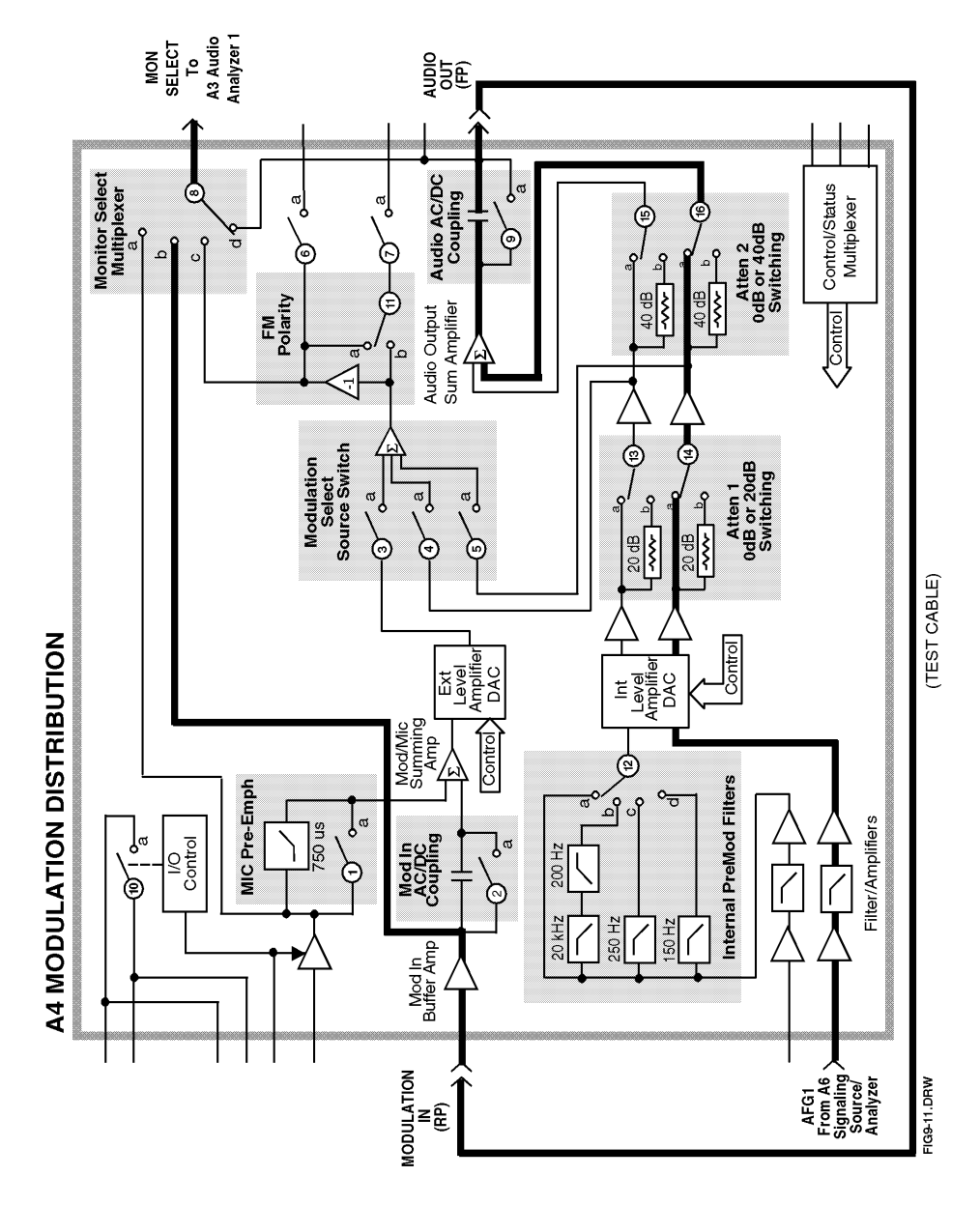

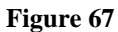

**Modulation Distribution External Path 2** 

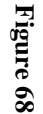

Modulation Distribution External Paths 3 to 7

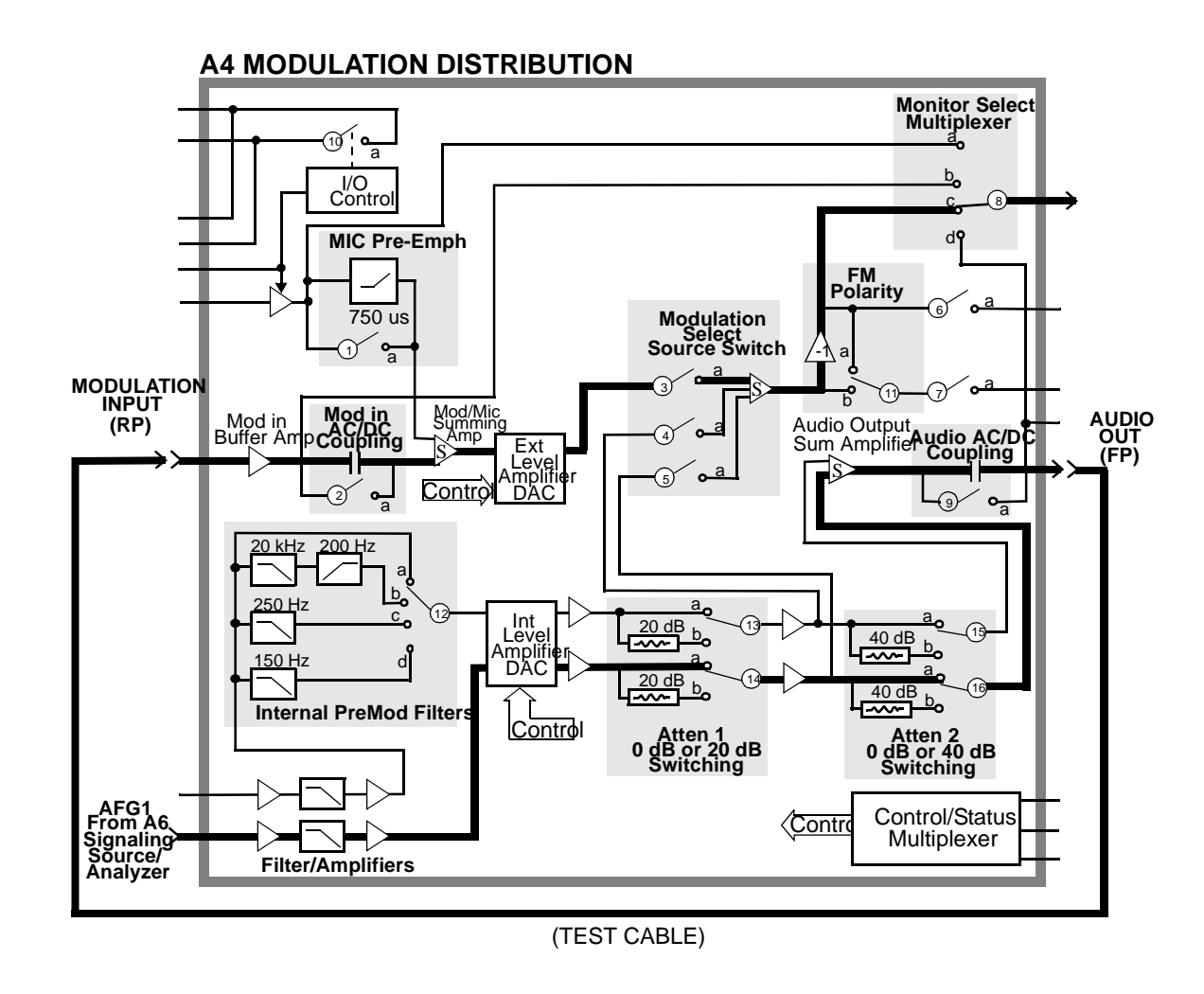

Chapter 11, Diagnostics Descriptions Description Of Audio Diagnostics (AF\_DIAGS)

615

#### **Audio Analyzer 1 Internal Paths**

This test checks Audio Analyzer 1's paths which receives the input from the Modulation Distribution assembly. The paths are illustrated in figure 69, "Audio Analyzer 1 Internal Path 1," on page 619, figure 70, "Audio Analyzer 1 Internal Paths 2 to 4," on page 620, and figure 71, "Audio Analyzer 1 Internal Paths 5 to 12," on page 621.

In Path 1, the audio source is set to DC. The simplest path through the Modulation Distribution assembly is chosen. The signal passes through Audio Analyzer 1 by this path to the DVM. In Path 2, the source is set to AC and the signal is peak detected before being measured by the DVM. In Paths 2 to 4, the gain of the Programmable Input Gain amplifier is tested for gains of 1, 10, and 100 (0, 20, 40 dB). The input signal is adjusted to keep the signal level in the range of the circuits that follow. In Paths 5 to 12, the frequency response of the filters are tested.

Paths 8 and 12 specifically test the optional filters. The presence and identification of the filters is determined by measuring a DC voltage from a resistive divider on the filter daughter-board. 0 V corresponds to no filter present; 0.95 to 1.1 V indicates the 400 Hz high-pass filter (Option 010); and so forth. Measurement limits are based on the specified frequency response.

The measurement limits are  $\pm 10\%$  of nominal  $\pm 10$  mV offset for levels not involved with frequency responses (Paths 1 to 5). Through the filters, the measurement limits vary:  $\pm 20\%$  in the passband and much wider in the stopband (Paths 6 to 12).

The failure codes for Audio Analyzer 1's internal paths are as follows:

| Table | 187 |
|-------|-----|
|-------|-----|

| Audio Analyzer 1 | Internal Paths | Failure | Codes |
|------------------|----------------|---------|-------|
|------------------|----------------|---------|-------|

| Failure Codes | Probable Cause(s)                                                                                                   |  |
|---------------|----------------------------------------------------------------------------------------------------|--|
| Code 1        | Suspect Audio Analyzer 1 assembly (high) (Failure in path from Input Buffer<br>Amplifier to DVM Select Switch Out.) |  |
| Code 12       | Suspect Audio Analyzer 1 assembly (high) (Progammable Input Gain stays at gain=1.)                                  |  |
| Code 14       | Suspect Audio Analyzer 1 assembly (high) (Audio Range Peak Detector faulty.)                                        |  |
| Code 15       | Suspect Audio Analyzer 1 assembly (high) (DVM Select Switch faulty.)                                                |  |
| Code 32       | Suspect Audio Analyzer 1 assembly (high) (50 Hz HPF faulty.)                                                        |  |
| Code 64       | Suspect Audio Analyzer 1 assembly (high) (300 Hz HPF faulty or HPF select switch stays at 50 Hz HPF.)               |  |
| Code 96       | Suspect Audio Analyzer 1 assembly (high) (HPF select switch stays in bypass.)                                       |  |
| Code 256      | Suspect Audio Analyzer 1 assembly (high) (300 Hz HPF faulty.)                                                       |  |
| Code 288      | Suspect Audio Analyzer 1 assembly (high) (HPF select switch stays in 300 Hz HPF position.)                          |  |
| Code 512      | Suspect Audio Analyzer 1 assembly (high) (3 kHz HPF faulty.)                                                        |  |
| Code 768      | Suspect Audio Analyzer 1 assembly (high) (LPF select switch stays in 15 kHz LPF position.)                          |  |
| Code 1024     | Suspect Audio Analyzer 1 assembly (high) (15 kHz HPF faulty.)                                                       |  |
| Code 1280     | Suspect Audio Analyzer 1 assembly (high) (LPF select switch stays in 3 kHz LPF position.)                           |  |
| Code 1648     | Suspect Audio Analyzer 1 assembly (high) (LPF select switch stays in 300 Hz LPF position.)                          |  |
| Code 1792     | Suspect Audio Analyzer 1 assembly (high) (LPF select switch stays in bypass position.)                              |  |

Table 187Audio Analyzer 1 Internal Paths Failure Codes (Continued)

| Failure Codes | Probable Cause(s)                                                                                                    |  |
|---------------|----------------------------------------------------------------------------------------------------|--|
| Code 1904     | Suspect Audio Analyzer 1 assembly (high) (HPF select switch open, LPF select switch open, or DVM Select Switch stays in Audio Range Peak Det position.) Or Audio Analyzer 2 assembly (low) (Path from Filtered Audio Input to DVM Select Output faulty.)                                                                                                    |  |
| Code 1910     | Suspect Audio Analyzer 1 assembly (high) (Programmable Input Gain stays at gain=100.)                                                                                                    |  |
| Code 1914     | Suspect Audio Analyzer 1 assembly (high) (Programmable Input Gain stays at gain=10.)                                                                                                    |  |
| Code 1916     | Suspect Audio Analyzer 1 assembly (high) (DVM Select Switch stays in Input Buffer Amplifier position <b>d</b> .)                                                                                                    |  |
| Code 1918     | Suspect Audio Analyzer 1 assembly (high) (Programmable Input Gain faulty.)                                                                                                    |  |
| Code 1919     | Suspect Audio Analyzer 1 assembly (high) (Input Select Switch, Input Buffer<br>Amplifier, HPF select switch, filter buffer amplifier, LPF select switch, fil-<br>tered output amplifier, or DVM Select Switch failed; or Optional High Pass or<br>Low Pass filters missing.) Or Modulation Distribution assembly (low) (Faulty<br>signal from Monitor Select Multiplexer output.) |  |

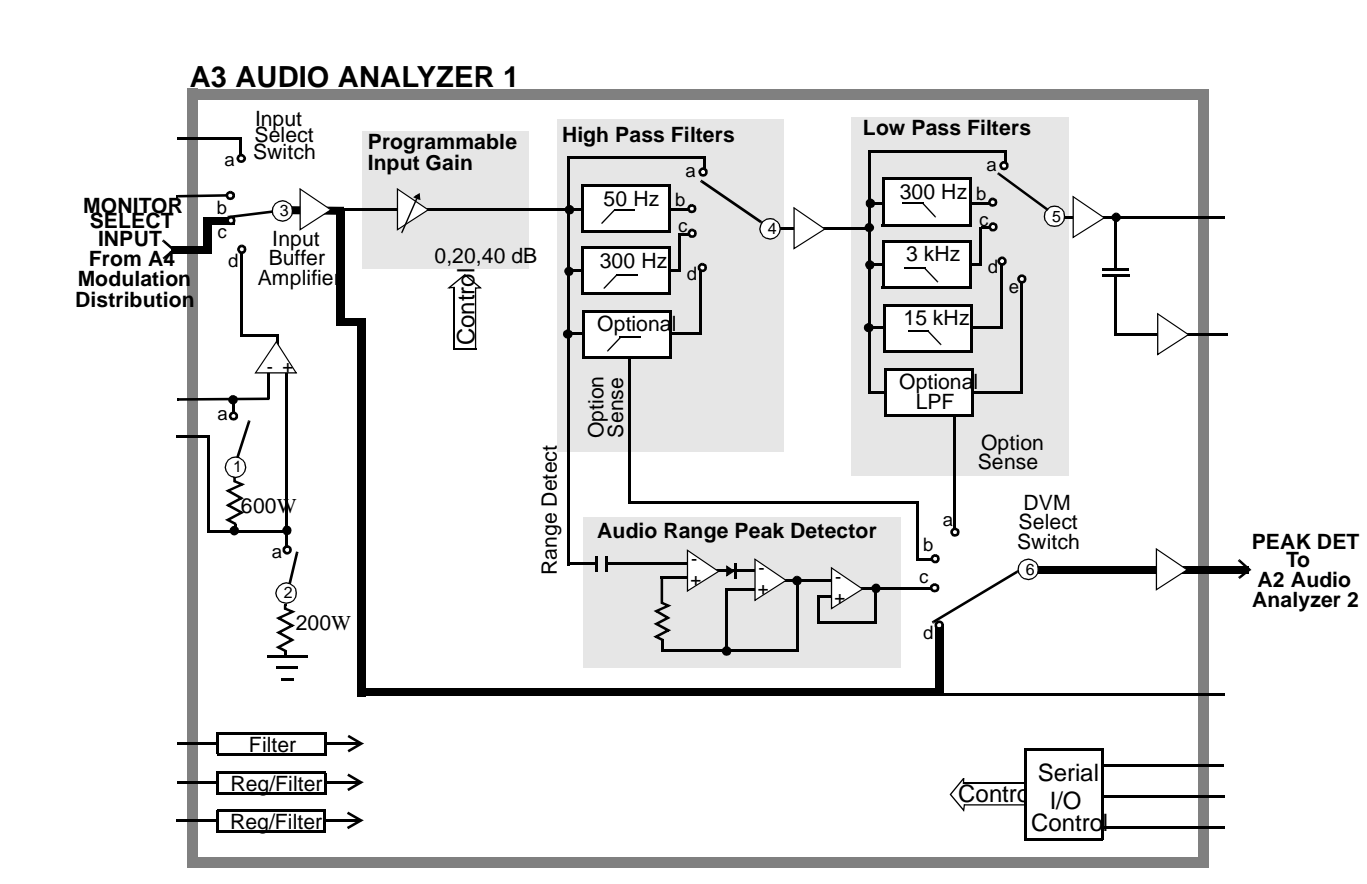

Audio Analyzer 1 Internal Path 1

Figure 69

619

Chapter 11, Diagnostics Descriptions Description Of Audio Diagnostics (AF\_DIAGS) Figure 70

620

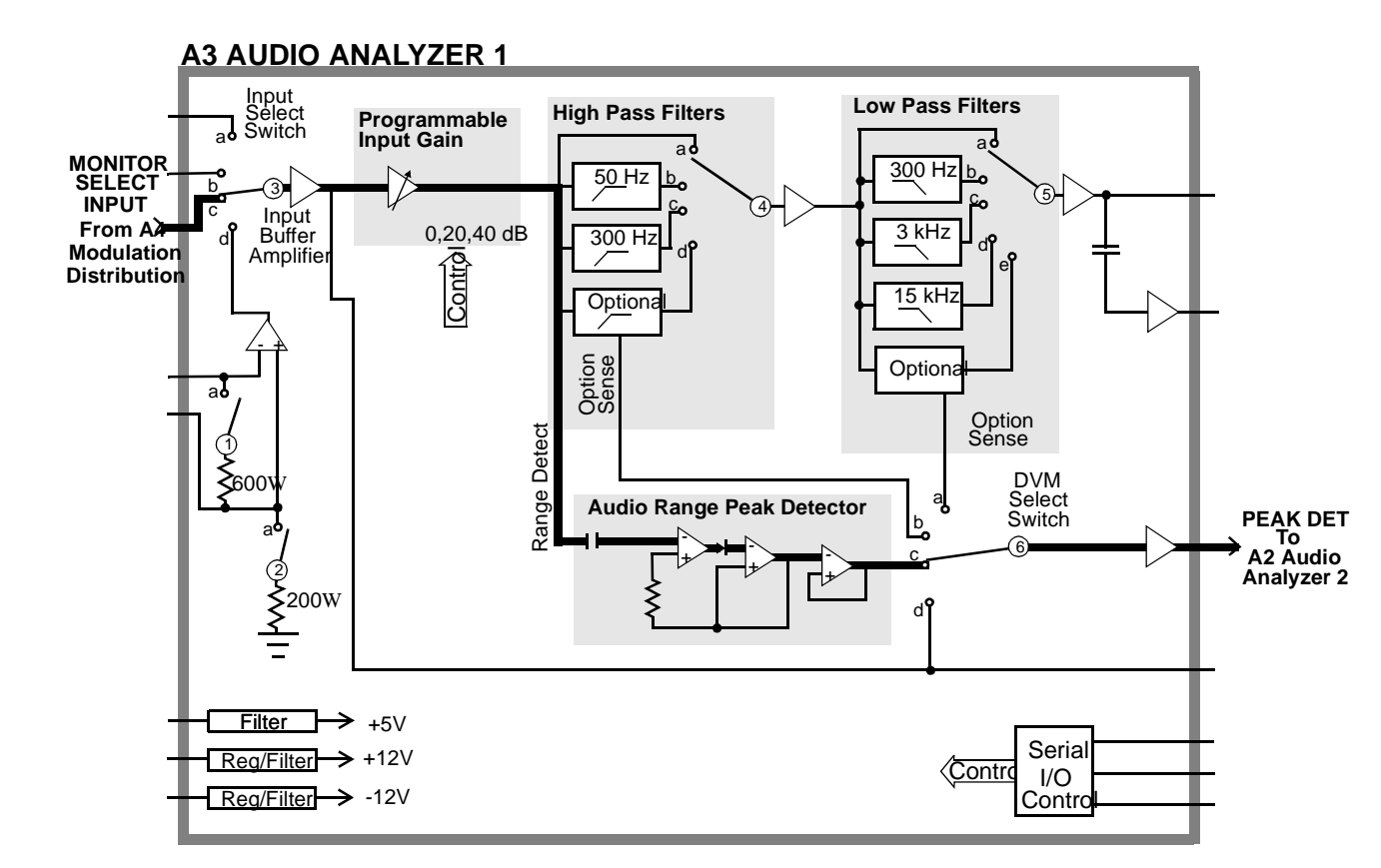

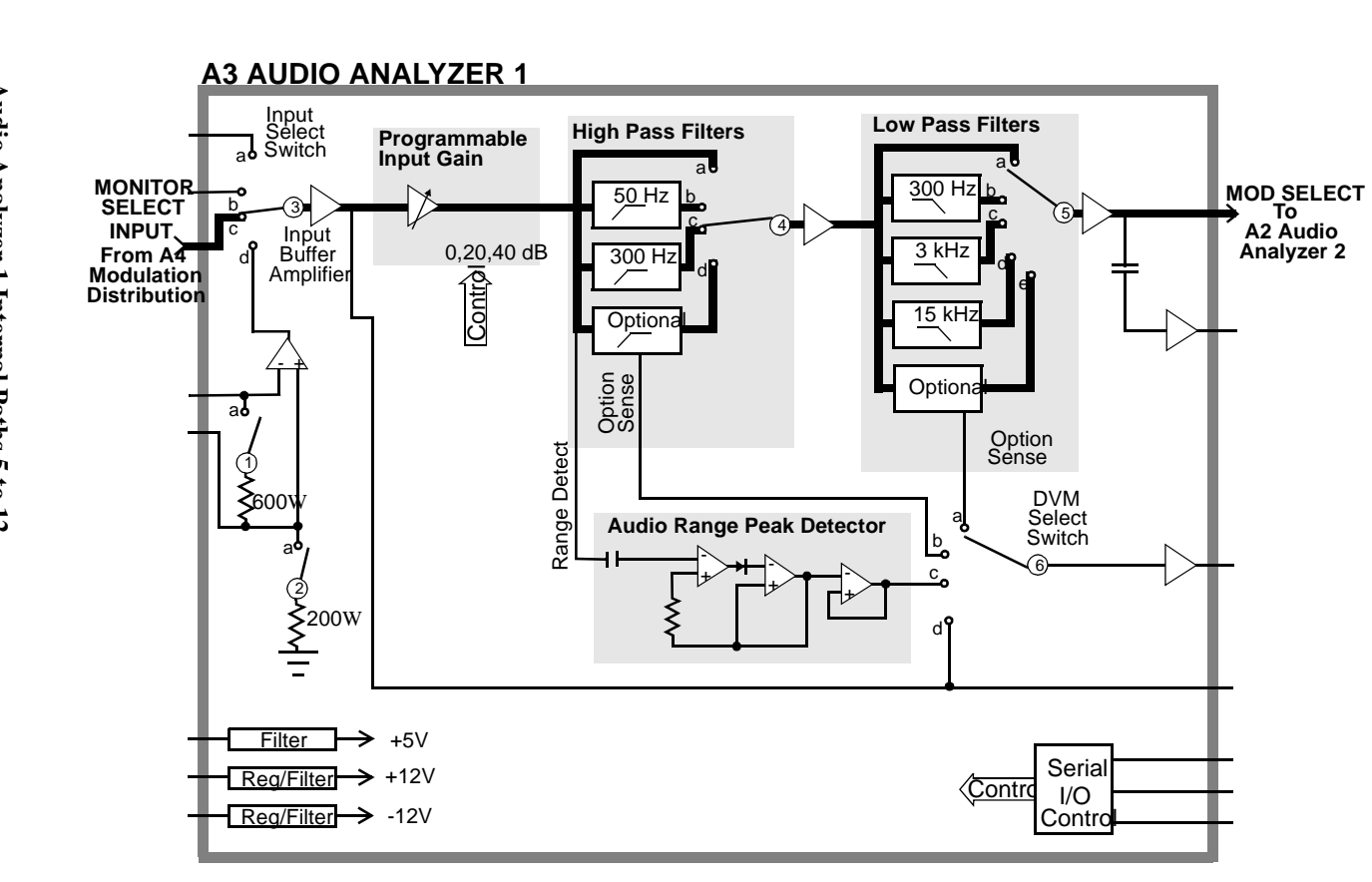

Chapter 11, Diagnostics Descriptions Description Of Audio Diagnostics (AF\_DIAGS)

Audio Analyzer 1 Internal Paths 5 to 12

Figure 71

621

### **Audio Analyzer 1 External Paths**

Table 188

This test checks Audio Analyzer 1's path which receives its input from the frontpanel AUDIO IN connector. The path which receives the internal inputs is checked in the previous test. The source for this test is the Audio Frequency Generator 1 which routes through the Modulation Distribution assembly and an external cable from the front-panel AUDIO OUT connector. The external path is illustrated in **figure 72**, "**Audio Analyzer 1 External Path 1**," **on page 623**. A check to verify that the input switch can switch out of the audio input position is performed. The check of the input switch is the same as depicted in **figure 70**, "**Audio Analyzer 1 Internal Paths 2 to 4**," **on page 620**.

The test limits for the audio input is  $\pm 10\%$  of nominal. The limits for the decoupled audio input is  $\pm 20$  mV. The Peak Detector converts the AC signal to DC.

The failure codes for the Audio Analyzer's external paths are as follows:

| Failure Codes | Probable Cause(s)                                                                                     |
|---------------|----------------------------------------------------------------------------------------------------|
| Code 1        | Suspect Audio Analyzer assembly (high) (Input Select Switch stays in Audio Input position <b>d</b> .) |
| Code 2        | Suspect Audio Analyzer 1 (medium) or cable (medium)                                                   |

Audio Analyzer 1 External Paths Failure Codes

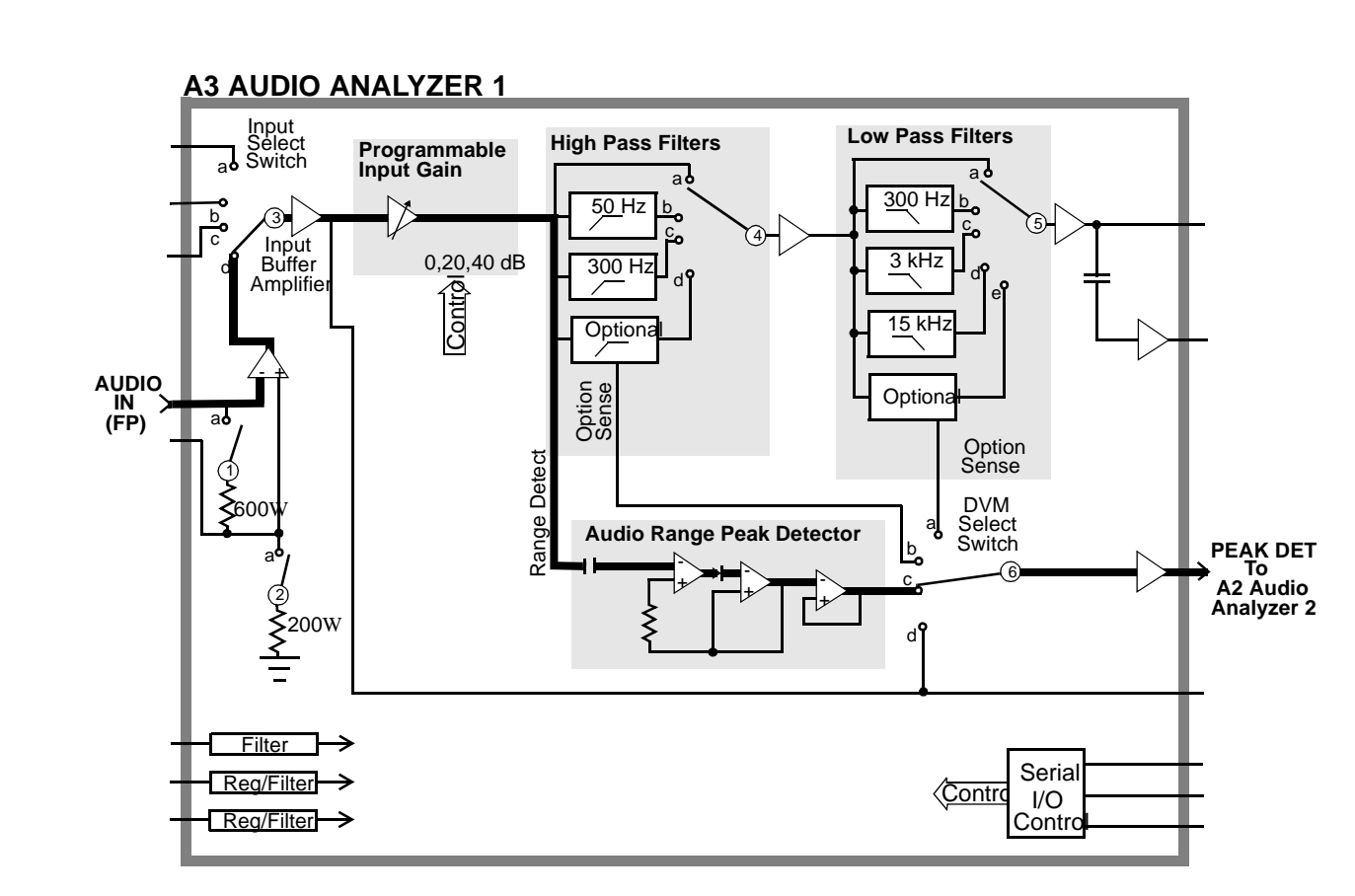

Audio Analyzer 1 External Path 1

Figure 72

Chapter 11, Diagnostics Descriptions Description Of Audio Diagnostics (AF\_DIAGS)

623

#### **Audio Analyzer 2 Paths**

This test checks Audio Analyzer 2. The source for this test is Audio Frequency Generator 1 which is always set to AC. The signal from Audio Frequency Generator 1 passes through the Modulation Distribution assembly, through the Modulation Select Source Switch, and the Monitor Select Multiplexer. It bypasses Audio Analyzer 1. The test paths are illustrated in **figure 73** to **figure 78**.

The gain of the Detector Range Amplifier (Paths 5 to 7) is 3.16, 10, and 31.6 corresponding to gains of 10 dB, 20 dB, and 30 dB. The gain of the Post-Notch Amplifier (Paths 11 to 14 in **figure 75**, "**Audio Analyzer 2 Path 8**," **on page 629**) is similar.

At the beginning of this test, a check is made to determine if the variablefrequency Notch Filter is present. (This filter is standard in some Test Set models and optional in others). If the variable-frequency notch filter is present, the measurement for Path 9 is altered:

- For Test Sets with a fixed-frequency (1 kHz) notch filter, the input is set to 50 Hz (within the passband of the filter) and the output of the post-notch RMS Detector is measured.
- For Test Sets with the variable-frequency notch filter, the input is set to 1 kHz and the notch output is nulled using a notch-error detector in conjunction with a DAC-setting routine. (The notch-error detector is not shown in **figure 75**, "**Audio Analyzer 2 Path 8**," **on page 629**, but it is multiplexed with the pre-notch RMS detector.)

The test then proceeds as if the filter were fixed at 1 kHz and measurements are made at the output of the filter for input frequencies of 500, 1000, and 2000 Hz.

The failure codes for Audio Analyzer 2's paths are as follows:

| Table | 189 |
|-------|-----|
|-------|-----|

Audio Analyzer 2 Paths Failure Codes

| Failure Codes | Probable Cause(s)                                                                                                    |  |
|---------------|----------------------------------------------------------------------------------------------------|--|
| Code 1        | Suspect Audio Analyzer 2 assembly (high) (Peak Detector Select<br>Switch stays in position <b>b</b> .)                                   |  |
| Code 2        | Suspect Audio Analyzer 2 assembly (high) (Neg Peak Detector faulty<br>or DVM Select Switch stays in position <b>b</b> .)                 |  |
| Code 3        | Suspect Audio Analyzer 2 assembly (high) (Coupling capacitor fol-<br>lowing Peak Detector Buffer Amplifier faulty, not shown in figure.) |  |
| Code 8        | Suspect Audio Analyzer 2 assembly (high) (De-Emphasis LPF faulty or De-Emphasis select switch stays in position <b>a</b> .)              |  |
| Code 112      | Suspect Audio Analyzer 2 assembly (high) (Detector Range Amplifier stays at gain=1.)                                                     |  |
| Code 120      | Suspect Audio Analyzer 2 assembly (high) (Peak Detector Select Switch stays in position <b>a</b> .)                                      |  |
| Code 125      | Suspect Audio Analyzer 2 assembly (high) (Pos Peak Detector faulty or DVM Select Switch stays in position <b>a</b> .)                    |  |
| Code 127      | Suspect Audio Analyzer 2 assembly (high) (Peak Detector Select Switch open.)                                                             |  |
| Code 128      | Suspect Audio Analyzer 2 assembly (high) (Pre-notch RMS Detector faulty or DVM Select Switch stays in position <b>c</b> .)               |  |
| Code 756      | Suspect Audio Analyzer 2 assembly (high) (De-emphasis select switch stays in position <b>b</b> .)                                        |  |
| Code 6912     | Suspect Audio Analyzer 2 assembly (high) (Post-Notch Amplifier stays at gain=3.)                                                         |  |
| Code 12032    | Suspect Audio Analyzer 2 assembly (high) (Post-Notch Amplifier stays at gain=30.)                                                        |  |
| Code 14080    | Suspect Audio Analyzer 2 assembly (high) (Post-Notch Amplifier stays at gain=10.)                                                        |  |
| Code 15360    | Suspect Audio Analyzer 2 assembly (high) (Post-Notch amplifier stays at gain=1.)                                                         |  |

## Chapter 11, Diagnostics Descriptions Description Of Audio Diagnostics (AF\_DIAGS)

| Table 189     | Audio Analyzer 2 Paths Failure Codes (Continued)                                                                                                    |  |
|---------------|----------------------------------------------------------------------------------------------------|--|
| Failure Codes | Probable Cause(s)                                                                                                    |  |
| Code 16128    | Suspect Audio Analyzer 2 assembly (high) (Notch Filter, Post-Notch<br>Amplifier, or post-notch RMS Detector faulty or DVM Select Switch<br>stays in position <b>d</b> .)                                                                         |  |
| Code 16316    | Suspect Audio Analyzer 2 assembly (high) (Detector Range Amplifier stays at gain=30.)                                                                                                    |  |
| Code 16348    | Suspect Audio Analyzer 2 assembly (high) (Detector Range Amplifier stays at gain=10.)                                                                                                    |  |
| Code 16364    | Suspect Audio Analyzer 2 assembly (high) (Detector Range Amplifier stays at gain=3.)                                                                                                    |  |
| Code 16380    | Suspect Audio Analyzer 2 assembly (high) (De-emphasis select<br>switch open or Detector Range Amplifier faulty.)                                                                                                    |  |
| Code 16382    | Suspect Audio Analyzer 2 assembly (high) (Monitor Select Output<br>Amplifier, Monitor Select output LPF, or input select switch faulty.)<br>Or Modulation Distribution assembly (low) (Faulty signal from<br>Monitor Select Multiplexer output.) |  |

Figure 73

Audio Analyzer 2 Paths 1 and 2

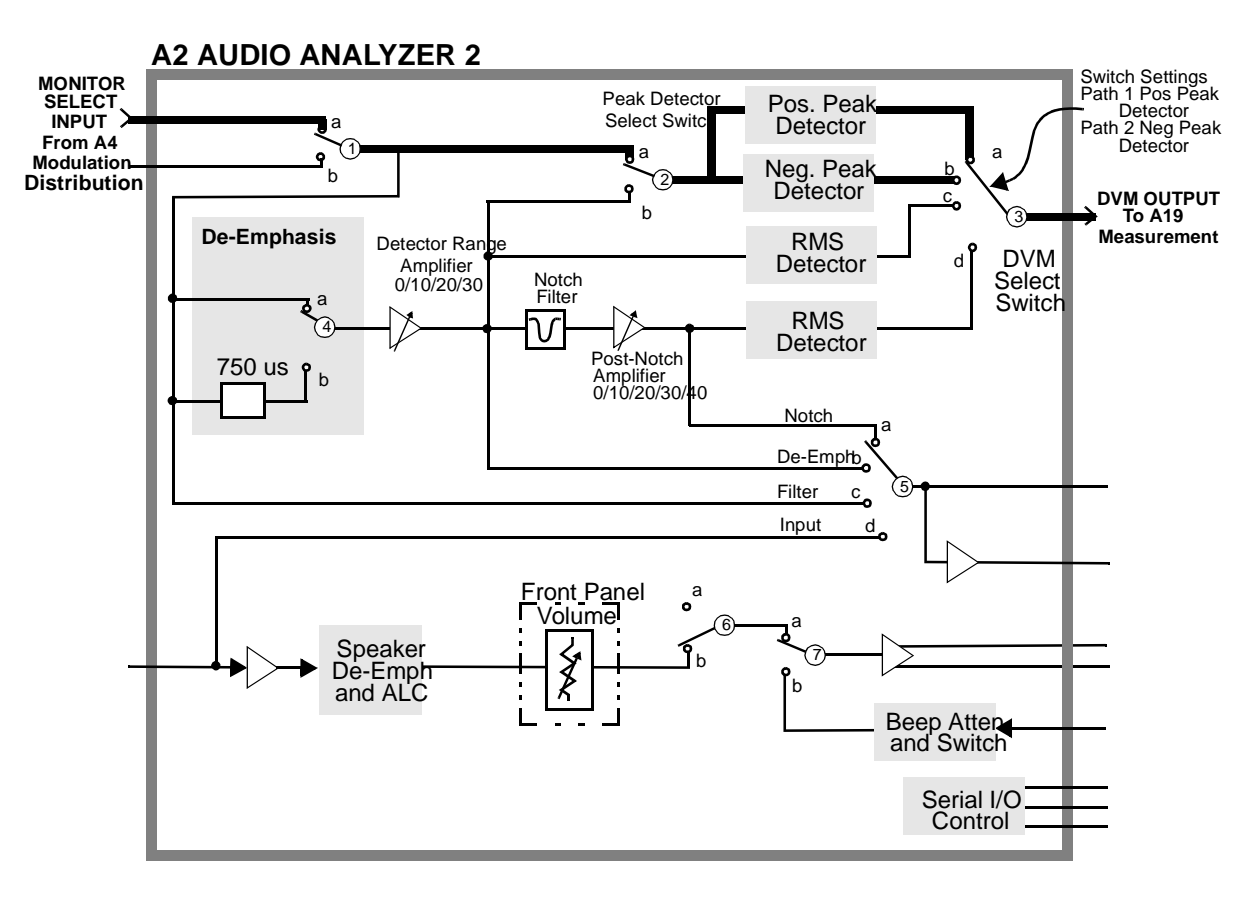

Chapter 11, Diagnostics Descriptions Description Of Audio Diagnostics (AF\_DIAGS)

627

628

Audio Analyzer 2 Paths 3 to 7

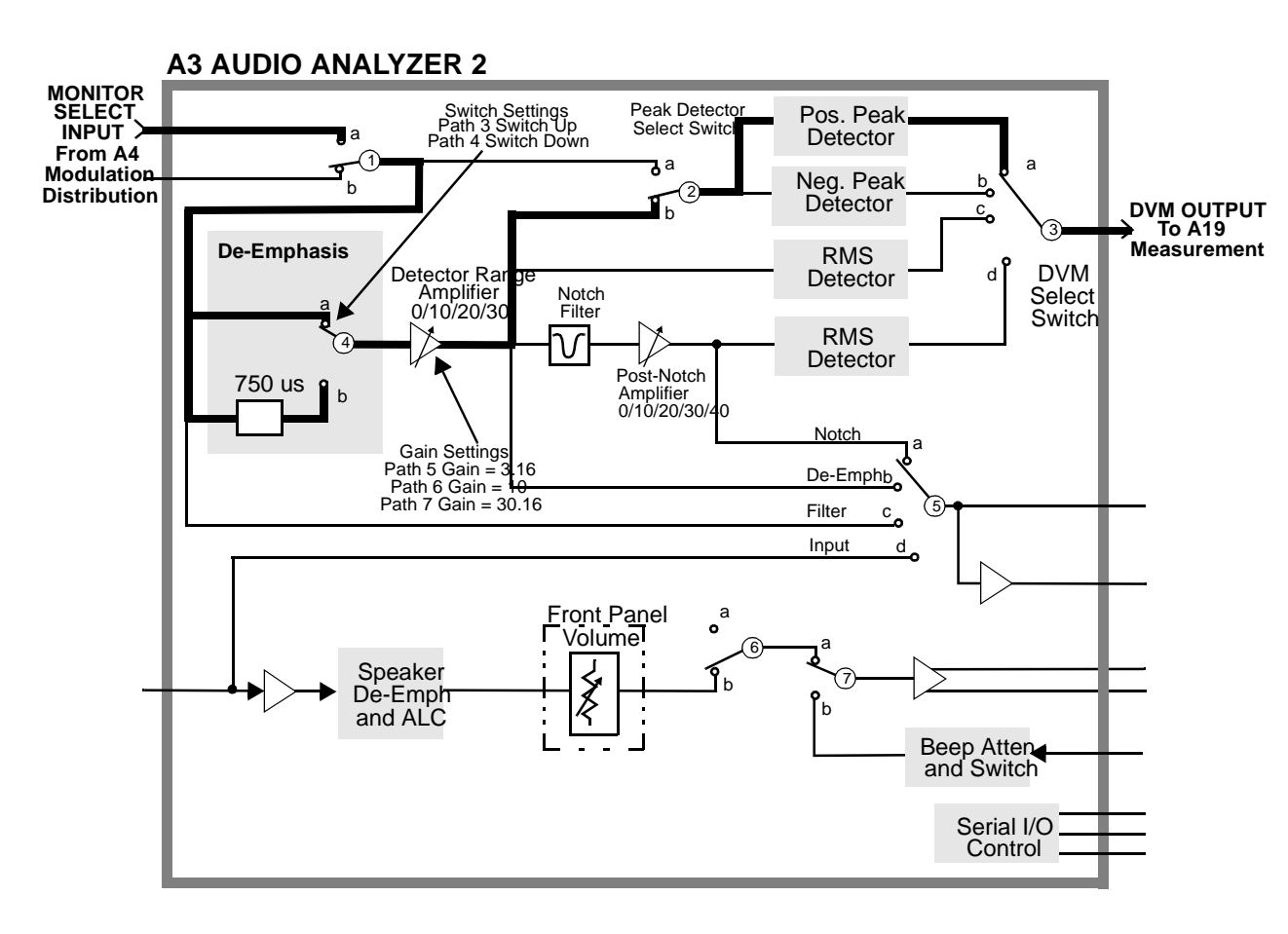

Figure 75

Audio Analyzer 2 Path 8

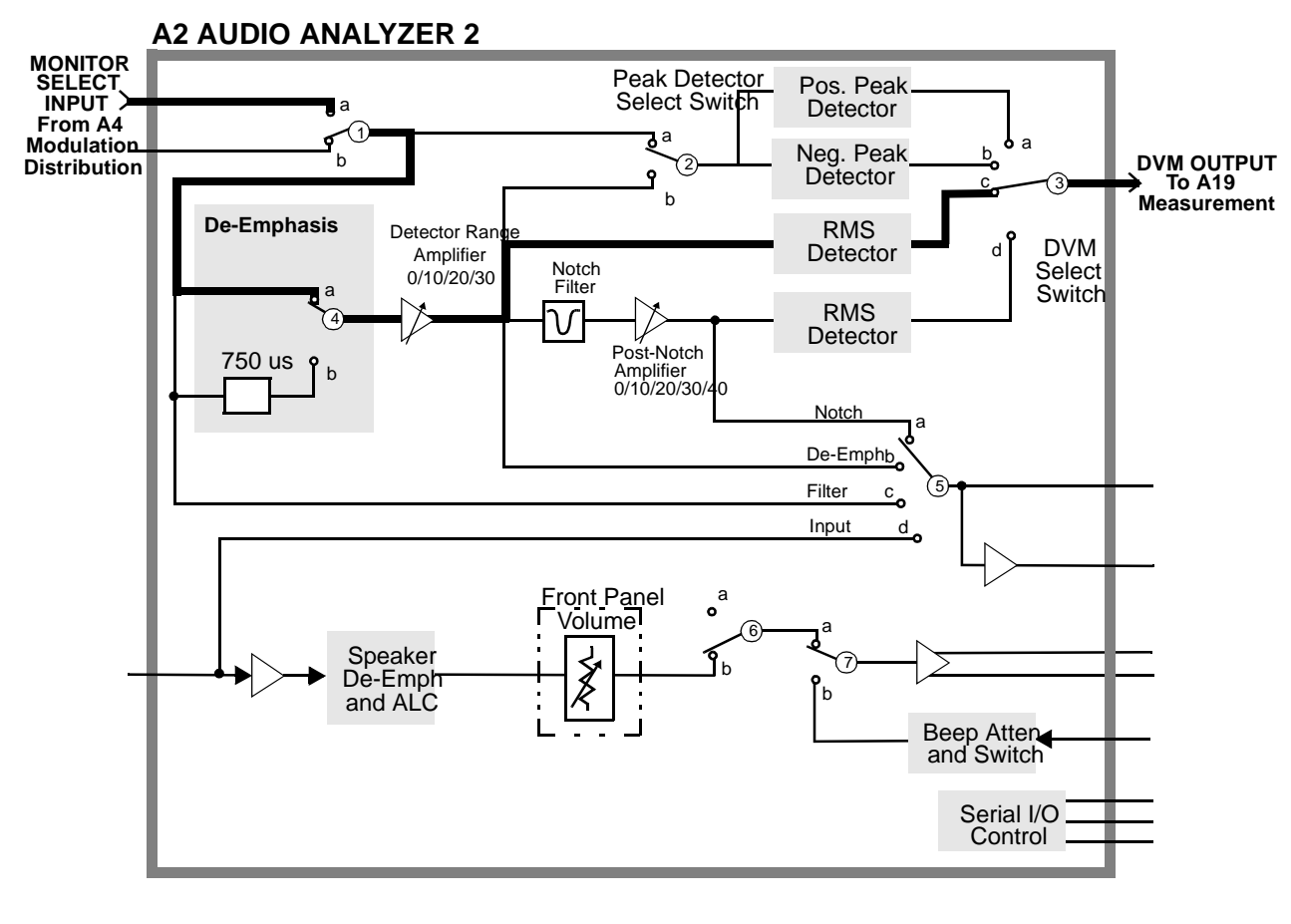

Figure 76

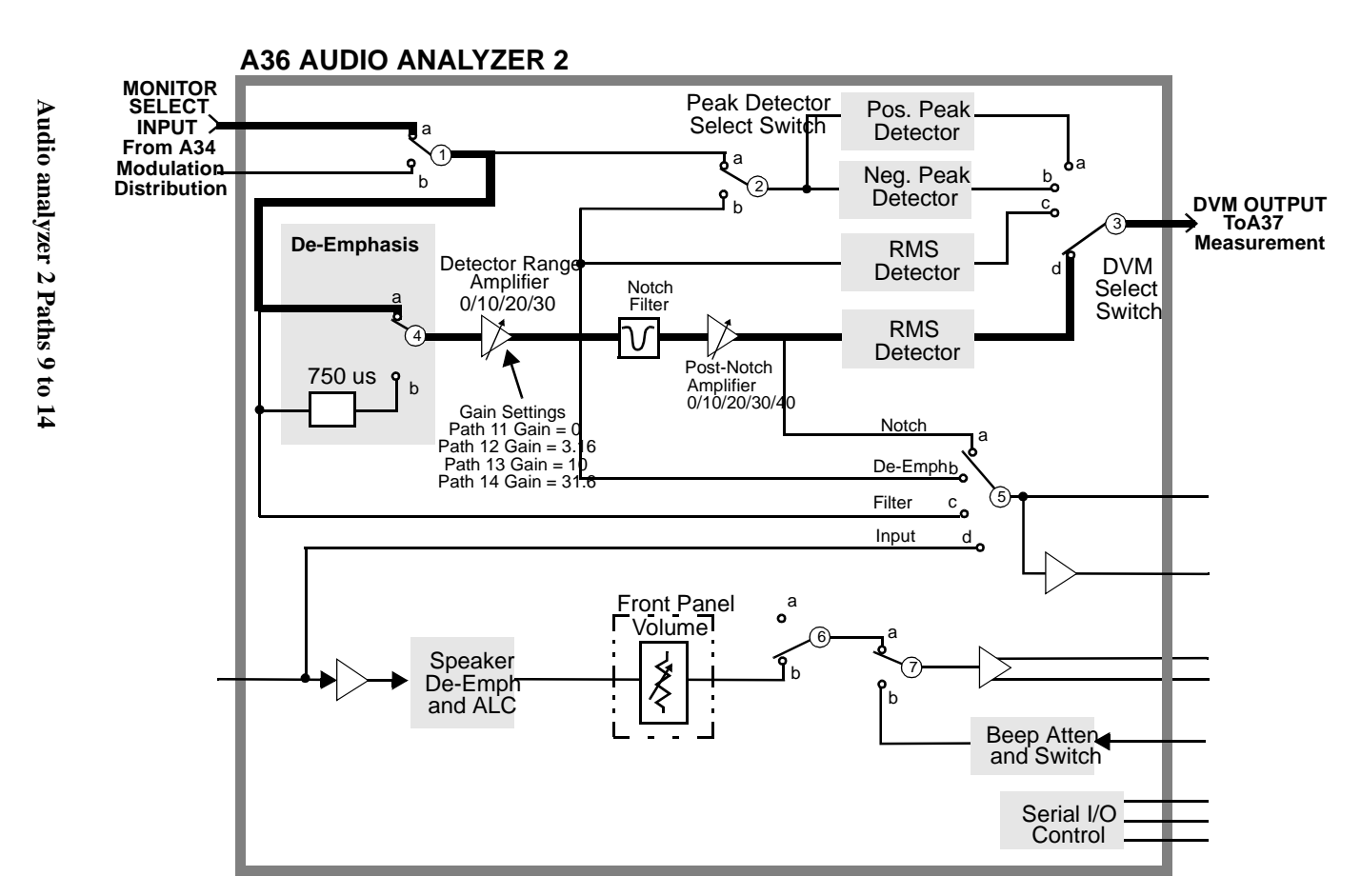

**Description Of RF Diagnostics (RF\_DIAGS)** 

Chapter 11, Diagnostics Descriptions Description Of RF Diagnostics (RF\_DIAGS)

### Introduction

Unlike the Audio Diagnostics, the RF Diagnostics attempt to determine the faulty assembly when the first failure is noted. For this reason, the tests should be run in order. In the following tables of tests, the measurement point refers to **Voltmeter Connection** (DVM), **Counter Connection** (Counter), or **Latch** (Latch) readings on the SERVICE screen.

## Reference

Table 190

**Reference Tests** 

| Measurement                       | Explanation and Suggestions                                                                                                    | Measurement Point        |
|-----------------------------------|----------------------------------------------------------------------------------------------------|--------------------------|
| 10 MHz Lock<br>Detector           | The lock detector on the internal 10 MHz reference oscillator is read.                                                                                                    | Latch:refs_10MHz_sense   |
| 10 MHz Time<br>Base Count         | The frequency of the 10 MHz reference is measured<br>by the counter. Since the reference being measured is<br>also the reference for the counter, a valid counter<br>reading indicates only that the counter is functioning<br>but is meaningless as to accuracy. If the counter loses<br>its reference, this measurement will timeout and the<br>diagnostic test will stop. If this happens, trace the<br>20 MHz signal from P3-13 of the A15 Reference to<br>P3-29 of the A19 Measurement. | Counter:REF_10MHZ        |
| 1 GHz Oscillator<br>Lock Detector | The lock detector on the 1 GHz Loop is read.                                                                                                    | Latch:refs_1GHz_sense    |
| 1 GHz Enabled<br>Output Level     | The RF detector on the 1 GHz output with the 1 GHz switch closed is read.                                                                                                    | DVM:REF_1GHZ_DIAG        |
| 1 GHz Disabled<br>Output Level    | Open the switch that routes the 1 GHz signal to the<br>output of the board. The detector is after the switch so<br>it should detect that the signal is no longer there. A<br>long wait is needed before measuring the detector.                                                                                                    | DVM:REF_1GHZ_DIAG        |
| 500 MHz Out-<br>put Level         | The RF detector on the 500 MHz output is read.                                                                                                    | DVM:REF_500MHZ_DIAG      |
| 200 kHz or 1<br>MHz Output        | The Test Set is queried as to whether the reference<br>output is set to 200 kHz or 1 MHz. (Some older Test<br>Sets do not have the 1 MHz output.) The 200 kHz or<br>1 MHz outputs can be turned off by holding the<br>output flip-flops in reset. The output detector is read<br>with the output in the reset condition and in the<br>normal operating condition. (Note: The Latch name is<br>correct despite the "250_kHz" indication.)                                                     | Latch:refs_250_kHz_sense |
| 10 MHz Fine<br>and Coarse<br>DACs | It is not possible to actually measure the 10 MHz frequency change caused by changing the DAC setting. Each DAC is set to a low value (0) and a high value (2000), and checked to make sure that the loop stays locked.                                                                                                    | Latch:refs_10MHz_sense   |

# Signal Generator Synthesizer

Table 191Signal Generator Synthesizer Tests

| Measurement                                         | Explanation and Suggestions                                                                                                    | Measurement Point                |
|-----------------------------------------------------|----------------------------------------------------------------------------------------------------|----------------------------------|
| Reference<br>Detector (Ref<br>present)              | The reference present detector is read with the 200 kHz reference signal enabled. If this measurement fails, trace the 200 kHz signal from P3-1 of the A15 Reference to P3-3 of the A14 Signal Generator Synthesizer. | Latch:gsyn_ref_not_present_sense |
| Out-of-Lock<br>Detector<br>(Locked)                 | The Out-of-Lock Detector is read with the loop set to be locked.                                                                                                    | Latch:gsyn_out_of_lock_int_sense |
| Reference<br>Detector<br>(Reference<br>NOT present) | The reference-present detector is read with the 200 kHz the Reference signal disabled at the Reference assembly.                                                                                                    | Latch:gsyn_ref_not_present_sense |
| Out-of-Lock<br>Detector (NOT<br>locked)             | The out-of-lock detector at the Reference assembly.<br>This should cause the loop to be out of lock.                                                                                                    | Latch:gsyn_out_of_lock_int_sense |
| Frequency<br>Range                                  | The 200 kHz Reference is enabled at the Reference<br>assembly. Then the frequency of this loop is<br>incremented from 500 to 1000 MHz in 50 MHz<br>steps. The out-of-lock detector is read at each step.              | Latch:gsyn_out_of_lock_int_sense |

# **Receiver Synthesizer**

| Table 192                                           | <b>Receiver Synthesizer Tests</b>                                                                                                    |                                  |
|-----------------------------------------------------|----------------------------------------------------------------------------------------------------|----------------------------------|
| Measurement                                         | Explanation and Suggestions                                                                                                    | Measurement Point                |
| Reference<br>Detector (Ref<br>present)              | The reference-present detector is read with the 200 kHz reference signal enabled. If this measurement fails, trace the 200 kHz signal from P3-2 of the A15 Reference to P3-3 of the A17 Receiver Synthesizer. | Latch:rsyn_ref_not_present_sense |
| Out-of-Lock<br>Detector<br>(Locked)                 | The out-of-lock detector is read with the loop set to be locked.                                                                                                    | Latch:rsyn_out_of_lock_int_sense |
| Reference<br>Detector<br>(Reference NOT<br>present) | The reference-present detector is read with the 200 kHz Reference signal disable data the Reference assembly.                                                                                                 | Latch:rsyn_ref_not_present_sense |
| Out-of-Lock<br>Detector (NOT<br>locked)             | The out-of-lock detector is read with the 200 kHz Reference disabled at the Reference assembly. This should cause the loop to be out of lock.                                                                 | Latch:rsyn_out_of_lock_int_sense |
| Frequency<br>Range                                  | The 200 kHz reference is enabled at the<br>Reference assembly. Then the frequency of this<br>loop is incremented from 500 to 1000 MHz in<br>50 MHz steps. The out-of-lock detector is read<br>at each step.   | Latch:rsyn_out_of_lock_int_sense |

# Output

Table 193

| Table 193                 | Output Tests                                                                                                    |                     |  |  |
|---------------------------|----------------------------------------------------------------------------------------------------|---------------------|--|--|
| Measurement               | Explanation and Suggestions                                                                                                    | Measurement Point   |  |  |
| +8 V Power<br>Supply      | The +8 Vdc supply generated on the Output assembly is measured. The voltage measured by the DVM is the actual voltage divided-by-2.                                                                                                    | DVM:OUT_POS_8V      |  |  |
| – 6 V Power<br>Supply     | The -6 Vdc supply generated on the Output assembly is measured. The voltage measured by the DVM is the actual voltage divided-by-2.                                                                                                    | DVM:OUT_NEG_6V      |  |  |
| Amplifier Bias<br>Voltage | The bias voltage is measured on the output amplifier.                                                                                                    | DVM:OUT_AMP_BIAS    |  |  |
| Carrier Level<br>DAC      | The carrier level DAC is checked by turning on each<br>bit, one at a time, and measuring the voltage output<br>with each bit turned on. It is also checked with all bits<br>on. The limits are calculated based on the actual<br>voltage measured for the $-6$ V supply in a previous<br>test. The bit value (B) is calculated as ( $-6$ V actual) ×<br>$4 \div 6 \div 4096$ .                       | DVM:OUT_LEVEL_REF   |  |  |
| Filter Tune DAC           | The Filter Tune DAC is checked by turning on each<br>bit one at a time and measuring the voltage output<br>with each bit turned on. It is also checked with all bits<br>on. The limits are calculated based on the actual<br>voltage measured for the $-6V$ supply in a previous<br>test. The bit value (B) is calculated as $-1 \times (-6 V$<br>actual) $\times 2 \times 422 \div 984 \div 4096$ . | DVM:OUT_TUNE_FILTER |  |  |
| Open Loop ALC<br>Drive    | This test opens the ALC Loop and checks that the voltage from the Level DAC appears at the modulator, input. The carrier level DAC is set to 4095 (full scale). The nominal output of the DAC (Ref) is calculated based on the actual voltage measured for the $-6$ V supply in a previous test. Ref = $-1 \times (-6$ V actual) $\times 4 \div 6 \times 100 \div 75 \times 4095 \div 4096$ .        | DVM:OUT_ALC_DRIVE   |  |  |

### Table 193Output Tests (Continued)

| Measurement                                  | Explanation and Suggestions                                                                                                    | Measurement Point     |
|----------------------------------------------|----------------------------------------------------------------------------------------------------|-----------------------|
| Output Detector,<br>Detector Caps            | The detector is checked with the carrier level DAC at<br>a high level (4000). Then the detector caps are<br>switched in separately and together. The detector's<br>voltage should not change as the caps are switched in<br>and out. If the jumper coax between the output of the<br>signal generator's Synthesizer and the input to the<br>output section fails, the detector capacitors test will<br>fail. This is a rather common failure. | DVM:OUT_OUTPUT_ LEVEL |
| Output Detector,<br>Low Level                | The carrier-level DAC is set to a low level (0) so there should be no RF signal reaching the RF detector.                                                                                                    | DVM:OUT_OUTPUT_ LEVEL |
| Output<br>Frequency<br>Range, Loop<br>Closed | The ALC loop is closed and the signal generator<br>Synthesizer's frequency is set to all values from 1 to<br>1001 MHz in 100 MHz steps. The detector voltage is<br>measured at each frequency.                                                                                                    | DVM:OUT_OUTPUT_ LEVEL |
| Bandwidth<br>Control                         | The bandwidth control bits are set to all combinations.<br>This should not change the output level.                                                                                                    | DVM:OUT_OUTPUT_LEVEL  |
| Tracking Filter<br>Rejection                 | The ALC loop is opened and the tracking filters are<br>checked by setting the RF frequency to the center of<br>the 2 bands (375 and 750 MHz) that use these filters.<br>Then the filter DAC is changed to tune the filters<br>below the RF frequency. The RF level as measured by<br>the output detector should be close to zero.                                                                                                    | DVM:OUT_OUTPUT_ LEVEL |

## Input

Refer to figure 77, "Input Tests: Duplex Detector, RF Detector, and Step Attenuator," on page 641 and figure 78, "Input Tests: Ant, O/P Filter & Atten, Autorange Atten, Counter, Temp Sensor," on page 642 for signal flow and measurement points for the various measurement described in table 194, "Input Tests" on page 638.

Table 194Input Tests

| Measurement                                    | Explanation and Suggestions                                                                                                    | Measurement Point  |
|------------------------------------------------|----------------------------------------------------------------------------------------------------|--------------------|
| Duplex Detector<br>(No Signal)                 | See Path 1, Node 1 in <b>figure 77</b> . The signal from the signal generator synthesizer is set to 750 MHz at >+10 dBm. The step attenuator is set to zero attenuation. The duplex switch is set so this internal signal does NOT go to the detector on the duplex input so the detector should read close to zero. If this test fails, it could be that a signal is being applied to the frontpanel BNC connector. A cable hanging from the DUPLEX IN connector can cause a failure. | DVM:DUPLEX_DET     |
| Duplex Detector<br>(Signal Present)            | See Path 2, Node 1 in <b>figure 77</b> . The duplex switch is changed so the internal signal is applied to the duplex detector. The detector should read the signal level.                                                                                                    | DVM:DUPLEX_DET     |
| RF Detector<br>(Low Power), No<br>Signal       | See Path 2, Node 2 in <b>figure 77</b> . The low power RF detector is checked with no signal present. The duplex switch from the previous test is not letting the signal reach the RF detector.                                                                                                    | DVM:RF_PK_DET_LOW  |
| RF Detector<br>(Low Power),<br>Signal Present  | See Path 1, Node 2 in <b>figure 77</b> . The duplex switch is changed to route the signal to the RF detector.                                                                                                    | DVM:RF_PK_DET_LOW  |
| RF Detector<br>(High Power),<br>No Signal      | See Path 2, Node 3 in <b>figure 77</b> . The high power RF detector is checked with no signal present. The duplex switch is set so it does not let the signal reach the RF detector.                                                                                                    | DVM:RF_PK_DET_HIGH |
| RF Detector<br>(High Power),<br>Signal Present | See Path 1, Node 3 in <b>figure 77</b> . The duplex switch is changed to route the signal to the RF detector.                                                                                                    | DVM:RF_PK_DET_HIGH |

| Table 194 | Input Tests (Continued) |
|-----------|-------------------------|
|-----------|-------------------------|

| Measurement                                  | Explanation and Suggestions                                                                                                    | Measurement Point  |
|----------------------------------------------|----------------------------------------------------------------------------------------------------|--------------------|
| Step Attenuator                              | See Path 1, Node 2 in <b>figure 77</b> . The step attenuator<br>is checked by switching-in one pad at a time. The<br>limits are set in terms of the no signal (RF Detector<br>(Low Power), No Signal) reading obtained in the test<br>and the difference between the readings obtained in<br>the previous RF Detector (Low Power) Signal Present<br>and No Signal tests.                                                               | DVM:RF_PK_DET_LOW  |
| Antenna Input<br>Detector                    | See Path 3, Node 4 in <b>figure 78</b> . The antenna input detector cannot read the internal signal level in the Input module. It is read anyway to be sure it is zero. If the testfails it could be because there is a signal being applied to the front-panel <b>ANT IN</b> connector.                                                                                                    | DVM:ANTENNA_DET    |
| Filter Output<br>Detector, No Sig-<br>nal    | See Path 3, Node 5 in <b>figure 78</b> . All the switches that connect the signal to the Receiver's output EXCEPT the antenna switch are set. Thus, there is NO signal yet on the filter output detector. The detector should read zero.                                                                                                    | DVM:FILTER_OUT_DET |
| Filter Output<br>Detector, Signal<br>Present | See Path 4, Node 5 in <b>figure 78</b> . The filters are<br>checked by setting the RF Analyzer and RF source to<br>the same frequencies (1, 100,300, 600, 800, 1000<br>MHz). The frequencies are selected so each filter is<br>checked. Setting the analyzer frequency's sets the<br>right filter.                                                                                                    | DVM:FILTER_OUT_DET |
| Output Filter<br>Rejection                   | See Path 4, Node 5 in <b>figure 78</b> . Each filter is checked to see that it rejects signals outside of its passband. The filter is selected using the analyzer's frequency command.                                                                                                    | DVM:FILTER_OUT_DET |
| Output<br>Variable<br>Attenuator             | See Path 4, Node 5 in <b>figure 78</b> . The variable<br>attenuator is checked by programming the DAC to<br>full scale and reading the voltage on the output<br>detector. Then the DAC is programmed to values<br>which turn on the 5 most significant bits, 1 bit at a<br>time, starting with the MSB. In each case the output<br>detector is measured and checked to see if the voltage<br>is less than the previous reading (last). | DVM:FILTER_OUT_DET |

Table 194Input Tests (Continued)

| Measurement                 | Explanation and Suggestions                                                                                                    | Measurement Point       |
|-----------------------------|----------------------------------------------------------------------------------------------------|-------------------------|
| Auto Range<br>Attenuator    | See Path 4, Node 5 in <b>figure 78</b> . The Auto Range<br>Attenuator is programmed to its 3 possible values<br>(+20 dB, 0 dB and -20 dB). At each setting the output<br>detector is read.                                                                                                    | DVM:FILTER_OUT_DET      |
| Counter with<br>TTL Divider | See Path 4, Node 6 in <b>figure 78</b> . The signal from the signal generator's synthesizer is routed to the counter TTL prescaler. The frequency of the signal is set to all values between 1 and 51 MHz in 5 MHz steps. The count returned is the actual frequency in kHz, divided-by-16.        | Counter:INPUT_TTL_COUNT |
| Counter with<br>ECL Divider | See Path 4, Node 7 in <b>figure 78</b> . The signal from the signal generator's synthesizer is routed to the counter's ECL prescaler. The frequency of the signal is set to all values between 50 and 1000 MHz in 50 MHz steps. The count returned is the actual frequency in kHz, divided-by-256. | Counter:INPUT_ECL_COUNT |
| Temperature<br>Sensor       | See Node 8 in <b>figure 78</b> . The Temperature Sensor produces a DC voltage proportional to the internal temperature. The scale factor is 10 mV/°C                                                                                                    | DVM:TEMP_SENSE          |

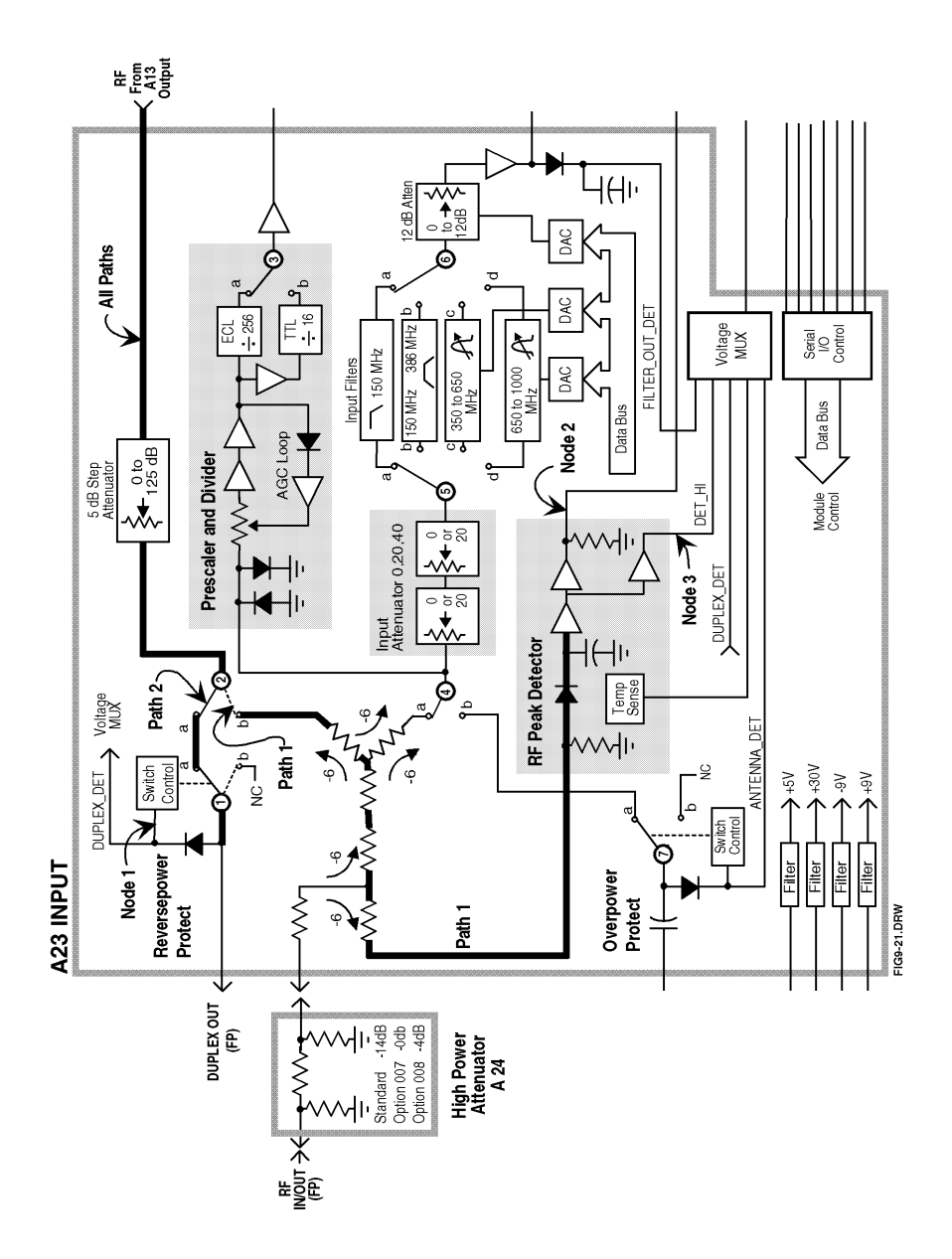

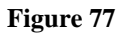

Input Tests: Duplex Detector, RF Detector, and Step Attenuator

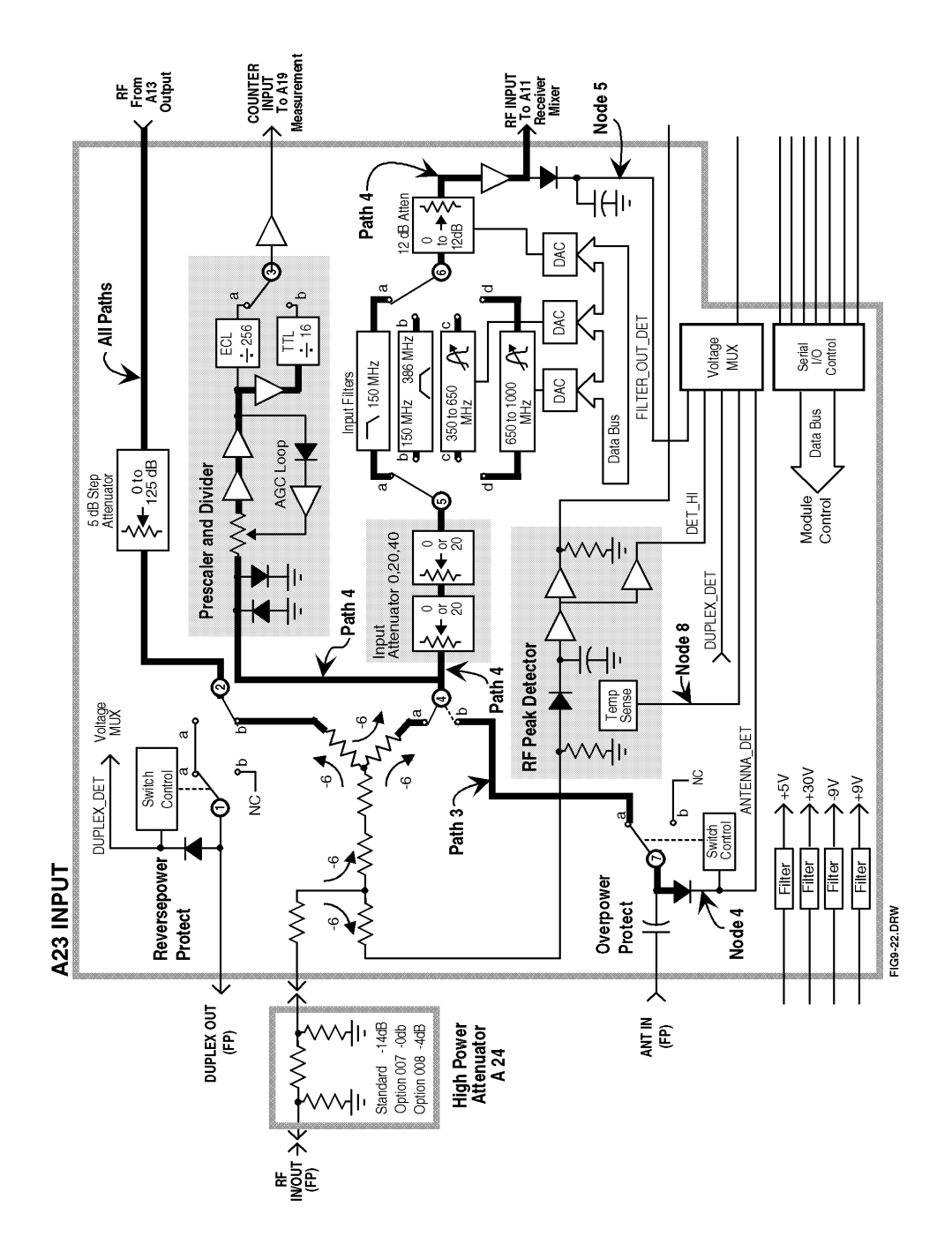

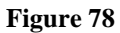

Input Tests: Ant, O/P Filter & Atten, Autorange Atten, Counter, Temp Sensor

# **Spectrum Analyzer Tests**

Since the Spectrum Analyzer is optional on some Test Sets, these tests may be bypassed.

| Measurement                      | Explanation and Suggestions                                                                                                    | Measurement<br>Point |
|----------------------------------|----------------------------------------------------------------------------------------------------|----------------------|
| Detector<br>Output, No<br>Signal | The signal generator's signal is routed to the spectrum analyzer, but the level is set to $-100$ dBm at the <b>RF IN/OUT</b> connector which produces a very small signal at the spectrum analyzer. The spectrum analyzer's detector should produce just an off -set voltage.                                                                                                    | DVM:SCOPE2           |
| Stepped Gain                     | Using the spectrum analyzer's internal calibration<br>signal (110 MHz), the stepped-gain amplifiers are<br>checked. Each gain step is turned on one step at a<br>time. The sensitivity of the detector varies from 24<br>mV/dB to 6 mV/dB at the levels where the internal<br>calibration signal could be. 3 dB of gain error is<br>allowed for the steps. If this measurement fails, trace<br>the 20 MHz signal from P3-9 of the A15 Reference to<br>P1-3 of the A18 Spectrum Analyzer. | DVM:SCOPE2           |
| IF Band Width                    | The IF bandwidth is set to all possible values. The spectrum analyzer LO is moved in increments of 10% of the bandwidth of the filter being tested to find a signal within each filter. The voltage read by the detector should be basically the same as the full scale reading (0 dB) in the stepped gain test above.                                                                                                    | DVM:SCOPE2           |
| Filter Rejection                 | The LO's frequency is set $10 \times BW$ away from the normal center of each filter. Then the detector is read.<br>The level at the detector should be low. A 0.55 V change is equivalent to a 27.5 dB change in signal level.                                                                                                    | DVM:SCOPE2           |
| Variable Gain IF<br>Amplifier    | The variable-gain IF amplifier is checked by turning<br>on one bit at a time, the DAC which controls it. The<br>least-significant bit is turned on first.                                                                                                    | DVM:SCOPE2           |

| Table 195Spectrum Analyzer Tests | Table 195 | Spectrum Analyzer Tests |
|----------------------------------|-----------|-------------------------|
|----------------------------------|-----------|-------------------------|

### Chapter 11, Diagnostics Descriptions Description Of RF Diagnostics (RF\_DIAGS)

### Table 195 Spectrum Analyzer Tests (Continued)

| Measurement     | Explanation and Suggestions                                                                                                    | Measurement<br>Point |
|-----------------|----------------------------------------------------------------------------------------------------|----------------------|
| RF Input Signal | The internal calibration signal is disabled and the input signal path from the Receiver is enabled. The signal generator's synthesizer and the RF analyzer are set to 100 MHz. This provides an IF of 114.3 MHz at the input to the spectrum analyzer. The level is set so that the level at the RF IN/OUT connector is equivalent to $-120$ dB at the <b>ANT IN</b> connector. This should produce a DVM reading of 1.892 Vdc from the spectrum analyzer's detector. Limits of $\pm$ 0.200 V are used which is equivalent to approximately a 10 dB variation in signal level. For newer Test Sets, additional measurements are made by setting a reference level then dropping the level 10, 2, and 1 dB with the vertical sensitivity set to 10, 2, and 1 dB/division respectively. | DVM:SCOPE2           |
## Receiver

Refer to **figure 79** through **figure 85** for signal flow of the measurements described in table 196, "Receiver Tests" on page 645.

| Table 196         | Receiver Tests                                                                                                    |                                       |
|-------------------|----------------------------------------------------------------------------------------------------|---------------------------------------|
| Measurement       | Explanation and Suggestions                                                                                                    | Measurement Point                     |
| Down<br>Converter | See <b>figure 79</b> . First, the instrument is checked to see<br>if the spectrum analyzer (optional in some Test Sets)<br>is installed. If it is not, this test is bypassed. If the<br>Spectrum Analyzer is present, the internal RF<br>generator frequency, set to 100 MHz and – 46 dBm<br>CW, is fed into the first mixer (where it is<br>downconverted to the 614.3 MHz IF) and the receiver<br>(where it is downconverted to the 114.3 MHz IF). The<br>IF is then fed into the spectrum analyzer. The test is<br>repeated for 500 MHz and 900 MHz. Failures<br>occurring in this test are inconclusive. Failures may<br>be due to the receiver's first mixer, the receiver, or the<br>spectrum analyzer. | Spectrum Analyzer center<br>frequency |
| IF Counter        | See <b>figure 80</b> . The internal RF generator is set to 100 MHz CW and fed into the receiver's input. The IF frequency is measured by the IF counter. The IF chain must operate properly through the FM demodulator for this test to pass. (If the spectrum analyzer option is not installed, this becomes the first test.)                                                                                                    | Counter:REC_IF_COUNT                  |
| FM                | See <b>figure 81</b> . The internal RF generator is set for<br>FM at 10 kHz peak deviation and a 1 kHz rate. The<br>peak deviation is measured by the receiver. This is the<br>first test in which the internal audio source is applied<br>to the signal generator synthesizer's FM modulator. If<br>all the Audio Diagnostics run with no failures but this<br>and/or the next test fails, check the path of the audio<br>source from the output of the Modulation Select<br>Multiplexer switch on the A4 Modulation<br>Distribution assembly to the A14 Signal Generator<br>Synthesizer's input.                                                                                                    | DVM:POS_PK_DET                        |
| FM Inverted       | See <b>figure 81</b> . Same as previous test except the demodulated FM is inverted.                                                                                                    | DVM:POS_PK_DET                        |

645

| Measurement   | Explanation and Suggestions                                                                                                    | Measurement Point  |
|---------------|----------------------------------------------------------------------------------------------------|--------------------|
| Squelch       | See <b>figure 82</b> . The internal RF generator is set for<br>FM at 10 kHz peak deviation and 1 kHz rate. The<br>RMS deviation is measured under the following four<br>conditions. (High level is -80 dBm; lowlevel is -127<br>dBm.) Condition 1 - RF generator level high, squelch<br>fixed. Condition 2 - RF generator level low, squelch<br>fixed. Condition 3 - RF generator level high, squelch<br>open. Condition 4 - RF generator level low, squelch<br>open.                                                              | DVM:PRE_NOTCH_RMS  |
| ALC On        | See <b>figure 83</b> . The internal RF generator is set to CW. The receiver is set to measure AM. The ALC level is measured.                                                                                                    | DVM:DC_AUDIO       |
| ALC Off       | See <b>figure 83</b> . Same as previous test except ALC is set to off.                                                                                                    | DVM:DC_AUDIO       |
| AM            | See <b>figure 84</b> . The internal RF generator is set for<br>AM at 50% and a 1 kHz rate. The AM depth is<br>measured by the receiver. This is the first test in which<br>the internal audio source is applied to the Output<br>section's AM modulator. If all the Audio Diagnostics<br>run with no failures but this test does fail, check the<br>path of the audio source from the output of the<br>Modulation Select Multiplexer switch on the A4<br>Modulation Distribution assembly to the A13 Output<br>section's AM input. | DVM:POS_PK_DET     |
| SSB Level     | See <b>figure 85</b> . The internal RF generator is set to 100.001 MHz CW. The receiver is tuned to 100 MHz. The output of the SSB demodulator is the difference frequency, 1 kHz.                                                                                                    | DVM:PRE_NOTCH_RMS  |
| SSB Frequency | See <b>figure 85</b> . Same as previous test except the frequency (1 kHz) is measured.                                                                                                    | Counter:AUD1_COUNT |

### Table 196Receiver Tests (Continued)

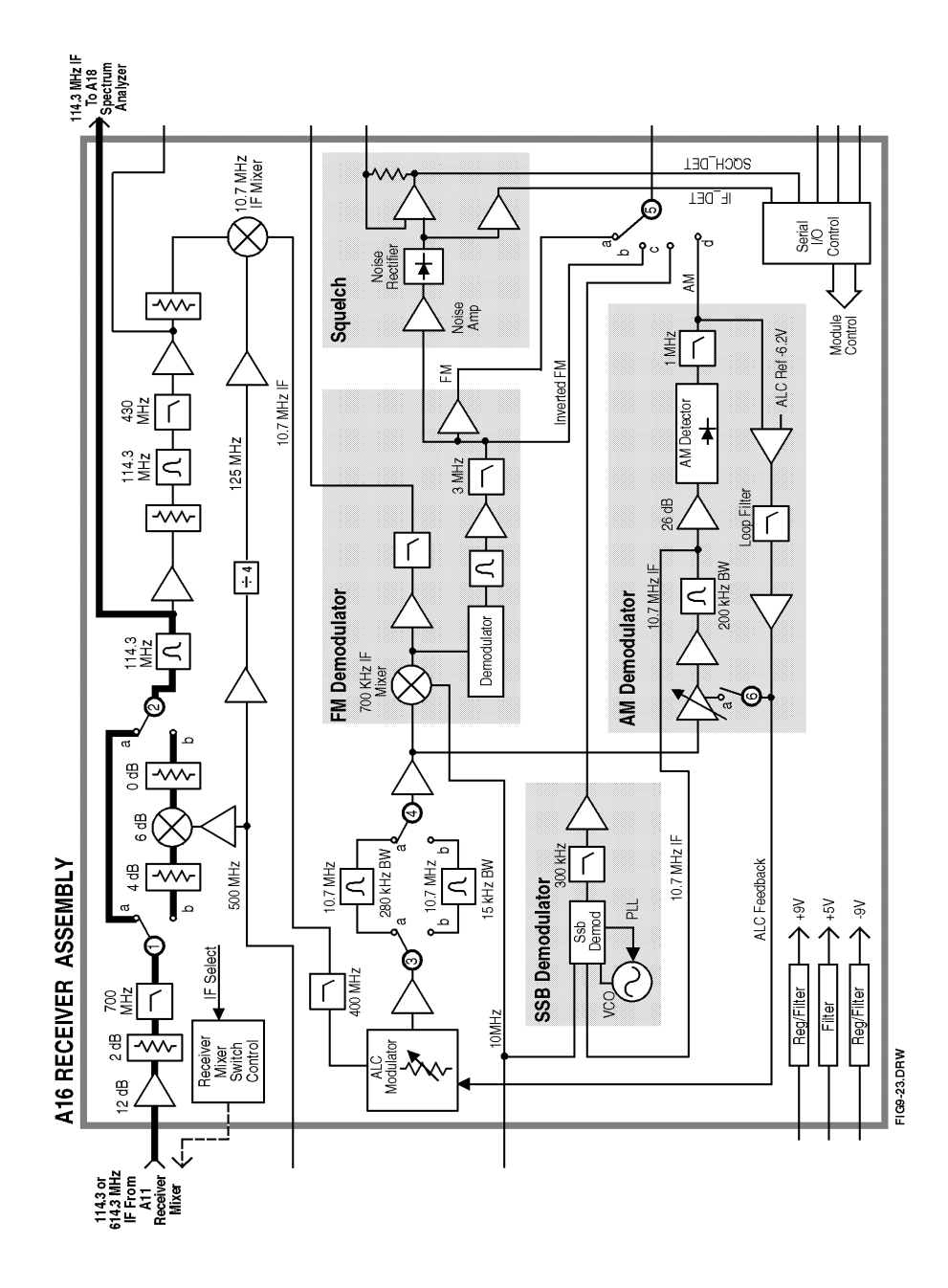

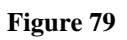

**Receiver Tests\_Down Converter** 

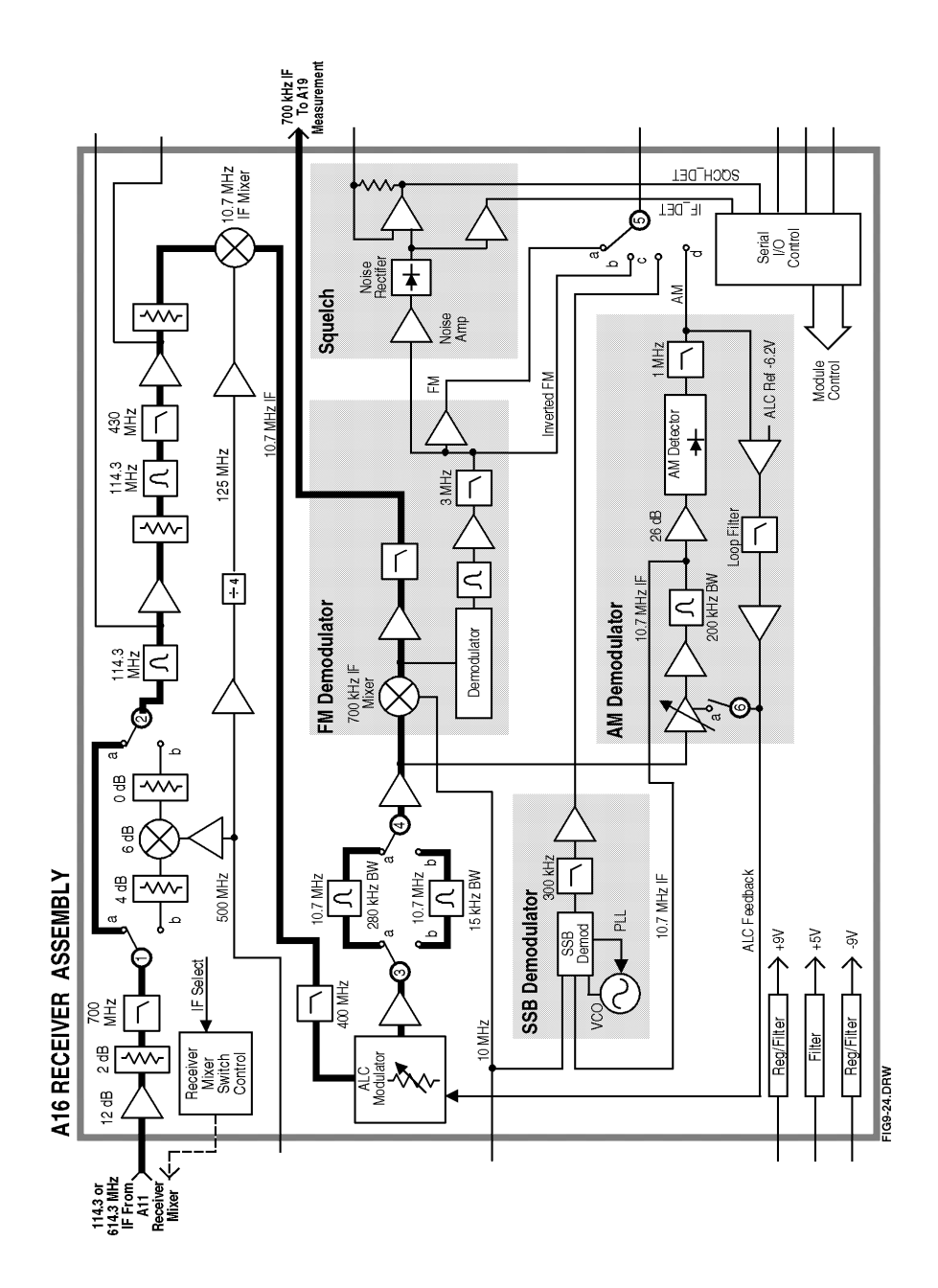

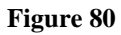

**Receiver Tests\_IF Counter** 

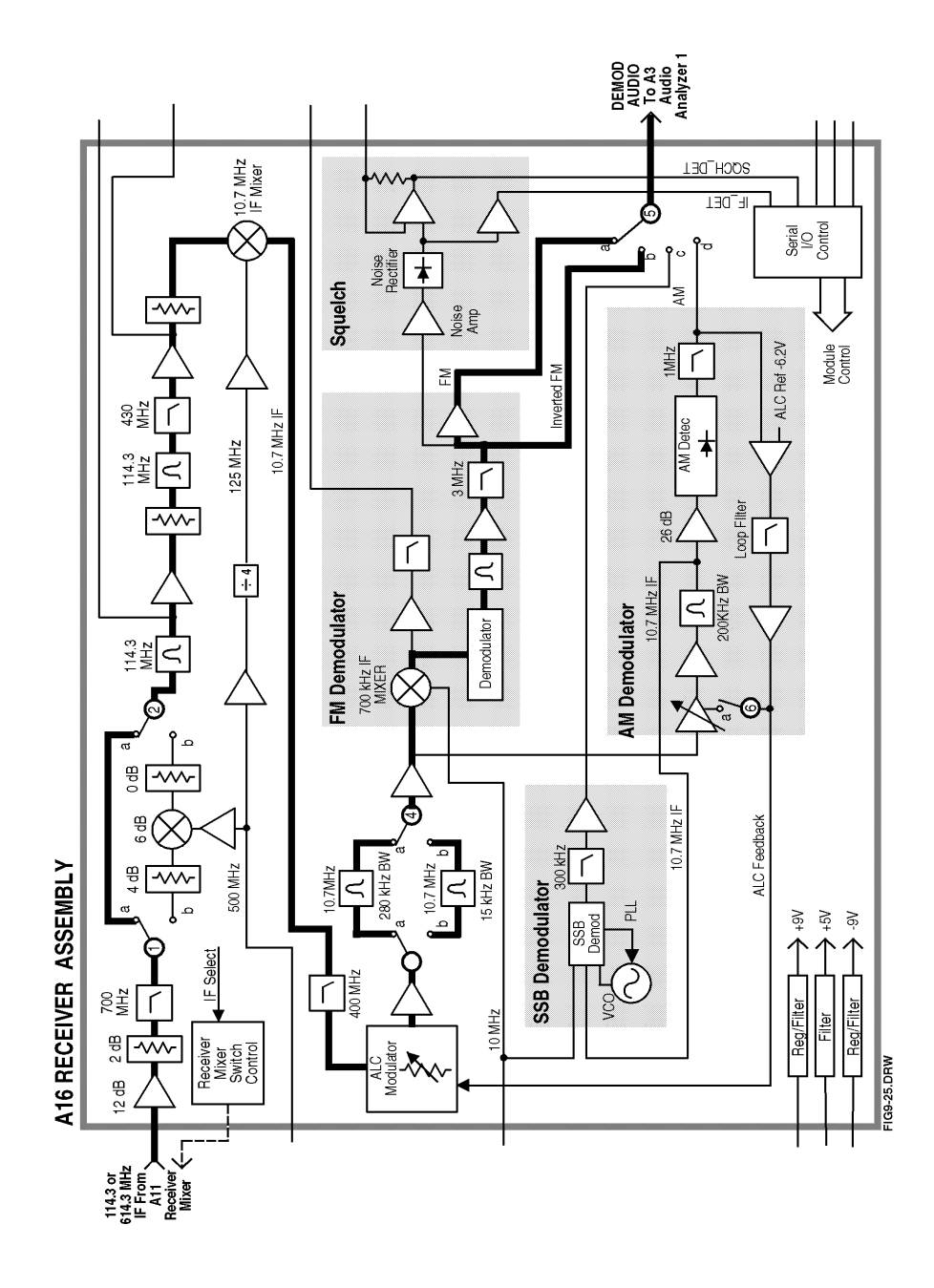

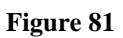

**Receiver Tests\_FM** 

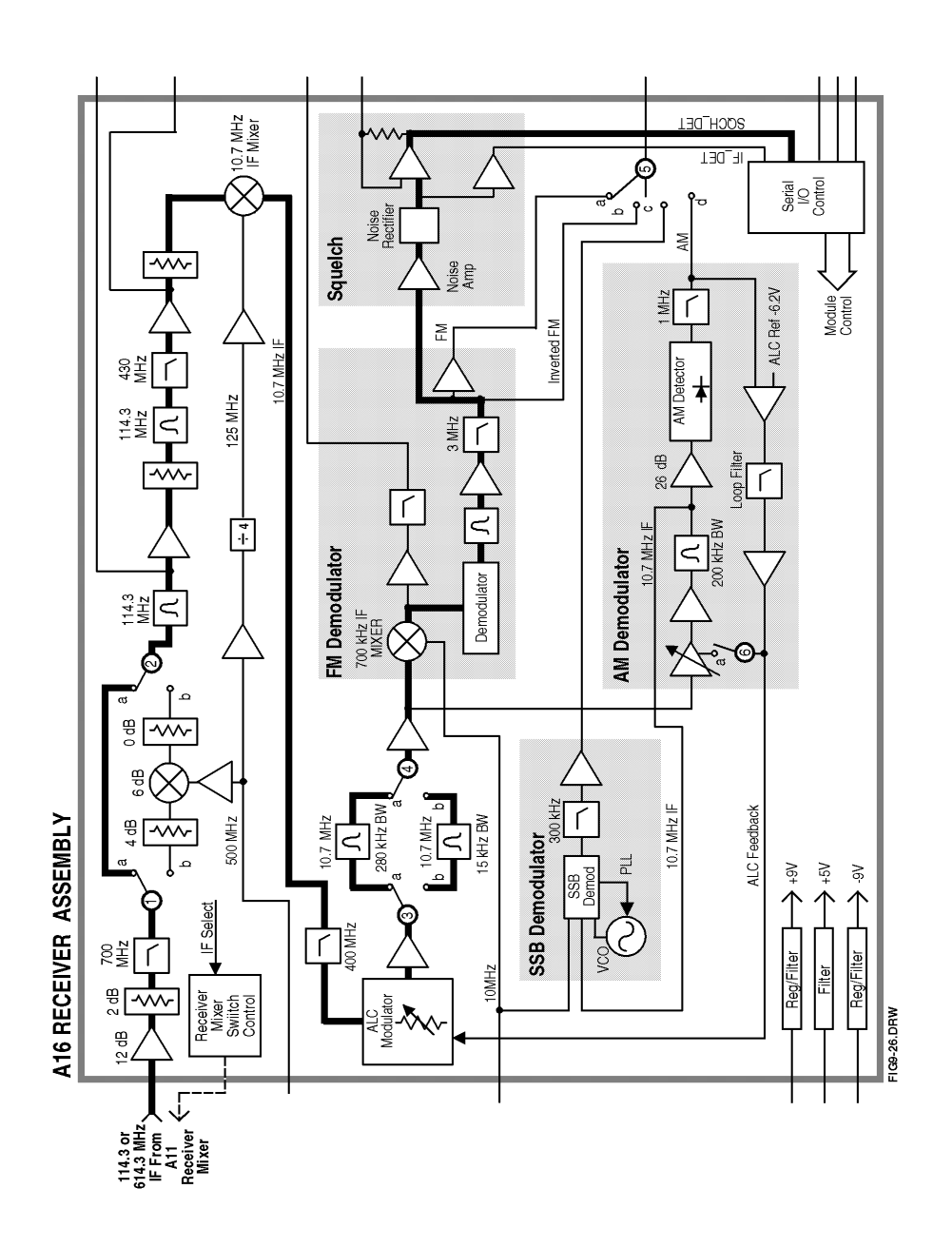

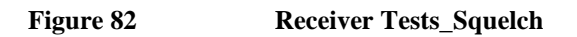

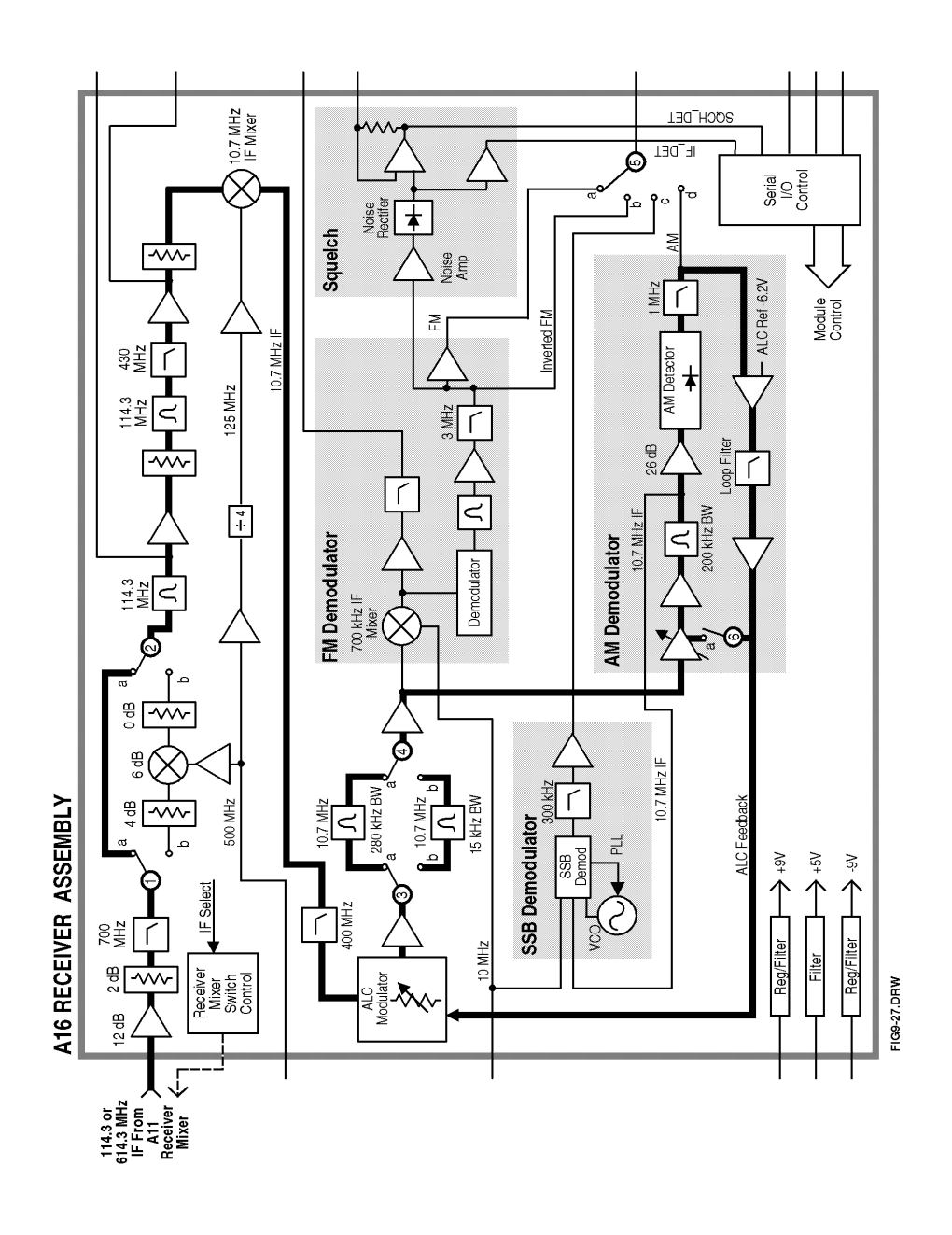

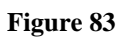

Receiver Tests\_ALC

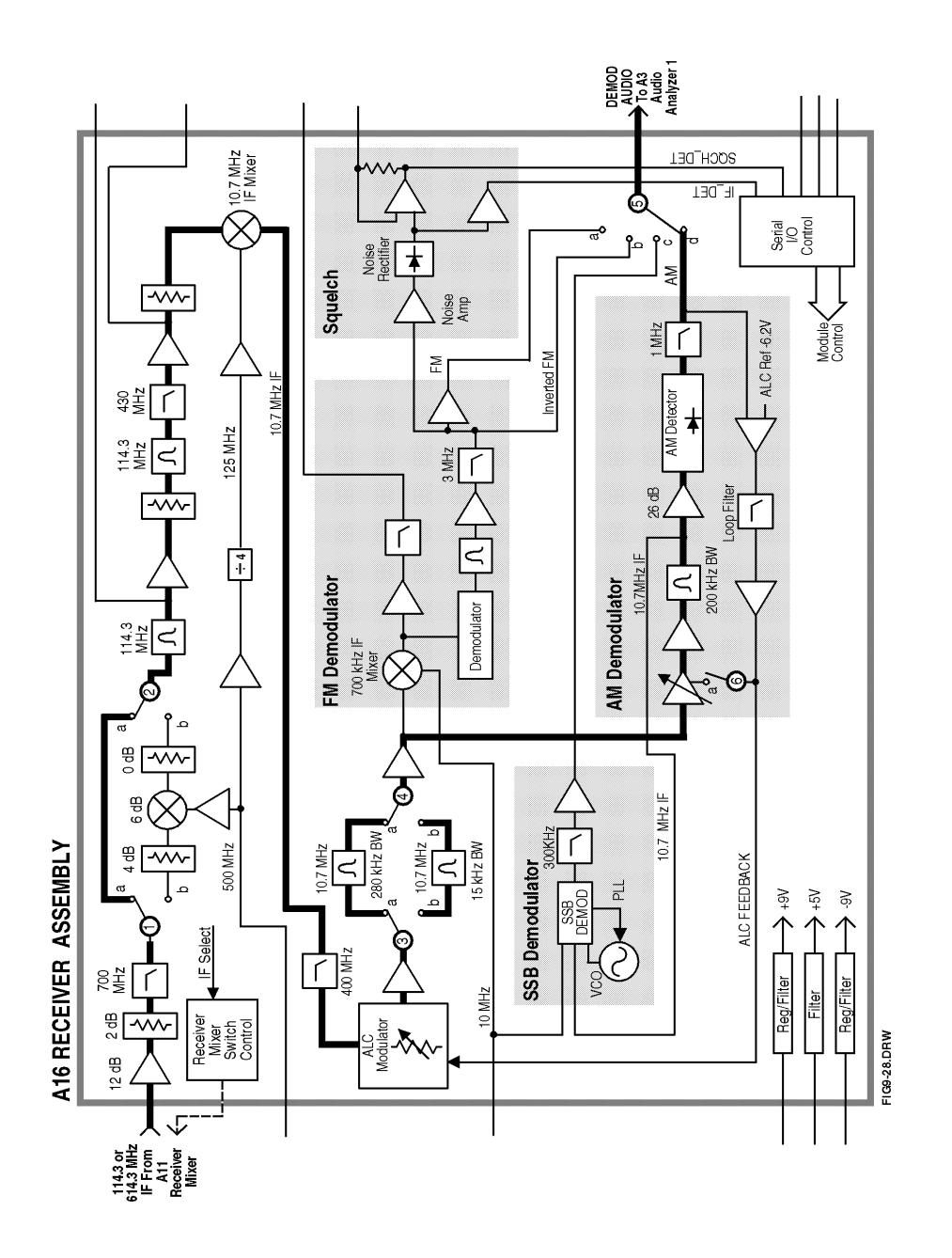

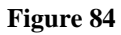

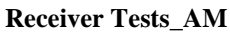

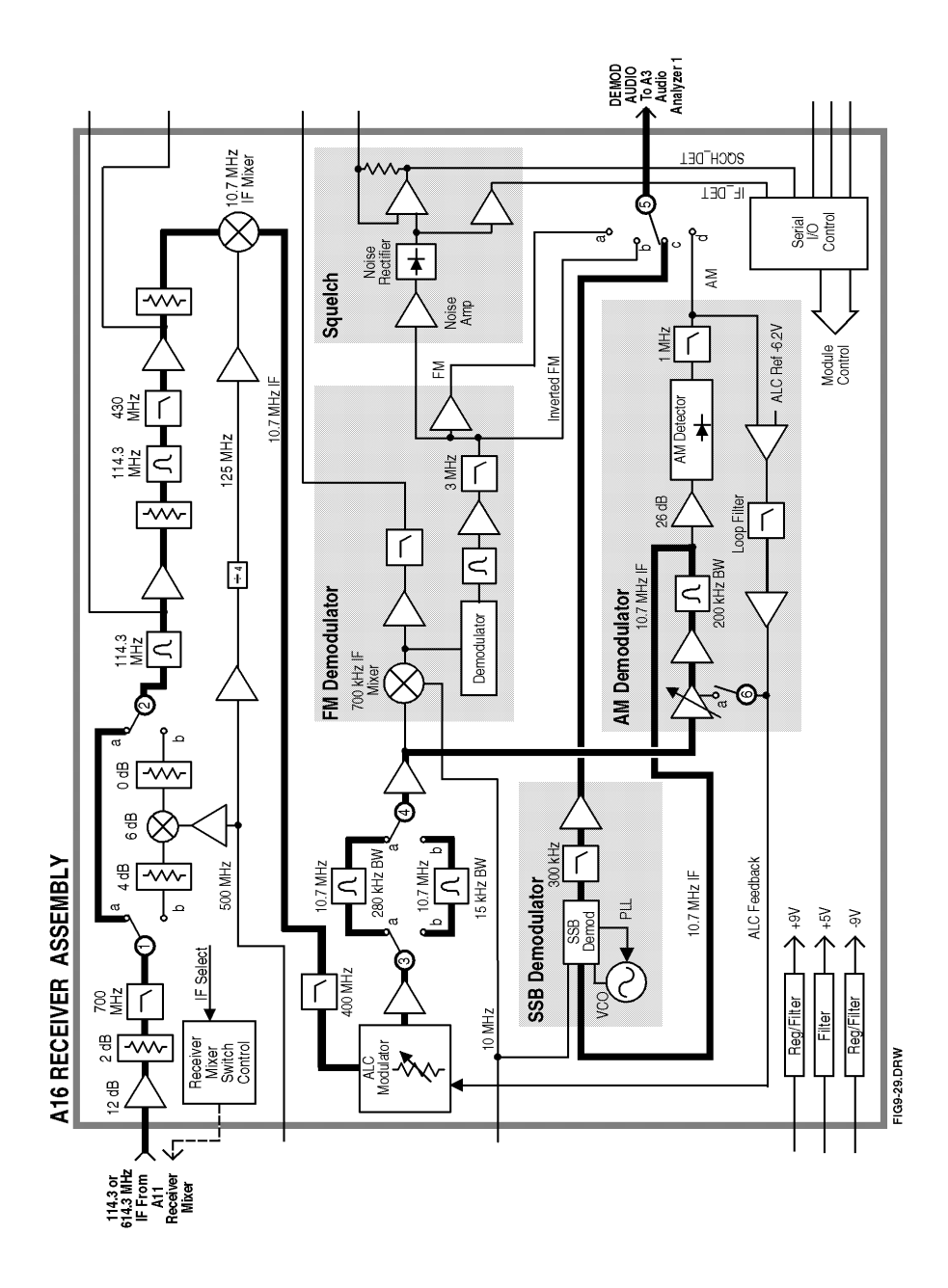

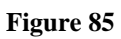

Receiver Tests\_SSB

**Description Of Miscellaneous Diagnostics (MS\_DIAGS)** 

## Introduction

The Miscellaneous Diagnostics are varied and cannot be run in a loop. In the following tables of tests, the measurement point refers to **Voltmeter Connection (DVM)** or **Latch** (Latch) readings on the SERVICE screen.

## **External Reference Test**

#### Table 197External Reference Test

| Measurement                       | Explanation and Suggestions                                                                                                    | Measurement Point        |
|-----------------------------------|----------------------------------------------------------------------------------------------------|--------------------------|
| Ext Reference<br>Present Detector | This test requires that an external reference signal be<br>connected to the <b>10 MHz REF INPUT</b> (rear panel).<br>The external reference sensor is checked. | Latch:refs_ext_ref_sense |
| Ext Reference<br>Lock Detector    | This test requires that an external reference signal be<br>connected to the <b>10 MHz REFINPUT</b> (rear panel).<br>The 10 MHz loop lock sensor is<br>checked. | Latch:refs_10MHz_sense   |
| Ext Reference<br>Lock-out         | The external reference can be locked out. The exter-<br>nal reference sensor should not detect a signal if the<br>lock-out works.                              | Latch:refs_ext_ref_sense |

## **RF Input/Output Test**

## Table 198RF Input/Output Test

| Measurement              | Explanation and Suggestions                                                                                                    | Measurement Point                   |
|--------------------------|----------------------------------------------------------------------------------------------------|-------------------------------------|
| Duplex Out to<br>RF I/O  | The RF Generator is set to 100 MHz at -100 dBm to<br>the <b>DUPLEX OUT</b> . The user must connect a cable<br>from the <b>DUPLEX OUT</b> to the <b>RF IN/OUT</b> connec-<br>tor. The power meter is zeroed. Then the RF genera-<br>tor's amplitude is set to +10 dBm and the power meter<br>is read. | GPIB "MEAS:RFR:POWER?"<br>statement |
| Duplex Out to<br>Ant In. | The RF generator is set to 100 MHz at +10 dBm to the <b>DUPLEX OUT</b> . The user must connect a cable from the DUPLEX OUT to the ANT IN connector. The signal is routed to the filter out detector in the input section.                                                                            | DVM:FILTER_OUT_DET                  |

### Chapter 11, Diagnostics Descriptions Description Of Miscellaneous Diagnostics (MS\_DIAGS)

## Self-Test Table 199

Self-Test

| Measurement                                         | Explanation and Suggestions                                                                                                    | Measurement Point     |
|-----------------------------------------------------|----------------------------------------------------------------------------------------------------|-----------------------|
| Instrument<br>Self-Test                             | The GPIB command, *TST?, is sent to the instrument.<br>The instrument responds with a result in the range, 0 to<br>4094. If the result is not zero, then one or more instru-<br>ment self tests failed. Individual bits in the result are set<br>to 1 to indicate that certain tests failed. The program<br>decodes the bits that are set and prints a message for each<br>bit that is set to 1. The messages are listed below. <b>See</b><br>" <b>Description Of Self-Test Diagnostic</b> " <b>on page 588</b> . 1:<br>Microprocessor Failure<br>2: ROM Failure<br>3: Standard RAM Failure<br>4: Option RAM Failure<br>5: Timer Failure<br>6: Real Time Clock Failure<br>7: Keyboard (stuck Key) Failure<br>8: RS-232 (option) Failure<br>9: Serial Comm Failure 10: Signaling Failure<br>11: CRT Controller Failure |                       |
| Power Supplies<br>On :\Power<br>Supply, +5.1 V      | Reads the actual +5.1 V power supply voltage on the Measurement Board.                                                                                                    | DVM:MEAS_5V_REF       |
| Power Supplies<br>On :\Power<br>Supply,<br>+12.37 V | Reads the divided +12.37 V power supply voltage on the Measurement Board.                                                                                                    | DVM:MEAS_12V_REF      |
| Power Supplies<br>On :\Power<br>Supply, +41.5 V     | Reads the divided +41.5 V power supply voltage on the Measurement Board.                                                                                                    | DVM:MEAS_38V_REF      |
| Power Supplies<br>On :\Power<br>Supply,<br>-12.37 V | Reads the divided – 2.37 V power supply voltage on the Measurement Board.                                                                                                    | DVM:MEAS_NEG_12V _REF |
| Power Supplies<br>On :\Power<br>Supply,<br>+12.00 V | Reads the divided +12.00 V power supply voltage on the Measurement Board.                                                                                                    | DVM:PS_12V_AUX        |

**Error Messages** 

A

## **General Information About Error Messages**

Information concerning error messages displayed by the Test Set may be found in one of the following manuals:

- 8920 or 8921 User's Guides
- 8920, 8921 Programmer's Guide
- 8920, 8921 Assembly Level Repair Manual
- Instrument BASIC User's Handbook:
  - 8920A or 8921A: Instrument BASIC Users Handbook (P/N E2083-90000)
  - 8920B: Instrument BASIC Users Handbook Version 2.0 (P/N E2083-90005)

The format of the displayed message determines which manual contains information about the error message. There are four basic error message formats:

- Positive numbered error messages
- IBASIC error messages
- GPIB error messages
- Text only error messages

The following paragraphs give a brief description of each message format and direct you to the manual to look in for information about error messages displayed in that format.

# **Positive Numbered Error Messages**

**Positive numbered error messages** are generally associated with IBASIC. Refer to the *Instrument BASIC User's Handbook* for information on IBASIC error messages.

Positive numbered error messages take the form: **ERROR XX error message** 

For example:

- Error 54 Duplicate file name
  - or
- Error 80 in 632 Medium changed or not in drive

## **IBASIC Error Messages**

**IBASIC Error Messages** are associated with IBASIC operation. IBASIC error messages can have both positive and negative numbers. Refer to the *Instrument BASIC User's Handbook* for information on positive numbered error messages. Refer to the GPIB Error Messages section of the *8920, 8921 Programmer's Guide* for information on negative numbered error messages (the error message associated with a negative number is the same for GPIB errors and IBASIC errors).

IBASIC error messages take the form: **IBASIC Error:** -XX error message

For example:

• IBASIC Error: -286 Program runtime error

## **GPIB Error Messages**

**GPIB Error Messages** are associated with GPIB operation. Refer to the 8920, 8921 Programmers Guide for information on GPIB error messages.

GPIB error messages take the form: HP-IB Error: -XX error message or HP-IB Error error message

For example:

HP-IB Error: -410 Query INTERRUPTED. or HP-IB Error: Input value out of range.

## **Text Only Error Messages**

**Text only error messages** are generally associated with manual operation of the Test Set. Refer to the *Agilent 8920 or 8921 User's Guide* for information on text only error messages.

Text only error messages can also be displayed while running the Test Set's built-in diagnostic or calibration utility programs. Refer to the *Agilent 8920, 8921 Assembly Level Repair* manual for information on text only error messages displayed while running the Test Set's built-in diagnostic or calibration utility programs.

Text only error messages take the form: This is an error message.

For example:

Input value out of range.

## The Message Display

During instrument operation, various messages may appear on the Test Set's display. Prompt-type messages generally appear on the first line of the Test Set's display. General operating and error messages usually appear on the second line of the display. Some messages are persistent; they remain displayed until the error condition no longer exists, or until another persistent message with greater priority occurs. Other messages are only displayed when the error first occurs; they are removed when a key is pressed or the knob is turned, or when an GPIB command is received. Many of the messages are displayed on the MESSAGE screen until the instrument is turned off.

Messages that are about error conditions may tell you what to do to correct the error (turn something off, reduce a field's value, press a certain key, and so forth). Messages and prompts are sometimes accompanied by a beep or warble.

NOTE: Warbles and Beeps A warble sound indicates that an instrument-damaging event is occurring. Beeps often occur only with the first occurrence of the message. Prompts are generally silent.

## Non-Recoverable Firmware Error

The non-recoverable firmware error is very important. It appears when an unanticipated event occurs that the Test Set's firmware cannot handle. The message appears in the center of the Test Set's display and (except for the two lines in the second paragraph) has the form:

Non-recoverable firmware error. Please record the 2 lines of text below and contact Agilent Technolgies through your local service center or by calling (800) 827-3848 (USA, collect) and asking to speak to the 8920A Service Engineer. 'Address error exception' at line number 0 To continue operation, turn POWER off and back on.

Follow the instructions in the message.

Unfortunately, you will not be able to recover from this condition. You must switch the Test Set off and back on. When you rerun the test where the Error Message occurred, it may not occur again. If it does reappear, record exactly what the configuration of the instrument was when the error appeared and contact Agilent Technologies.

## **Powerup Self-Test Error Messages**

#### One or more self tests failed. Error code: 0080

A Test Set failure was detected when the Test Set was turned on. (For example, having a stuck front-panel key during turn-on.) The (hexadecimal) error code corresponds to the failure message (or messages) listed in **table 182**, "**Returned Values for Self-Test Diagnostic Failures'' on page 590**. For example, error code 0080 corresponds to the message "keyboard Failure (stuck key)".

# **Calibration Download Error Message**

#### Cal file checksum incorrect. File reset to default values.

This message occurs at powerup when downloading of calibration data is unsuccessful. It indicates that the calibration data is corrupt, and although the Test Set will function, measurements will be inaccurate. Calibration data is downloaded from a memory card when certain assemblies are replaced, or it is generated when the Periodic Calibration program is run. This message will not occur again at powerup unless another unsuccessful downloading occurs.

## **Self-Calibration Error Messages**

#### Voltmeter Self Calibration Failed. Error = 223, 0x0000ffff (EXAMPLE)

The example noted above is one of many messages that may occur during self-calibration. When the Test Set is powered up and at timed intervals for certain measurements, the Test Set calibrates itself internally. Calibration usually takes 20 to 30 ms. The following measurements are calibrated at these timed intervals:

- Voltmeter: approximately every 3 minutes
- Counter: approximately every 3 minutes
- Oscilloscope: approximately every 3 minutes
- Spectrum Analyzer: approximately every 4 minutes

Should a self-calibration fail, an error message is displayed. The error code (223, 0x0000ffff in the example above) will vary depending on the particular failure. Failures of this type are generally caused by hardware. Since a general self-calibration occurs immediately after power-up, these failures often appear as though they are power-up self-test errors.

When a self-calibration failure occurs, check the A19 Measurement assembly first since most of the measurement circuitry described above is located on it. However, in the case of the spectrum analyzer calibration, check the A18 Spectrum Analyzer assembly first. The A15 Reference assembly may also cause its own self-calibration failure or a Spectrum Analyzer error message. (The error message in the example above can be generated by unplugging the A15 Reference before powering up the Test Set.)

After displaying a self-calibration error message, the Test Set will proceed with the measurement using default calibration factors. Depending on the nature of the failure, subsequent measurements may look normal. The error message will persist.

# **Functional Diagnostics Failure Messages**

#### Direct latch write occurred. Cycle power when done servicing.

This message will occur when initiating and running the Functional Diagnostics. It is one of several messages that are documented in **chapter 2**, "**Troubleshooting**" in the section *More About Step 3 - Run the Functional Diagnostics* under the subsection *Frequently Encountered Error Messages*.

# **Audio Diagnostics Messages**

When a measurement is out of limits, a message is displayed at the end of the test which indicates the following:

- Suspected faulty assembly.
- Confidence level of the assertion (low, medium, high).
- Failure Code

A detailed description of the test including an interpretation of the failure codes and relevant block diagrams is located in **chapter 11**, "**Diagnostics Descriptions**".

# **RF** and Miscellaneous Diagnostics Messages

When a measurement is out of limits, a message is displayed at the end of the test which indicates the following:

- Suspected faulty assembly.
- Confidence level of the assertion (low, medium, high).

A detailed description of the test including an interpretation of the failure codes and relevant block diagrams is located in **chapter 11**, "**Diagnostics Descriptions**".

## Flash ROM Firmware Upgrade Error Messages (8920B only)

If the Test Set is an 8920B, firmware is stored in flash ROMs. With flash ROMs, the firmware can be quickly upgraded with new firmware from a PCMCIA memory card. It is not necessary to open the Test Set and replace individual ICs. Should problems arise in the process of uploading the new firmware, the user is notified by messages on the display which state the situation and suggest any actions to be taken.

The firmware upgrade process begins when the user inserts the firmware upgrade memory card into the front-panel memory card socket and turns the Test Set on. The Test Set notes the presence of a valid firmware upgrade card and proceeds to upload the firmware on the memory card into the flash ROMs on the A7 Controller assembly. Any failures that occur during the upload process are immediately reported and the upload is aborted.

The error messages that may be displayed during a firmware upgrade are listed below in alphabetical order. Supplemental fault information is included.

#### Memory Card Checksum Error

The memory card may be at fault. The card reader on the A8 Memory board could also be faulty.

#### Memory Card Read Error

This error will always appear if the user removes the memory card during the upload process. The memory card itself could be faulty or, less likely, the card reader on the A8 Memory board.

#### **Memory Erase Error**

This fault is most likely caused by either the flash ROMs themselves or the controller circuits. In either case replace the A7 Controller assembly.

#### **Memory Write Error**

This fault is most likely caused by either the flash ROMs themselves or the controller circuits. In either case replace the A7 Controller assembly.

#### Programming Voltage Error

The programming voltage is supplied to the flash ROMs from the power supply via the A7 Controller assembly. The fault is most likely on the A7 Controller but can be caused by the A10 Power Supply Regulator assembly.

#### **ROM Checksum Error**

With the new firmware loaded into the Test Set's flash ROMs, the checksum on the ROM is tested. A faulty checksum is most likely caused by the flash ROMs themselves or possibly the controller circuits. In either case replace the A7 Controller assembly.

#### А

Anti-static precautions 68 Audio Diagnostics audio analyzer 1 external paths 622 audio analyzer 1 internal paths 616 audio analyzer 2 paths 624 audio frequency generators 1 and 2 598 modulation distribution external paths 611 modulation distribution internal paths 607 preliminary audio paths 600

### В

Battery replacment 95 Beeps 665 Block Diagrams assembly detail (BD9 thru BD28) 471, 475 I/O specifications 453 organization 452 overall Test Set (BD1 and BD2) 453 section detail (BD3 thru BD8) 453, 471 switch information 453

## С

cables power 13, 14 Calibration overview 40 periodic 105 Calibration Data assemblies which require 63, 105 downloading 68 swapping controller EEPROM 105 write-protect switch 105 Cellular Adapter, disabling 49 Cellular Adapter, error 1000 53 Connectors torque settings 68 Conventions used 34 D Diagnostics audio (AF\_DIAGS) 58, 596

clearing RAM 55 description 587 error messages 55, 671, 672 failure messages 670 memory requirements 55 miscellaneous (MS\_DIAGS) 59, 654 overview 57 RF (RF\_DIAGS) 58, 631 running 50 self-test 588 self-test failure codes 590 self-test LED codes 591 temperature range 50 timeouts 56 USER keys 55 Disassembly and replacement procedures 70 battery 95 controller 93 **CRT 91** external cover 74 fan 89 front panel 77 high-power attenuator 91 internal covers 74 memory 95 motherboard 87 power supply 85 power supply regulator 83 receiver mixer 81 RF input 77 Documentation, supplied 41 E Enhancements firmware 44 hardware 44 Equipment 41 performance tests 117 periodic calibration 108 Error Messages

audio diagnostics 671 calibration download 668 flash ROM firmware upgrade 673 functional diagnostics 670 general information about 660 GPIB 663 **IBASIC 662** message display 665 non-recoverable firmware error 666 positive numbered 661 powerup self-test 667 RF and miscellaneous diagnostics 672 self-calibration 669 text only 664 warbles and beeps 665 which manual to find 660 ESD precautions 20 F Failures further isolating RF 64 isolating Input and Output 64 isolating RF Analyzer 65 isolating RF Source 66 Η HP-IB error messages 663 Μ Maintenance 98 **Miscellaneous Diagnostics** external reference test 656 RF input/output test 657 self-test 658 Ν Non-Recoverable Firmware Error 666 0 Out-of-Lock (OOL) Detectors 62 Ρ Performance Test Record 8920A 203 8920B 259

8921A 312 Performance Tests equipment 117 how often 40 how to use 116 procedures 1 thru 31 118, 203 required by model number 118 required by option 118 Test Set operation 116 Periodic Calibration 105 assembly requirements 105 audio analyzer 1 offset 113 audio frequency generator gain 112 equipment 108 external modulation path gain 113 how often 40 location of voltmeter connections 112 modules which require 63 PER\_CAL program descriptions 109 running program 108 setting timebase latches 114 timebase reference using a counter 110 timebase reference using a source 110 types 105 variable frequency notch filter 113 voltmeter references 111 power cables 13, 14 Preventative Maintenance 98 R RAM, clearing 55 Repair disassembly procedures 70 introduction 67 process overview 39 replacement procedures 70 **Replaceable Parts 521** 8920A 525 8920B 546 8921A 567

ordering 524 **RF** Diagnostics input 638 output 636 receiver 645 receiver synthesizer 635 reference 633 signal generator synthesizer 634 spectrum analyzer tests 643 S Self-Support Information 42, 523 Service Screen description 445 displays 449 field names and descriptions 447 how to access 447 Specifications 8920A 361 8920B 385 8921A 427 AF analyzer 372, 434 audio source 367, 431 dc current meter 380, 441 description 359 general 384, 444 oscilloscope 375, 436 reference oscillator 382 remote programming 381, 442 RF analyzer 368, 432 save/recall registers 383, 443 signal generator 362, 428 signaling 379, 440 spectrum analyzer 376, 437 Static Sensitive Devices 20 Support Contacts electronic mail 43 telephone 43, 524 Т Test Set

convention used 34 damage to 665 description 36 overall block diagram 453 relating functions to hardware 61 verify functionality 52 Test System convention used 34 description 36 Theory of Operation audio analyzer 462 audio generator 468 control 470 display 470 input/output 456 oscilloscope 463 power supply 470 RF analyzer 459 RF generator 465 spectrum analyzer 460 Tools 41 **Torque** settings connectors 68 Troubleshooting CRT flowchart 54 disable Cellular Adapter 48 error 1000 with Cellular Adapter 53 flowchart 48 four basic steps 46 overview 38 relating assemblies to diagnostics, performance tests and periodic calibration 70 run functional diagnostics 49 run self-test diagnostic 49 service screen 445 swapping assemblies 40, 62 Test Set fails to power-up 54 W Warbles 665